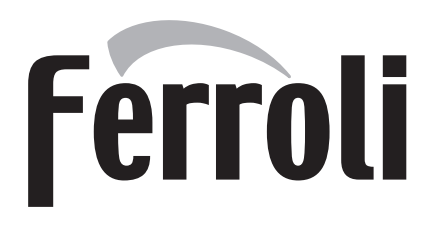

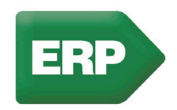

# FORCE B

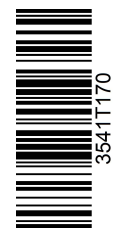

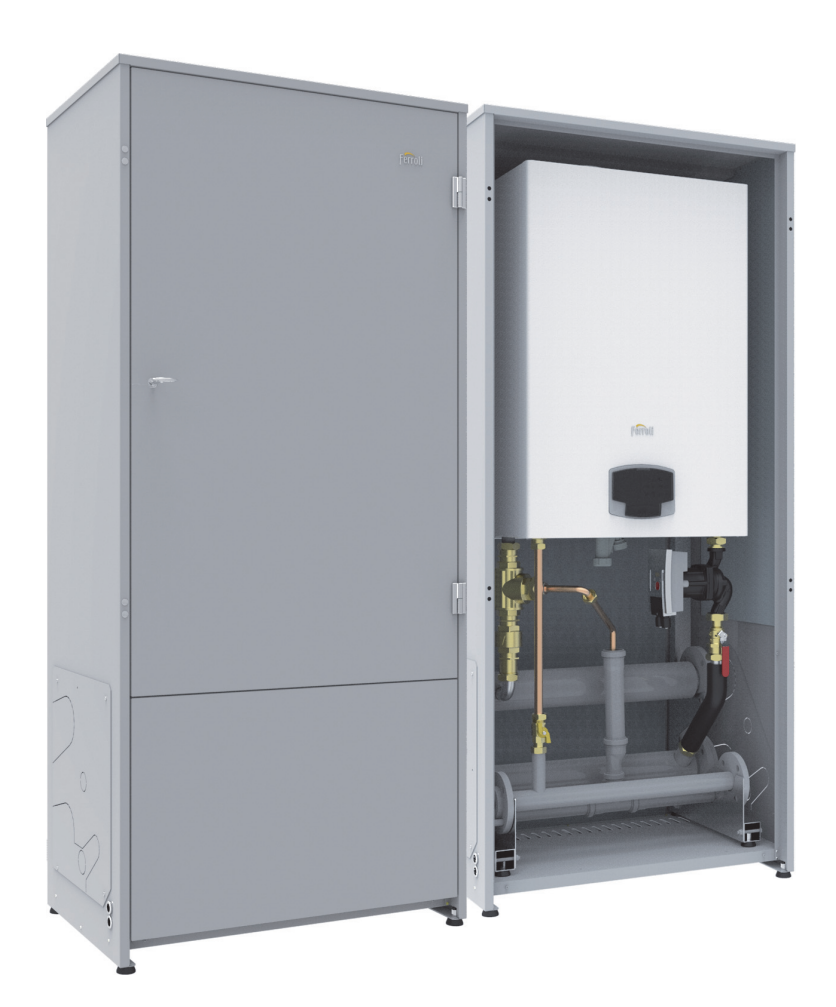

**CE** IT - ISTRUZIONE PER L'USO L'INSTALLAZIONE E LA MANUTENZIONE ES - INSTRUCCIONES DE USO, INSTALACIÓN Y MANTENIMIENTO EN - INSTRUCTIONS FOR USE, INSTALLATION AND MAINTENANCE FR - INSTRUCTIONS D'UTILISATION, D'INSTALLATION ET D'ENTRETIEN NL - AANWIJZINGEN VOOR GEBRUIK, INSTALLATIE EN ONDERHOUD

# Ferroli

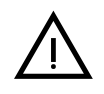

- Leggere attentamente le avvertenze contenute in questo libretto di istruzioni in quanto forniscono importanti indicazioni riguardanti la sicurezza di installazione, l'uso e la manutenzione.
- Il libretto di istruzioni costituisce parte integrante ed essenziale del prodotto e deve essere conservato dall'utilizzatore con cura per ogni ulteriore consultazione.
- Se l'apparecchio dovesse essere venduto o trasferito ad un altro proprietario o se si dovesse traslocare, assicurarsi sempre che il libretto accompagni la caldaia in modo che possa essere consultato dal nuovo proprietario e/o dall'installatore.
- L'installazione e la manutenzione devono essere effettuate in ottemperanza alle norme vigenti, secondo le istruzioni del costruttore e devono essere eseguite da personale professionalmente qualificato.
- Un'errata installazione o una cattiva manutenzione possono causare danni a persone, animali o cose. È esclusa qualsiasi responsabilità del costruttore per i danni causati da errori nell'installazione e nell'uso e comunque per inosservanza delle istruzioni date dal costruttore stesso.
- Prima di effettuare qualsiasi operazione di pulizia o di manutenzione, disinserire l'apparecchio dalla rete di alimentazione agendo sull'interruttore dell'impianto e/o attraverso gli appositi organi di intercettazione.
- In caso di guasto e/o cattivo funzionamento dell'apparecchio, disattivarlo, astenendosi da qualsiasi tentativo di riparazione o di intervento diretto. Rivolgersi esclusivamente a personale professionalmente qualificato. L'eventuale riparazione-sostituzione dei prodotti dovrà essere effettuata solamente da personale professionalmente qualificato utilizzando esclusivamente ricambi originali. Il mancato rispetto di quanto sopra può compromettere la sicurezza dell'apparecchio.

- Per garantire il buon funzionamento dell'apparecchio è indispensabile fare effettuare da personale qualificato una manutenzione periodica.
- Questo apparecchio dovrà essere destinato solo all'uso per il quale è stato espressamente previsto. Ogni altro uso è da considerarsi improprio e quindi pericoloso.
- Dopo aver rimosso l'imballaggio assicurarsi dell'integrità del contenuto. Gli elementi dell'imballaggio non devono essere lasciati alla portata di bambini in quanto potenziali fonti di pericolo.
- L'apparecchio può essere utilizzato da bambini di età non inferiore a 8 anni e da persone con ridotte capacità fisiche, sensoriali o mentali, o prive di esperienza o della necessaria conoscenza, purché sotto sorveglianza oppure dopo che le stesse abbiano ricevuto istruzioni relative all'uso sicuro dell'apparecchio o alla comprensione dei pericoli ad esso inerenti. I bambini non devono giocare con l'apparecchio. La pulizia e la manutenzione destinata ad essere effettuata dall'utilizzatore può essere effettuata da bambini con almeno 8 anni solo se sottoposti a sorveglianza.
- In caso di dubbio non utilizzare l'apparecchio e rivolgersi al fornitore.
- Lo smaltimento dell'apparecchio e dei suoi accessori deve essere effettuato in modo adeguato, in conformità alle norme vigenti.
- Le immagini riportate nel presente manuale sono una rappresentazione semplificata del prodotto. In questa rappresentazione possono esserci lievi e non significative differenze con il prodotto fornito.

Questo simbolo indica "ATTENZIONE" ed è posto in corrispondenza di tutte le avvertenze relative alla sicurezza. Attenersi scrupolosamente a tali prescrizioni per evitare pericolo e danni a persone, animali e cose.

Questo simbolo richiama l'attenzione su una nota o un'avvertenza importante.

Questo simbolo che appare sul prodotto o sulla confezione o sulla documentazione, indica che il prodotto al termine del ciclo di vita utile non deve essere raccolto, recuperato o smaltito assieme ai rifiuti domestici.

X

[-\$

Una gestione impropria del rifiuto di apparecchiatura elettrica ed elettronica può causare il rilascio di sostanze pericolose contenute nel prodotto. Allo scopo di evitare eventuali danni all'ambiente o alla salute, si invita l'utilizzatore a separare questa apparecchiatura da altri tipi di rifiuti e di conferirla al servizio municipale di raccolta o a richiederne il ritiro al distributore alle condizioni e secondo le modalità previste dalle norme nazionali di recepimento della Direttiva 2012/19/UE.

La raccolta separata e il riciclo delle apparecchiature dismesse favoriscono la conservazione delle risorse naturali e garantiscono che tali rifiuti siano trattati nel rispetto dell'ambiente e assicurando la tutela della salute.

Per ulteriori informazioni sulle modalità di raccolta dei rifiuti di apparecchiature elettriche ed elettroniche è necessario rivolgersi ai Comuni o alle Autorità pubbliche competenti al rilascio delle autorizzazioni.

La marcatura CE certifica che i prodotti soddisfano i requisiti fondamentali delle direttive pertinenti in vigore.

La dichiarazione di conformità può essere richiesta al produttore.

PAESI DI DESTINAZIONE: IT - ES - NL

# Ferroli

Ô

| 1 Istruzioni d'uso           | 4 |
|------------------------------|---|
| 1.1 Presentazione            | 4 |
| 1.2 Pannello comandi         | 4 |
| 1.3 Accensione e spegnimento | 8 |
| 1.4 Regolazioni              | 0 |

| 2 Installazione                   | 18 |
|-----------------------------------|----|
| 2.1 Disposizioni generali         |    |
| 2.2 Luogo d'installazione         | 18 |
| 2.3 Collegamenti idraulici        | 18 |
| 2.4 Collegamento gas              | 32 |
| 2.5 Collegamenti elettrici        | 33 |
| 2.6 Condotti fumo                 | 35 |
| 2.7 Collegamento scarico condensa | 37 |

| 3 Servizio e manutenzione    | 38 |
|------------------------------|----|
| 3.1 Regolazioni              | 38 |
| 3.2 Messa in servizio        | 43 |
| 3.3 Manutenzione             | 44 |
| 3.4 Risoluzione dei problemi | 47 |

| 4 Caratteristiche e dati tecnici | 49 |
|----------------------------------|----|
| 4.1 Dimensioni e attacchi        | 50 |
| 4.2 Vista generale               | 51 |
| 4.3 Circuito idraulico           | 51 |
| 4.4 Tabella dati tecnici         | 52 |
| 4.5 Tabelle ErP                  | 53 |
| 4.6 Diagrammi                    | 56 |
| 4.7 Schemi elettrici             | 57 |
|                                  |    |

ÍĽ

# 1. Istruzioni d'uso

### 1.1 Presentazione

#### Gentile cliente,

La ringraziamo di aver scelto **FORCE B**, una caldaia murale **FERROLI** di concezione avanzata, tecnologia d'avanguardia, elevata affidabilità e qualità costruttiva. La preghiamo di leggere attentamente il presente manuale perchè fornisce importanti indicazioni riguardanti la sicurezza di installazione, uso e manutenzione.

**FORCE B** è un generatore termico per riscaldamento, **premiscelato a condensazione** ad altissimo rendimento e bassissime emissioni, funzionante a gas naturale o GPL e dotato di sistem\a di controllo a microprocessore.

Il corpo caldaia è composto da uno scambiatore in allumio e da un bruciatore premiscelato in acciaio, dotato di accensione elettronica con controllo di fiamma a ionizzazione, di ventilatore a velocità modulante e valvola gas modulante.

# 1.2 Pannello comandi

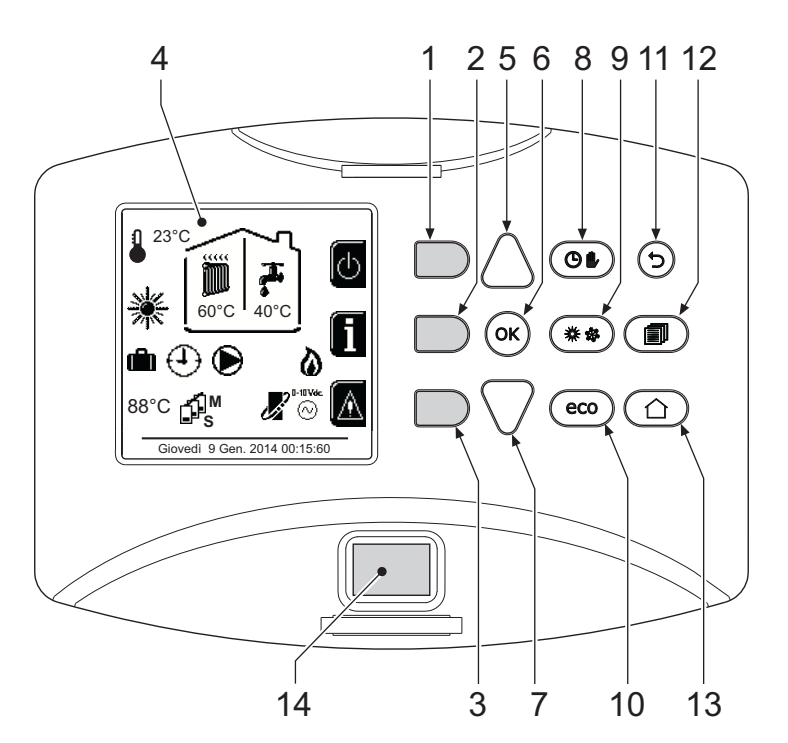

fig. 1 - Pannello di controllo

#### Legenda

- 1 = Tasto contestuale 1
- 2 = Tasto contestuale 2
- **3** = Tasto contestuale 3
- 4 = Display a matrice di punti (esempio schermata principale)
- 5 = Tasto navigazione menù
- 6 = Taso conferma/ingresso menù
- 7 = Tasto navigazione menù

- 8 = Tasto funzionamento Automatico/Manuale riscaldamento/Sanitaio
- 9 = Tasto selezione modalità Estate/Inverno
- 10 = Tasto selezione modalità Economy/Confort
- 11 = Tasto uscita menù
- **12** = Tasto menù principale
- **13** = Tasto Home (ritorno a schermata principale)
- **14** = Interruttore generale

Ferroli

Í

#### Tasti contestuali

I tasti contestuali (part. 1, 2, 3 - fig. 1) sono contraddistinti dal colore grigio, dalla mancanza di serigrafia e possono assumere un significato diverso a seconda del menù selezionato. È fondamentale osservare l'indicazione fornita dal display (icone e testi). In fig. 1 ad esempio, tramite il tasto contestuale 2 (part. 2 - fig. 1) è possibile accedere alle informazioni dell'apparecchio quali: temperature sensori, potenze di lavoro, ecc.

#### Tasti diretti

I tasti diretti (part. 8, 9, 10 - fig. 1) hanno sempre la stessa funzione.

#### Tasti navigazione/menù

I tasti navigazione/menù (part. 5, 6, 7, 11, 12, 13 - fig. 1) servono per navigare tra i vari menù implementati nel pannello di controllo.

#### Struttura del menù

Dalla schermata principale (Home), premere il tasto Menù principale (part. 12 - fig. 1).

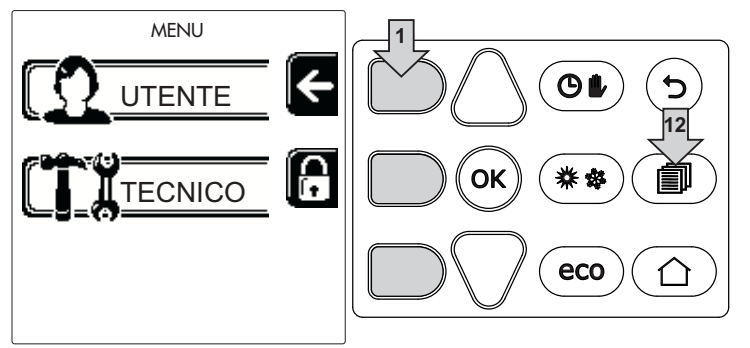

Accedere al menù "Utente" attraverso la pressione del tasto contestuale 1 (part. 1 - fig. 1). Successivamente utilizzare i tasti "navigazione menù" per accedere ai diversi livelli descritti nella seguente tabella.

|                  |                            | MENÙ UTENTE                                                        |                                                                                 |   |  |
|------------------|----------------------------|--------------------------------------------------------------------|---------------------------------------------------------------------------------|---|--|
| RISCA            | LDAMENTO                   |                                                                    |                                                                                 |   |  |
|                  | Temp Regolazione           |                                                                    | Vedi fig. 12                                                                    |   |  |
|                  | Temp Regolazione Riduzione |                                                                    | Vedi fig. 13                                                                    |   |  |
|                  | Temperatura Scorrevole     | Curva1                                                             | Vedi fig. 26                                                                    | 3 |  |
| finn             |                            | ∫<br>□F, Offset1                                                   | Vedi fig. 27                                                                    |   |  |
|                  |                            | Temp Esterna Risc Off                                              | Vedi pag. 16                                                                    |   |  |
|                  |                            | Curva2                                                             | 1                                                                               |   |  |
|                  |                            | ∫<br>□<br>□<br>□<br>□<br>□<br>□<br>□<br>□<br>□<br>□<br>□<br>□<br>□ | 1                                                                               |   |  |
|                  | Programma Orario           | Vedi "Programmazione orario" a pag. 12                             |                                                                                 |   |  |
| ACQU             | A CALDA SANITARIA          |                                                                    |                                                                                 |   |  |
|                  | Temp Regolazione           |                                                                    | Vedi fig. 14                                                                    |   |  |
| T.               | Temp Regolazione Riduzione |                                                                    | Vedi fig. 15                                                                    |   |  |
| 5                | L Legionella               | Vedi "Programmazione Legionella (c                                 | Vedi "Programmazione Legionella (con bollitore opzionale installato)" a pag. 14 |   |  |
|                  | Programma Orario           | Vedi "Programmazione orario" a pag. 12                             |                                                                                 |   |  |
| FUNZIONE VACANZA |                            |                                                                    |                                                                                 |   |  |
|                  |                            | Vedi "Funzione Vacanze" a pag. 15                                  |                                                                                 |   |  |

# Ferroli

Ц D

| MANUTENZIONE |                      |                                       |                                          |                                                         |
|--------------|----------------------|---------------------------------------|------------------------------------------|---------------------------------------------------------|
|              |                      | Modalità Test                         | TEST<br>☐ Modalità Test                  | Vedi fig. 61                                            |
|              | Ĭ                    |                                       | Selezione Tipo Gas                       | Vedi fig. 58                                            |
|              |                      |                                       | ाच्डा<br>∰ Modalità Test Cascata         | Vedi "Attivazione modalità TEST CAS-<br>CATA" a pag. 40 |
|              | Informazione Service | Vedi "Informazione Service" a pag. 15 |                                          |                                                         |
|              | ł                    | Data Intervento Service               | Vedi "Data Intervento Service" a pag. 15 |                                                         |
| IMPOS        | TAZI                 | ONI                                   |                                          |                                                         |
|              | ()<br>\<br>\         | Lingua                                |                                          | Vedi fig. 7                                             |
| Õ            | °%                   | - Unità di Misura                     |                                          | /                                                       |
|              | ł                    | Impostazione Data                     |                                          | Vedi fig. 8                                             |
|              | $\oplus$             | Impostazione Orario                   |                                          | Vedi fig. 9                                             |

#### Indicazione durante il funzionamento

#### Riscaldamento

La richiesta riscaldamento (generata da Termostato Ambiente o Cronocomando Remoto o segnale 0-10 Vdc è indicata dall'attivazione del circolatore e dall'aria calda sopra il radiatore (fig. 2).

Configurazione "Solo riscaldamento/Doppio circolatore"

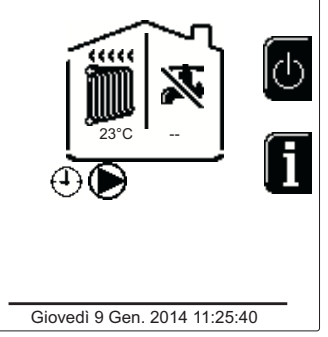

### fig. 2

Configurazione "Circolatore e valvola 3 vie"

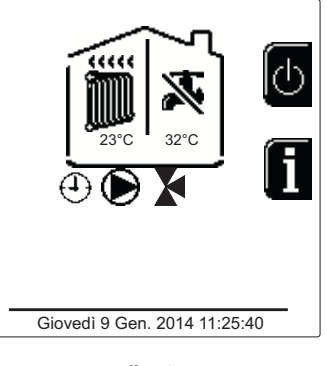

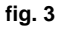

#### Sanitario (con bollitore opzionale installato)

La richiesta riscaldamento bollitore è indicata dall'attivazione della goccia sotto il rubinetto (fig. 4 e fig. 5).

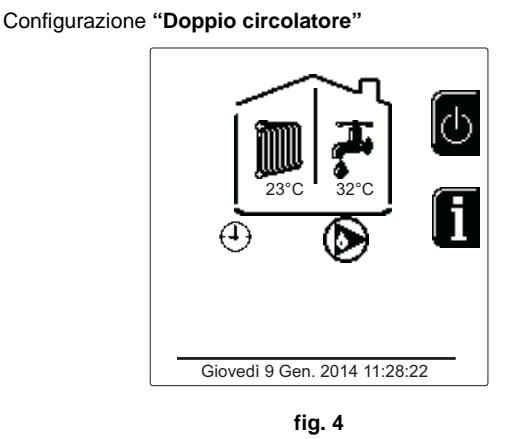

Configurazione "Circolatore e valvola 3 vie"

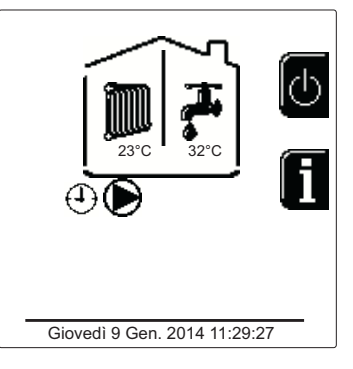

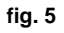

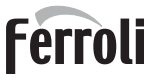

#### Esclusione bollitore (economy)

Il riscaldamento/mantenimento in temperatura del bollitore può essere escluso dall'utente. In caso di esclusione, non vi sarà erogazione di acqua calda sanitaria. Il bollitore può essere disattivato dall'utente (modalità ECO) premendo il tasto **eco/comfort** (part. 10 - fig. 1). In modalità ECO il display attiva il simbolo (2). Per attivare la modalità COMFORT premere nuovamente il tasto **eco/comfort** (part. 10 - fig. 1).

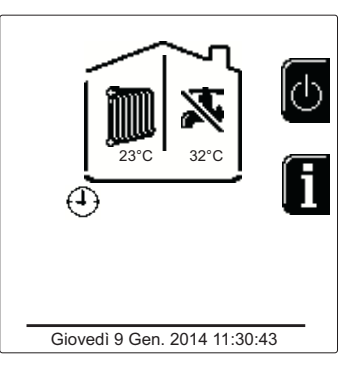

fig. 6 - Economy

#### Informazioni

Dalla schermata pricipale (Home), premere il tasto contestuale 2 (part. 2 - fig. 1). Successivamente utilizzare i tasti "Navigazione menù" per visualizzare i seguenti valori:

|                                       | OT - Richiesta comando OpenTherm            |  |  |  |
|---------------------------------------|---------------------------------------------|--|--|--|
| Pichiesta riscaldamento               | TA - Richiesta termostato ambiente          |  |  |  |
|                                       | 0-10Vdc - Richiesta segnale 0-10Vdc         |  |  |  |
|                                       | TA2 - Richiesta secondo termostato ambiente |  |  |  |
| Circolatore riscaldamento             | ON/OFF                                      |  |  |  |
| Valvola 3 vie riscaldamento           | ON/OFF                                      |  |  |  |
| Valvola 3 vie sanitario               | ON/OFF                                      |  |  |  |
| Tempo attesa                          | ON/OFF                                      |  |  |  |
| Protezione Delta T                    | ON/OFF                                      |  |  |  |
| Supervisore di Fiamma                 | ON/OFF                                      |  |  |  |
| Sensore riscaldamento1                | °C                                          |  |  |  |
| Sensore sicurezza                     | °C                                          |  |  |  |
| Sensore Ritorno                       | °C                                          |  |  |  |
| Sensore sanitario                     | °C                                          |  |  |  |
| Sonda Esterna                         | <b>O</b> .                                  |  |  |  |
| Sensore Fumi                          | <b>O</b> .                                  |  |  |  |
| Sensore riscaldamento Cascata         | <b>O</b> .                                  |  |  |  |
| Frequenza ventilatore                 | Hz                                          |  |  |  |
| Carico Bruciatore                     | %                                           |  |  |  |
| Pressione acqua impianto              | 1.4bar = ON, 0.0 bar = OFF                  |  |  |  |
| Circolatore Modulante                 | %                                           |  |  |  |
| Circolatore Modulante Cascata         | %                                           |  |  |  |
| Corrente Ionizzazione                 | uA                                          |  |  |  |
| Ingresso 0-10Vdc                      | Vdc                                         |  |  |  |
| Temperatura regolazione riscaldamento | Setpoint (°C)                               |  |  |  |
| Regolazione livello potenza 0-10Vdc   | Setpoint (%)                                |  |  |  |

### 1.3 Accensione e spegnimento

#### Accensione caldaia

Premere il tasto d'accensione/spegnimento (part 14 - fig. 1).

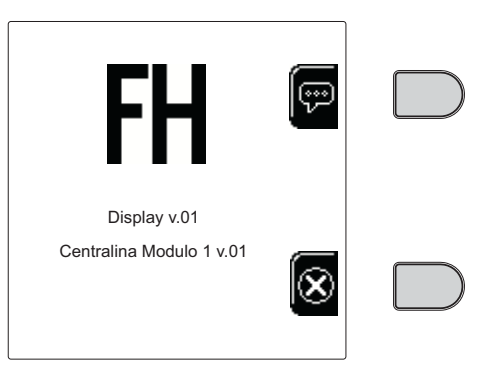

fig. 7 - Accensione caldaia

Premendo il tasto contestuale 1 è possibile scegliere la lingua desiderata e confermarla attraverso il tasto "OK".

Premendo il tasto contestuale 3 è possibile interrompere la modalità FH.

Se nessuna delle due scelte precedentemente descritte viene effettuata, proseguire nel modo seguente.

- Per i successivi 300 secondi il display visualizza FH che identifica il ciclo di sfiato aria dall'impianto riscaldamento.
- Il display visualizza anche la versione firmware delle schede.
- Aprire il rubinetto del gas a monte della caldaia.
- Scomparsa la scritta FH, la caldaia è pronta per funzionare automaticamente ogni qualvolta vi sia una richiesta al termostato ambiente.

#### **Impostazioni**

ĹĿÌ

#### **Regolazione contrasto**

Per effettuare la regolazione del contrasto del display è necessario premere contemporaneamente il tasto **contestuale** 2 e il taso **OK**. A questo punto premere il tasto rif. 5 di fig. 1 per aumentare il contrasto oppure il tasto rif. 7 di fig. 1 per diminuirlo.

#### **Regolazione Data e Orario**

Raggiungere la schermata visualizzata in fig. 8 navigando nel menù seguendo il percorso "MENÙ UTENTE ) "Impostazioni" " "Impostazione Data". Premere i tasti navigazione 5 e 7 per selezionare il valore e modificarlo con i tasti contestuali 1 e 2. Confermare con il tasto OK.

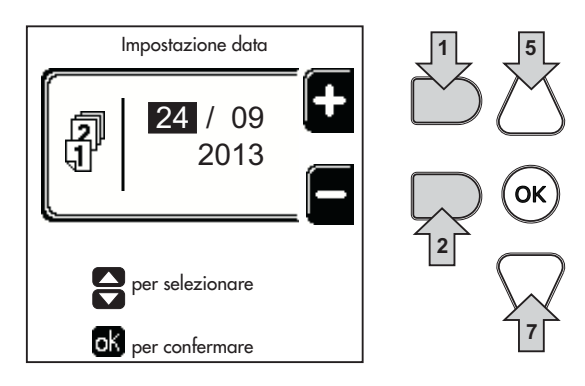

fig. 8 - Regolazione Data

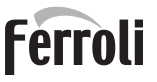

Raggiungere la schermata visualizzata in fig. 9 navigando nel menù seguendo il percorso "MENÙ UTENTE 
"Impostazioni" 
"Impostazione Orario". Premere i tasti navigazione 5 e 7 per selezionare il valore e modificarlo con i tasti contestuali 1 e 2. Confermare con il tasto OK.

Impostazione orario

fig. 9 - Regolazione Orario

#### Spegnimento caldaia

Dalla schermata principale/Home, premere il tasto contestuale o e confermare con il tasto ok.

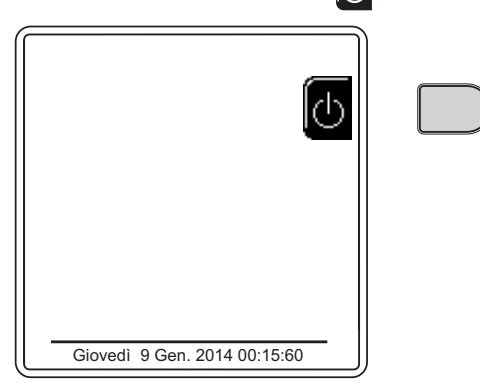

fig. 10 - Spegnimento caldaia

Quando la caldaia viene spenta, la scheda elettronica è ancora alimentata elettricamente.

È disabilitato il funzionamento sanitario (con bollitore opzionale installato) e riscaldamento. Rimane attivo il sistema antigelo.

Per riaccendere la caldaia, premere nuovamente il tasto contestuale

La caldaia sarà immediatamente pronta per funzionare ogni qualvolta si prelevi acqua calda sanitaria (con bollitore opzionale installato) o vi sia una richiesta al termostato ambiente.

Per togliere completamente l'alimentazione elettrica all'apparecchio premere il tasto part. 14 fig. 1.

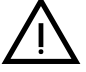

Togliendo alimentazione elettrica e/o gas all'apparecchio il sistema antigelo non funziona. Per lunghe soste durante il periodo invernale, al fine di evitare danni dovuti al gelo, è consigliabile scaricare tutta l'acqua della caldaia, quella sanitaria e quella dell'impianto; oppure scaricare solo l'acqua sanitaria e introdurre l'apposito antigelo nell'impianto di riscaldamento, conforme a quanto prescritto alla sez. 2.3. μD

# 1.4 Regolazioni

#### **Commutazione Estate/Inverno**

Premere il tasto (\*\*) (part. 9 - fig. 1) per 1 secondo.

Il display attiva il simbolo **Estate**. La funzione riscaldamento viene disattivata mentre rimane attiva l'eventuale produzione di acqua sanitaria (con bollitore esterno opzionale). Rimane attivo il sistema antigelo.

Per disattivare la modalità Estate, premere nuovamente il tasto (\*\*) (part. 9 - fig. 1) per 1 secondo.

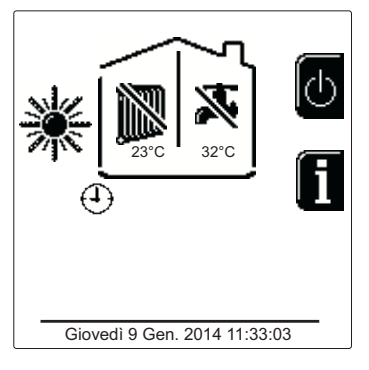

fig. 11 - Estate

#### Regolazione temperatura riscaldamento

Accedere al menù "**Temp Regolazione**" per variare la temperatura da un minimo di 20°C ad un massimo di 80°. Confermare con il tasto OK.

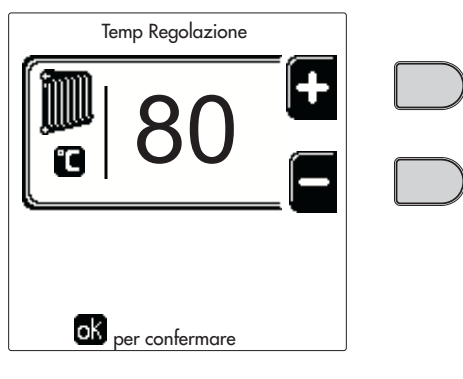

fig. 12

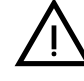

La caldaia viene venduta con programma orario non attivato. Quindi, in caso di richiesta, questo è il valore di setpoint.

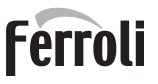

#### Riduzione della temperatura riscaldamento

Accedere al menù "**Temp Regolazione Riduzione**" per variare la temperatura da un minimo di 0°C ad un massimo di 50°. Confermare con il tasto OK.

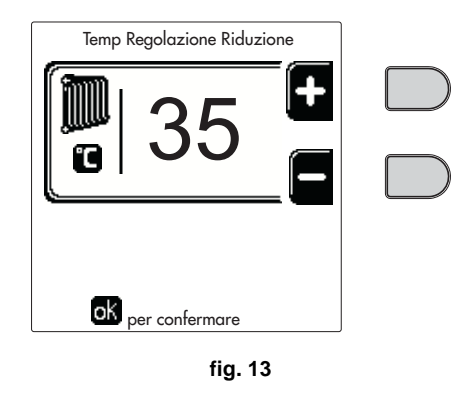

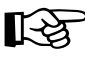

Questo parametro viene utilizzato solo se è attivata la programmazione oraria. Vedi sez. "Programmazione orario" a pag. 12

#### Regolazione Riduzione temperatura sanitario (con bollitore opzionale installato)

Accedere al menù "**Temp Regolazione**" per variare la temperatura da un minimo di 10°C ad un massimo di 65°C. Confermare con il tasto OK.

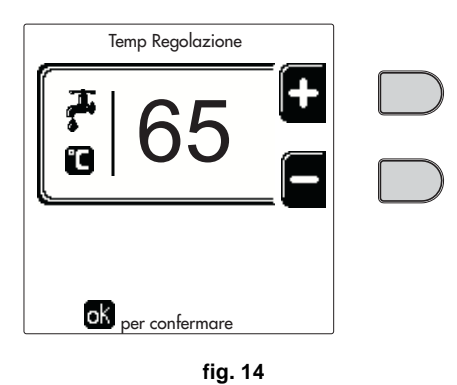

La caldaia viene venduta con programma orario non attivato. Quindi, in caso di richiesta, questo è il valore di setpoint.

#### Riduzione della temperatura sanitario (con bollitore opzionale installato)

Accedere al menù "**Temp Regolazione Riduzione**" per variare la temperatura da un minimo di 0°C ad un massimo di 50°C. Confermare con il tasto OK.

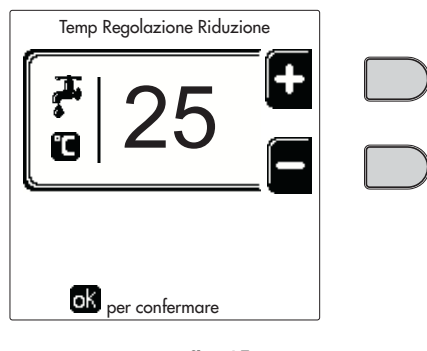

fig. 15

# Ferroli

Ŕ

ÍĽ

Questo parametro viene utilizzato solo se è attivata la programmazione oraria. Vedi sez. "Programmazione orario" a pag. 12

#### Programmazione orario

La programmazione dell'orario avviene con le stesse modalità sia per il riscaldamento che per il sanitario; i due programmi sono indipendenti.

Per la programmazione del **Riscaldamento** accedere al menù "Programma Orario" seguendo il percorso "MENÙ UTENTE **•** "RISCALDAMENTO" **•** "Programma Orario".

Per la programmazione del **Sanitario** accedere al menù "Programma Orario" seguendo il percorso "MENÙ UTENTE \* "ACQUA CALDA SANITARIA" \* "Programma Orario".

Scegliere il tipo di programmazione che si vuole effettuare e seguire le indicazione descritte di seguito.

Selezionare il giorno (fig. 16) o l'intervallo di giorni da programmare (fig. 17) e confermare con il tasto OK.

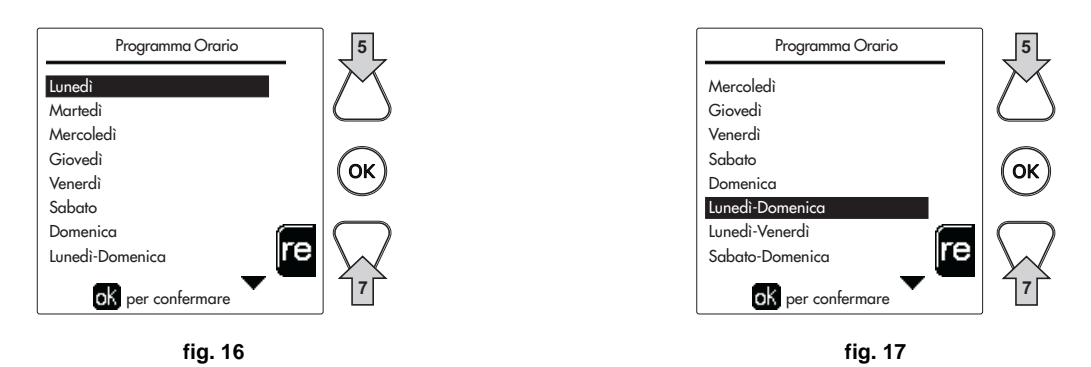

Il programma è di tipo settimanale: ciò significa che si possono impostare 6 fasce orarie indipendenti per ciascun giorno della settimana (fig. 18); per ciascuna fascia oraria si potranno scegliere 4 opzioni:

- ON. In caso di richiesta Riscaldamento/Sanitario, la caldaia lavora alla Temperatura di Regolazione Riscaldamento/ Sanitario (fig. 12/fig. 14) impostata.
- In caso di richiesta Riscaldamento/Sanitario, la caldaia lavora alla Temperatura di Regolazione Ridotta. La temperatura Ridotta si ottiene sottraendo il valore della Temperatura Regolazione Riduzione (fig. 13/fig. 15) alla Temperatura di Regolazione Riscaldamento/Sanitario (fig. 12/fig. 14) impostata.
- OFF. In caso di richiesta riscaldamento/Sanitario, la caldaia non attiverà la modalità Riscaldamento/Sanitario.
- --: -- OFF. Fascia oraria disabilitata.

La caldaia viene venduta con programma orario non attivato. Infatti, ogni giorno sarà programmato dalle ore 00:00 alle ore 24:00 in modalità ON (fig. 18).

Per prima cosa, impostare l'orario d'inizio della prima fascia oraria (fig. 18) tramite i tasti contestuali 1 e 2.

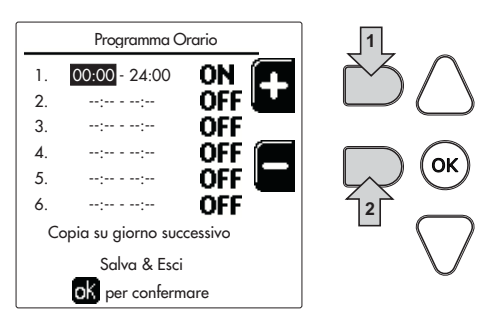

fig. 18

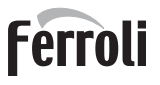

Premere il tasto di navigazione 7 per posizionarsi sull'orario di fine della prima fascia oraria (fig. 19) e impostarlo sul valore desiderato tramite i tasti contestuali 1 e 2.

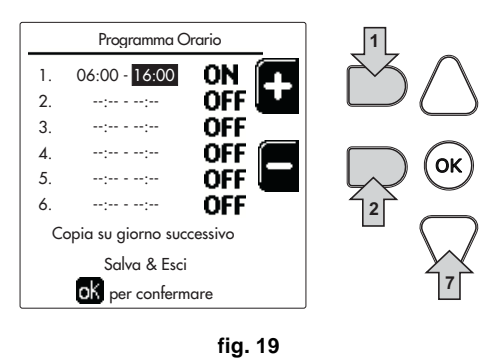

Premere il tasto di navigazione 7 ed utilizzare i tasti contestuali 1 e 2 per impostare la modalità di lavoro durante la prima fascia oraria (fig. 20)

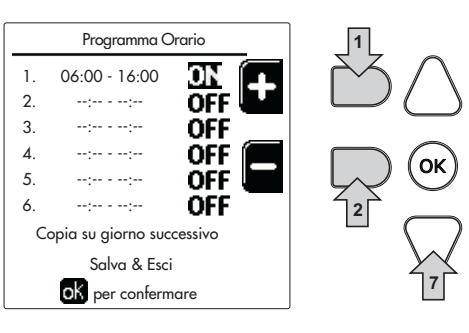

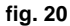

Successivamente, premere il tasto di navigazione 7 per impostare (se necessario) le successive fasce orarie (fig. 21, fig. 22 e fig. 23).

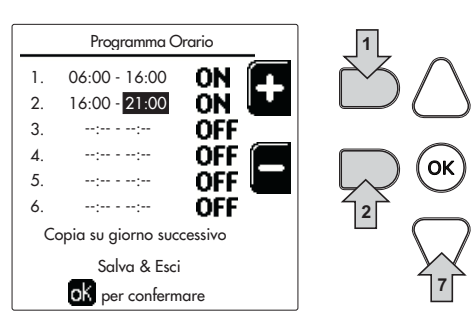

fig. 21

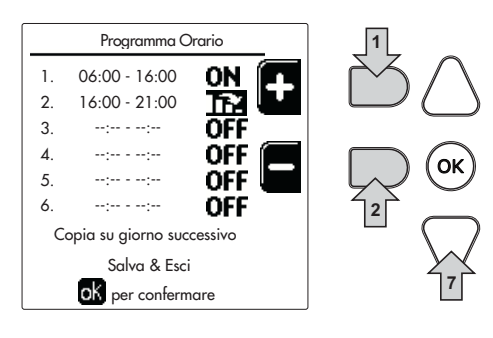

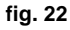

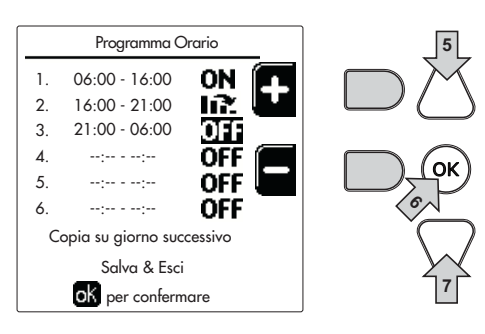

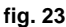

Quando il giorno è stato programmato, premere il tasto OK; automaticamente, la voce "Salva & esci" verrà selezionata (fig. 24). Utilizzare i tasti di navigazione 5 e 7 per modificare le precedenti impostazioni oppure premere OK per confermare: in questo caso il display tornerà a visualizzare il giorno (fig. 16) o l'intervallo di giorni da programmare (fig. 17). Si potrà quindi seguire la stessa procedura per completare il programma settimanale desiderato.

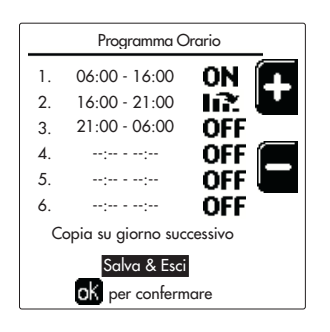

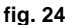

Se si desidera programmare allo stesso modo il giorno seguente, selezionare "Copia su giorno successivo" e premere OK per confermare (fig. 24).

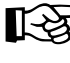

ĹĿÌ

Per ripristinare il programma orario ai valori di fabbrica, premere il tasto contestuale 3 nel menù Programma Orario (fig. 25) e confermare con OK.

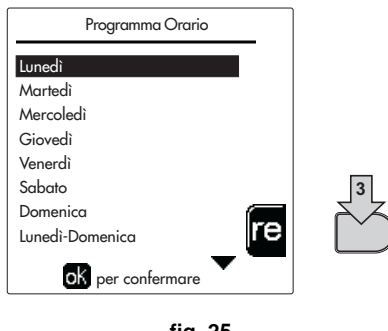

fig. 25

I due programmi orari Riscaldamento e Sanitario sono indipendenti anche in caso di Ripristino al valore di fabbrica.

#### Programmazione Legionella (con bollitore opzionale installato)

Questa funzione deve essere attivata tramite l'abilitazione di un parametro installatore.

Accedere al menù "Legionella" attraverso il percorso "MENÙ UTENTE 🌩 "ACQUA CALDA SANITARIA" 🌩 "Legionella" per poter impostare:

- Giorno Antilegionella. Definisce il giorno della settimana durante il quale verrà attivata la funzione.
- Ora del Giorno Antilegionella. Definisce l'ora d'inizio della funzione.
- Durata Antilegionella. Definisce la durata (in minuti) della funzione.
- **Temp. Regolazione Antilegionella**. Definisce la temperatura di Regolazione dell'acqua calda sanitaria durante la funzione.

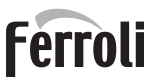

#### Funzione Vacanze

Accedere al menù "FUNZIONE VACANZA" attraverso il percorso "MENÙ UTENTE 🌩 "FUNZIONE VACANZA" per poter impostare:

- Data inizio Vacanza.
- Data fine Vacanza.

Il display può attivare due tipi di icone:

- Interpretentatione Vacanze é programmata ma non ancora attiva.
- La funzione Vacanze è in corso. La caldaia si comporterà come se fosse attiva la modalità Estate e la modalità Economy (con bollitore opzionale installato).
   Resteranno attive le funzioni antigelo e la funzione Legionella (se attivata).

#### **Data Intervento Service**

Questa informazione permette di capire quando verrà attivato l'avviso dell'intervento di manutenzione programmato dal tecnico. Non rappresenta un allarme o un'anomalia ma semplicemente un avviso. Alla scadenza di tale data, ogni volta che si accede al Menù Principale, la caldaia attiverà una schermata per ricordare di effettuare la manutenzione programmata.

#### Informazione Service

Questa informazione mostra il numero di telefono da contattare in caso di assistenza (se programmato dal tecnico).

#### Regolazione della temperatura ambiente (con termostato ambiente opzionale)

Impostare tramite il termostato ambiente la temperatura desiderata all'interno dei locali.

#### Regolazione della temperatura ambiente (con cronocomando remoto opzionale)

Impostare tramite il cronocomando remoto la temperatura ambiente desiderata all'interno dei locali. La caldaia regolerà l'acqua impianto in funzione della temperatura ambiente richiesta. Per quanto riguarda il funzionamento con cronocomando remoto, fare riferimento al relativo manuale d'uso.

#### Temperatura scorrevole

Quando viene installata la sonda esterna (opzionale) sul display del pannello comandi viene attivato il relativo simbolo della temperatura esterna. Il sistema di regolazione caldaia lavora con "Temperatura Scorrevole". In questa modalità, la temperatura dell'impianto di riscaldamento viene regolata a seconda delle condizioni climatiche esterne, in modo da garantire un elevato comfort e risparmio energetico durante tutto il periodo dell'anno. In particolare, all'aumentare della temperatura esterna viene diminuita la temperatura di mandata impianto, a seconda di una determinata "curva di compensazione".

Con regolazione a Temperatura Scorrevole, la temperatura "Regolazione riscaldamento" diviene la massima temperatura di mandata impianto. Si consiglia di impostare al valore massimo per permettere al sistema di regolare in tutto il campo utile di funzionamento.

La caldaia deve essere regolata in fase di installazione dal personale qualificato. Eventuali adattamenti possono essere comunque apportati dall'utente per il miglioramento del comfort.

#### Curva di compensazione e spostamento delle curve

Accedere al menù Temperatura scorrevole. Regolare la curva desiderata da 1 a 10 secondo la caratteristica (fig. 28) attravers il paramentro "**Curva1**" e confermare con il tasto OK.

Regolando la curva a 0, la regolazione a temperatura scorrevole risulta disabilitata.

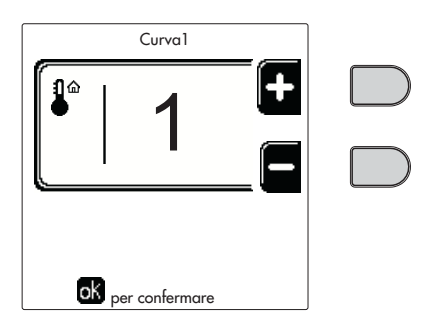

fig. 26 - Curva di compensazione

ÍĽ

Regolare lo spostamento parallelo delle curve da 20 a 60 °C (fig. 29), attraverso il parametro "Offset1" e confermare con il tasto OK.

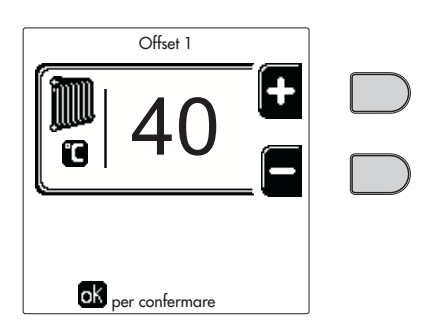

fig. 27 - Spostamento parallelo delle curve

Se la temperatura ambiente risulta inferiore al valore desiderato si consiglia di impostare una curva di ordine superiore e viceversa. Procedere con incrementi o diminuzioni di una unità e verificare il risultato in ambiente.

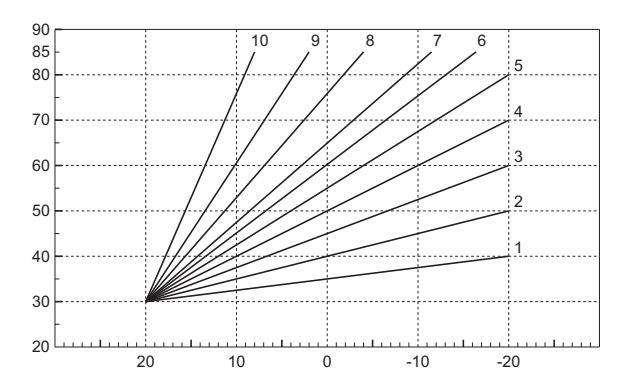

fig. 28 - Curve di compensazione

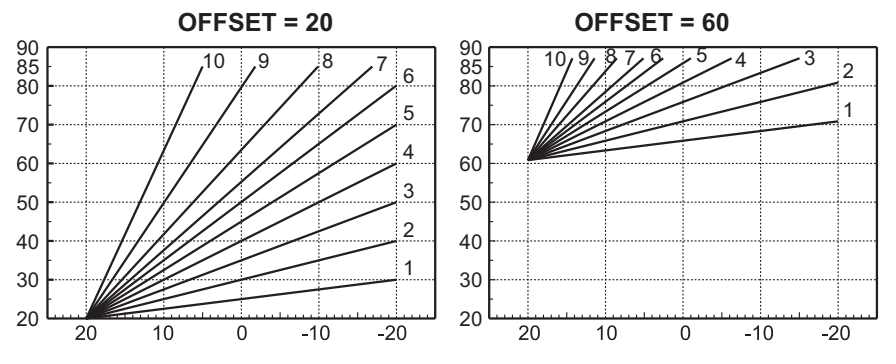

fig. 29 - Esempio di spostamento parallelo delle curve di compensazione

Questo parametro è uittilizzato solo se si è attivata la programmazione oraria. Vedi sez. "Programmazione orario" a pag. 12

#### Temperatura Esterna Riscaldamento OFF

Accedere al menù "Temp Est Risc Off" per attivare la funzione: tra 7°C e 30°C.

Se attivata, questa funzione disattiverà la richiesta riscaldamento ogni volta che la temperatura misurata dalla sonda esterna risulterà maggiore del valore programmato.

La richiesta riscaldamento verrà riattivata non appena la temperatura misurata dalla sonda esterna risulterà minore del valore programmato.

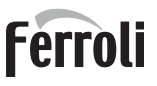

#### Regolazioni da cronocomando remoto

R S

Se alla caldaia è collegato il Cronocomando Remoto (opzionale), le regolazioni descritte in precedenza vengono gestite secondo quanto riportato nella tabella 1.

#### Tabella 1

| Regolazione temperatura riscaldamento                                     | La regolazione può essere eseguita sia dal menù del Cronocomando Remoto sia dal pannello comandi caldaia.                                                                                                    |
|---------------------------------------------------------------------------|----------------------------------------------------------------------------------------------------|
| Regolazione temperatura sanitario<br>(con bollitore opzionale installato) | La regolazione può essere eseguita sia dal menù del Cronocomando Remoto sia dal pannello comandi caldaia.                                                                                                    |
| Commutazione Estate/Inverno                                               | La modalità Estate ha priorità su un'eventuale richiesta riscaldamento del Cronocomando<br>Remoto.                                                                                                    |
| Selezione Eco/Comfort<br>(con bollitore opzionale installato)             | Disabilitando il sanitario dal menù del Cronocomando Remoto, la caldaia seleziona la modalità<br>Economy. In questa condizione, il tasto part. 10 - fig. 1 sul pannello caldaia, è disabilitato.                                     |
|                                                                           | Abilitando il sanitario dal menù del Cronocomando Remoto, la caldaia seleziona la modalità<br>Comfort. In questa condizione, con il tasto part. 10 - fig. 1 sul pannello caldaia, è possibile<br>selezionare una delle due modalità. |
| Temperatura Scorrevole                                                    | Sia il Cronocomando Remoto sia la scheda caldaia gestiscono la regolazione a Temperatura<br>Scorrevole: tra i due, ha priorità la Temperatura Scorrevole della scheda caldaia.                                                       |

#### Regolazione pressione idraulica impianto

La pressione di caricamento ad impianto freddo deve essere di circa 1,0 bar. Se la pressione dell'impianto scende a valori inferiori al minimo, la scheda caldaia attiverà **l'anomalia 37 ed il numero del modulo** (fig. 30).

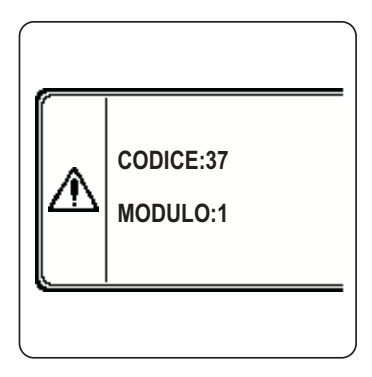

fig. 30 - Anomalia pressione impianto insufficiente Modulo 1

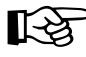

Una volta ripristinata la pressione impianto, la caldaia attiverà il ciclo di sfiato aria di 300 secondi identificato dal display con FH.

# 2. Installazione

# 2.1 Disposizioni generali

L'INSTALLAZIONE DELLA CALDAIA DEVE ESSERE EFFETTUATA SOLTANTO DA PERSONALE SPECIALIZZATO E DI SICURA QUALIFICAZIONE, OTTEMPERANDO A TUTTE LE ISTRUZIONI RIPORTATE NEL PRESENTE MA-NUALE TECNICO, ALLE DISPOSIZIONI DI LEGGE VIGENTI, ALLE PRESCRIZIONI DELLE NORME NAZIONALI E LOCALI E SECONDO LE REGOLE DELLA BUONA TECNICA.

# 2.2 Luogo d'installazione

Il generatore deve essere installato in apposito locale con aperture di aerazione verso l'esterno secondo quanto prescritto dalle norme vigenti. Se nello stesso locale vi sono più bruciatori o aspiratori che possono funzionare assieme, le aperture di aerazione devono essere dimensionate per il funzionamento contemporaneo di tutti gli apparecchi. Il luogo di installazione deve essere privo di oggetti o materiali infiammabili, gas corrosivi polveri o sostanze volatili. L'ambiente deve essere asciutto e non esposto a pioggia, neve o gelo.

Durante l'installazione è necessario prevedere lo spazio per le normali attività di manutenzione.

# 2.3 Collegamenti idraulici

#### <u>Avvertenze</u>

La potenzialità termica dell'apparecchio va stabilita preliminarmente con un calcolo del fabbisogno di calore dell'edificio secondo le norme vigenti. L'impianto deve essere corredato di tutti i componenti per un correto e regolare funzionamento. In particolare, prevedere tutti i dispositivi di protezione e sicurezza prescritti dalle norme vigenti per il generatore modulare completo. Essi devono essere installati sulla tubazione di mandata del circuito di acqua calda, immediatamente a valle dell'ultimo modulo, entro una distanza non superiore a 0.5 metri, senza interposizione di organi di intercettazione. L'apparecchio non viene fornito di vaso d'espansione, il suo collegamento pertanto, deve essere effettuato a cura dell'Installatore.

Non utilizzare i tubi degli impianti idraulici come messa a terra di apparecchi elettrici.

Prima dell'installazione effettuare un lavaggio accurato di tutte le tubazioni dell'impianto per rimuovere residui o impurità che potrebbero compromettere il buon funzionamento dell'apparecchio.

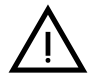

Deve essere prevista inoltre l'installazione di un filtro sulla tubazione di ritorno impianto per evitare che impurità o fanghi provenienti dall'impianto possano intasare e danneggiare i generatori di calore.

L'installazione del filtro è assolutamente necessaria in caso di sostituzione dei generatori in impianti esistenti. Il costruttore non risponde di eventuali danni causati al generatore dalla mancanza o non adeguata installazione di tale filtro.

Effettuare gli allacciamenti ai corrispettivi attacchi secondo il disegno alla sez. 4.1 ed ai simboli riportati sull'apparecchio.

Ferroli

#### Collegamento in cascata

Togliere le lamiere laterali e staccare i pretranci.

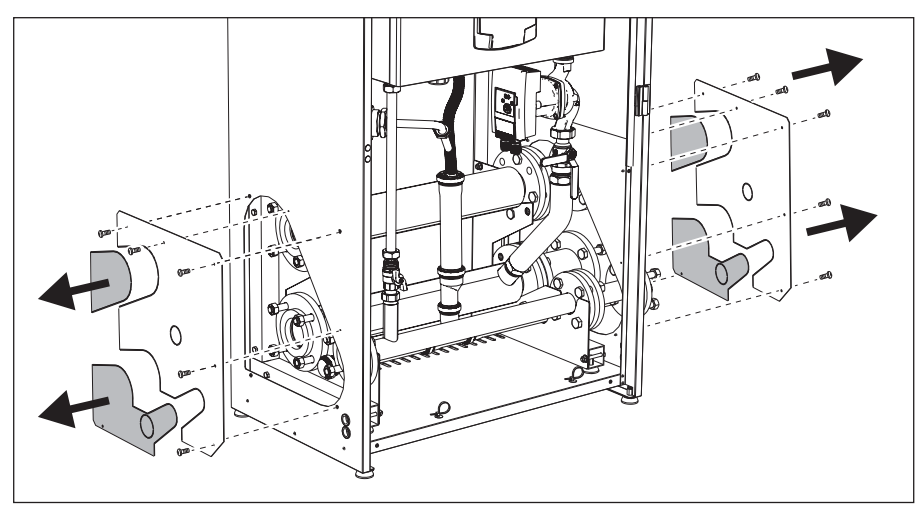

fig. 31

Fissare i tronchetti al primo modulo.

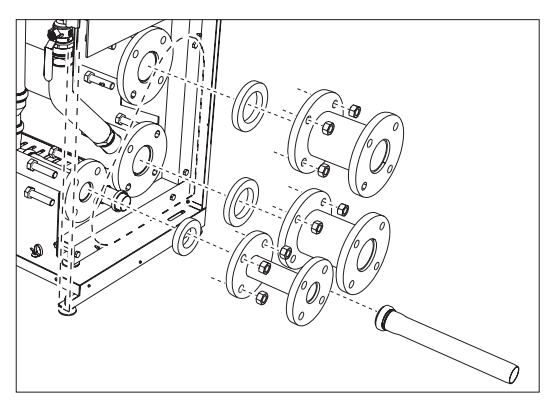

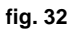

Appoggiare e fissare il secondo modulo.

Inserire la lamiera come descritto in fig. 33.

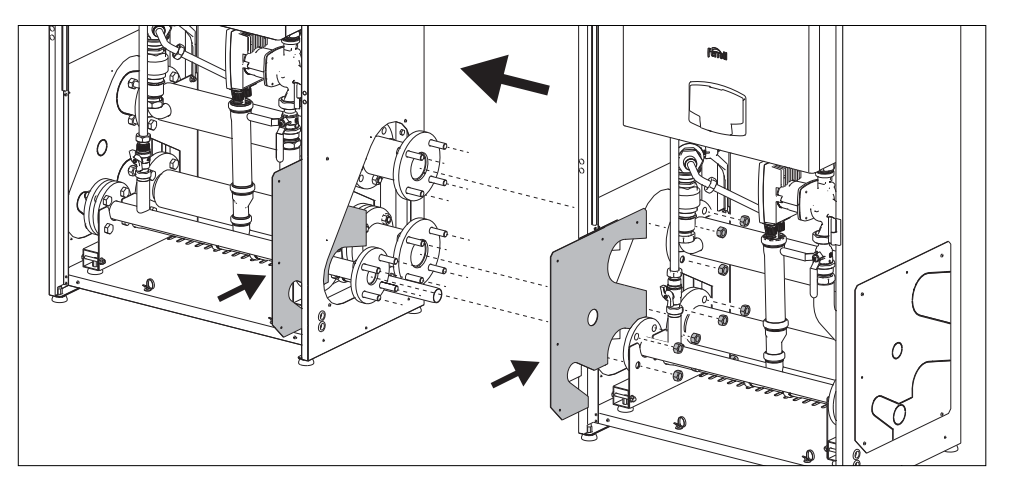

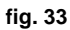

#### Circolatore ad alta efficienza

L'impostazione di fabbrica é idonea per tutte le installazioni; tuttavia, è possibile impostare, tramite il selettore di velocità (vedi fig. 34), una strategia di funzionamento diversa in funzione delle caratteristiche dell'impianto.

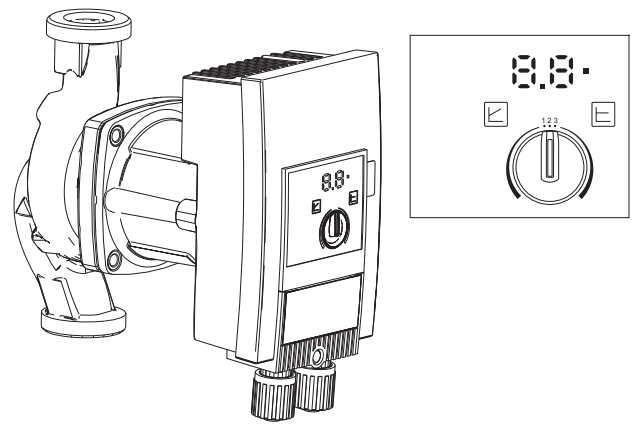

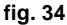

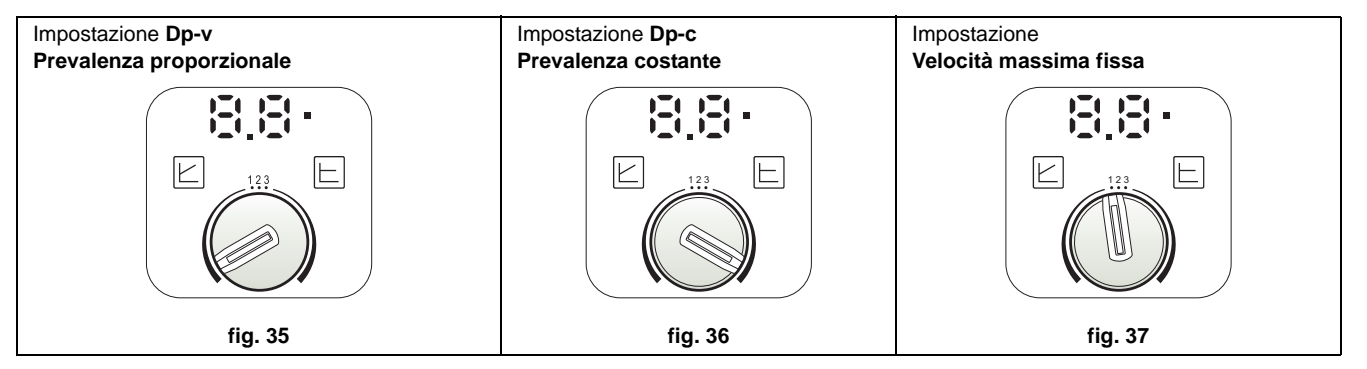

#### - Impostazione Dp-v Prevalenza Proporzionale (fig. 35)

La Prevalenza del circolatore verrà ridotta automaticamente al diminuire della portata richiesta dall'impianto. Questa impostazione risulta ottimale per impianti con radiatori (2 tubi o monotubo) e/o valvole termostatiche.

I punti di forza sono la riduzione dei consumi elettrici al diminuire della richiesta dell'impianto e la riduzione del rumore su radiatori e/o valvole termostatiche. Il range di funzionamento va da minimo 2 a massimo 7 oppure 10 in base al modello di circolatore installato.

#### - Impostazione Dp-c Prevalenza Costante (fig. 36)

La Prevalenza del circolatore resterà costante al diminuire della portata richiesta dall'impianto. Questa impostazione risulta ottimale per tutti gli impianti a pavimento o vecchi impianti con tubi di grossa sezione.

Oltre ad una riduzione dei consumi elettrici, negli impianti a pavimento, tutti i circuiti risulteranno bilanciati per la stessa caduta di prevalenza. Il range di funzionamento va da minimo 0,5 a massimo 7 oppure 10 in base al modello di circolatore installato.

#### - Impostazione Velocità massima fissa (fig. 37)

Il circolatore non modula la propria potenza. Funzionerà sempre alla velocità impostata con il selettore. È possibile impostare il circolatore su 3 velocità: 1 (Velocità minima), 2 (Velocità media) e 3 (Velocità massima).

Il principio di funzionamento è quello dei circolatori tradizionali (con una riduzione dei consumi elettrici rispetto agli stessi).

#### Caratteristiche dell'acqua impianto

Prima di procedere all'installazione del generatore FORCE B, l'impianto, nuovo o esistente, deve essere opportunamente pulito allo scopo di eliminare residui installativi, solventi, fanghi e contaminanti in genere che possano precludere l'efficacia dei trattamenti condizionanti di protezione. Utilizzare prodotti di pulizia neutri non aggressivi verso metalli, gomma e parti in plastica del generatore/impianto. Svuotare, lavare e ricaricare l'impianto nel rispetto delle prescrizioni seguenti. Un impianto sporco non garantirà la vita del generatore nel tempo anche con l'utilizzo di condizionanti a protezione.

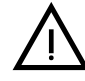

Le caldaie **FORCE B** sono idonee all'installazione in sistemi di riscaldamento con ingresso di ossigeno non significativo (rif. sistemi **"caso I"** norma EN14868). In sistemi con immissione di ossigeno continua (ad es. impianti a pavimento senza tubi antidiffusione o impianti a vaso aperto), oppure frequente (frequenti rabbocchi d'acqua), deve essere prevista una separazione fisica (ad es. scambiatore a piastre).

L'acqua all'interno di un impianto di riscaldamento deve essere trattata in ottemperanza alle leggi e regolamenti vigenti, avere caratteristiche idonee come indicato dalla norma UNI 8065 e rispettare le indicazioni della norma EN14868 (protezione dei materiali metallici contro la corrosione).

L'acqua di riempimento (primo riempimento e rabbocchi successivi) deve essere potabile, limpida, con durezza inferiore ai valori riportati nella tabella sottostante, essere trattata e condizionata con prodotti dichiarati idonei dal costruttore (vedi elenco successivo), al fine di garantire che non si inneschino incrostazioni, fenomeni corrosivi o aggressivi sui metalli e sulle materie plastiche del generatore e dell'impianto, non si sviluppino gas e, negli impianti a bassa temperatura, non proliferino masse batteriche o microbiche.

L'acqua contenuta nell'impianto, nonchè l'acqua di reintegro, deve essere verificata con periodicità (ad ogni avviamento dell'impianto, dopo ogni intervento straordinario quali ad esempio sostituzione di generatore o di altri componenti d'impianto, oltrechè almeno una volta l'anno durante le operazioni di manutenzione ordinaria obbligatoria come previsto dalla UNI 8065). L'acqua deve avere un aspetto limpido e rispettare i limiti riportati nella tabella seguente.

|                                      | IMPIANTO ESISTENTE | IMPIANTO NUOVO |  |  |
|--------------------------------------|--------------------|----------------|--|--|
| PARAMETRO ACQUA                      |                    |                |  |  |
| Durezza totale acqua riempimento (f) | <10                | <10            |  |  |
| Durezza totale acqua impianto (f)    | <15                | <10            |  |  |
| РН                                   | 7 < Ph <           | 7 < Ph < 8,5   |  |  |
| Rame Cu (mg/l)                       | Cu < 0,5 I         | Cu < 0,5 mg/l  |  |  |
| Ferro Fe (mg/l)                      | Fe < 0,5 r         | Fe < 0,5 mg/l  |  |  |
| Cloruri (mg/l)                       | Cl < 50 n          | Cl < 50 mg/l   |  |  |
| Conducibilità (µS/cm)                | < 600 µS/          | < 600 µS/cm*   |  |  |
| Solfati                              | < 100 m            | < 100 mg/l     |  |  |
| Nitrati                              | < 100 m            | < 100 mg/l     |  |  |

\* In presenza di condizionanti, il limite sale a 1200 µS/cm.

In presenza di valori difformi o in contesti di difficile verifica dei valori con le analisi/test/procedure convenzionali, contattare l'azienda per valutazioni aggiuntive in merito. Le condizioni dell'acqua di alimento da trattare possono variare in modo anche significativo al variare delle aree geografiche ove collocati gli impianti.

I condizionanti chimici, deossigenanti, antincrostanti, inibitori di corrosione, antibatterici, antialga, di protezione dal gelo, di correzione del PH ed altro, devono essere idonei alla necessità oltrechè ai materiali del generatore ed impianto. Devono essere inseriti all'interno dell'impianto rispettando la quantità indicata dal fornitore del prodotto chimico ed essere verificati nella loro concentrazione.

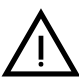

Un condizionante chimico con concentrazione non sufficiente non potrà garantire la protezione per la quale è stato inserito nell'impianto.

Verificare sempre la concentrazione di prodotto dopo ogni inserimento e ciclicamente, almeno una volta all'anno avvalendosi di personale tecnico qualificato quale la nostra rete di assistenza tecnica autorizzata. Tabella 2 - Condizionanti chimici dichiarati idonei e disponibili presso la nostra rete di Centri Assistenza Tecnica Autorizzata

|                                                                    | Descrizione                                         | Prodotti alternativi tipo Sentinel |  |
|--------------------------------------------------------------------|-----------------------------------------------------|------------------------------------|--|
| LIFE PLUS/B - MOLY - MOLY K                                        | Inibitore di corrosione a base Molibdeno            | X100                               |  |
| LIFE DUE                                                           | Riduzione del rumore/antincrostante di mantenimento | X200                               |  |
| BIO KILL                                                           | Antialga biocida                                    | X700                               |  |
| PROGLI                                                             | Protezione propilenica dal gelo                     | X500                               |  |
| Possono essere utilizzati prodotti con caratteristiche equivalenti |                                                     |                                    |  |

L'apparecchio è equipaggiato di un sistema antigelo che attiva la caldaia in modo riscaldamento quando la temperatura dell'acqua di mandata impianto scende sotto i 6 °C. Il dispositivo non è attivo se viene tolta alimentazione elettrica e/o gas all'apparecchio. Se necessario, utilizzare per la protezione dell'impianto idoneo liquido antigelo, che risponda agli stessi requisiti sopra esposti e previsti dalla norma UNI 8065.

Per garantire l'affidabilità e un corretto funzionamento delle caldaie, installare sempre nel circuito di caricamento, un filtro meccanico e nell'impianto, un defangatore (possibilmente magnetico) e un disareatore come previsto dalla UNI 8065 oltrechè un contatore volumetrico sulla linea di reintegro impianto.

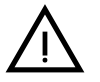

Il mancato rispetto delle prescrizioni del presente paragrafo, "Caratteristiche dell'acqua di impianto", comporterà il non riconoscimento della garanzia e dei danni provocati imputabili a tali mancanze.

#### Manutenzione camera di combustione

Al fine di mantenere il generatore prestante ed affidabile nel tempo è molto importante rivolgersi alla nostra assistenza tecnica autorizzata, almeno una volta l'anno, oltrechè per le ordinarie operazioni di manutenzione, anche per la verifica dello stato della camera di combustione e sua, se necessaria, pulizia. A tal proposito consigliamo l'utilizzo dei prodotti seguenti, testati e verificati sui nostri scambiatori e disponibili presso i nostri Centri Assistenza Tecnica Autorizzata.

#### Tabella 3 - Prodotti dichiarati idonei e disponibili presso la nostra rete di Centri di Assistenza Tecnica Autorizzata

| $\frown$                                                           | Descrizione                                                  |  |
|--------------------------------------------------------------------|--------------------------------------------------------------|--|
| BIO ALL BF/TF                                                      | prodotto liquido per pulizia camere combustione in alluminio |  |
| ALUCLEAN prodotto gel per pulizia camere combustione in alluminio  |                                                              |  |
| Possono essere utilizzati prodotti con caratteristiche equivalenti |                                                              |  |

Vista l'aggressività dei prodotti chimici per le camere di combustione è importante ricordare di affidarsi solo ed esclusivamente a personale qualificato e di mettere in sicurezza gli elementi sensibili quali gli elettrodi, i materiali isolanti ed altro che potrebbero essere danneggiati da un contatto diretto con il prodotto. Risciacquare bene dopo ogni processo di pulizia dello scambiatore (tempo di applicazione prodotto 15-20 min) e ripetere l'operazione a necessità.

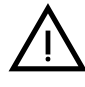

Indipendentemente dai prodotti chimici utilizzati, avvalersi sempre di personale tecnico qualificato quale la nostra rete di assistenza tecnica autorizzata e gestire i fluidi tecnologici secondo le leggi, norme e regolamenti locali vigenti.

#### Sistema antigelo, liquidi antigelo, additivi ed inibitori

La caldaia è equipaggiata di un sistema antigelo che attiva la caldaia in modo riscaldamento quando la temperatura dell'acqua di mandata impianto scende sotto i 6 °C. Il dispositivo non è attivo se viene tolta alimentazione elettrica e/o gas all'apparecchio. Qualora si renda necessario, è consentito l'uso di liquidi antigelo, additivi e inibitori, solo ed esclusivamente se il produttore di suddetti liquidi o additivi fornisce una garanzia che assicuri che i suoi prodotti sono idonei all'uso e non arrecano danni allo scambiatore di caldaia o ad altri componenti e/o materiali di caldaia ed impianto. E' proibito l'uso di liquidi antigelo, additivi e inibitori e compatibili con i materiali di caldaia ed impianto.

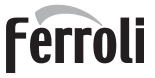

ųΩ.

#### Esempi circuiti idraulici

Negli esempi descritti in seguito potrebbe essere richiesto di verificare/modificare alcuni parametri. Per fare questo è necessario accedere al menù Tecnico.

Dalla schermata principale (Home), premere il tasto Menù principale (part. 12 - fig. 1). Accedere al menù "Tecnico" attraverso la pressione del tasto contestuale 2 (part. 2 - fig. 1).

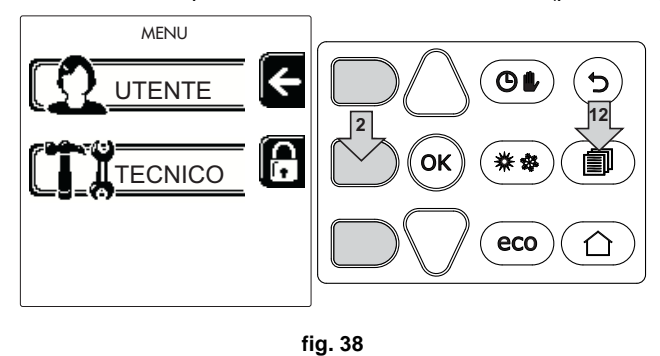

Inserire il codice "4 1 8" con i tasti contestuali 1 e 2. Confermare ogni cifra con il tasto OK.

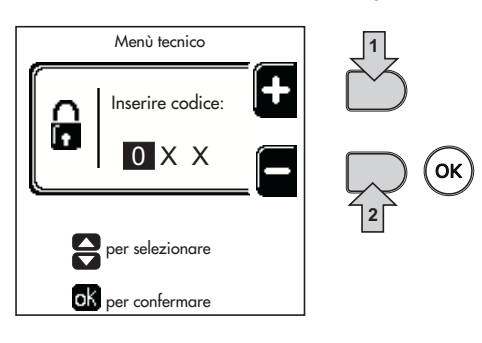

fig. 39

Accedere al Menù Parametri attraverso la pressione del tasto OK.

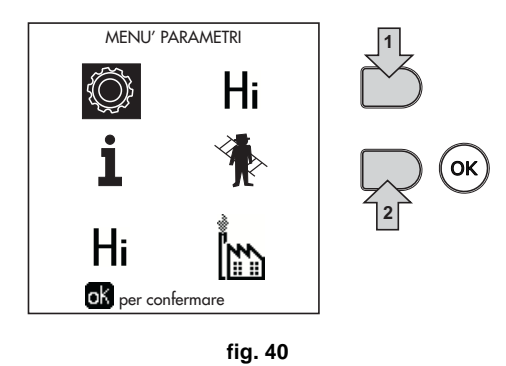

Accedere al "Menù Configurazione" o al "Menù Tipo impianto" in funzione del parametro da modificare come riportato in ciascun esempio circuito idraulico.

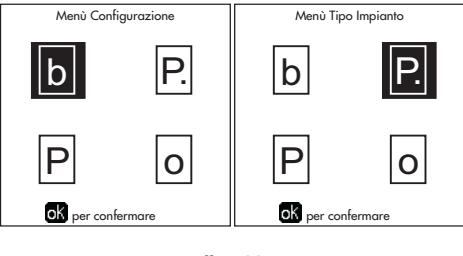

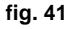

Due circuiti riscaldamento diretti

- Schema di principio

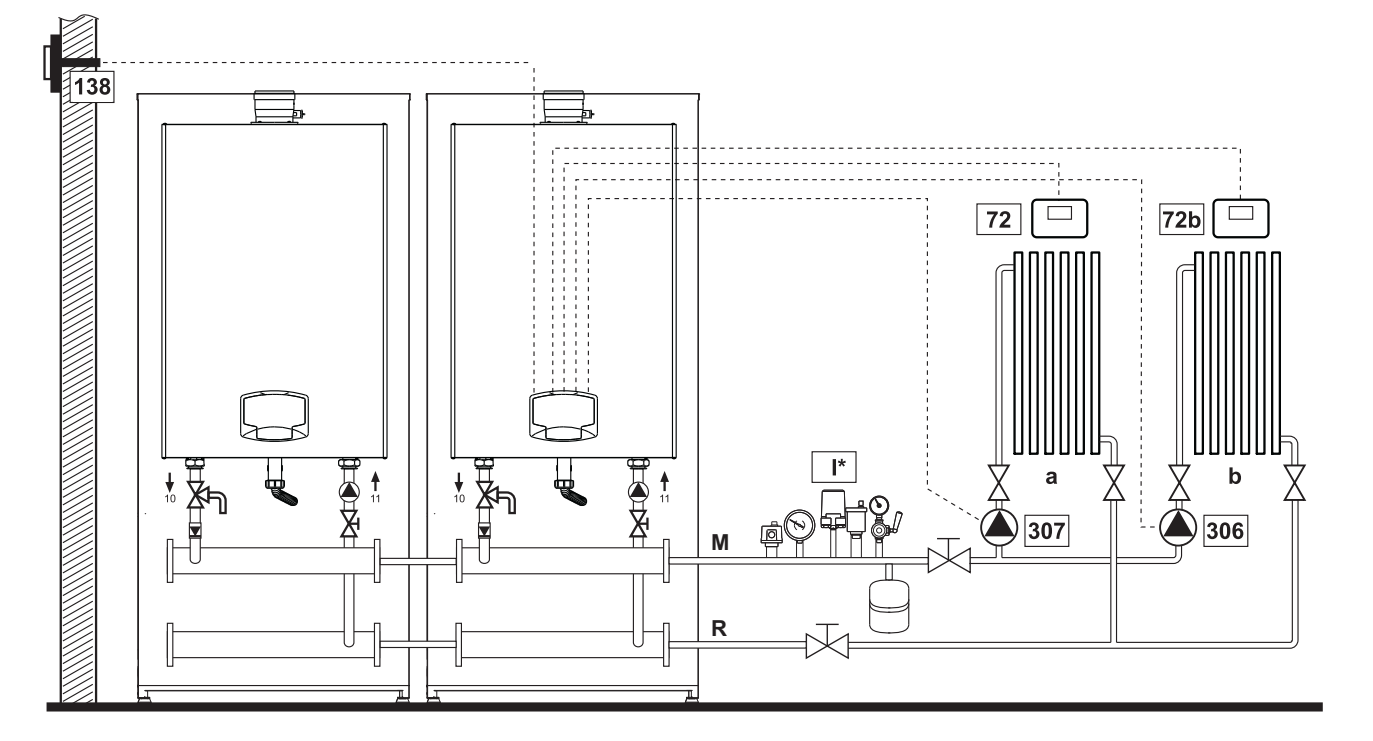

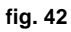

#### - Collegamenti elettrici

Dopo l'installazione, sarà necessario effettuare i collegamenti elettrici necessari come riportato nello schema elettrico. Successivamente, procedere alla configurazione della centralina come riportato nell'apposito paragrafo.

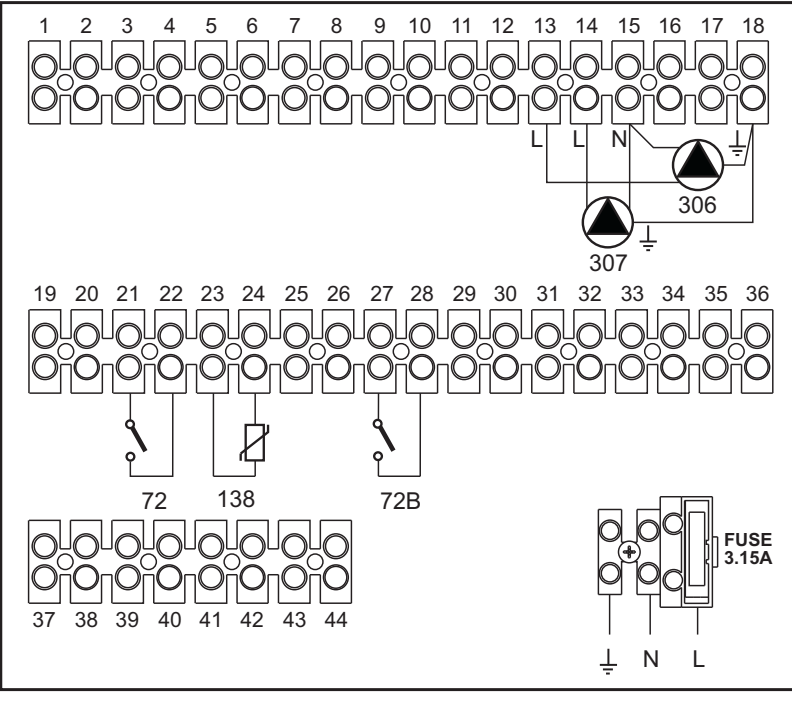

Ferroli

#### Legenda

- 72 Termostato ambiente 1a zona (diretta)
- 72b Termostato ambiente 2a zona (diretta)
- 138 Sonda esterna
- 307 Circolatore 1a zona (diretta)
- 306 Circolatore 2a zona (diretta)
  - I\* Dispositivi di sicurezza ISPESL (Quando richiesti non forniti)
- a 1a zona (diretta)
- **b** 2a zona (diretta)
- M Mandata
- R Ritorno

#### Per gestire la temperatura scorrevole è necessario acquistare la sonda esterna accessoria cod. 013018X0

#### - Parametri

Ogni impianto necessita di una diversa parametrizzazione. Seguire la procedura d'accesso riportata di seguito.

#### "Menù Tipo Impianto"

Modificare parametro P.01 del "Menù Tipo Impianto" a 4.

#### - Funzionalità opzionali

Oltre ai collegamenti elettrici della precedente figura (necessari a questa configurazione d'impianto) esistono delle opzioni che non necessitano di impostazioni.

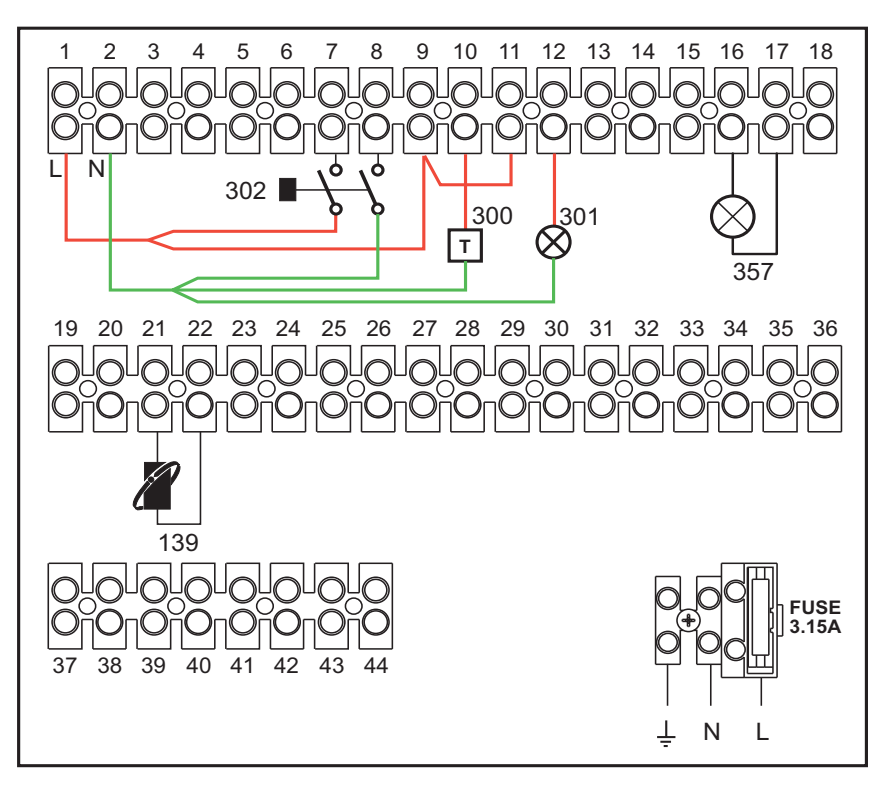

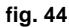

#### Legenda

- 139 Comando Remoto: può essere installato al posto del 72 per gestire la richiesta della 1° zona (diretta)
- **300** Indicazione bruciatore acceso (uscita contatto pulito): l'esempio mostra il collegamento di un contaore a 230 Vac
- 301 Indicazione anomalia (uscita contatto pulito): l'esempio mostra il collegamento di una lampada a 230Vac
- **302** Ingresso reset remoto (230Vac): l'esempio mostra il collegamento di un interruttore bipolare a 230Vac, che permette di sbloccare un'anomalia di tipo blocco
- 357 Indicazione anomalia (230Vac): l'esempio mostra il collegamento di una lampada a 230Vac

### Un circuito riscaldamento diretto ed un circuito sanitario con circolatore

#### - Schema di principio

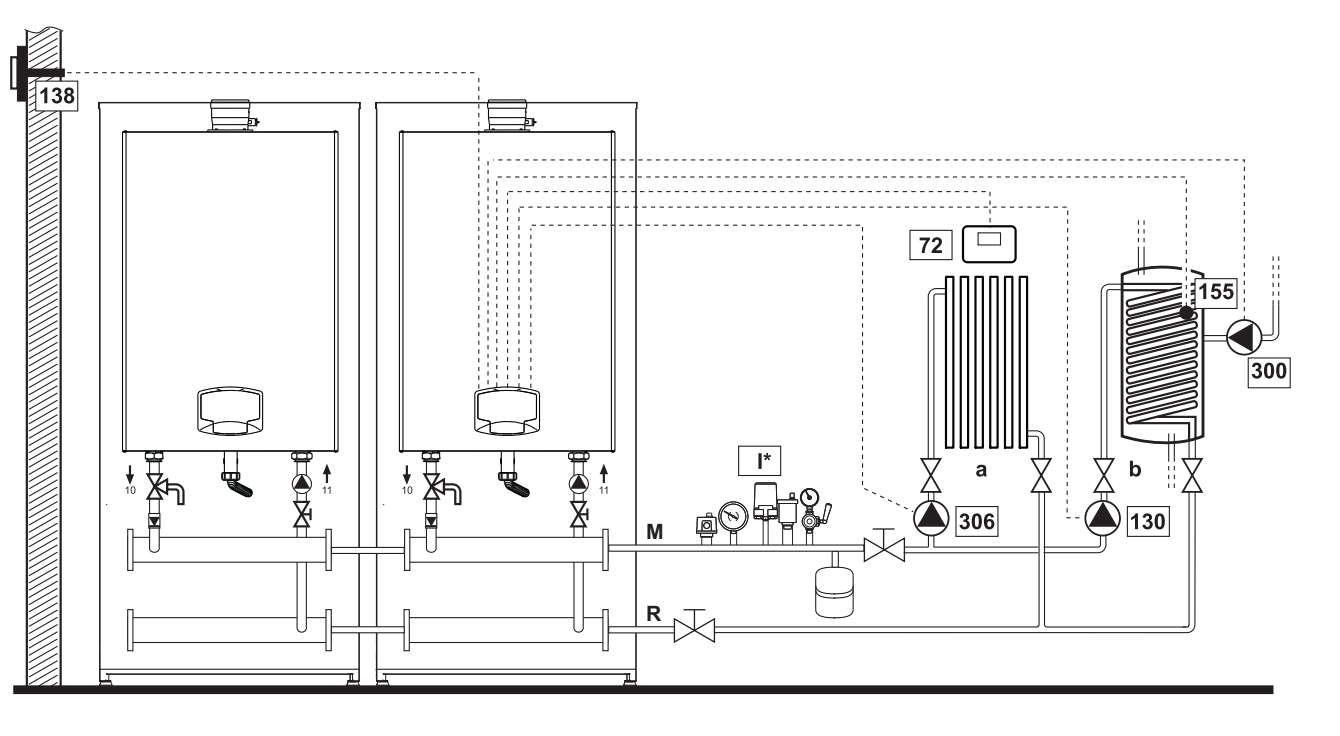

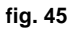

#### - Collegamenti elettrici

Dopo l'installazione, sarà necessario effettuare i collegamenti elettrici necessari come riportato nello schema elettrico. Successivamente, procedere alla configurazione della centralina come riportato nell'apposito paragrafo.

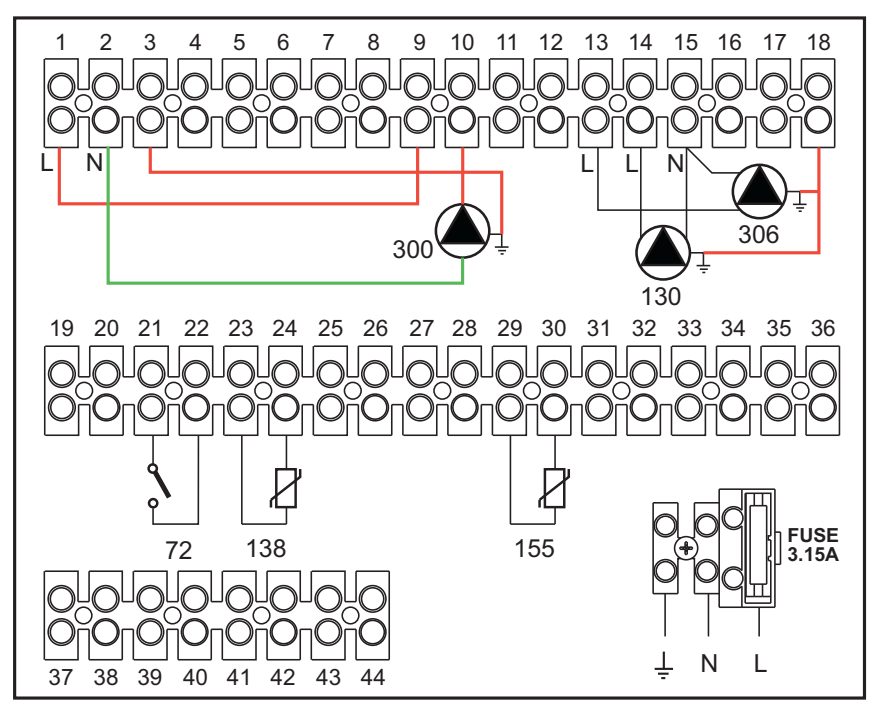

fig. 46

Ferroli

#### Legenda

- 72 Termostato ambiente 1a zona (diretta)
- 130 Circolatore bollitore
- 138 Sonda esterna
- 155 Sonda bollitore
- **300** Circolatore antilegionella
- 306 Circolatore 1a zona (diretta)
- I\* Dispositivi di sicurezza ISPESL (Quando richiesti non forniti)

Per gestire la temperatura scorrevole è necessario acquistare la sonda esterna accessoria cod. 013018X0

In caso di utilizzo di una sonda bollitore (non fornita), è necessario acquistare la sonda NTC accessoria cod. 1KWMA11W (2 mt.) oppure cod. 043005X0 (5 mt.)

a 1a zona (diretta)

b Circuito bollitore

M Mandata

R Ritorno

In caso di utilizzo di un termostato bollitore (non fornito) è necessario acquistare il kit accessorio cod. 013017X0 (da collegare al posto della Sonda Bollitore)

#### - Parametri

Ogni impianto necessita di una diversa parametrizzazione. Seguire la procedura d'accesso riportata di seguito.

#### "Menù Parametri - Configurazione"

Verificare/Modificare parametro b02 del "Menù Parametri Trasparenti" a 8.

Verificare/Modificare parametro **b08** del "Menù Parametri Trasparenti" a **1**.

Verificare/Modificare parametro **b04, b05 e b06** del "Menù Parametri Trasparenti" secondo i valori riportati nella tabella sez. "Menù Parametri - Configurazione" a pag. 41.

#### - Funzionalità Opzionali

Oltre ai collegamenti elettrici della precedente figura (necessari a questa configurazione d'impianto) esistono delle opzioni che non necessitano di impostazioni.

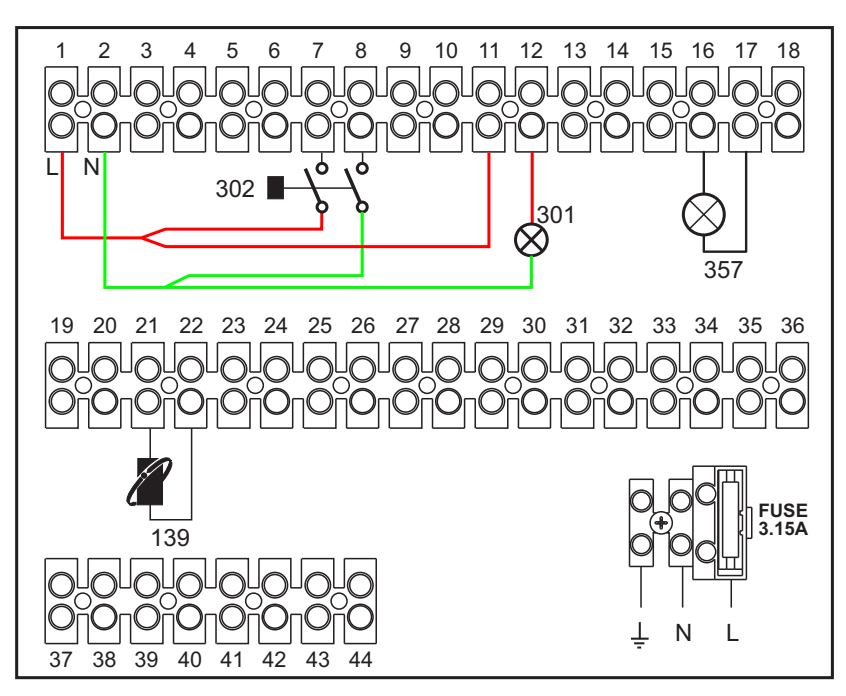

#### Legenda

- 139 Comando Remoto: può essere installato al posto del 72 per gestire la richiesta della 1° zona (diretta)
- 301 Indicazione anomalia (uscita contatto pulito): l'esempio mostra il collegamento di una lampada a 230Vac
- **302** Ingresso reset remoto (230Vac): l'esempio mostra il collegamento di un interruttore bipolare a 230Vac, che permette di sbloccare un'anomalia di tipo blocco
- 357 Indicazione anomalia (230Vac): l'esempio mostra il collegamento di una lampada a 230Vac

#### Un circuito riscaldamento diretto ed un circuito sanitario con valvola deviatrice (a 3 fili)

#### - Schema di principio

- Utilizzare valvole deviatrici a 3 fili:
  - FASE APERTURA 230V
  - FASE CHIUSURA 230V
  - NEUTRO

con tempi di commutazione (da tutto chiuso a tutto aperto) non superiori a 90 secondi.

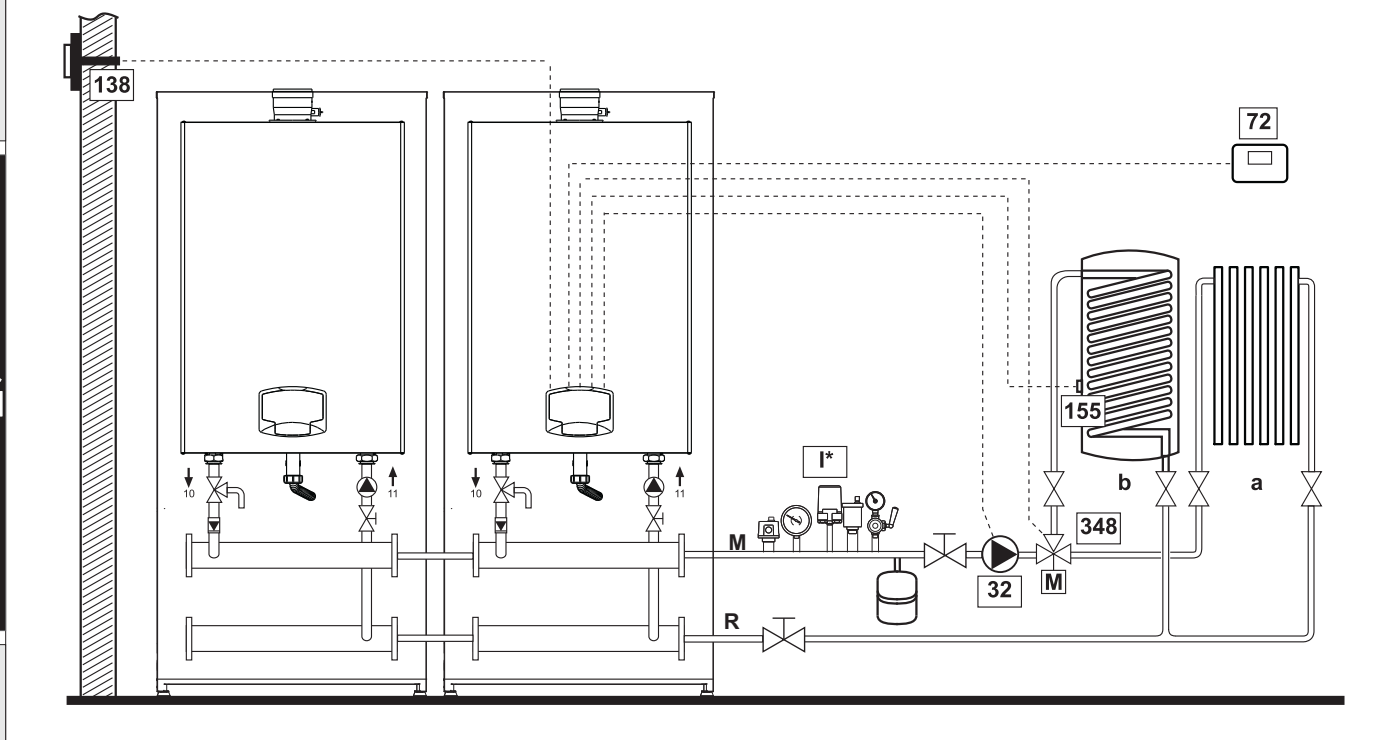

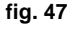

#### - Collegamenti elettrici

Dopo l'installazione, sarà necessario effettuare i collegamenti elettrici necessari come riportato nello schema elettrico. Successivamente, procedere alla configurazione della centralina come riportato nell'apposito paragrafo.

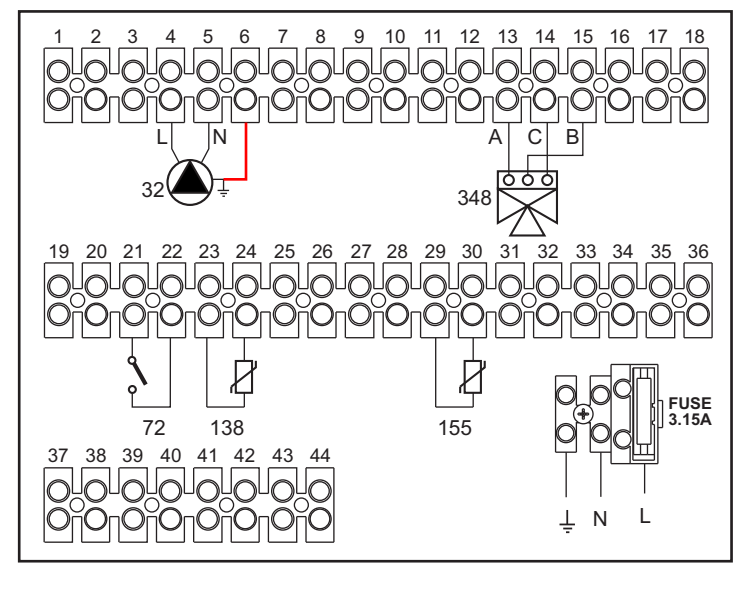

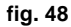

#### Legenda

32 Circolatore riscaldamento 72 Termostato ambiente 1a zona (diretta) 138 Sonda esterna 155 Sonda bollitore 348 Valvola a 3 vie (a tre fili) A = FASE APERTURA **B** = NEUTRO

- a 1a zona (diretta) **b** Circuito bollitore
- M Mandata

- C = FASE CHIUSURA
- I\* Dispositivi di sicurezza ISPESL (Quando richiesti non forniti)

- R Ritorno
- Per gestire la temperatura scorrevole è necessario acquistare la sonda esterna accessoria cod. 013018X0 In caso di utilizzo di una sonda bollitore (non fornita), è necessario acquistare la sonda NTC accessoria cod. 1KWMA11W (2 mt.) oppure cod. 043005X0 (5 mt.)

In caso di utilizzo di un termostato bollitore (non fornito) è necessario acquistare il kit accessorio cod. 013017X0 (da collegare al posto della Sonda Bollitore)

#### - Parametri

Ogni impianto necessita di una diversa parametrizzazione. Seguire la procedura d'accesso riportata di seguito.

#### "Menù Parametri - Configurazione"

Verificare/Modificare parametro b02 del "Menù Parametri - Configurazione" a 9.

Verificare/Modificare parametro b04, b05 e b06 del "Menù Parametri - Configurazione" secondo i valori riportati nella tabella sez. "Menù Parametri - Configurazione" a pag. 41.

#### - Funzionalità opzionali

Oltre ai collegamenti elettrici della precedente figura (necessari a questa configurazione d'impianto) esistono delle opzioni che non necessitano di impostazioni.

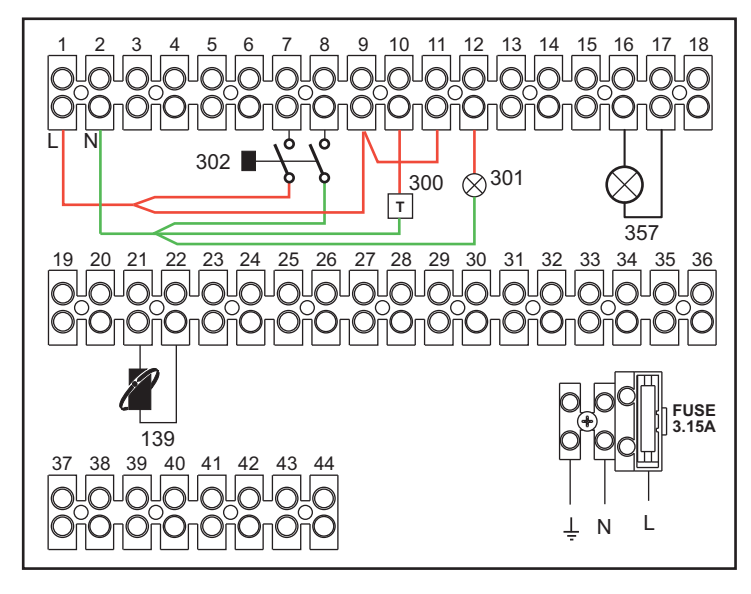

fig. 49

#### Legenda

- 139 Comando Remoto: può essere installato al posto del 72 per gestire la richiesta della 1° zona (diretta)
- 300 Indicazione bruciatore acceso (uscita contatto pulito): l'esempio mostra il collegamento di un contaore a 230Vac
- 301 Indicazione anomalia (uscita contatto pulito): l'esempio mostra il collegamento di una lampada a 230Vac
- 302 Ingresso reset remoto (230Vac): l'esempio mostra il collegamento di un interruttore bipolare a 230Vac, che permette di sbloccare un'anomalia di tipo blocco
- 357 Indicazione anomalia (230Vac): l'esempio mostra il collegamento di una lampada a 230Vac

Ferroli

Due circuiti riscaldamento miscelati, un circuito riscaldamento diretto e un circuito sanitario con circolatore

#### - Schema di principio

La scheda controllo zone FZ4B può gestire diverse tipologie d'impianto. Quello riportato è un esempio.

Utilizzare valvole deviatrici a 3 fili:

- FASE APERTURA 230V
- FASE CHIUSURA 230V
- NEUTRO

con tempi di commutazione (da tutto chiuso a tutto aperto) non superiori a 180 secondi.

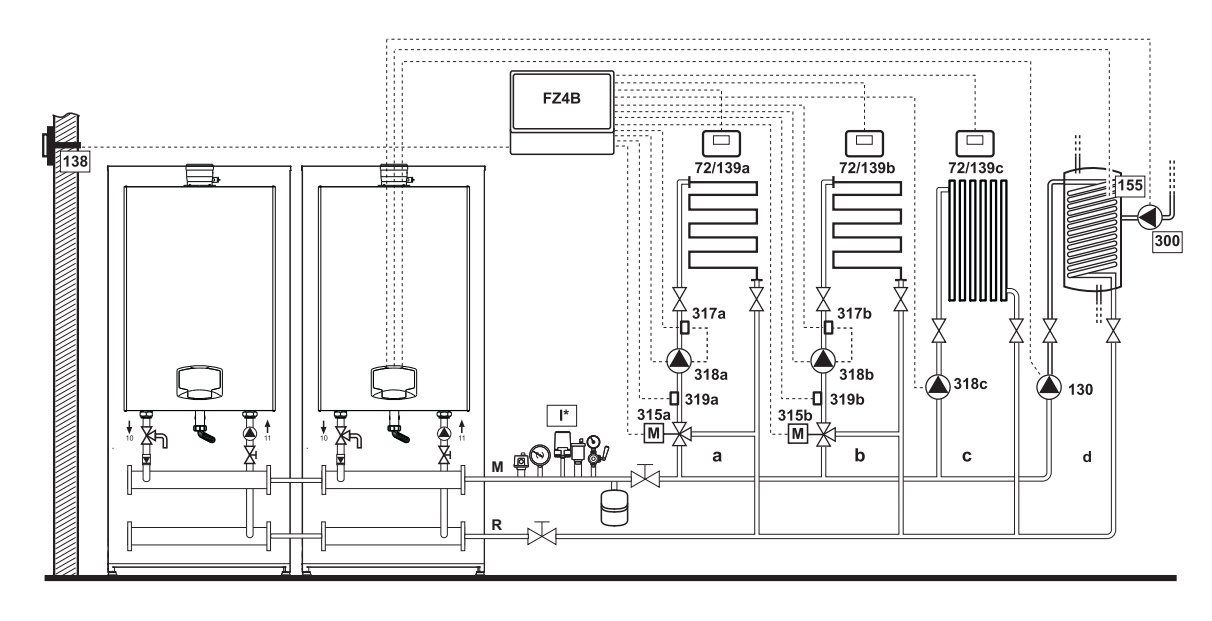

fig. 50

#### - Collegamenti elettrici

Dopo l'installazione, sarà necessario effettuare i collegamenti elettrici necessari come riportato nello schema elettrico. Successivamente, procedere alla configurazione della centralina come riportato nell'apposito paragrafo.

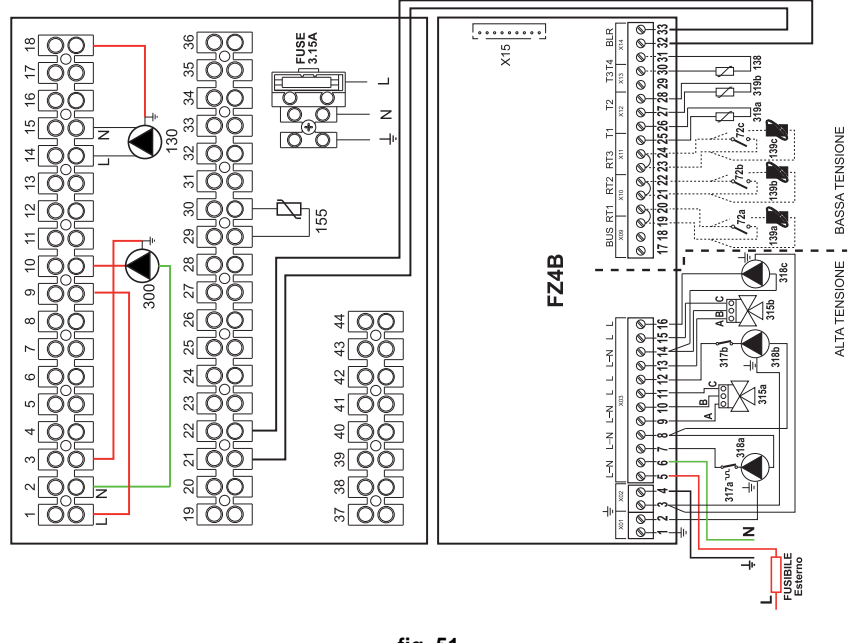

30

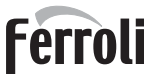

#### Legenda

- 72a Termostato ambiente 1a zona (miscelata)
- 72b Termostato ambiente 2a zona (miscelata)
- 72c Termostato ambiente 3a zona (diretta)
- 130 Circolatore bollitore
- 138 Sonda esterna
- 139a Cronocomando Remoto 1a zona (miscelata)
- 139b Cronocomando Remoto 2a zona (miscelata)
- 139c Cronocomando Remoto 3a zona (diretta)
- 155 Sonda bollitore
- 300 Circolatore antilegionella
- **315a** Valvola miscelatrice 1a zona (miscelata) **A =** FASE APERTURA
  - **B** = NEUTRO
  - **C** = FASE CHIUSURA
- 315b Valvola miscelatrice 2a zona (miscelata)
  - A = FASE APERTURA
  - **B** = NEUTRO
  - C = FASE CHIUSURA

- 317a Termostato di sicurezza 1a zona (miscelata)
- 317b Termostato di sicurezza 2a zona (miscelata)
- 318a Circolatore 1a zona (miscelata)
- **318b** Circolatore 2a zona (miscelata)
- **318c** Circolatore 3a zona (diretta)
- **319a** Sensore mandata 1a zona (miscelata)
- 319b Sensore mandata 2a zona (miscelata)
  - M Mandata R Ritorno
  - R RITOLIO
  - a 1a zona (miscelata)
  - **b** 2a zona (miscelata)
  - c 3a zona (diretta)
  - d Circuito bollitore
- Per gestire la temperatura scorrevole è necessario acquistare la sonda esterna accessoria cod. 013018X0

In caso di utilizzo di una sonda bollitore (non fornita), è necessario acquistare la sonda NTC accessoria cod. 1KWMA11W (2 mt.) oppure cod. 043005X0 (5 mt.)

In caso di utilizzo di un termostato bollitore (non fornito) è necessario acquistare il kit accessorio cod. 013017X0 (da collegare al posto della Sonda Bollitore)

#### - Parametri

Ogni impianto necessita di una diversa parametrizzazione. Seguire la procedura d'accesso riportata di seguito.

#### "Menù Parametri - Configurazione"

Verificare/Modificare parametro b02 del "Menù Parametri - Configurazione" a 9.

I\* Dispositivi di sicurezza ISPESL (Quando richiesti - non forniti)

Verificare/Modificare parametro b08 del "Menù Parametri - Configurazione" a 1.

Verificare/Modificare parametro **b04**, **b05 e b06** del "Menù Parametri - Configurazione" secondo i valori riportati nella tabella sez. "Menù Parametri - Configurazione" a pag. 41.

#### - Parametri FZ4B

Vedi relativo manuale all'interno del Kit.

#### - Funzionalità opzionali

Oltre ai collegamenti elettrici della precedente figura (necessari a questa configurazione d'impianto) esistono delle opzioni che non necessitano di impostazioni.

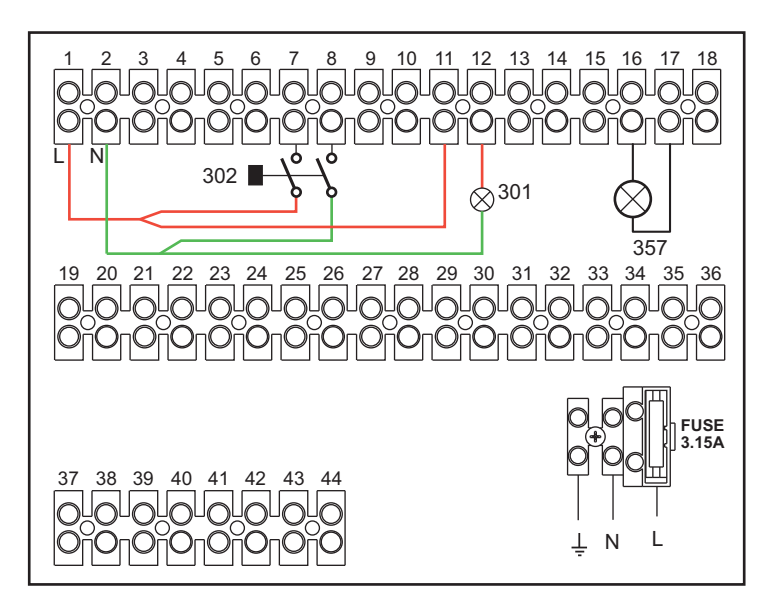

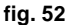

- 301 Indicazione anomalia (uscita contatto pulito): l'esempio mostra il collegamento di una lampada a 230Vac
- 302 Ingresso reset remoto (230Vac): l'esempio mostra il collegamento di un interruttore bipolare a 230Vac, che permette di sbloccare un'anomalia di tipo blocco
- 357 Indicazione anomalia (230Vac): l'esempio mostra il collegamento di una lampada a 230Vac

### 2.4 Collegamento gas

 Prima di effettuare l'allacciamento, verificare che l'apparecchio sia predisposto per il funzionamento con il tipo di combustibile disponibile ed effettuare una accurata pulizia di tutte le tubature gas dell'impianto, per rimuovere eventuali residui che potrebbero compromettere il buon funzionamento della caldaia.

L'allacciamento gas deve essere effettuato all'attacco relativo (vedi fig. 66) in conformità alla normativa in vigore, con tubo metallico rigido oppure con tubo flessibile a parete continua in acciaio inox, interponendo un rubinetto gas tra impianto e caldaia. Verificare che tutte le connessioni gas siano a tenuta.La portata del contatore gas deve essere sufficiente per l'uso simultaneo di tutti gli apparecchi ad esso collegati. Il diametro del tubo gas, che esce dalla caldaia, non è determinante per la scelta del diametro del tubo tra l'apparecchio ed il contatore; esso deve essere scelto in funzione della sua lunghezza e delle perdite di carico, in conformità alla normativa in vigore.

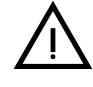

32

Non utilizzare i tubi del gas come messa a terra di apparecchi elettrici.

In caso di collegamento in cascata, si raccomanda di installare una valvola di intercettazione combustibile esterna ai moduli.

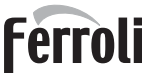

### 2.5 Collegamenti elettrici

#### **AVVERTENZE**

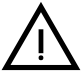

PRIMA DI QUALSIASI OPERAZONE CHE PREVEDA LA RIMOZIONE DEL MANTELLO, SCOLLEGARE LA CALDAIA DALLA RETE ELETTRICA ATTRA-VERSO L'INTERRUTTORE GENERALE.

NON TOCCARE IN NESSUN CASO I COMPONENTI ELETTRICI O I CONTATTI CON L'INTERRUTTORE GENERALE ACCESO! SUSSISTE IL PERICOLO DI SCOSSA ELETTRICA CON RISCHIO DI LESIONI O MORTE!

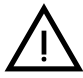

L'apparecchio deve essere collegato ad un efficace impianto di messa a terra eseguito come previsto dalle vigenti norme di sicurezza. Far verificare da personale professionalmente qualificato l'efficienza e l'adeguatezza dell'impianto di terra, il costruttore non è responsabile per eventuali danni causati dalla mancanza di messa a terra dell'impianto.

La caldaia è precablata e dotata di cavo di allacciamento alla linea elettrica di ripo tripolare sprovvisto di spina. I collegamenti alla rete devono essere eseguiti con allacciamento fisso e dotati di un interruttore bipolare i cui contatti abbiano una apertura di almeno 3 mm, interponendo fusibili da 3A max tra caldaia e linea. È importante rispettare le polarità (LINEA: cavo marrone / NEUTRO: cavo blu / TE-RRA: cavo giallo-verde) negli allacciamenti alla linea elettrica..

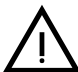

Il cavo di alimentazione dell'apparecchio NON DEVE ESSERE SOSTITUTITO DALL'UTENTE. In caso di danneggiamento del cavo, spegnere l'apparecchio e, per la sua sostituzione, rivolgersi esclusivamente a personale professionalmente qualificato. In caso di sostituzione, utilizzare esclusivamente cavo "HAR H05 VV-F" 3x0,75 mm2 con diametro esterno massimo di 8 mm.

#### Per il collegamento in cascata

NOTA: l'elettronica di caldaia è in grado di gestire fino ad un massimo di 6 moduli.

1. Collegare i moduli come mostrato in fig. 53 (esempio con 3 moduli)

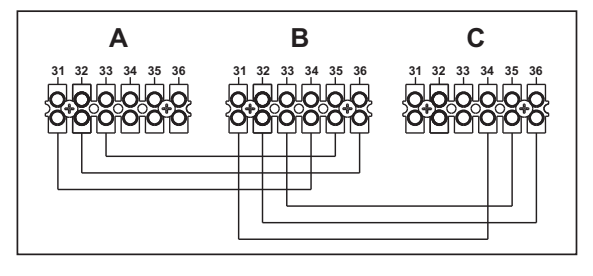

fig. 53 - Collegamento in cascata

**A** 1° Modulo **B** 2° Modulo C 3° Modulo

- 2. Effettuare tutti i collegamenti elettrici (morsetti da 1 a 30) sul modulo nº1
- 3. Sui restanti moduli collegare solo l'alimentazione elettrica ed eventualmente i contatti relativi a: bruciatore acceso (300), contatto anomalia (301) ed ingresso reset remoto (302).
  - Togliere il ponticello relativo a: Termostato Ambiente (72)/Cronocomando Remoto (139).
- 4. Fornire alimentazione elettrica a tutta la cascata
- 5. Terminata la procedura "FH", verificare il funzionamento corretto della cascata:
  - Modulo 1: Icona MASTER
  - Modulo 2: Icona SLAVE
  - Modulo 3: Icona SLAVE

Se questo non avviene, togliere alimentazione elettrica e controllare il cablaggio in fig. 53.

#### Impostazioni

Tutte le regolazioni dovranno essere fatte su tutti i moduli mentre la Programmazione Orario dovrà essere impostata solo sul Modulo N°1.

#### Possibili anomalie

Se per qualche motivo si interrompe l'allacciamento elettrico di un modulo, il modulo 1 attiverà l'anomalia **F70**. Se per qualche motivo si interrompe l'allacciamento elettrico di un modulo, il modulo successivo attiverà l'anomalia **F71**.

#### Termostato ambiente (optional)

 $\underline{\wedge}$ 

ATTENZIONE: IL TERMOSTATO AMBIENTE DEVE ESSERE A CONTATTI PU-LITI. COLLEGANDO 230 V. AI MORSETTI DEL TERMOSTATO AMBIENTE SI DANNEGGIA IRRIMEDIABILMENTE LA SCHEDA ELETTRONICA.

Nel collegare cronocomandi o timer, evitare di prendere l'alimentazione di questi dispositivi dai loro contatti di interruzione. La loro alimentazione deve essere effettuata tramite collegamento diretto dalla rete o tramite pile, a seconda del tipo di dispositivo.

#### Sonda esterna (optional)

Collegare la sonda ai rispettivi morsetti. La massima lunghezza consentita del cavo elettrico di collegamento caldaia – sonda esterna è di 50 m. Può essere usato un comune cavo a 2 conduttori. La sonda esterna va installata preferibilmente sulla parete Nord, Nord-Ovest o su quella su cui si affaccia la maggioranza del locale principale di soggiorno. La sonda non deve mai essere esposta al sole di primo mattino, ed in genere, per quanto possibile, non deve ricevere irraggiamento solare diretto; se necessario, va protetta. La sonda non deve in ogni caso essere montata vicino a finestre, porte, aperture di ventilazione, camini, o fonti di calore che potrebbero alterarne la lettura.

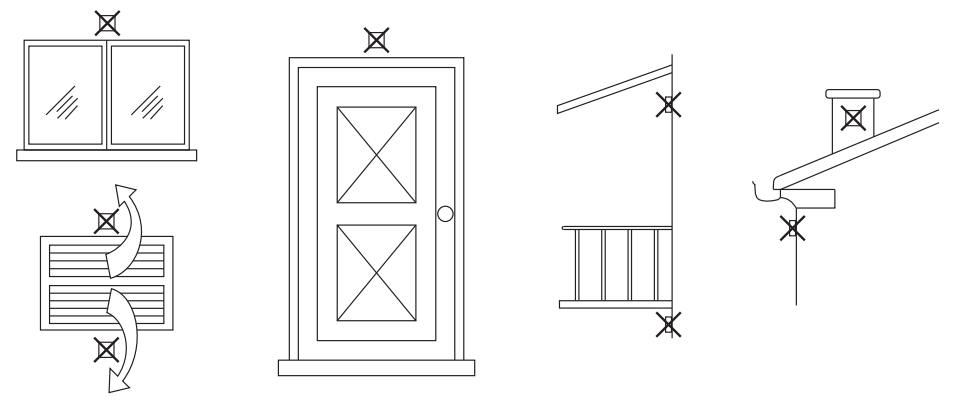

fig. 54 - Posizionamento sconsigliato sonda esterna

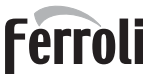

#### Accesso alla morsettiera elettrica

Dopo aver tolto il pannello frontale è possibile accedere alla morsettiera elettrica. Effettuare i collegamenti come indicato nello schema elettrico alla fig. 72 e fig. 73.

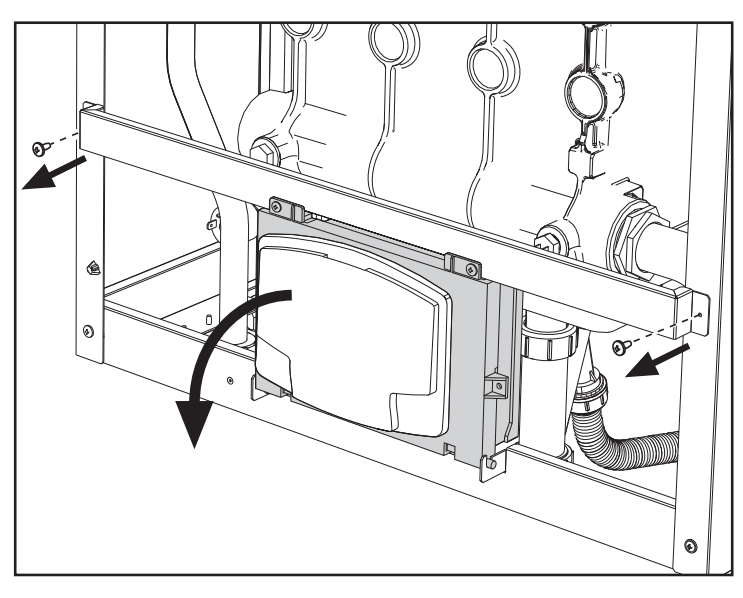

fig. 55 - Morsettiera elettrica

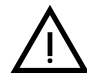

Il relé di uscita del circolatore riscaldamento (**32** di fig. 72 e fig. 73) ha una portata pari a **8A@230Vac**.

l relé di uscita della valvola deviatrice (**95** di fig. 72 e fig. 73) hanno una portata pari a **5A@230Vac**.

In caso di carichi con assorbimenti maggiori é necessario installare dei relé di appoggio con relative protezioni supplementari.

### 2.6 Condotti fumo

LE CALDAIA DEVONO ESSERE INSTALLATE IN LOCALI CHE RISPONDONO AI REQUISITI DI AEREAZIONE FONDAMENTALI. IN CASO CONTRARIO SUS-SITE PERICOLO DI ASFISSIA O DI INTOSSICAZIONE.

LEGGERE LE ISTRUZIONI DI INSTALLAZIONE E DI MANUTENZIONE PRIMA DI INSTALLARE L'APPARECCHIO.

**RISPETTARE ANCHE LE INTRUZIONI DI PROGETTAZIONE.** 

NEL CASO DI PRESSIONI ALL'INTERNO DELLE TUBAZIONI SCARICO FUMI SUPERIORI A 200 Pa, È OBBLIGATORIO L'UTILIZZO DI CAMINI IN CLASSE "H1".

#### <u>Avvertenze</u>

L'apparecchio è di tipo B23 con aspirazione dell'aria comburente dal locale di installazione ed evacuazione fumi tramite ventilatore (funzionamento con camino in pressione) e deve essere collegato ad uno dei sistemi di scarico indicati di seguito. Prima di procedere con l'installazione verificare e rispettare scrupolosamente le prescrizioni di norme e regolamenti locali. Rispettare inoltre le disposizioni inerenti il posizionamento dei terminali a parete e/o tetto e le distanze minime da finestre, pareti, aperture di aereazione, ecc...

Collettore, condotti e canna fumaria devono essere opportunamente dimensionati, progettati e costruiti nel rispetto delle norme vigenti. Devono essere di materiale adatto allo scopo, cioè resistente alla temperatura ed alla corrosione, internamente lisci ed a tenuta ermetica. In particolare, le giunzioni devono essere a tenuta di condensa. Prevedere inoltre opportuni punti di drenaggio condensa, collegati a sifone per evitare che la condensa prodotta nei camini confluisca entro i generatori.

#### Collegamento con tubi separati

Prima di procedere con l'installazione, verificare che non sia superata la massima prevalenza consentita tramite un semplice calcolo:

- 1. Definire completamente lo schema del sistema di camini.
- 2. Consultare la tabella 4 ed individuare le perdite di ogni componente.
- 3. Verificare che la somma totale delle perdite sia inferiore o uguale alla massima prevalenza consentita, per ogni modello, in tabella 4.

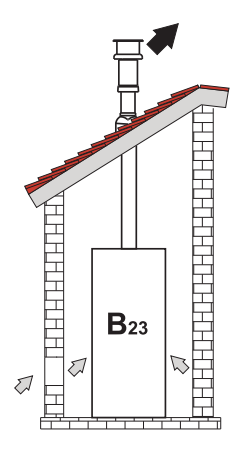

fig. 56 - Esempi di collegamento (=>=Aria / ==Fumi)

|      |                                    | MODELLI    |             |             |
|------|------------------------------------|------------|-------------|-------------|
|      |                                    | FORCE B 80 | FORCE B 120 | FORCE B 150 |
|      | Massima prevalenza consentita (Pa) | 166        | 199         | 235         |
|      | TUBO 1 M m/f                       | 7,5        | 16,0        | 24,5        |
|      | TUBO 0.5 M m/f                     | 3,8        | 8           | 12,3        |
| Ø80  | CURVA 90°                          | 17         | 39          | 63          |
|      | CURVA 45°                          | 8,5        | 19,5        | 31,5        |
|      | TERMINALE                          |            |             |             |
| Ø100 | TUBO 1 M m/f                       | 2,5        | 5,4         | 8,2         |
|      | TUBO 0.5 M m/f                     | 1,3        | 2,7         | 4,1         |
|      | CURVA 90°                          | 7          | 16          | 26          |
|      | CURVA 45°                          | 3,5        | 8           | 13          |
|      | TERMINALE                          |            |             |             |

#### Tabella 4 Tabella accessori

#### Esempi di calcolo

#### FORCE B 80: prevalenza disponibile 166 Pa

5 metri TUBO Ø80 + 3 CURVE 90° Ø80 =  $(5 \times 7,5) + (3 \times 17) = 88,5 < 166 = OK$ 

8 metri TUBO Ø80 + 8 CURVE Ø80 = (8 x 7,5) + (8 x 17) = 196>166 = **NO**
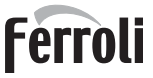

# 2.7 Collegamento scarico condensa

## AVVERTENZE

La caldaia è dotata di sifone per lo scarico condensa. Seguire le seguenti istruzioni per effettuare il montaggio.

- 1. Riempire il sifone con dell'acqua attraverso il condotto di evacuazione dei fumi.
- 2. Collegare la tubazione dello scarico caldaia e scarico condensa (A fig. 57) ad un impianto di smaltimento.

Gli scarichi di collegamento alla rete fognaria devono essere resistenti alle condense acide.

Se lo scarico condensa non viene connesso al sistema di scarico delle acqua reflue, è necessario l'installazione di un neutralizzatore.

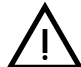

ATTENZIONE: L'APPARECCHIO NON DEVE ESSERE MAI MESSO IN FUN-ZIONE CON SIFONE VUOTO!

IN CASO CONTRARIO SUSSISTE PERICOLO DI ASFISSIA DOVUTO ALLA FUORIUSCITA DEI FUMI DELLA COMBUSTIONE.

È NECESSARIO EFFETTUARE IL COLLEGAMENTO DELLO SCARICO DI CONDENSA ALL'IMPIANTO DELLA RETE FOGNARIA IN MODO TALE CHE IL LIQUIDO CONTENUTO NON POSSA CONGELARE.

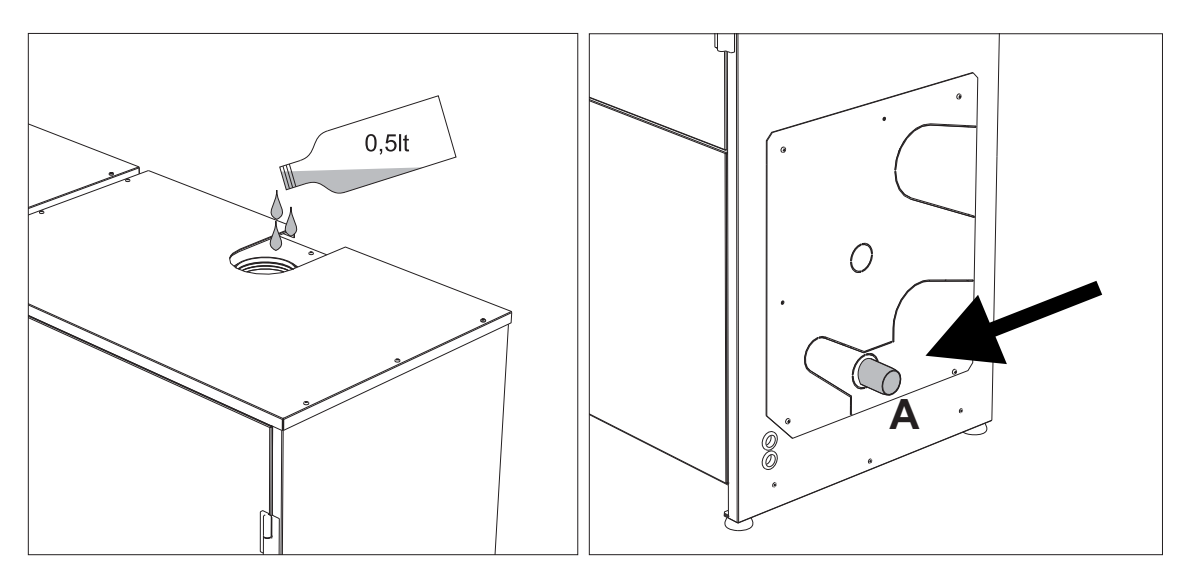

fig. 57 - Collegamento scarico condensa

Ĺш

# 3. Servizio e manutenzione

Tutte le operazioni di regolazione, trasformazione, messa in servizio, manutenzione descritte di seguito, devono essere effettuate solo da Personale Qualificato e di sicura qualificazione (in possesso dei requisiti tecnici professionali previsti dalla normativa vigente) come il personale del Servizio Tecnico Assistenza Clienti di Zona.

FERROLI declina ogni responsabilità per danni a cose e/o persone derivanti dalla manomissione dell'apparecchio da parte di persone non qualificate e non autorizzate.

# 3.1 Regolazioni

#### Trasformazione gas di alimentazione

L'apparecchio può funzionare con alimentazione a gas Metano o G.P.L. e viene predisposto in fabbrica per l'uso di uno dei due gas, come chiaramente riportato sull'imballo e sulla targhetta dati tecnici dell'apparecchio stesso. Qualora si renda necessario utilizzare l'apparecchio con gas diverso da quello preimpostato, è necessario dotarsi dell'apposito kit di trasformazione e operare nel seguente modo:

- Togliere l'alimentazione elettrica alla caldaia.
- 2. Rimuovere i pannelli.
- 3. Togliere le connessioni elettriche dalla centralina della valvola gas.
- 4.
- Svitare le viti di fissaggio "E" e togliere la valvola gas. Sostituire l'ugello gas "F" posizionandolo all'interno della guarnizione "G" con quello contenuto nel kit di trasforma-5. zione. Rimontare i componenti e verificare le tenute.
- Modificare il parametro relativo al tipo di gas come descritto di seguito. 6. Raggiungere la schermata visualizzata in fig. 58 navigando nel menù seguendo il percorso "MENÙ UTENTE 🔶 Manutenzione 🌩 Modalità Test 🔶 Selezione Tipo Gas". Premere i tasti contestuali 1 e 2 per scegliere il tipo di gas. Confermare con il tasto OK.

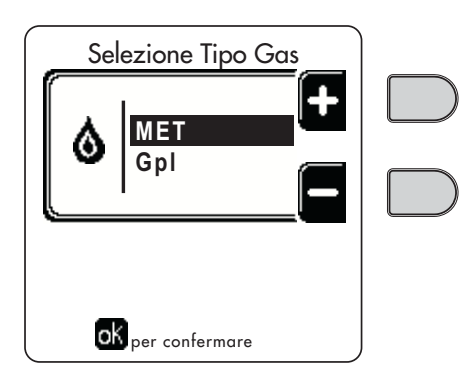

fig. 58 - Selezione tipo di gas

- 7. Applicare la targhetta contenuta nel kit di trasformazione vicino alla targhetta dati tecnici.
- 8. Tramite un analizzatore di combustione, collegato all'uscita fumi della caldaia, verificare che il tenore di CO<sub>2</sub> nei fumi, con caldaia in funzionamento a potenza massima e minima, corrisponda a quello previsto nella tabella dati tecnici per il corrispettivo tipo di gas.

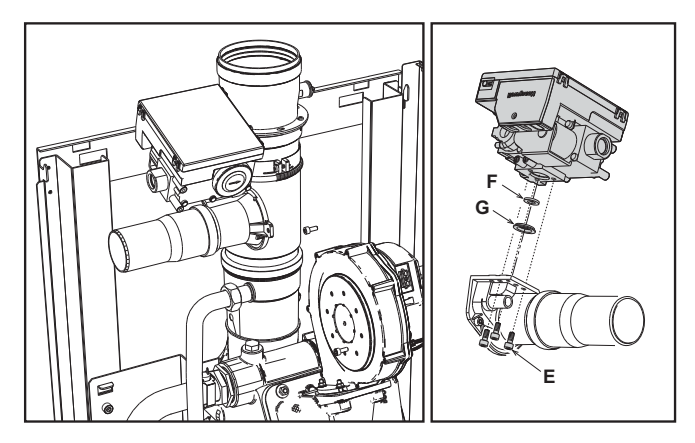

fig. 59 - Modello FORCE B 80

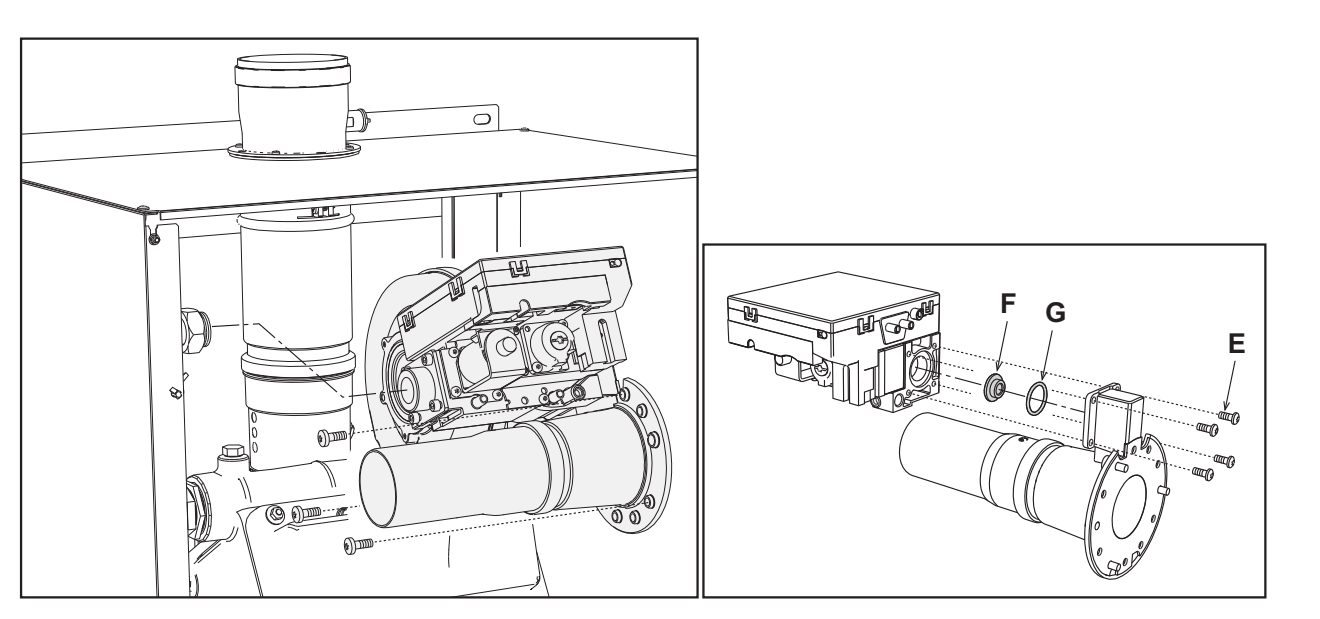

fig. 60 - Modelli FORCE B 120 e FORCE B 150

#### Attivazione modalità TEST

Raggiungere la schermata visualizzata in fig. 61 navigando nel menù seguendo il percorso "MENÙ UTENTE 🌩 Manutenzione 📦 Modalità Test 📦 Modalità test".

La caldaia si accende raggiungendo il massimo della potenza di riscaldamento (Range Rated), impostata come al paragrafo successivo, in maniera graduale.

Sul display verrà visualizzata la potenza riscaldamento attuale e quella impostata.

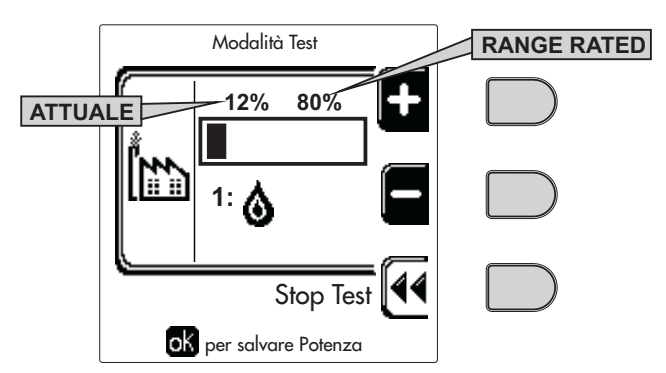

fig. 61 - Modalità TEST (esempio potenza riscaldamento = 80%)

Premere i tasti contestuali 1 e 2 per aumentare la potenza massima.

Per disattivare la modalità TEST, premere il tasto contestuale 3.

La modalità TEST si disabilità comunque automaticamente dopo 15 minuti.

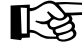

Dopo aver attivato la modalità TEST, per uscire dal TEST si raccomanda di disattivare la funzione, esclusivamente premendo il tasto contestuale "Stop Test".

#### EVITARE TASSATIVAMENTE DI SPEGNERE ELETTRICAMENTE LE CALDAIE DURANTE IL TEST.

Se ciò accade, alla riaccensione elettrica il sistema non riconosce la disattivazione del TEST, ed inizia a lavorare come se fosse ancora in TEST e non come per una normale richiesta di calore.

### Regolazione della Portata Termica (RANGE RATED)

**I**S

ĹШ

Questa caldaia è di tipo "**RANGE RATED**" (secondo EN 483) e può essere adeguata al fabbisogno termico dell'impianto impostando la portata termica massima per il funzionamento in riscaldamento, come indicato di seguito:

- Posizionare la caldaia in funzionamento TEST (vedi sez. 3.1).
- Premere i tasti contestuali 1 e 2 per aumentare o diminuire la portata termica (minima = 00 Massima = 100). Vedi diagramma "Regolazione Portata Termica" (fig. 62).
- Premendo il tasto OK (part. 6 fig. 1) la portata termica massima resterà quella appena impostata. Uscire dal funzionamento TEST (vedi sez. 3.1).

Una volta impostata la portata termica desiderata riportare il valore sull'etichetta autoadesiva a corredo e applicarla sulla caldaia sotto la targa dati. Per successivi controlli e regolazioni riferirsi quindi al valore impostato.

## L'ADEGUAMENTO DELLA PORTATA TERMICA COSÌ EFFETTUATO GARANTISCE IL MANTENIMEN-TO DEI VALORI DI RENDIMENTO DICHIARATI AL cap. 4.4

#### Diagramma regolazione portata termica

A = kW - B = Parametro Scheda Elettronica

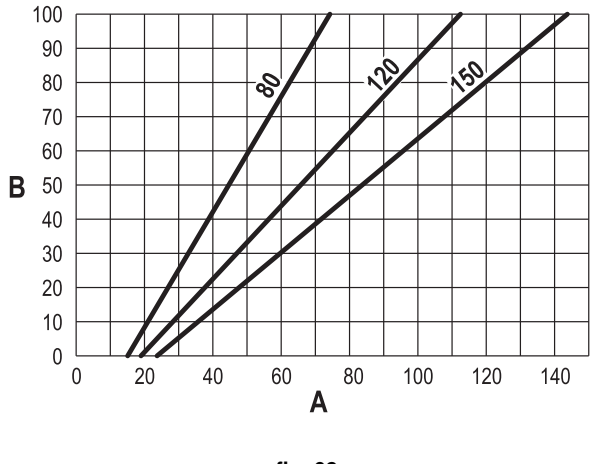

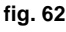

#### Attivazione modalità TEST CASCATA

Questa funzione permette di attivare, alla stessa potenza di riscaldamento, tutti i moduli collegati in cascata (RANGE RA-TED). Dal pannello della caldaia Master (riconoscibile dall'icona ☞), raggiungere la schermata visualizzata in fig. 63 navigando nel menù seguendo il percorso "MENÙ UTENTE ➡ Manutenzione ➡ Modalità Test ➡ Modalità Test Cascata".

I moduli si accendono raggiungendo il massimo della potenza di riscaldamento (Range Rated) in maniera graduale.

Sul display verrà visualizzata la potenza riscaldamento attuale (fig. 63 - esempio con due moduli).

- 5% = Potenza riscaldamento attuale
- 1/2 = Moduli accesi/Moduli collegati

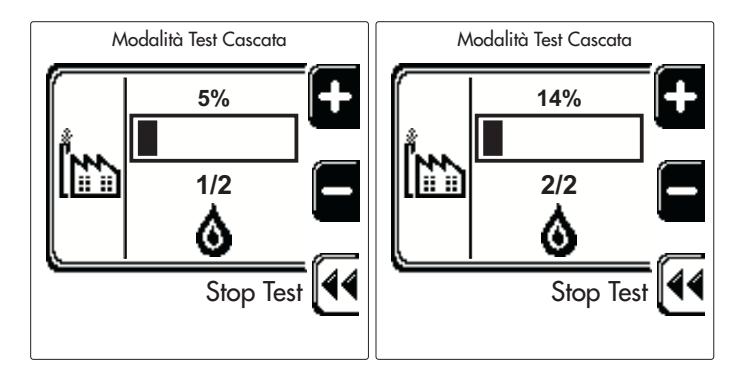

fig. 63 - Modalità TEST Cascata (esempio con due moduli)

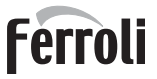

Premere i tasti contestuali 1 e 2 per aumentare la potenza massima di tutti i moduli.

Per disattivare la modalità TEST CASCATA, premere il tasto contestuale 3.

La modalità TEST CASCATA si disabilita comunque automaticamente dopo 15 minuti.

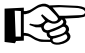

Dopo aver attivato la modalità TEST, per uscire dal TEST si raccomanda di disattivare la funzione, esclusivamente premendo il tasto contestuale "Stop Test".

#### EVITARE TASSATIVAMENTE DI SPEGNERE ELETTRICAMENTE LE CALDAIE DURANTE IL TEST.

Se ciò accade, alla riaccensione elettrica il sistema non riconosce la disattivazione del TEST, ed inizia a lavorare come se fosse ancora in TEST e non come per una normale richiesta di calore.

#### MENÙ TECNICO

#### L'ACCESSO AL MENÙ SERVICE E LA MODIFICA DEI PARAMETRI PUÒ ESSERE EFFETTUATA SOLO DA PER-SONALE QUALIFICATO.

L'accesso al Menù Tecnico è possibile solo dopo aver digitato il codice 4 1 8. Ed è valido per 15 minuti.

#### Menù Parametri - Configurazione

Sono disponibili 16 parametri indicati dalla lettera "b" i quali non sono modificabili da Cronocomando Remoto.

| Parametro | Descrizione                                                  | Range                                                                                                    | FORCE B<br>80 | FORCE B<br>120 | FORCE B<br>150 |
|-----------|--------------------------------------------------------------|----------------------------------------------------------------------------------------------------|---------------|----------------|----------------|
| b01       | Selezione tipo gas                                           | Metano/GPL                                                                                                    | Metano        | Metano         | Metano         |
| b02       | Selezione tipo caldaia                                       | 1-9                                                                                                    | 7             | 7              | 7              |
| b03       | Selezione protezione pressione impianto acqua                | 0=Pressostato<br>1=Flussostato 1 sec<br>2=Flussostato 3 sec<br>3=Flussostato 5 sec<br>4=Flussostato 10 sec<br>5=Trasduttore di Pressione | 0             | 0              | 0              |
| b04       | Frequenza massima ventilatore in sanitario                   | 0-255 Hz                                                                                                    | 190           | 225            | 240            |
| b05       | Frequenza massima ventilatore in riscaldamento               | 0-255 Hz                                                                                                    | 190           | 225            | 240            |
| b06       | Frequenza minima ventilatore in sanitario/riscalda-<br>mento | 0-255 Hz                                                                                                    | 50            | 45             | 50             |
| b07       | Offset Frequenza minima ventilatore                          | 0-255 Hz                                                                                                    | 40            | 40             | 40             |
| b08       | Selezione funzionamento Relè d'uscita variabile              | 0=Bruciatore acceso<br>1=Pompa legionella<br>2=Ventilazione loc. caldaia<br>3=Valvola intercettazione motorizzata                        | 0             | 0              | 0              |
| b09       | Post-Ventilazione                                            | 0-120 secondi                                                                                                    | 30            | 30             | 30             |
| b10       | Pre-Ventilazione locale caldaia                              | 1-15 minuti                                                                                                    | 1             | 1              | 1              |
| b11       | Post-Ventilazione locale caldaia                             | 1-15 minuti                                                                                                    | 1             | 1              | 1              |
| b12       | Sensore fumi                                                 | OFF=Disattivato,<br>ON=Abilitato                                                                                                    | ON            | ON             | ON             |
| b13       | Non implementato                                             |                                                                                                    |               |                |                |
| b14       | Massima Temperatura Fumi                                     | 0-125 °C                                                                                                    | 110           | 110            | 110            |
| b15       | Selezione tipo ventilatore                                   |                                                                                                    |               |                |                |
| b16       | Tempo funzionamento antiblocco pompa                         | 0-20 secondi                                                                                                    | 5             | 5              | 5              |

#### Tabella 5 - Parametri - Configurazione

#### Note

1. I parametri che presentano più di una descrizione variano il proprio funzionamento e/o range in relazione all'impostazione del parametro riportato tra parentesi.

2. I parametri che presentano più di una descrizione vengono ripristinati al valore di default qualora venga modificato il parametro riportato tra parentesi.

μD

## Menù Parametri - Trasparenti

Sono disponibili 31 parametri indicati dalla lettera "P" i quali sono modificabili anche da Cronocomando Remoto.

#### Tabella 6 - Parametri - Trasparenti

| Parametro | Descrizione                                                        | Range                                              | FORCE B<br>80 | FORCE B<br>120 | FORCE B<br>150 |
|-----------|--------------------------------------------------------------------|----------------------------------------------------|---------------|----------------|----------------|
| P01       | Potenza Accensione                                                 | 0-100%                                             | 30            | 30             | 30             |
| P02       | Rampa riscaldamento                                                | 1-10°C/minuto                                      | 1             | 1              | 1              |
| P03       | Temperatura minima setpoint virtuale                               | 20-80°C                                            | 20            | 20             | 20             |
| P04       | Tempo attesa riscaldamento                                         | 0-10 minuti                                        | 4             | 4              | 4              |
| P05       | Post Circolazione riscaldamento                                    | 0-255 minuti                                       | 3             | 3              | 3              |
| P06       | Funzionamento pompa                                                | 0-3 Strategia di<br>funzionamento                  | 0             | 0              |                |
| P07       | Velocità minima pompa modulante                                    | 0-100%                                             | 30            | 30             | 30             |
| P08       | Velocità partenza pompa modulante                                  | 0-100%                                             | 75            | 75             | 75             |
| P09       | Velocità massima pompa modulante                                   | 30-100%                                            | 100           | 100            | 100            |
| P10       | Temperatura spegnimento pompa durante Post Circola-<br>zione       | 0-100°C                                            | 35            | 35             | 35             |
| P11       | Temperatura isteresi accensione pompa durante Post<br>Circolazione | 0-20°C                                             | 5             | 5              | 5              |
| P12       | Minimo setpoint utente riscaldamento                               | 10-90°C                                            | 20            | 20             | 20             |
| P13       | Massimo setpoint utente riscaldamento                              | 20-90°C                                            | 80            | 80             | 80             |
| P14       | Potenza massima riscaldamento                                      | 0-100%                                             | 80            | 80             | 80             |
| P15       | Rampa sanitario                                                    | 1-10°C/min                                         | 5             | 5              | 5              |
| P16       | Tempo attesa sanitario                                             | 0-255 secondi                                      | 120           | 120            | 120            |
| P17       | Post Circolazione pompa sanitario                                  | 0-255 secondi                                      | 30            | 30             | 30             |
| P18       | Non implementato                                                   |                                                    |               |                |                |
| P19       | Non implementato                                                   |                                                    |               |                |                |
| P20       | Potenza massima sanitario                                          | 0-100%                                             | 80%           | 80%            |                |
| P21       | Non implementato                                                   |                                                    |               |                |                |
| P22       | Non implementato                                                   |                                                    |               |                |                |
| P23       | Non implementato                                                   |                                                    |               |                |                |
| P24       | Frequenza ventilatore in stand-by                                  | 0-255 Hz                                           | 0             | 0              | 0              |
| P25       | Temperatura regolazione pompa modulante                            | 0-60°C                                             | 20            | 20             | 20             |
| P26       | Temperatura protezione scambiatore primario                        | 0-80°C                                             | 35            | 35             | 35             |
| P27       | Valore minimo pressione impianto                                   |                                                    |               |                |                |
| P28       | Valore nominale pressione impianto                                 |                                                    |               |                |                |
| P29       | Intervento protezione scambiatore                                  | <b>0</b> = No F43,<br><b>1-15</b> = 1-15°C/secondo | 0             | 0              |                |
| P30       | Isteresi riscaldamento dopo accensione                             | 6-30°C                                             | 10            | 10             | 10             |
| P31       | Timer isteresi riscaldamento dopo accensione                       | 0-180 secondi                                      | 60            | 60             | 60             |

#### Note

1. I parametri che presentano più di una descrizione variano il proprio funzionamento e/o range in relazione all'impostazione del parametro riportato tra parentesi.

2. I parametri che presentano più di una descrizione vengono ripristinati al valore di default qualora venga modificato il parametro riportato tra parentesi.

3. Il parametro Potenza Massima Riscaldamento può essere modificato anche in Modalità Test.

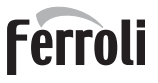

## Menù Parametri – Tipo Impianto

Sono disponibili 23 parametri indicati dalla lettera "P." i quali non sono modificabili da Cronocomando Remoto.

| Parametro | Descrizione                                                          | Range                                            | FORCE B | FORCE B | FORCE B |
|-----------|----------------------------------------------------------------------|--------------------------------------------------|---------|---------|---------|
| rarametro | Descrizione                                                          | Kange                                            | 80      | 120     | 150     |
| P.01      | Selezione richiesta riscaldamento                                    | 0-5                                              | 0       | 0       | 0       |
| P.02      | Selezione sensore cascata                                            | 0=Disabilitato,<br>1 o 2=Abilitato               | 0       | 0       | 0       |
| P.03      | Nessuna funzione                                                     | 0-1                                              | 0       | 0       | 0       |
| P.04      | Tempo valvola 3 vie                                                  | 0-255 secondi                                    | 0       | 0       | 0       |
| P.05      | Timer attivazione*                                                   | 0-255 minuti                                     | 1       | 1       | 1       |
| P.06      | Timer disattivazione*                                                | 0-255 minuti                                     | 5       | 5       | 5       |
| P.07      | Potenza attivazione*                                                 | 0-100%                                           | 70      | 70      | 70      |
| P.08      | Potenza disattivazione*                                              | 0-100%                                           | 25      | 25      | 25      |
| P.09      | Funzione separatore idraulico                                        | <b>OFF</b> = Disabilitato, <b>ON</b> = Abilitato | OFF     | OFF     | OFF     |
| P.10      | Funzione caricamento impianto                                        | <b>OFF</b> = Disabilitato, <b>ON</b> = Abilitato | OFF     | OFF     | OFF     |
| P.11      | Selezione valvola 3 vie                                              | <b>2/3</b> = 2 o 3 fili<br><b>2</b> = 2 fili     | 2/3     | 2/3     | 2/3     |
| P.12      | 0-10Vdc Tensione riscaldamento OFF (Con-<br>trollo in Temperatura)** | 0,1-10 Vdc                                       | 2.5     | 2.5     | 2.5     |
| P.13      | 0-10Vdc Tensione riscaldamento ON (Con-<br>trollo in Temperatura)**  | 0,1-10 Vdc                                       | 3.0     | 3.0     | 3.0     |
| P.14      | 0-10Vdc Tensione Massima (Controllo in<br>Temperatura)**             | 0,1-10 Vdc                                       | 10      | 10      | 10      |
| P.15      | 0-10Vdc Temperatura Minima (Controllo in<br>Temperatura)**           | 0-100°C                                          | 20      | 20      | 20      |
| P.16      | 0-10Vdc Temperatura Massima (Controllo in Temperatura)**             | 0-100°C                                          | 90      | 90      | 90      |
| P.17      | 0-10Vdc Tensione riscaldamento OFF (Con-<br>trollo in Potenza)**     | 0,1-10 Vdc                                       | 2.5     | 2.5     | 2.5     |
| P.18      | 0-10Vdc Tensione riscaldamento ON (Con-<br>trollo in Potenza)**      | 0,1-10 Vdc                                       | 3.0     | 3.0     | 3.0     |
| P.19      | 0-10Vdc Potenza Massima (Controllo in Potenza)**                     | 0,1-10 Vdc                                       | 10      | 10      | 10      |
| P.20      | 0-10Vdc Potenza Minima (Controllo in Potenza)**                      | 0-100%                                           | 0       | 0       | 0       |
| P.21      | 0-10Vdc Potenza Massima (Controllo in Potenza)**                     | 0-100%                                           | 100     | 100     | 100     |
| P.22      | Abilitazione sanitario caldaia Slave (Autocas-<br>cata)              | <b>OFF</b> = Disabilitato, <b>ON</b> = Abilitato | OFF     | OFF     | OFF     |
| P.23      | Comfort continuo caldaia Slave (Ax5200SQ)                            | <b>OFF</b> = Disabilitato, <b>ON</b> = Abilitato | OFF     | OFF     | OFF     |

#### Note

1. \* Questi parametri sono attivi solo quando vengono collegate due centraline ad un unico display ACP01.

2. \*\* Questi parametri sono attivi solo quando il sistema funziona con ingresso 0-10Vdc.

## 3.2 Messa in servizio

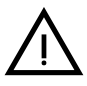

Verifiche da eseguire alla prima accensione, e dopo tutte le operazioni di manutenzione che abbiano comportato la disconnessione dagli impianti o un intervento su organi di sicurezza o parti della caldaia:

#### Prima di accendere la caldaia

- Aprire le eventuali valvole di intercettazione tra caldaia ed impianti.
- Verificare la tenuta dell'impianto gas, procedendo con cautela ed usando una soluzione di acqua saponata per la ricerca di eventuali perdite dai collegamenti.
- Verificare la corretta precarica del vaso di espansione (rif. sez. 4.4).
- Riempire l'impianto idraulico ed assicurare un completo sfiato dell'aria contenuta nella caldaia e nell'impianto, aprendo la valvola di sfiato aria posta nella caldaia e le eventuali valvole di sfiato sull'impianto.
- Riempire il sifone di scarico condensa e verificare il corretto collegamento all'impianto di smaltimento condensa.

- Verificare che non vi siano perdite di acqua nell'impianto, nei circuiti acqua sanitaria, nei collegamenti o in caldaia.
- Verificare l'esatto collegamento dell'impianto elettrico e la funzionalità dell'impianto di terra
- Verificare che il valore di pressione gas per il riscaldamento sia quello richiesto
- Verificare che non vi siano liquidi o materiali infiammabili nelle immediate vicinanze della caldaia

# $\bigwedge$

SE LE SUDDETTE INDICAZIONI NON SONO RISPETTATE PUÒ SUSSISTERE IL PERICOLO DI SOFFOCAMENTO O AVVELENAMENTO PER FUORIUSCITA DEI GAS O DEI FUMI, PERICOLO DI INCENDIO O ESPLOSIONE. INOLTRE PUÒ SUSSISTERE PERICOLO DI SHOCK ELETTRICO O ALLAGAMENTO DEL LOCALE.

#### Verifiche durante il funzionamento

- Accendere l'apparecchio come descritto nella sez. 1.3.
- Assicurarsi della tenuta del circuito del combustibile e degli impianti acqua.
- Controllare l'efficienza del camino e condotti aria-fumi durante il funzionamento della caldaia.
- Verificare la corretta tenuta e funzionalità del sifone e dell'impianto di smaltimento condensa.
- Controllare che la circolazione dell'acqua, tra caldaia ed impianti, avvenga correttamente.
- Assicurarsi che la valvola gas moduli correttamente sia nella fase di riscaldamento che in quella di produzione d'acqua sanitaria.
- Verificare la buona accensione della caldaia, effettuando diverse prove di accensione e spegnimento, per mezzo del termostato ambiente o del comando remoto.
- Tramite un analizzatore di combustione, collegato all'uscita fumi della caldaia, verificare che il tenore di CO<sub>2</sub> nei fumi, con caldaia in funzionamento a potenza massima e minima, corrisponda a quello previsto in tabella dati tecnici per il corrispettivo tipo di gas.
- Assicurarsi che il consumo del combustibile indicato al contatore, corrisponda a quello indicato nella tabella dati tecnici alla sez. 4.4.
- Verificare la corretta programmazione dei parametri ed eseguire le eventuali personalizzazioni richieste (curva di compensazione, potenza, temperature, ecc.).

## 3.3 Manutenzione

#### **AVVERTENZE**

TUTTE LE OPERAZIONE DI MANUTENZIONE E SOSTITUZIONE DEVONO ES-SERE EFFETTUATE DA PERSONALE SPECIALIZZATO E DI SICURA QUALI-FICAZIONE.

Prima di effettuare qualsiasi operazione all'interno della caldaia, disinserire l'alimentazione elettrica e chiudere il rubinetto gas a monte. In caso contrario può sussistere pericolo di esplosione, shock elettrico, soffocamento o avvelenamento.

#### Controllo periodico

Per mantenere nel tempo il corretto funzionamento dell'apparecchio, è necessario far eseguire da personale qualificato un controllo annuale che preveda:

Verifica dello stato dello scambiatore di calore e pulizia con prodotti idonei se sporco o impaccato.
La pulizia dello scambiatore può essere effettuata solo quando la temperatura dello scambiatore stesso è minore di 40°C.
Pulire solamente con prodotti idonei approvati dal costruttore, esempio:

## ALU CLEANGEL

BIO HALL LIQUIDO

- Verifica ed eventuale pulizia del bruciatore (non usare prodotti chimici o spazzole di acciaio).
- Verifica e pulizia elettrodi, che devono risultare privi di incrostazioni e correttamente posizionati.
- Verifica guarnizioni e tenute (bruciatore, camera stagna, ecc.).
- Verifica e pulizia dei filtri defangatori e filtri impianto.
- Verifica, pulizia e riempimento dei sifoni di scarico condensa.
- Verifica dello stato dei cablaggi, contatti, azionamenti elettrici.
- Verifica e pulizia degli ingressi aria del generatore e delle prese aria locale caldaia.
- Verifica e pulizia del sistema canale-collettore-camino di evacuazione dei prodotti di combustione.
- Verifica e precarico vasi di espansione.

# FORCE B

 Verifica della corretta e stabile pressione dell'acqua di impianto, accertandosi sia conforme alla pressione di lavoro prevista della centrale.

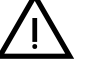

L'utilizzo di sistemi di caricamento automatico per ripristino delle condizioni operative, deve prevedere un trattamento adeguato dell'acqua di immissione (rif. sez. "Caratteristiche dell'acqua impianto" a pag. 21)

- verifica parametri chimico-fisici acqua impianto riscaldamento (rif. sez. "Caratteristiche dell'acqua impianto" a pag. 21)
- verifica tenuta impianti acqua e gas
- verifica corretta e stabile pressione di alimentazione del gas alla centrale (20 mbar per funzionamento con gas metano); eventuali oscillazioni o cadute di pressione sotto il valore dichiarato possono creare malfunzionamenti, arresti con esigenza di riarmo manuale.
- verifica corretta accensione bruciatore e funzionamento dei dispositivi di comando e di sicurezza (valvola gas, flussometro, termostati, ecc.)
- · verifica funzionamento delle pompe di circolazione, provvedendo allo sblocco quando necessario
- analisi fumi e verifica parametri della combustione

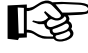

L'eventuale pulizia del mantello, del cruscotto e delle parti estetiche della caldaia può essere eseguita con un panno morbido e umido eventualmente imbevuto con acqua saponata. Tutti i detersivi abrasivi e i solventi sono da evitare.

### Apertura del pannello frontale

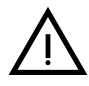

Alcuni componenti interni alla caldaia possono raggiungere temperature elevate tali da provocare gravi ustioni.Prima di effettuare qualsiasi operazione, attendere che tali componenti si raffreddino o in alternativa indossare guanti adeguati.

Per aprire il mantello della caldaia:

- 1. Svitare le viti A (vedi fig. 64).
- 2. Tirare a sè il pannello **B**.

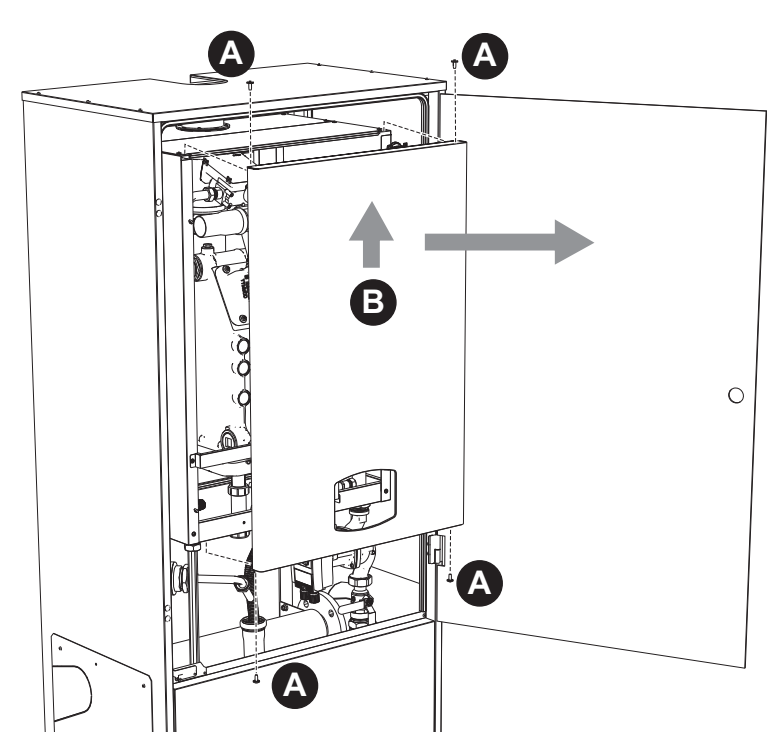

fig. 64 - Apertura pannello frontale

Procedere in ordine inverso per rimontare il pannello anteriore. Assicurarsi che sia correttamente agganciato ai fissaggi superiori e sia completamente in appoggio sui fianchi.

Ferroli

Í

## Manutenzione straordinaria e sostituzione componenti

Sostituzione elettrodo

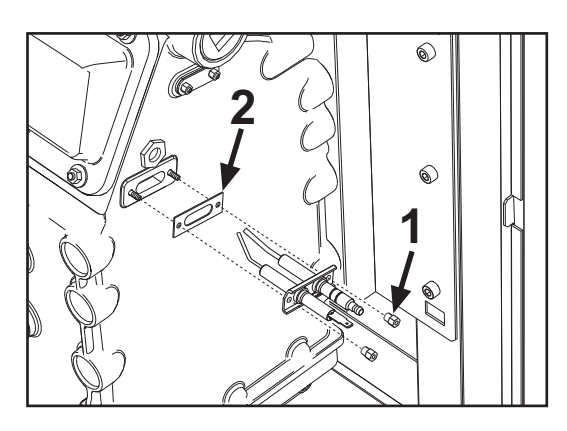

## Pulizia scambiatore

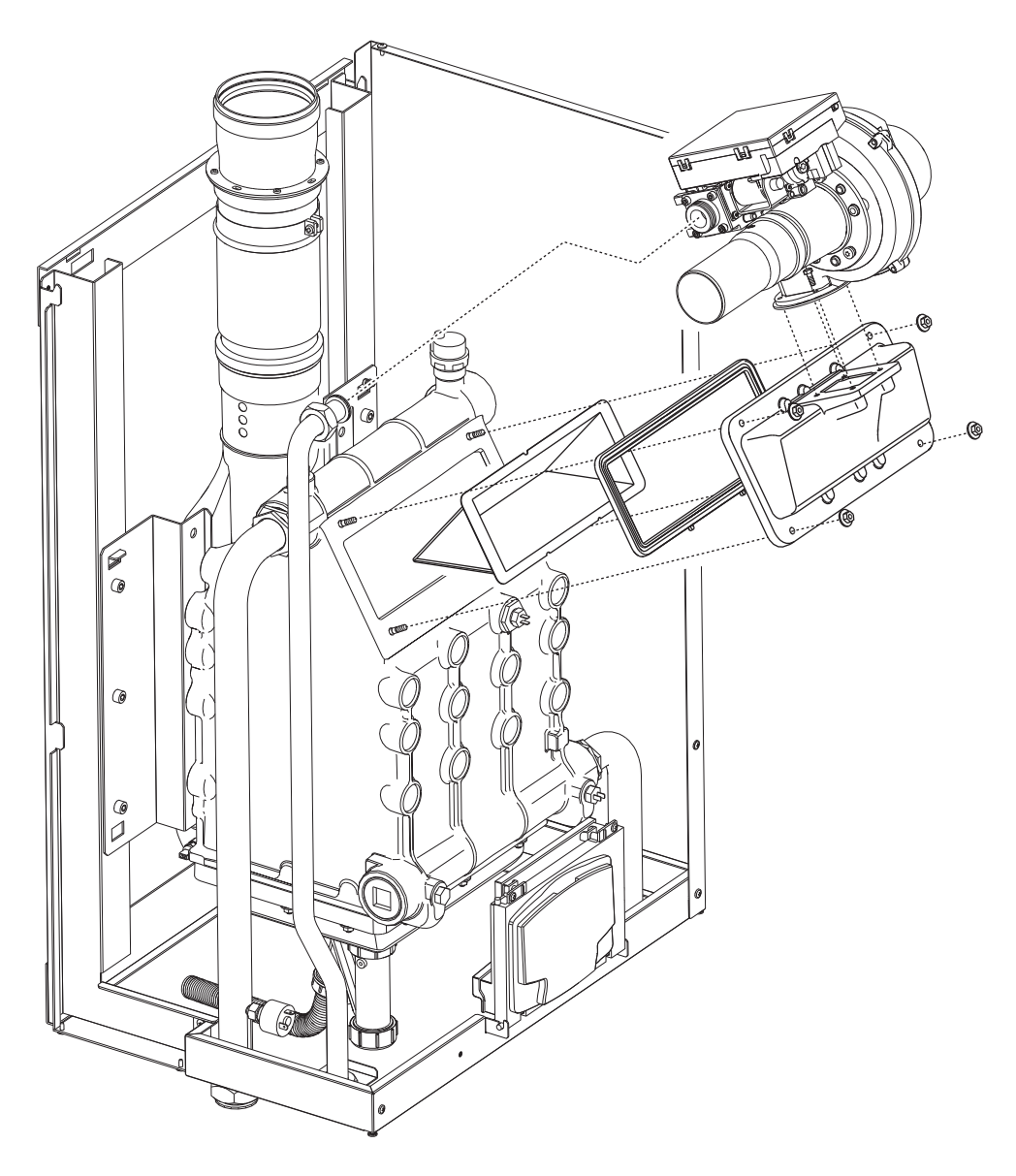

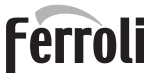

still.

٩ð

# 3.4 Risoluzione dei problemi

## **Diagnostica**

La caldaia è dotata di un avanzato sistema di autodiagnosi. Nel caso di un'anomalia alla caldaia, il display si illumina indicando il codice dell'anomalia e, in caso di collegamento in cascata, il numero del modulo.

Vi sono anomalie che causano blocchi permanenti (contraddistinte dal simbolo **OK** per resettare): per il ripristino del funzionamento è sufficiente premere il tasto **OK** per 1 secondo oppure attraverso il **RESET** del cronocomando remoto (opzionale) se installato; se la caldaia non riparte è necessario prima risolvere l'anomalia.

Altre anomalie causano blocchi temporanei che vengono ripristinati automaticamente non appena il valore rientra nel campo di funzionamento normale della caldaia.

### Tabella anomalie

| Tabella | 7 | - | Lista | anomalie |
|---------|---|---|-------|----------|
|---------|---|---|-------|----------|

| Codice<br>anomalia | Anomalia                                             | Possibile causa                                   | Soluzione                                                                                                    |
|--------------------|------------------------------------------------------|---------------------------------------------------|----------------------------------------------------------------------------------------------------|
|                    |                                                      | Mancanza di gas                                   | Controllare che l'afflusso di gas alla caldaia sia<br>regolare e che sia stata eliminata l'aria dalle<br>tubazioni   |
| A01                | Mancata accensione<br>del bruciatore                 | Anomalia elettrodo di rivelazione/accensione      | Controllare il cablaggio dell'elettrodo e che lo<br>stesso sia posizionato correttamente e privo di<br>incrostazioni |
|                    |                                                      | Valvola gas difettosa                             | Verificare e sostituire la valvola a gas                                                                             |
|                    |                                                      | Pressione gas di rete insufficiente               | Verificare la pressione del gas di rete                                                                              |
|                    |                                                      | Sifone ostruito                                   | Verificare ed eventualmente pulire il sifone                                                                         |
| A02                | Segnale fiamma pre-<br>sente con bruciatore          | Anomalia elettrodo                                | Verificare il cablaggio dell'elettrodo di ionizza-<br>zione                                                          |
|                    | spento                                               | Anomalia scheda                                   | Verificare la scheda                                                                                                 |
| A02                | Intervento protezione                                | Sensore riscaldamento danneggiato                 | Controllare il corretto posizionamento e fun-<br>ziona-mento del sensore di riscaldamento                            |
| AUS                | sovratemperatura                                     | Mancanza di circolazione d'acqua nell'impianto    | Verificare il circolatore                                                                                            |
|                    |                                                      | Presenza aria nell'impianto                       | Sfiatare l'impianto                                                                                                  |
| A04                | Intervento sicurezza<br>condotto evacuazione<br>fumi | Anomalia F07 generata 3 volte nelle ultime 24 ore | Vedi anomalia F07                                                                                                    |
| A05                | Intervento protezione<br>ventilatore                 | Anomalia F15 generata per 1 ora consecutiva       | Vedi anomalia F15                                                                                                    |
|                    |                                                      | Anomalia elettrodo di ionizzazione                | Controllare la posizione dell'elettrodo di ionizza-<br>zione ed eventualmente sostituirlo                            |
|                    | Mancanza fiamma dopo                                 | Fiamma instabile                                  | Controllare il bruciatore                                                                                            |
| A06                | fase di accensione (6                                | Anomalia Offset valvola gas                       | Verificare taratura Offset alla minima potenza                                                                       |
|                    | volte in 4 min.)                                     | condotti aria/fumi ostruiti                       | Liberare l'ostruzione da camino, condotti di eva-<br>cuazione fumi e ingresso aria e terminali                       |
|                    |                                                      | Sifone ostruito                                   | Verificare ed eventualmente pulire il sifone                                                                         |
| E07                | Temperatura fumi ele-                                | Camino parzialmente ostruito o insufficiente      | Verificare l'efficienza del camino, dei condotti di evacuazione fumi e del terminale di uscita                       |
| FVI                | vata                                                 | Posizione sensore fumi                            | Verificare il corretto posizionamento e funziona-<br>mento del sensore fumi                                          |
|                    |                                                      | Sensore danneggiato                               |                                                                                                    |
| F10                | Anomalia sensore di<br>mandata 1                     | Cablaggio in corto circuito                       | Verificare il cablaggio o sostituire il sensore                                                                      |
|                    |                                                      | Cablaggio interrotto                              |                                                                                                    |
|                    | Anomalia concoro                                     | Sensore danneggiato                               |                                                                                                    |
| F11                | ritorno                                              | Cablaggio in corto circuito                       | Verificare il cablaggio o sostituire il sensore                                                                      |
|                    |                                                      | Cablaggio interrotto                              | ]                                                                                                    |
|                    | Anomalia concoro coni                                | Sensore danneggiato                               |                                                                                                    |
| F12                | tario                                                | Cablaggio in corto circuito                       | Verificare il cablaggio o sostituire il sensore                                                                      |
|                    | lano                                                 | Cablaggio interrotto                              | ]                                                                                                    |

cod. 3541T170 - Rev. 00 - 09/2019

|                | Codice<br>anomalia       | Anomalia                                                                   | Possibile causa                                                                     | Soluzione                                                                                               |  |
|----------------|--------------------------|----------------------------------------------------------------------------|-------------------------------------------------------------------------------------|----------------------------------------------------------------------------------------------------|--|
|                |                          |                                                                            | Sensore danneggiato                                                                 |                                                                                                    |  |
|                | F13                      | Anomalia sensore fumi                                                      | Cablaggio in corto circuito                                                         | Verificare il cablaggio o sostituire il sensore                                                         |  |
|                |                          |                                                                            | Cablaggio interrotto                                                                |                                                                                                    |  |
| -              |                          |                                                                            | Sensore danneggiato                                                                 |                                                                                                    |  |
|                | F14                      | Anomalia sensore di<br>mandata 2                                           | Cablaggio in corto circuito                                                         | Verificare il cablaggio o sostituire il sensore                                                         |  |
|                |                          |                                                                            | Cablaggio interrotto                                                                |                                                                                                    |  |
|                |                          |                                                                            | Mancanza di tensione alimentazione 230V                                             | Verificare il cablaggio del connettore 3 poli                                                           |  |
|                | F15                      | Anomalia ventilatore                                                       | Segnale tachimetrico interrotto                                                     | Verificare il cablaggio del connettore 5 poli                                                           |  |
|                |                          |                                                                            | Ventilatore danneggiato                                                             | Verificare il ventilatore                                                                               |  |
|                | F26                      | Anomalia Tasto RESET<br>sulla centralina mon-<br>tata sulla valvola a gas. | Tasto RESET, sulla centralina montata sulla valvola<br>a gas, bloccato o difettoso. | Controllare il tasto RESET ed eventualmente<br>sostituire la centralina montata sulla valvola a<br>gas. |  |
| -              | F34                      | Tensione di alimenta-<br>zione inferiore a 170V                            | Problemi alla rete elettrica                                                        | Verificare l'impianto elettrico                                                                         |  |
|                | F35                      | Frequenza di rete ano-<br>mala                                             | Problemi alla rete elettrica                                                        | Verificare l'impianto elettrico                                                                         |  |
|                | F37                      | Contatto pressostato<br>aperto                                             | Insufficente pressione impianto                                                     | Verificare la pressione acqua impianto                                                                  |  |
| ~3~13          |                          | Anomalia sonda                                                             | Sonda danneggiata o corto circuito cablaggio                                        | Verificare il cablaggio o sostituire il sensore                                                         |  |
| ίΨ.            | F39                      | esterna                                                                    | Sonda scollegata dopo aver attivato la temperatura scorrevole                       | Ricollegare la sonda esterna o disabilitare la<br>tempe-ratura scorrevole                               |  |
|                | A41                      | Posizionamento sensori                                                     | Sensore mandata staccato dal tubo                                                   | Controllare il corretto posizionamento e funzio-<br>namento del sensore di riscaldamento                |  |
|                | A42                      | Anomalia sensore ris-<br>caldamento                                        | Sensore danneggiato                                                                 | Sostituire il sensore                                                                                   |  |
|                |                          | Anomalia Canaana di                                                        | Sensore danneggiato                                                                 |                                                                                                    |  |
|                | F50                      | temperatura cascata                                                        | Cablaggio in corto circuito                                                         | Verificare il cablaggio o sostituire il sensore                                                         |  |
|                |                          |                                                                            | Cablaggio interrotto                                                                | 7                                                                                                    |  |
|                | F52                      | Anomalia sensore ris-<br>caldamento                                        | Sensore danneggiato                                                                 | Sostituire il sensore                                                                                   |  |
|                | A61                      | Anomalia centralina                                                        | Errore interno della centralina                                                     | Controllare la connessione di terra ed eventual-<br>mente sostituire la centralina.                     |  |
|                |                          | Mancanza di comunica-                                                      | Centralina non connessa                                                             | Connettere la centralina alla valvola gas                                                               |  |
| л <sup>р</sup> | A62                      | zione tra centralina e<br>valvola gas                                      | Valvola danneggiata                                                                 | Sostituire valvola                                                                                      |  |
|                | A63<br>A64<br>A65<br>F66 | Anomalia centralina                                                        | Errore interno della centralina                                                     | Controllare la connessione di terra ed eventual-<br>mente sostituire la centralina                      |  |
|                | F99                      | Mancanza di comunica-<br>zione tra centralina e<br>display                 | Cablaggio interrotto                                                                | Verificare il cablaggio dei 6 cavi tra centralina e<br>display                                          |  |

3

٤Ľ

# 4. Caratteristiche e dati tecnici

### Legenda figure cap. 4

- 7 Entrata gas10 Mandata impianto
- 11 Ritorno impianto
- 14 Valvola di sicurezza
- 16 Ventilatore
- 32 Circolatore riscaldamento (non fornito)
- 34 Sensore temperatura riscaldamento
- **36** Sfiato aria automatico
- 44 Valvola gas
- 72 Termostato ambiente (non fornito)
- 72b Secondo Termostato ambiente (non fornito)
- 95 Valvola a 3 vie a 2 fili (non fornita)

### A = Fase riscaldamento

B = Neutro

- 98 Interruttore
- 114 Pressostato acqua
- 130 Circolatore sanitario (non fornito)
- **138** Sonda esterna (non fornita)
- 139 Cronocomando remoto (non fornito)
- 145 Idrometro
- **154** Tubo scarico condensa
- **155** Sonda temperatura bollitore (non fornita)
- **179** Valvola di non ritorno
- 186 Sensore ritorno
- 188 Elettrodo di Accensione/Ionizzazione
- **191** Sensore temperatura fumi
- 193 Sifone
- **196** Bacinella condensa
- 252 Rubinetto di intercettazione e scarico a tre vie
- 253 Rubinetto di intercettazione
- 256 Segnale circolatore riscaldamento modulante
- 275 Rubinetto di scarico
- 298 Sensore di temperatura cascata (non fornito)
- 299 Ingresso 0-10 Vdc
- 300 Contatto bruciatore acceso (contatto pulito)
- **301** Contatto anomalia (contatto pulito)
- 302 Ingresso reset remoto (230 Volt)
- **306** Circolatore impianto riscaldamento (non fornito)
- **307** Secondo circolatore impianto riscaldamento (non fornito)
- 348 Valvola a 3 vie a 3 fili (non fornita)
  - A = Fase riscaldamento
  - **B** = Neutro
  - C = Fase sanitario
- 357 Contatto anomalia (230 Vac)
- 361 Collegamento cascata modulo successivo
- 362 Collegamento cascata modulo precedente
- 363 Comunicazione MODBUS
- 374 Scambiatore in allumino
- **388** Sensore di sicurezza
- A6 Attacco scarico condensa

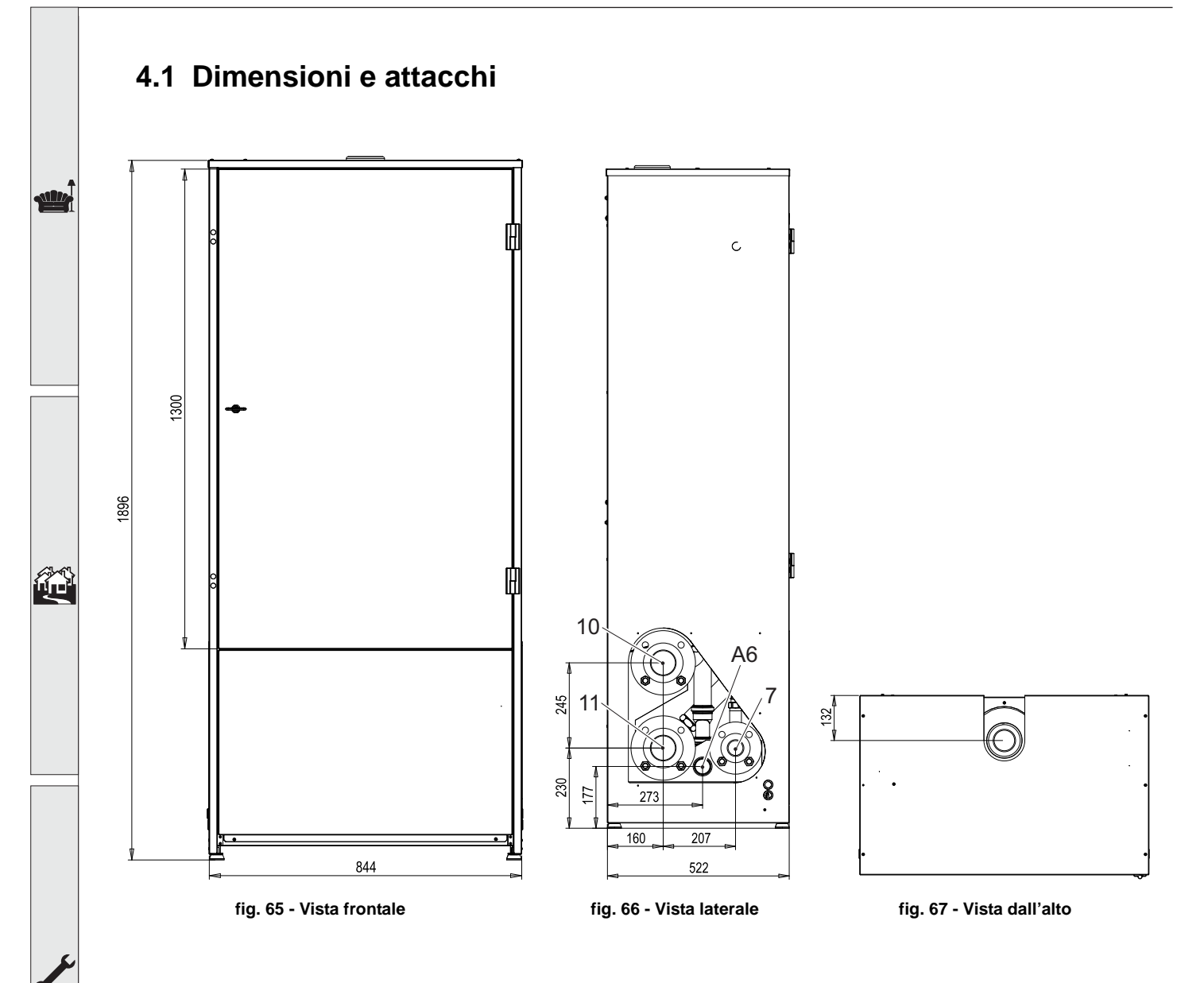

# 4.2 Vista generale

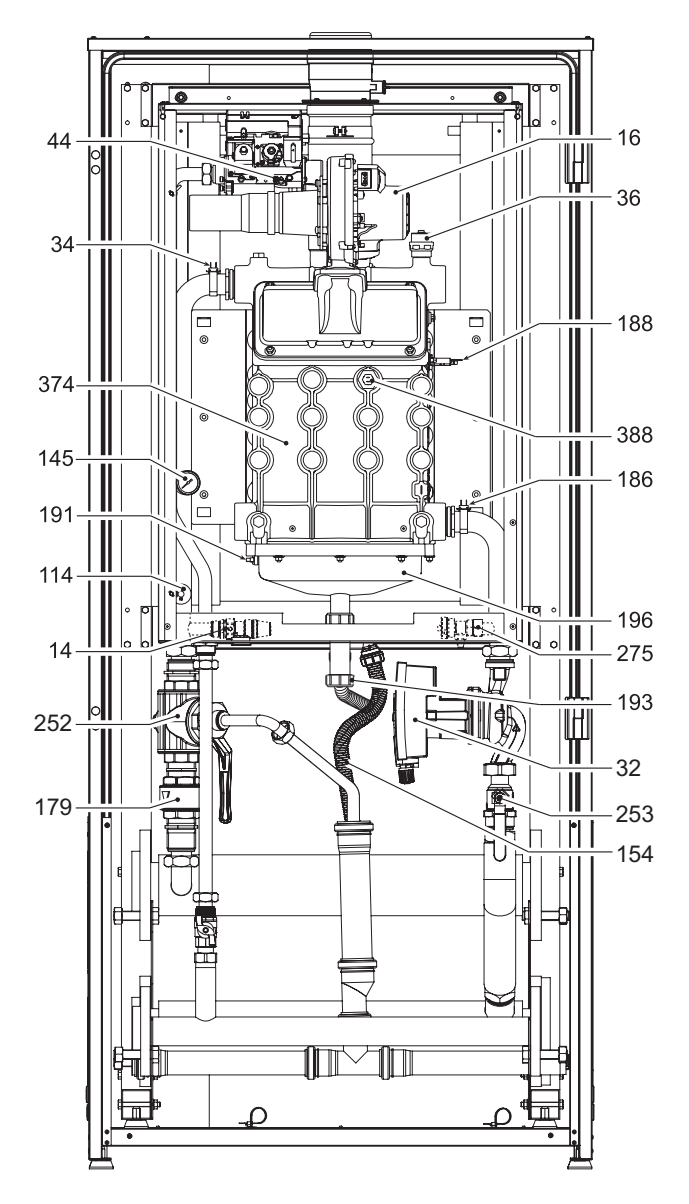

fig. 68 - Vista generale

**4.3 Circuito idraulico** 

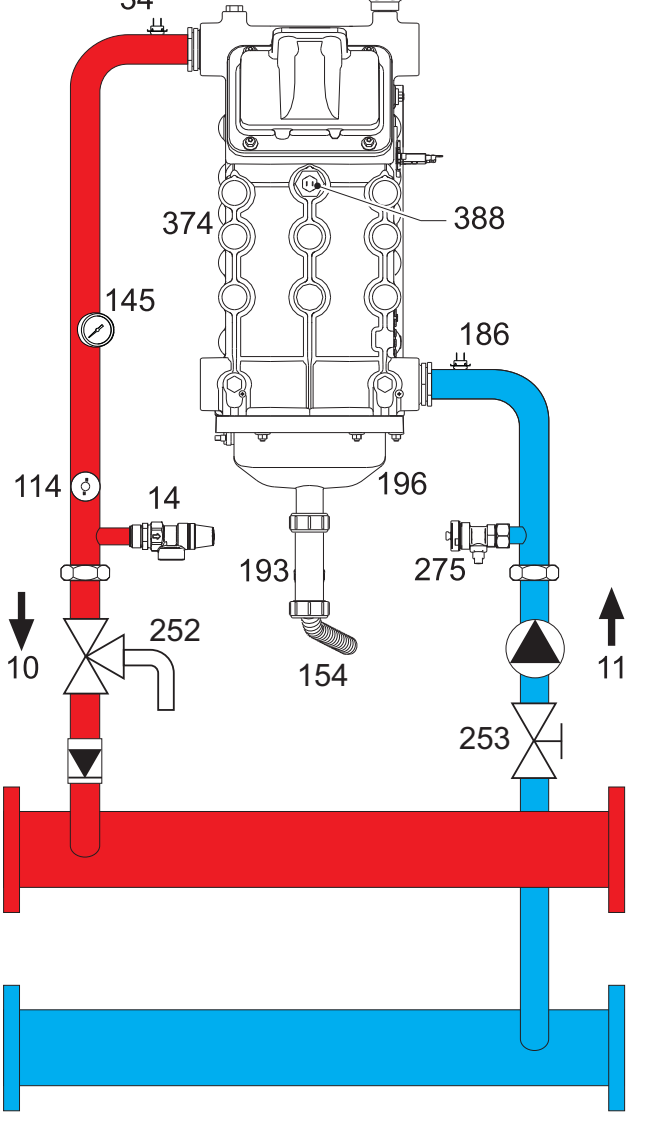

fig. 69 - Circuito idraulico

# 4.4 Tabella dati tecnici

Nella colonna a destra viene indicata l'abbreviazione utilizzata nella targhetta dati tecnici.

| Modello                                      |                   | FORCE B 80     | FORCE B 120     | FORCE B 150    |                    |
|----------------------------------------------|-------------------|----------------|-----------------|----------------|--------------------|
| CODICI IDENTIFICATIVI DEI PRODOTTI           |                   | 0MDDCAWA       | 0MDDEAWA        | 0MDDFAWA       |                    |
| PAESI DI DESTINAZIONE                        |                   |                | IT - ES - NL    |                |                    |
| CATEGORIA GAS                                |                   | II2HM3B/P (IT) | - II2H3P (ES) - | II2EK3B/P (NL) |                    |
| Portata termica max riscaldamento            | kW                | 74,4           | 113,0           | 143,0          | (Q)                |
| Portata termica min riscaldamento            | kW                | 15,0           | 19,0            | 24,0           | (Q)                |
| Potenza Termica max riscaldamento (80/60 °C) | kW                | 72,9           | 110,5           | 140,0          | (P)                |
| Potenza Termica min riscaldamento (80/60 °C) | kW                | 14,7           | 18,7            | 23,6           | (P)                |
| Potenza Termica max riscaldamento (50/30 °C) | kW                | 77,0           | 117,0           | 148,0          | (P)                |
| Potenza Termica min riscaldamento (50/30 °C) | kW                | 16,3           | 20,5            | 25,9           | (P)                |
| Rendimento Pmax (80/60 °C)                   | %                 | 98,0           | 97,8            | 97,8           |                    |
| Rendimento Pmin (80/60 °C)                   | %                 | 98,3           | 98,3            | 98,3           |                    |
| Rendimento Pmax (50/30 °C)                   | %                 | 103,5          | 103,5           | 103,5          |                    |
| Rendimento Pmin(50/30 °C)                    | %                 | 108,5          | 108,0           | 108,0          |                    |
| Rendimento 30%                               | %                 | 108,6          | 108,1           | 108,1          |                    |
| Classe di emissione NOx                      | -                 |                | 6               |                | (NOx)              |
| Temperatura fumi Pmax (80/60 °C)             | °C                | 70             | 72              | 73             |                    |
| Temperatura fumi Pmin (80/60 °C)             | °C                | 60             | 60              | 60             |                    |
| Temperatura fumi Pmax (50/30 °C)             | °C                | 48             | 54              | 54             |                    |
| Temperatura fumi Pmin (50/30 °C)             | °C                | 30             | 30              | 30             |                    |
| Portata fumi Pmax                            | g/s               | 34             | 51              | 65             |                    |
| Portata fumi Pmin                            | g/s               | 7              | 9               | 11             |                    |
| Ugello gas G20                               | Ø                 | 8.5            | 9.4             | 9.4            |                    |
| Pressione gas alimentazione G20              | mbar              | 20             | 20              | 20             |                    |
| Portata gas max G20                          | m <sup>3</sup> /h | 7,87           | 11,96           | 15,13          |                    |
| Portata gas min G20                          | m <sup>3</sup> /h | 1,59           | 2,01            | 2,54           |                    |
| CO <sub>2</sub> max G20                      | %                 | 9,3            | 9,3             | 9,3            |                    |
| CO <sub>2</sub> min G20                      | %                 | 8,9            | 8,9             | 8,9            |                    |
| Ugello gas G31                               | Ø                 | 6.4            | 7.2             | 7.2            |                    |
| Pressione gas alimentazione G31              | mbar              | 37             | 37              | 37             |                    |
| Portata gas max G31                          | kg/h              | 5,78           | 8,78            | 11,11          |                    |
| Portata gas min G31                          | kg/h              | 1,17           | 1,48            | 1,86           |                    |
| CO <sub>2</sub> max G31                      | %                 | 10,5           | 10,5            | 10,5           |                    |
| CO <sub>2</sub> min G31                      | %                 | 10,0           | 10,0            | 10,0           |                    |
| Pressione max esercizio riscaldamento        | bar               | 6              | 6               | 6              | (PMS)              |
| Pressione min esercizio riscaldamento        | bar               | 0,8            | 0,8             | 0,8            |                    |
| Temperatura max riscaldamento                | °C                | 95             | 95              | 95             | (tmax)             |
| Contenuto acqua riscaldamento                | litri             | 10             | 11,2            | 12,6           | (H <sub>2</sub> O) |
| Grado protezione                             | IP                | IPX4D          | IPX4D           | IPX4D          |                    |
| Tensione di alimentazione                    | V/Hz              | 230/50         | 230/50          | 230/50         |                    |
| Potenza elettrica assorbita                  | W                 | 93             | 175             | 250            |                    |
| Peso a vuoto                                 | kg                | 54             | 63              | 73             |                    |
| Tipo di apparecchio                          |                   |                | B <sub>23</sub> |                |                    |
| PIN CE                                       |                   |                | 0085            |                |                    |
|                                              |                   |                |                 |                |                    |

ALL A

# 4.5 Tabelle ErP

## Scheda prodotto ErP

### MODELLO: FORCE B 80 - (OMDDCAWA)

| Marchio: FERROLI                                                              |          |        |        |
|-------------------------------------------------------------------------------|----------|--------|--------|
| Caldaia a condensazione: SI                                                   |          |        |        |
| Caldaia a bassa temperatura (**): SI                                          |          |        |        |
| Caldaia di tipo B1: NO                                                        |          |        |        |
| Apparecchio di riscaldamento misto: NO                                        |          |        |        |
| Apparecchio di cogenerazione per il riscaldamento d'ambiente: NO              |          |        |        |
| Elemento                                                                      | Simbolo  | Unità  | Valore |
| Potenza termica nominale                                                      | Pn       | kW     | 73     |
| Efficienza energetica stagionale del riscaldamento d'ambiente                 | $\eta_s$ | %      | 93     |
| Potenza termica utile                                                         |          |        |        |
| Alla potenza termica nominale e a un regime di alta temperatura (*)           | P4       | kW     | 72,9   |
| Al 30% della potenza termica nominale e a un regime di bassa temperatura (**) | P1       | kW     | 14,6   |
| Efficienza utile                                                              |          |        |        |
| Alla potenza termica nominale e a un regime di alta temperatura (*)           | $\eta_4$ | %      | 88,2   |
| Al 30% della potenza termica nominale e a un regime di bassa temperatura (**) | $\eta_1$ | %      | 97,8   |
| Consumo ausiliario di elettricità                                             |          |        |        |
| A pieno carico                                                                | elmax    | kW     | 0,093  |
| A carico parziale                                                             | elmin    | kW     | 0,025  |
| In modo Standby                                                               | PSB      | kW     | 0,003  |
| Altri elementi                                                                |          |        |        |
| Dispersione termica in standby                                                | Pstby    | kW     | 0,140  |
| Consumo energetico del bruciatore di accensione                               | Pign     | kW     | 0,000  |
| Consumo energetico annuo                                                      | QHE      | GJ     | 136    |
| Livello della potenza sonora all'interno                                      | LWA      | dB     | 62     |
| Emissioni di ossidi d'azoto                                                   | NOx      | mg/kWh | 54     |

(\*) Regime ad alta temperatura: temperatura di ritorno di 60 °C all'entrata nell'apparecchio e 80 °C di temperatura di fruizione all'uscita dell'apparecchio. (\*\*) Bassa temperatura: temperatura di ritorno (all'entrata della caldaia) per le caldaie a condensazione 30 °C, per gli apparecchi a bassa temperatura di 37 °C e per gli altri apparecchi di 50 °C.

# Scheda prodotto ErP

## MODELLO: FORCE B 120 - (OMDDEAWA)

| Marchio: FERROLI                                                              |            |        |        |
|-------------------------------------------------------------------------------|------------|--------|--------|
| Caldaia a condensazione: SI                                                   |            |        |        |
| Caldaia a bassa temperatura (**): SI                                          |            |        |        |
| Caldaia di tipo B1: NO                                                        |            |        |        |
| Apparecchio di riscaldamento misto: NO                                        |            |        |        |
| Apparecchio di cogenerazione per il riscaldamento d'ambiente: NO              |            |        |        |
| Elemento                                                                      | Simbolo    | Unità  | Valore |
| Potenza termica nominale                                                      | Pn         | kW     | 111    |
| Efficienza energetica stagionale del riscaldamento d'ambiente                 | $\eta_{s}$ | %      | 93     |
| Potenza termica utile                                                         |            |        |        |
| Alla potenza termica nominale e a un regime di alta temperatura (*)           | P4         | kW     | 110,5  |
| Al 30% della potenza termica nominale e a un regime di bassa temperatura (**) | P1         | kW     | 21,4   |
| Efficienza utile                                                              |            |        |        |
| Alla potenza termica nominale e a un regime di alta temperatura (*)           | $\eta_4$   | %      | 88,1   |
| Al 30% della potenza termica nominale e a un regime di bassa temperatura (**) | $\eta_1$   | %      | 97,3   |
| Consumo ausiliario di elettricità                                             |            |        |        |
| A pieno carico                                                                | elmax      | kW     | 0,175  |
| A carico parziale                                                             | elmin      | kW     | 0,021  |
| In modo Standby                                                               | PSB        | kW     | 0,003  |
| Altri elementi                                                                |            |        |        |
| Dispersione termica in standby                                                | Pstby      | kW     | 0,170  |
| Consumo energetico del bruciatore di accensione                               | Pign       | kW     | 0,000  |
| Consumo energetico annuo                                                      | QHE        | GJ     | 201    |
| Livello della potenza sonora all'interno                                      | LWA        | dB     | 64     |
| Emissioni di ossidi d'azoto                                                   | NOx        | mg/kWh | 38     |
|                                                                               |            |        |        |

(\*) Regime ad alta temperatura: temperatura di ritorno di 60 °C all'entrata nell'apparecchio e 80 °C di temperatura di fruizione all'uscita dell'apparecchio. (\*\*) Bassa temperatura: temperatura di ritorno (all'entrata della caldaia) per le caldaie a condensazione 30 °C, per gli apparecchi a bassa temperatura di 37 °C e per gli altri apparecchi di 50 °C.

ALL.

# Scheda prodotto ErP

## MODELLO: FORCE B 150 - (0MDDFAWA)

| Marchio: FERROLI                                                              |          |        |        |
|-------------------------------------------------------------------------------|----------|--------|--------|
| Caldaia a condensazione: SI                                                   |          |        |        |
| Caldaia a bassa temperatura (**): SI                                          |          |        |        |
| Caldaia di tipo B1: NO                                                        |          |        |        |
| Apparecchio di riscaldamento misto: NO                                        |          |        |        |
| Apparecchio di cogenerazione per il riscaldamento d'ambiente: NO              |          |        |        |
| Elemento                                                                      | Simbolo  | Unità  | Valore |
| Potenza termica nominale                                                      | Pn       | kW     | 140    |
| Efficienza energetica stagionale del riscaldamento d'ambiente                 | $\eta_s$ | %      | 93     |
| Potenza termica utile                                                         |          |        |        |
| Alla potenza termica nominale e a un regime di alta temperatura (*)           | P4       | kW     | 140,0  |
| Al 30% della potenza termica nominale e a un regime di bassa temperatura (**) | P1       | kW     | 27,1   |
| Efficienza utile                                                              |          |        |        |
| Alla potenza termica nominale e a un regime di alta temperatura (*)           | $\eta_4$ | %      | 88,1   |
| Al 30% della potenza termica nominale e a un regime di bassa temperatura (**) | $\eta_1$ | %      | 97,3   |
| Consumo ausiliario di elettricità                                             |          |        |        |
| A pieno carico                                                                | elmax    | kW     | 0,250  |
| A carico parziale                                                             | elmin    | kW     | 0,022  |
| In modo Standby                                                               | PSB      | kW     | 0,003  |
| Altri elementi                                                                |          |        |        |
| Dispersione termica in standby                                                | Pstby    | kW     | 0,190  |
| Consumo energetico del bruciatore di accensione                               | Pign     | kW     | 0,000  |
| Consumo energetico annuo                                                      | QHE      | GJ     | 255    |
| Livello della potenza sonora all'interno                                      | LWA      | dB     | 68     |
| Emissioni di ossidi d'azoto                                                   | NOx      | mg/kWh | 40     |

(\*) Regime ad alta temperatura: temperatura di ritorno di 60 °C all'entrata nell'apparecchio e 80 °C di temperatura di fruizione all'uscita dell'apparecchio. (\*\*) Bassa temperatura: temperatura di ritorno (all'entrata della caldaia) per le caldaie a condensazione 30 °C, per gli apparecchi a bassa temperatura di 37 °C e per gli altri apparecchi di 50 °C.

# 4.6 Diagrammi

## Perdita di carico

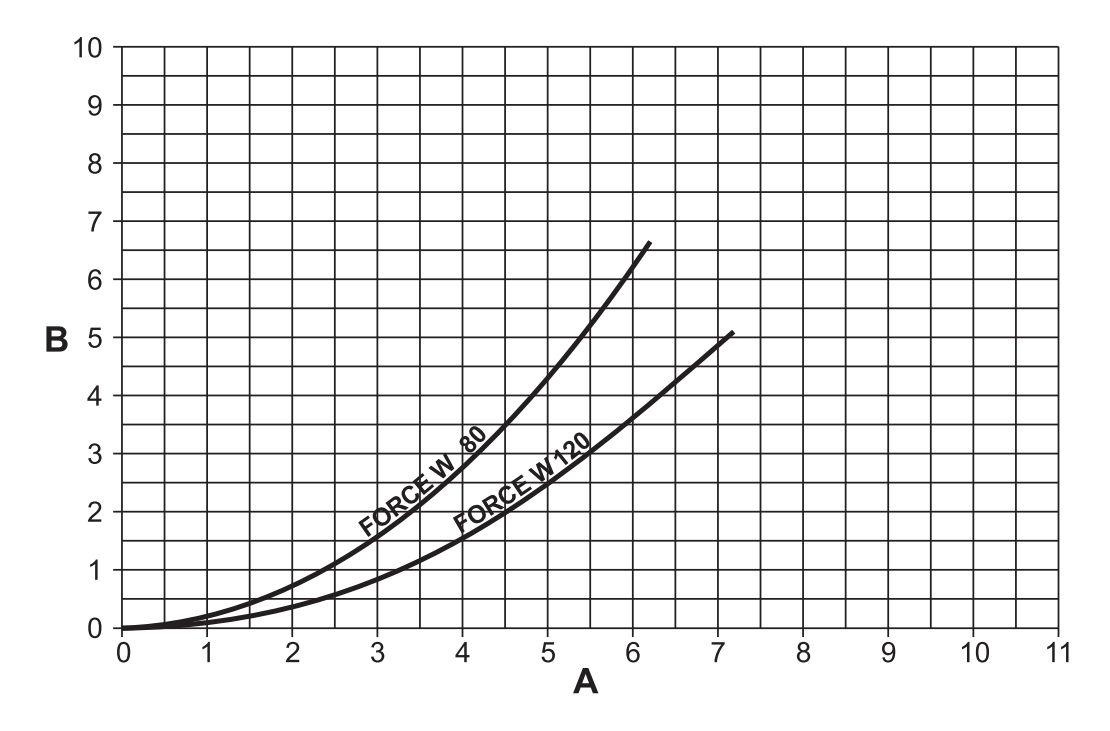

fig. 70 - Diagramma perdita di carico

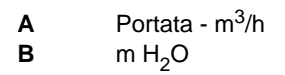

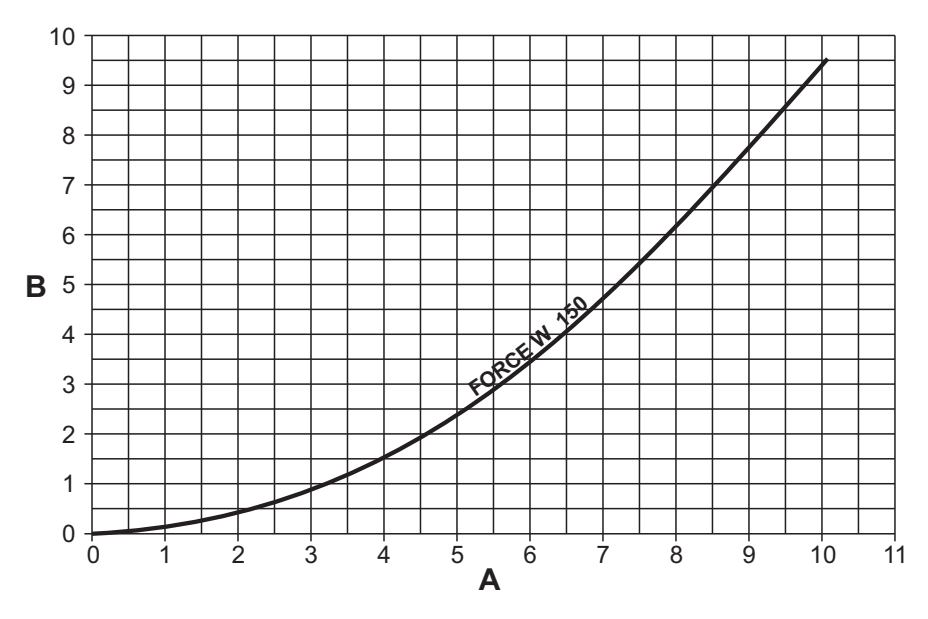

fig. 71 - Diagramma perdita di carico

A) Portata - m<sup>3</sup>/h B) m H<sub>2</sub>O

# 4.7 Schemi elettrici

ATTENZIONE: Prima di collegare il termostato ambiente o il cronocomando remoto, togliere il ponticello sulla morsettiera.

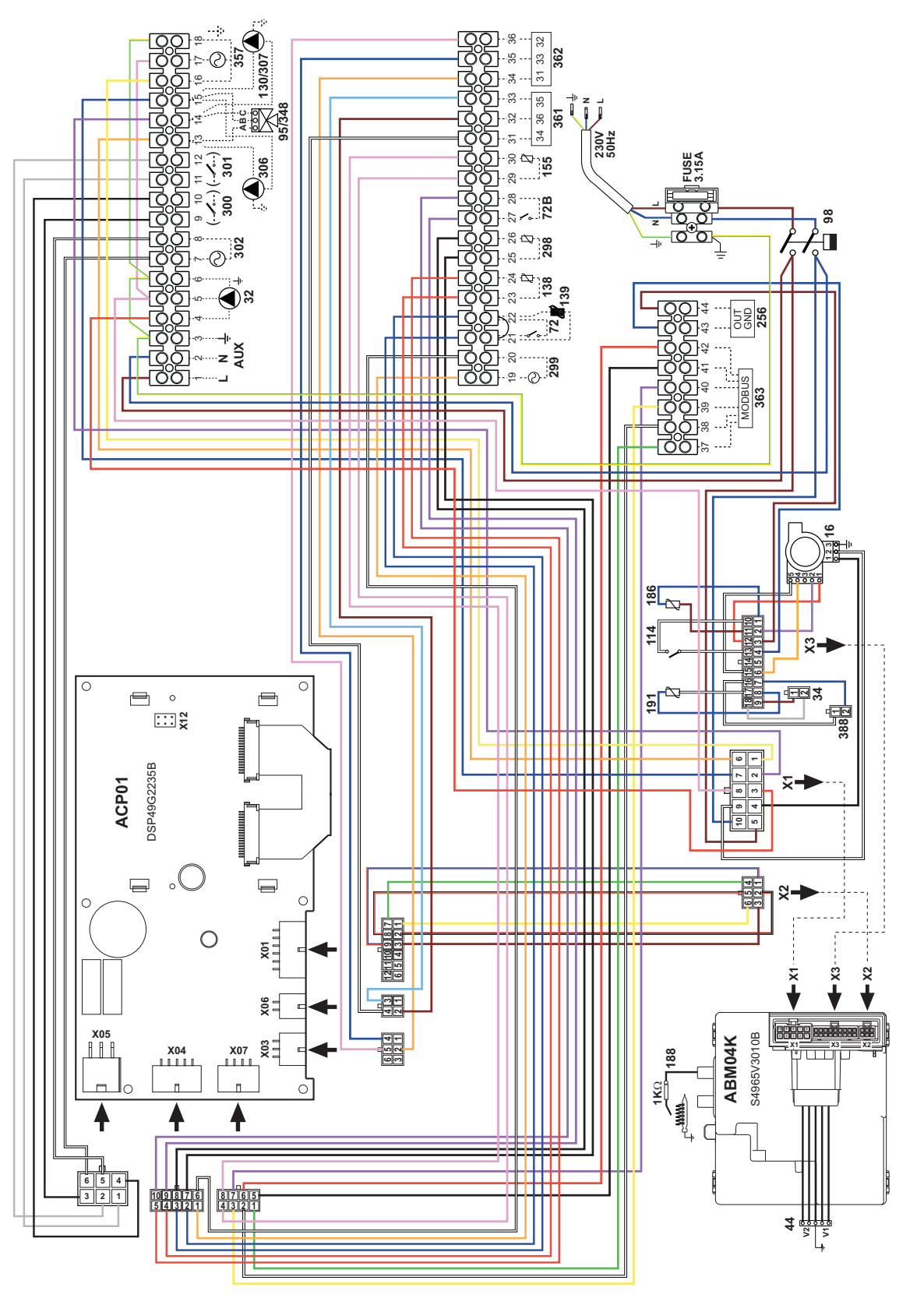

fig. 72 - Schema elettrico modello FORCE B 80

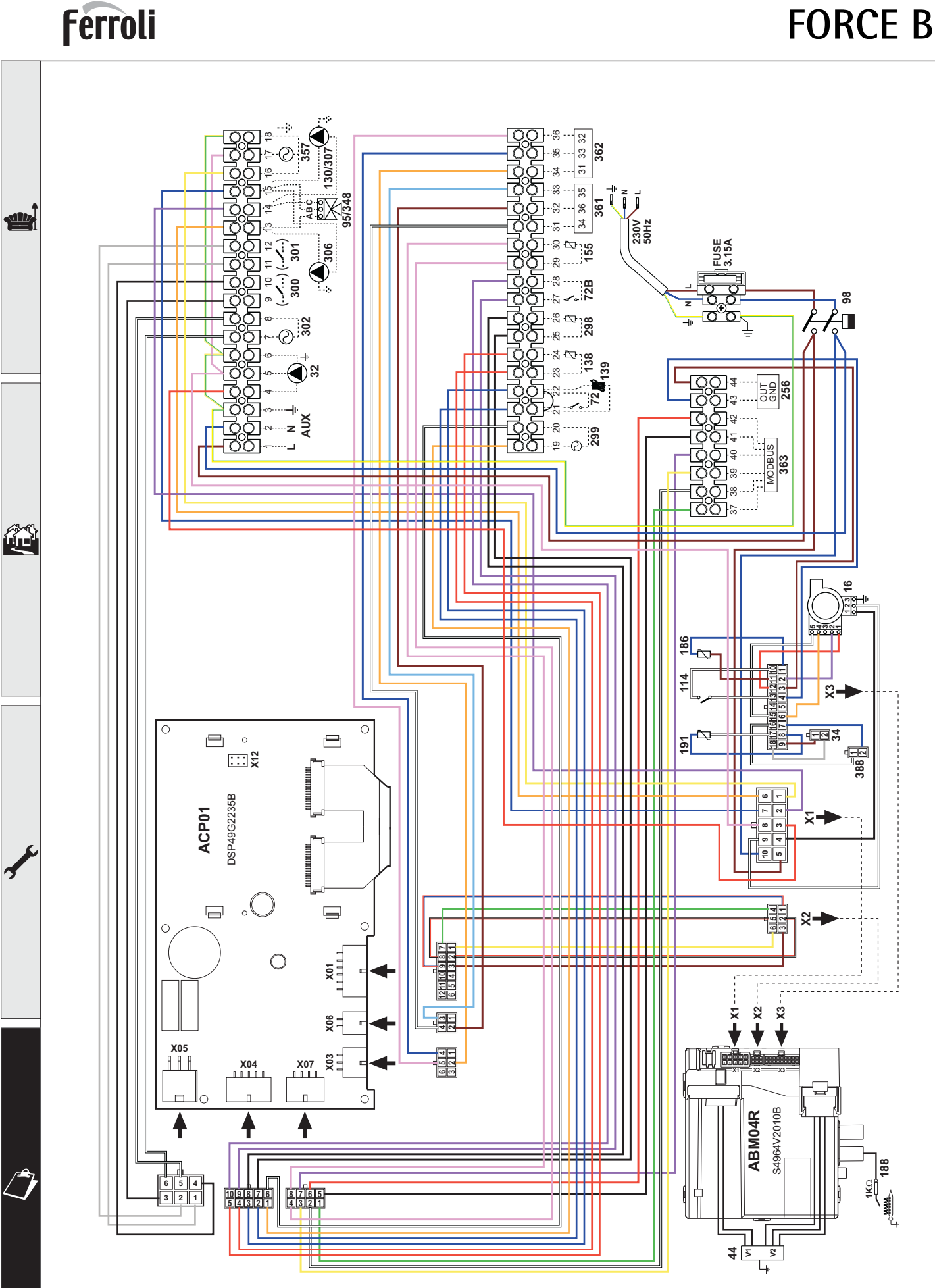

fig. 73 - Schema elettrico modelli FORCE B 120 e FORCE B 150

# Certificato di Garanzia

La presente garanzia convenzionale è valida per gli apparecchi destinati alla commercializzazione, venduti ed installati sul solo territorio italiano

La Direttiva Europea 99/44/CE ha per oggetto taluni aspetti della vendita e delle garanzie dei beni di consumo e regolamenta il rapporto tra venditore finale e consumatore. La direttiva in oggetto prevede che in caso di difetto di conformità del prodotto, il consumatore ha diritto a rivalersi nei confronti del venditore finale per ottenerne il ripristino senza spese, per un periodo di 24 mesi dalla data di acquisto.

Ferroli S.p.A., pur non essendo venditore finale nei confronti del consumatore, intende comunque supportare le responsabilità del venditore finale con una propria Garanzia Convenzionale, fornita tramite la propria Rete di Assistenza Tecnica Autorizzata alle condizioni riportate di seguito.

### Oggetto della Garanzia e Durata

L'oggetto della presente garanzia convenzionale consiste nel ripristino della conformità del bene senza spese per il consumatore, alle condizioni qui di seguito specificate. L'Azienda produttrice garantisce dai difetti di fabbricazione e di funzionamento gli apparecchi venduti ai consumatori, per un periodo di 24 mesi dalla data di consegna, purché avvenuta entro 3 anni dalla data di fabbricazione del prodotto e documentata attraverso regolare documento di acquisto. La iniziale messa in servizio del prodotto deve essere effettuata a cura della società installatrice o di altra ditta in possesso dei previsti requisiti di legge.

Entro 30 giorni dalla messa in servizio il Cliente deve richiedere ad un Centro di Assistenza Autorizzato da Ferroli S.p.A. l'intervento gratuito per la verifica iniziale del prodotto e l'attivazione, tramite registrazione, della garanzia convenzionale. Trascorsi oltre 30 giorni dalla messa in servizio la presente Garanzia Convenzionale non sarà più attivabile.

### Modalità per far valere la presente Garanzia

In caso di guasto, il Cliente deve richiedere, entro il termine di decadenza di 30 giorni, l'intervento del Centro Assistenza di zona, autorizzato Ferroli S.p.A. I nominativi dei Centri Assistenza Autorizzati sono reperibili:

- attraverso il sito internet dell'Azienda produttrice;
- attraverso il Numero Verde 800 59 60 40.

I Centri Assistenza e/o l'Azienda produttrice potranno richiedere di visionare il documento fiscale d'acquisto e/o il modulo/ricevuta di avvenuta attivazione della Garanzia Convenzionale timbrato e firmato da un Centro Assistenza Autorizzato; conservare con cura tali documenti per tutta la durata della garanzia. I costi di intervento sono a carico dell'Azienda produttrice, fatte salve le esclusioni previste e riportate nel presente Certificato. Gli interventi in garanzia non modificano la data di decorrenza della garanzia e non prolungano la durata della stessa.

#### **Esclusioni**

Sono esclusi dalla presente garanzia i difetti di conformità causati da:

- trasporto non effettuato a cura dell'azienda produttrice;
- anormalità o anomalie di qualsiasi genere nell'alimentazione degli impianti idraulici, elettrici, di erogazione del combustibile, di camini e/o scarichi;
- calcare, inadeguati trattamenti dell'acqua e/o trattamenti disincrostanti erroneamente effettuati;
- corrosioni causate da condensa o aggressività d'acqua;
- gelo, correnti vaganti e/o effetti dannosi di scariche atmosferiche;
- mancanza di dispositivi di protezione contro le scariche atmosferiche;
- trascuratezza, incapacità d'uso o manomissioni/modifiche effettuate da personale non autorizzato;
- e cause di forza maggiore indipendenti dalla volontà e dal controllo dell'Azienda produttrice.
- È esclusa qualsiasi responsabilità dell'Azienda produttrice per danni diretti e/o indiretti, a qualsiasi titolo dovuti.

#### La presente Garanzia Convenzionale decade nel caso di:

- assenza del documento fiscale d'acquisto e/o del modulo/ricevuta di avvenuta attivazione della Garanzia Convenzionale timbrato e firmato dal Centro Assistenza Autorizzato;
- inosservanza delle istruzioni e delle avvertenze previste dall'azienda produttrice e riportate sui manuali di utilizzo a corredo del prodotto;
- errata installazione o inosservanza delle prescrizioni di installazione, previste dall'azienda produttrice e riportate sui manuali di installazione a corredo del prodotto;
- inosservanza di norme e/o disposizioni previste da leggi e/o regolamenti vigenti, in particolare per assenza o difetto di manutenzione periodica;
- interventi tecnici effettuati sul prodotto da soggetti estranei alla Rete di Assistenza Autorizzata dall'Azienda produttrice;
- impiego di parti di ricambio non originali Ferroli S.p.A.

Non rientrano nella presente Garanzia Convenzionale la sostituzione delle parti soggette a normale usura di impiego (anodi, guarnizioni, manopole, lampade spia, resistenze elettriche, ecc..), le operazioni di pulizia e manutenzione ordinaria e le eventuali attività od operazioni per accedere al prodotto (smontaggio mobili o coperture, allestimento ponteggi, noleggio gru/cestelli, ecc..)

#### **Responsabilità**

Il personale autorizzato dall'Azienda produttrice interviene a titolo di assistenza tecnica nei confronti del Cliente; l'installatore resta comunque l'unico responsabile dell'installazione che deve rispettare le prescrizioni di legge e le prescrizioni tecniche riportate sui manuali di installazione a corredo del prodotto.

Le condizioni di Garanzia Convenzionale qui elencate sono le uniche offerte da Ferroli S.p.A.. Nessun terzo è autorizzato a modificare i termini della presente garanzia né a rilasciarne altri verbali o scritti.

#### <u>Diritti di legge</u>

La presente Garanzia Convenzionale si aggiunge e non pregiudica i diritti del consumatore previsti dalla direttiva 99/44/CEE e relativo decreto nazionale di attuazione D. Lgs. 06/09/2005 n. 206. Qualsiasi controversia relativa alla presente garanzia sarà devoluta alla competenza esclusiva del Tribunale di Verona.

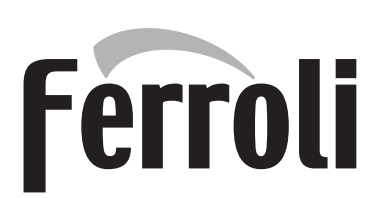

- Le rogamos leer atentamente las advertencias contenidas en este manual de instrucciones, ya que proporcionan información importante sobre la instalación, el uso y el mantenimiento.
- Este manual de instrucciones es parte integrante y esencial del producto, y el usuario debe guardarlo con esmero para consultarlo cuando sea necesario.
- Si el aparato se vende o cede a otro propietario, o se cambia de lugar, el manual debe acompañarlo para que el nuevo propietario o el instalador puedan consultarlo.
- La instalación y el mantenimiento deben ser realizados por un técnico autorizado, en conformidad con las normas vigentes y las instrucciones del fabricante.
- La instalación incorrecta o la falta del mantenimiento apropiado pueden causar daños materiales o personales. Se excluye cualquier responsabilidad del fabricante en caso de daños causados por errores en la instalación y el uso o por incumplimiento de las instrucciones del fabricante.
- Antes de efectuar cualquier operación de limpieza o mantenimiento, desconecte el aparato de la red de alimentación eléctrica mediante el interruptor general u otro dispositivo de corte.
- En caso de avería o funcionamiento incorrecto del aparato, desconéctelo y hágalo reparar únicamente por un técnico autorizado. Acuda exclusivamente a personal autorizado. Las reparaciones del aparato y la sustitución de los componentes deben ser efectuadas solamente por técnicos autorizados y con recambios originales. En caso contrario, se puede comprometer la seguridad del aparato.

- Para garantizar el buen funcionamiento del aparato es necesario que el mantenimiento periódico sea realizado por personal cualificado.
- Este aparato debe destinarse solamente al uso para el cual ha sido expresamente diseñado. Todo otro uso ha de considerarse impropio y, por lo tanto, peligroso.
- Desembale el aparato y compruebe que esté en perfecto estado. Los materiales de embalaje son una fuente potencial de peligro: no los deje al alcance de los niños.
- Este aparato puede ser utilizado por niños de no menos de 8 años de edad y por personas con capacidades físicas, sensoriales o mentales reducidas, o carentes de experiencia o del conocimiento necesario, pero sólo bajo vigilancia e instrucciones sobre el uso seguro y después de comprender bien los peligros inherentes. Los niños no deben jugar con el aparato. La limpieza y el mantenimiento del aparato a cargo del usuario pueden ser efectuados por niños de al menos 8 años de edad siempre que sean vigilados.
- En caso de duda, no utilice el aparato y consulte a su proveedor.
- Deseche el aparato y los accesorios de acuerdo con las normas vigentes.
- Las imágenes contenidas en este manual son una representación simplificada del producto.
  Dicha representación puede tener diferencias ligeras y no significativas con respecto al producto suministrado.

Este símbolo indica "ATENCIÓN" y se encuentra junto a las advertencias de seguridad. Respetar escrupulosamente dichas advertencias para evitar situaciones peligrosas o danos a personas, animales y cosas.

Este símbolo destaca una nota o advertencia importante.

Este símbolo que aparece en el producto, en el embalaje o en la documentación indica que el producto, al final de su vida útil, no debe recogerse, recuperarse o desecharse junto con los residuos domésticos.

Una gestión inadecuada de los residuos de aparatos eléctricos y electrónicos podría provocar la liberación de sustancias peligrosas contenidas en el producto. Para evitar posibles daños para el medio ambiente o la salud, se recomienda al usuario que separe este aparato de otros tipos de residuos y lo entregue al servicio municipal encargado de la recogida o solicite su recogida al distribuidor en las condiciones y de acuerdo con las modalidades establecidas por las normas nacionales de transposición de la Directiva 2012/19/UE.

La recogida diferenciada y el reciclaje de los aparatos desechados favorece la conservación de los recursos naturales y garantiza que estos residuos se traten de manera respetuosa con el medio ambiente y garantizando la protección de la salud. Para obtener más información sobre las modalidades de recogida de los residuos de aparatos eléctricos y electrónicos, es necesario acudir a los ayuntamientos o las autoridades públicas competentes para la concesión de autorizaciones.

El marcado ce acredita que los productos cumplen los requisitos fundamentales de las directivas aplicables.

La declaración de conformidad puede solicitarse al fabricante.

PAÍSES DE DESTINO: IT - ES - NL

Ô

| 1 Instrucciones de uso62 | 1 |
|--------------------------|---|
| 1.1 Presentación         |   |
| 1.2 Panel de mando       |   |
| 1.3 Encendido y apagado  | j |
| 1.4 Regulaciones         | , |

| 2 Instalación del aparato                 | 76 |
|-------------------------------------------|----|
| 2.1 Disposiciones generales               | 76 |
| 2.2 Lugar de instalación                  | 76 |
| 2.3 Conexiones de agua                    | 76 |
| 2.4 Conexión del gas                      | 90 |
| 2.5 Conexiones eléctricas                 | 91 |
| 2.6 Conductos de humos                    | 93 |
| 2.7 Conexión de la descarga de condensado | 95 |

| 3 Servicio y mantenimiento |     |
|----------------------------|-----|
| 3.1 Regulaciones           |     |
| 3.2 Puesta en servicio     | 101 |
| 3.3 Mantenimiento          | 102 |
| 3.4 Solución de problemas  | 105 |

| 4 Características y datos técnicos | 107   |
|------------------------------------|-------|
| 4.1 Medidas y conexiones           | .108  |
| 4.2 Vista general                  | . 109 |
| 4.3 Circuito de agua               | .109  |
| 4.4 Tabla de datos técnicos        | .110  |
| 4.5 Tablas ErP                     | .111  |
| 4.6 Diagramas                      | .114  |
| 4.7 Esquemas eléctricos            | .115  |

ĺΠ

# 1. Instrucciones de uso

# 1.1 Presentación

#### Estimado cliente:

Gracias por elegir **FORCE B**, una caldera mural **FERROLI** con diseño avanzado, tecnología de vanguardia, elevada fiabilidad y calidad constructiva. Le rogamos leer atentamente el presente manual, ya que proporciona información importante sobre la instalación, el uso y el mantenimiento.

FORCE B es un generador térmico para calefacción de alto rendimiento y muy bajas emisiones, con sistema de premezcla y condensación, alimentado con gas natural o GLP y equipado con un sistema de control con microprocesador.

El cuerpo de la caldera está formado por un intercambiador de aluminio y un quemador de acero con premezclador, dotado de encendido electrónico con control de llama por ionización, ventilador de velocidad variable y válvula moduladora de gas.

# 1.2 Panel de mando

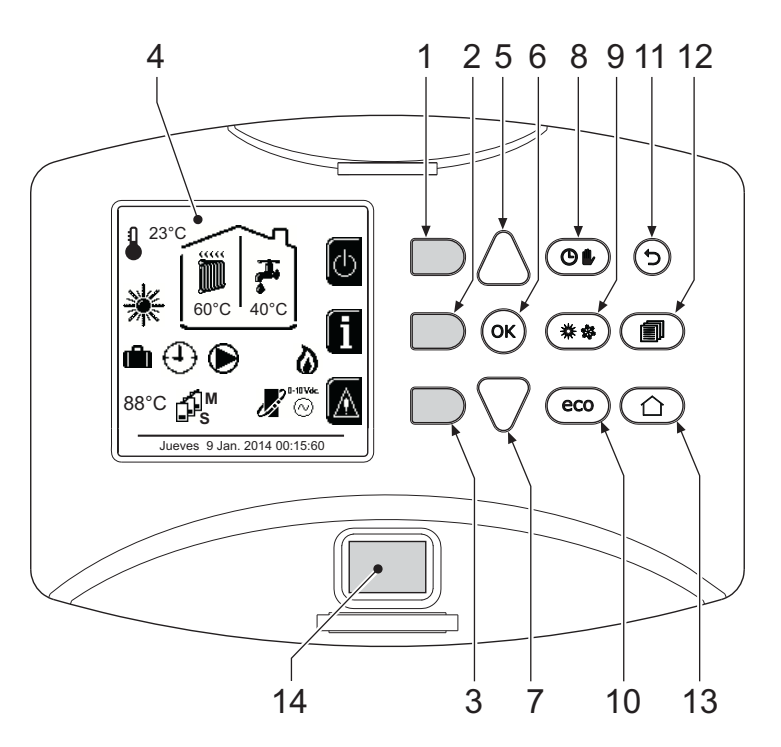

fig. 1- Panel de control

#### Leyenda

- 1 = Tecla contextual 1
- **2** = Tecla contextual 2
- 3 = Tecla contextual 3
- 4 = Pantalla de matriz de puntos (ejemplo página principal)
- **5** = Tecla de navegación de menús
- 6 = Tecla confirmar/introducir en menús
- 7 = Tecla de navegación de menús

- 8 = Tecla funcionamiento Automático/Manual Calefacción/ACS
- 9 = Tecla selección Verano/Invierno
- **10** = Tecla selección Economy/Comfort
- 11 = Tecla para salir del menú
- 12 = Tecla Menú principal
- 13 = Tecla Inicio (retorno a pantalla principal)
- 14 = Interruptor general

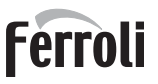

Í

## Teclas contextuales

Las teclas contextuales (1, 2 y 3 - fig. 1) son de color gris, no tienen rótulos y pueden realizar distintas funciones según el menú seleccionado. Es fundamental observar las indicaciones (iconos y textos) que aparecen en la pantalla. En fig. 1, por ejemplo, la tecla contextual 2 (2 - fig. 1) permite acceder a los datos del aparato, como temperaturas de los sensores, potencias de trabajo, etc.

#### **Teclas directas**

Las teclas directas (8,9 y 10 - fig. 1) tienen siempre la misma función.

#### Tecla de navegación en menús

Las teclas de navegación en menús (5, 6, 7, 11, 12 y 13 - fig. 1) permiten recorrer los diversos menús implementados en el panel de control.

#### Estructura del menú

Desde la pantalla principal (Inicio), pulse la tecla Menú principal (12 - fig. 1).

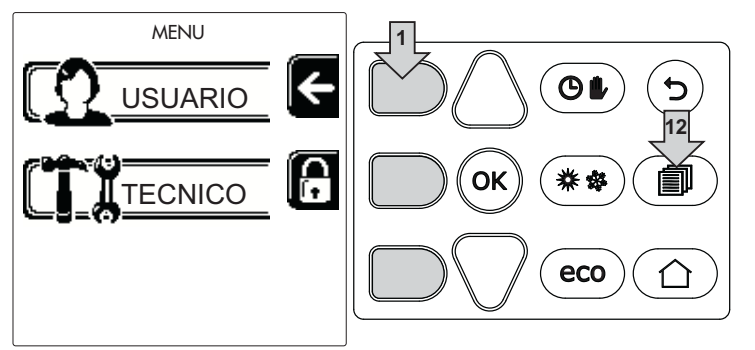

Abra el menú Usuario presionando la tecla contextual 1 (1 - fig. 1). A continuación, utilice las teclas de navegación en menús para acceder a los distintos niveles descritos en la tabla siguiente.

|                            | MENÚ DE USUARIO                                                                                                    |                                                                                                    |  |  |
|----------------------------|----------------------------------------------------------------------------------------------------|----------------------------------------------------------------------------------------------------|--|--|
| FACCIÓN                    |                                                                                                    |                                                                                                    |  |  |
| Temp. regulación           |                                                                                                    | Vea fig. 12                                                                                                    |  |  |
| Temp. Regulación Reducción |                                                                                                    | Vea fig. 13                                                                                                    |  |  |
| Temperatura adaptable      | Curva1                                                                                                    | Vea fig. 26                                                                                                    |  |  |
|                            | ∫<br>UF, Offset                                                                                                    | Vea fig. 27                                                                                                    |  |  |
|                            | Temp. exterior apagado calef.                                                                                                    | Vea page 74                                                                                                    |  |  |
|                            | Curva2                                                                                                    | /                                                                                                    |  |  |
|                            | Ĵ<br>Ĵ<br>J<br>J<br>J<br>J<br>J<br>J<br>J<br>J<br>J<br>J<br>J<br>J<br>J<br>J<br>J<br>J<br>J<br>J                                                                                                    | /                                                                                                    |  |  |
| Programa horario           | Vea "Programación del horario" on page 70                                                                                                    |                                                                                                    |  |  |
| AGUA CALIENTE SANITARIA    |                                                                                                    |                                                                                                    |  |  |
| Temp. regulación           |                                                                                                    | Vea fig. 14                                                                                                    |  |  |
| Temp. Regulación Reducción |                                                                                                    | Vea fig. 15                                                                                                    |  |  |
| L Legionela                | Vea "Programa antilegionela (con acur<br>page 72                                                                                                    | Vea "Programa antilegionela (con acumulador opcional instalado)" on page 72                                                                                                    |  |  |
| Programa horario           | Vea "Programación del horario" on page 70                                                                                                    |                                                                                                    |  |  |
| FUNCIÓN VACACIONES         |                                                                                                    |                                                                                                    |  |  |
|                            | Vea "Función Vacaciones" on page 73                                                                                                    |                                                                                                    |  |  |
|                            | ACCIÓN     Image: Temp. regulación     Image: Temp. Regulación Reducción     Image: Temperatura adaptable     Image: Programa horario     CALIENTE SANITARIA     Image: Temp. regulación     Image: Temp. Regulación Reducción     Image: Temp. Regulación Reducción | MENU DE USUARIO     ACCION     Temp. regulación     Temp. Regulación Reducción     Image: Curva1     Image: Curva1     Image: Curva1     Image: Curva1     Image: Curva1     Image: Curva2     Image: Curva2 <tr< td=""></tr<> |  |  |

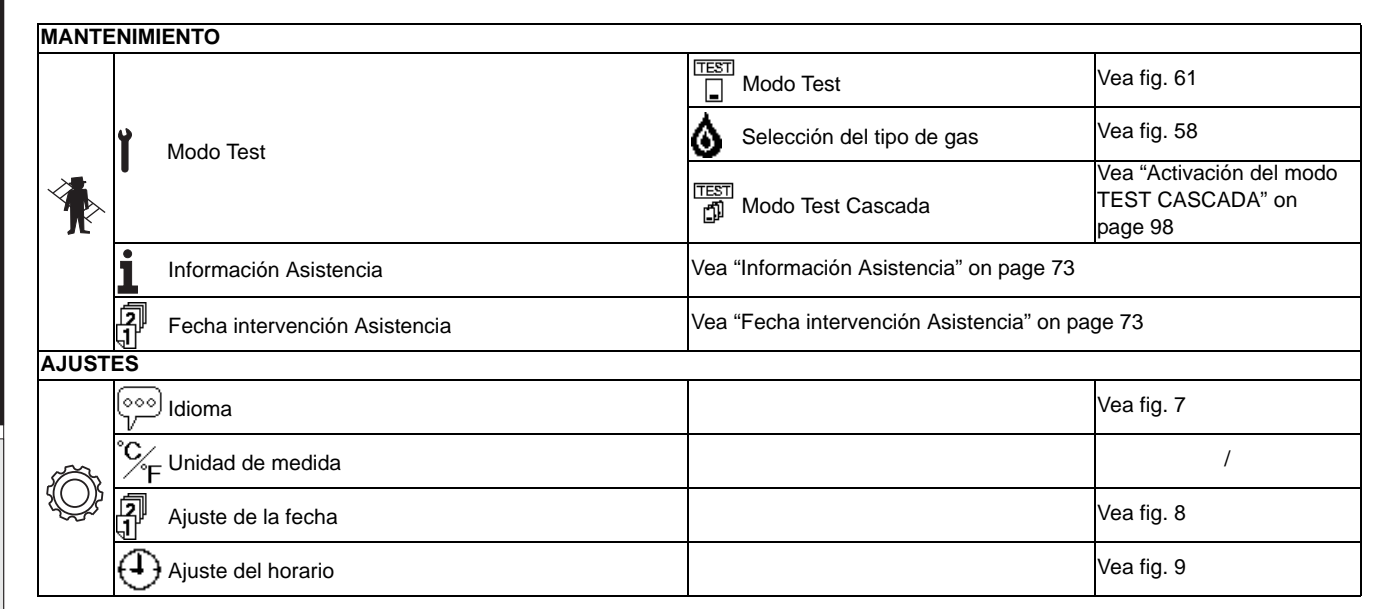

### Indicación durante el funcionamiento

#### calefacción,

Configuración "Doble circulador"

ĺΠ

La demanda de calefacción, generada por el termostato de ambiente, el cronomando remoto o la señal de 0-10 Vcc, se indica con los símbolos Circulador y Aire caliente arriba del símbolo Radiador (fig. 2).

Configuración "Solo calefacción/Doble circulador"

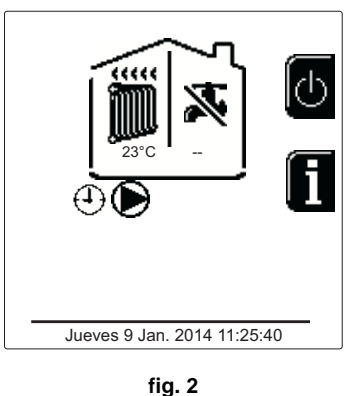

#### Configuración "Circulador y válvula 3 vías"

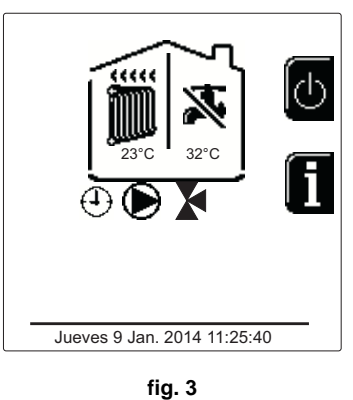

#### ACS (con acumulador opcional instalado)

La demanda de calentamiento al acumulador se indica con el encendido del símbolo Gota debajo del símbolo Grifo (fig. 4 y fig. 5).

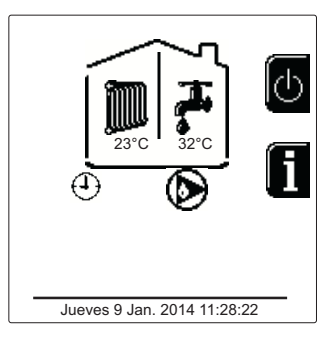

fig. 4

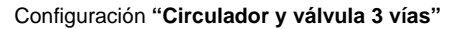

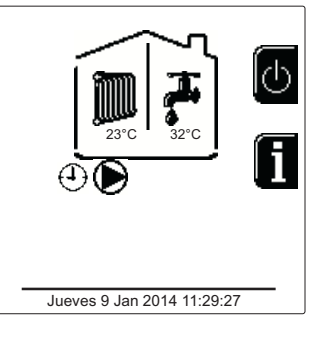

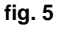

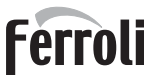

### Exclusión del acumulador (modo Economy)

El funcionamiento del acumulador (calentamiento del agua y mantenimiento en temperatura) puede ser desactivado por el usuario. En tal caso, no hay suministro de agua caliente sanitaria. Para desactivar el acumulador y establecer el modo ECO, pulse la tecla **eco/comfort** (10 - fig. 1). En el modo ECO, la pantalla muestra el símbolo (S). Para volver al modo COMFORT, pulse nuevamente la tecla **eco/comfort** (10 - fig. 1).

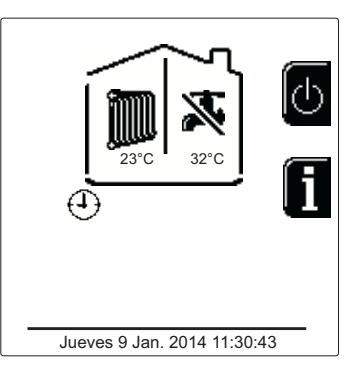

fig. 6 - Economy

#### Informaciones

Desde la pantalla principal (Inicio), pulse la tecla contextual 2 (2 - fig. 1). A continuación, utilice las teclas de navegación de los menús para ver los siguientes valores:

|                                       | OT - Demanda por mando OpenTherm              |
|---------------------------------------|-----------------------------------------------|
| Demanda de calefacción                | TA - Demanda por termostato de ambiente       |
|                                       | 0-10Vdc - Demanda por señal 0-10 Vcc          |
|                                       | TA2 - Demanda por segundo termostato ambiente |
| Circulador de calefacción             | ON/OFF                                        |
| Válvula 3 vías calefacción            | ON/OFF                                        |
| Válvula 3 vías AS                     | ON/OFF                                        |
| Tiempo de espera                      | ON/OFF                                        |
| Protección Delta T                    | ON/OFF                                        |
| Control de llama                      | ON/OFF                                        |
| Sensor calefacción 1                  | °C                                            |
| Sensor de seguridad                   | °C                                            |
| Sensor de retorno                     | °C                                            |
| Sensor del agua sanitaria             | °C                                            |
| Sonda exterior                        | °C                                            |
| Sensor de humos                       | °C                                            |
| Sensor de calefacción Cascada         | °C                                            |
| Frecuencia ventilador                 | Hz                                            |
| Carga del quemador                    | %                                             |
| Presión de agua instalación           | 1,4 bar = ON, 0,0 bar = OFF                   |
| Circulador modulante                  | %                                             |
| Circulador modulante Cascada          | %                                             |
| Corriente de ionización               | uA                                            |
| Entrada 0-10 Vcc                      | Vcc                                           |
| Temperatura regulación calefacción    | Consigna (°C)                                 |
| Regulación nivel de potencia 0-10 Vcc | Consigna (%)                                  |

# 1.3 Encendido y apagado

## Encendido de la caldera

Pulse la tecla de encendido/apagado (14 - fig. 1).

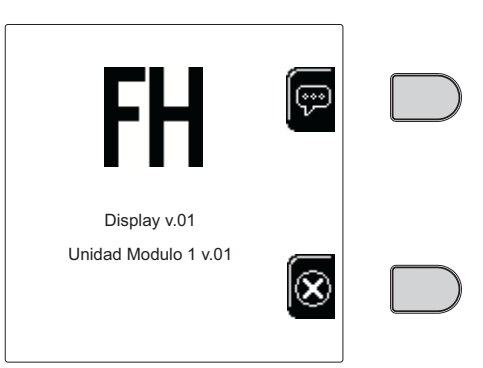

fig. 7 - Encendido de la caldera

Seleccione el idioma con la tecla contextual 1 y confírmelo con la tecla OK.

Pulse la tecla contextual 3 si desea interrumpir el modo FH.

Si no efectúa ninguna de estas dos operaciones, proceda del siguiente modo.

- Durante los 300 segundos siguientes, en la pantalla aparece el código FH, que indica el ciclo de purga de aire del circuito de calefacción.
- En la pantalla aparece la versión de firmware de las tarjetas.
- Abra la llave del gas ubicada antes de la caldera
- Después que ha desaparecido la sigla FH, la caldera se pone en marcha automáticamente cada vez que hay una demanda del termostato de ambiente.

#### <u>Ajustes</u>

ĹĿÌ

#### Ajuste del contraste

Para ajustar el contraste de la pantalla, pulse al mismo tiempo la tecla **contextual 2** y la tecla **OK**. A continuación, pulse la tecla 5 de la fig. 1 para aumentar el contraste o la tecla 7 de la fig. 1 para disminuirlo.

#### Ajuste de fecha y horario

Abra la pantalla ilustrada en la fig. 8 con la ruta "MENÚ DE USUARIO ) "Ajustes" (Ajustar fecha". Pulse las teclas de navegación 5 y 7 para seleccionar el valor y modifíquelo con las teclas contextuales 1 y 2. Confirme con la tecla OK.

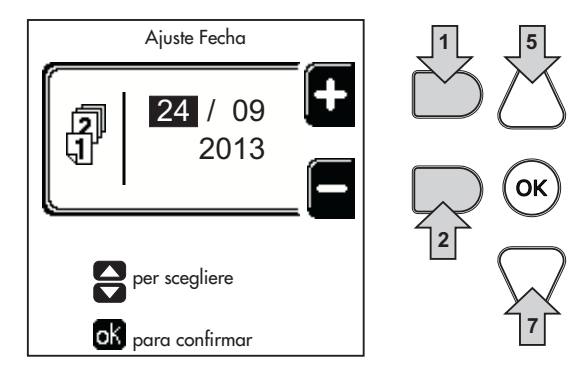

fig. 8 - Ajuste de la fecha

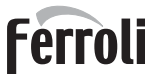

Abra la pantalla ilustrada en la fig. 9 con la ruta "MENÚ DE USUARIO  $\clubsuit$  "Ajustes"  $\clubsuit$  "Ajuste del horario". Pulse las teclas de navegación 5 y 7 para seleccionar el valor y modifíquelo con las teclas contextuales 1 y 2. Confirme con la tecla OK.

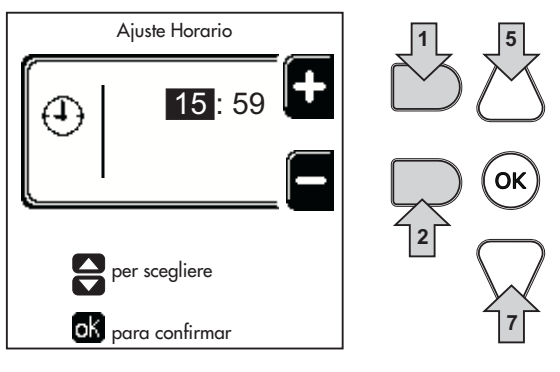

fig. 9 - Ajuste del horario

#### Apagado de la caldera

Desde la pantalla principal (Inicio), pulse la tecla contextual 🕐 y confirme con la tecla 🔍

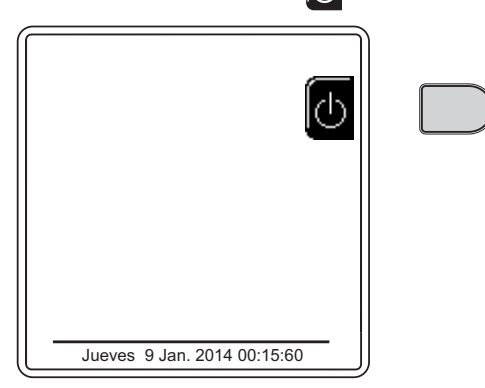

fig. 10 - Apagado de la caldera

Cuando la caldera se apaga, la tarjeta electrónica permanece conectada.

La producción de ACS (con acumulador opcional instalado) y la calefacción están desactivadas. El sistema antihielo permanece operativo.

Para reactivar la caldera, pulse otra vez la tecla contextual

La caldera se pondrá en marcha cada vez que se extraiga agua caliente sanitaria (con acumulador opcional instalado) o lo requiera el termostato de ambiente.

Para desconectar completamente la alimentación eléctrica del aparato, pulse la tecla 14 fig. 1.

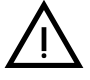

Si el equipo se desconecta de la electricidad o del gas, el sistema antihielo no funciona. Antes de una inactividad prolongada durante el invierno, para evitar daños causados por las heladas, se aconseja descargar toda el agua de la caldera (sanitaria y de calefacción) o descargar solo el agua sanitaria e introducir un anticongelante apropiado en la instalación de calefacción, como se indica en la sec. 2.3.

# 1.4 Regulaciones

### Conmutación Verano/Invierno

Pulsar la tecla (\*\*) (9 - fig. 1) durante 1 segundo.

En la pantalla aparece el símbolo **Verano**. La calefacción se desactiva y permanece activada la producción de agua caliente sanitaria (si está implementada y hay un acumulador externo opcional). El sistema antihielo permanece operativo.

Para desactivar el modo Verano, pulse otra vez la tecla (\*\*) (9 - fig. 1) durante 1 segundo.

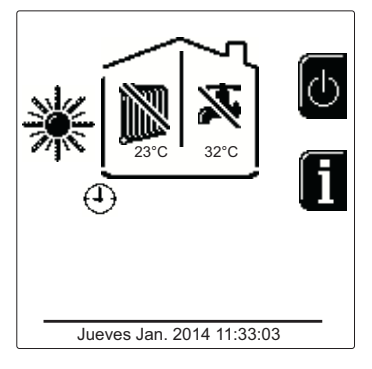

fig. 11 - Verano

#### Regulación de la temperatura de calefacción

Abra el menú "Temp. Regulación" para modificar la la temperatura entre 30 °C y 80 °C. Confirme con la tecla OK.

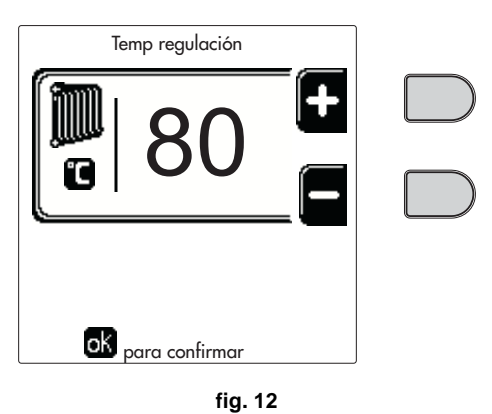

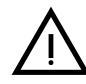

La caldera se entrega sin programa horario activado. Luego, en caso de demanda, este es el valor de consigna.

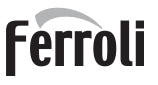

<u>i</u>

### Reducción de la temperatura de calefacción

Abra el menú "Temp. Regulación Reducción" para modificar la la temperatura entre 0 °C y 50 °C. Confirme con la tecla OK.

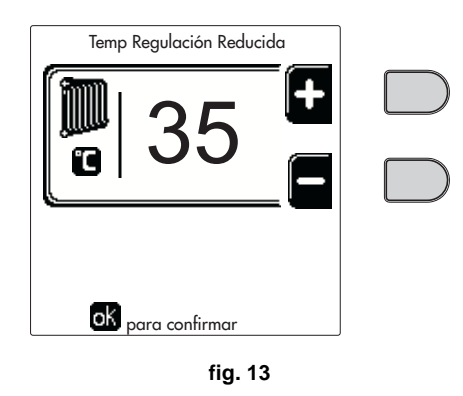

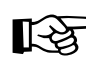

Este parámetro se utiliza solamente si está activada la programación horaria. Vea \*\*\* 'Programación del horario' on page 70 \*\*\*

#### Regulación Reducción de la temperatura del ACS (con acumulador opcional instalado)

Abra el menú "Temp. Regulación" para modificar la la temperatura entre 10 °C y 65 °C. Confirme con la tecla OK.

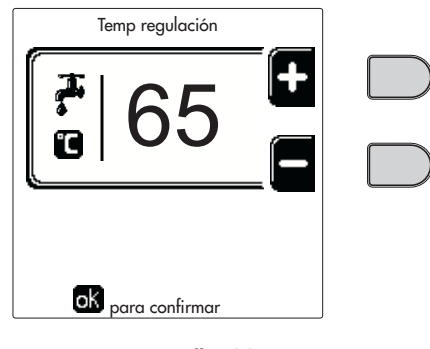

fig. 14

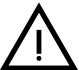

La caldera se entrega sin programa horario activado. Luego, en caso de demanda, este es el valor de consigna.

#### Reducción de la temperatura del ACS (con acumulador opcional instalado)

Abra el menú "Temp. Regulación Reducción" para modificar la temperatura entre 0 °C y 50 °C. Confirme con la tecla OK.

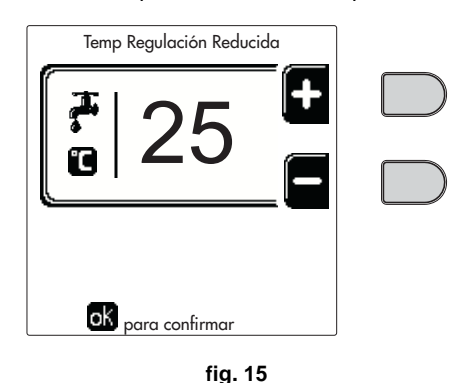

B

Este parámetro se utiliza solamente si está activada la programación horaria. Vea \*\*\* 'Programación del horario' on page 70 \*\*\*

ĹĿÌ

## Programación del horario

La programación del horario se hace del mismo modo para la calefacción y para el agua sanitaria; los dos programas son independientes.

Para programar la calefacción, abra el menú "Programa horario" siguiendo la ruta "MENÚ DE USUARIO • "CALE-FACCIÓN" • "Programa horario".

Para programar el **agua caliente sanitaria**, abra el menú "Programa horario" siguiendo la ruta "MENÚ DE USUARIO **\*** "AGUA CALIENTE SANITARIA" **\*** "Programa horario".

Elija el tipo de programación que desee efectuar y siga las instrucciones que aparecen.

Seleccione el día (fig. 16) o el intervalo de días que desee programar (fig. 17) y confirme con la tecla OK.

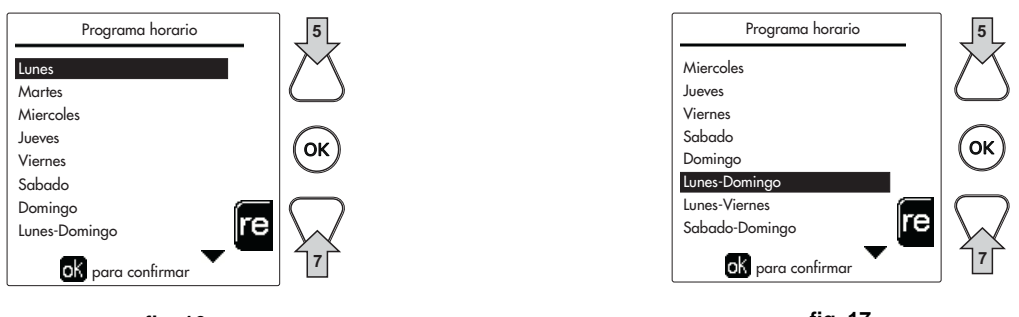

fig. 16

fig. 17

El programa es semanal, lo que significa que se pueden configurar seis franjas horarias independientes para cada día de la semana (fig. 18). En cada franja horaria se pueden elegir cuatro opciones:

- ON. Ante una demanda de calefacción/ACS, la caldera funciona a la temperatura de Regulación de calefacción/ ACS (fig. 12/fig. 14) programada.
- Ante una demanda de calefacción/ACS, la caldera funciona a la temperatura de Regulación Reducida. La temperatura reducida se obtiene restando la temperatura de Regulación Reducción a la temperatura de Regulación calefacción/ACS (fig. 12/fig. 14) programada.
- OFF. Ante una demanda de calefacción/ACS, la caldera no activa el modo calefacción/ACS.
- --: -- OFF. Franja horaria desactivada.

La caldera se entrega sin programa horario activado. Todos los días están programados de las 00:00 a las 24:00 en modo ON (fig. 18).

Antes de nada, se debe ajustar el horario de inicio de la primera franja horaria (fig. 18) mediante las teclas contextuales 1 y 2.

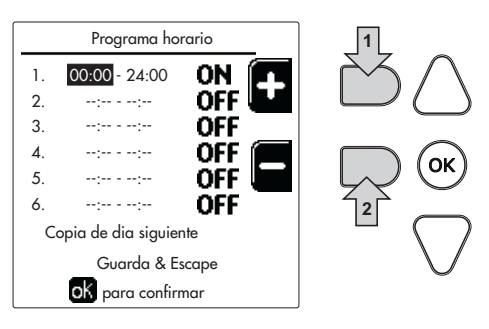

fig. 18

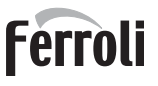

Pulse la tecla de navegación 7 para situarse en el horario de terminación de la primera franja horaria (fig. 19) y ajuste el valor deseado con las teclas contextuales 1 y 2.

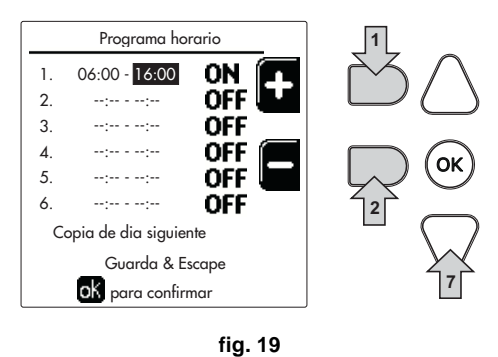

Pulse la tecla de navegación 7 y utilice las teclas contextuales 1 y 2 para seleccionar el modo de funcionamiento durante la primera franja horaria (fig. 20).

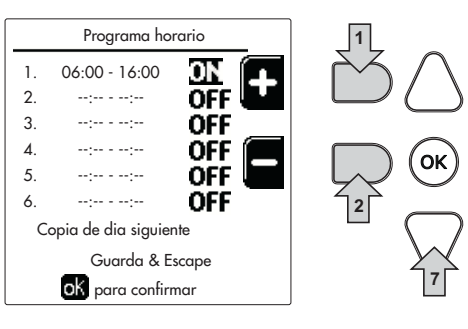

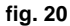

A continuación, pulse la tecla de navegación 7 para ajustar, si es necesario, las franjas horarias siguientes (fig. 21, fig. 22 y fig. 23).

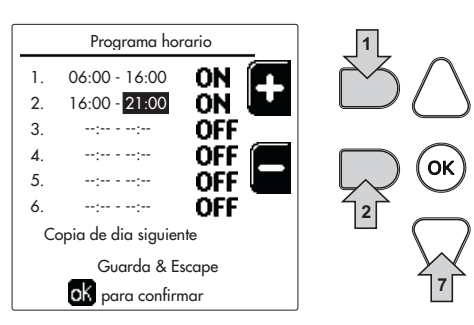

fig. 21

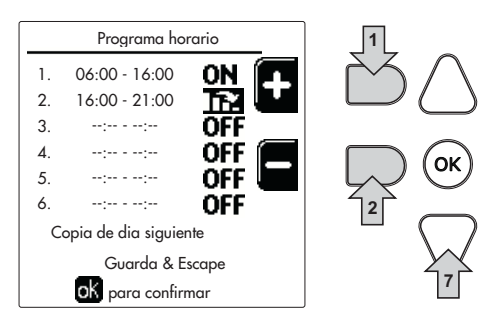

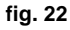

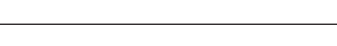

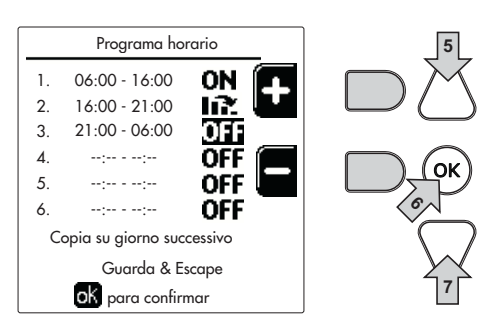

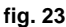

Una vez programado el día, pulse la tecla OK. Automáticamente se selecciona la opción "Guardar y salir" (fig. 24). Utilice las teclas de navegación 5 y 7 para modificar los ajustes previos o pulse OK para confirmar; en este caso, en la pantalla vuelve a aparecer el día (fig. 16) o el intervalo de días para programar (fig. 17). Proceda del mismo modo para completar el programa semanal.

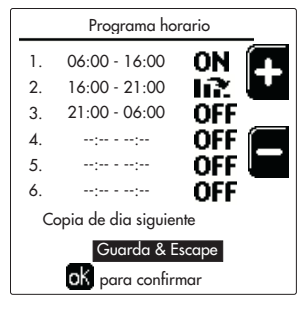

fig. 24

Si desea programar el día siguiente del mismo modo, seleccione "Copiar en día siguiente" y pulse OK para confirmar (fig. 24).

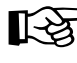

ĺΠ

Para restablecer los valores de fábrica del programa horario, pulse la tecla contextual 3 en el menú Programa horario (fig. 25) y confirme con OK.

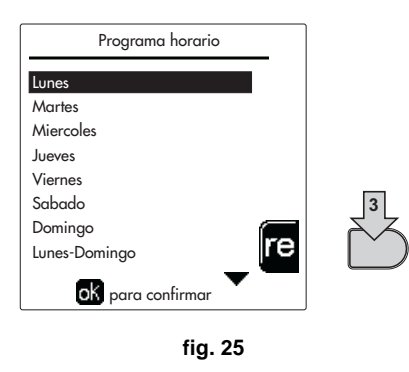

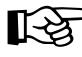

Los dos programas horarios, calefacción y ACS, son independientes también para el restablecimiento de los valores de fábrica.

#### Programa antilegionela (con acumulador opcional instalado)

Esta función se activa mediante un parámetro reservado al instalador.

Abra el menú "Legionela" siguiendo la ruta "MENÚ DE USUARIO 🌩 "AGUA CALIENTE SANITARIA" 🖝 "Legionela" para programar:

- Día antilegionela. Define el día de la semana durante el cual se activará la función.
- Hora del día antilegionela. Define la hora de inicio de la función.
- Duración antilegionela. Define la duración en minutos de la función.
- Temp. Regulación antilegionela. Define la temperatura del agua caliente sanitaria durante la función.
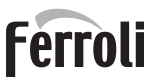

#### Función Vacaciones

Abra el menú "FUNCIÓN VACACIONES" siguiendo la ruta "MENÚ DE USUARIO + "FUNCIÓN VACACIONES" para programar:

- Fecha de inicio de las vacaciones
- Fecha de terminación de las vacaciones

En la pantalla pueden aparecer dos tipos de iconos:

- Interpretenta está programada pero aún no está activada.
- La función Vacaciones está en curso. La caldera se comportará como si estuviesen activados los modos Verano y Economy (con acumulador opcional instalado).
   Permanecen activadas las funciones antihielo y legionela (si está habilitada).

#### Fecha intervención Asistencia

Esta información permite saber cuándo aparecerá el aviso de mantenimiento programado por el técnico. No es una indicación de alarma ni de anomalía, sino simplemente un aviso. A partir de esa fecha, cada vez que se acceda al menú principal, la caldera mostrará un recordatorio de que se debe hacer el mantenimiento programado.

#### Información Asistencia

Esta información contiene el número de teléfono de la Asistencia Técnica (si el técnico la ha programado).

#### Regulación de la temperatura ambiente (con termostato de ambiente opcional)

Mediante el termostato de ambiente, programar la temperatura deseada en el interior de la vivienda.

#### Regulación de la temperatura ambiente (con el reloj programador a distancia opcional)

Mediante el reloj programador a distancia, establecer la temperatura ambiente deseada en el interior de la vivienda La caldera regula el agua de la calefacción en función de la temperatura ambiente requerida. Por lo que se refiere al funcionamiento con el reloj programador a distancia, consultar su manual de uso.

#### Temperatura adaptable

Si está instalada la sonda exterior (opcional), en la pantalla del panel de mandos se enciende el símbolo de la temperatura exterior. El sistema de regulación de la caldera funciona con "Temperatura adaptable". En esta modalidad, la temperatura del circuito de calefacción se regula en función de las condiciones climáticas exteriores, con el fin de garantizar mayor confort y ahorro de energía durante todo el año. En particular, cuando aumenta la temperatura exterior disminuye la temperatura de ida a calefacción, de acuerdo con una curva de compensación determinada.

Si está activada la regulación con temperatura adaptable, la temperatura "Regulación calefacción" se convierte en la temperatura máxima de ida a calefacción. Se aconseja ajustar el valor máximo para que el sistema pueda regular la temperatura en todo el campo útil de funcionamiento.

La caldera debe ser configurada por un técnico autorizado a la hora de la instalación. Más tarde, el usuario puede realizar modificaciones de acuerdo con sus preferencias.

#### Curva de compensación y desplazamiento de las curvas

Abra el menú Temperatura adaptable. Seleccione la curva deseada entre 1 y 10 según la característica (fig. 28) mediante el parámetro "Curva1" y confirme con la tecla OK.

Si se elige la curva 0, la regulación de temperatura adaptable se desactiva.

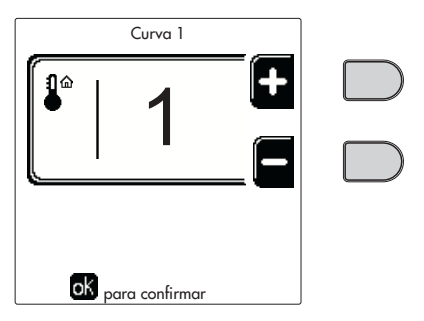

fig. 26 - Curva de compensación

Ĺ

Ajuste el desplazamiento paralelo de las curvas de 20 a 60 °C (fig. 29) mediante el parámetro "Offset1" y confirme con la tecla OK.

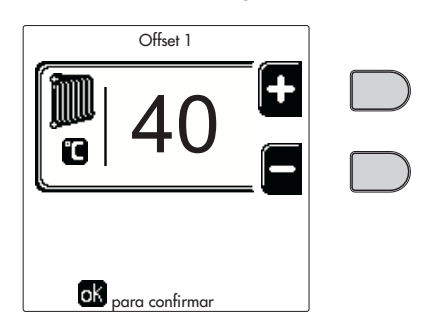

fig. 27 - Desplazamiento paralelo de las curvas

Si la temperatura ambiente es inferior al valor deseado, se aconseja seleccionar una curva de orden superior, y viceversa. Pruebe con aumentos o disminuciones de una unidad y controle el resultado en el ambiente.

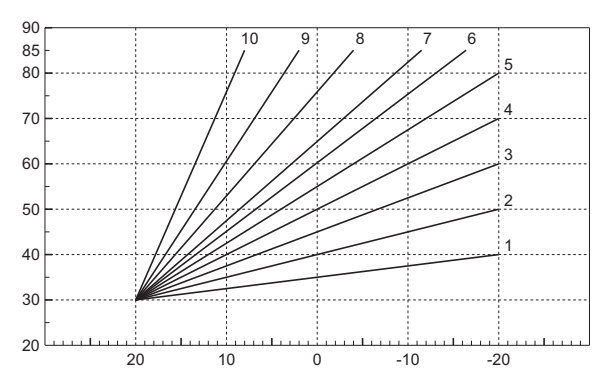

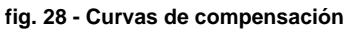

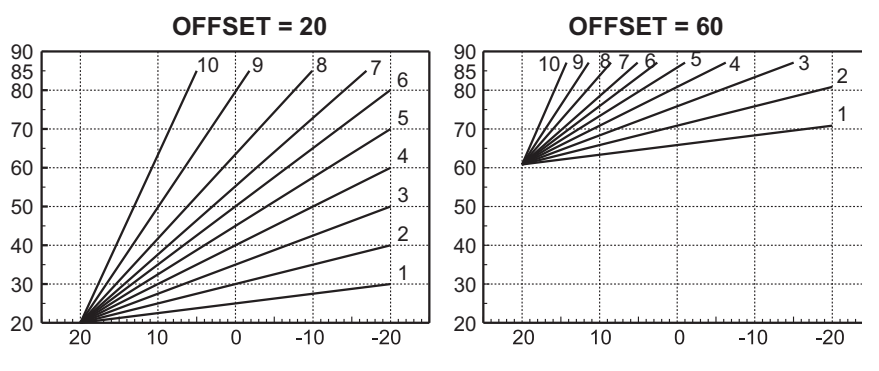

fig. 29 - Ejemplo de desplazamiento paralelo de las curvas de compensación

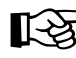

Este parámetro se utiliza solamente si está activada la programación horaria. Vea \*\*\* 'Programación del horario' on page 70 \*\*\*

#### Temperatura exterior calefacción OFF

Abra el menú "Temp ext. calef. Off" para activar la función: entre 7 °C y 30 °C.

Si está habilitada, esta función desactiva la demanda de calefacción cuando la temperatura medida por la sonda exterior es superior al valor programado.

La demanda de calefacción se reactivará cuando la temperatura medida por la sonda exterior sea inferior al valor programado.

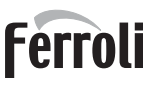

#### Regulaciones con el cronomando remoto

RZ

Cuando la caldera tiene conectado el cronomando remoto (opcional), las regulaciones anteriormente descritas se realizan como se indica en la tabla 1.

#### Tabla 1

| Regulación de la temperatura de<br>calefacción                           | Este ajuste se puede hacer tanto en el menú del cronomando remoto como en el panel de man-<br>dos de la caldera.                                                                                                    |
|--------------------------------------------------------------------------|----------------------------------------------------------------------------------------------------|
| Regulación de la temperatura del ACS (con acumulador opcional instalado) | Este ajuste se puede hacer tanto en el menú del cronomando remoto como en el panel de man-<br>dos de la caldera.                                                                                                    |
| Conmutación Verano/Invierno                                              | El modo Verano tiene prioridad sobre cualquier demanda de calefacción desde el cronomando remoto.                                                                                                    |
| Selección Eco/Comfort (con acumulador opcional instalado)                | Si se desactiva el ACS desde el menú del cronomando remoto, la caldera selecciona el modo<br>Economy. En esta condición, la tecla 10 - fig. 1 del panel de la caldera no funciona.                                    |
|                                                                          | Si se activa el ACS desde el menú del cronomando remoto, la caldera selecciona el modo<br>Comfort. En esta condición, la tecla 10 - fig. 1 del panel de la caldera permite seleccionar una<br>de las dos modalidades. |
| Temperatura adaptable                                                    | La regulación con temperatura adaptable se controla con el cronomando remoto o con la tarjeta<br>de la caldera; entre los dos, tiene prioridad el ajuste en la tarjeta de la caldera.                                 |

#### Regulación de la presión del agua de la instalación

La presión de llenado con la instalación fría debe ser de aproximadamente 1 bar. Si la presión de la instalación cae por debajo del mínimo permitido, la tarjeta de la caldera indica **la anomalía 37 y el número del módulo** (fig. 30).

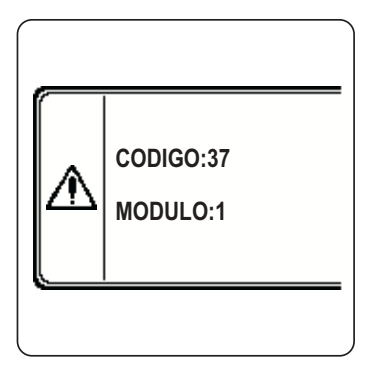

fig. 30 - Anomalía por baja presión Módulo 1

Una vez restablecida la presión correcta en la instalación, la caldera efectúa un ciclo de purga de aire de 300 segundos, que se indica en la pantalla con la sigla FH.

**K** 

# 2. Instalación del aparato

## 2.1 Disposiciones generales

LA CALDERA TIENE QUE SER INSTALADA ÚNICAMENTE POR PERSONAL ESPECIALIZADO Y DEBIDAMENTE CUALIFICADO, RESPETANDO TODAS LAS INSTRUCCIONES DEL PRESENTE MANUAL TÉCNICO, LAS LEYES NACIONALES Y LOCALES ASÍ COMO LAS REGLAS DE LA TÉCNICA.

# 2.2 Lugar de instalación

El generador se debe instalar en un local específico, con aberturas de ventilación hacia el exterior, según lo dispuesto por las normas vigentes. Si en el local hay varios quemadores o aspiradores que pueden funcionar juntos, las aberturas de ventilación deben tener el tamaño adecuado para el funcionamiento simultáneo de todos los aparatos. En el lugar de instalación no debe haber polvo, objetos o materiales inflamables, gases corrosivos ni sustancias volátiles. El lugar tiene que ser seco y no estar expuesto a la lluvia, la nieve o las heladas.

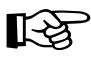

Durante la instalación, se debe dejar el espacio necesario para hacer las operaciones normales de mantenimiento.

# 2.3 Conexiones de agua

#### Advertencias

La potencia térmica del aparato se debe calcular antes de instalarlo, teniendo en cuenta las necesidades de calor del edificio según las normas vigentes. Para el buen funcionamiento de la caldera, la instalación hidráulica tiene que estar dotada de todos los componentes necesarios. En particular, se deben montar todos los dispositivos de protección y seguridad establecidos por las normas vigentes para el generador modular completo. Las protecciones deben instalarse en el conducto de ida de agua caliente, inmediatamente después del último módulo, a no más de 0,5 m de distancia y sin elementos de corte previos. El aparato no incluye un vaso de expansión, el cual deberá ser montado por el instalador.

No utilice los tubos de las instalaciones hidráulicas para poner a tierra aparatos eléctricos.

Antes de hacer la instalación, lave cuidadosamente todos los tubos del sistema para eliminar los residuos o impurezas, ya que podrían comprometer el funcionamiento correcto del aparato.

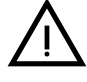

Se recomienda montar un filtro en la tubería de retorno de la calefacción para evitar que los sedimentos o impurezas arrastrados obstruyan o dañen los generadores de calor.

La instalación del filtro es imprescindible cuando se sustituyen los generadores en instalaciones existentes. El fabricante no responde por daños causados al generador por la falta de un filtro adecuado.

Haga las conexiones de acuerdo con el plano de la sec. 4.1 y los símbolos presentes en el aparato.

76

Ferroli

#### Conexión en cascada

Quite las chapas laterales y separe las partes precortadas.

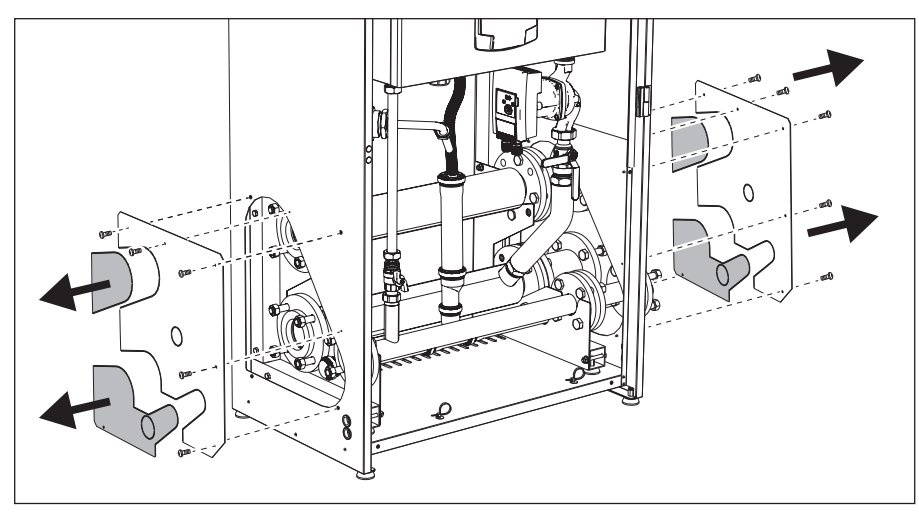

fig. 31

Fije los manguitos al primer módulo.

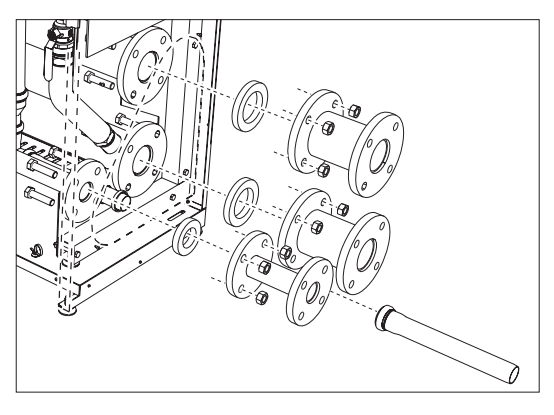

fig. 32

Apoye y fije el segundo módulo. Monte la chapa como se describe en la fig. 33.

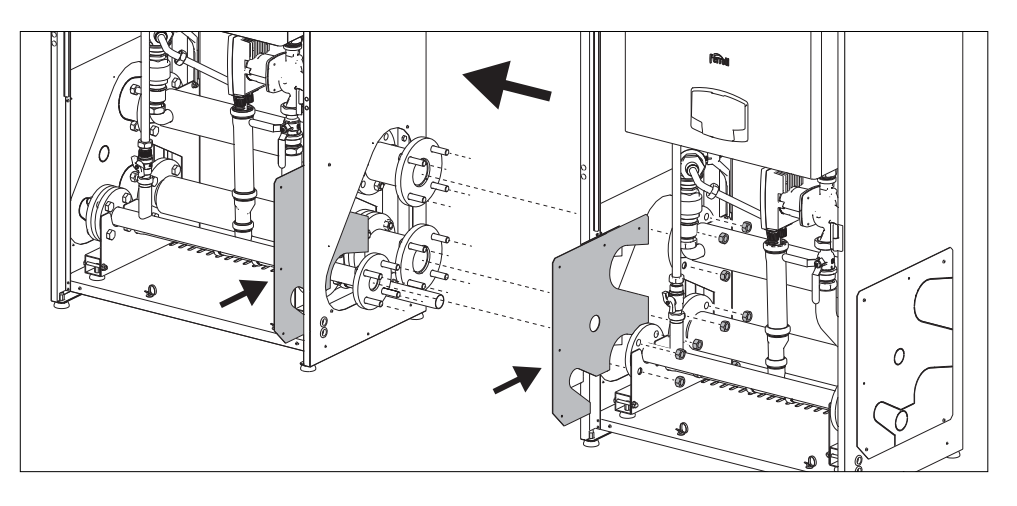

fig. 33

# Ferroli

#### Circulador de alta eficiencia

Los ajustes de fábrica son idóneos para todas las instalaciones. No obstante, mediante el selector de velocidad (fig. 34) es posible modificar la estrategia de funcionamiento de acuerdo con las necesidades particulares.

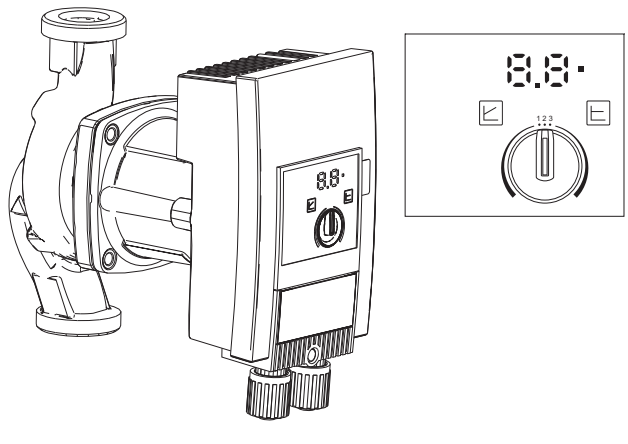

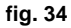

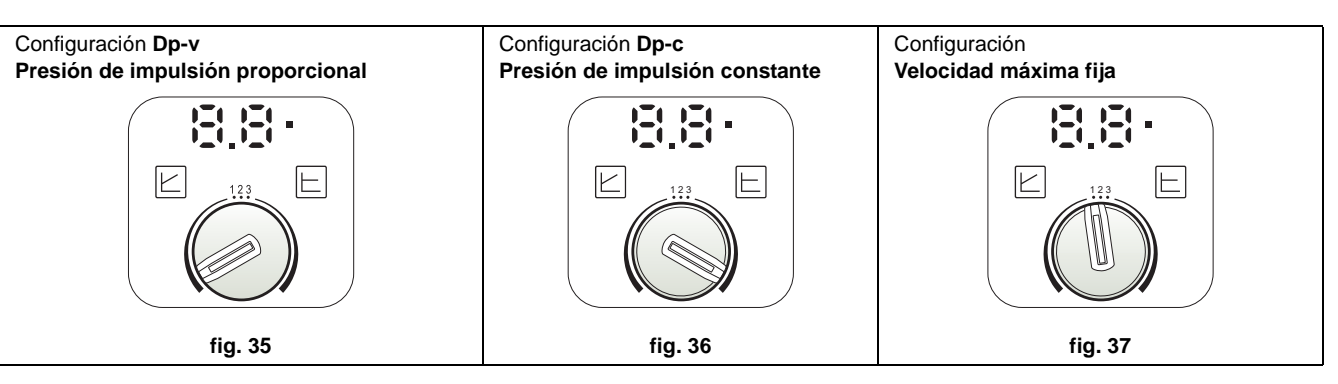

#### - Configuración Dp-v Presión de impulsión proporcional (fig. 35)

La presión de impulsión del circulador se reduce automáticamente cuando disminuye el caudal requerido por la instalación. Esta configuración es ideal para sistemas con radiadores (de uno o dos tubos) o válvulas termostáticas.

Las ventajas son la reducción del consumo eléctrico al disminuir la demanda de la instalación y menos ruido en los radiadores o válvulas termostáticas. El campo de funcionamiento va de 2 a 7 o 10 según el modelo de circulador instalado.

#### - Configuración Dp-c Presión de impulsión constante (fig. 36)

La presión de impulsión del circulador permanece constante aunque disminuya el caudal requerido por la instalación. Esta configuración es ideal para todas las instalaciones de suelo y para instalaciones antiguas con tubos de gran sección.

En las instalaciones de suelo, además de reducirse el consumo de electricidad, todos los circuitos quedan equilibrados porque experimentan la misma caída de la presión de impulsión. El campo de funcionamiento va de 0,5 a 7 o 10 según el modelo de circulador instalado.

#### - Configuración Velocidad máxima fija (fig. 37)

El circulador no modula su propia potencia. Funciona siempre a la velocidad ajustada con el selector. El circulador tiene 3 velocidades posibles: 1 (mínima), 2 (intermedia) y 3 (máxima).

Funciona como un circulador convencional pero con menor consumo eléctrico.

#### Características del agua de la instalación

Antes de instalar el generador FORCE B, es necesario limpiar a fondo el sistema, ya sea nuevo o existente, para eliminar residuos de mecanizado, disolventes, lodos y contaminantes en general que puedan comprometer la eficacia de los tratamientos de protección. Utilice productos de limpieza neutros que no ataquen los metales, la goma ni las partes de plástico del generador o de la instalación. Vacíe, lave y recargue la instalación como se indica a continuación. Una instalación sucia compromete la duración del generador aunque se utilicen acondicionadores de protección.

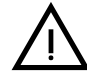

Las calderas **FORCE B** son idóneas para el montaje en sistemas de calefacción con baja entrada de oxígeno (ver sistemas **"caso I"** norma UNE-EN 14868). En los sistemas con aportación de oxígeno continua (instalaciones de suelo sin tubos antidifusión o instalaciones con vaso abierto) o habitual (rellenados frecuentes de agua) se debe montar una separación física; por ejemplo, un intercambiador de placas.

El agua que circula por el sistema de calefacción se debe tratar de acuerdo con las leyes y los reglamentos vigentes, tener las características indicadas en la norma italiana UNI 8065 y cumplir los requisitos de la norma UNE-EN 14868 sobre protección de materiales metálicos contra la corrosión.

El agua de llenado (primera carga y rellenados) debe ser potable y límpida, tener una dureza inferior a los valores indicados en la tabla siguiente y estar tratada y acondicionada con productos declarados idóneos por el fabricante (lista a continuación) para evitar que se produzcan incrustaciones, corrosión o agresión en los metales y materiales plásticos del generador y de la instalación, que se generen gases y, en los sistemas de baja temperatura, que proliferen masas bacterianas o microbianas.

El agua contenida en la instalación y la de reintegro deben controlarse con regularidad; por ejemplo, a cada puesta en marcha de la instalación o después de cada intervención extraordinaria (como la sustitución del generador o de otros componentes del sistema) además de una o más veces al año durante el mantenimiento ordinario establecido por la norma italiana UNI 8065. El agua debe ser límpida y cumplir los límites indicados en la tabla siguiente.

|                                     | INSTALACIÓN EXISTENTE | INSTALACIÓN NUEVA |  |  |  |
|-------------------------------------|-----------------------|-------------------|--|--|--|
| PARÁMETROS DEL AGUA                 |                       |                   |  |  |  |
| Dureza total agua de llenado (°fH)  | < 10                  | < 10              |  |  |  |
| Dureza total agua instalación (°fH) | < 15                  | < 10              |  |  |  |
| рН                                  | 7 < pH <              | 7 < pH < 8,5      |  |  |  |
| Cobre Cu (mg/l)                     | Cu < 0,5 r            | mg/l              |  |  |  |
| Hierro Fe (mg/l)                    | Fe < 0,5 r            | Fe < 0,5 mg/l     |  |  |  |
| Cloruros (mg/l)                     | Cl < 50 m             | Cl < 50 mg/l      |  |  |  |
| Conductividad (µS/cm)               | < 600 µS/             | < 600 µS/cm*      |  |  |  |
| Sulfatos                            | < 100 m               | < 100 mg/l        |  |  |  |
| Nitratos                            | < 100 m               | g/l               |  |  |  |

\* En presencia de acondicionadores, el límite sube a 1200 µS/cm.

Si los valores no se cumplen o no se pueden controlar adecuadamente con análisis u otros procedimientos convencionales, consulte con el fabricante del aparato. Las condiciones del agua de alimentación pueden variar incluso de modo significativo entre las distintas zonas geográficas.

Los agentes desoxigenantes, antincrustantes, inhibidores de corrosión, bactericidas, alguicidas, anticongelantes, correctores de pH y demás acondicionadores químicos deben ser idóneos para las necesidades y para los materiales del generador y de la instalación. Deben añadirse a la instalación según las indicaciones de los respectivos fabricantes y someterse a controles de concentración en los momentos apropiados.

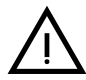

Un acondicionador químico en concentración insuficiente no garantiza la protección esperada.

Haga controlar la concentración de los productos después de cada introducción y periódicamente, al menos una vez al año, por personal técnico autorizado (por ejemplo, de nuestra red de asistencia técnica).

Tabla 2- Acondicionadores químicos declarados idóneos y disponibles en nuestra red de centros de asistencia técnica autorizada.

|                                                                | Descripción                                           | Productos alternativos tipo Sentinel |
|----------------------------------------------------------------|-------------------------------------------------------|--------------------------------------|
| LIFE PLUS/B - MOLY - MOLY K                                    | Inhibidor de corrosión a base de molibdeno            | X100                                 |
| LIFE DUE                                                       | Reducción del ruido y antincrustante de mantenimiento | X200                                 |
| BIO KILL                                                       | Antialgas biocida                                     | X700                                 |
| PROGLI                                                         | Anticongelante propilenglicol                         | X500                                 |
| Se pueden utilizar productos con características equivalentes. |                                                       |                                      |

El aparato está dotado de un dispositivo antihielo que activa la caldera en modo calefacción cuando la temperatura del agua de ida a calefacción se hace inferior a 6 °C. Para que este dispositivo funcione, el aparato debe estar conectado a la electricidad y al gas. Si es necesario, introduzca en la instalación un líquido anticongelante que cumpla los requisitos de la norma italiana UNI 8065 antes mencionados.

Para garantizar la fiabilidad y el funcionamiento correcto de las calderas, en el circuito de llenado se debe instalar siempre un filtro mecánico, y en la instalación un desfangador (de ser posible, magnético) y un separador de aire conforme a la norma italiana UNI 8065, además de un contador volumétrico en la línea de reintegro de agua.

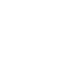

La inobservancia de las indicaciones de este apartado, "Características del agua de la instalación", deja sin efecto la garantía del producto y exime al fabricante de toda responsabilidad por los daños atribuibles a dicha omisión.

#### Mantenimiento de la cámara de combustión

Para mantener las prestaciones y la duración del generador, es importante que nuestra asistencia técnica autorizada realice al menos una vez al año las operaciones de mantenimiento ordinario y el control (y la limpieza, si es necesario) de la cámara de combustión. Para ello se recomienda utilizar los productos siguientes, específicamente comprobados en nuestros intercambiadores y disponibles en nuestros centros de asistencia técnica autorizada.

#### Tabla 3- Productos declarados idóneos y disponibles en nuestra red de asistencia técnica autorizada.

|                                                                | Descripción                                                     |
|----------------------------------------------------------------|-----------------------------------------------------------------|
| BIO ALL BF/TF                                                  | Producto líquido para limpiar cámaras de combustión de aluminio |
| ALUCLEAN                                                       | Producto en gel para limpiar cámaras de combustión de aluminio  |
| Se pueden utilizar productos con características equivalentes. |                                                                 |

Dada la agresividad de los productos químicos para cámaras de combustión, es importante recordar la necesidad de recurrir exclusivamente a personal autorizado y de proteger los elementos sensibles, como electrodos, materiales aislantes y otros que puedan dañarse por el contacto directo con el producto. Deje actuar el producto de 15 a 20 min, aclare bien y repita la operación si es necesario.

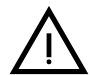

Con independencia de los productos químicos utilizados, recurra siempre a personal autorizado, por ejemplo, de nuestra red de asistencia técnica, para controlar los fluidos tecnológicos de acuerdo con las leyes, las normas y los reglamentos locales vigentes.

#### Sistema antihielo, líquidos anticongelantes, aditivos e inhibidores

La caldera posee un sistema antiheladas que activa la calefacción cuando la temperatura del agua de la instalación disminuye por debajo de 6 °C. Para que este dispositivo funcione, la caldera tiene que estar conectada a los suministros de electricidad y gas. Si es necesario, se permite usar líquidos anticongelantes, aditivos e inhibidores, a condición de que el fabricante de dichos productos garantice que están indicados para este uso y que no dañan el intercambiador de la caldera ni ningún otro componente o material del aparato o de la instalación. Se prohíbe usar líquidos anticongelantes, aditivos e inhibidores genéricos, que no estén expresamente indicados para el uso en instalaciones térmicas o sean incompatibles con los materiales de la caldera y de la instalación.

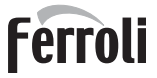

#### Ejemplos de circuitos hidráulicos

En los ejemplos siguientes se indica la necesidad de controlar/modificar algunos parámetros.

Para ello se debe acceder al menú Técnico.

Desde la pantalla principal (Inicio), pulse el botón Menú principal (12 - fig. 1). Abra el menú Técnico presionando el botón contextual 2 (2 - fig. 1).

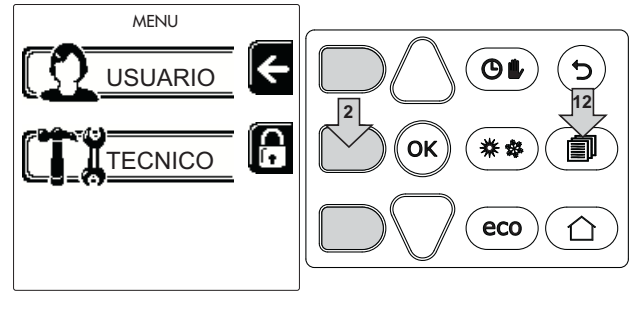

fig. 38

Introduzca el código "4 1 8" con las teclas contextuales 1 y 2. Confirme cada dígito con el botón OK.

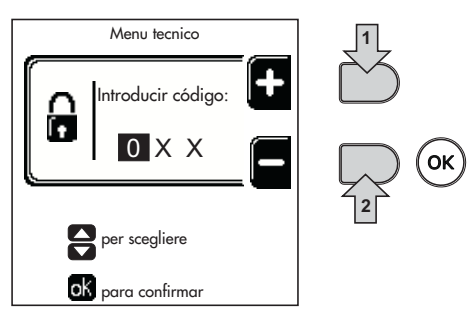

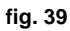

Tras confirmar el último dígito, aparece el menú Parámetros.

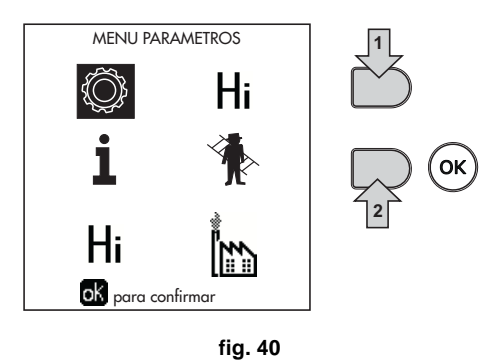

Según el parámetro que deba modificar, abra el menú Configuración o Tipo de instalación como se indica en cada ejemplo de circuito hidráulico.

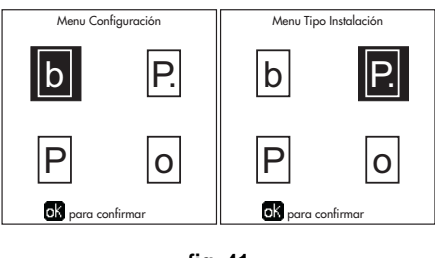

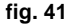

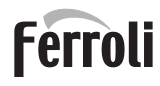

#### Dos circuitos de calefacción directos

- Esquema general

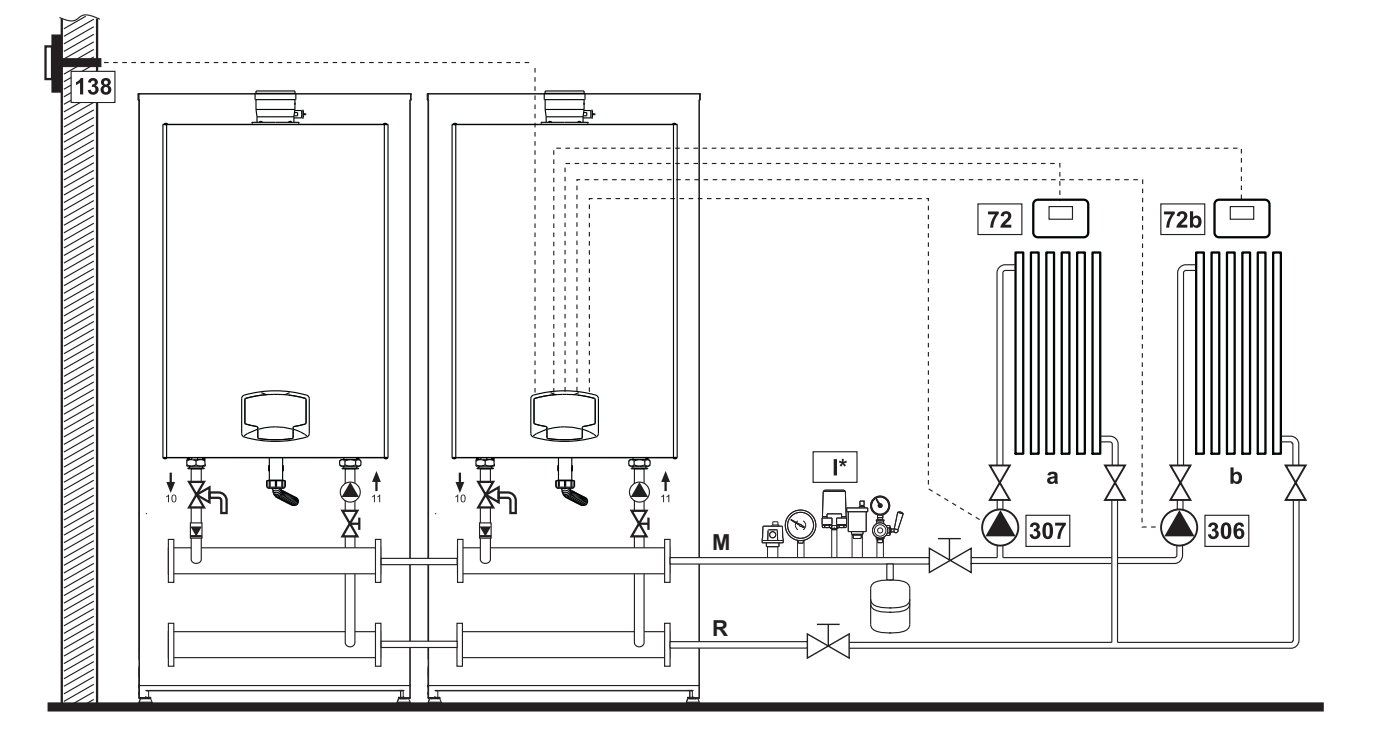

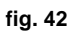

#### - Conexiones eléctricas

Una vez concluida la instalación, haga las conexiones eléctricas como se indica en el esquema correspondiente. A continuación, configure la centralita como se describe en el apartado correspondiente.

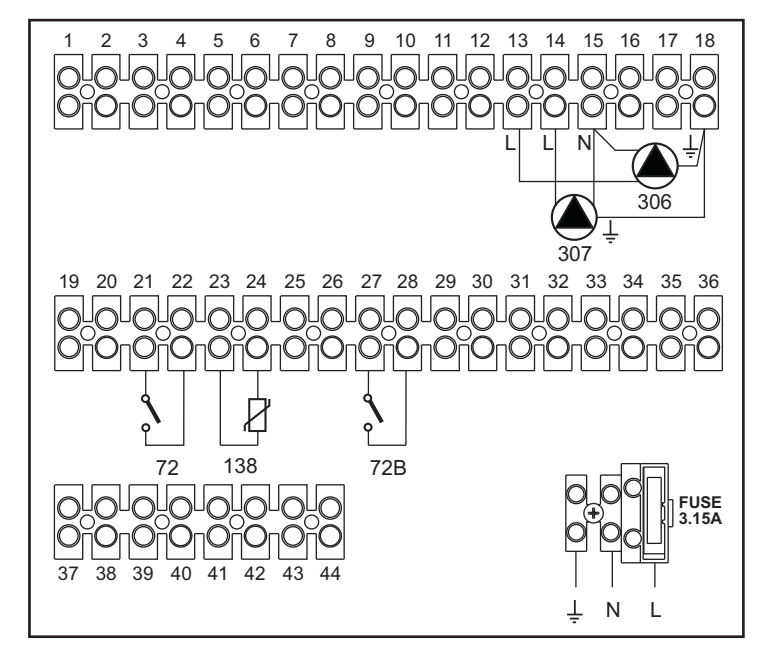

fig. 43

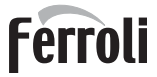

#### Leyenda

- 72 Termostato de ambiente 1ª zona (directa)
- 72b Termostato de ambiente 2ª zona (directa)
- 138 Sonda exterior
- **307** Circulador 1<sup>a</sup> zona (directa)
- 306 Circulador 2ª zona (directa)
  - I\* Dispositivos de seguridad ISPESL (cuando sean necesarios no suministrados)

#### Para el control de la temperatura adaptable es necesario adquirir la sonda exterior accesoria cód. 013018X0.

a 1ª zona (directa)

b 2ª zona (directa)

M Ida

R Retorno

#### - Parámetros

Cada aparato necesita una parametrización diferente. Proceda como se describe a continuación.

#### Menú "Tipo instalación"

Ajuste el parámetro P.01 del menú "Tipo instalación" a 4.

#### - Funciones opcionales

Además de las conexiones eléctricas de la figura anterior, necesarias para esta configuración de la instalación, existen opciones que no precisan ningún ajuste.

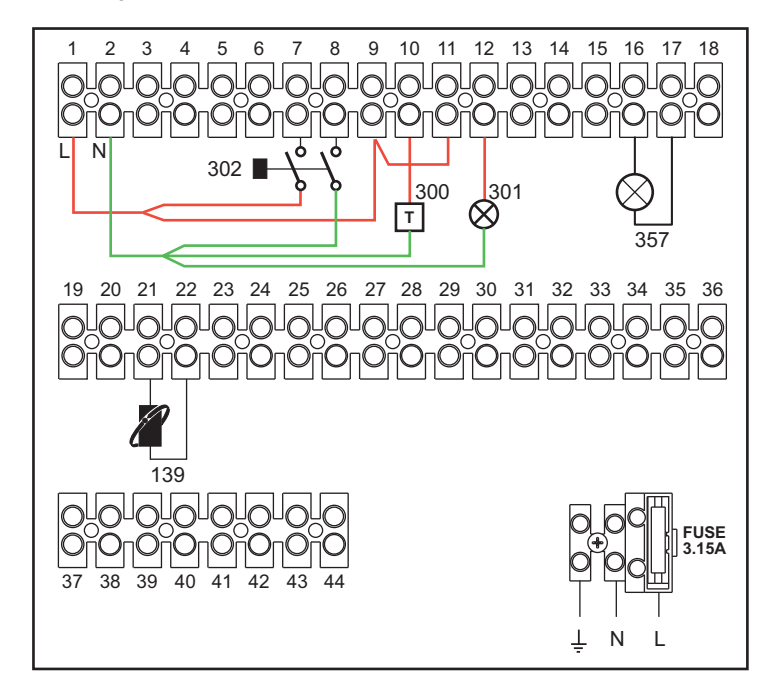

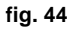

#### Leyenda

- 139 Mando a distancia: se puede instalar en vez del 72 para controlar la demanda de la 1ª zona (directa).
- 300 Indicación de quemador encendido (salida contacto libre de tensión): el ejemplo muestra la conexión de un cuentahoras de 230 Vca.
- 301 Indicación de anomalía (salida contacto libre de tensión): el ejemplo muestra la conexión de una lámpara de 230 Vca.
- **302** Entrada para rearme a distancia (230 Vca): el ejemplo muestra la conexión de un interruptor bipolar de 230 Vca que permite eliminar bloqueos por anomalías.
- 357 Indicación de anomalía (230 Vca): el ejemplo muestra la conexión de una lámpara de 230 Vca.

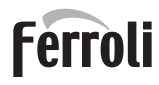

#### Un circuito de calefacción directo y un circuito de AS con circulador

#### - Esquema general

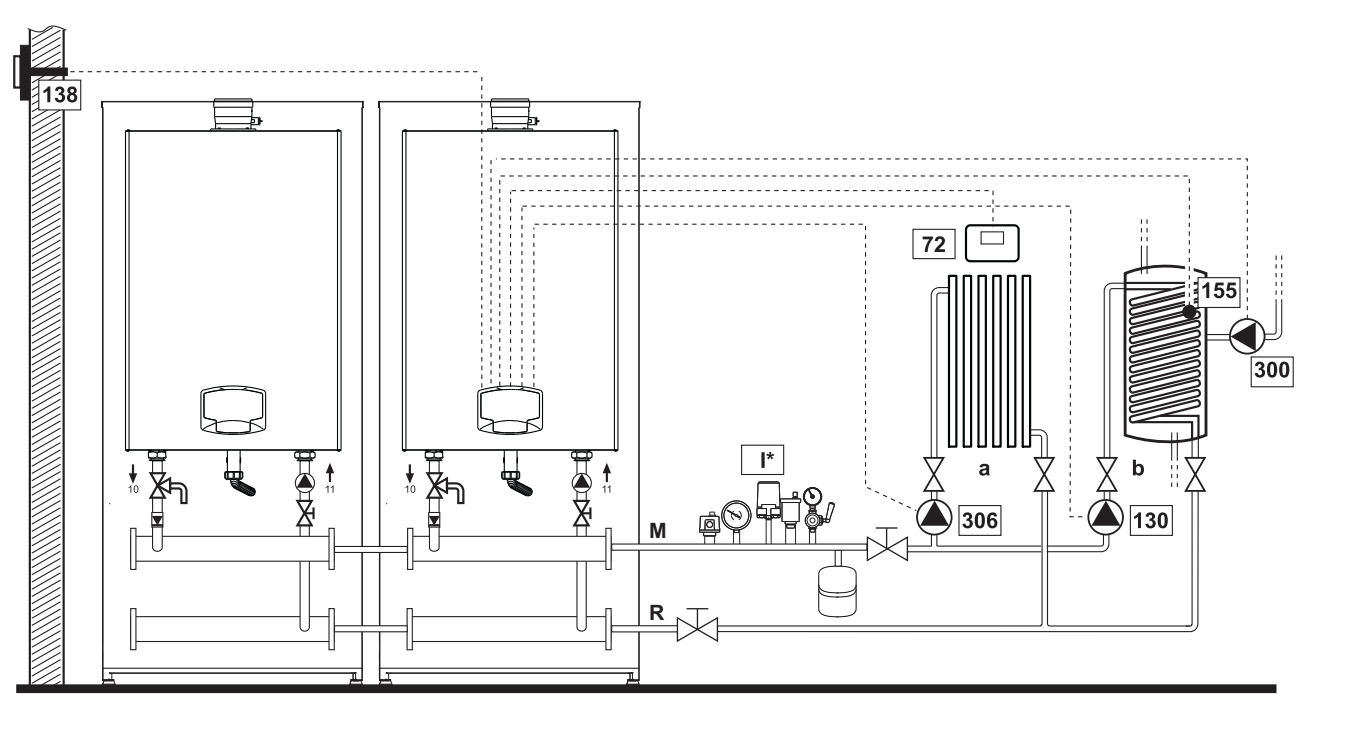

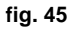

#### - Conexiones eléctricas

Una vez concluida la instalación, haga las conexiones eléctricas como se indica en el esquema correspondiente. A continuación, configure la centralita como se describe en el apartado correspondiente.

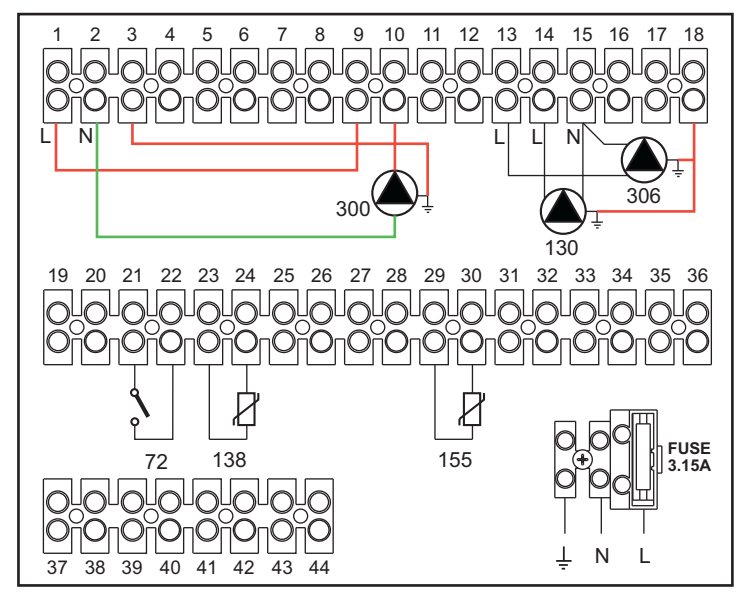

fig. 46

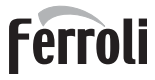

#### Leyenda

- 72 Termostato de ambiente 1ª zona (directa)
- 130 Circulador del acumulador
- 138 Sonda exterior
- 155 Sonda del acumulador
- 300 Circulador antilegionela
- **306** Circulador 1<sup>a</sup> zona (directa)
  - I\* Dispositivos de seguridad ISPESL (cuando sean necesarios no suministrados)

Para el control de la temperatura adaptable es necesario adquirir la sonda exterior accesoria cód. 013018X0.

Si se desea utilizar una sonda para el acumulador (no suministrada), se debe adquirir la sonda NTC accesoria cód. 1KWMA11W (2 m) o cód. 043005X0 (5 m).

a 1ª zona (directa)

M Ida

R Retorno

b Circuito del acumulador

Si se desea utilizar un termostato para el acumulador (no suministrado), se debe adquirir el kit accesorio cód. 013017X0 y conectarlo en lugar de la sonda del acumulador.

#### - Parámetros

Cada aparato necesita una parametrización diferente. Proceda como se describe a continuación.

#### Menú "Parámetros - Configuración"

Controle/ajuste el parámetro b02 del menú "Parámetros modificables" a 8.

Controle/ajuste el parámetro b08 del menú "Parámetros modificables" a 1.

Controle/ajuste los parámetros **b04**, **b05** y **b06** del menú "Parámetros modificables" según los valores indicados en la tabla \*\*\* 'Menú Parámetros - Configuración' on page 99 \*\*\*.

#### - Funciones opcionales

Además de las conexiones eléctricas de la figura anterior, necesarias para esta configuración de la instalación, existen opciones que no precisan ningún ajuste.

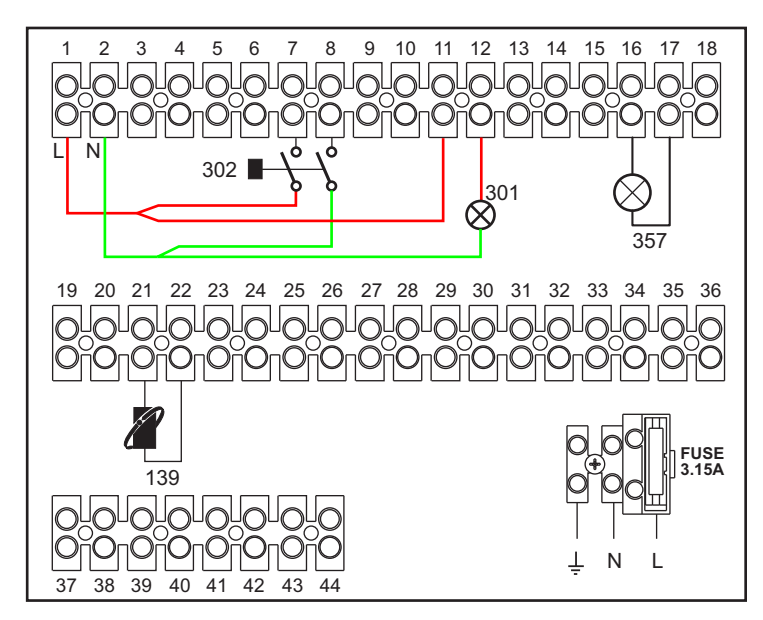

#### Leyenda

- 139 Mando a distancia: se puede instalar en vez del 72 para controlar la demanda de la 1ª zona (directa).
- 301 Indicación de anomalía (salida contacto libre de tensión): el ejemplo muestra la conexión de una lámpara de 230 Vca.
- **302** Entrada para rearme a distancia (230 Vca): el ejemplo muestra la conexión de un interruptor bipolar de 230 Vca que permite eliminar bloqueos por anomalías.
- 357 Indicación de anomalía (230 Vca): el ejemplo muestra la conexión de una lámpara de 230 Vca.

# Ferroli

#### Un circuito de calefacción directo y un circuito de ACS con válvula desviadora (de 3 hilos)

- Esquema general
- Utilice válvulas desviadoras de 3 hilos:
- FASE DE APERTURA 230 V
- FASE DE CIERRE 230 V
- NEUTRO

con tiempos de conmutación (de todo cerrado a todo abierto) no superiores a 90 s.

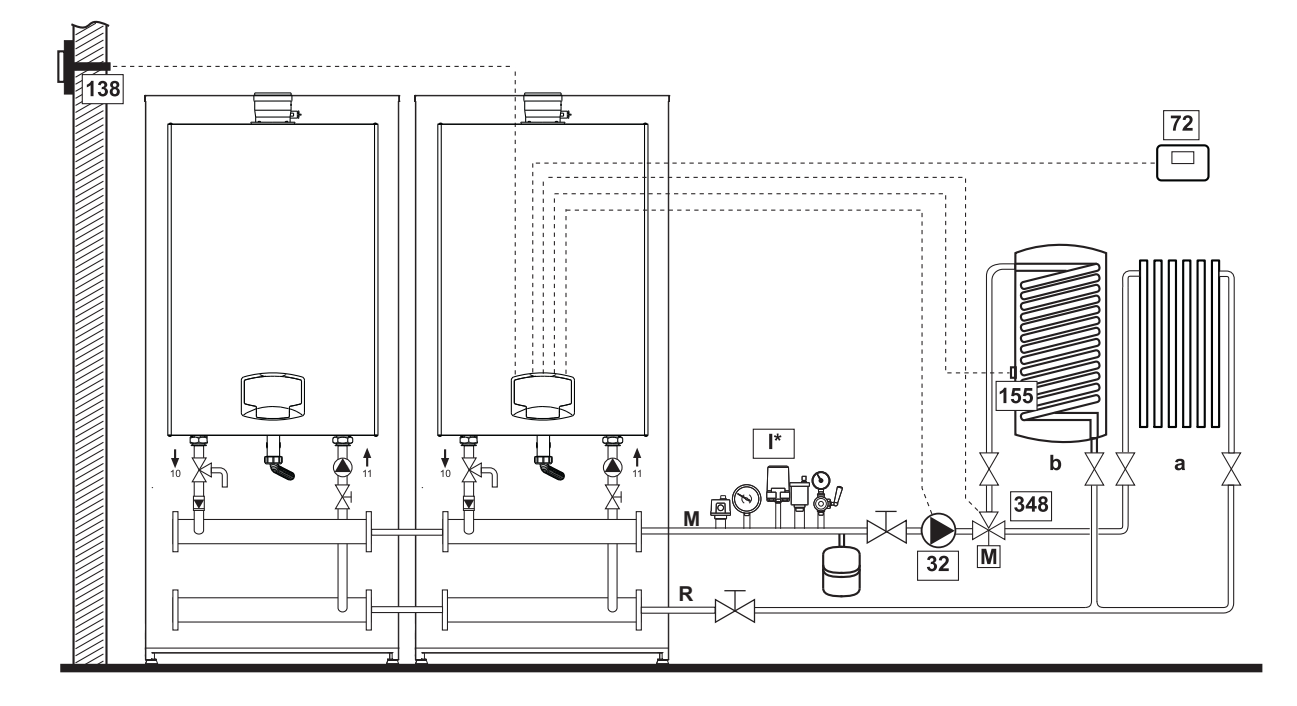

fig. 47

#### - Conexiones eléctricas

Una vez concluida la instalación, haga las conexiones eléctricas como se indica en el esquema correspondiente. A continuación, configure la centralita como se describe en el apartado correspondiente.

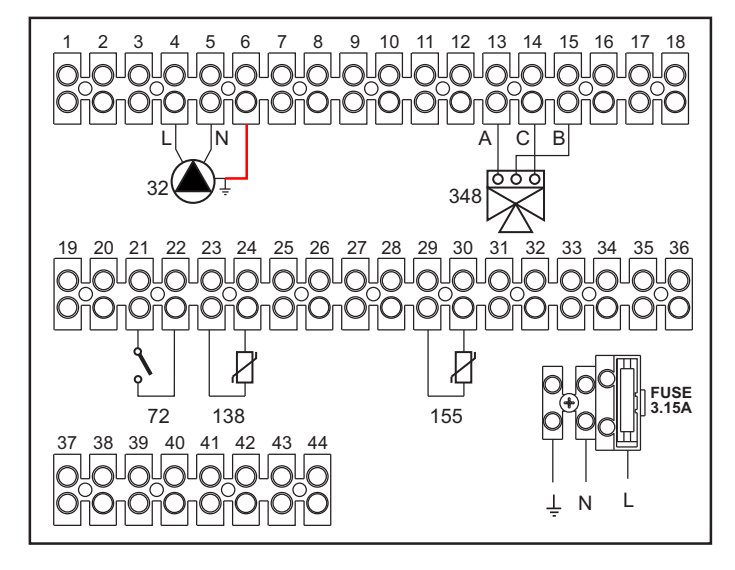

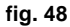

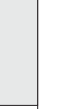

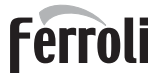

#### Leyenda

- 32 Circulador de calefacción
- 72 Termostato de ambiente 1ª zona (directa)
- 138 Sonda exterior
- 155 Sonda del acumulador
- 348 Válvula de 3 vías (3 hilos)
  - A = FASE DE APERTURA
    - **B** = NEUTRO
    - C = FASE DE CIERRE
  - I\* Dispositivos de seguridad ISPESL (cuando sean necesarios no suministrados)

Para el control de la temperatura adaptable es necesario adquirir la sonda exterior accesoria cód. 013018X0.

Si se desea utilizar una sonda para el acumulador (no suministrada), se debe adquirir la sonda NTC accesoria cód. 1KWMA11W (2 m) o cód. 043005X0 (5 m).

a 1ª zona (directa)

M Ida

R Retorno

b Circuito del acumulador

Si se desea utilizar un termostato para el acumulador (no suministrado), se debe adquirir el kit accesorio cód. 013017X0 y conectarlo en lugar de la sonda del acumulador.

#### - Parámetros

Cada aparato necesita una parametrización diferente. Proceda como se describe a continuación.

#### Menú "Parámetros - Configuración"

Controle/ajuste el parámetro b02 del menú "Parámetros - Configuración" a 9.

Controle/ajuste los parámetros **b04, b05 y b06** del menú "Parámetros - Configuración" según los valores indicados en la tabla \*\*\* 'Menú Parámetros - Configuración' on page 99 \*\*\*.

#### - Funciones opcionales

Además de las conexiones eléctricas de la figura anterior, necesarias para esta configuración de la instalación, existen opciones que no precisan ningún ajuste.

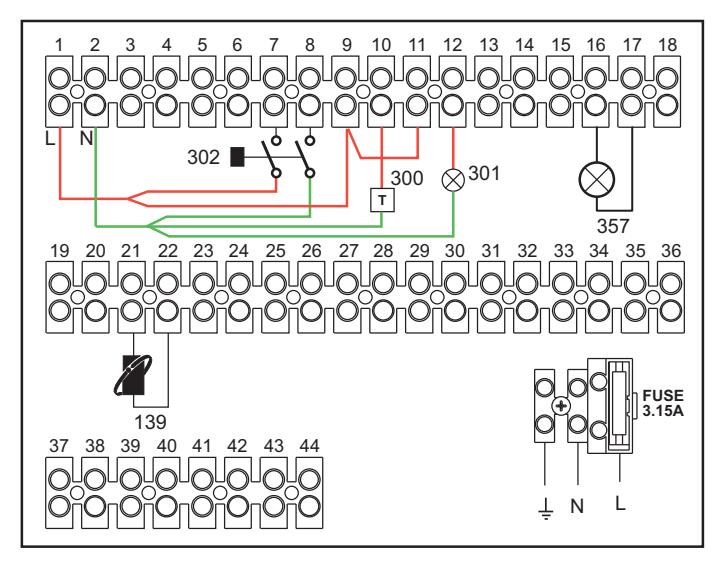

fig. 49

#### Leyenda

- 139 Mando a distancia: se puede instalar en vez del 72 para controlar la demanda de la 1ª zona (directa).
- 300 Indicación de quemador encendido (salida contacto libre de tensión): el ejemplo muestra la conexión de un cuentahoras de 230 Vca.
- **301** Indicación de anomalía (salida contacto libre de tensión): el ejemplo muestra la conexión de una lámpara de 230 Vca.
- **302** Entrada para rearme a distancia (230 Vca): el ejemplo muestra la conexión de un interruptor bipolar de 230 Vca que permite eliminar bloqueos por anomalías.
- 357 Indicación de anomalía (230 Vca): el ejemplo muestra la conexión de una lámpara de 230 Vca.

Dos circuitos de calefacción mezclados, un circuito de calefacción directo y un circuito de AS con circulador

#### - Esquema general

La tarjeta de control de zonas FZ4B puede gestionar distintos tipos de instalación. El esquema presente es solo un ejemplo.

Utilice válvulas desviadoras de 3 hilos:

- FASE DE APERTURA 230 V
- FASE DE CIERRE 230 V
- NEUTRO

con tiempos de conmutación (de todo cerrado a todo abierto) no superiores a 180 s.

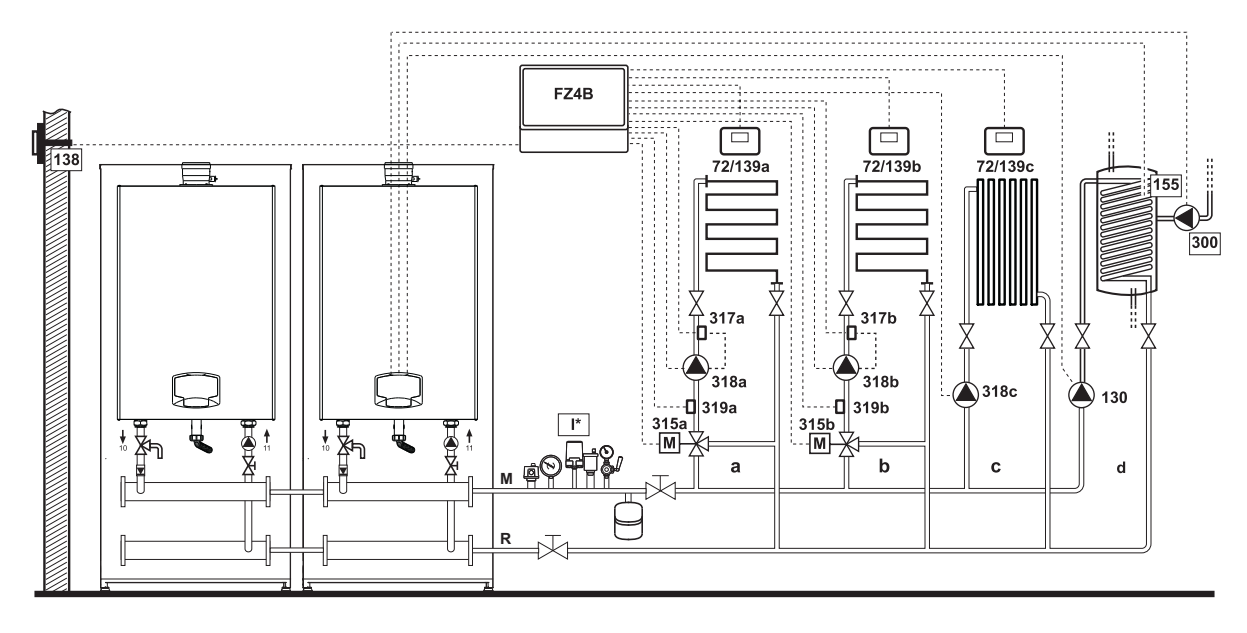

fig. 50

#### - Conexiones eléctricas

Una vez concluida la instalación, haga las conexiones eléctricas como se indica en el esquema correspondiente. A continuación, configure la centralita como se describe en el apartado correspondiente.

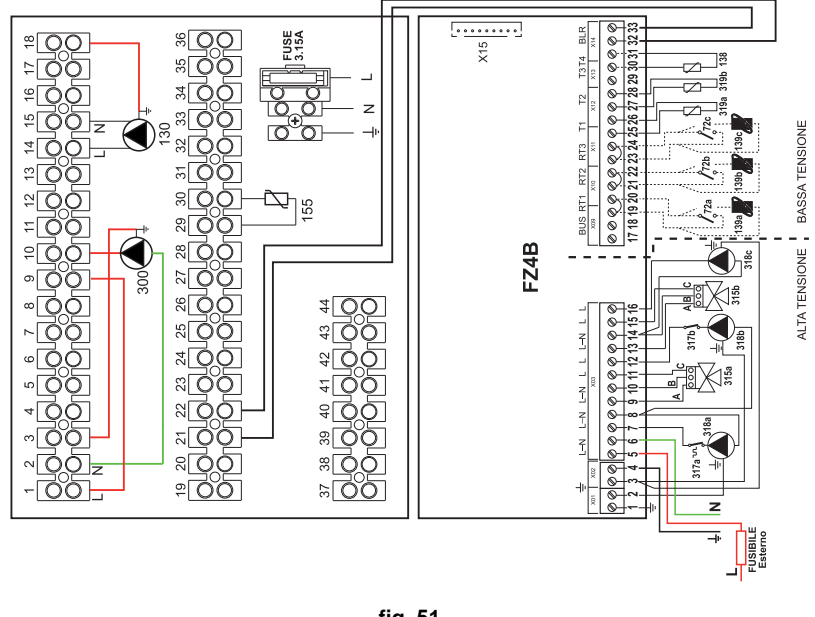

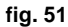

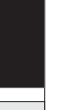

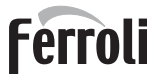

#### Leyenda

- 72a Termostato de ambiente 1ª zona (mezclada)
- 72b Termostato de ambiente 2ª zona (mezclada)
- 72c Termostato de ambiente 3ª zona (directa)
- 130 Circulador del acumulador
- 138 Sonda exterior
- 139a Cronomando remoto 1ª zona (mezclada)
- 139b Cronomando remoto 2ª zona (mezclada)
- **139c** Cronomando remoto 3<sup>a</sup> zona (directa)
- 155 Sonda del acumulador
- 300 Circulador antilegionela
- **315a** Válvula mezcladora 1ª zona (mezclada) **A =** FASE DE APERTURA
  - **B** = NEUTRO
  - **C** = FASE DE CIERRE
- 315b Válvula mezcladora 2ª zona (mezclada)
  - A = FASE DE APERTURA
  - **B** = NEUTRO
  - **C =** FASE DE CIERRE

- 317a Termostato de seguridad 1ª zona (mezclada)
- 317b Termostato de seguridad 2ª zona (mezclada)
- 318a Circulador 1ª zona (mezclada)
- 318b Circulador 2ª zona (mezclada)
- 318c Circulador 3ª zona (directa)
- 319a Sensor de ida 1ª zona (mezclada)
- 319b Sensor de ida 2ª zona (mezclada)
  - M Ida
  - R Retorno
  - a 1<sup>a</sup> zona (mezclada)
  - **b** 2<sup>a</sup> zona (mezclada)
  - c 3<sup>a</sup> zona (directa)
  - d Circuito del acumulador
- I\* Dispositivos de seguridad ISPESL (cuando sean necesarios no suministrados)

#### Para el control de la temperatura adaptable es necesario adquirir la sonda exterior accesoria cód. 013018X0.

Si se desea utilizar una sonda para el acumulador (no suministrada), se debe adquirir la sonda NTC accesoria cód. 1KWMA11W (2 m) o cód. 043005X0 (5 m).

Si se desea utilizar un termostato para el acumulador (no suministrado), se debe adquirir el kit accesorio cód. 013017X0 y conectarlo en lugar de la sonda del acumulador.

#### - Parámetros

Cada aparato necesita una parametrización diferente. Proceda como se describe a continuación.

#### Menú "Parámetros - Configuración"

Controle/ajuste el parámetro b02 del menú "Parámetros - Configuración" a 9.

Controle/ajuste el parámetro b08 del menú "Parámetros - Configuración" a 1.

Controle/ajuste los parámetros **b04**, **b05** y **b06** del menú "Parámetros - Configuración" según los valores indicados en la tabla \*\*\* 'Menú Parámetros - Configuración' on page 99 \*\*\*.

#### - Parámetros FZ4B

Ver el manual correspondiente dentro del kit.

#### - Funciones opcionales

Además de las conexiones eléctricas de la figura anterior, necesarias para esta configuración de la instalación, existen opciones que no precisan ningún ajuste.

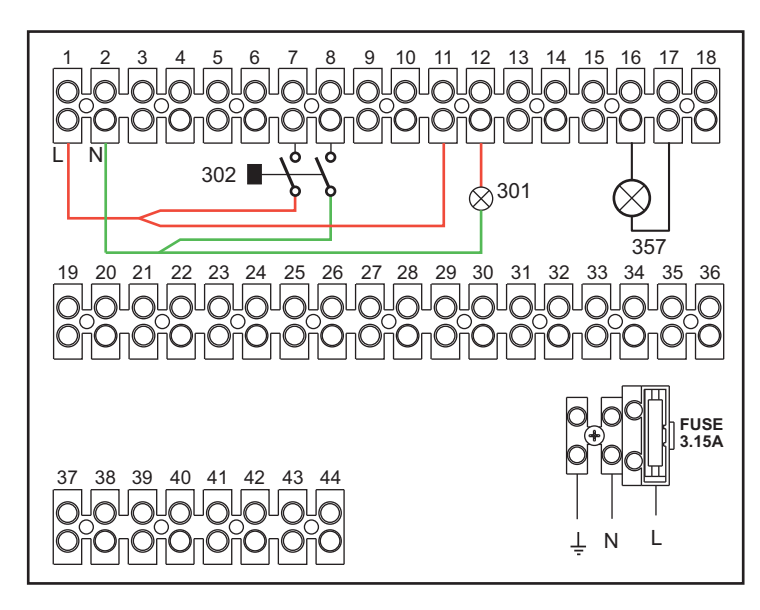

fig. 52

- 301 Indicación de anomalía (salida contacto libre de tensión): el ejemplo muestra la conexión de una lámpara de 230 Vca.
- **302** Entrada para rearme a distancia (230 Vca): el ejemplo muestra la conexión de un interruptor bipolar de 230 Vca que permite eliminar bloqueos por anomalías.
- 357 Indicación de anomalía (230 Vca): el ejemplo muestra la conexión de una lámpara de 230 Vca.

## 2.4 Conexión del gas

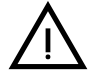

Antes de efectuar la conexión, controlar que el aparato esté preparado para funcionar con el tipo de combustible disponible y limpiar esmeradamente todos los tubos del gas para eliminar los residuos, que podrían perjudicar el funcionamiento de la caldera.

El gas se ha de conectar al correspondiente empalme (ver fig. 66) según la normativa en vigor, con un tubo metálico rígido o con un tubo flexible de pared continua de acero inoxidable, interponiendo una llave de paso del gas entre la instalación y la caldera. Controlar que todas las conexiones del gas sean herméticas. El caudal de gas en el contador debe ser suficiente para el uso simultáneo de todos los aparatos conectados. El diámetro del tubo de gas que va del contador a la caldera se ha de calcular en función de su longitud y de las pérdidas de carga conforme a la normativa vigente, y no debe ser necesariamente igual al diámetro de la conexión presente en la caldera.

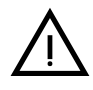

No utilizar los tubos del gas para poner a tierra aparatos eléctricos.

En las conexiones en cascada, se recomienda instalar una válvula de corte de combustible exterior a los módulos.

Ferroli

## 2.5 Conexiones eléctricas

#### **ADVERTENCIAS**

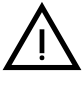

ANTES DE HACER CUALQUIER OPERACIÓN CON LA CUBIERTA EXTRAÍ-DA, DESCONECTE LA CALDERA DE LA RED ELÉCTRICA CON EL INTE-RRUPTOR GENERAL.

NO TOQUE EN NINGÚN CASO LOS COMPONENTES ELÉCTRICOS O LOS CONTACTOS CON EL INTERRUPTOR GENERAL CONECTADO. ¡PELIGRO DE MUERTE O LESIONES POR DESCARGA ELÉCTRICA!

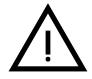

El aparato se ha de conectar a una toma de tierra eficaz, según lo establecido por las normas de seguridad. Haga controlar por un técnico autorizado la eficacia y compatibilidad del sistema de puesta a tierra. El fabricante no se hace responsable de daños ocasionados por la falta de puesta a tierra de la instalación.

La caldera se suministra con un cable tripolar, sin enchufe, para conectarla a la red eléctrica. El enlace a la red se ha de efectuar con una conexión fija dotada de un interruptor bipolar cuyos contactos tengan una apertura no inferior a 3 mm, interponiendo fusibles de 3 A como máximo entre la caldera y la línea. Es importante respetar la polaridad de las conexiones a la línea eléctrica (LÍNEA: cable marrón / NEUTRO: cable azul / TIERRA: cable amarillo-verde).

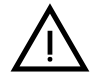

El cable de alimentación del aparato NO DEBE SER SUSTITUIDO POR EL USUARIO. Si el cable se daña, apague el aparato y llame a un técnico autorizado para que haga la sustitución. Para la sustitución se ha de utilizar solo cable HAR H05 VV-F de 3 x 0,75 mm2 con diámetro exterior de 8 mm como máximo.

#### Para la conexión en cascada

NOTA: el sistema electrónico de la caldera puede controlar hasta seis módulos.

1. Conecte los módulos como se indica en la fig. 53 (ejemplo con 3 módulos).

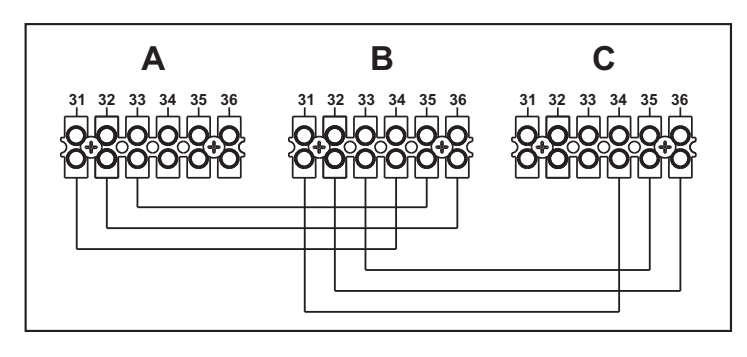

fig. 53 - Conexión en cascada

A Primer módulo B Segundo módulo C Tercer módulo

- 2. Haga todas las conexiones eléctricas (bornes 1 a 30) en el módulo nº 1.
- 3. En los demás módulos, conecte solo la alimentación eléctrica y, según corresponda, los contactos para: quemador encendido (300), anomalía (301) y entrada para rearme a distancia (302).
- Quite el puente correspondiente a: Termostato de ambiente (72)/Cronomando remoto (139).
- 4. Dé alimentación eléctrica a toda la cascada.
- 5. Una vez terminado el procedimiento "FH", compruebe el funcionamiento correcto de la cascada:
  - Módulo 1: Icono caldera MAESTRA
  - Módulo 2: Icono caldera ESCLAVA
  - Módulo 3: Icono caldera ESCLAVA

Si el funcionamiento no es correcto, desconecte la alimentación eléctrica y controle el cableado en la fig. 53.

#### Ajustes

Todos los ajustes deben realizarse en todos los módulos, mientras que la programación horaria se debe efectuar solo en el módulo nº 1.

#### Posibles anomalías

Si por algún motivo se interrumpe la conexión eléctrica de un módulo, el módulo 1 activará la anomalía **F70**. Si por algún motivo se interrumpe la conexión eléctrica de un módulo, el módulo sucesivo activará la anomalía **F71**.

#### Termostato de ambiente (opcional)

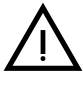

ATENCIÓN: EL TERMOSTATO DE AMBIENTE DEBE TENER LOS CONTAC-TOS LIBRES DE POTENCIAL. SI SE CONECTAN 230 V A LOS BORNES DEL TERMOSTATO DE AMBIENTE, LA TARJETA ELECTRÓNICA SE DAÑA IRRE-MEDIABLEMENTE.

Al conectar un mando a distancia o un temporizador, no tomar la alimentación de estos dispositivos de sus contactos de interrupción. Conectarlos directamente a la red o a las pilas, según el tipo de dispositivo.

#### Sonda exterior (opcional)

Conectar la sonda a los bornes correspondientes. El cable eléctrico utilizado para conectar la sonda exterior a la caldera no debe medir más de 50 m. Se puede usar un cable común de dos conductores. La sonda exterior tiene que instalarse preferiblemente en una pared orientada al norte o noroeste, o en la pared correspondiente a la parte principal del salón. La sonda no ha de quedar expuesta al sol de la mañana, y, en general, siempre que sea posible, no debe recibir directamente los rayos solares. Si no es posible cumplir estas indicaciones, se debe colocar una protección. No montar la sonda cerca de ventanas, puertas, aberturas de ventilación, chimeneas o fuentes de calor que puedan influir en los valores leídos.

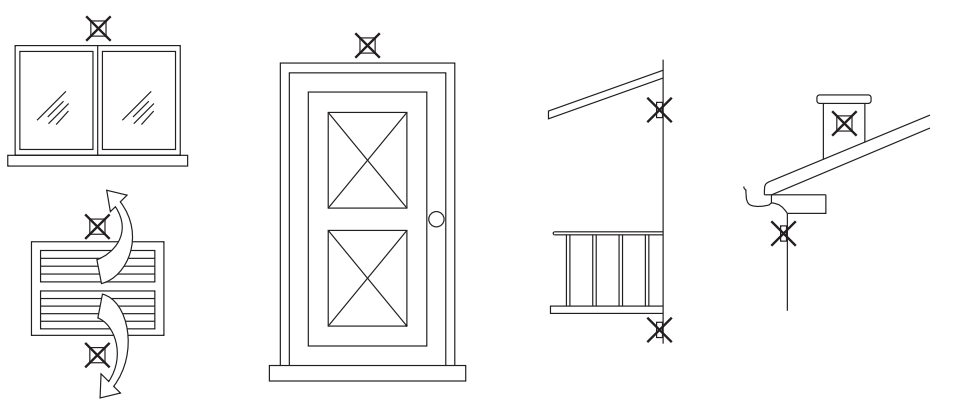

fig. 54 - Posición desaconsejada de la sonda exterior

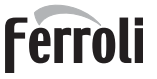

#### Acceso a la regleta eléctrica

Tras quitar el panel frontal, es posible acceder a la regleta de conexiones eléctricas. Haga las conexiones como se indica en el esquema eléctrico, fig. 72 y fig. 73.

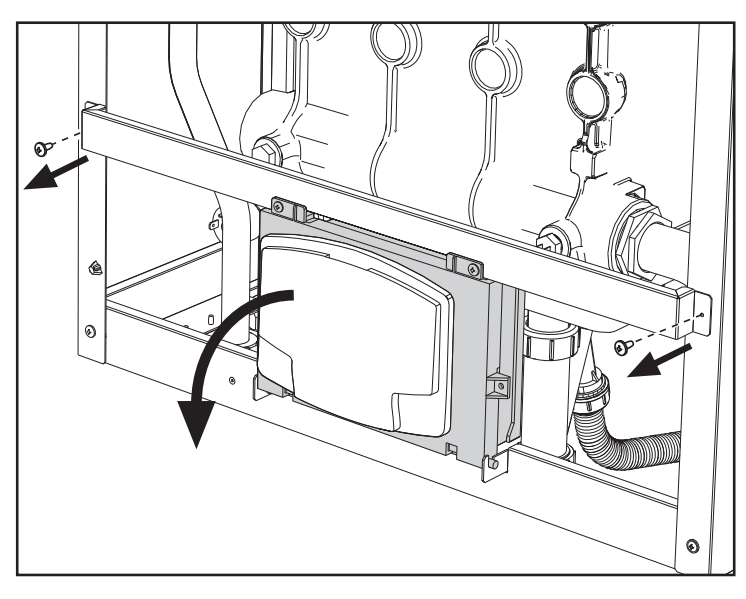

fig. 55- Regleta eléctrica

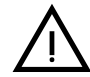

El relé de salida del circulador de calefacción (**32** de fig. 72 y fig. 73) tiene una capacidad de **8 A a 230 Vca**.

Los relés de salida de la válvula desviadora (**95** de fig. 72 y fig. 73) tienen una capacidad de **5 A a 230 Vca**.

Si la absorción es mayor, se debe instalar un relé de apoyo con las respectivas protecciones suplementarias.

#### 2.6 Conductos de humos

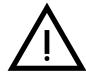

EL LOCAL DONDE SE INSTALE LA CALDERA DEBE CUMPLIR LOS REQUI-SITOS DE VENTILACIÓN FUNDAMENTALES. EN CASO CONTRARIO, EXIS-TE PELIGRO DE ASFIXIA O INTOXICACIÓN.

LEA LAS INSTRUCCIONES DE INSTALACIÓN Y MANTENIMIENTO ANTES DE INSTALAR EL APARATO.

RESPETE TAMBIÉN LAS CARACTERÍSTICAS DE DISEÑO.

SI LA PRESIÓN DENTRO DE LOS TUBOS DE SALIDA DE HUMOS SUPERA LOS 200 Pa, ES OBLIGATORIO UTILIZAR CHIMENEAS DE CLASE "H1".

#### **Advertencias**

El aparato es de tipo B23, toma el aire comburente del local de instalación, expulsa los humos mediante un extractor (funcionamiento con chimenea a presión) y se debe conectar a uno de los sistema de evacuación indicados a continuación. Antes de efectuar el montaje, controle y aplique escrupulosamente las normas pertinentes. Respete las disposiciones sobre la ubicación de los terminales en la pared o en el techo y las distancias mínimas a ventanas, paredes, aberturas de aireación, etc.

El colector, los conductos y la chimenea deben dimensionarse, diseñarse y construirse en conformidad con las normas vigentes. Deben estar realizados con materiales específicos, resistentes a la temperatura y la corrosión, y ser lisos por dentro y estancos. En particular, las juntas deben ser estancas al agua de condensación. Realice los puntos de drenaje necesarios y conéctelos a través de un sifón para evitar que la condensación producida en las chimeneas fluya hacia los generadores.

#### Conexión con tubos separados

Antes de instalar el aparato, compruebe que no se supere la presión de impulsión máxima permitida, mediante un sencillo cálculo:

- 1. Diseñe todo el sistema de chimeneas.
- 2. Consulte la tabla 4 y determine las pérdidas de cada componente.
- Compruebe que la suma total de las pérdidas sea inferior o igual a la presión de impulsión máxima permitida para cada modelo que se indica en la tabla 4.

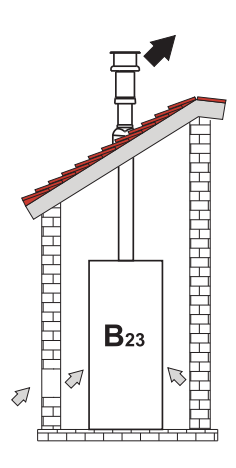

fig. 56- Ejemplos de conexión (=>= aire / =+ humos)

|      |                                            |            | MODELOS     |             |
|------|--------------------------------------------|------------|-------------|-------------|
|      |                                            | FORCE B 80 | FORCE B 120 | FORCE B 150 |
|      | Presión de impulsión máxima permitida (Pa) | 166        | 199         | 235         |
|      | TUBO 1 m M/H                               | 7,5        | 16          | 24,5        |
|      | TUBO 0,5 m M/H                             | 3,8        | 8           | 12,3        |
| Ø80  | CODO 90°                                   | 17         | 39          | 63          |
|      | CODO 45°                                   | 8,5        | 19,5        | 31,5        |
|      | TERMINAL                                   |            |             |             |
|      | TUBO 1 m M/H                               | 2,5        | 5,4         | 8,2         |
| Ø100 | TUBO 0,5 m M/H                             | 1,3        | 2,7         | 4,1         |
|      | CODO 90°                                   | 7          | 16          | 26          |
|      | CODO 45°                                   | 3,5        | 8           | 13          |
|      | TERMINAL                                   |            |             |             |

#### Tabla 4Tabla de accesorios

#### Ejemplos de cálculo

#### FORCE B 80: presión de impulsión disponible 166 Pa

5 m TUBO Ø80 + 3 CODOS 90° Ø80 = (5 x 7,5) + (3 x 17) = 88,5 < 166 = **CORRECTO** 

8 m TUBO Ø80 + 8 CODOS Ø80 = (8 x 7,5) + (8 x 17) = 196 > 166 = **NO** 

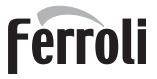

# 2.7 Conexión de la descarga de condensado

#### **ADVERTENCIAS**

La caldera está dotada de un sifón para la descarga del condensado. Siga las instrucciones de montaje.

- 1. Llene el sifón con agua a través del conducto de salida de humos.
- 2. Conecte el tubo de descarga de la caldera y descarga de condensado (A fig. 57) a un desagüe apropiado.

Los conductos de descarga al alcantarillado deben ser resistentes a los condensados ácidos.

Si la descarga del condensado no se conecta al sistema de desagüe, se debe instalar un neutralizador.

ATENCIÓN: ¡EL APARATO NO DEBE FUNCIONAR NUNCA CON EL SIFÓN VACÍO!

EN CASO CONTRARIO, HAY PELIGRO DE ASFIXIA POR LA FUGA DE GA-SES Y HUMOS DE COMBUSTIÓN.

LA CONEXIÓN DE LA DESCARGA DE CONDENSADOS AL ALCANTARILLA-DO DEBE REALIZARSE DE MODO QUE EL LÍQUIDO CONTENIDO NO SE PUEDA CONGELAR.

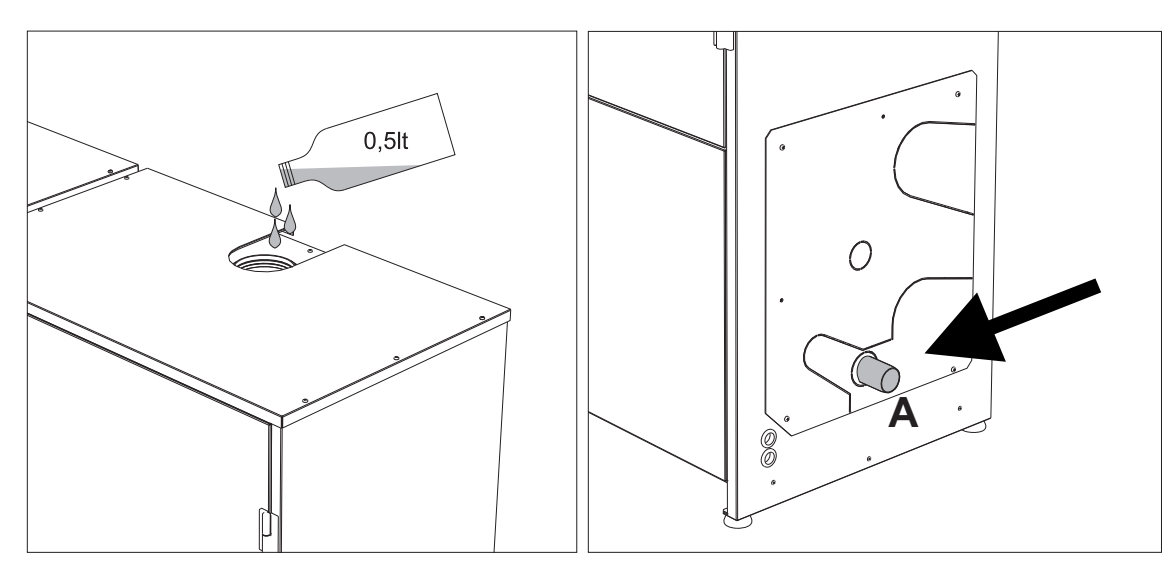

fig. 57- Conexión de la descarga de condensado

# 3. Servicio y mantenimiento

Todas las operaciones de regulación, transformación, puesta en marcha y mantenimiento que se describen a continuación deben ser efectuadas exclusivamente por un técnico autorizado, por ejemplo del Servicio de Asistencia local.

**FERROLI** declina toda responsabilidad por daños materiales o personales derivados de la manipulación del aparato por personas que no estén debidamente autorizadas.

# 3.1 Regulaciones

#### Cambio de gas

El aparato puede funcionar con gas metano o GLP. Se suministra preparado para uno de estos gases, que se indica en el embalaje y en la placa de datos técnicos. Para utilizarlo con otro gas, es preciso montar el kit de conversión de la siguiente manera:

- 1. Desconecte la alimentación eléctrica de la caldera.
- 2. Cierre los paneles.
- 3. Quite las conexiones eléctricas de la centralita de la válvula del gas.
- 4. Desenrosque los tornillos de fijación E y retire la válvula del gas.
- 5. Sustituya el inyector de gas **F** por el que se incluye en el kit de cambio de gas, **introduciéndolo en la junta** G. Vuelva a montar los componentes y verifique la estanqueidad.
- 6. Modifique el parámetro correspondiente al tipo de gas como se indica a continuación.

Abra la pantalla ilustrada en la fig. 58 con la ruta "MENÚ DE USUARIO 🌩 Mantenimiento 🗼 Modo Test 🔶 Selección del tipo de gas". Pulse las teclas contextuales 1 y 2 para elegir el tipo de gas. Confirme con el botón OK.

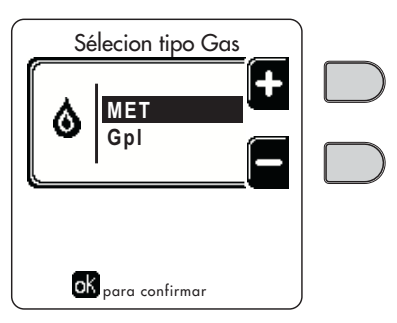

fig. 58 - Selección del tipo de gas

- 7. Aplique junto a la placa de datos técnicos la etiqueta suministrada con el kit de cambio de gas.
- Conecte un analizador de combustión a la salida de humos de la caldera y compruebe que la cantidad de CO<sub>2</sub> en los humos, con la caldera en marcha a potencia máxima y mínima, cumpla lo indicado en la tabla de datos técnicos para el gas correspondiente.

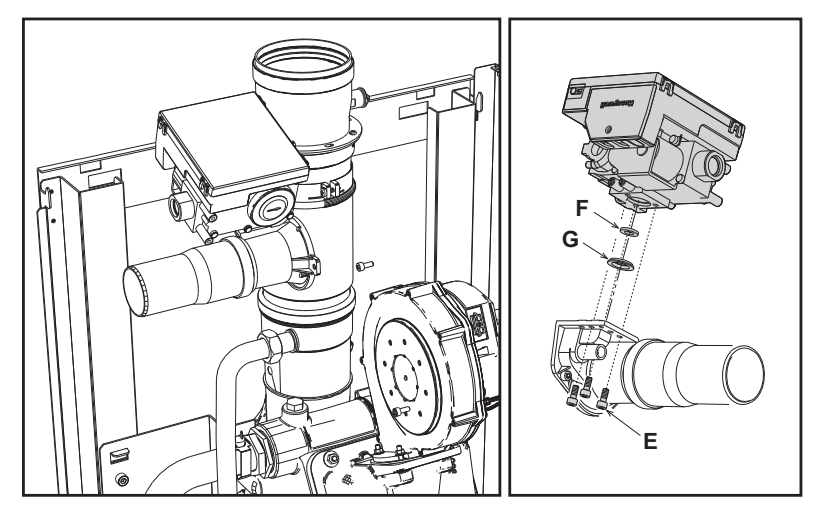

fig. 59- Modelo FORCE B 80

fig. 60- Modelos FORCE B 120 y FORCE B 150

#### Activación del modo TEST

Abra la pantalla ilustrada en la fig. 61 con la ruta "MENÚ USUARIO 🌩 Mantenimiento 🔶 Modo Test 🌩 Modo Test".

La caldera se enciende y alcanza gradualmente la potencia máxima de calefacción (Range Rated) ajustada como se describe en el apartado siguiente.

En la pantalla aparecen la potencia de calefacción actual y la programada.

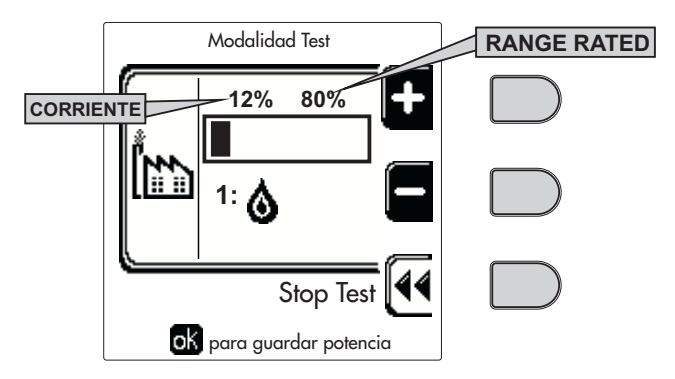

fig. 61 - Modo TEST (ejemplo potencia de calefacción = 80 %)

Pulse las teclas contextuales 1 y 2 para aumentar la potencia máxima.

Para desactivar el modo TEST, pulse la tecla contextual 3.

El modo TEST también se desactiva automáticamente al cabo de 15 minutos.

Se recomienda salir siempre del modo TEST pulsando la tecla contextual "Stop Test".

EVITE CATEGÓRICAMENTE DESCONECTAR LA ALIMENTACIÓN ELÉCTRICA DE LA CALDERA DU-RANTE EL MODO TEST.

Si esto sucede, en el encendido siguiente el sistema no reconoce la desactivación del TEST y funciona como si estuviera aún en dicho modo, sin satisfacer las demandas de calor.

Ferroli

ĹШ

#### Regulación de la capacidad térmica (RANGE RATED)

Esta caldera es del tipo "RANGE RATED" (según EN 483) y puede adecuarse a las necesidades térmicas de la instalación, ajustando la capacidad térmica máxima de calefacción del siguiente modo:

- Ponga la caldera en modo TEST (vea sec. 3.1).
- Pulse las teclas contextuales 1 y 2 para aumentar o disminuir la capacidad térmica (mínima = 00 máxima = 100).
   Vea el diagrama "Regulación de la capacidad térmica" (fig. 62).
- Al pulsar el botón OK (6 fig. 1), la capacidad térmica máxima será la que se acaba de ajustar. Salga del modo TEST (sec. 3.1).

Una vez ajustada la capacidad térmica deseada, escriba el valor en la etiqueta autoadhesiva que se suministra y aplique la etiqueta a la caldera, debajo de la placa de datos. Para los sucesivos controles y regulaciones, tenga en cuenta el nuevo valor ajustado.

### CON ESTA ADECUACIÓN DE LA CAPACIDAD TÉRMICA SE MANTIENEN LOS VALORES DE RENDI-MIENTO DECLARADOS EN ELCAP. 4.4

#### Diagrama de regulación de la capacidad térmica

A = kW - B = Parámetro de la tarjeta electrónica

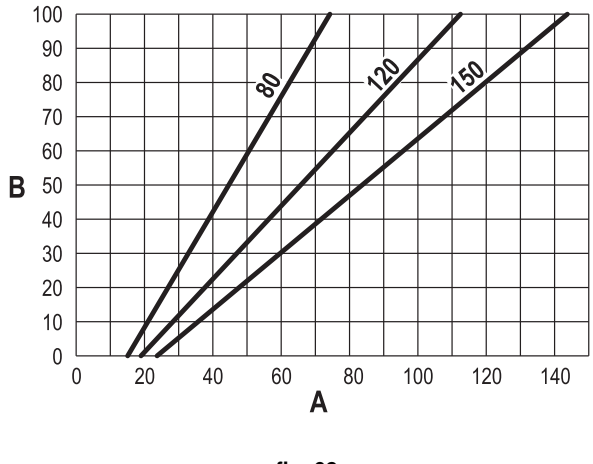

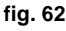

#### Activación del modo TEST CASCADA

Esta función permite activar, con la misma potencia de calefacción, todos los módulos conectados en cascada (RANGE RATED). Desde el panel de la caldera principal (reconocible por el icono ﷺ), abra la pantalla ilustrada en la fig. 63 con la ruta "MENÚ USUARIO" → Mantenimiento → Modo Test → Modo Test Cascada".

Los módulos se encienden y alcanzan gradualmente la potencia máxima de calefacción (Range Rated).

En la pantalla aparece la potencia de calefacción actual (fig. 63 - ejemplo con dos módulos).

- **5** % = Potencia de calefacción actual
- 1/2 = Módulos encendidos/conectados

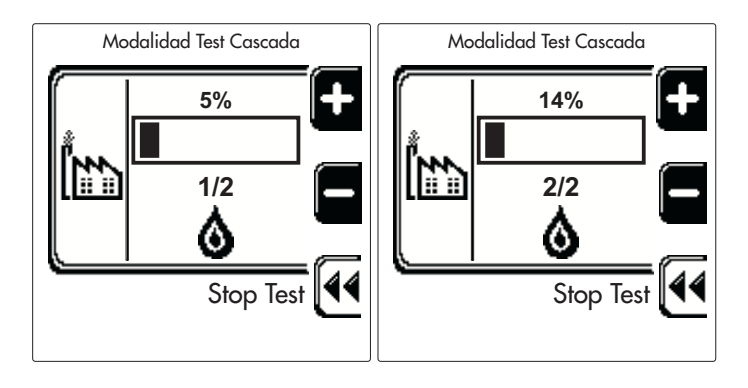

fig. 63 - Modo TEST Cascada (ejemplo do dos módulos)

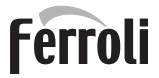

Pulse las teclas contextuales 1 y 2 para aumentar la potencia máxima de todos los módulos.

Para desactivar el modo TEST CASCADA, pulse la tecla contextual 3.

El modo TEST CASCADA también se desactiva automáticamente al cabo de 15 minutos.

Se recomienda salir siempre del modo TEST pulsando la tecla contextual "Stop Test".

EVITE CATEGÓRICAMENTE DESCONECTAR LA ALIMENTACIÓN ELÉCTRICA DE LA CALDERA DU-RANTE EL MODO TEST.

Si esto sucede, en el encendido siguiente el sistema no reconoce la desactivación del TEST y funciona como si estuviera aún en dicho modo, sin satisfacer las demandas de calor.

#### **MENÚ TÉCNICO**

#### EL ACCESO AL MENÚ SERVICE Y LA MODIFICACIÓN DE LOS PARÁMETROS ESTÁN RESERVADOS AL PER-SONAL AUTORIZADO.

El acceso al Menú Técnico exige la introducción del código 4 1 8. Es válido por 15 minutos.

#### Menú Parámetros - Configuración

Hay 16 parámetros, indicados con la letra b, que no se pueden modificar con el cronomando remoto.

| Parámetro | Descripción                                        | Intervalo                                                                                                    | FORCE B<br>80 | FORCE B<br>120 | FORCE B<br>150 |
|-----------|----------------------------------------------------|----------------------------------------------------------------------------------------------------|---------------|----------------|----------------|
| b01       | Selección tipo de gas                              | Metano/GLP                                                                                                    | Metano        | Metano         | Metano         |
| b02       | Selección del tipo de caldera                      | 1-9                                                                                                    | 7             | 7              | 7              |
| b03       | Selección protección presión instalación de agua   | 0 = presostato $1 = flujostato 1 s$ $2 = flujostato 3 s$ $3 = flujostato 5 s$ $4 = flujostato 10 s$ $5 = transductor de presión$ | 0             | 0              | 0              |
| b04       | Frecuencia máxima ventilador en ACS                | 0-255 Hz                                                                                                    | 190           | 225            | 240            |
| b05       | Frecuencia máxima ventilador en calefacción        | 0-255 Hz                                                                                                    | 190           | 225            | 240            |
| b06       | Frecuencia mínima ventilador en ACS/calefacción    | 0-255 Hz                                                                                                    | 50            | 45             | 50             |
| b07       | Offset frecuencia mínima ventilador                | 0-255 Hz                                                                                                    | 40            | 40             | 40             |
| b08       | Selección funcionamiento - relé de salida variable | 0 = quemador encendido<br>1 = bomba antilegionela<br>2 = ventilación local caldera<br>3 = válvula de corte motorizada            | 0             | 0              | 0              |
| b09       | Postventilación                                    | 0-120 s                                                                                                    | 30            | 30             | 30             |
| b10       | Preventilación local caldera                       | 1-15 min                                                                                                    | 1             | 1              | 1              |
| b11       | Postventilación local caldera                      | 1-15 min                                                                                                    | 1             | 1              | 1              |
| b12       | Sensor de humos                                    | OFF = desactivado,<br>ON = activado                                                                                              | ON            | ON             | ON             |
| b13       | No implementado                                    |                                                                                                    |               |                |                |
| b14       | Temperatura máxima humos                           | 0-125 °C                                                                                                    | 110           | 110            | 110            |
| b15       | Selección tipo ventilador                          |                                                                                                    |               |                |                |
| b16       | Tiempo funcionamiento antibloqueo bomba            | 0-20 s                                                                                                    | 5             | 5              | 5              |

#### Tabla 5- Parámetros - Configuración

#### Notas

1. Los parámetros que tienen más de una descripción modifican su funcionamiento o intervalo en función del valor asignado al parámetro que se indica entre paréntesis.

2. Los parámetros que tienen más de una descripción vuelven a la configuración de fábrica si se modifica el valor indicado entre paréntesis. ĹĿÌ

#### Menú Parámetros - Modificables

Hay 31 parámetros, indicados con la letra P, que se pueden modificar también con el cronomando remoto.

#### Tabla 6- Parámetros modificables

| Parámetro | Descripción                                                         | Intervalo                                     | FORCE B<br>80 | FORCE B<br>120 | FORCE B<br>150 |
|-----------|---------------------------------------------------------------------|-----------------------------------------------|---------------|----------------|----------------|
| P01       | Potencia de encendido                                               | 0-100 %                                       | 30            | 30             | 30             |
| P02       | Rampa de calefacción                                                | 1-10 °C/min                                   | 1             | 1              | 1              |
| P03       | Temperatura mínima consigna virtual                                 | 20-80 °C                                      | 20            | 20             | 20             |
| P04       | Tiempo espera calefacción                                           | 0-10 min                                      | 4             | 4              | 4              |
| P05       | Postcirculación calefacción                                         | 0-255 min                                     | 3             | 3              | 3              |
| P06       | Funcionamiento de la bomba                                          | 0-3 Estrategia de fun-<br>cionamiento         | 0             | 0              |                |
| P07       | Velocidad mínima bomba modulante                                    | 0-100 %                                       | 30            | 30             | 30             |
| P08       | Velocidad arranque bomba modulante                                  | 0-100 %                                       | 75            | 75             | 75             |
| P09       | Velocidad máxima bomba modulante                                    | 30-100 %                                      | 100           | 100            | 100            |
| P10       | Temperatura de apagado bomba durante postcirculación                | 0-100 °C                                      | 35            | 35             | 35             |
| P11       | Temperatura histéresis encendido bomba durante postcircula-<br>ción | 0-20 °C                                       | 5             | 5              | 5              |
| P12       | Consigna mínima de usuario calefacción                              | 10-90 °C                                      | 20            | 20             | 20             |
| P13       | Consigna máxima de usuario calefacción                              | 20-90 °C                                      | 80            | 80             | 80             |
| P14       | Potencia máxima calefacción                                         | 0-100 %                                       | 80            | 80             | 80             |
| P15       | Rampa del AS                                                        | 1-10 °C/min                                   | 5             | 5              | 5              |
| P16       | Tiempo espera ACS                                                   | 0-255 s                                       | 120           | 120            | 120            |
| P17       | Postcirculación bomba ACS                                           | 0-255 s                                       | 30            | 30             | 30             |
| P18       | No implementado                                                     |                                               |               |                |                |
| P19       | No implementado                                                     |                                               |               |                |                |
| P20       | Potencia máxima ACS                                                 | 0-100 %                                       | 80 %          | 80 %           |                |
| P21       | No implementado                                                     |                                               |               |                |                |
| P22       | No implementado                                                     |                                               |               |                |                |
| P23       | No implementado                                                     |                                               |               |                |                |
| P24       | Frecuencia ventilador en espera                                     | 0-255 Hz                                      | 0             | 0              | 0              |
| P25       | Temperatura regulación bomba modulante                              | 0-60 °C                                       | 20            | 20             | 20             |
| P26       | Temperatura protección intercambiador primario                      | 0-80 °C                                       | 35            | 35             | 35             |
| P27       | Presión mínima instalación                                          |                                               |               |                |                |
| P28       | Presión nominal instalación                                         |                                               |               |                |                |
| P29       | Actuación protección intercambiador                                 | <b>0</b> = No F43,<br><b>1-15</b> = 1-15 °C/s | 0             | 0              |                |
| P30       | Histéresis calefacción tras encendido                               | 6-30 °C                                       | 10            | 10             | 10             |
| P31       | Tempor. histéresis calefacción tras encendido                       | 0-180 s                                       | 60            | 60             | 60             |

#### Notas

1. Los parámetros que tienen más de una descripción modifican su funcionamiento o intervalo en función del valor asignado al parámetro que se indica entre paréntesis.

2. Los parámetros que tienen más de una descripción vuelven a la configuración de fábrica si se modifica el valor indicado entre paréntesis.

3. El parámetro de la potencia máxima de calefacción también se puede modificar en el modo Test.

#### Menú Parámetros - Tipo Instalación

Hay 23 parámetros, indicados con la letra P, que no se pueden modificar con el cronomando remoto.

| Parámetro | Descripción                                                 | Intervalo                                             | FORCE B<br>80 | FORCE B<br>120 | FORCE B<br>150 |
|-----------|-------------------------------------------------------------|-------------------------------------------------------|---------------|----------------|----------------|
| P.01      | Selección demanda de calefacción                            | 0-5                                                   | 0             | 0              | 0              |
| P.02      | Selección sensor cascada                                    | 0 = deshabilitado,<br>1 o 2 = habilitado              | 0             | 0              | 0              |
| P.03      | Ninguna función                                             | 0-1                                                   | 0             | 0              | 0              |
| P.04      | Tiempo válvula de 3 vías                                    | 0-255 s                                               | 0             | 0              | 0              |
| P.05      | Temporizador activación*                                    | 0-255 min                                             | 1             | 1              | 1              |
| P.06      | Temporizador desactivación*                                 | 0-255 min                                             | 5             | 5              | 5              |
| P.07      | Potencia de activación*                                     | 0-100 %                                               | 70            | 70             | 70             |
| P.08      | Potencia de desactivación*                                  | 0-100 %                                               | 25            | 25             | 25             |
| P.09      | Función separador hidráulico                                | OFF = deshabilitado,<br>ON = habilitado               | OFF           | OFF            | OFF            |
| P.10      | Función carga de la instalación                             | OFF = deshabilitado,<br>ON = habilitado               | OFF           | OFF            | OFF            |
| P.11      | Selección válvula de 3 vías                                 | <b>2/3</b> = 2 o 3 hilos<br><b>2</b> = 2 hilos        | 2/3           | 2/3            | 2/3            |
| P.12      | 0-10 Vcc Tensión calefacción OFF (control de temperatura)** | 0,1-10 Vcc                                            | 2,5           | 2,5            | 2,5            |
| P.13      | 0-10 Vcc Tensión calefacción ON (control de temperatura)**  | 0,1-10 Vcc                                            | 3             | 3              | 3              |
| P.14      | 0-10 Vcc Tensión máxima (control de temperatura)**          | 0,1-10 Vcc                                            | 10            | 10             | 10             |
| P.15      | 0-10 Vcc Temperatura mínima (control de temperatura)**      | 0-100 °C                                              | 20            | 20             | 20             |
| P.16      | 0-10 Vcc Temperatura máxima (control de temperatura)**      | 0-100 °C                                              | 90            | 90             | 90             |
| P.17      | 0-10 Vcc Tensión calefacción OFF (control de potencia)**    | 0,1-10 Vcc                                            | 2,5           | 2,5            | 2,5            |
| P.18      | 0-10 Vcc Tensión calefacción ON (control de potencia)**     | 0,1-10 Vcc                                            | 3             | 3              | 3              |
| P.19      | 0-10 Vcc Potencia máxima (control de potencia)**            | 0,1-10 Vcc                                            | 10            | 10             | 10             |
| P.20      | 0-10 Vcc Potencia Mínima (control de potencia)**            | 0-100 %                                               | 0             | 0              | 0              |
| P.21      | 0-10 Vcc Potencia máxima (control de potencia)**            | 0-100 %                                               | 100           | 100            | 100            |
| P.22      | Habilitación ACS caldera esclava (autocascada)              | <b>OFF</b> = deshabilitado,<br><b>ON</b> = habilitado | OFF           | OFF            | OFF            |
| P.23      | Comfort continuo caldera esclava (Ax5200SQ)                 | <b>OFF</b> = deshabilitado,<br><b>ON</b> = habilitado | OFF           | OFF            | OFF            |

#### Notas

- 1. \* Estos parámetros están activos solo cuando se conectan dos centralitas a una sola pantalla ACP01.
- 2. \*\* Estos parámetros están activos solo cuando el sistema funciona con entrada de 0-10 Vcc.

## 3.2 Puesta en servicio

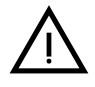

Controles que se han de efectuar durante el primer encendido, tras las operaciones de mantenimiento que exijan desconectar la caldera y después de cualquier intervención en los dispositivos de seguridad o componentes de la caldera:

#### Antes de encender la caldera

- · Abrir las válvulas de corte (si las hay) entre la caldera y las instalaciones.
- Controlar la estanqueidad de la instalación del gas cuidadosamente utilizando una solución de agua y jabón para buscar pérdidas en las conexiones.
- Verificar si la precarga del vaso de expansión es correcta (ref. sec. 4.4).
- Llenar la instalación hidráulica y comprobar que no haya aire ni en la caldera ni en la instalación; para ello, abrir el purgador de aire de la caldera y los otros purgadores eventualmente presentes en la instalación.
- Llenar el sifón de descarga de condensado y verificar la conexión al sistema de descarga.
- Controlar que no haya pérdidas de agua en la instalación, en los circuitos de agua sanitaria, en las conexiones ni en la caldera.
- Controlar que la conexión a la instalación eléctrica y la puesta a tierra sean adecuadas.
- Controlar que la presión del gas de calefacción tenga el valor indicado.
- Controlar que no haya líquidos o materiales inflamables cerca de la caldera.

### LA INOBSERVANCIA DE LAS INDICACIONES ANTERIORES PUEDE CAU-SAR ASFIXIA O INTOXICACIÓN POR FUGA DE GASES O HUMOS, ADEMÁS DE PELIGRO DE INCENDIO O EXPLOSIÓN. TAMBIÉN PUEDE HABER PELI-GRO DE CHOQUE ELÉCTRICO O INUNDACIÓN DEL LOCAL.

#### Controles durante el funcionamiento

- Encender el aparato como se indica en la sec. 1.3.
- Comprobar que las instalaciones de gas y de agua sean estancas.
- Controlar la eficacia de la chimenea y de los conductos de aire y humos durante el funcionamiento de la caldera.
- Controlar la estanqueidad y el funcionamiento del sifón y del sistema de eliminación de condensación.
- Controlar que el agua circule correctamente entre la caldera y las instalaciones.
- Comprobar que la válvula del gas module correctamente durante las fases de calefacción y producción de agua sanitaria.
- Controlar que la caldera se encienda correctamente efectuando varias pruebas de encendido y apagado con el termostato de ambiente o el mando a distancia.
- Conectar un analizador de combustión a la salida de humos de la caldera y verificar que la proporción de CO<sub>2</sub> en los humos, con la caldera en marcha a potencia máxima y mínima, cumpla lo indicado en la tabla de datos técnicos para el gas correspondiente.
- Comprobar que el consumo de gas, indicado en el contador, corresponda al indicado en la tabla de datos técnicos de la sec. 4.4.
- Verificar la programación de los parámetros y efectuar los ajustes necesarios (curva de compensación, potencia, temperaturas, etc.).

# 3.3 Mantenimiento

#### **ADVERTENCIAS**

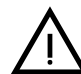

### TODAS LAS OPERACIONES DE MANTENIMIENTO Y SUSTITUCIÓN DEBEN SER REALIZADAS POR UN TÉCNICO AUTORIZADO.

Antes de efectuar cualquier operación en el interior de la caldera, desconecte la alimentación eléctrica y cierre la llave de paso del gas. De lo contrario, puede existir peligro de explosión, choque eléctrico, asfixia o intoxicación.

#### Control periódico

Para que el aparato funcione correctamente, es necesario que un técnico autorizado efectúe una revisión anual que incluya:

 Control del estado del intercambiador de calor y limpieza con productos idóneos si está sucio o bloqueado. El intercambiador se puede limpiar sólo cuando está a menos de 40 °C.

Utilizar exclusivamente los productos de limpieza aprobados por el fabricante, por ejemplo:

#### ALU CLEANGEL

BIO HALL LÍQUIDO

- Control del quemador y limpieza si corresponde (no utilizar productos químicos ni cepillos de acero).
- Control y limpieza de los electrodos, que deben quedar sin incrustaciones y bien ubicados.
- · Control de juntas y estanqueidad en general (quemador, cámara estanca, etc.).
- Control y limpieza de filtros desfangadores y filtros de la instalación.
- Control, limpieza y llenado de los sifones de descarga de condensado.
- Control del estado de cableados, contactos y accionamientos eléctricos.
- Control y limpieza de las entradas de aire del generador y de las tomas de aire del local de la caldera.
- Control y limpieza del sistema canal-colector-chimenea de salida de humos.
- Control y precarga de los vasos de expansión.
- Control de la presión del agua de la instalación, que debe ser estable y conforme a la presión de funcionamiento establecida para la central.

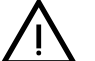

Si se utiliza un sistema de carga automática para restablecer las condiciones de funcionamiento, el agua introducida debe someterse antes a un tratamiento adecuado (ver "Características del agua de la instalación" on page 79).

- Control de los parámetros químicos y físicos del agua de calefacción (ver "Características del agua de la instalación" on page 79).
- Control de la estanqueidad de los sistemas de agua y gas.
- Comprobación del valor y la estabilidad de la presión de alimentación de gas a la central (20 mbar para funcionamiento con metano). Las oscilaciones de la presión o la caída por debajo del valor declarado pueden causar fallos de funcionamiento y paradas con necesidad de rearme manual.
- Comprobación del encendido correcto del quemador y del funcionamiento de los dispositivos de mando y seguridad (válvula del gas, caudalímetro, termostatos, etc.).
- Comprobación del funcionamiento de las bombas de circulación y desbloqueo si corresponde.
- Análisis de los humos y control de los parámetros de la combustión.

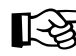

Para limpiar la cubierta, el panel de mandos y las partes estéticas de la caldera se puede utilizar un paño suave y húmedo, si es necesario mojado en agua jabonosa. No emplee detergentes abrasivos ni disolventes.

#### Apertura del panel frontal

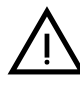

Algunos componentes internos de la caldera están a temperaturas muy altas y pueden causar quemaduras graves. Antes de hacer cualquier operación, espere a que dichos componentes se enfríen o colóquese guantes aislantes.

Para abrir la cubierta de la caldera:

- 1. Desenrosque los tornillos A (vea fig. 64).
- 2. Tire del panel B.

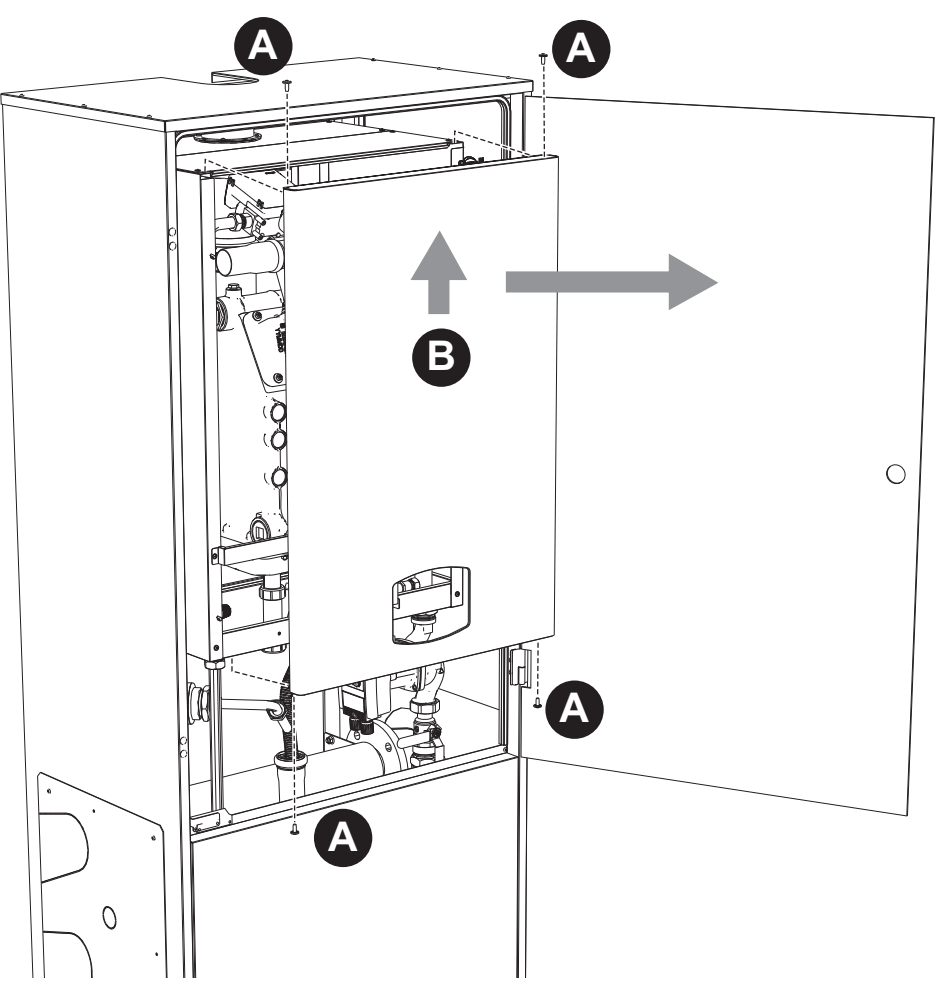

fig. 64- Apertura del panel frontal

Proceda en orden contrario para montar el panel frontal. Asegúrese de que el panel esté bien enganchado en las fijaciones superiores y completamente apoyado en los laterales.

Ferroli

#### Mantenimiento extraordinario y sustitución de componentes

Sustitución del electrodo

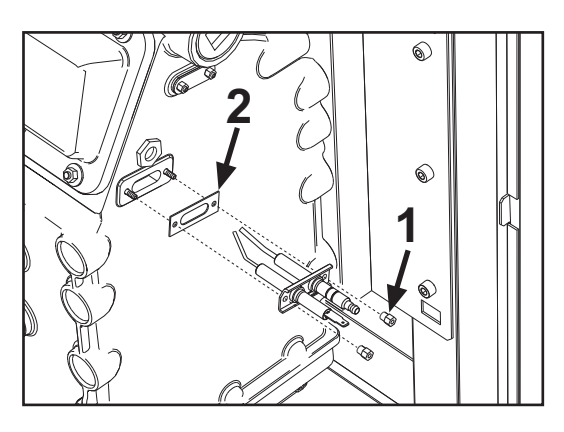

#### Limpieza del intercambiador

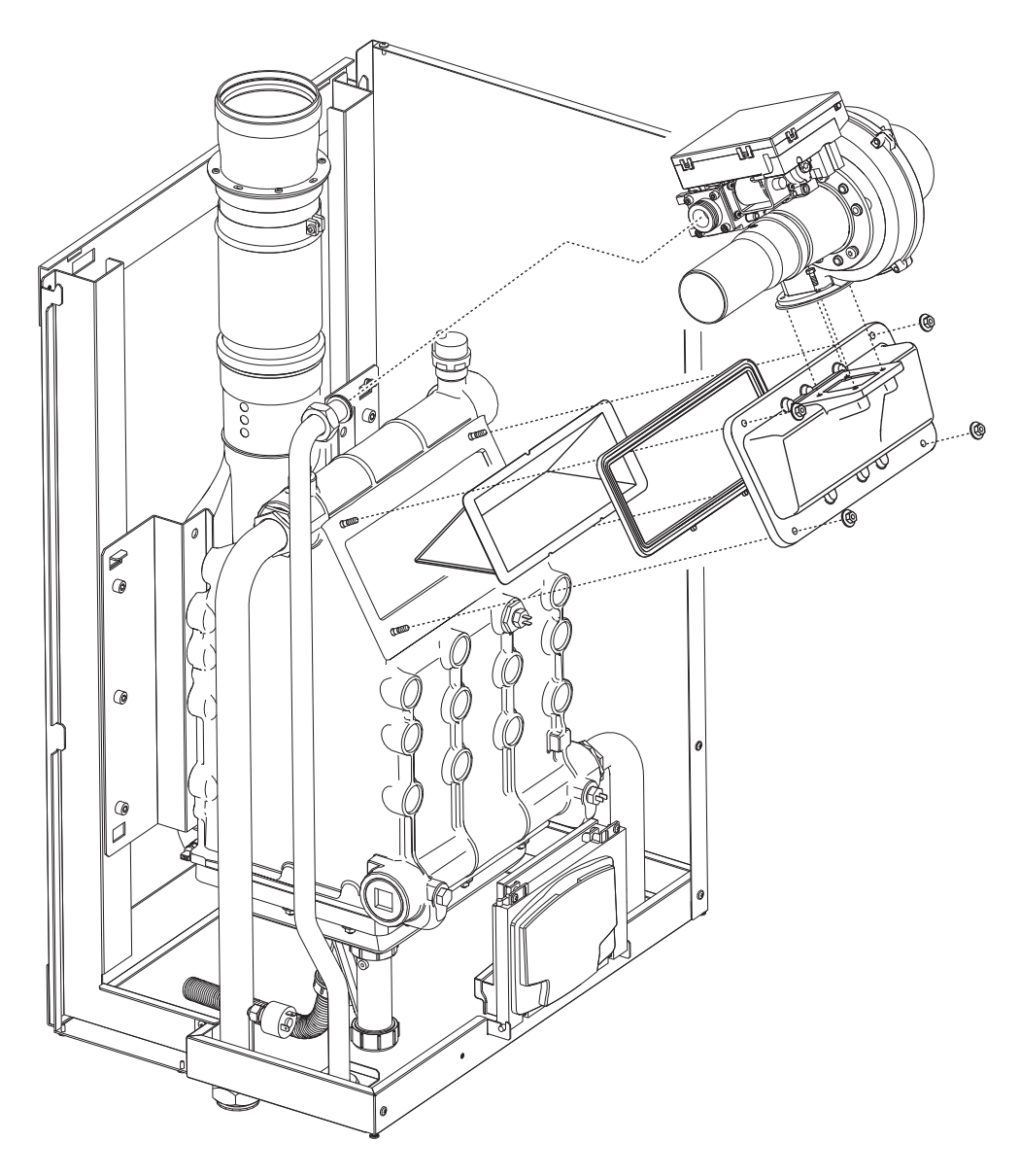

٩Ū

# 3.4 Solución de problemas

#### **Diagnóstico**

La caldera está dotada de un avanzado sistema de autodiagnóstico. Si se presenta una anomalía en la caldera, la pantalla se enciende indicando el símbolo de fallo y, si se trata de una conexión en cascada, el número de módulo.

Algunas anomalías (indicadas con el símbolo **OK**) provocan bloqueos permanentes: para restablecer el funcionamiento es suficiente pulsar la tecla **OK** durante 1 segundo o efectuar el **RESET** del cronomando remoto (opcional) si está instalado. Si la caldera no se reactiva, antes de continuar se debe solucionar la anomalía.

Otras anomalías causan bloqueos transitorios que se resuelven automáticamente cuando el valor vuelve al campo de funcionamiento normal de la caldera.

#### Tabla de anomalías

| Codigo<br>anomalía | Anomalía                                                             | Causa posible                                         | Solución                                                                                                   |
|--------------------|----------------------------------------------------------------------|-------------------------------------------------------|----------------------------------------------------------------------------------------------------|
|                    |                                                                      | No hay gas                                            | Controlar que el gas llegue correctamente a la caldera y que no haya aire en los tubos                     |
| A 04               | El quemador no se                                                    | Anomalía del electrodo de detección/encendido         | Controlar que el electrodo esté bien ubicado y conectado y que no tenga incrustaciones                     |
| AUT                | enciende                                                             | Válvula del gas averiada                              | Controlar la válvula de gas y cambiarla si corres-<br>ponde                                                |
|                    |                                                                      | Presión insuficiente de la red de gas                 | Controlar la presión del gas en la red                                                                     |
|                    |                                                                      | Sifón obstruido                                       | Controlar el sifón y limpiarlo si corresponde                                                              |
| A02                | Señal de llama pre-<br>sente con quemador                            | Anomalía del electrodo                                | Controlar el cableado del electrodo de ioniza-<br>ción                                                     |
|                    | apagado                                                              | Anomalía de la tarjeta                                | Controlar la tarjeta                                                                                       |
| 4.00               | Actuación de la protec-                                              | Sensor de calefacción averiado                        | Controlar la posición y el funcionamiento del<br>sensor de calefacción                                     |
| A03                | cion contra sobretem-                                                | No circula agua en la instalación                     | Controlar el circulador                                                                                    |
|                    |                                                                      | Aire en la instalación                                | Purgar de aire la instalación                                                                              |
| A04                | Actuación del disposi-<br>tivo de seguridad de la<br>salida de humos | Anomalía F07 generada 3 veces en las últimas 24 horas | Ver anomalía F07                                                                                           |
| A05                | Actuación de la protec-<br>ción del ventilador                       | Anomalía F15 durante 1 hora consecutiva               | Ver anomalía F15                                                                                           |
|                    |                                                                      | Anomalía del electrodo de ionización                  | Controlar la posición del electrodo de ionización<br>y sustituirlo si corresponde                          |
|                    | No have llama tran la                                                | Llama inestable                                       | Controlar el quemador                                                                                      |
| A06                | No hay llama tras la<br>fase de encendido (6<br>veces en 4 min)      | Anomalía offset válvula del gas                       | Controlar calibración offset a potencia mínima                                                             |
| 700                |                                                                      | Conductos de aire o humo obstruidos                   | Desatascar la chimenea, los conductos de salida de humos y entrada de aire y los termina-<br>les           |
|                    |                                                                      | Sifón obstruido                                       | Controlar el sifón y limpiarlo si corresponde                                                              |
| F07                | Alta temperatura de los                                              | Chimenea parcialmente obstruida o insuficiente        | Controlar la eficiencia de la chimenea, de los<br>conductos de salida de humos y del terminal de<br>salida |
|                    | numos                                                                | Posición del sensor de humos                          | Controlar la posición y el funcionamiento del<br>sensor de humos                                           |
|                    | Anomalía dal concer de                                               | Sensor averiado                                       |                                                                                                    |
| F10                | ida 1                                                                | Cableado en cortocircuito                             | Controlar el cableado o cambiar el sensor                                                                  |
|                    |                                                                      | Cableado interrumpido                                 | ]                                                                                                    |
|                    | Anomalía del sensor do                                               | Sensor averiado                                       |                                                                                                    |
| F11                | retorno                                                              | Cableado en cortocircuito                             | Controlar el cableado o cambiar el sensor                                                                  |
|                    |                                                                      | Cableado interrumpido                                 | ]                                                                                                    |
|                    | Anomalía del sensor do                                               | Sensor averiado                                       |                                                                                                    |
| F12 A              | ACS                                                                  | Cableado en cortocircuito                             | Controlar el cableado o cambiar el sensor                                                                  |
|                    | 700                                                                  | Cableado interrumpido                                 |                                                                                                    |

# Ferroli

3

| Código<br>anomalía       | Anomalía                                                                  | Causa posible                                                                     | Solución                                                                                            |
|--------------------------|---------------------------------------------------------------------------|-----------------------------------------------------------------------------------|----------------------------------------------------------------------------------------------------|
|                          | Anomalía del sensor de                                                    | Sensor averiado                                                                   |                                                                                                    |
| F13                      | humos                                                                     | Cableado en cortocircuito                                                         | Controlar el cableado o cambiar el sensor                                                           |
|                          |                                                                           | Cableado interrumpido                                                             |                                                                                                    |
|                          | Anomalía del sensor de                                                    | Sensor averiado                                                                   |                                                                                                    |
| F14                      | ida 2                                                                     | Cableado en cortocircuito                                                         | Controlar el cableado o cambiar el sensor                                                           |
|                          |                                                                           | Cableado interrumpido                                                             |                                                                                                    |
|                          |                                                                           | Falta la tensión de alimentación de 230 V                                         | Controlar el cableado del conector de 3 polos                                                       |
| F15                      | Anomalía del ventilador                                                   | Señal taquimétrica interrumpida                                                   | Controlar el cableado del conector de 5 polos                                                       |
|                          |                                                                           | Ventilador averiado                                                               | Controlar el ventilador                                                                             |
| F26                      | Anomalía tecla RESET<br>de la centralita montada<br>en la válvula del gas | Tecla RESET, de la centralita montada en la válvula del gas, bloqueada o averiada | Controlar la tecla RESET y cambiar si es nece-<br>sario la centralita montada en la válvula del gas |
| F34                      | Tensión de alimenta-<br>ción inferior a 170V                              | Problemas en la red eléctrica                                                     | Controlar la instalación eléctrica                                                                  |
| F35                      | Frecuencia de red anó-<br>mala                                            | Problemas en la red eléctrica                                                     | Controlar la instalación eléctrica                                                                  |
| F37                      | Contacto del presos-<br>tato abierto                                      | Presión insuficiente en la instalación                                            | Controlar la presión del agua en la instalación                                                     |
|                          | Anomalía de la conda                                                      | Sonda averiada o cableado en cortocircuito                                        | Controlar el cableado o cambiar el sensor                                                           |
| F39                      | exterior                                                                  | Sonda desconectada tras activar la temperatura adaptable                          | Conectar la sonda exterior o desactivar la tem-<br>peratura adaptable                               |
| A41                      | Posición de los senso-<br>res                                             | Sensor de ida desprendido del tubo                                                | Controlar la posición y el funcionamiento del<br>sensor de calefacción                              |
| A42                      | Anomalía del sensor de<br>calefacción                                     | Sensor averiado                                                                   | Cambiar el sensor                                                                                   |
|                          | Anomalía del sensor de                                                    | Sensor averiado                                                                   |                                                                                                    |
| F50                      | temperatura para                                                          | Cableado en cortocircuito                                                         | Controlar el cableado o cambiar el sensor                                                           |
|                          | conexión en cascada                                                       | Cableado interrumpido                                                             |                                                                                                    |
| F52                      | Anomalía del sensor de<br>calefacción                                     | Sensor averiado                                                                   | Cambiar el sensor                                                                                   |
| A61                      | Anomalía de la centra-<br>lita                                            | Error interno de la centralita                                                    | Controlar la conexión de tierra y cambiar la cen-<br>tralita si es necesario                        |
|                          | No hay comunicación                                                       | Centralita desconectada                                                           | Conectar la centralita a la válvula del gas                                                         |
| A62                      | entre la centralita y la<br>válvula del gas                               | Válvula averiada                                                                  | Cambiar la válvula                                                                                  |
| A63<br>A64<br>A65<br>F66 | Anomalía de la centra-<br>lita                                            | Error interno de la centralita                                                    | Controlar la conexión de tierra y cambiar la cen-<br>tralita si es necesario                        |
| F99                      | No hay comunicación<br>entre la centralita y la<br>pantalla               | Cableado interrumpido                                                             | Controlar el conexionado de los seis cables entre centralita y pantalla                             |

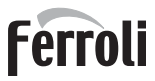

# 4. Características y datos técnicos

#### Leyenda de las figuras cap. 4

|                                                                                                    | a ao iao ngalao bapi i                                                                                                    |
|----------------------------------------------------------------------------------------------------|----------------------------------------------------------------------------------------------------|
| 7<br>10<br>11<br>14<br>16<br>32<br>34<br>36                                                                                      | Entrada de gas<br>Ida a calefacción<br>Retorno de calefacción<br>Válvula de seguridad<br>Ventilador<br>Circulador de calefacción (no suministrado)<br>Sensor temperatura calefacción<br>Purgador de aire automático                                                                                                    |
| 44<br>72<br>72b                                                                                                    | Válvula de gas<br>Termostato de ambiente (no suministrado)<br>Segundo termostato de ambiente (no suminis-<br>trado)                                                                                                    |
| 95                                                                                                    | Válvula de 3 vías - 2 hilos (no suministrada)                                                                                                    |
|                                                                                                    | A = fase de calefacción                                                                                                    |
| 98<br>114<br>130<br>138<br>139<br>145<br>154<br>155<br>179<br>186<br>188<br>191<br>193<br>196<br>252<br>253<br>256<br>275<br>298 | <ul> <li>B = neutro</li> <li>Interruptor</li> <li>Presostato del agua</li> <li>Circulador de AS (no suministrado)</li> <li>Sonda exterior (no suministrada)</li> <li>Cronomando remoto (no suministrado)</li> <li>Higrómetro</li> <li>Tubo descarga de condensado</li> <li>Sonda de temperatura acumulador (no suministrada)</li> <li>válvula antirretorno</li> <li>Sensor de retorno</li> <li>Electrodo de encendido/ionización</li> <li>Sensor temperatura de humos</li> <li>Sifón</li> <li>Depósito de condensado</li> <li>Llave de corte</li> <li>Señal circulador modulante calefacción</li> <li>Llave de vaciado</li> <li>Sensor de temperatura cascada (no suministra-</li> </ul> |
| 299<br>300<br>301<br>302<br>306<br>307<br>348                                                                                    | do)<br>Entrada 0-10 Vcc<br>Contacto de quemador encendido (seco)<br>Contacto para anomalías (seco)<br>Entrada para rearme a distancia (230 V)<br>Circulador de calefacción (no suministrado)<br>Segundo circulador calefacción (no suministra-<br>do)<br>Válvula de 3 vías - 3 hilos (no suministrada)                                                                                                    |
|                                                                                                    | $\Delta$ – fase de calefacción                                                                                                    |
|                                                                                                    |                                                                                                    |
|                                                                                                    | $\mathbf{B} = \text{freque}$                                                                                                    |
| 357<br>361<br>362<br>363<br>374                                                                                                  | <ul> <li>c = rase de agua sanitaria</li> <li>Contacto para anomalías (230 Vca)</li> <li>Conexión en cascada módulo siguiente</li> <li>Conexión en cascada módulo anterior</li> <li>Comunicación MODBUS</li> <li>Intercambiador de aluminio</li> </ul>                                                                                                    |
| 388                                                                                                    | Sensor de seguridad                                                                                                    |

A6Conexión descarga de condensado

# Ferroli

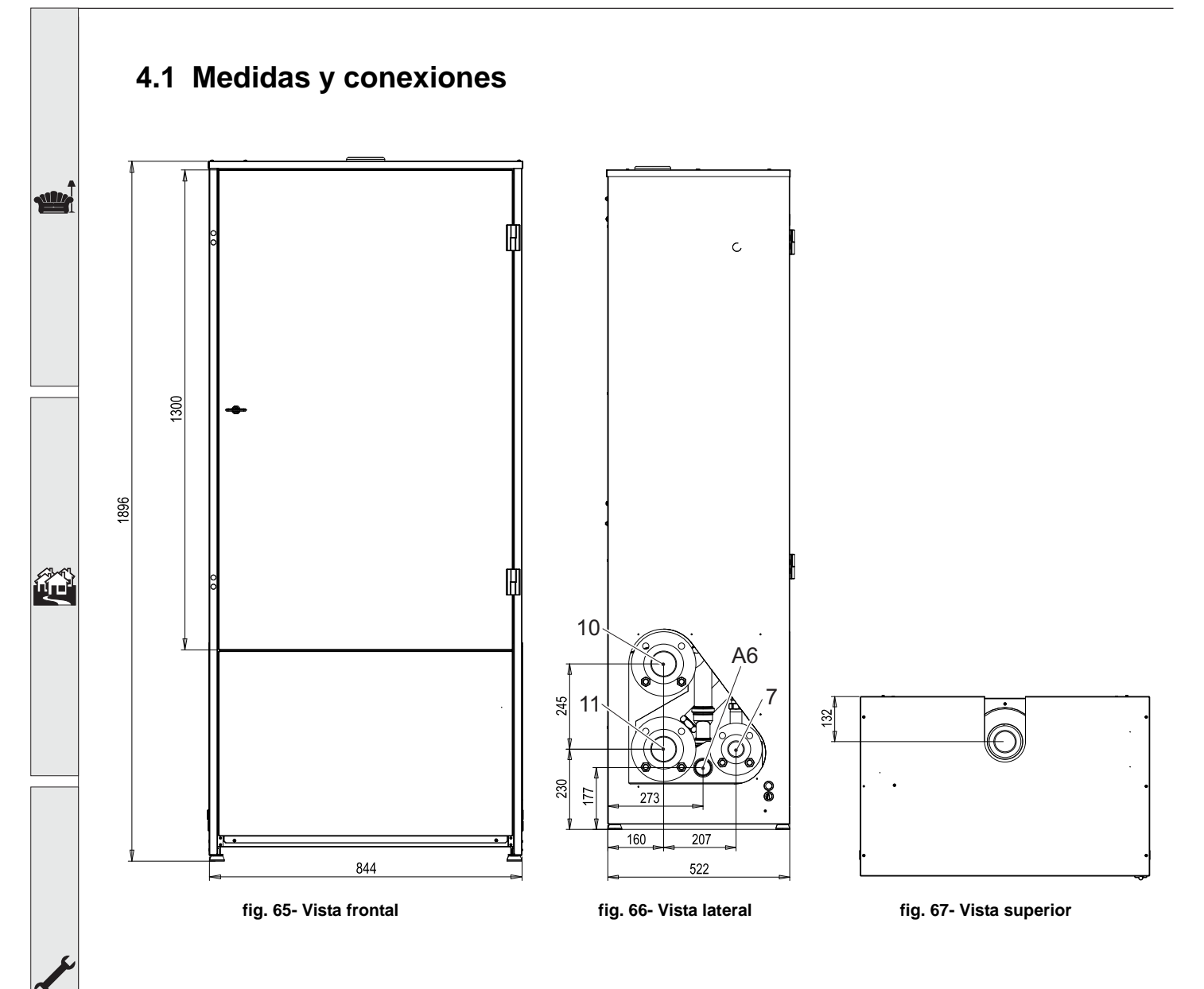
## 4.2 Vista general

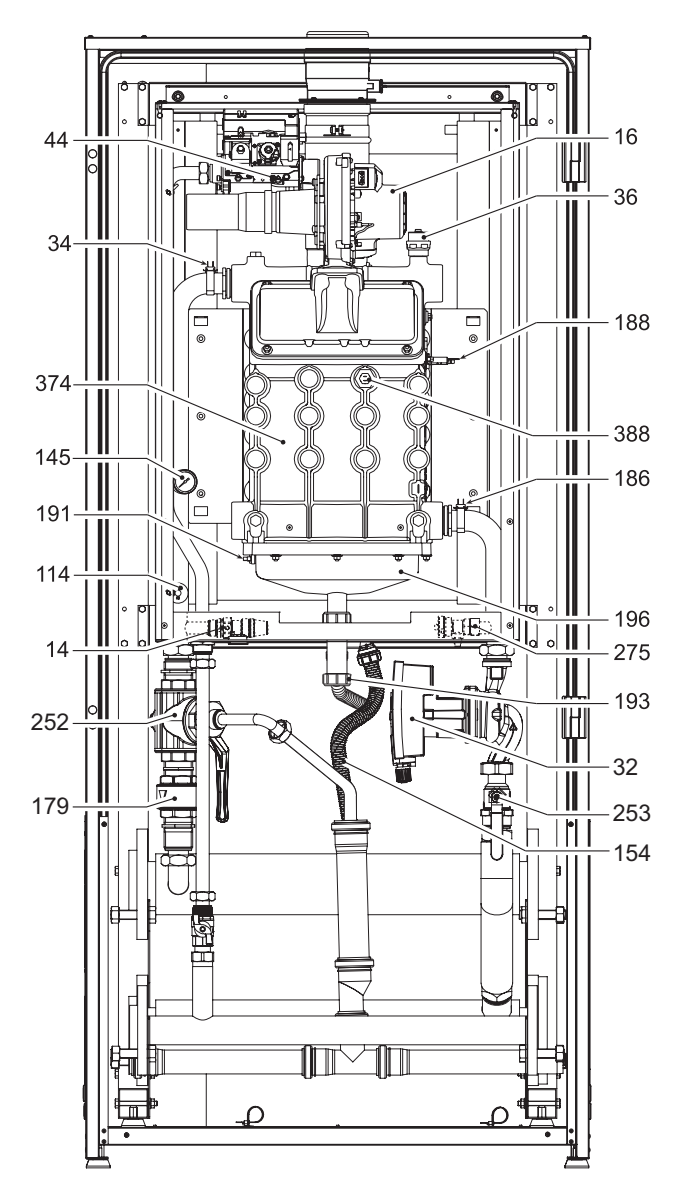

fig. 68- Vista general

4.3 Circuito de agua

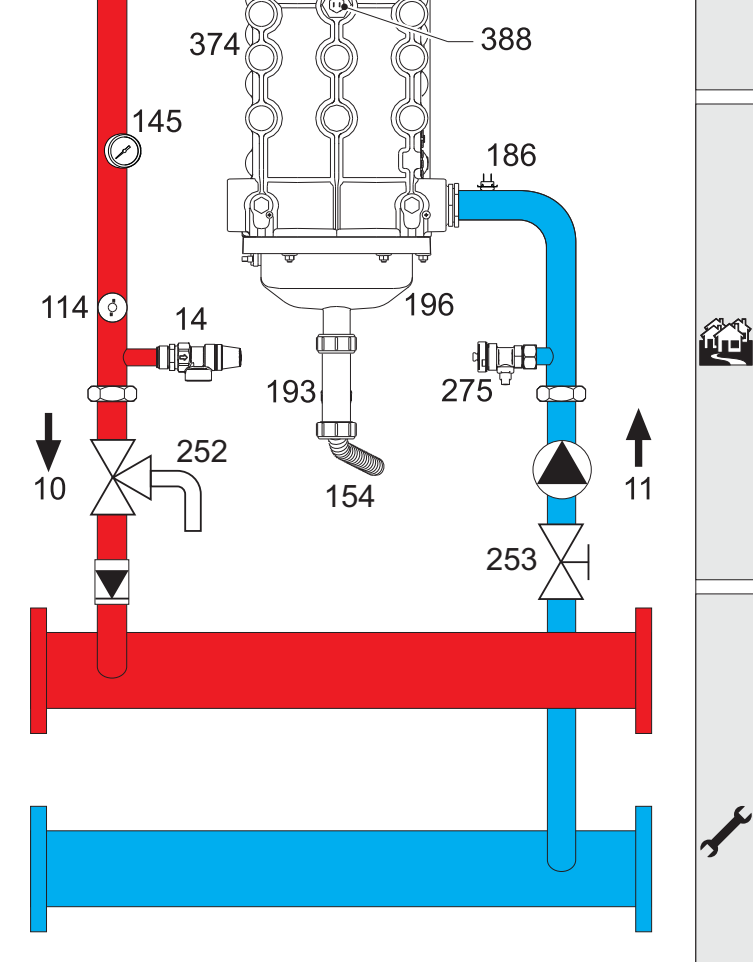

fig. 69- Circuito de agua

## 4.4 Tabla de datos técnicos

En la columna derecha se indica la abreviatura utilizada en la placa de datos técnicos.

| Modelo                                         |                   | FORCE B 80     | FORCE B 120     | FORCE B 150    |                    |
|------------------------------------------------|-------------------|----------------|-----------------|----------------|--------------------|
| CÓDIGOS DE IDENTIFICACIÓN DE LOS PRODUCTOS     |                   | 0MDDCAWA       | 0MDDEAWA        | 0MDDFAWA       |                    |
| PAÍSES DE DESTINO                              |                   |                | IT - ES - NL    |                |                    |
| CATEGORÍA DE GAS                               |                   | II2HM3B/P (IT) | - II2H3P (ES) - | II2EK3B/P (NL) |                    |
| Capacidad térmica máxima calefacción           | kW                | 74,4           | 113             | 143            | (Q)                |
| Capacidad térmica mínima calefacción           | kW                | 15             | 19              | 24             | (Q)                |
| Potencia térmica máxima calefacción (80/60 °C) | kW                | 72,9           | 110,5           | 140            | (P)                |
| Potencia térmica mínima calefacción (80/60 °C) | kW                | 14,7           | 18,7            | 23,6           | (P)                |
| Potencia térmica máxima calefacción (50/30 °C) | kW                | 77             | 117             | 148            | (P)                |
| Potencia térmica mínima calefacción (50/30 °C) | kW                | 16,3           | 20,5            | 25,9           | (P)                |
| Rendimiento Pmáx. (80/60 °C)                   | %                 | 98             | 97,8            | 97,8           |                    |
| Rendimiento Pmín. (80/60 °C)                   | %                 | 98,3           | 98,3            | 98,3           |                    |
| Rendimiento Pmáx. (50/30 °C)                   | %                 | 103,5          | 103,5           | 103,5          |                    |
| Rendimiento Pmín. (50/30 °C)                   | %                 | 108,5          | 108             | 108            |                    |
| Rendimiento 30 %                               | %                 | 108,6          | 108,1           | 108,1          |                    |
| Clase de emisión NOx                           | -                 |                | 6               |                | (NOx)              |
| Temperatura humos Pmáx. (80/60 °C)             | °C                | 70             | 72              | 73             |                    |
| Temperatura humos Pmín. (80/60 °C)             | °C                | 60             | 60              | 60             |                    |
| Temperatura humos Pmáx. (50/30 °C)             | °C                | 48             | 54              | 54             |                    |
| Temperatura humos Pmín. (50/30 °C)             | °C                | 30             | 30              | 30             |                    |
| Caudal humos Pmáx.                             | g/s               | 34             | 51              | 65             |                    |
| Caudal humos Pmín.                             | g/s               | 7              | 9               | 11             |                    |
| Inyector gas G20                               | Ø                 | 8,5            | 9,4             | 9,4            |                    |
| Presión de alimentación G20                    | mbar              | 20             | 20              | 20             |                    |
| Caudal máximo G20                              | m <sup>3</sup> /h | 7,87           | 11,96           | 15,13          |                    |
| Caudal mínimo G20                              | m <sup>3</sup> /h | 1,59           | 2,01            | 2,54           |                    |
| CO <sub>2</sub> máx. G20                       | %                 | 9,3            | 9,3             | 9,3            |                    |
| CO <sub>2</sub> mín. G20                       | %                 | 8,9            | 8,9             | 8,9            |                    |
| Inyector gas G31                               | Ø                 | 6,4            | 7,2             | 7,2            |                    |
| Presión de alimentación G31                    | mbar              | 37             | 37              | 37             |                    |
| Caudal máximo G31                              | kg/h              | 5,78           | 8,78            | 11,11          |                    |
| Caudal mínimo G31                              | kg/h              | 1,17           | 1,48            | 1,86           |                    |
| CO <sub>2</sub> máx. G31                       | %                 | 10,5           | 10,5            | 10,5           |                    |
| CO <sub>2</sub> mín. G31                       | %                 | 10             | 10              | 10             |                    |
| Presión máxima en calefacción                  | bar               | 6              | 6               | 6              | (PMS)              |
| Presión mínima en calefacción                  | bar               | 0,8            | 0,8             | 0,8            |                    |
| Temperatura máxima agua calefacción            | °C                | 95             | 95              | 95             | (tmáx.)            |
| Contenido agua de calefacción                  | litros            | 10             | 11,2            | 12,6           | (H <sub>2</sub> O) |
| Grado de protección                            | IP                | IPX4D          | IPX4D           | IPX4D          |                    |
| Tensión de alimentación                        | V/Hz              | 230/50         | 230/50          | 230/50         |                    |
| Potencia eléctrica absorbida                   | W                 | 93             | 175             | 250            |                    |
| Peso en vacío                                  | kg                | 54             | 63              | 73             |                    |
| Tipo de aparato                                |                   |                | B <sub>23</sub> |                |                    |
| PIN CE                                         |                   |                | 0085            |                |                    |

## 4.5 Tablas ErP

### Ficha del producto ErP

#### MODELO: FORCE B 80 - (0MDDCAWA)

| Marca comercial: FERROLI                                                 |            |        |       |
|--------------------------------------------------------------------------|------------|--------|-------|
| Caldera de condensación: SÍ                                              |            |        |       |
| Caldera de baja temperatura (**): Sí                                     |            |        |       |
| Caldera B1: NO                                                           |            |        |       |
| Calefactor combinado: NO                                                 |            |        |       |
| Aparato de calefacción de cogeneración: NO                               |            |        |       |
| Elemento                                                                 | Simbolo    | Unità  | Valor |
| Potencia calorífica nominal                                              | Pn         | kW     | 73    |
| Eficiencia energética estacional de calefacción                          | $\eta_{s}$ | %      | 93    |
| Potencia calorífica útil                                                 |            |        |       |
| A potencia calorífica nominal y régimen de alta temperatura (*)          | P4         | kW     | 72,9  |
| A 30 % de potencia calorífica nominal y régimen de baja temperatura (**) | P1         | kW     | 14,6  |
| Eficiencia útil                                                          |            |        |       |
| A potencia calorífica nominal y régimen de alta temperatura (*)          | $\eta_4$   | %      | 88,2  |
| A 30 % de potencia calorífica nominal y régimen de baja temperatura (**) | $\eta_1$   | %      | 97,8  |
| Consumo de electricidad auxiliar                                         |            |        |       |
| A plena carga                                                            | elmax      | kW     | 0,093 |
| A carga parcial                                                          | elmin      | kW     | 0,025 |
| En modo de espera                                                        | PSB        | kW     | 0,003 |
| Otros elementos                                                          |            |        |       |
| Pérdida de calor en modo de espera                                       | Pstby      | kW     | 0,140 |
| Consumo de electricidad del quemador de encendido                        | Pign       | kW     | 0,000 |
| Consumo anual de energía                                                 | QHE        | GJ     | 136   |
| Nivel de potencia acústica                                               | LWA        | dB     | 62    |
| Emisiones de óxidos de nitrógeno                                         | NOx        | mg/kWh | 54    |

(\*) Régimen de alta temperatura significa una temperatura de retorno de 60 °C a la entrada del calefactor y una temperatura de alimentación de 80 °C a la salida del calefactor. (\*\*) Baja temperatura se refiere a una temperatura de retorno (en la entrada del calefactor) de 30 °C para las calderas de condensación, 37 °C para las calderas de baja temperatura y 50 °C para los demás calefactores.

### Ficha del producto ErP

#### MODELO: FORCE B 120 - (OMDDEAWA)

| Marca comercial: FERROLI                                                 |            |        |       |
|--------------------------------------------------------------------------|------------|--------|-------|
| Caldera de condensación: Sí                                              |            |        |       |
| Caldera de baja temperatura (**): Sí                                     |            |        |       |
| Caldera B1: NO                                                           |            |        |       |
| Calefactor combinado: NO                                                 |            |        |       |
| Aparato de calefacción de cogeneración: NO                               |            |        |       |
| Elemento                                                                 | Simbolo    | Unità  | Valor |
| Potencia calorífica nominal                                              | Pn         | kW     | 111   |
| Eficiencia energética estacional de calefacción                          | $\eta_{s}$ | %      | 92    |
| Potencia calorífica útil                                                 |            |        |       |
| A potencia calorífica nominal y régimen de alta temperatura (*)          | P4         | kW     | 110,5 |
| A 30 % de potencia calorífica nominal y régimen de baja temperatura (**) | P1         | kW     | 21,4  |
| Eficiencia útil                                                          |            |        |       |
| A potencia calorífica nominal y régimen de alta temperatura (*)          | $\eta_4$   | %      | 88,1  |
| A 30 % de potencia calorífica nominal y régimen de baja temperatura (**) | $\eta_1$   | %      | 97,3  |
| Consumo de electricidad auxiliar                                         |            |        |       |
| A plena carga                                                            | elmax      | kW     | 0,175 |
| A carga parcial                                                          | elmin      | kW     | 0,021 |
| En modo de espera                                                        | PSB        | kW     | 0,003 |
| Otros elementos                                                          |            |        |       |
| Pérdida de calor en modo de espera                                       | Pstby      | kW     | 0,170 |
| Consumo de electricidad del quemador de encendido                        | Pign       | kW     | 0,000 |
| Consumo anual de energía                                                 | QHE        | GJ     | 201   |
| Nivel de potencia acústica                                               | LWA        | dB     | 64    |
| Emisiones de óxidos de nitrógeno                                         | NOx        | mg/kWh | 38    |
|                                                                          |            |        |       |

(\*) Régimen de alta temperatura significa una temperatura de retorno de 60 °C a la entrada del calefactor y una temperatura de alimentación de 80 °C a la salida del calefactor. (\*\*) Baja temperatura se refiere a una temperatura de retorno (en la entrada del calefactor) de 30 °C para las calderas de condensación, 37 °C para las calderas de baja temperatura y 50 °C para los demás calefactores.

ALL L

### Ficha del producto ErP

#### MODELO: FORCE B 150 - (OMDDFAWA)

| Marca comercial: FERROLI                                                 |            |        |       |
|--------------------------------------------------------------------------|------------|--------|-------|
| Caldera de condensación: SÍ                                              |            |        |       |
| Caldera de baja temperatura (**): Sí                                     |            |        |       |
| Caldera B1: NO                                                           |            |        |       |
| Calefactor combinado: NO                                                 |            |        |       |
| Aparato de calefacción de cogeneración: NO                               |            |        |       |
| Elemento                                                                 | Simbolo    | Unità  | Valor |
| Potencia calorífica nominal                                              | Pn         | kW     | 140   |
| Eficiencia energética estacional de calefacción                          | $\eta_{s}$ | %      | 93    |
| Potencia calorífica útil                                                 |            |        |       |
| A potencia calorífica nominal y régimen de alta temperatura (*)          | P4         | kW     | 140,0 |
| A 30 % de potencia calorífica nominal y régimen de baja temperatura (**) | P1         | kW     | 27,1  |
| Eficiencia útil                                                          |            |        |       |
| A potencia calorífica nominal y régimen de alta temperatura (*)          | $\eta_4$   | %      | 88,1  |
| A 30 % de potencia calorífica nominal y régimen de baja temperatura (**) | $\eta_1$   | %      | 97,3  |
| Consumo de electricidad auxiliar                                         |            |        |       |
| A plena carga                                                            | elmax      | kW     | 0,250 |
| A carga parcial                                                          | elmin      | kW     | 0,022 |
| En modo de espera                                                        | PSB        | kW     | 0,003 |
| Otros elementos                                                          |            |        |       |
| Pérdida de calor en modo de espera                                       | Pstby      | kW     | 0,190 |
| Consumo de electricidad del quemador de encendido                        | Pign       | kW     | 0,000 |
| Consumo anual de energía                                                 | QHE        | GJ     | 255   |
| Nivel de potencia acústica                                               | LWA        | dB     | 68    |
| Emisiones de óxidos de nitrógeno                                         | NOx        | mg/kWh | 40    |

(\*) Régimen de alta temperatura significa una temperatura de retorno de 60 °C a la entrada del calefactor y una temperatura de alimentación de 80 °C a la salida del calefactor. (\*\*) Baja temperatura se refiere a una temperatura de retorno (en la entrada del calefactor) de 30 °C para las calderas de condensación, 37 °C para las calderas de baja temperatura y 50 °C para los demás calefactores.

## 4.6 Diagramas

#### Pérdida de carga

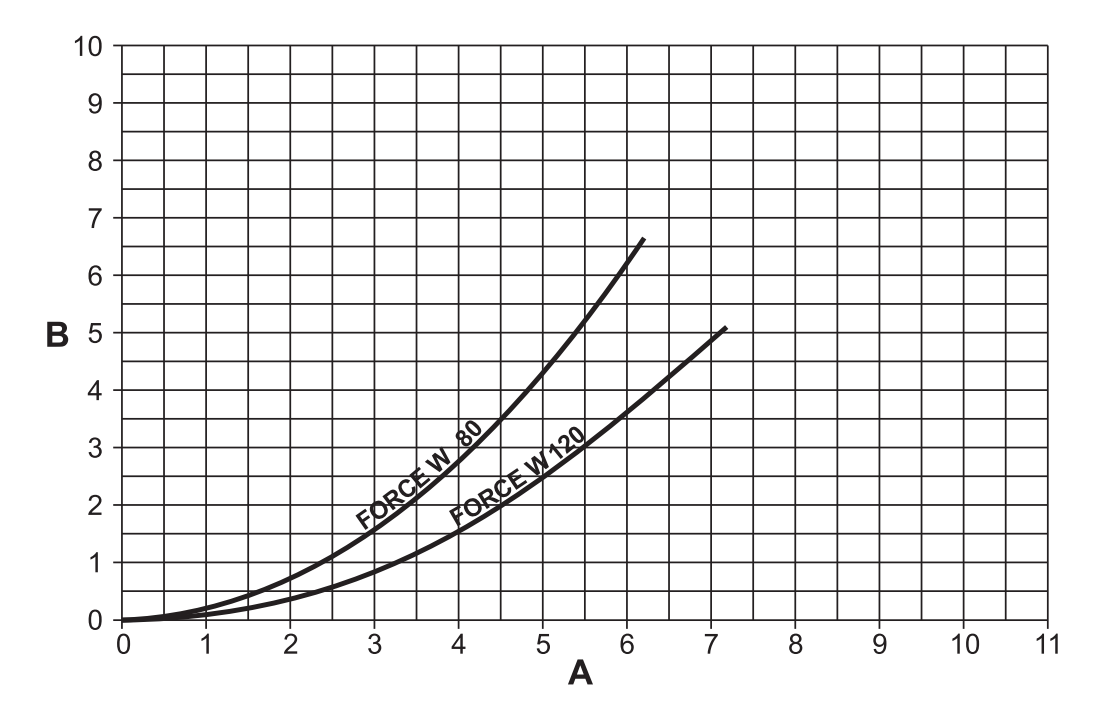

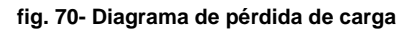

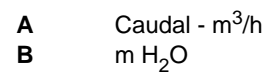

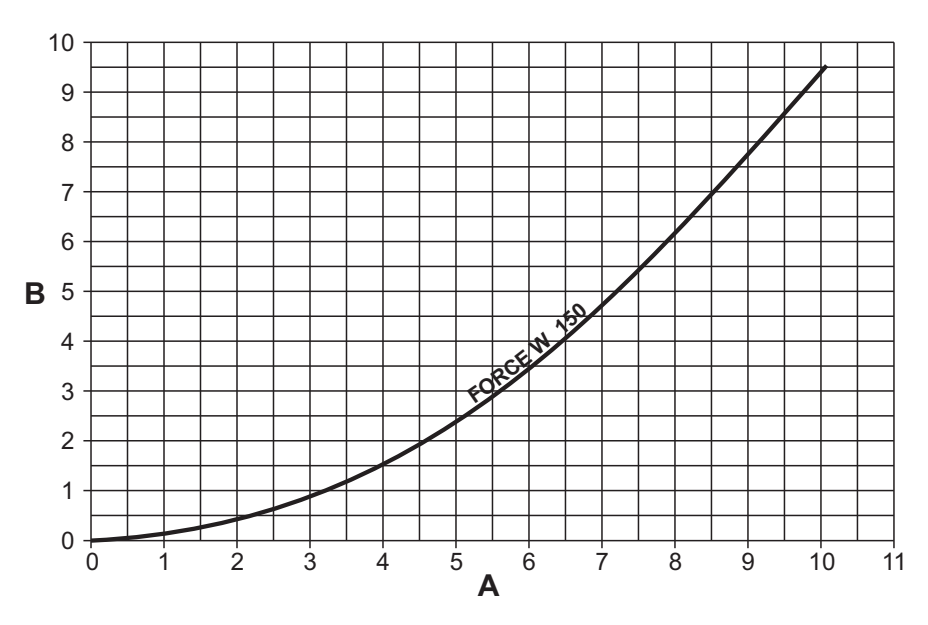

fig. 71 - Diagrama de pérdida de carga

A) Caudal - m<sup>3</sup>/h B) m H<sub>2</sub>O

## 4.7 Esquemas eléctricos

ATENCIÓN: Antes de conectar el termostato de ambiente o el cronomando remoto, quite el puente de la regleta eléctrica.

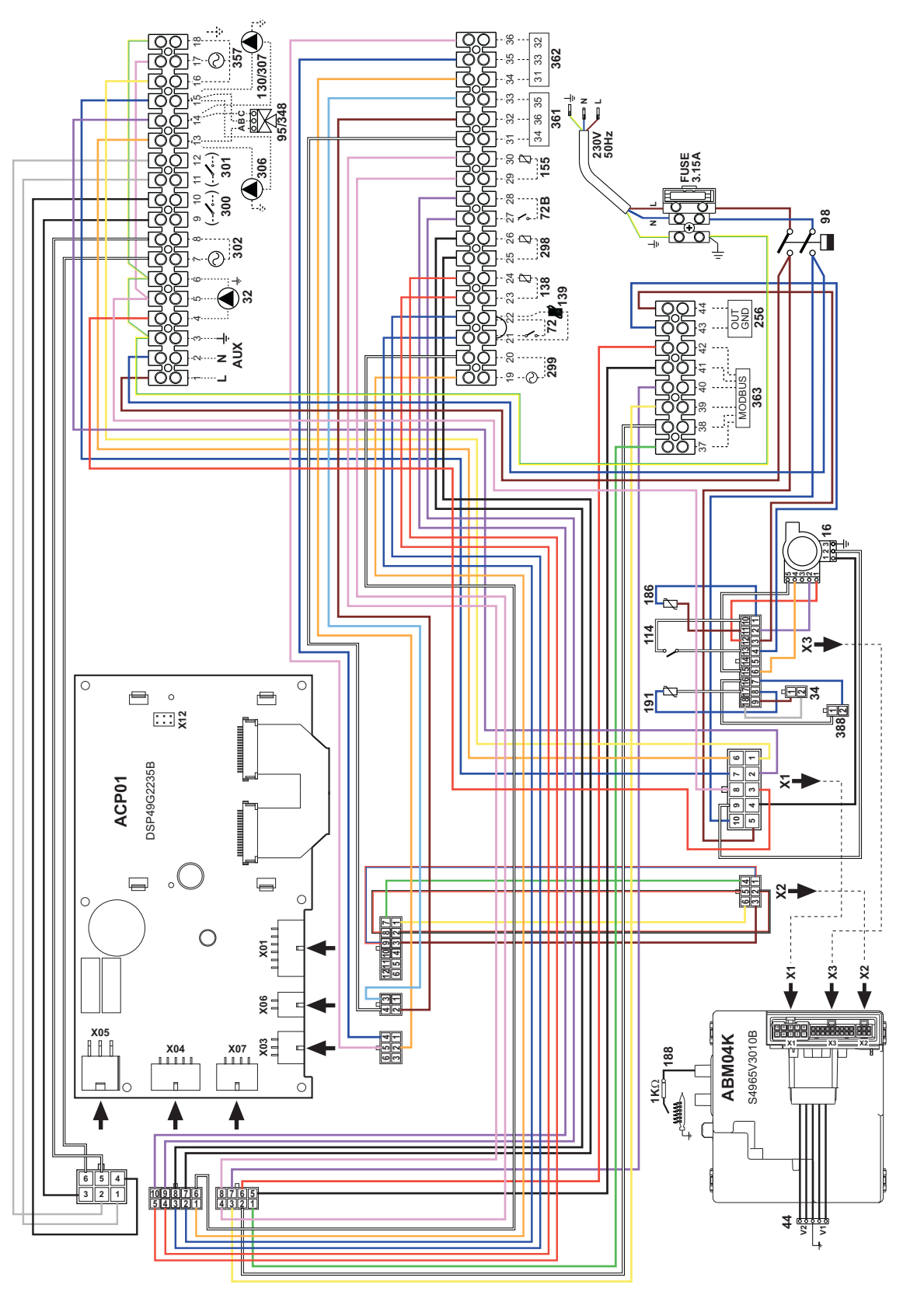

fig. 72- Esquema eléctrico modelo FORCE B 80

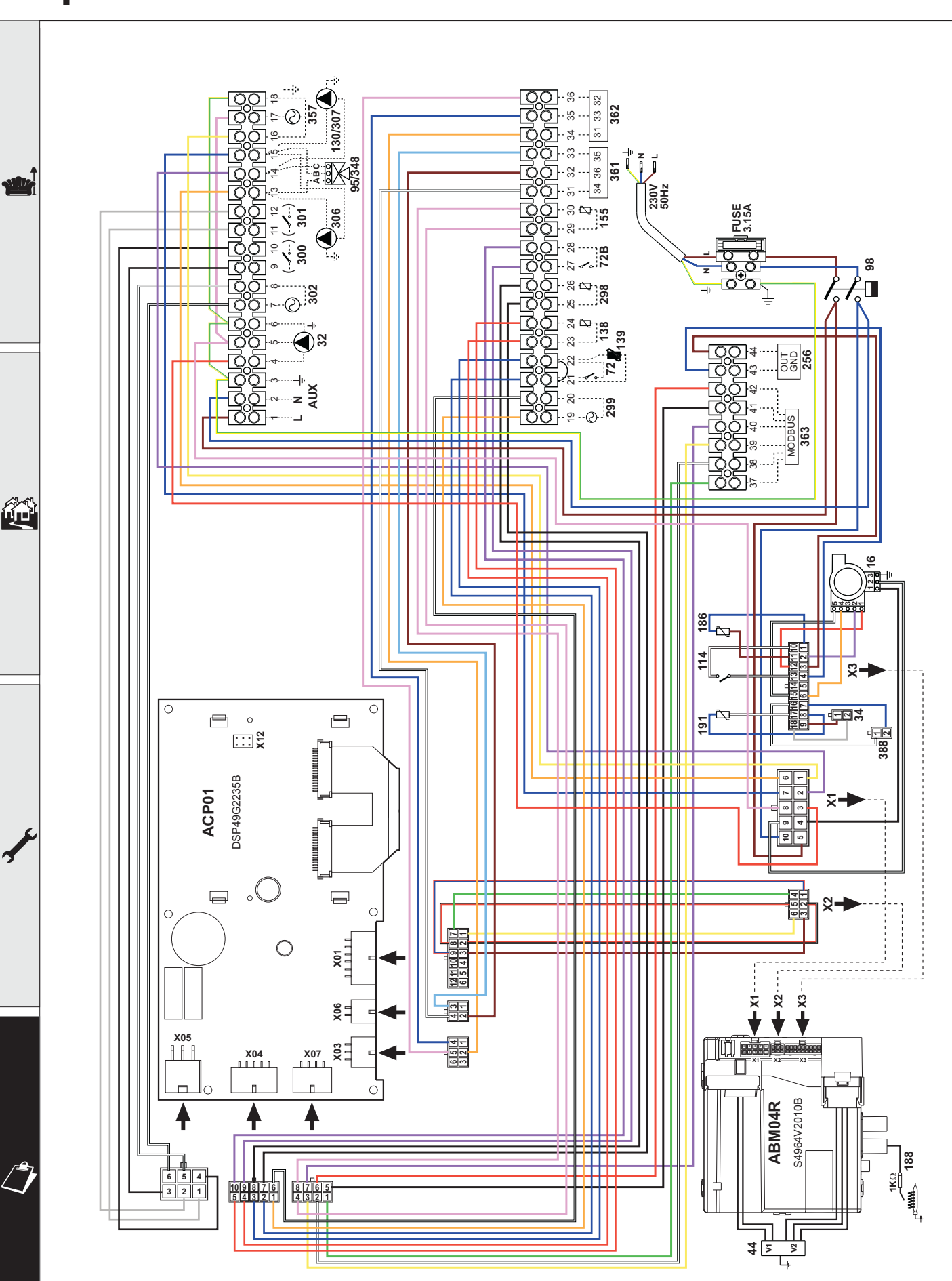

fig. 73- Esquema eléctrico modelos FORCE B 120 y FORCE B 150

# Esta garantía es válida para los equipos destinados a ser comercializados, vendidos e instalados sólo en el territorio español

**FÉRROLI ESPAÑA, S.L.U.** garantiza las calderas y quemadores que suministra de acuerdo con la Real Decreto Legislativo 1/2007 de 16 de noviembre, por el que se aprueba el texto refundido de la Ley General para la Defensa de los Consumidores y Usuarios y otras leyes complementarias.

El período de garantía de dos años indicado en dicho R.D. comenzará a contar desde la Puesta en Servicio por nuestro Servicio Técnico Oficial o, en su defecto, a partir de la fecha de compra.

Dicha garantía tiene validez solo y exclusivamente para las calderas y quemadores vendidos e instalados en el territorio español.

#### GARANTÍA COMERCIAL

Adicionalmente **FÉRROLI ESPAÑA**, **S.L.U.** garantiza en las condiciones y plazos que se indican, la sustitución sin cargo de los componentes, siendo por cuenta del usuario la mano de obra y el desplazamiento:

- Cuerpo de las calderas de chapa: Un año (no incluye mano de obra ni desplazamiento).
- Cuerpo de las calderas de hierro fundido: Un año cada elemento (no incluye mano de obra ni desplazamiento).
- Cuerpo de cobre de las calderas murales: Un año (no incluye mano de obra ni desplazamiento).

- Acumuladores de los grupos térmicos (montados en calderas): **Tres años (no incluye mano de obra ni desplazamiento).** Esta garantía comercial es válida siempre que se realicen las operaciones normales de mantenimiento descritas en las instrucciones técnicas suministradas con los equipos.

- La garantía no cubre las incidencias producidas por:
- Transporte no efectuado a cargo de la empresa.
- Manipulación del producto por personal ajeno a FÉRROLI ESPAÑA, S.L.U. durante el período de garantía.
- Si el montaje no respeta las instrucciones que se suministran en la máquina.

- La instalación de la máquina no respeta las Leyes y Reglamentaciones en vigor (electricidad, hidráulicas, combustibles, etc.).
 - Defectos de instalación hidráulica, eléctrica, alimentación de combustible, de evacuación de los productos de la combustión, chimeneas y desagües.

- Anomalías por incorrecto tratamiento del agua de alimentación, por tratamiento desincrustante mal realizado, etc.
- Anomalías causadas por condensaciones.
- Anomalías por agentes atmosféricos (hielos, rayos, inundaciones, etc.) así como por corrientes erráticas.
- Corrosiones por causas de almacenamiento inadecuado.
- El material sustituido en garantía quedará en propiedad de FÉRROLI ESPAÑA, S.L.U.

**NOTA:** Es imprescindible la cumplimentación de la totalidad de los datos en el Certificado de Garantía. La convalidación de la garantía deberá realizarse inmediatamente a la Puesta en Servicio y consignar la fecha correctamente enviándola seguidamente a **FÉRROLI ESPAÑA, S.L.U.** En caso contrario la Garantía quedará anulada automáticamente.

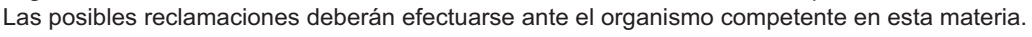

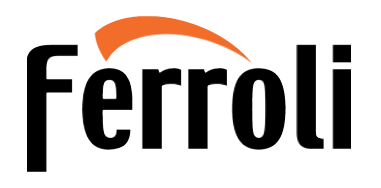

#### Sede Central y Fábrica:

Polígono Industrial de Villayuda Apartado de Correos 267 - 09007 Burgos Tel. 947 48 32 50 • Fax 947 48 56 72 e.mail: ferroli@ferroli.es http://www.ferroli.es

#### Dirección Comercial:

Avda. Italia, 2 28820 Coslada (Madrid) Tel. 91 661 23 04 • Fax 91 661 09 91 e.mail: marketing@ferroli.es

#### Jefaturas Regionales de Ventas

CENTRO CENTRO – NORTE NOROESTE LEVANTE – CANARIAS NORTE CATALUÑA – BALEARES ANDALUCIA Tel.: 91 661 23 04 - Fax: 91 661 09 73 Tel.: 94 748 32 50 - Fax: 94 748 56 72 Tel.: 98 179 50 47 - Fax: 98 179 57 34 Tel.: 96 378 44 26 - Fax: 96 139 12 26 Tel.: 94 748 32 50 - Fax: 94 748 56 72 Tel.: 93 729 08 64 - Fax: 93 729 12 55 Tel.: 95 560 03 12 - Fax: 95 418 17 76 Certificado de garantía Rellene el cupón incluido

PROFESIONAL

48

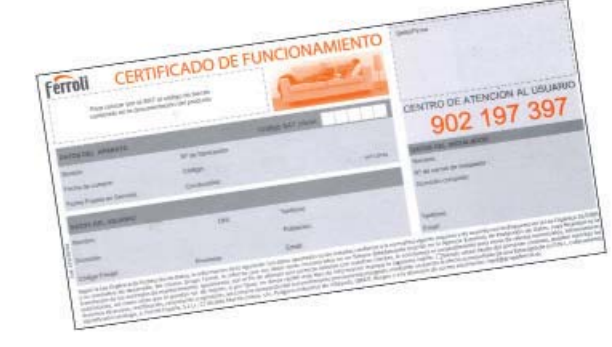

e.mail: madrid@ferroli.es e.mail: burgos@ferroli.es e.mail: coruna@ferroli.es e.mail: levante@ferroli.es e.mail: jrnorte@ferroli.es e.mail: barna@ferroli.es e.mail: sevilla@ferroli.es erroli

**USUARIO** 

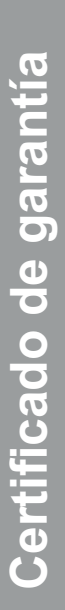

tificado de garantía

- $\bigwedge$
- Read the warnings in this instruction booklet carefully since they provide important information on safe installation, use and maintenance.
- This instruction booklet is an integral and essential part of the product and must be kept with care by the user for future reference.
- If the unit is sold or transferred to another owner or if it is to be moved, always make sure the booklet stays with the boiler so that it can be consulted by the new owner and/or installer.
- Installation and maintenance must be carried out by professionally qualified personnel, according to current regulations and the manufacturer's instructions.
- Incorrect installation or inadequate maintenance can result in damage or injury. The manufacturer declines any liability for damage caused by errors in installation and use or by failure to follow the instructions provided.
- Before carrying out any cleaning or maintenance operation, disconnect the unit from the power supply using the system switch and/or the special cut-off devices.
- In case of a fault and/or poor operation, deactivate the unit and do not try to repair it or directly intervene. Contact professionally qualified personnel. Any repair/replacement of the products must only be carried out by qualified personnel using genuine parts. Failure to comply with the above can compromise the safety of the unit.

- Periodic maintenance performed by qualified personnel is essential in order to ensure proper operation of the unit.
- This unit must only be used for its intended purpose. Any other use is deemed improper and the refore hazardous.
- After unpacking, check the good condition of the contents. The packing materials are potentially hazardous and must not be left within the reach of children.
- The unit can be used by children aged at least 8 years and by persons with reduced physical, sensory or mental capabilities, or lacking experience or the necessary knowledge, only if under supervision or they have received instructions on its safe use and the related risks. Children must not play with the unit. Cleaning and maintenance intended to be done by the user can be carried out by children aged at least 8 years only if under supervision.
- In case of doubt, do not use the unit. Contact the supplier.
- The unit and its accessories must be appropriately disposed of in compliance with current regulations.
- The images given in this manual are a simplified representation of the product. In this representation there may be slight and insignificant differences with respect to the product supplied.

This symbol indicates "CAUTION" and is placed next to all safety warnings. Strictly follow these instructions in order to avoid danger and damage to persons, animals and things

This symbols calls attention to a note or important notice.

This symbol, which is used on the product, packaging or documents, means that at the end of its useful life, this product must not be collected, recycled or disposed of together with domestic waste.

Improper management of electric or electronic waste can lead to the leakage of hazardous substances contained in the product. For the purpose of preventing damage to health or the environment, users are kindly asked to separate this equipment from other types of waste and to ask for it to be dealt with by the municipal waste service or dealer under the conditions and according to the methods set down in national and international laws transposing the Directive 2012/19/EU.

Separate waste collection and recycling of unused equipment helps to save natural resources and to guarantee that this waste is processed in a manner that is safe for health and the environment.

For more information about how to collect electric and electronic equipment and appliances, please contact your local Council or Public Authority competent to issue the relevant permits.

The CE marking certifies that the products meet the essential requirements of the relevant directives in force.

The declaration of conformity may be requested from the manufacturer.

COUNTRIES OF DESTINATION: IT - ES - NL

Ô

| 1 Operating instructions  |  |
|---------------------------|--|
| 1.1 Introduction          |  |
| 1.2 Control panel         |  |
| 1.3 Lighting and shutdown |  |
| 1.4 Adjustments           |  |
|                           |  |

| 2 Installation1                  | 34 |
|----------------------------------|----|
| 2.1 General Instructions         | 34 |
| 2.2 Place of installation1       | 34 |
| 2.3 Plumbing connections1        | 34 |
| 2.4 Gas connection1              | 48 |
| 2.5 Electrical connections1      | 49 |
| 2.6 Fume ducts1                  | 51 |
| 2.7 Condensate drain connection1 | 53 |

| 3 Service and maintenance15 | 54 |
|-----------------------------|----|
| 3.1 Adjustments             | 54 |
| 3.2 Commissioning           | 59 |
| 3.3 Maintenance             | 60 |
| 3.4 Troubleshooting16       | 63 |

| 4 Technical data and characteristics | . 165 |
|--------------------------------------|-------|
| 4.1 Dimensions and connections       | 166   |
| 4.2 General view                     | . 167 |
| 4.3 Hydraulic circuit                | . 167 |
| 4.4 Technical data table             | . 168 |
| 4.5 ErP tables                       | 169   |
| 4.6 Diagrams                         | 172   |
| 4.7 Wiring diagrams                  | 173   |

ĹΒ

## 1. Operating instructions

### **1.1 Introduction**

#### Dear Customer,

Thank you for choosing **FORCE B**, a **FERROLI** wall-mounted boiler featuring advanced design, cutting-edge technology, high reliability and quality construction. Please read this manual carefully, as it provides important information on safe installation, use and maintenance.

**FORCE B** is a high efficiency, low emissions **premix condensing** heat generator for heating, running on natural gas or LPG and equipped with a microprocessor control system.

The **boiler body** consists of an aluminum tube exchanger and a **premix burner** in steel, equipped with electronic ignition and ionization flame control, a modulating speed fan and a modulating gas valve.

## 1.2 Control panel

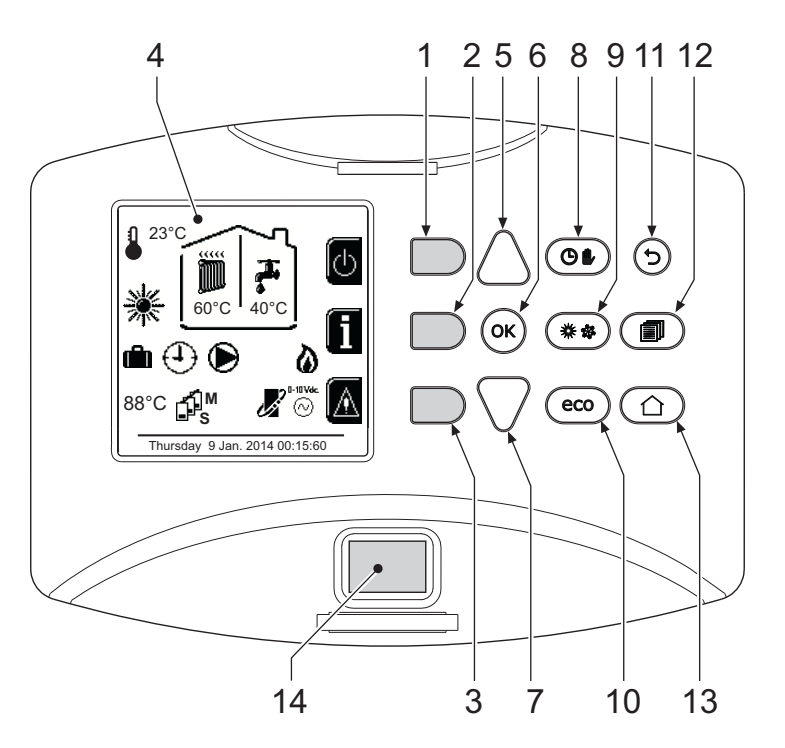

fig. 1- Control panel

#### Legend

- 1 = Contextual button 1
- 2 = Contextual button 2
- **3** = Contextual button 3
- 4 = Dot matrix display (example main screen)
- **5** = Menu navigation button
- 6 = Confirm/menu access button
- 7 = Menu navigation button

- 8 = Automatic/Manual Heating/DHW button
- 9 = Summer/Winter mode selection button
- **10 =** Economy/Comfort mode selection button
- **11** = Menu exit button
- 12 = Main menu button
- 13 = Home button (back to main screen)
- 14 = Main switch

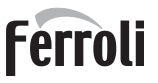

Í

#### **Contextual button**

The contextual buttons (details 1, 2, 3 - fig. 1) are grey, with no screen print, and take on a different meaning depending on the menu selected. It is essential to observe the indication provided by the display (icons and text). In fig. 1 for example, using the contextual button 2 (detail 2 - fig. 1) it is possible access unit information such as: temperature of sensors, work power, etc.

#### **Direct buttons**

The direct buttons (details 8, 9, 10 - fig. 1) always have the same function.

#### Menu/navigation buttons

The menu/navigation buttons (details 5, 6, 7, 11, 12, 13 - fig. 1) are used to navigate among the various menus implemented in the control panel.

#### Menu structure

From the main screen (Home), press the Main menu button (detail 12 - fig. 1).

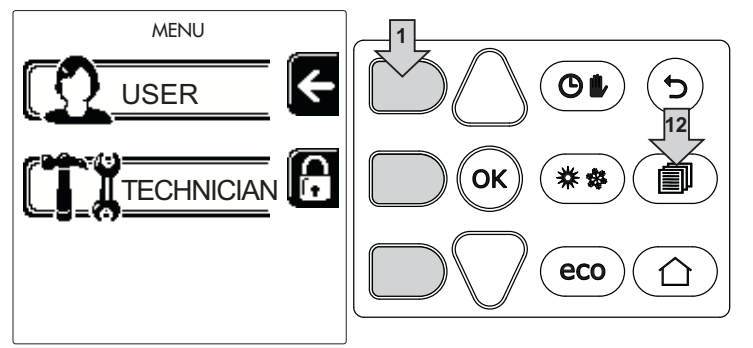

Access the "User" menu by pressing the contextual button 1 (detail 1 - fig. 1). Then use the "menu/navigation" buttons to access the various levels described in the following table.

|                     |                           | USER MENU                                              |                                  |   |
|---------------------|---------------------------|--------------------------------------------------------|----------------------------------|---|
| HEATING             |                           |                                                        |                                  |   |
|                     | Adjustment Temp           |                                                        | See fig. 12                      |   |
|                     | Reduction Adjustment Temp |                                                        | See fig. 13                      |   |
| Sliding Temperature | Curve1                    | See fig. 26                                            | -                                |   |
|                     | €<br>↓ Offset1            | See fig. 27                                            |                                  |   |
|                     | Outside Temp Heat Off     | See page 132                                           |                                  |   |
|                     | Curve2                    | /                                                      |                                  |   |
|                     | Offset2                   | /                                                      |                                  |   |
|                     | Time Program              | See "Time programming" on page                         | 128                              |   |
| DOMESTIC            | HOT WATER                 | ·                                                      |                                  |   |
|                     | Adjustment Temp           |                                                        | See fig. 14                      |   |
| Ш.                  | Reduction Adjustment Temp |                                                        | See fig. 15                      |   |
| 5                   | L Legionella              | See "Legionella programming (wit<br>lled)" on page 130 | h optional hot water tank insta- |   |
|                     | Time Program              | See "Time programming" on page 128                     |                                  | 1 |
| HOLIDAY F           | UNCTION                   |                                                        |                                  |   |
|                     |                           | See "Holiday Function" on page 1                       | 31                               |   |

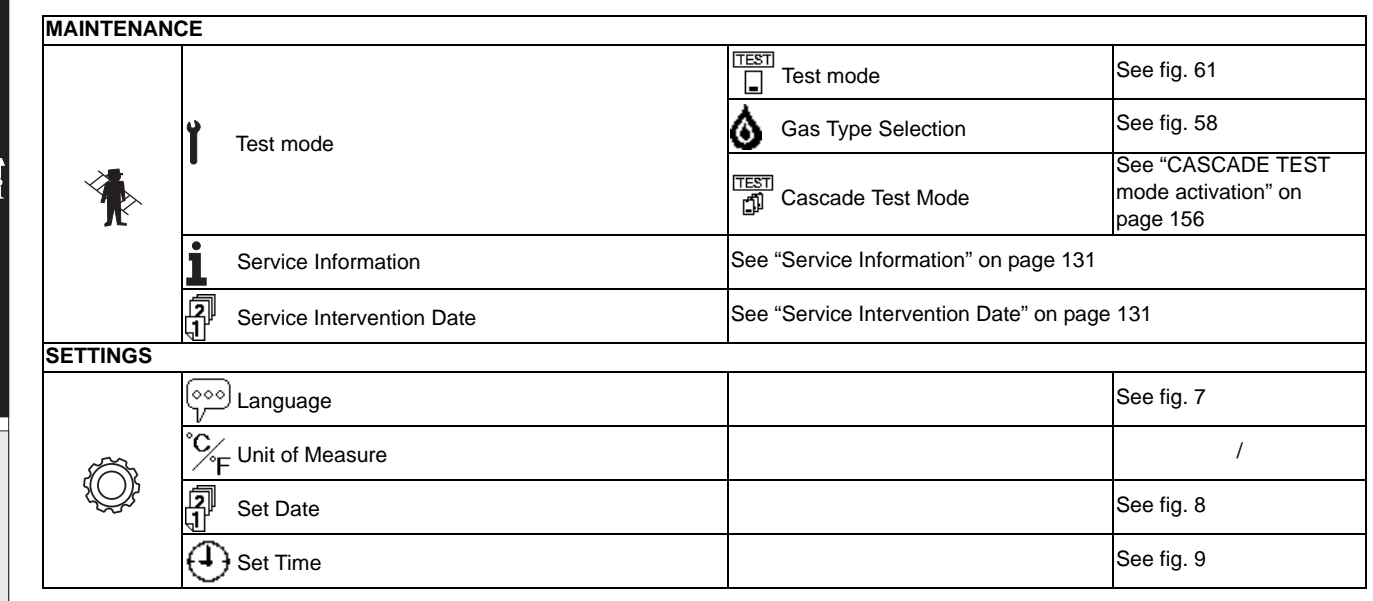

#### Indication during operation

#### Heating

Ц D

A heating demand (generated by the Room Thermostat, Remote Timer Control or 0-10 Vdc signal) is indicated by activation of the circulating pump and by the hot air above the radiator (fig. 2).

Configuration "Heating only/Double circulating pump"

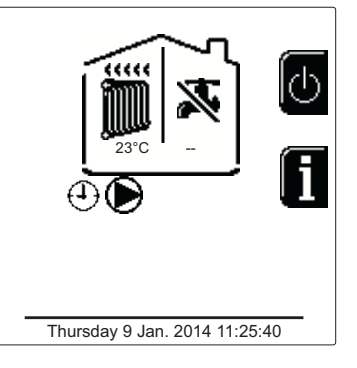

fig. 2

#### Configuration "Circulating pump and 3-way valve"

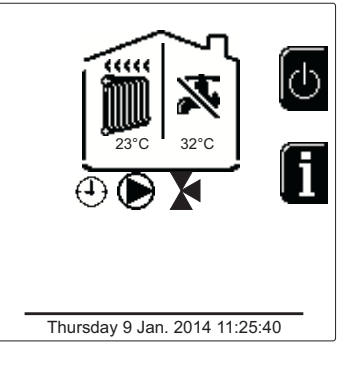

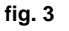

#### DHW (with optional hot water tank installed)

A hot water tank heating demand is indicated by activation of the drop under the tap (fig. 4 and fig. 5).

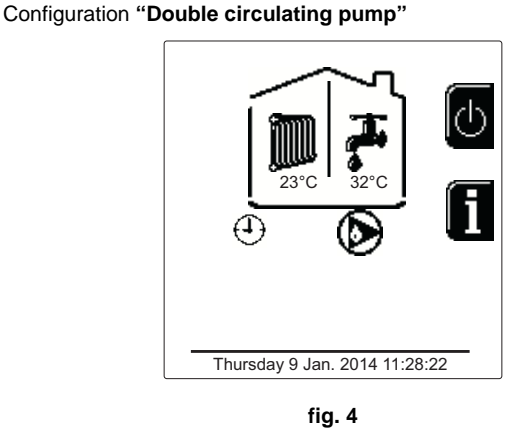

Configuration "Circulating pump and 3-way valve"

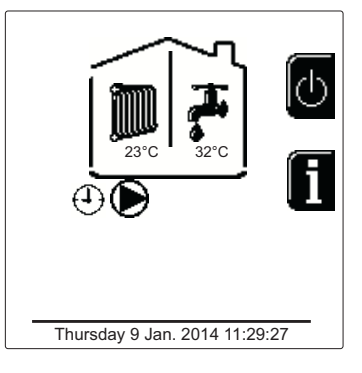

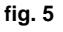

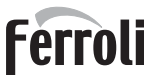

#### Exclude hot water tank (economy)

Hot water tank temperature maintaining/heating can be excluded by the user. In case of exclusion, there will be no delivery of domestic hot water. The hot water tank can be deactivated by the user (ECO mode) by pressing the **eco/ comfort button** (detail 10 - fig. 1). In ECO mode, the display activates the symbol (B). To activate the COMFORT mode, press the **eco/comfort button** (detail 10 - fig. 1) again.

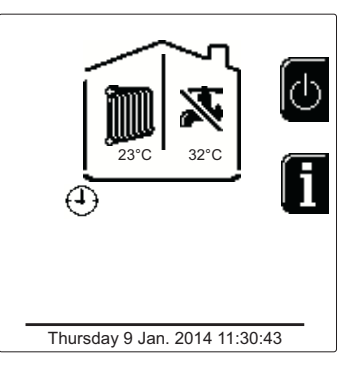

fig. 6 - Economy

#### Information

From the main screen (Home), press the contextual button 2 (detail 2 - fig. 1). Then use the "Menu Navigation" buttons to display the following values:

|                                     | OT - OpenTherm control request       |
|-------------------------------------|--------------------------------------|
| Heating demand                      | TA - Room thermostat request         |
|                                     | 0-10Vdc - 0-10Vdc signal request     |
|                                     | TA2 - Second room thermostat request |
| Heating circulating pump            | ON/OFF                               |
| Heating 3-way valve                 | ON/OFF                               |
| DHW 3-way valve                     | ON/OFF                               |
| Standby time                        | ON/OFF                               |
| T Delta protection                  | ON/OFF                               |
| Flame Supervisor                    | ON/OFF                               |
| Heating sensor1                     | °C                                   |
| Safety sensor                       | °C                                   |
| Return sensor                       | °C                                   |
| DHW sensor                          | °C                                   |
| External probe                      | °C                                   |
| Fume sensor                         | °C                                   |
| Cascade heating sensor              | °C                                   |
| Fan frequency                       | Hz                                   |
| Burner load                         | %                                    |
| System water pressure               | 1.4bar = ON, 0.0 bar = OFF           |
| Modulating circulating pump         | %                                    |
| Cascade modulating circulating pump | %                                    |
| Ionization current                  | uA                                   |
| Input 0-10Vdc                       | Vdc                                  |
| Heating adjustment temperature      | Setpoint (°C)                        |
| Power level adjustment 0-10Vdc      | Setpoint (%)                         |

## 1.3 Lighting and shutdown

#### **Boiler lighting**

Press the On/Off button (detail 14 - fig. 1).

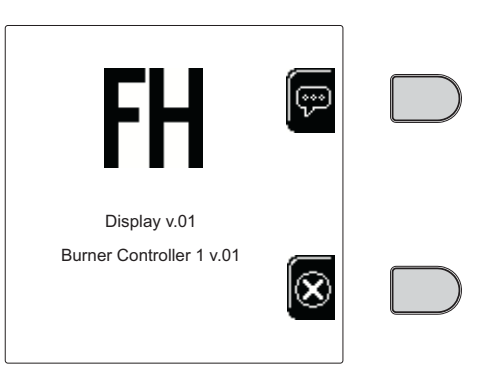

fig. 7 - Boiler lighting

Press the contextual button 1 to select the language, confirming it by pressing "OK".

Press the contextual button 3 to stop FH mode.

If none of the two selections described above is made, proceed as follows.

- For the following 300 seconds the display will show FH which identifies the heating system air venting cycle.
- The display also shows the firmware version of the cards.
- Open the gas cock ahead of the boiler.
- When the message FH disappears, the boiler is ready to operate automatically in case of a room thermostat demand.

#### Settings

μD

#### **Contrast adjustment**

To adjust the display contrast, press the **contextual button 2** and the **OK button together**. Then press the button ref. 5 of fig. 1 to increase the contrast or the button ref. 7 of fig. 1 to decrease it.

#### Setting the Date and Time

Reach the screen shown in fig. 8, navigating in the menu and following the path "USER MENU • "Settings" • "Date Setting". Press the navigation buttons 5 and 7 to select the value and modify it with the contextual buttons 1 and 2. Confirm with the OK button.

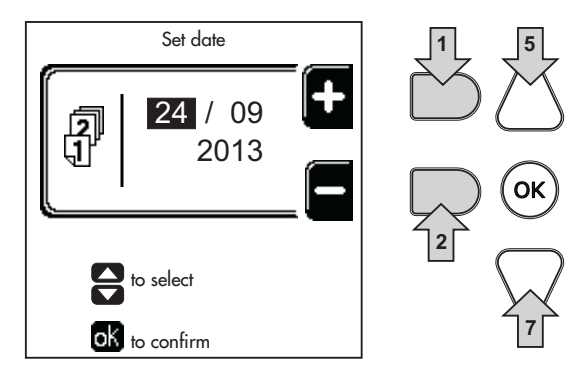

fig. 8 - Setting the Date

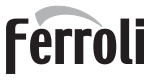

Reach the screen shown in fig. 9, navigating in the menu and following the path "USER MENU rightarrow "Settings" rightarrow "Time Setting". Press the navigation buttons 5 and 7 to select the value and modify it with the contextual buttons 1 and 2. Confirm with the OK button.

Set time 15:59 to select to confirm Set time To select To select To select

fig. 9 - Setting the Time

#### **Boiler shutdown**

From the main screen/Home, press the contextual button d and confirm with the button .

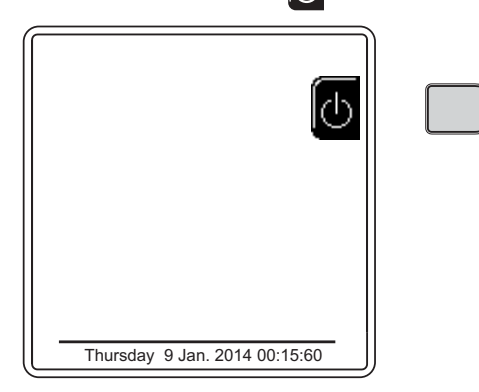

fig. 10 - Boiler shutdown

When the boiler is shut down, the PCB is still powered.

DHW mode (with optional hot water tank installed) and heating mode are disabled. The frost protection system remains activated.

To relight the boiler, press the contextual button again

The boiler will be immediately ready to operate whenever domestic hot water is drawn (with optional hot water tank installed) or when there is a room thermostat demand.

To completely disconnect the power supply to the unit, press the button detail 14 fig. 1.

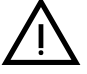

The frost protection system does not work when the power and/or gas to the unit are turned off. To avoid damage caused by freezing during long shutdowns in winter, it is advisable to drain all water from the boiler, the DHW circuit and the heating system water; or drain just the DHW circuit and add a suitable antifreeze to the heating system, as prescribed in sec. 2.3. ĹĿÌ

### 1.4 Adjustments

#### Summer/Winter Switchover

Press the button (\*\*) (detail 9 - fig. 1) for 1 second.

The display activates the symbol **Summer**. The heating function is deactivated, whereas the possible production of domestic hot water (with optional external hot water tank) remains activated. The frost protection system remains activated.

To deactivate Summer mode, press the button (\*\*) (detail 9 - fig. 1) again for 1 second.

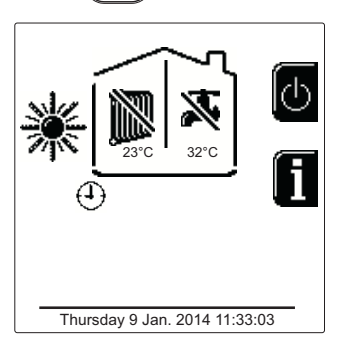

fig. 11 - Summer

#### Heating temperature adjustment

Access the menu "Adjustment Temp" to vary the temperature from a minimum of 20°C to a maximum of 80°C. Confirm with the OK button.

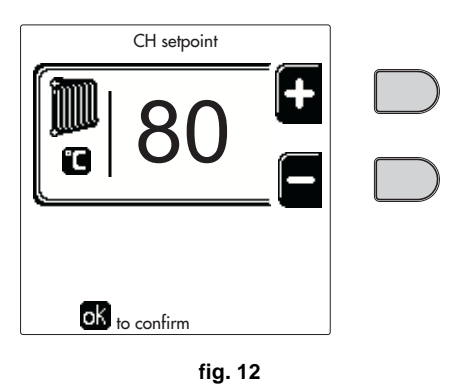

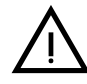

The boiler is sold with time program not activated. Therefore, if requested, this is the setpoint value.

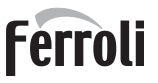

#### Heating temperature reduction

Access the menu "Reduction Adjustment Temp" to vary the temperature from a minimum of 0°C to a maximum of 50°. Confirm with the OK button.

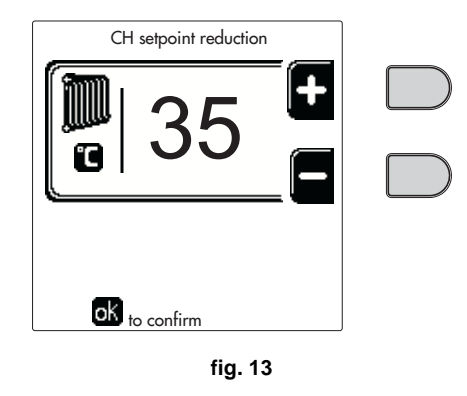

This parameter is used only if time programming is activated. See \*\*\* 'Time programming' on page 128 \*\*\* िश्व

#### DHW temperature reduction adjustment (with optional hot water tank installed)

Access the menu "Adjustment Temp" to vary the temperature from a minimum of 10°C to a maximum of 65°C. Confirm with the OK button.

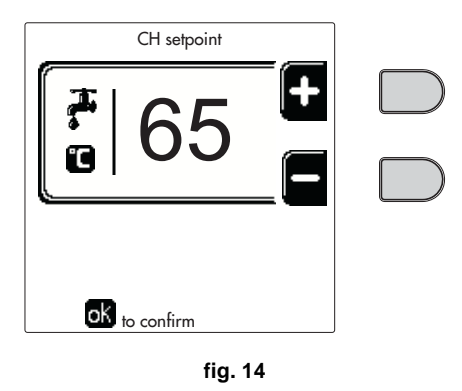

The boiler is sold with time program not activated. Therefore, if requested, this is the setpoint value.

#### DHW temperature reduction (with optional hot water tank installed)

Access the menu "Reduction Adjustment Temp" to vary the temperature from a minimum of 0°C to a maximum of 50°C. Confirm with the OK button.

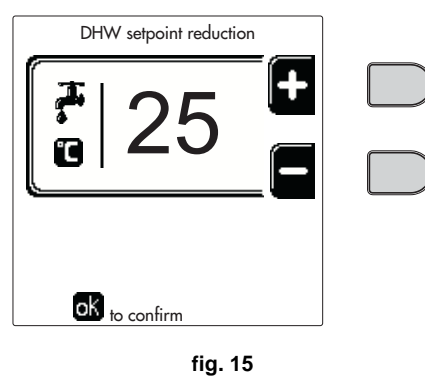

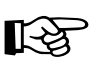

This parameter is used only if time programming is activated. See \*\*\* 'Time programming' on page 128 \*\*\*

#### Time programming

Programming the time is done in the same way both for heating and for DHW; the two programs are independent.

To program Heating access the "Time Program" menu following the path "USER MENU + "HEATING" + "Time Program".

To program Domestic hot water (DHW) access the "Time Program" menu following the path "USER MENU I "MO-MESTIC HOT WATER" 

"Time Program".

Choose the desired type of programming and follow the instructions given below.

Select the day (fig. 16) or the interval of days to be programmed (fig. 17) and confirm with the OK button.

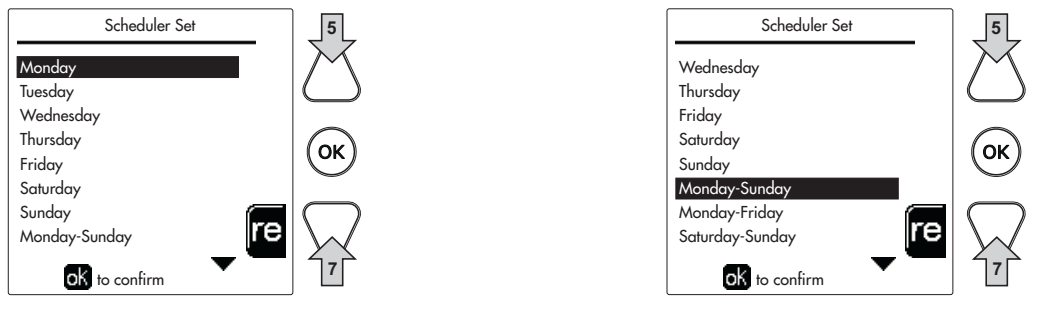

fig. 16

fig. 17

The program is weekly, which means that 6 independent time bands can be set for each day of the week (fig. 18); 4 options can be selected for each time band:

- ON. In case of a Heating/DHW demand, the boiler works at the set Heating/DHW (fig. 12/fig. 14) Adjustment Temperature.
- R In case of a Heating/DHW demand, the boiler works at the Reduced Adjustment Temperature. The Reduced temperature is obtained by subtracting the Reduction Adjustment Temperature value (fig. 13/fig. 15) from the set Heating/DHW Adjustment Temperature (fig. 12/fig. 14).
- OFF. In case of a Heating/DHW demand, the boiler will not activate the Heating/DHW mode.
- --: -- OFF. Time band disabled.

ĹĿÌ

The boiler is sold with time program not activated. In fact, every day it will be programmed from 00:00h to 24:00h in ON mode (fig. 18).

First, set the start time of the first time band (fig. 18) using the contextual buttons 1 and 2.

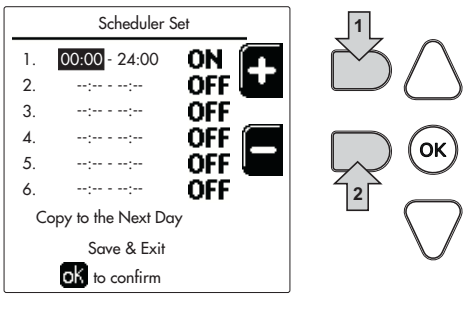

fig. 18

Press the navigation button 7 to move to the end time of the first time band (fig. 19) and set it to the desired value using the contextual buttons 1 and 2.

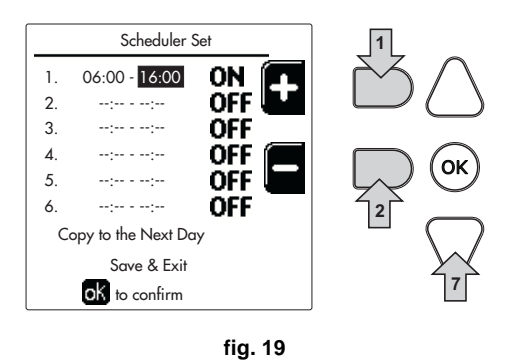

Press the navigation button 7 and use the contextual buttons 1 and 2 to set the work mode during the first time band (fig. 20)

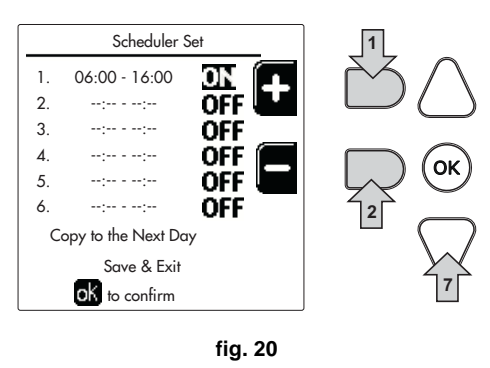

Then, press the navigation button 7 to set (if necessary) the next time bands (fig. 21, fig. 22 and fig. 23).

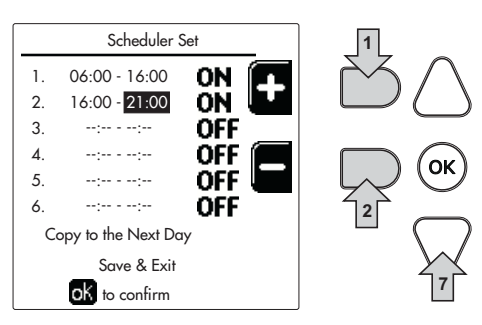

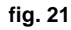

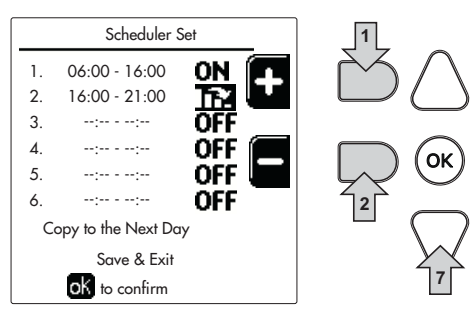

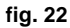

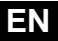

ÍĽ

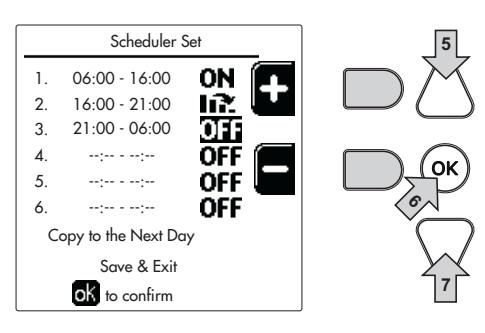

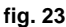

When the day has been programmed, press the OK button; the item "Save & exit" will be automatically selected (fig. 24). Use the navigation buttons 5 and 7 to change the previous settings, or press OK to confirm: in this case the display will again show the day (fig. 16) or the interval of days to be programmed (fig. 17). The same procedure can therefore be followed to complete the desired weekly program.

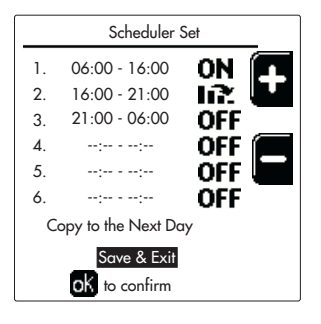

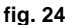

To program the next day in the same way, select "Copy to next day" and press OK to confirm (fig. 24).

To reset the time program to the default values, press the **contextual button 3** in the **Time Program menu** (fig. 25) and confirm with **OK**.

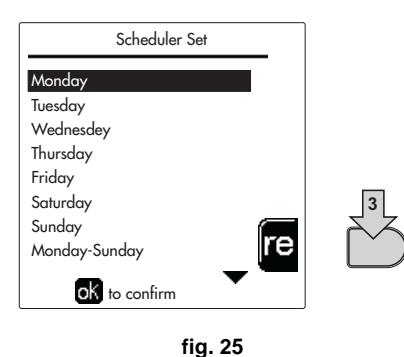

The two Heating and DHW time programs are independent even in case of resetting to default values.

#### Legionella programming (with optional hot water tank installed)

This function must be activated by enabling an installer parameter.

Access the "Legionella" menu through the path "USER MENU + "DOMESTIC HOT WATER" + "Legionella" to set:

- Antilegionella Day. Defines the day of the week during which the function will be activated.
- **Time of Antilegionella Day**. Defines the function start time.
- Antilegionella Duration. Defines the duration (in minutes) of the function.
- Antilegionella Adjustment Temp.. Defines the DHW Adjustment temperature during the function.

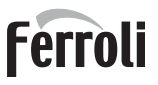

#### Holiday Function

Access the "HOLIDAY FUNCTION" menu through the path "USER MENU + "HOLIDAY FUNCTION" to set:

- Holiday start date.
- Holiday end date.

The display can activate two types of icons:

- The Holiday function is programmed but not yet active.
- The Holiday function is in progress. The boiler will behave as if Summer mode and Economy mode were active (with optional hot water tank installed).

The frost protection and Legionella functions will remain active (if activated).

#### Service Intervention Date

This informs when the alert of programmed maintenance by the technician will be activated. It does not represent an alarm or a fault but just a notice. After that date, whenever the Main menu is accessed, the boiler will activate a screen indicating that programmed maintenance is due.

#### Service Information

This information shows the telephone number to contact in case of assistance (if programmed by the technician).

#### Room temperature adjustment (with optional room thermostat)

Using the room thermostat, set the temperature required in the rooms.

#### Room temperature adjustment (with optional remote timer control)

Using the remote timer control, set the temperature desired in the rooms. The boiler unit will set the system water according to the required room temperature. For information on the remote timer control, please refer to its user's manual.

#### **Sliding temperature**

When an external probe (optional) is installed, the corresponding symbol of the outside temperature is activated on the control panel display. The boiler adjustment system works with "Sliding Temperature". In this mode, the temperature of the heating system is adjusted according to the outside weather conditions, to ensure a high level of comfort and energy saving throughout the year. In particular, as the outside temperature increases, the system delivery temperature decreases according to a specific "compensation curve".

With Sliding Temperature adjustment, the "Heating adjustment" temperature becomes the maximum system delivery temperature. It is advisable to set a maximum value to allow system adjustment throughout its useful operating range.

The boiler must be adjusted at the time of installation by qualified personnel. Adjustments can in any case be made by the user to improve comfort.

#### Compensation curve and curve offset

Access the Sliding Temperature menu. Adjust the required curve from 1 to 10 according to the characteristic (fig. 28) through the parameter "**Curve1**" and confirm with the OK button.

By setting the curve to 0, the sliding temperature adjustment is disabled.

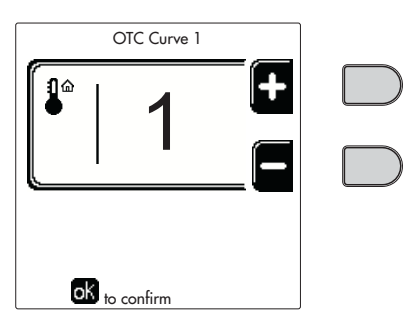

fig. 26 - Compensation curve

ÍĽ

Adjust the parallel offset of the curves from 20 to 60 °C (fig. 29), through the parameter "Offset1" and confirm with the OK button.

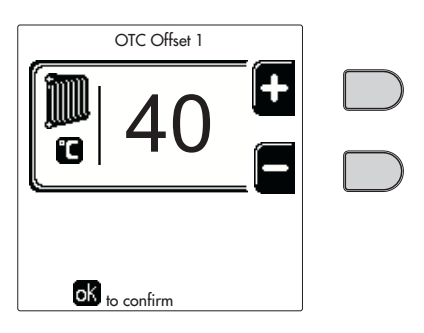

fig. 27 - Curve parallel offset

If the room temperature is lower than the required value, it is advisable to set a higher order curve and vice versa. Proceed by increasing or decreasing in steps of one and check the result in the room.

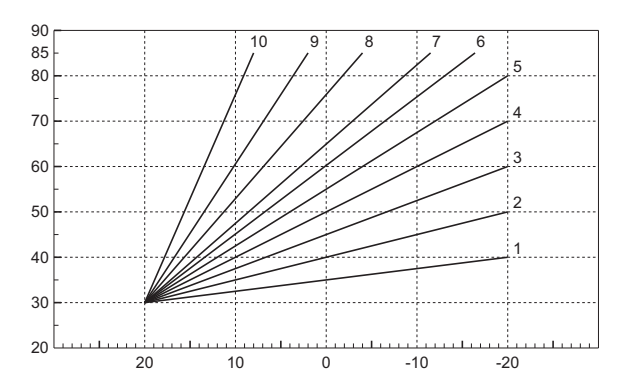

fig. 28 - Compensation curves

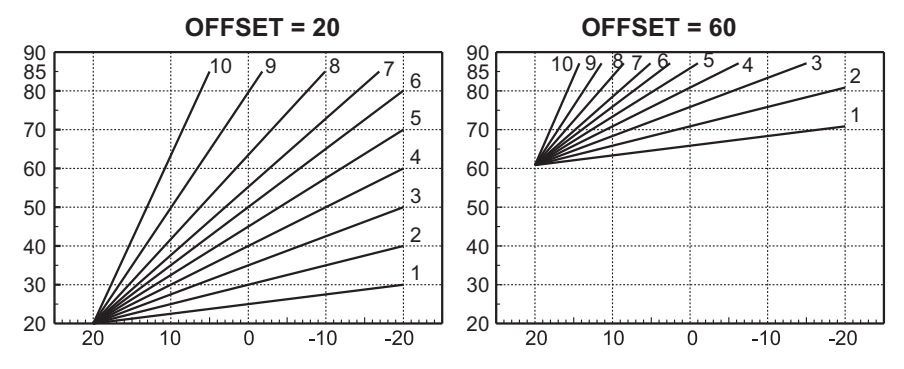

fig. 29 - Example of parallel offset of compensation curves

This parameter is used only if time programming has been activated. See \*\*\* 'Time programming' on page 128

#### **Outside Temperature Heating OFF**

Access the "Out Temp Heat Off" to activate the function: between 7°C and 30°C.

If activated, this function will deactivate the heating demand whenever the temperature measured by the external probe is higher than the programmed value.

The heating demand will be reactivated as soon as the temperature measured by the external probe is lower than the programmed value.

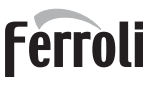

<u>i</u>

#### Adjustments from remote timer control

B

If the Remote Timer Control (optional) is connected to the boiler, the above adjustments are managed according to that given in table 1.

#### Table 1

| Heating temperature adjustment                                         | The adjustment can be made from the Remote Timer Control menu and the boiler control panel.                                                                                                    |
|------------------------------------------------------------------------|----------------------------------------------------------------------------------------------------|
| DHW temperature adjustment (with<br>optional hot water tank installed) | The adjustment can be made from the Remote Timer Control menu and the boiler control panel.                                                                                                    |
| Summer/Winter Switchover                                               | Summer mode has priority over a possible Remote Timer Control heating demand.                                                                                                    |
| Eco/Comfort selection (with optional hot water tank installed)         | On disabling DHW from the Remote Timer Control menu, the boiler will select the Economy mode. In this condition, the button detail 10 - fig. 1 on the boiler panel is disabled.                                   |
|                                                                        | On enabling DHW from the Remote Timer Control menu, the boiler will select the Comfort mode. In this condition, with the button detail 10 - fig. 1 on the boiler panel it is possible to select one of two modes. |
| Sliding Temperature                                                    | Both the Remote Timer Control and the boiler card manage Sliding Temperature adjustment:<br>Sliding Temperature overrides the boiler card.                                                                        |

#### System water pressure adjustment

The filling pressure with the system cold must be approx. 1.0 bar. If the system pressure falls to values below minimum, the boiler card will activate **fault 37 and the number of the module** (fig. 30).

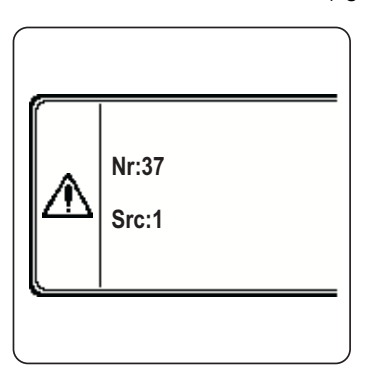

fig. 30 - Module 1 insufficient system pressure fault

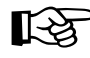

Once the system pressure is restored, the boiler will activate the 300-second air venting cycle indicated on the display by FH.

## 2. Installation

### 2.1 General Instructions

BOILER INSTALLATION MUST ONLY BE PERFORMED BY QUALIFIED PERSONNEL, IN ACCORDANCE WITH ALL THE INSTRUCTIONS GIVEN IN THIS TECHNICAL MANUAL, THE PROVISIONS OF CURRENT LAW, THE PRESCRIPTIONS OF NATIONAL AND LOCAL STANDARDS AND THE RULES OF PROPER WORKMANSHIP.

## 2.2 Place of installation

The generator must be installed in a suitable room with ventilation openings towards the outside in conformity with current regulations. If there are several burners or exhausters that can work together in the same room, the ventilation openings must be sized for simultaneous operation of all the units. The place of installation must be free of flammable materials or objects, corrosive gases, powders or volatile substances. The room must be dry and not exposed to rain, snow or frost.

During installation it is necessary to provide the space for normal maintenance activities.

## 2.3 Plumbing connections

#### Important

The heating capacity of the unit must be previously established by calculating the building's heat requirement according to current regulations. The system must be provided with all the components for correct and regular operation. In particular, provide for all the protection and safety devices required by current regulations for the complete modular generator. They must be installed on the hot water circuit delivery piping, immediately after the last module, within a distance of not more than 0.5 m. and with no shutoff devices in between. The unit is not supplied with an expansion tank; its connection must therefore be carried out by the Installer.

Do not use the water system pipes to earth electrical appliances.

Before installation, flush all the pipes of the system thoroughly to remove any residuals or impurities that could affect proper operation of the unit.

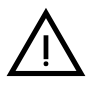

Also, a filter must be installed on the system return piping to prevent impurities or sludge from the system clogging and damaging the heat generators.

The filter must be installed when replacing generators in existing systems. The manufacturer declines any liability for damage caused to the generator by failure to install or inadequate installation of this filter.

Carry out the relevant connections according to the diagram in sec. 4.1 and the symbols on the unit.

#### Connection in cascade

Remove the side sheet panels and remove the pre-cuts.

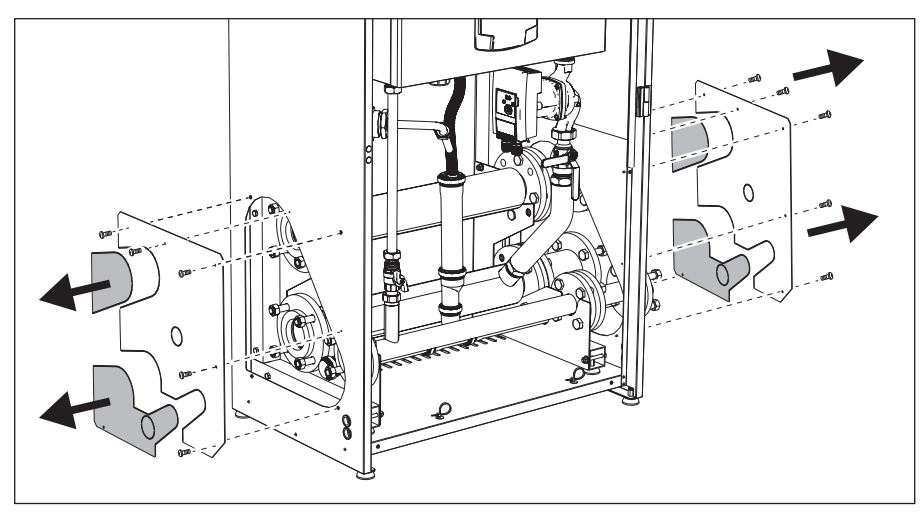

fig. 31

Attach the sections to the first module.

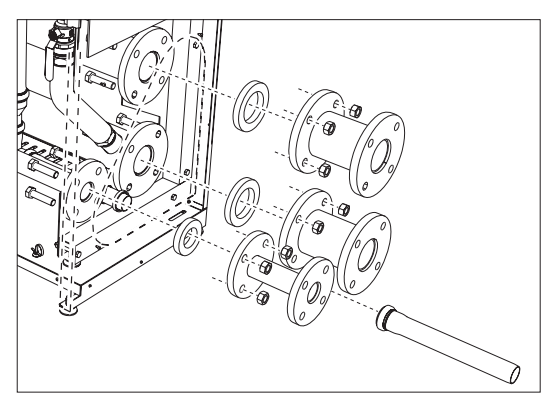

fig. 32

Place and secure the second module. Insert the sheet as described in fig. 33.

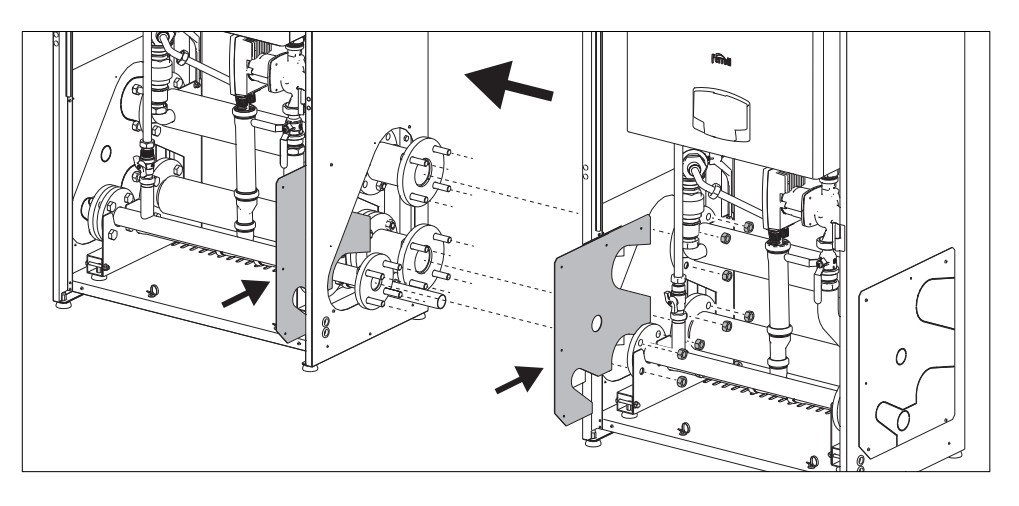

fig. 33

#### High efficiency circulating pump

The factory setting is suitable for all installations; however a different operation strategy can be set with the speed selector (see fig. 34), depending on the characteristics of the system.

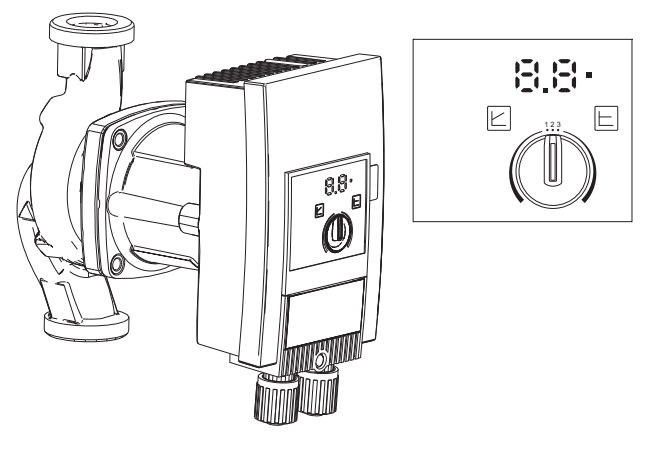

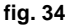

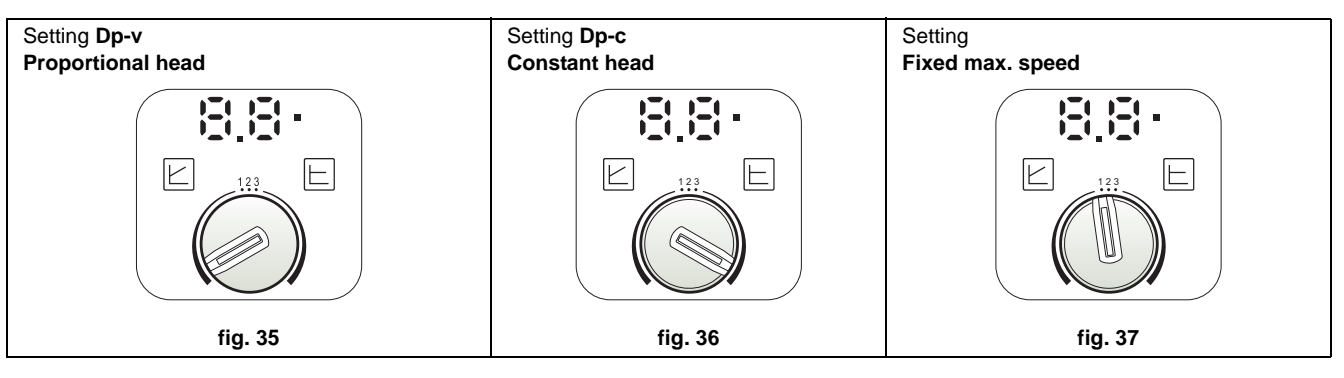

#### - Proportional Head Dp-v setting (fig. 35)

The circulating pump head will be automatically reduced with the decrease in flow rate required by the system. This setting is optimum for systems with radiators (2 pipes or single pipe) and/or thermostatic valves.

The strong points are the reduction in power consumption with the decrease in system demand and reduction of noise in radiators and/or thermostatic valves. The operating range is from minimum 2 to maximum 7 or 10 depending on the circulating pump model installed.

#### - Constant Head Dp-c setting (fig. 36)

The circulating pump head will remain constant with the decrease in flow rate required by the system. This setting is optimum for all floor systems or old systems with large pipes.

In addition to reduced power consumption, in floor systems all the circuits will be balanced for the same head loss. The operating range is from minimum **0.5** to maximum **7** or **10** depending on the circulating pump model installed.

#### - Fixed max. speed setting (fig. 37)

The circulating pump does not modulate its power. It will always work at the speed set with the selector. The circulating pump can be set to 3 speeds: 1 (Minimum speed), 2 (Average speed) and 3 (Maximum speed).

The operating principle is that of conventional circulating pumps (with a reduction in power consumption compared to them).

#### System water characteristics

Before installing the FORCE B generator, the new or existing system must be properly cleaned in order to eliminate installation residues, solvents, sludge and contaminants in general that may compromise the effectiveness of the protective conditioning treatments. Use neutral cleaning products that do not attack metals, rubber and plastic parts of the generator/system. Empty, wash and recharge the system in compliance with the following instructions. A dirty system will not guarantee the life of the generator over time, even with the use of protective conditioners.

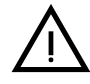

**FORCE B** boilers are suitable for installation in heating systems with non-significant entry of oxygen (ref. systems **"case I**" EN14868). A physical separator (e.g. plate heat exchanger) must be provided in systems with continuous entry of oxygen (e.g. underfloor systems without anti-diffusion pipes or open vessel), or frequent (frequent water replenishment).

The water in a heating system must be treated in compliance with the laws and regulations in force, have the characteristics required by UNI 8065, and comply with the provisions of EN14868 (protection of metallic materials against corrosion).

The filling water (first filling and subsequent replenishments) must be potable, clear, with hardness under the values indicated in the table below and treated and conditioned with chemical conditioners declared suitable by the maker (see following list), in order to prevent encrustations, corrosive or aggressive phenomena on the metals and plastics of the generator and system, the formation of gas, and the proliferation of bacterial or microbial masses in low temperature systems.

The water contained in the system, as well as the replenishment water, must be checked periodically (at every start-up of the system, after any non-scheduled intervention such as, for example, replacement of the generator or other system components, as well as at least once a year during mandatory routine maintenance operations as required by UNI 8065). The water must have a clear appearance and respect the limits given in the following table.

|                                   | EXISTING SYSTEM | NEW SYSTEM |  |
|-----------------------------------|-----------------|------------|--|
| WATER PARAMETER                   |                 |            |  |
| Total filling water hardness (°f) | <10             | <10        |  |
| Total system water hardness (°f)  | <15             | <10        |  |
| РН                                | 7 < Ph < 8.5    |            |  |
| Copper Cu (mg/l)                  | Cu < 0.5 mg/l   |            |  |
| Iron Fe (mg/l)                    | Fe < 0.5 mg/l   |            |  |
| Chlorides (mg/l)                  | Cl < 50 mg/l    |            |  |
| Conductivity (µS/cm)              | < 600 µS/cm*    |            |  |
| Sulfates                          | < 100 mg/l      |            |  |
| Nitrates                          | < 100 mg/l      |            |  |

\* In the presence of conditioners, the limit increases to 1200 µS/cm.

In case of differing values or difficult checking of values with conventional analysis/testing procedures, contact the company for additional evaluations. The conditions of the feed water to be treated can vary even significantly depending on the geographical areas where the systems are located.

Chemical conditioners deoxygenating, anti-scaling, corrosion inhibiting, anti-bacterial, anti-algae, frost protection, PH correction products, etc., must also be suitable for the materials of the generator and system. They must be put in the system respecting the quantity indicated by the supplier of the chemical product and checked in their concentration.

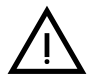

A chemical conditioner in insufficient concentration will not be able to ensure the required protection.

Always check the product concentration each time it is added and cyclically, at least once a year, using qualified technical personnel such as our authorized technical assistance network.

Table 2- Chemical conditioners declared suitable and available at our network of Authorized Technical Assistance Centers

|                                                      | Description                              | Sentinel type alternative products |
|------------------------------------------------------|------------------------------------------|------------------------------------|
| LIFE PLUS/B - MOLY - MOLY K                          | Molybdenum-based corrosion inhibitor     | X100                               |
| LIFE DUE                                             | Noise reduction/anti-scaling maintenance | X200                               |
| BIO KILL                                             | Biocidal anti-algae                      | X700                               |
| PROGLI                                               | Propylene frost protection               | X500                               |
| Products with equivalent characteristics may be used |                                          |                                    |

The unit is equipped with a frost protection system that activates the boiler in heating mode when the system delivery water temperature falls below 6°C. The device is not active if the power and/or gas supply to the unit is turned off. If necessary, for system protection use a suitable anti-freeze liquid that meets the same requirements as set out above and provided for by UNI 8065.

To ensure the reliability and correct operation of the boilers, always install a mechanical filter in the loading circuit and, in the system, a dirt separator (possibly magnetic) and a deaerator as required by UNI 8065, as well as a volumetric meter on the system replenishment line.

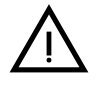

#### Failure to comply with the provisions of this paragraph, "System water features", will involve non-recognition of the warranty and damage due to such shortcomings.

#### **Combustion chamber maintenance**

To ensure the efficiency and reliability of the generator over time, it is very important to contact our authorized technical assistance service, at least once a year, for routine maintenance operations and also for checking the combustion chamber and, if necessary, its cleaning. In this regard we recommend the use of the following products, checked and tested on our exchangers and available at our Authorized Technical Assistance Centers.

## Table 3- Products declared suitable and available at our network of Authorized Technical Assistance Centers

|                                                      | Description                                              |
|------------------------------------------------------|----------------------------------------------------------|
| BIO ALL BF/TF                                        | liquid product for cleaning aluminum combustion chambers |
| ALUCLEAN                                             | gel product for cleaning aluminum combustion chambers    |
| Products with equivalent characteristics may be used |                                                          |

Given the aggressiveness of the chemical products for combustion chambers, always rely only and exclusively on qualified personnel and make safe the sensitive elements, such as the electrodes, insulating materials, etc., that could become damaged by direct contact with the product. Rinse well after each heat exchanger cleaning process (product application time 15-20 minutes) and repeat the operation as required.

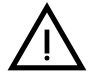

Irrespective of the chemical products used, always make use of qualified technical personnel such as our authorized technical assistance network and manage the technological fluids according to the applicable local laws, rules and regulations.

#### Antifreeze system, antifreeze fluids, additives and inhibitors

The boiler is equipped with an antifreeze system that turns on the boiler in heating mode when the system delivery water temperature falls under 6°C. The device will not come on if the electricity and/or gas supply to the unit are cut off. If it becomes necessary, it is permissible to use antifreeze fluid, additives and inhibitors only if the manufacturer of these fluids or additives guarantees they are suitable for this use and cause no damage to the heat exchanger or other components and/or materials of the boiler unit and system. It is prohibited to use generic antifreeze fluid, additives or inhibitors that are not expressly suited for use in heating systems and compatible with the materials of the boiler unit and system.

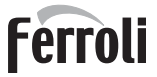

#### Hydraulic circuit examples

In the examples described below, the checking/change of some parameters may be required. To do this it is necessary to access the Technical menu.

From the Home page, press the main Menu button (detail 12 - fig. 1).

Access the "Technical" menu by pressing the contextual button 2 (detail 2 - fig. 1).

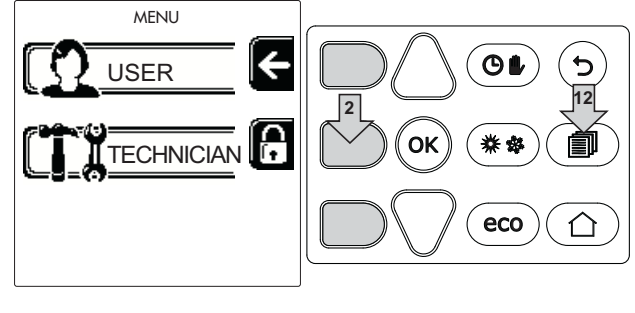

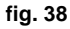

Enter the code "4 1 8" with contextual buttons 1 and 2. Confirm each number with the OK button.

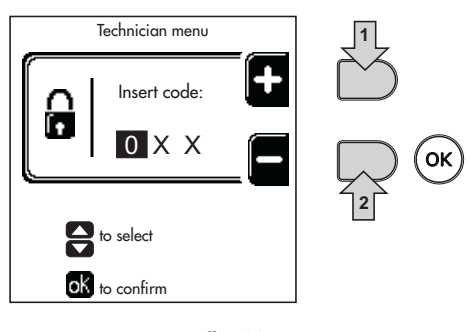

fig. 39

Press the OK button to access the Parameters Menu.

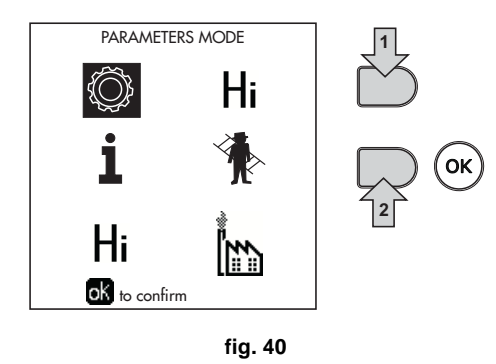

Access the "Configuration Menu" or "System Type Menu" according to the parameter to be modified as given in each hydraulic circuit example.

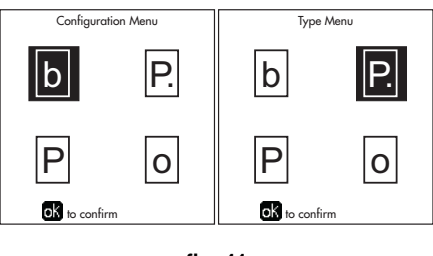

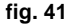

EN

Two direct heating circuits

- Schematic diagram

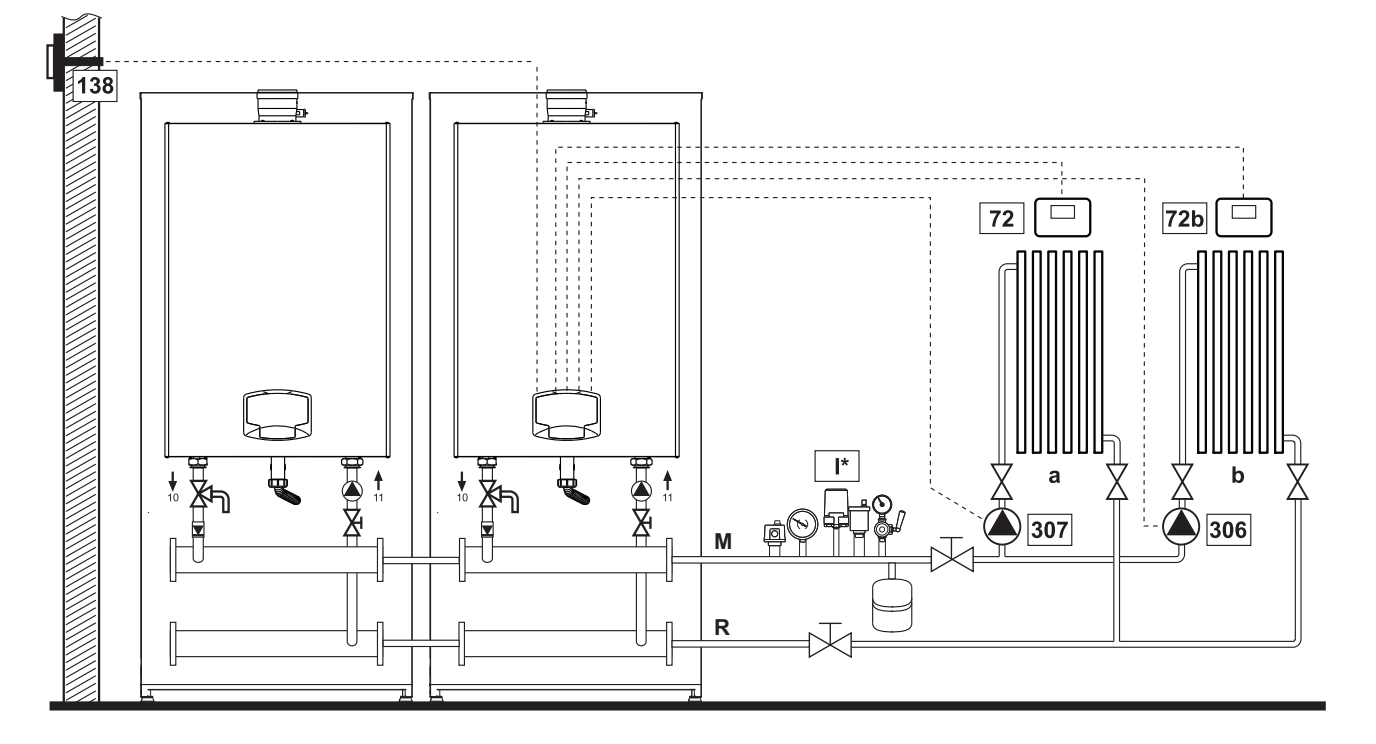

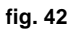

#### - Electrical connections

After installation, carry out the necessary electrical connections as shown in the wiring diagram. Then configure the controller as described in the specific section.

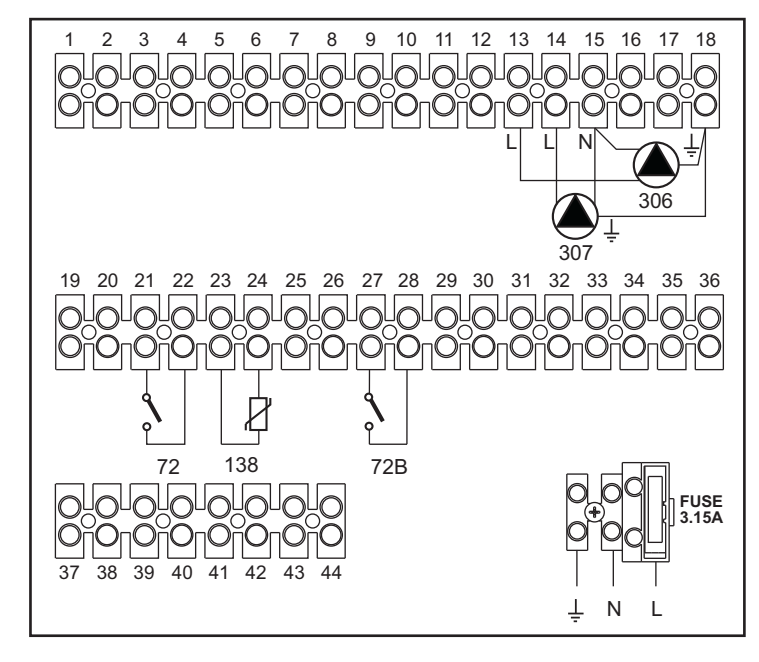

fig. 43

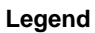

72 1st zone (direct) room thermostat

72b 2nd zone (direct) room thermostat

- 138 External probe
- 307 1st zone (direct) circulating pump
- 306 2nd zone (direct) circulating pump

I\* ISPESL safety devices (when required - not supplied)

- a 1st zone (direct)
- b 2nd zone (direct)
- M Delivery
- R Return

#### To manage the sliding temperature it is necessary to purchase the external probe accessory code 013018X0

#### - Parameters

Each system requires a different parameterization. Follow the access procedure given below.

#### "System Type Menu"

Change parameter P.01 of the "System Type Menu" to 4.

#### - Optional functions

As well as the electrical connections of the previous figure (required for this system configuration) there are options that do not require settings.

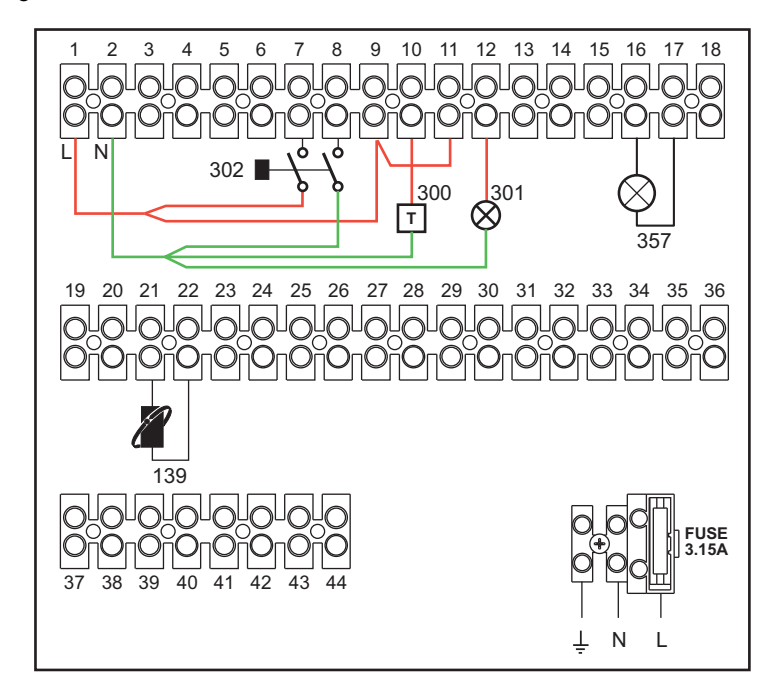

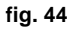

#### Legend

- 139 Remote Control: it can be installed in place of 72 to manage the request of the 1st zone (direct)
- 300 Burner On indication (voltage-free output): the example shows the connection of an hour counter at 230Vac
- 301 Fault indication (voltage-free contact output): the example shows the connection of a lamp at 230Vac
- **302** Remote reset input (230Vac): the example shows the connection of a double-pole switch at 230Vac, allowing the resetting of a block type fault
- 357 Fault indication (230Vac): the example shows the connection of a lamp at 230Vac

Ferroli

#### One direct heating circuit and one DHW circuit with circulating pump

#### - Schematic diagram

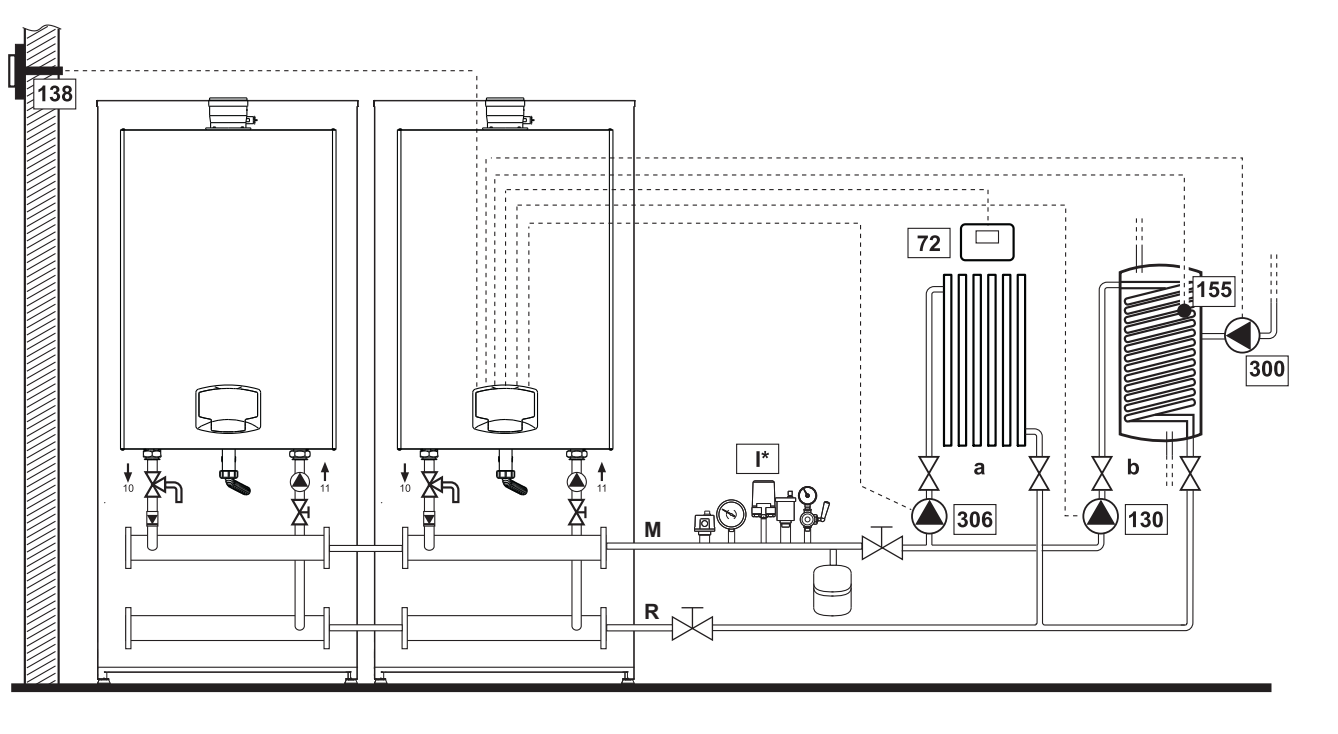

fig. 45

#### - Electrical connections

After installation, carry out the necessary electrical connections as shown in the wiring diagram. Then configure the controller as described in the specific section.

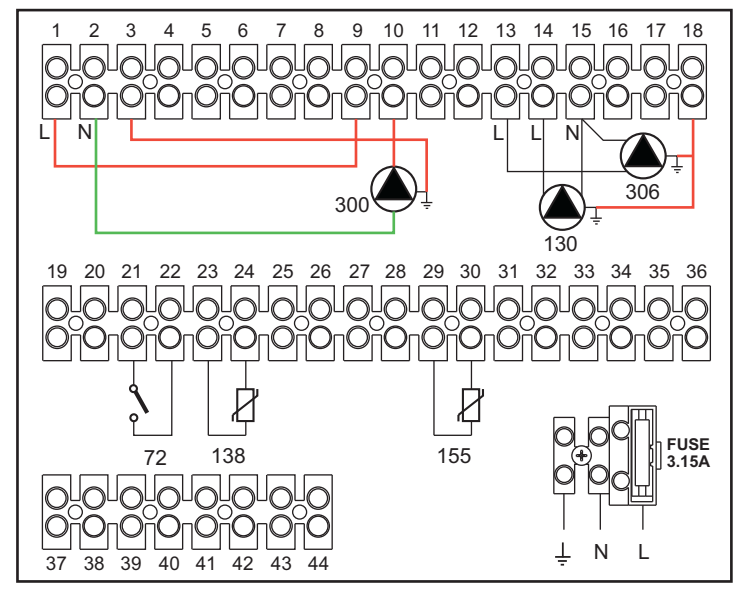

fig. 46

#### Legend

- 72 1st zone (direct) room thermostat
- **130** Hot water tank circulating pump
- 138 External probe
- 155 Hot water tank probe
- **300** Legionella protection circulating pump
- **306** 1st zone (direct) circulating pump
- I\* ISPESL safety devices (when required not supplied)

To manage the sliding temperature it is necessary to purchase the external probe accessory code 013018X0

If a hot water tank probe (not supplied) is used, it is necessary to purchase the NTC probe accessory code 1KWMA11W (2 mt.) or code 043005X0 (5 mt.)

If a hot water tank thermostat (not supplied) is used, it is necessary to purchase the accessory kit code 013017X0 (to be connected in place of the Hot Water Tank Probe)

#### - Parameters

Each system requires a different parameterization. Follow the access procedure given below.

#### "Configuration - Parameters Menu"

Check/Change parameter **b02** of the "Transparent Parameters Menu" to 8.

Check/Change parameter b08 of the "Transparent Parameters Menu" to 1.

Check/Change parameter **b04**, **b05** and **b06** of the "Transparent Parameter Menu" according to the values given in the table \*\*\* 'Configuration - Parameters Menu' on page 157 \*\*\*.

#### - Optional Functions

As well as the electrical connections of the previous figure (required for this system configuration) there are options that do not require settings.

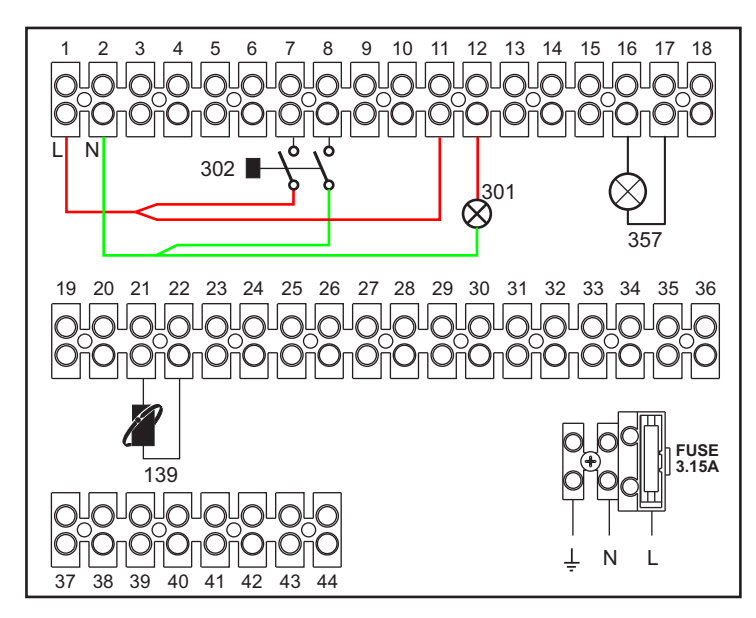

#### Legend

- 139 Remote Control: it can be installed in place of 72 to manage the request of the 1st zone (direct)
- **301** Fault indication (voltage-free contact output): the example shows the connection of a lamp at 230Vac
- **302** Remote reset input (230Vac): the example shows the connection of a double-pole switch at 230Vac, allowing the resetting of a block type fault
- 357 Fault indication (230Vac): the example shows the connection of a lamp at 230Vac

- a 1st zone (direct)
- **b** Hot water tank circuit
- M Delivery
- R Return

#### A direct heating circuit and a DHW circuit with diverter valve (3-wire)

#### - Schematic diagram

Use diverter valves with 3 wires:

- 230V OPENING PHASE
- 230V CLOSING PHASE
- NEUTRAL

with switching times (from all closed to all open) of not more than 90 seconds.

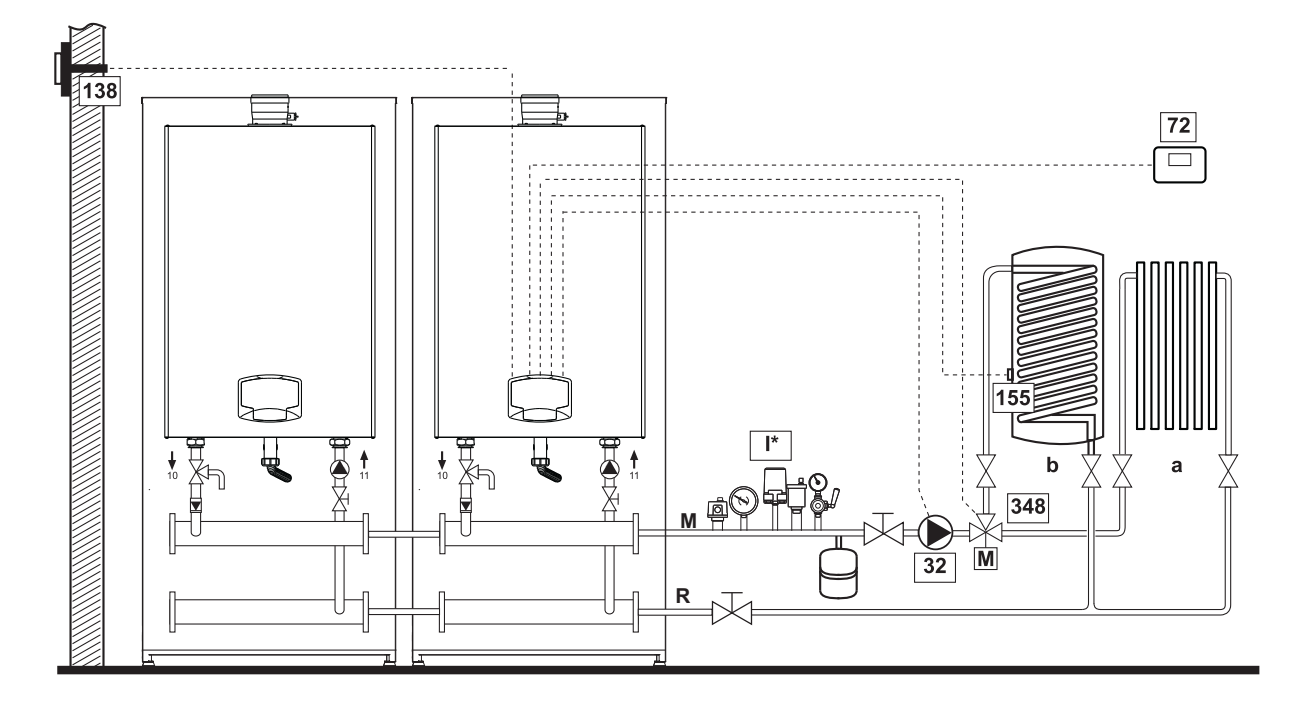

fig. 47

#### - Electrical connections

After installation, carry out the necessary electrical connections as shown in the wiring diagram. Then configure the controller as described in the specific section.

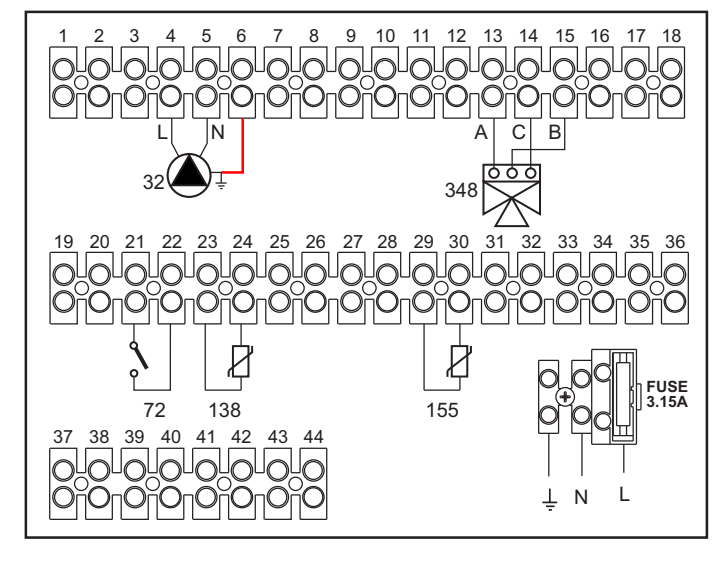

fig. 48
#### Legend

- **32** Heating circulating pump
- 72 1st zone (direct) room thermostat
- 138 External probe
- **155** Hot water tank probe
- 348 3-way valve (3-wire)
  - A = OPENING PHASE
  - **B** = NEUTRAL
  - C = CLOSING PHASE
  - I\* ISPESL safety devices (when required not supplied)

- a 1st zone (direct)
- b Hot water tank circuit
- M Delivery
- R Return
- To manage the sliding temperature it is necessary to purchase the external probe accessory code 013018X0

If a hot water tank probe (not supplied) is used, it is necessary to purchase the NTC probe accessory code 1KWMA11W (2 mt.) or code 043005X0 (5 mt.)

If a hot water tank thermostat (not supplied) is used, it is necessary to purchase the accessory kit code 013017X0 (to be connected in place of the Hot Water Tank Probe)

#### - Parameters

Each system requires a different parameterization. Follow the access procedure given below.

#### "Configuration - Parameters Menu"

Check/Change parameter b02 of the "Configuration - Parameters Menu" to 9.

Check/Change parameter **b04**, **b05** and **b06** of the "Configuration - Parameters Menu" according to the values given in the table \*\*\* 'Configuration - Parameters Menu' on page 157 \*\*\*.

#### - Optional functions

As well as the electrical connections of the previous figure (required for this system configuration) there are options that do not require settings.

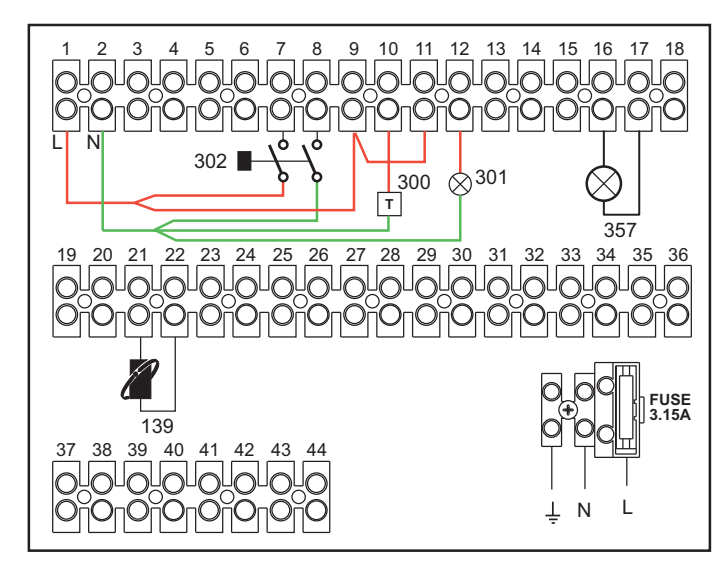

fig. 49

#### Legend

- 139 Remote Control: it can be installed in place of 72 to manage the request of the 1st zone (direct)
- 300 Burner On indication (voltage-free output): the example shows the connection of an hour counter at 230Vac
- 301 Fault indication (voltage-free contact output): the example shows the connection of a lamp at 230Vac
- **302** Remote reset input (230Vac): the example shows the connection of a double-pole switch at 230Vac, allowing the resetting of a block type fault
- 357 Fault indication (230Vac): the example shows the connection of a lamp at 230Vac

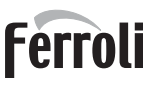

#### Two mixed heating circuits, one direct heating circuit and one DHW circuit with circulating pump

#### - Schematic diagram

The FZ4B zone control board can manage different types of systems. An example is given.

Use diverter valves with 3 wires:

- 230V OPENING PHASE
- 230V CLOSING PHASE
- NEUTRAL

with switching times (from all closed to all open) of not more than 180 seconds.

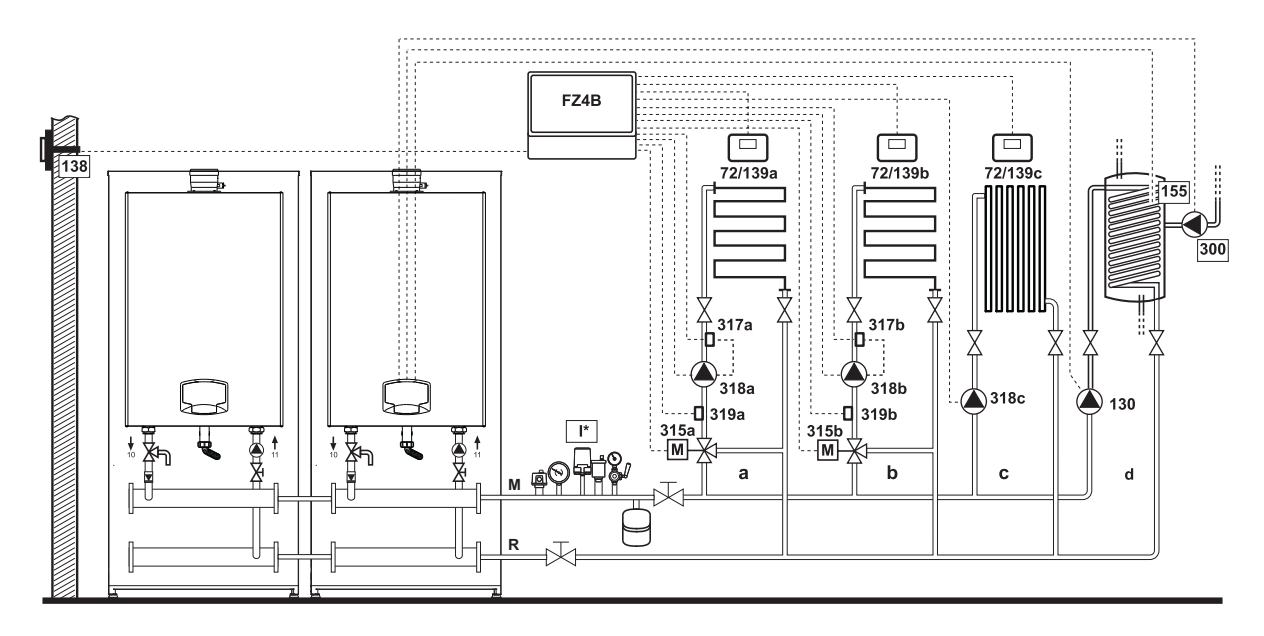

fig. 50

#### - Electrical connections

After installation, carry out the necessary electrical connections as shown in the wiring diagram. Then configure the controller as described in the specific section.

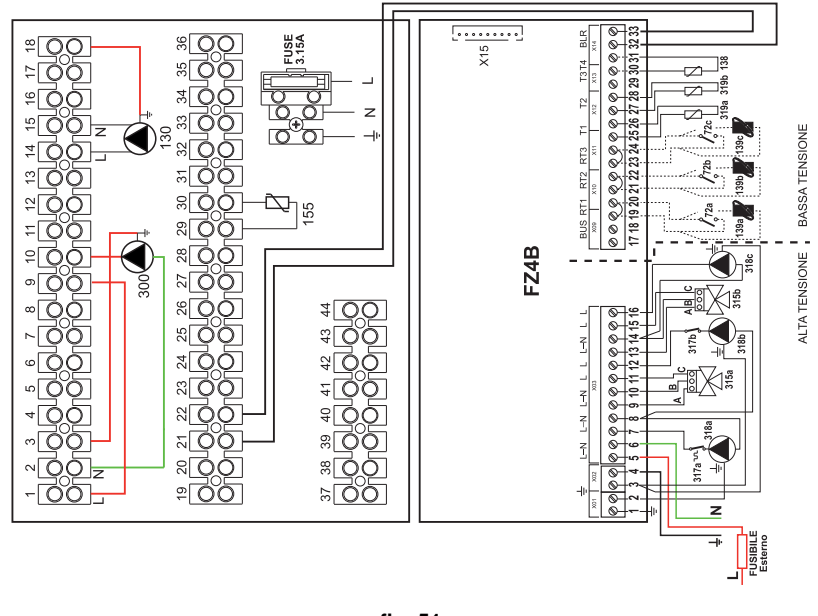

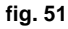

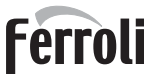

#### Legend

- 72a 1st zone (mixed) room thermostat
- 72b 2nd zone (mixed) room thermostat
- 72c 3rd zone (direct) room thermostat
- **130** Hot water tank circulating pump
- 138 External probe
- 139a 1st zone (mixed) Remote Timer Control
- 139b 2nd zone (mixed) Remote Timer Control
- 139c 3rd zone (direct) Remote Timer Control
- 155 Hot water tank probe
- 300 Legionella protection circulating pump
- 315a 1st zone (mixed) mixing valve
  - A = OPENING PHASE
  - **B** = NEUTRAL
  - C = CLOSING PHASE
- 315b 2nd zone (mixed) mixing valve
  - A = OPENING PHASE
  - **B** = NEUTRAL
  - C = CLOSING PHASE
  - I\* ISPESL safety devices (when required not supplied)

- 317a 1st zone (mixed) safety thermostat
  317b 2nd zone (mixed) safety thermostat
  318a 1st zone (mixed) circulating pump
  318b 2nd zone (mixed) circulating pump
- **318c** 3rd zone (direct) circulating pump
- **319a** 1st zone (mixed) delivery sensor
- 319b 2nd zone (mixed) delivery sensor
  - M Delivery
  - R Return
  - a 1st zone (mixed)
  - b 2nd zone (mixed)
  - c 3rd zone (direct)
  - d Hot water tank circuit

#### To manage the sliding temperature it is necessary to purchase the external probe accessory code 013018X0

If a hot water tank probe (not supplied) is used, it is necessary to purchase the NTC probe accessory code 1KWMA11W (2 mt.) or code 043005X0 (5 mt.)

If a hot water tank thermostat (not supplied) is used, it is necessary to purchase the accessory kit code 013017X0 (to be connected in place of the Hot Water Tank Probe)

#### - Parameters

Each system requires a different parameterization. Follow the access procedure given below.

#### "Configuration - Parameters Menu"

Check/Change parameter b02 of the "Configuration - Parameters Menu" to 9.

Check/Change parameter **b08** of the "Configuration - Parameters Menu" to 1.

Check/Change parameter **b04**, **b05** and **b06** of the "Configuration - Parameters Menu" according to the values given in the table \*\*\* 'Configuration - Parameters Menu' on page 157 \*\*\*.

#### - Parameters FZ4B

See relevant manual in Kit.

#### - Optional functions

As well as the electrical connections of the previous figure (required for this system configuration) there are options that do not require settings.

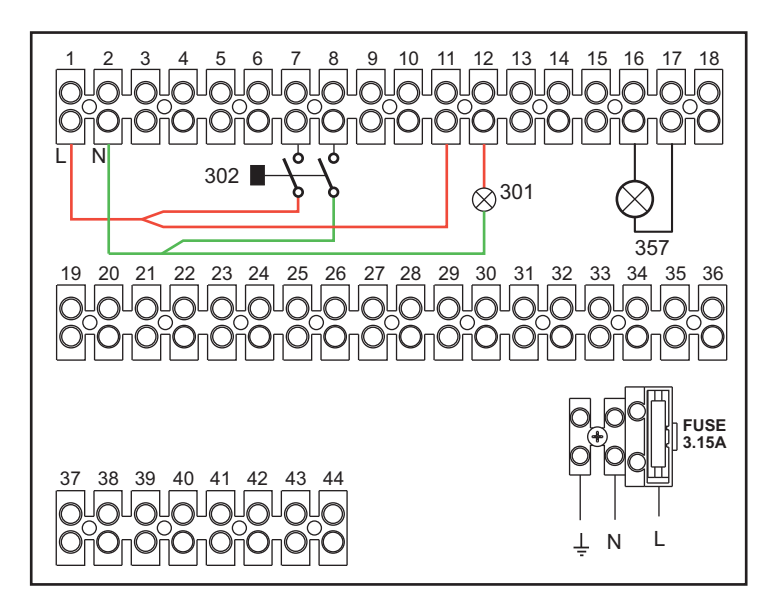

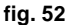

- 301 Fault indication (voltage-free contact output): the example shows the connection of a lamp at 230Vac
- **302** Remote reset input (230Vac): the example shows the connection of a double-pole switch at 230Vac, allowing the resetting of a block type fault
- 357 Fault indication (230Vac): the example shows the connection of a lamp at 230Vac

#### 2.4 Gas connection

Before carrying out the connection, make sure the unit is arranged for operation with the type of fuel available and carefully clean all the pipes of the gas system to remove any residues that could affect proper boiler operation.

The gas must be connected to the relevant connection (see fig. 66) in conformity with the current standards, with a rigid metal pipe or with a continuous surface flexible s/steel tube, installing a gas cock between the system and boiler. Make sure all the gas connections are tight. The gas meter capacity must be suitable for the simultaneous use of all the units connected to it. The diameter of the gas pipe leaving the boiler does not determine the diameter of the pipe between the unit and the meter; it must be chosen according to its length and pressure losses, in conformity with the current standards.

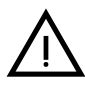

Do not use the gas pipes to earth electrical appliances.

In case of connection in cascade, make sure to install a fuel shutoff valve externally with respect to the modules.

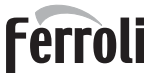

## 2.5 Electrical connections

#### **IMPORTANT**

BEFORE CARRYING OUT ANY OPERATION THAT REQUIRES REMOVING THE CASING, DISCONNECT THE BOILER FROM THE ELECTRIC MAINS WITH THE MAIN SWITCH.

NEVER TOUCH THE ELECTRICAL COMPONENTS OR CONTACTS WITH THE MAIN SWITCH TURNED ON! DANGER OF ELECTRIC SHOCK WITH RISK OF INJURY OR DEATH!

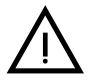

The unit must be connected to an efficient grounding system in accordance with applicable safety regulations. Have the efficiency and suitability of the grounding system checked by professionally qualified personnel; the Manufacturer declines any liability for damage caused by failure to earth the system.

The boiler is prewired and provided with a three-pole cable, without a plug, for connection to the electric line. The connections to the grid must be made with a permanent connection and equipped with a bipolar switch whose contacts have a minimum opening of at least 3 mm, interposing fuses of max. 3A between the boiler and the line. Make sure to respect the polarities (LINE: brown wire / NEUTRAL: blue wire / GROUND: yellow-green wire) in the connections to the electric line.

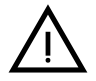

The unit's supply cable **MUST NOT BE REPLACED BY THE USER**. If the cable gets damaged, turn the unit off and have the cable replaced only by professionally qualified personnel. In case of replacement, only use cable "HAR H05 VV-F" 3x0.75 mm2 with max. external diameter of 8 mm.

#### For cascade connection

**NOTE:** The boiler's electronics can manage up to a **maximum of 6 modules**.

1. Connect the modules as shown in fig. 53 (example with 3 modules)

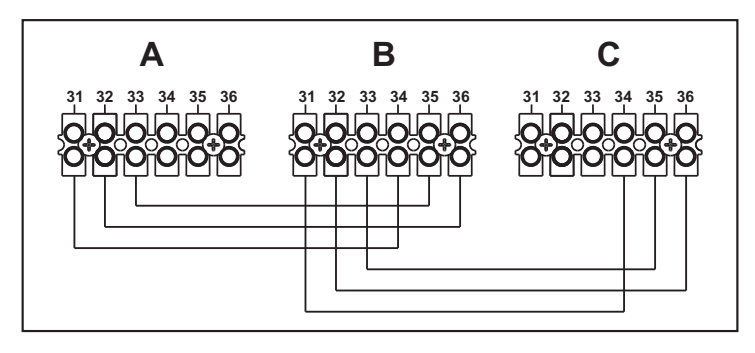

fig. 53 - Connection in cascade

A 1st Module B 2nd Module C 3rd Module

- 2. Make all electrical connections (terminals 1 to 30) on Module 1
- 3. On the remaining modules, only connect the power supply and possibly the contacts relevant to: burner lit (300), fault contact (301) and remote reset input (302).
- Remove the jumper relevant to: Room Thermostat (72)/Remote Timer Control (139).
- 4. Supply electric power to the entire cascade
- 5. After the "FH" procedure, check correct operation of the cascade:
  - Module 1: MASTER icon
  - Module 2: SLAVE icon
  - Module 3: SLAVE icon

If this does not occur, disconnect the power supply and check the wiring in fig. 53.

#### Settings

All adjustments must be made on all the modules, whereas Time Programming must be set only on Module 1.

#### Possible faults

If the electrical connection of a module is disconnected for any reason, module 1 will activate fault **F70**. If the electrical connection of a module is disconnected for any reason, the next module will activate fault **F71**.

#### Room thermostat (optional)

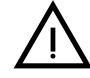

CAUTION: The room thermostat must have clean contacts. CONNECTING 230 V. TO THE TERMINALS OF THE ROOM THERMOSTAT WILL IRREPARABLY DA-MAGE THE ELECTRONIC CARD.

When connecting a remote timer control or a timer switch, do not take the power supply for these devices from their cut-out contacts. Their power supply must be taken with a direct connection from the mains or with batteries, depending on the kind of device.

#### External probe (optional)

Connect the probe to the respective terminals. The maximum permissible length of the electric cable connecting the boiler - external probe is 50 m. A common 2-wire cable can be used. The external probe should preferably be installed on the North, North-West wall or on the wall facing most of the main living-room. The probe must never be exposed to the early morning sun, and in general (as far as possible) it should not be exposed to direct sunlight; protect it if necessary. In any case, the probe must not be installed near windows, doors, vents, flues or heat sources that could affect the reading.

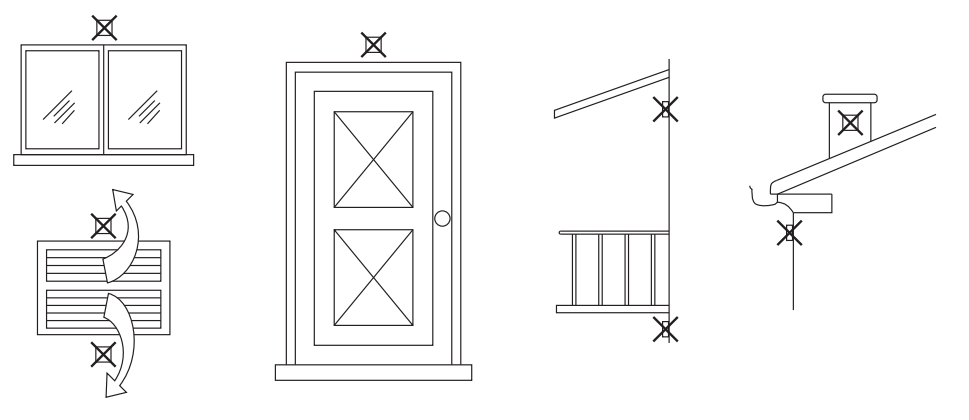

fig. 54 - Inadvisable positioning of external probe

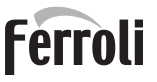

#### Accessing the electrical terminal block

The electrical terminal block can be accessed after removing the front panel. Make the electrical connections as shown in the wiring diagram at fig. 72 and fig. 73.

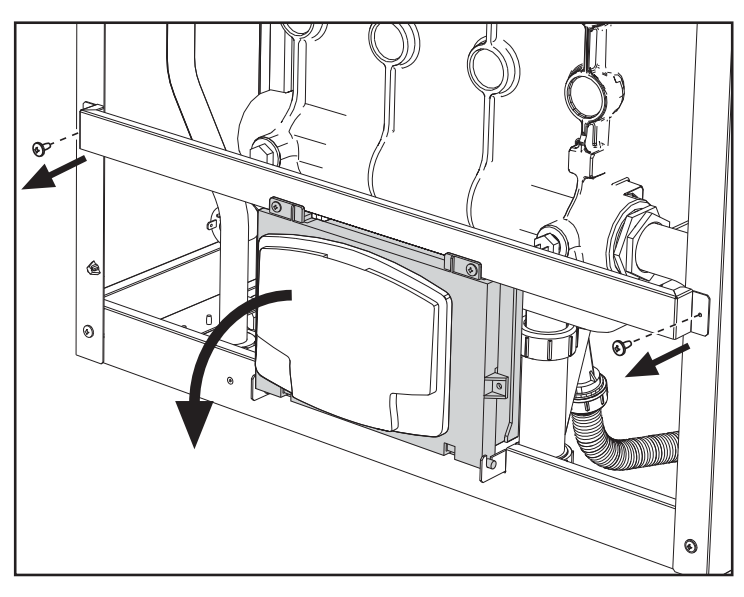

fig. 55- Electrical terminal block

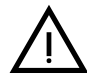

The output relay of the heating circulating pump (**32** of fig. 72 and fig. 73) has a capacity of **8A@230Vac**.

The output relays of the diverter valve (95 of fig. 72 and fig. 73) have a capacity of 5A@230Vac.

In case of loads with higher absorption, supporting relays with respective additional protection must be installed.

## 2.6 Fume ducts

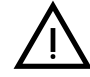

THE BOILER MUST BE INSTALLED IN PLACES THAT MEET THE FUNDA-MENTAL REQUIREMENTS FOR VENTILATION. OTHERWISE THERE IS A DANGER OF SUFFOCATION OR INTOXICATION.

READ THE INSTALLATION AND MAINTENANCE INSTRUCTIONS BEFORE INSTALLING THE UNIT.

ALSO FOLLOW THE DESIGN INSTRUCTIONS.

IN CASE OF PRESSURES ABOVE 200 Pa INSIDE THE FUME EXHAUST PI-PES, CLASS "H1" FLUES MUST BE USED.

#### Important

The unit is a B23-type with combustion air drawn from the place of installation, and fume exhaust by means of a fan (operation with flue pressurised), and must be connected to one of the discharge systems indicated below. Before proceeding with installation, check and carefully comply with the local regulations and provisions. Also, comply with the provisions on the positioning of wall and/or roof terminals and the minimum distances from windows, walls, ventilation openings, etc.

Manifold, ducts and flue must be suitably sized, designed and made in compliance with the current regulations. They must be made of suitable materials, i.e. resistant to heat and corrosion, smooth on the inside and tight. In particular, joints must be condensate proof. Also, provide for adequate condensate drainage points, connected to a trap to prevent the condensate formed in the flues from running into the generators.

#### Connection with separate pipes

Before installation, make sure the maximum permissible head has not been exceeded, by means of a simple calculation:

- 1. Completely define the layout of the flue system.
- 2. Consult the table 4 and identify the losses of each component.
- 3. Check that the sum total of losses is less than or equal to the maximum permissible head in table 4.

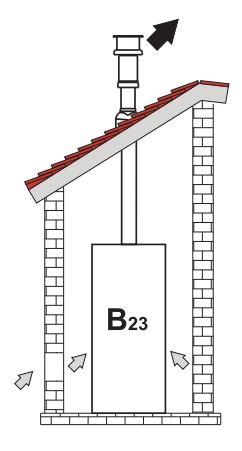

fig. 56- Connection examples (=>=Air / =>=Fumes)

|      |                           |            | MODELS      |             |
|------|---------------------------|------------|-------------|-------------|
|      |                           | FORCE B 80 | FORCE B 120 | FORCE B 150 |
|      | Max permissible head (Pa) | 166        | 199         | 235         |
|      | PIPE 1 M m/f              | 7.5        | 16.0        | 24.5        |
| Ø80  | PIPE 0.5 M m/f            | 3.8        | 8           | 12.3        |
|      | 90° BEND                  | 17         | 39          | 63          |
|      | 45° BEND                  | 8.5        | 19.5        | 31.5        |
|      | TERMINAL                  |            |             |             |
|      | PIPE 1 M m/f              | 2.5        | 5.4         | 8.2         |
|      | PIPE 0.5 M m/f            | 1.3        | 2.7         | 4.1         |
| Ø100 | 90° BEND                  | 7          | 16          | 26          |
|      | 45° BEND                  | 3.5        | 8           | 13          |
|      | TERMINAL                  |            |             |             |

#### **Table 4Accessories table**

#### **Calculation examples**

#### FORCE B 80: available head 166 Pa

5 meters PIPE Ø80 + 3 BENDS 90° Ø80 = (5 x 7.5) + (3 x 17) = 88.5<166 = **OK** 8 meters PIPE Ø80 + 8 BENDS Ø80 = (8 x 7.5) + (8 x 17) = 196>166 = **NO** 

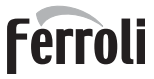

# 2.7 Condensate drain connection

#### **IMPORTANT**

The boiler has a trap to drain condensate. Proceed as follows for assembly.

- 1. Fill the trap with water through the fume evacuation duct.
- 2. Connect the boiler discharge pipe and condensate drain (A fig. 57) to a disposal system.

Drains connected to the drainage system must be resistant to acidic condensate.

If the condensate drain is not connected to the waste water discharge system, a neutralizer must be installed.

ATTENTION: THE UNIT MUST NEVER BE OPERATED WITH THE TRAP EMPTY!

OTHERWISE THERE IS A DANGER OF SUFFOCATION DUE TO THE EMIS-SION OF COMBUSTION FUMES.

THE CONDENSATE DRAIN MUST BE CONNECTED TO THE DRAINAGE SYS-TEM IN SUCH A WAY THAT THE LIQUID CONTAINED CANNOT FREEZE.

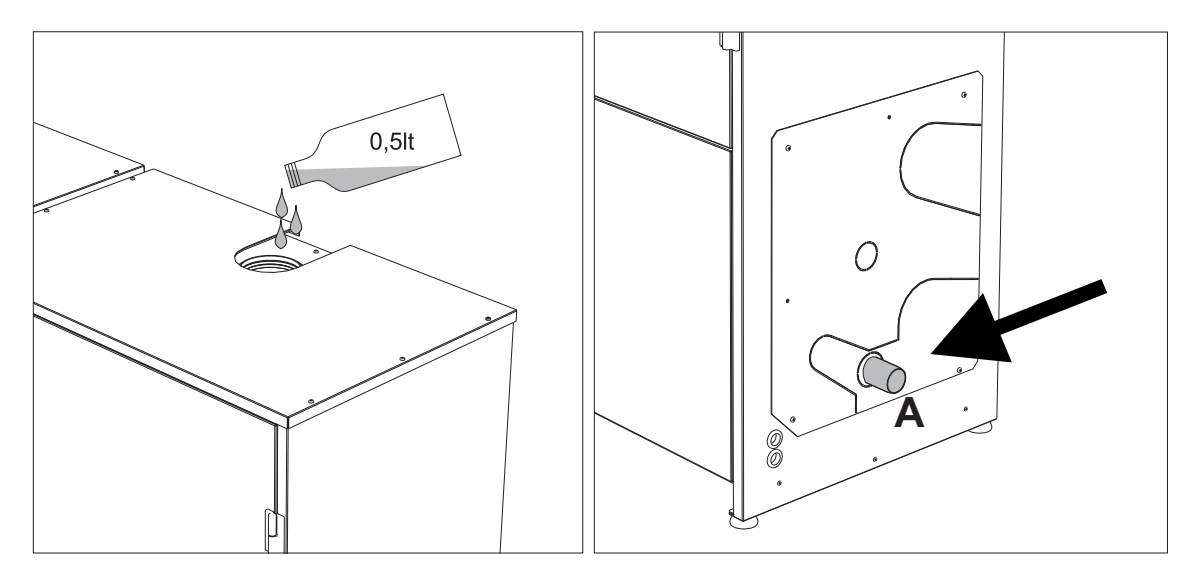

fig. 57- Condensate drain connection

Ĺш

# 3. Service and maintenance

All adjustment, conversion, commissioning and maintenance operations described below must only be carried out by Qualified Personnel (meeting the professional technical requirements of current regulations) such as the personnel of the Local After-Sales Technical Service.

FERROLI declines any liability for damage and/or injury caused by ungualified and unauthorized persons tampering with the unit.

# 3.1 Adjustments

#### Gas conversion

The unit can run on natural gas or LPG and is factory-set for use with one of these two gases, as clearly shown on the packing and on the data plate. Whenever a different gas to that for which the unit is set has to be used, the special conversion kit will be required, proceeding as follows:

- 1. Disconnect the power supply to the boiler.
- Remove the panels. 2.
- Detach the electrical connections from the gas valve controller. 3.
- 4.
- Undo the fixing screws "E" and remove the gas valve. Replace the gas nozzle "F", placing it inside the gasket "G", with that contained in the conversion kit. Refit the parts 5. and check tightness.
- Modify the parameter for the type of gas as described below. 6.
- Reach the screen shown in fig. 58, navigating in the menu and following the path "USER MENU Maintenance ▶ Test Mode ▶ Gas Type Selection". Press the contextual buttons 1 and 2 to select the type of gas. Confirm with the OK button.

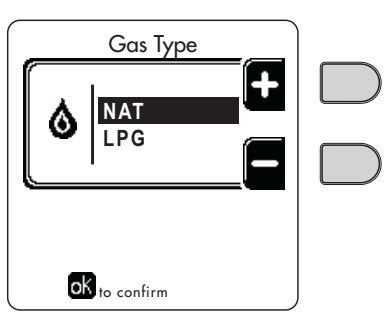

fig. 58 - Gas type selection

- 7. Apply the label, contained in the conversion kit, near the data plate.
- 8. Using a combustion analyzer connected to the boiler fume outlet, make sure the CO<sub>2</sub> content in the fumes, with the boiler operating at max. and min. output, complies with that given in the technical data table for the corresponding type of gas.

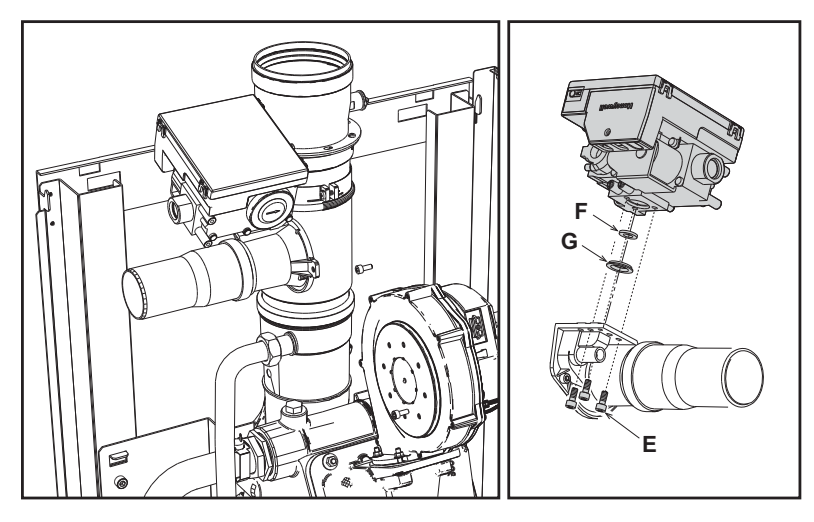

fig. 59- Model FORCE B 80

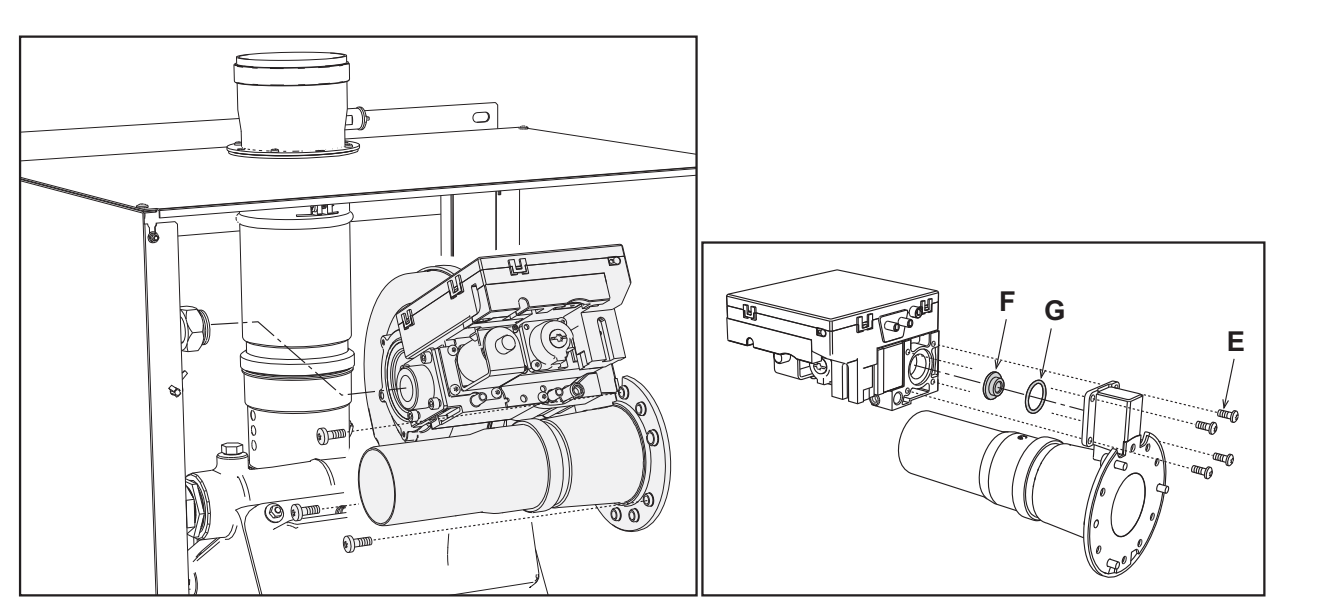

fig. 60- Models FORCE B 120 and FORCE B 150

#### **TEST mode activation**

Reach the screen shown in fig. 61, navigating the following menu path: "USER MENU 
Maintenance Test Mode Test mode".

The boiler will light, gradually reaching the maximum heating power (Range Rated) set as described in the next section. The display will show the actual heating power and that set.

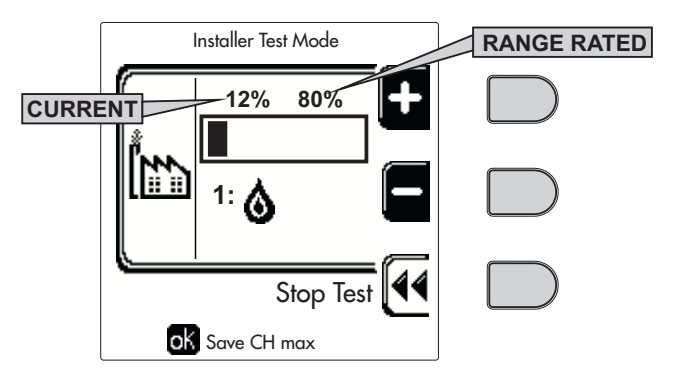

fig. 61 - Test mode (example heating power = 80%)

Press the contextual buttons 1 and 2 to increase the maximum power.

To deactivate the TEST mode, press the contextual button 3.

The TEST mode is automatically disabled in any case after 15 minutes.

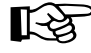

After activating test mode, to exit the TEST make sure to deactivate the function, only by pressing the contextual button "Stop Test".

#### DO NOT TURN OFF THE BOILER ELECTRICALLY DURING THE TEST.

If that happens, when the power is switched on again the system does not recognise deactivation of the TEST, and starts working as though still in TEST mode and not as in a normal heating demand.

ĹШ

#### Heating Capacity Adjustment (RANGE RATED)

This boiler is "**RANGE RATED**" (according to EN 483) and can be adapted to the thermal requirement of the system by setting the maximum heating capacity for heating operation, as indicated below:

- Put the boiler in TEST mode (see sec. 3.1).
- Press the contextual buttons 1 and 2 to increase or decrease the heating capacity (minimum = 00 Maximum = 100). See the diagram "Heating Capacity Adjustment" (fig. 62).
- By pressing the **OK button** (detail 6 fig. 1) the maximum heating capacity will remain that just set. Exit TEST mode (see sec. 3.1).

After setting the desired heating capacity, write the value on the sticker provided and place it on the boiler under the data plate. For subsequent checks and adjustments, refer to the set value.

## THE HEATING CAPACITY ADJUSTMENT THUS MADE ENSURES THE EFFICIENCY VALUES DECLA-RED ATcap. 4.4 "Technical data table"

#### Heating capacity adjustment diagram

**A** = kW - **B** = Parameter Electronic Board

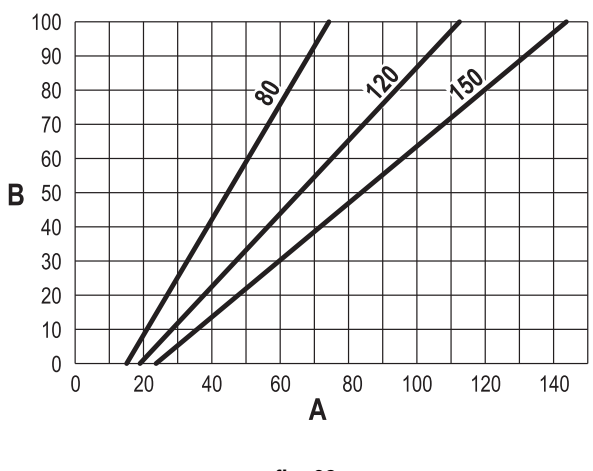

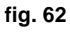

#### **CASCADE TEST mode activation**

This function allows all the modules connected in cascade (RANGE RATED) to be activated at the same heating power. From the Master boiler panel (identifiable by the icon  $\mathcal{P}$ ), reach the screen shown in fig. 63, navigating the following menu path: "USER MENU  $\rightarrow$  Maintenance  $\rightarrow$  Test Mode  $\rightarrow$  Test mode".

The modules will light, reaching the maximum heating power (Range Rated) gradually.

The display will show the actual heating power (fig. 63 - example with two modules).

- **5%** = Actual heating power
- 1/2 = Modules lit/Modules connected

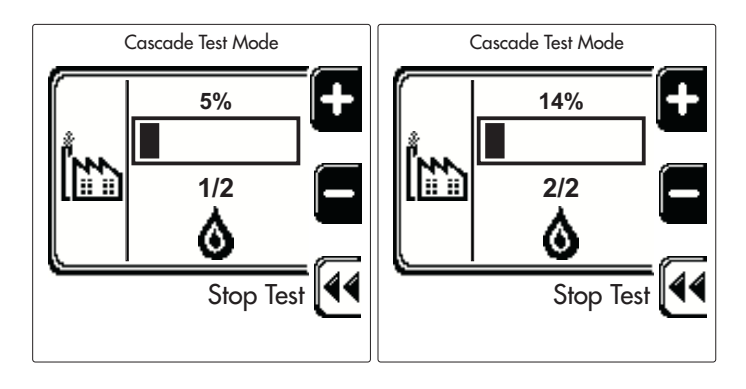

fig. 63 - Cascade TEST mode (example with two modules)

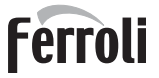

٩Ū

Press the contextual buttons 1 and 2 to increase the maximum power of all modules.

To deactivate the CASCADE TEST mode, press the contextual button 3.

The CASCADE TEST mode is disabled automatically in any case after 15 minutes.

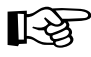

After activating test mode, to exit the TEST make sure to deactivate the function, only by pressing the contextual button "Stop Test".

#### DO NOT TURN OFF THE BOILER ELECTRICALLY DURING THE TEST.

If that happens, when the power is switched on again the system does not recognise deactivation of the TEST, and starts working as though still in TEST mode and not as in a normal heating demand.

#### **TECHNICAL MENU**

#### ONLY QUALIFIED PERSONNEL CAN ACCESS THE SERVICE MENU AND MODIFY PARAMETERS.

The Technical Menu can only be accessed after entering the code 4 1 8. It is valid for 15 minutes.

#### **Configuration - Parameters Menu**

There are 16 parameters, indicated by the letter "b", which are not modifiable from Remote Timer Control.

#### **Table 5- Parameters - Configuration**

| Parameter | Description                                                                                                    | Range                                                                                            | FORCE B<br>80  | FORCE B<br>120 | FORCE B<br>150 |
|-----------|----------------------------------------------------------------------------------------------------|--------------------------------------------------------------------------------------------------|----------------|----------------|----------------|
| b01       | Gas type selection                                                                                                    | Natural Gas/LPG                                                                                  | Natural<br>Gas | Natural<br>Gas | Natural<br>Gas |
| b02       | Boiler type selection                                                                                                    | 1-9                                                                                              | 7              | 7              | 7              |
| b03       | System water pressure protection selection       0=Pressure switch         1=Flow switch 1 sec.       2=Flow switch 3 sec.         3=Flow switch 5 sec.       4=Flow switch 10 sec.         5=Pressure transducer |                                                                                                  | 0              | 0              | 0              |
| b04       | Fan max. frequency in DHW                                                                                                    | 0-255 Hz                                                                                         | 190            | 225            | 240            |
| b05       | Fan max. frequency in heating                                                                                                    | 0-255 Hz                                                                                         | 190            | 225            | 240            |
| b06       | Fan min. frequency in DHW/heating                                                                                                    | 0-255 Hz                                                                                         | 50             | 45             | 50             |
| b07       | Fan min. Frequency Offset                                                                                                    | 0-255 Hz                                                                                         | 40             | 40             | 40             |
| b08       | Variable output Relay operation selection                                                                                                    | 0=Burner lit<br>1=Legionella pump<br>2=Boiler room ventilation<br>3=Motor-operated shutoff valve |                | 0              | 0              |
| b09       | Post-Ventilation                                                                                                    | 0-120 seconds                                                                                    | 30             | 30             | 30             |
| b10       | Boiler room pre-ventilation                                                                                                    | 1-15 minutes                                                                                     | 1              | 1              | 1              |
| b11       | Boiler room post-ventilation                                                                                                    | 1-15 minutes                                                                                     | 1              | 1              | 1              |
| b12       | Fume sensor                                                                                                    | OFF = Deactivated,<br>ON = Enabled                                                               | ON             | ON             | ON             |
| b13       | Not implemented                                                                                                    |                                                                                                  |                |                |                |
| b14       | Fumes Max Temperature                                                                                                    | 0-125°C                                                                                          | 110            | 110            | 110            |
| b15       | Fan type selection                                                                                                    |                                                                                                  |                |                |                |
| b16       | Pump antiblock operation time                                                                                                    | 0-20 seconds                                                                                     | 5              | 5              | 5              |

#### Notes

1. Parameters with more than one description vary their function and/or range in relation to the setting of the parameter given in brackets.

2. Parameters with more than one description are reset to the default value if the parameter given in brackets is modified.

#### **Parameters Menu - Transparent Parameters**

There are 31 parameters, indicated by the letter "P", which are also modifiable from Remote Timer Control.

#### **Table 6- Parameters - Transparent**

| Parameter | Description                                                    | Range                                             | FORCE B<br>80 | FORCE B<br>120 | FORCE B<br>150 |
|-----------|----------------------------------------------------------------|---------------------------------------------------|---------------|----------------|----------------|
| P01       | Ignition power                                                 | 0-100%                                            | 30            | 30             | 30             |
| P02       | Heating ramp                                                   | 1-10°C/minute                                     | 1             | 1              | 1              |
| P03       | Virtual set point min. temperature                             | 20-80°C                                           | 20            | 20             | 20             |
| P04       | Heating standby time                                           | 0-10 minutes                                      | 4             | 4              | 4              |
| P05       | Heating Post-Circulation                                       | 0-255 minutes                                     | 3             | 3              | 3              |
| P06       | Pump operation                                                 | 0-3 Operation strategy                            | 0             | 0              |                |
| P07       | Modulating pump min. speed                                     | 0-100%                                            | 30            | 30             | 30             |
| P08       | Modulating pump start speed                                    | 0-100%                                            | 75            | 75             | 75             |
| P09       | Modulating pump max. speed                                     | 30-100%                                           | 100           | 100            | 100            |
| P10       | Pump deactivation temperature during Post-Circulation          | 0-100°C                                           | 35            | 35             | 35             |
| P11       | Pump activation hysteresis temperature during Post-Circulation | 0-20°C                                            | 5             | 5              | 5              |
| P12       | Heating user min. setpoint                                     | 10-90°C                                           | 20            | 20             | 20             |
| P13       | Heating user max. setpoint                                     | 20-90°C                                           | 80            | 80             | 80             |
| P14       | Max. output in heating                                         | 0-100%                                            | 80            | 80             | 80             |
| P15       | DHW ramp                                                       | 1-10°C/min                                        | 5             | 5              | 5              |
| P16       | DHW standby time                                               | 0-255 seconds                                     | 120           | 120            | 120            |
| P17       | DHW pump Post-Circulation                                      | 0-255 seconds                                     | 30            | 30             | 30             |
| P18       | Not implemented                                                |                                                   |               |                |                |
| P19       | Not implemented                                                |                                                   |               |                |                |
| P20       | Max. output in DHW                                             | 0-100%                                            | 80%           | 80%            |                |
| P21       | Not implemented                                                |                                                   |               |                |                |
| P22       | Not implemented                                                |                                                   |               |                |                |
| P23       | Not implemented                                                |                                                   |               |                |                |
| P24       | Fan frequency in standby mode                                  | 0-255 Hz                                          | 0             | 0              | 0              |
| P25       | Modulating pump adjustment temperature                         | 0-60°C                                            | 20            | 20             | 20             |
| P26       | Primary exchanger protection temperature                       | 0-80°C                                            | 35            | 35             | 35             |
| P27       | System min. pressure value                                     |                                                   |               |                |                |
| P28       | System nominal pressure value                                  |                                                   |               |                |                |
| P29       | Exchanger protection activation                                | <b>0</b> = No F43,<br><b>1-15</b> = 1-15°C/second | 0             | 0              |                |
| P30       | Heating hysteresis after ignition                              | 6-30°C                                            | 10            | 10             | 10             |
| P31       | Timer for heating hysteresis after ignition                    | 0-180 seconds                                     | 60            | 60             | 60             |

Notes

μD

- 1. Parameters with more than one description vary their function and/or range in relation to the setting of the parameter given in brackets.
- 2. Parameters with more than one description are reset to the default value if the parameter given in brackets is modified.
- 3. The Maximum Heating Power parameter can also be modified in Test Mode.

#### System Type - Parameters Menu

There are 23 parameters, indicated by the letter "P", which are not modifiable from Remote Timer Control.

| Parameter | Description                                         | Range                                           | FORCE B<br>80 | FORCE B<br>120 | FORCE B<br>150 |
|-----------|-----------------------------------------------------|-------------------------------------------------|---------------|----------------|----------------|
| P.01      | Heating request selection                           | 0-5                                             | 0             | 0              | 0              |
| P.02      | Cascade sensor selection                            | 0=Disabled,<br>1 or 2=Enabled                   | 0             | 0              | 0              |
| P.03      | No function                                         | 0-1                                             | 0             | 0              | 0              |
| P.04      | 3-way valve time                                    | 0-255 seconds                                   | 0             | 0              | 0              |
| P.05      | Activation timer*                                   | 0-255 minutes                                   | 1             | 1              | 1              |
| P.06      | Deactivation timer*                                 | 0-255 minutes                                   | 5             | 5              | 5              |
| P.07      | Activation power*                                   | 0-100%                                          | 70            | 70             | 70             |
| P.08      | Deactivation power*                                 | 0-100%                                          | 25            | 25             | 25             |
| P.09      | Hydraulic separator function                        | <b>OFF</b> = Disabled, <b>ON</b> = Enabled      | OFF           | OFF            | OFF            |
| P.10      | System filling function                             | <b>OFF</b> = Disabled, <b>ON</b> = Enabled      | OFF           | OFF            | OFF            |
| P.11      | 3-way valve selection                               | <b>2/3</b> = 2 or 3 wires<br><b>2</b> = 2 wires | 2/3           | 2/3            | 2/3            |
| P.12      | 0-10Vdc Heating OFF voltage (Temperature Control)** | 0.1-10 Vdc                                      | 2.5           | 2.5            | 2.5            |
| P.13      | 0-10Vdc Heating ON voltage (Temperature Control)**  | 0.1-10 Vdc                                      | 3.0           | 3.0            | 3.0            |
| P.14      | 0-10Vdc Max. voltage (Temperature Control)**        | 0.1-10 Vdc                                      | 10            | 10             | 10             |
| P.15      | 0-10Vdc Min. temperature (Temperature Control)**    | 0-100°C                                         | 20            | 20             | 20             |
| P.16      | 0-10Vdc Max. temperature (Temperature Control)**    | 0-100°C                                         | 90            | 90             | 90             |
| P.17      | 0-10Vdc Heating OFF voltage (Power Control)**       | 0.1-10 Vdc                                      | 2.5           | 2.5            | 2.5            |
| P.18      | 0-10Vdc Heating ON voltage (Power Control)**        | 0.1-10 Vdc                                      | 3.0           | 3.0            | 3.0            |
| P.19      | 0-10Vdc Max. power (Power Control)**                | 0.1-10 Vdc                                      | 10            | 10             | 10             |
| P.20      | 0-10Vdc Min. power (Power Control)**                | 0-100%                                          | 0             | 0              | 0              |
| P.21      | 0-10Vdc Max. power (Power Control)**                | 0-100%                                          | 100           | 100            | 100            |
| P.22      | Enable DHW Slave boiler (Autocascade)               | <b>OFF</b> = Disabled, <b>ON</b> = Enabled      | OFF           | OFF            | OFF            |
| P.23      | Continuous comfort Slave boiler (AX5200SQ)          | <b>OFF</b> = Disabled, <b>ON</b> = Enabled      | OFF           | OFF            | OFF            |

#### Notes

- 1. \* These parameters are active only when two controllers are connected to a single display ACP01.
- 2. \*\* These parameters are active only when the system operates with input 0-10Vdc.

# 3.2 Commissioning

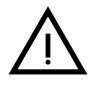

Checks to be done at first lighting, and after all maintenance operations that involved disconnection from the systems or work on safety devices or parts of the boiler:

#### Before lighting the boiler

- Open any on-off valves between the boiler and the systems.
- Check the tightness of the gas system, proceeding with caution and using a soap and water solution to detect any leaks in connections.
- Check correct prefilling of the expansion tank (ref. sec. 4.4).
- Fill the water system and make sure all air contained in the boiler and the system has been vented, by opening the air vent valve on the boiler and any vent valves on the system.
- Fill the condensate trap and check correct connection of the condensate elimination system.
- · Make sure there are no water leaks in the system, DHW circuits, connections or boiler.
- Check correct connection of the electrical system and efficiency of the earthing system
- Make sure the gas pressure value for heating is that required.
- · Make sure there are no flammable liquids or materials in the immediate vicinity of the boiler

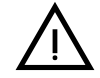

## IF THE ABOVE INSTRUCTIONS ARE NOT OBSERVED THERE MAY BE RISK OF SUFFOCATION OR POISONING DUE TO GAS OR FUMES ESCAPING; DANGER OF FIRE OR EXPLOSION. ALSO, THERE MAY BE A RISK OF ELEC-TRIC SHOCK OR FLOODING THE ROOM.

#### **Checks during operation**

- Turn the unit on as described in sec. 1.3.
- · Make sure the fuel circuit and water systems are tight.
- Check the efficiency of the flue and air-fume ducts while the boiler is working.
- Check the correct tightness and functionality of the condensate elimination system and trap.
- Make sure the water is circulating properly between the boiler and the systems.
- Make sure the gas valve modulates correctly in the heating and domestic hot water production phases.
- Check proper boiler lighting by doing several tests, turning it on and off with the room thermostat or remote control.
- Using a combustion analyser connected to the boiler fume outlet, check that the CO<sub>2</sub> content in the fumes, with the boiler operating at max. and min. output, corresponds to that given in the technical data table for the corresponding type of gas.
- Make sure the fuel consumption indicated on the meter matches that given in the technical data table on sec. 4.4.
- Check the correct programming of the parameters and carry out any necessary customization (compensation curve, power, temperatures, etc.).

# 3.3 Maintenance

#### **IMPORTANT**

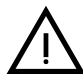

ĹШ

ALL MAINTENANCE WORK AND REPLACEMENTS MUST BE CARRIED OUT BY SKILLED QUALIFIED PERSONNEL.

Before carrying out any operation inside the boiler, disconnect the power and close the gas cock upstream. Otherwise there may be a danger of explosion, electric shock, suffocation or poisoning.

#### Periodical check

To ensure lasting proper operation of the unit, it is necessary to have an annual inspection carried out by qualified personnel, providing for the following:

 Heat exchanger check and cleaning with suitable products if dirty or clogged. The exchanger can be cleaned only when its temperature is under 40°C. Clean only with suitable products approved by the manufacturer, e.g.:

#### ALU CLEANGEL

BIO HALL LIQUID

- Check and cleaning (if necessary) of burner (do not use chemical products or wire brushes).
- Check and cleaning of electrodes, which must be free of deposits and properly positioned.
- Check of gaskets and seals (burner, sealed chamber, etc.).
- Check and cleaning of sludge remover filters and system filters.
- Check, cleaning and filling of condensate drain traps.
- Check of wiring, contacts, electrical actuators.
- Check and cleaning of generator air inlets and boiler room air intakes.
- Check and cleaning of fume evacuation duct-manifold-flue system.
- Check of expansion tank and precharge.
  - Check of correct and stable system water pressure, ensuring conformity with the required working pressure.

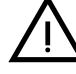

The use of automatic filling systems for reinstatement of operating conditions must provide for adequate treatment of the water (ref. "System water characteristics" on page 137)

- check of heating system water chemical and physical parameters (ref. "System water characteristics" on page 137)
- water and gas system tightness check
- check of correct and stable gas supply pressure to the plant (20 mbar for operation with natural gas); any fluctuations or pressure drops below the declared value can create malfunctioning and stops with need for manual resetting.
- check of correct burner ignition and operation of control and safety devices (gas valve, flow meter, thermostats, etc.)

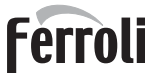

μD

- check of circulating pump operation, freeing them when necessary
- fume analysis and check of combustion parameters

The boiler casing, control panel and aesthetic parts can be cleaned with a damp, soft cloth, if necessary soaked in soapy water. Do not use abrasive detergents and solvents.

#### **Opening the front panel**

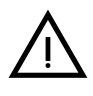

Some internal components of the boiler can reach high temperatures able to cause severe burns.Before carrying out any operation, allow these components to cool or, alternatively, wear appropriate gloves.

To open the boiler casing:

- 1. Undo the screws A (see fig. 64).
- 2. Pull the panel B.

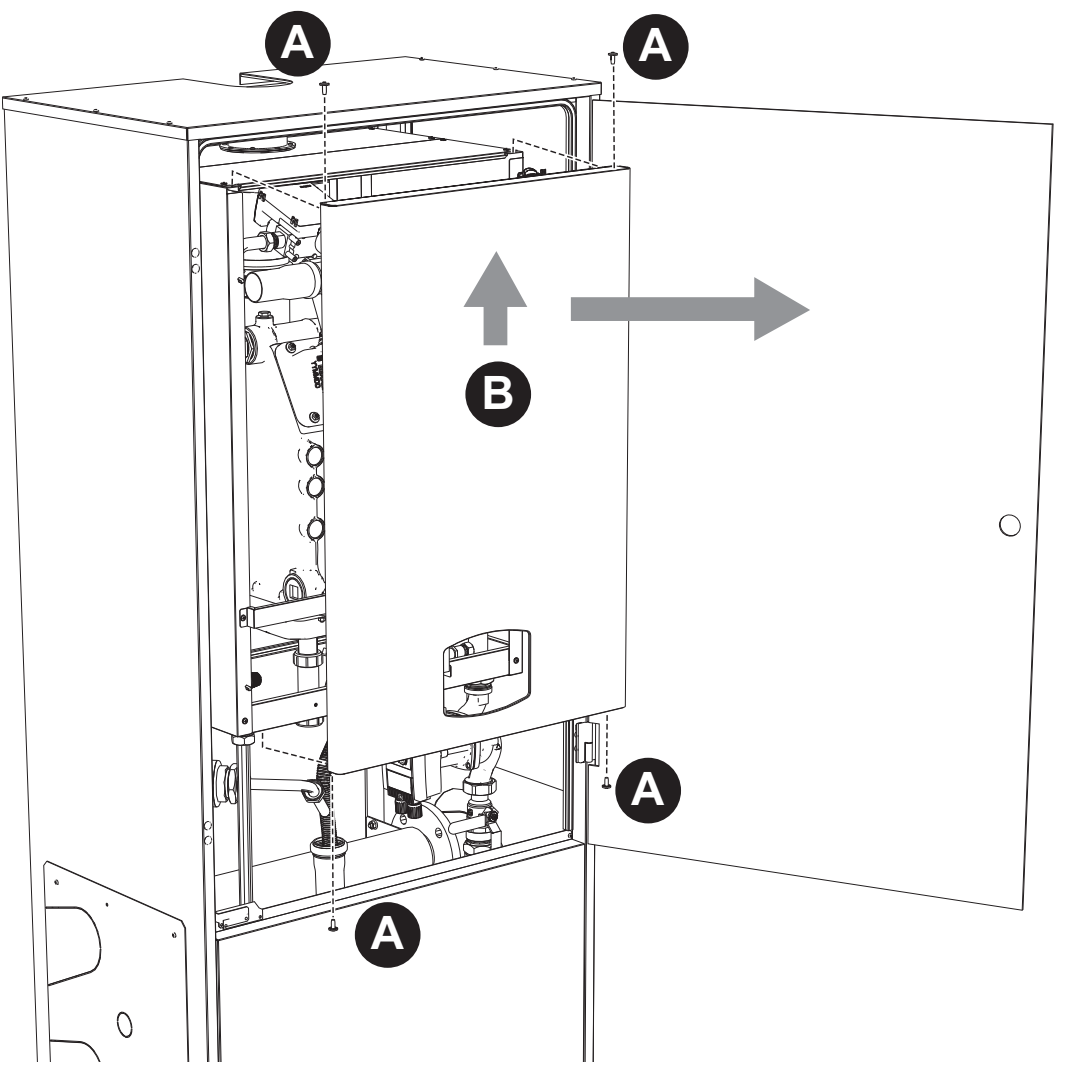

fig. 64- Front panel opening

Proceed in reverse order to refit the front panel. Make sure it is correctly hooked to the upper fastenings and is correctly positioned at the sides.

#### Extraordinary maintenance and replacement of components

#### Electrode replacement

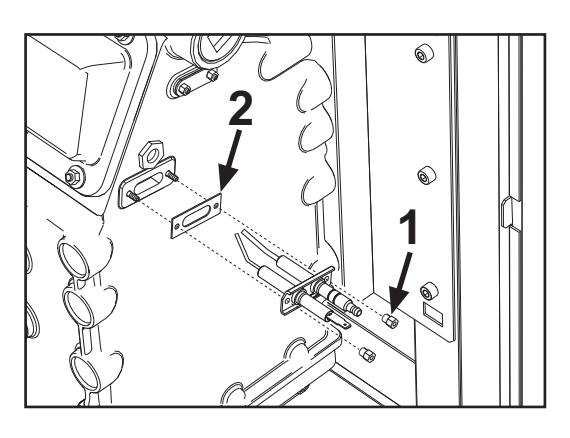

Exchanger cleaning

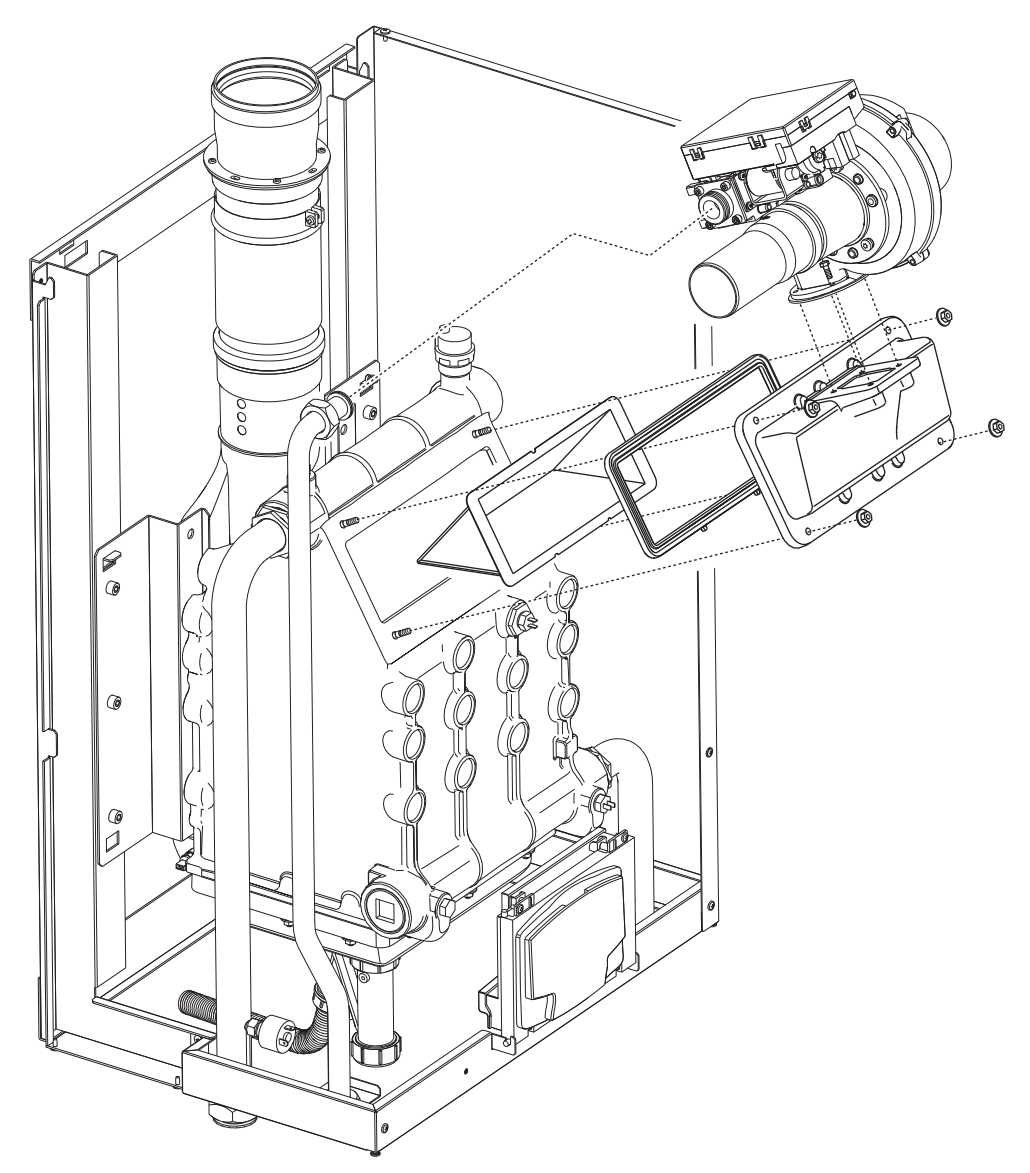

stille

# 3.4 Troubleshooting

#### **Diagnostics**

The boiler is equipped with an advanced self-diagnosis system. In the case of a boiler fault, the display will light up, indicating the fault code and, in case of connection in cascade, the number of the module.

There are faults that cause permanent shutdown (marked by the symbol **OK** to reset): to restore operation, just press the **OK button** for 1 second or **RESET** on the remote timer control (optional) if installed; if the boiler fails to start, the fault must be eliminated first.

Other faults cause temporary shutdowns which are automatically reset as soon as the value returns within the boiler's normal working range.

#### Table of faults

| code | Fault                                                      | Possible cause                                   | Cure                                                                                           |
|------|------------------------------------------------------------|--------------------------------------------------|------------------------------------------------------------------------------------------------|
|      |                                                            | No gas                                           | Check the regular gas flow to the boiler and that the air has been eliminated from the pipes   |
| A01  | No burner ignition                                         | Ignition/detection electrode fault               | Check the wiring of the electrode and that it is correctly positioned and free of any deposits |
|      | Ū                                                          | Faulty gas valve                                 | Check the gas valve and replace it if necessary                                                |
|      |                                                            | Insufficient gas supply pressure                 | Check the gas supply pressure                                                                  |
|      |                                                            | Trap blocked                                     | Check the trap and clean it if necessary                                                       |
| ۵02  | Flame present signal                                       | Electrode fault                                  | Check the ionization electrode wiring                                                          |
| 702  | with burner off                                            | Card fault                                       | Check the card                                                                                 |
| ۸03  | Overtemperature pro-                                       | Heating sensor damaged                           | Check the correct positioning and operation of the heating sensor                              |
| A03  | tection intervention                                       | No water circulation in the system               | Check the circulating pump                                                                     |
|      |                                                            | Air in the system                                | Vent the system                                                                                |
| A04  | Fume extraction duct safety device interven-               | Fault F07 generated 3 times in the last 24 hours | See fault F07                                                                                  |
| A05  | Fan protection activated                                   | Fault F15 generated for 1 hour (consecutive)     | See fault F15                                                                                  |
|      |                                                            | Ionization electrode fault                       | Check the position of the ionization electrode and replace it if necessary                     |
|      | No flame after ignition<br>phase (6 times in 4<br>minutes) | Flame unstable                                   | Check the burner                                                                               |
| A06  |                                                            | Gas valve Offset fault                           | Check the Offset adjustment at minimum power                                                   |
|      |                                                            | air/fume ducts obstructed                        | Remove the obstruction from the flue, fume extraction ducts, air inlet and terminals           |
|      |                                                            | Trap blocked                                     | Check the trap and clean it if necessary                                                       |
| E07  | High fume temperature                                      | Flue partially obstructed or insufficient        | Check the efficiency of the flue, fume extraction ducts and outlet terminal                    |
| 107  | nign iume temperature                                      | Fume sensor position                             | Check the correct positioning and operation of the fume sensor                                 |
|      |                                                            | Sensor damaged                                   |                                                                                                |
| F10  | Delivery sensor 1 fault                                    | Wiring shorted                                   | Check the wiring or replace the sensor                                                         |
|      |                                                            | Wiring disconnected                              |                                                                                                |
|      |                                                            | Sensor damaged                                   |                                                                                                |
| F11  | Return sensor fault                                        | Wiring shorted                                   | Check the wiring or replace the sensor                                                         |
|      |                                                            | Wiring disconnected                              |                                                                                                |
|      |                                                            | Sensor damaged                                   |                                                                                                |
| F12  | DHW sensor fault                                           | Wiring shorted                                   | Check the wiring or replace the sensor                                                         |
|      |                                                            | Wiring disconnected                              |                                                                                                |
|      |                                                            | Sensor damaged                                   |                                                                                                |
| F13  | Fume sensor fault                                          | Wiring shorted                                   | Check the wiring or replace the sensor                                                         |
|      |                                                            | Wiring disconnected                              |                                                                                                |

#### Table 7- List of faults

|          | Fault<br>code            | Fault                                                     | Possible cause                                                   | Cure                                                                                  |  |  |
|----------|--------------------------|-----------------------------------------------------------|------------------------------------------------------------------|---------------------------------------------------------------------------------------|--|--|
|          |                          |                                                           | Sensor damaged                                                   |                                                                                       |  |  |
|          | F14                      | Delivery sensor 2 fault                                   | Wiring shorted                                                   | Check the wiring or replace the sensor                                                |  |  |
|          |                          |                                                           | Wiring disconnected                                              |                                                                                       |  |  |
|          |                          |                                                           | No 230V power supply                                             | Check the 3-pin connector wiring                                                      |  |  |
|          | F15                      | Fan fault                                                 | Tachometric signal interrupted                                   | Check the 5-pin connector wiring                                                      |  |  |
|          |                          |                                                           | Fan damaged                                                      | Check the fan                                                                         |  |  |
|          | F26                      | RESET button on con-<br>troller on gas valve,<br>fault.   | RESET button on controller on gas valve, blocked or faulty.      | Check the RESET button and replace the con-<br>troller on the gas valve if necessary. |  |  |
|          | F34                      | Supply voltage under 170V                                 | Electric mains trouble                                           | Check the electrical system                                                           |  |  |
|          | F35                      | Faulty mains frequency                                    | Electric mains trouble                                           | Check the electrical system                                                           |  |  |
|          | F37                      | Pressure switch con-<br>tact open                         | Low system pressure                                              | Check the system water pressure                                                       |  |  |
|          | F39                      | External probe fault                                      | Probe damaged or wiring shorted                                  | Check the wiring or replace the sensor                                                |  |  |
|          |                          |                                                           | Probe disconnected after activating the sliding tem-<br>perature | Reconnect the external probe or disable the sli-<br>ding temperature                  |  |  |
|          | A41                      | Sensor positioning                                        | Delivery sensor disconnected from the pipe                       | Check the correct positioning and operation of the heating sensor                     |  |  |
|          | A42                      | Heating sensor fault                                      | Sensor damaged                                                   | Replace the sensor                                                                    |  |  |
| <u> </u> |                          | Cascade temperature                                       | Sensor damaged                                                   |                                                                                       |  |  |
|          | F50                      | sensor fault                                              | Wiring shorted                                                   | Check the wiring or replace the sensor                                                |  |  |
|          |                          |                                                           | Wiring disconnected                                              |                                                                                       |  |  |
|          | F52                      | Heating sensor fault                                      | Sensor damaged                                                   | Replace the sensor                                                                    |  |  |
|          | A61                      | Controller fault                                          | Controller internal error                                        | Check the ground connection and replace the<br>controller if necessary.               |  |  |
|          |                          | No communication bet-                                     | Controller not connected                                         | Connect the controller to the gas valve                                               |  |  |
|          | A62                      | A62 ween controller and gas valve                         | Valve damaged                                                    | Replace the valve                                                                     |  |  |
|          | A63<br>A64<br>A65<br>F66 | Controller fault                                          | Controller internal error                                        | Check the ground connection and replace the controller if necessary                   |  |  |
| ري       | F99                      | No communication bet-<br>ween controller and dis-<br>play | Wiring disconnected                                              | Check the wiring of the 6 wires between contro-<br>ller and display                   |  |  |

3

# 4. Technical data and characteristics

Legend of figures cap. 4 "Technical data and characteristics"

| Legend     | of figures cap. 4 "Technical data and chara         |
|------------|-----------------------------------------------------|
| 7          | Gas inlet                                           |
| 10         | System flow                                         |
| 11         | System return                                       |
| 14         | Safety valve                                        |
| 16         | Fan                                                 |
| 32         | Heating circulating pump (not supplied)             |
| 34         | Heating temperature sensor                          |
| 36         | Automatic air vent                                  |
| 44         | Gas valve                                           |
| 72         | Room thermostat (not supplied)                      |
| 72b        | Second room thermostat (not supplied)               |
| 95         | 3-way valve - 2 wires (not supplied)                |
|            | A = Heating phase                                   |
|            | B = Neutral                                         |
| 98         | Switch                                              |
| 114        | Water pressure switch                               |
| 130        | DHW circulating pump (not supplied)                 |
| 138        | External probe (not supplied)                       |
| 139        | Remote timer control (not supplied)                 |
| 145        | Water gauge                                         |
| 154        | Condensate drain pipe                               |
| 155        | Hot water tank temperature probe (not supplied)     |
| 1/9        | Non-return valve                                    |
| 100        | Return sensor                                       |
| 100        | Euro temperature sensor                             |
| 103        | Tran                                                |
| 196        | Condensate trav                                     |
| 252        | 3-way drain and shutoff cock                        |
| 253        | Shutoff cock                                        |
| 256        | Modulating heating circulating pump signal          |
| 275        | Drain cock                                          |
| 298        | Cascade temperature sensor (not supplied)           |
| 299        | Input 0-10 Vdc                                      |
| 300        | Burner lit contact (voltage-free contact)           |
| 301        | Fault contact (voltage-free contact)                |
| 302        | Remote reset input (230 Volt)                       |
| 306        | Heating system circulating pump (not supplied)      |
| 307        | Heating system second circulating pump (not         |
| 249        | supplied)                                           |
| 340        | S-way valve - S wiles (not supplied)                |
|            | A = Heating phase                                   |
|            |                                                     |
| 257        | $\mathbf{U} = \mathbf{D}\mathbf{H}\mathbf{W}$ phase |
| 357        | Faulty contact (230 Vac)                            |
| 301        | Cascade connection of next module                   |
| 30∠<br>262 |                                                     |
| 303<br>374 | Muminum best exchanger                              |
| 388        | Safaty sansor                                       |
| 300        |                                                     |

A6 Condensate discharge connection

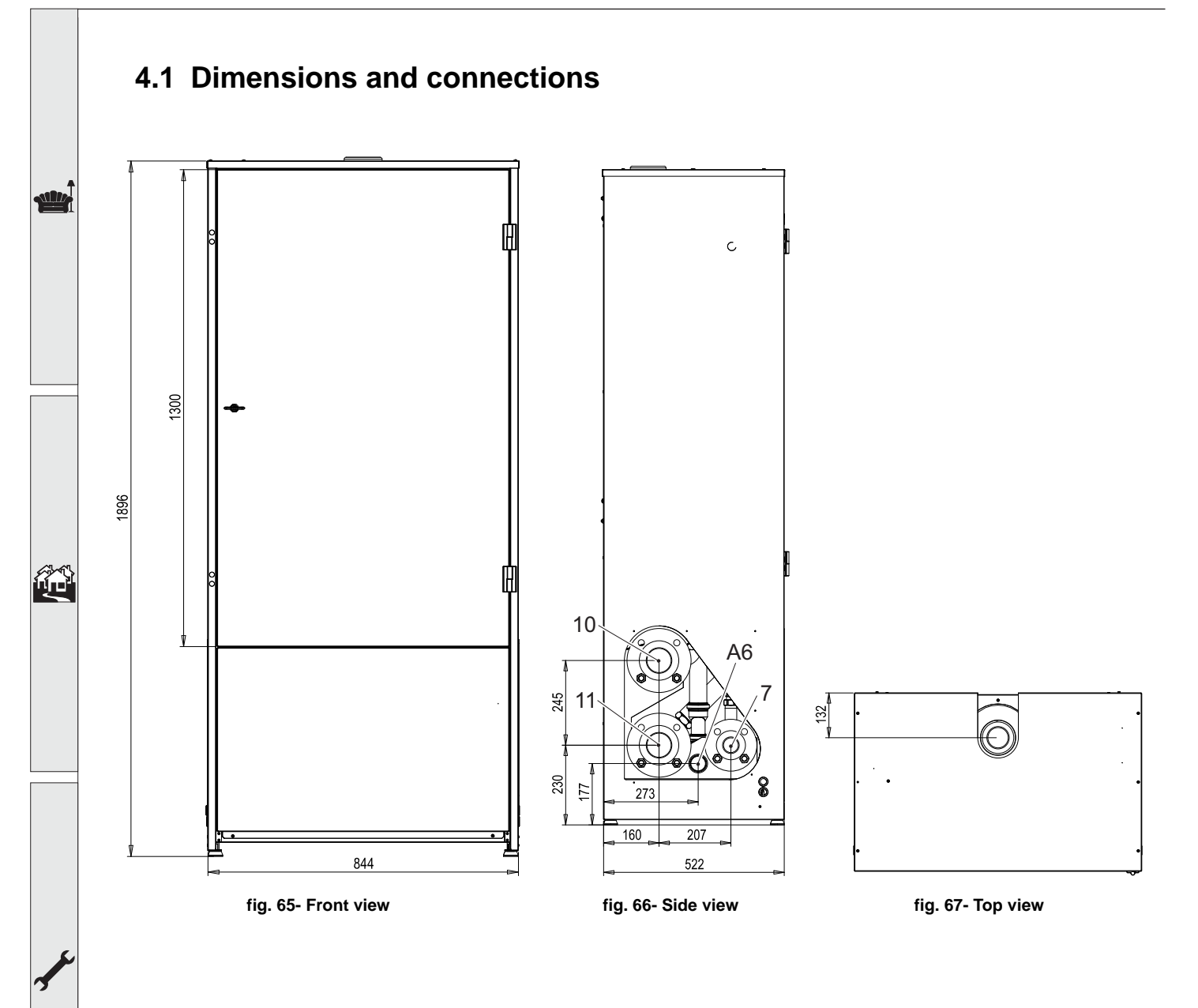

# 4.2 General view

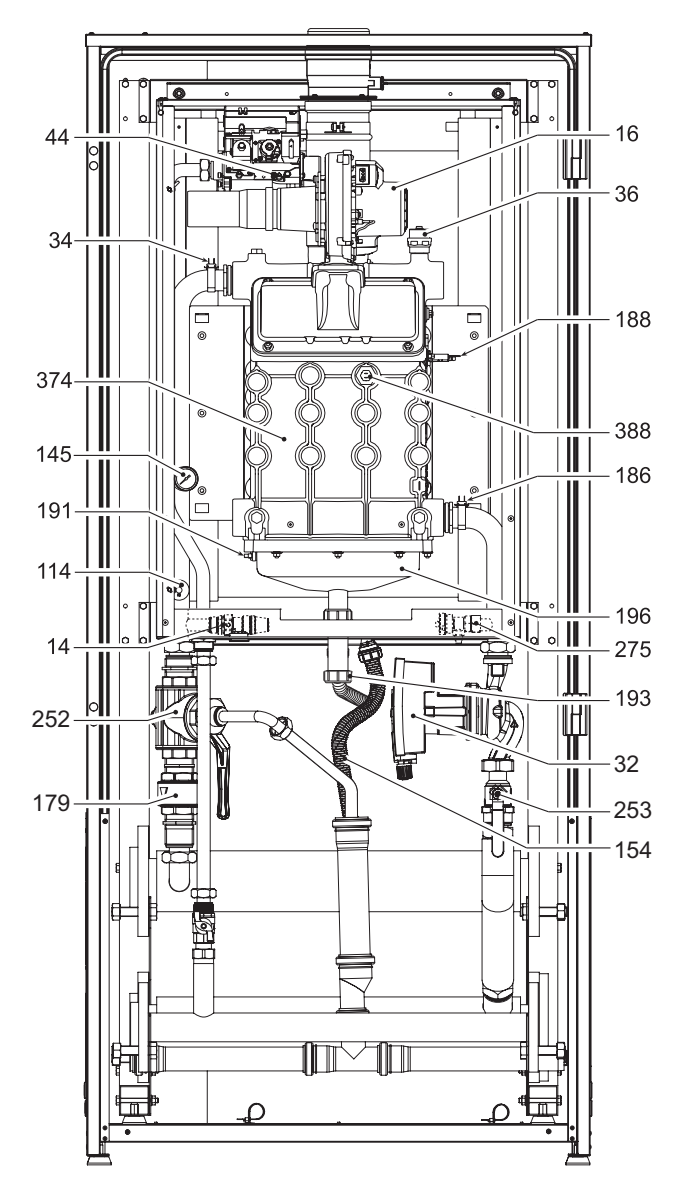

fig. 68- General view

4.3 Hydraulic circuit

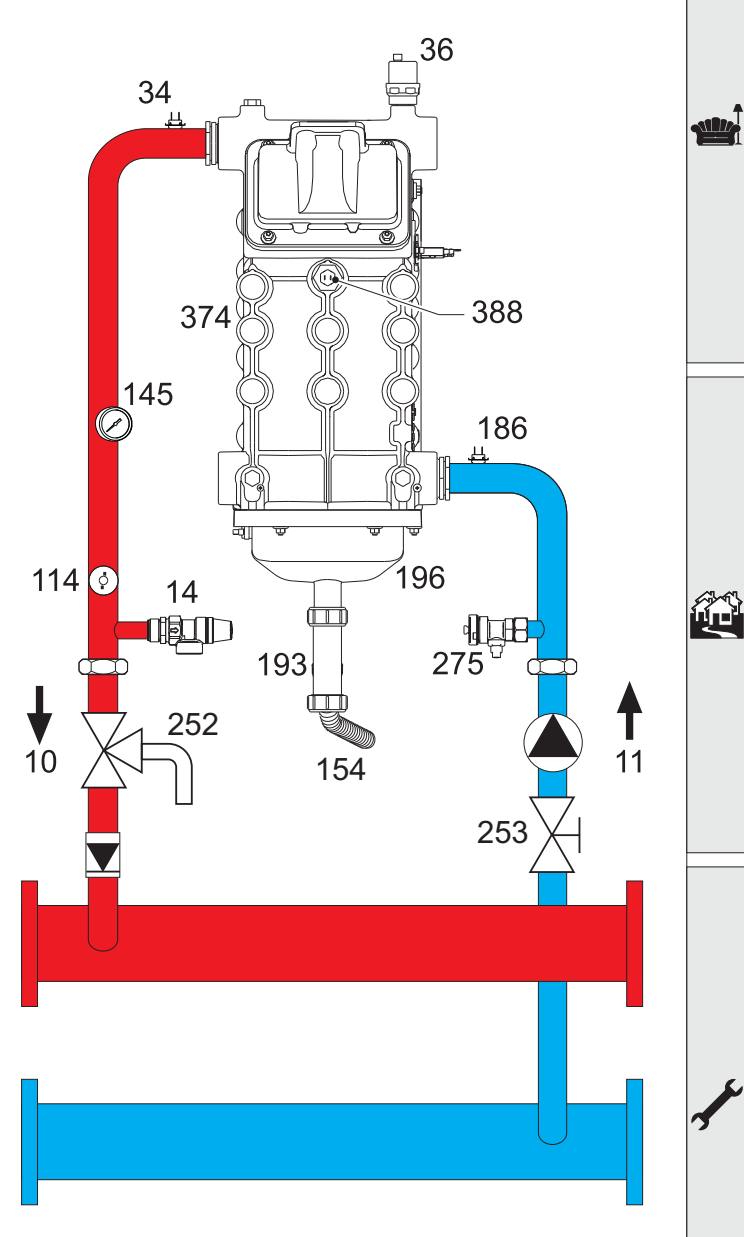

fig. 69- Hydraulic circuit

# 4.4 Technical data table

The column on the right gives the abbreviation used on the data plate.

| Model                                  |                   | FORCE B 80     | FORCE B 120     | FORCE B 150    |                    |
|----------------------------------------|-------------------|----------------|-----------------|----------------|--------------------|
| PRODUCT IDENTIFICATION CODES           |                   | 0MDDCAWA       | 0MDDEAWA        | 0MDDFAWA       |                    |
| COUNTRIES OF DESTINATION               |                   |                | IT - ES - NL    | •              |                    |
| GAS CATEGORY                           |                   | II2HM3B/P (IT) | - II2H3P (ES) - | II2EK3B/P (NL) |                    |
| Max. heating capacity                  | kW                | 74.4           | 113.0           | 143.0          | (Q)                |
| Min. heating capacity                  | kW                | 15.0           | 19.0            | 24.0           | (Q)                |
| Max. Heat Output in heating (80/60 °C) | kW                | 72.9           | 110.5           | 140.0          | (P)                |
| Min. Heat Output in heating (80/60 °C) | kW                | 14.7           | 18.7            | 23.6           | (P)                |
| Max. Heat Output in heating (50/30 °C) | kW                | 77.0           | 117.0           | 148.0          | (P)                |
| Min. Heat Output in heating (50/30 °C) | kW                | 16.3           | 20.5            | 25.9           | (P)                |
| Efficiency Pmax (80/60 °C)             | %                 | 98.0           | 97.8            | 97.8           |                    |
| Efficiency Pmin (80/60 °C)             | %                 | 98.3           | 98.3            | 98.3           |                    |
| Efficiency Pmax (50/30 °C)             | %                 | 103.5          | 103.5           | 103.5          |                    |
| Efficiency Pmin (50/30 °C)             | %                 | 108.5          | 108.0           | 108.0          |                    |
| Efficiency 30%                         | %                 | 108.6          | 108.1           | 108.1          |                    |
| NOx emissions class                    | -                 |                | 6               |                | (NOx)              |
| Fume temperature Pmax (80/60 °C)       | °C                | 70             | 72              | 73             |                    |
| Fume temperature Pmin (80/60 °C)       | °C                | 60             | 60              | 60             |                    |
| Fume temperature Pmax (50/30 °C)       | °C                | 48             | 54              | 54             |                    |
| Fume temperature Pmin (50/30 °C)       | °C                | 30             | 30              | 30             |                    |
| Fume flow rate Pmax                    | g/s               | 34             | 51              | 65             |                    |
| Fume flow rate Pmin                    | g/s               | 7              | 9               | 11             |                    |
| Gas nozzle G20                         | Ø                 | 8.5            | 9.4             | 9.4            |                    |
| Gas supply pressure G20                | mbar              | 20             | 20              | 20             |                    |
| Max. gas flow G20                      | m <sup>3</sup> /h | 7.87           | 11.96           | 15.13          |                    |
| Min. gas flow G20                      | m <sup>3</sup> /h | 1.59           | 2.01            | 2.54           |                    |
| CO <sub>2</sub> max G20                | %                 | 9.3            | 9.3             | 9.3            |                    |
| CO <sub>2</sub> min G20                | %                 | 8.9            | 8.9             | 8.9            |                    |
| Gas nozzle G31                         | Ø                 | 6.4            | 7.2             | 7.2            |                    |
| Gas supply pressure G31                | mbar              | 37             | 37              | 37             |                    |
| Max. gas flow G31                      | kg/h              | 5.78           | 8.78            | 11.11          |                    |
| Min. gas flow G31                      | kg/h              | 1.17           | 1.48            | 1.86           |                    |
| CO <sub>2</sub> max G31                | %                 | 10.5           | 10.5            | 10.5           |                    |
| CO <sub>2</sub> min G31                | %                 | 10.0           | 10.0            | 10.0           |                    |
| Max. working pressure in heating       | bar               | 6              | 6               | 6              | (PMS)              |
| Min. working pressure in heating       | bar               | 0.8            | 0.8             | 0.8            |                    |
| Max. heating temperature               | °C                | 95             | 95              | 95             | (tmax)             |
| Heating water content                  | liters            | 10             | 11.2            | 12.6           | (H <sub>2</sub> O) |
| Protection rating                      | IP                | IPX4D          | IPX4D           | IPX4D          |                    |
| Power supply voltage                   | V/Hz              | 230/50         | 230/50          | 230/50         |                    |
| Electrical power input                 | W                 | 93             | 175             | 250            |                    |
| Empty weight                           | kg                | 54             | 63              | 73             |                    |
| Type of unit                           |                   |                | B <sub>23</sub> |                |                    |
| PIN CE                                 |                   |                | 0085            |                |                    |

11

# 4.5 ErP tables

## **ErP product fiche**

## MODEL: FORCE B 80 - (OMDDCAWA)

| Trademark: FERROLI                                                             |            |        |       |
|--------------------------------------------------------------------------------|------------|--------|-------|
| Condensing boiler: YES                                                         |            |        |       |
| Low-temperature boiler (**): YES                                               |            |        |       |
| B1 Boiler: NO                                                                  |            |        |       |
| Combination heater: NO                                                         |            |        |       |
| Cogeneration space heater: NO                                                  |            |        |       |
| Item                                                                           | Symbol     | Unit   | Value |
| Rated heat output                                                              | Pn         | kW     | 73    |
| Seasonal space heating energy efficiency                                       | $\eta_{s}$ | %      | 93    |
| Useful heat out put                                                            |            |        |       |
| Useful heat output at rated heat output and high-temperature regime (*)        | P4         | kW     | 72,9  |
| Useful heat output at 30% of rated heat output and low-temperature regime (**) | P1         | kW     | 14,6  |
| Useful efficiency                                                              |            |        |       |
| Useful efficiency at rated heat output and high-temperature regime (*)         | $\eta_4$   | %      | 88,2  |
| Useful efficiency at 30% of rated heat output and low-temperature regime (**)  | $\eta_1$   | %      | 97,8  |
| Auxiliary electricity consumption                                              |            |        |       |
| At full load                                                                   | elmax      | kW     | 0,093 |
| At part load                                                                   | elmin      | kW     | 0,025 |
| In standby mode                                                                | PSB        | kW     | 0,003 |
| Other items                                                                    |            |        |       |
| Standby heat loss                                                              | Pstby      | kW     | 0,140 |
| Ignition burner power consumption                                              | Pign       | kW     | 0,000 |
| Annual energy consumption                                                      | QHE        | GJ     | 136   |
| Sound power level                                                              | LWA        | dB     | 62    |
| Emissions of nitrogen oxides                                                   | NOx        | mg/kWh | 54    |

(\*) High-temperature regime means 60°C return temperature at heater inlet and 80°C feed temperature at heater outlet. (\*\*) Low temperature means for condensing boilers 30°C, for low-temperature boilers 37°C and for other heaters 50°C return temperature (at heater inlet).

ΕN

# **ErP product fiche**

#### MODEL: FORCE B 120 - (OMDDEAWA)

| Trademark: FERROLI                                                             |            |        |       |
|--------------------------------------------------------------------------------|------------|--------|-------|
| Condensing boiler: YES                                                         |            |        |       |
| Low-temperature boiler (**): YES                                               |            |        |       |
| B1 Boiler: NO                                                                  |            |        |       |
| Combination heater: NO                                                         |            |        |       |
| Cogeneration space heater: NO                                                  |            |        |       |
| Item                                                                           | Symbol     | Unit   | Value |
| Rated heat output                                                              | Pn         | kW     | 111   |
| Seasonal space heating energy efficiency                                       | $\eta_{s}$ | %      | 92    |
| Useful heat out put                                                            |            |        |       |
| Useful heat output at rated heat output and high-temperature regime (*)        | P4         | kW     | 110,5 |
| Useful heat output at 30% of rated heat output and low-temperature regime (**) | P1         | kW     | 21,4  |
| Useful efficiency                                                              |            |        |       |
| Useful efficiency at rated heat output and high-temperature regime (*)         | $\eta_4$   | %      | 88,1  |
| Useful efficiency at 30% of rated heat output and low-temperature regime (**)  | $\eta_1$   | %      | 97,3  |
| Auxiliary electricity consumption                                              |            |        |       |
| At full load                                                                   | elmax      | kW     | 0,175 |
| At part load                                                                   | elmin      | kW     | 0,021 |
| In standby mode                                                                | PSB        | kW     | 0,003 |
| Other items                                                                    |            |        |       |
| Standby heat loss                                                              | Pstby      | kW     | 0,170 |
| Ignition burner power consumption                                              | Pign       | kW     | 0,000 |
| Annual energy consumption                                                      | QHE        | GJ     | 201   |
| Sound power level                                                              | LWA        | dB     | 64    |
| Emissions of nitrogen oxides                                                   | NOx        | mg/kWh | 38    |
|                                                                                |            |        |       |

(\*) High-temperature regime means 60°C return temperature at heater inlet and 80°C feed temperature at heater outlet. (\*\*) Low temperature means for condensing boilers 30°C, for low-temperature boilers 37°C and for other heaters 50°C return temperature (at heater inlet).

ALL D

# **ErP product fiche**

#### MODEL: FORCE B 150 - (OMDDFAWA)

| Trademark: FERROLI                                                             |            |        |       |
|--------------------------------------------------------------------------------|------------|--------|-------|
| Condensing boiler: YES                                                         |            |        |       |
| Low-temperature boiler (**): YES                                               |            |        |       |
| B1 Boiler: NO                                                                  |            |        |       |
| Combination heater: NO                                                         |            |        |       |
| Cogeneration space heater: NO                                                  |            |        |       |
| Item                                                                           | Symbol     | Unit   | Value |
| Rated heat output                                                              | Pn         | kW     | 140   |
| Seasonal space heating energy efficiency                                       | $\eta_{s}$ | %      | 93    |
| Useful heat out put                                                            |            |        |       |
| Useful heat output at rated heat output and high-temperature regime (*)        | P4         | kW     | 140,0 |
| Useful heat output at 30% of rated heat output and low-temperature regime (**) | P1         | kW     | 27,1  |
| Useful efficiency                                                              |            |        |       |
| Useful efficiency at rated heat output and high-temperature regime (*)         | $\eta_4$   | %      | 88,1  |
| Useful efficiency at 30% of rated heat output and low-temperature regime (**)  | $\eta_1$   | %      | 97,3  |
| Auxiliary electricity consumption                                              |            |        |       |
| At full load                                                                   | elmax      | kW     | 0,250 |
| At part load                                                                   | elmin      | kW     | 0,022 |
| In standby mode                                                                | PSB        | kW     | 0,003 |
| Other items                                                                    |            |        |       |
| Standby heat loss                                                              | Pstby      | kW     | 0,190 |
| Ignition burner power consumption                                              | Pign       | kW     | 0,000 |
| Annual energy consumption                                                      | QHE        | GJ     | 255   |
| Sound power level                                                              | LWA        | dB     | 68    |
| Emissions of nitrogen oxides                                                   | NOx        | mg/kWh | 40    |

(\*) High-temperature regime means 60°C return temperature at heater inlet and 80°C feed temperature at heater outlet. (\*\*) Low temperature means for condensing boilers 30°C, for low-temperature boilers 37°C and for other heaters 50°C return temperature (at heater inlet).

ALL I

# 4.6 Diagrams

#### Pressure loss

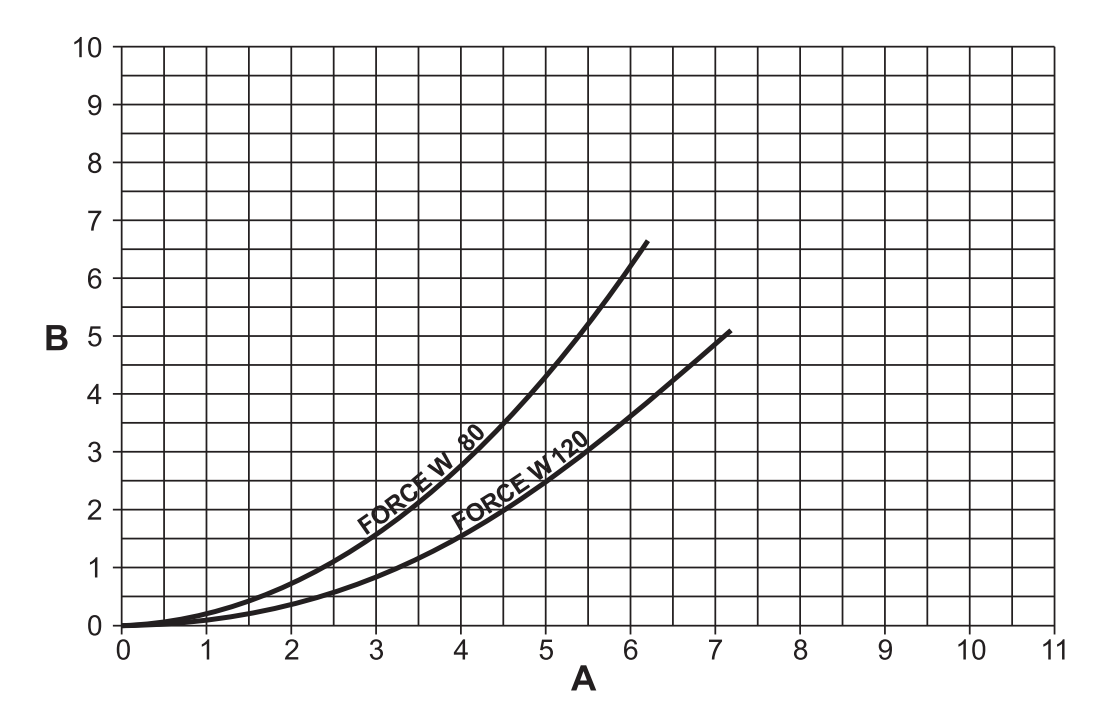

fig. 70- Pressure loss diagram

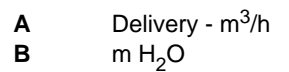

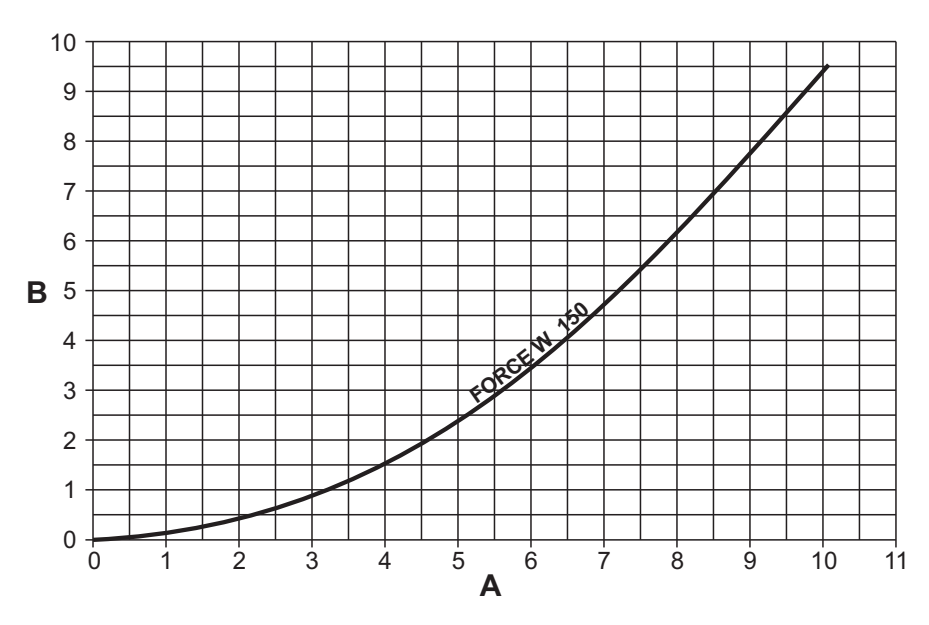

fig. 71 - Pressure loss diagram

**A)** Delivery - m<sup>3</sup>/h **B)** m H<sub>2</sub>O

# 4.7 Wiring diagrams

ATTENTION: Remove the jumper on the terminal block before connecting the room thermostat or remote timer control.

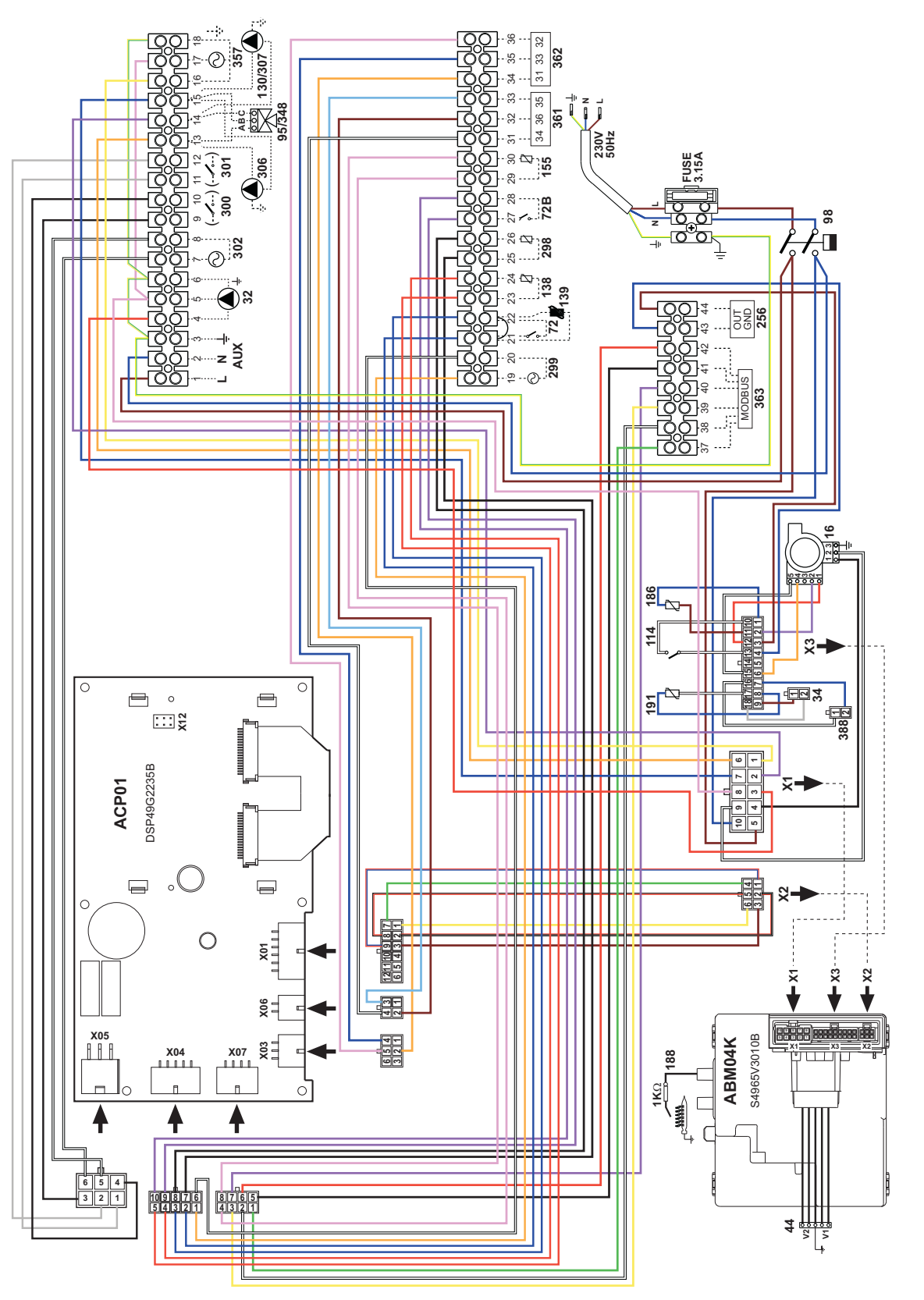

fig. 72- Wiring diagram - model FORCE B 80

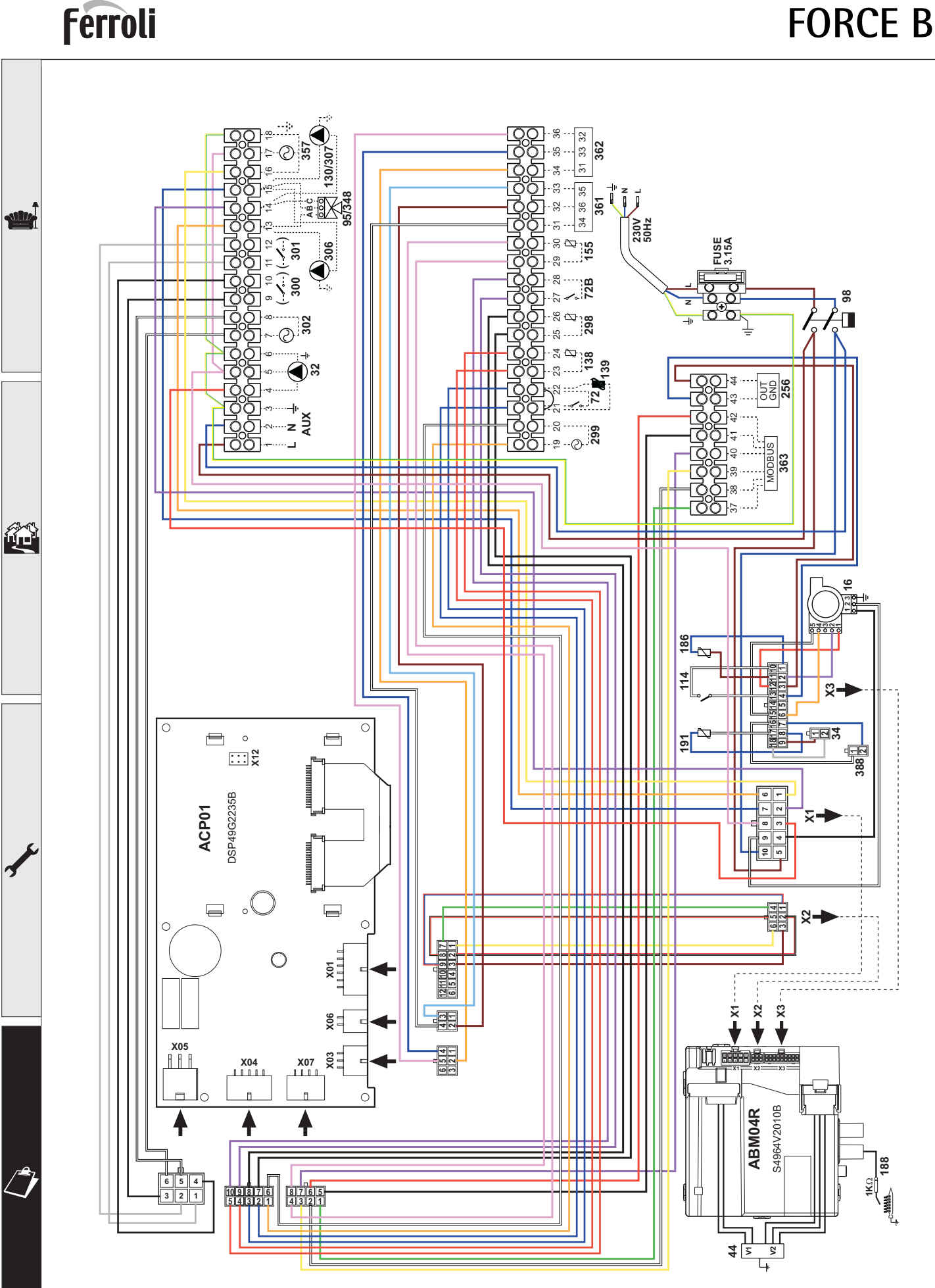

fig. 73- Wiring diagram - models FORCE B 120 and FORCE B 150

# FORCE B

ĹĽÌ

 $\overline{\mathbb{N}}$ 

 Lire attentivement les avertissements repris dans le présent manuel d'instructions fournissant des indications importantes pour la sécurité de l'installation, son utilisation et son entretien.

 Le manuel d'instructions fait partie intégrante du produit et en constitue un composant essentiel que l'utilisateur aura soin de conserver afin de pouvoir le consulter ultérieurement.

 En cas de vente ou de cession de l'appareil à un autre propriétaire ou d'un déménagement, on s'assurera que le manuel accompagne dans tous les cas la chaudière de manière à pouvoir être consulté en tout temps par le nouveau propriétaire et/ou installateur.

 L'installation et l'entretien doivent être effectués conformément aux normes en vigueur, selon les instructions du constructeur et par un professionnel qualifié.

 Une installation incorrecte ou un entretien impropre peuvent entraîner des dommages à des personnes, à des animaux ou à des choses. Le constructeur n'assume aucune responsabilité pour les dommages causés par des erreurs d'installation et d'utilisation et, dans tous les cas, en cas d'inobservation des instructions fournies par celui-ci.

 Avant d'effectuer toute opération de nettoyage ou d'entretien, isoler l'appareil du réseau d'alimentation électrique en actionnant l'interrupteur de l'installation et/ou au moyen des dispositifs d'isolement prévus.

 Désactiver l'appareil en cas de panne et/ou de mauvais fonctionnement en s'abstenant de toute tentative de réparation ou d'intervention directe. S'adresser uniquement à un professionnel qualifié. Les réparations ou remplacements de composants éventuels devront être effectués uniquement par un professionnel qualifié en n'utilisant que des pièces de rechange d'origine. Le non-respect de ce qui précède compromet les conditions de sécurité de l'appareil.

- Pour garantir le bon fonctionnement de l'appareil, il est indispensable de faire effectuer un entretien périodique par un professionnel qualifié.
- Cet appareil ne doit être utilisé que pour l'usage pour lequel il a été conçu. Tout autre usage doit être considéré comme impropre et donc dangereux.
- Après avoir retiré l'emballage, s'assurer du bon état du contenu. Les éléments de l'emballage ne doivent pas être laissés à la portée des enfants étant donné qu'ils pourraient être une source potentielle de dangers.
- Les enfants âgés de 8 ans et plus, ainsi que les personnes présentant des capacités physiques, sensorielles ou mentales réduites, ou ne possédant ni l'expérience ni les connaissances requises, peuvent utiliser cet appareil sous surveillance constante ou après avoir reçu des instructions concernant l'utilisation sécuritaire de l'appareil ou permettant la compréhension des dangers qui s'y rattachent. Les enfants ne doivent pas jouer avec l'appareil. Le nettoyage et l'entretien destinés à être effectués par l'utilisateur, peuvent être accomplis par des enfants âgés d'au moins 8 ans que si sous surveillance constante.
- En cas de doute, ne pas utiliser l'appareil et s'adresser au fournisseur.
- Mettre l'appareil et ses accessoires au rebut conformément aux normes en vigueur.
- Les images contenues dans cette notice ne sont qu'une représentation simplifiée du produit. Cette représentation peut présenter de légères différences, non significatives, par rapport au produit livré.

Ce symbole signifie "ATTENTION" et est mis en regard de toutes les annonces relatives à la sécurité. Ces prescriptions sont à respecter scrupuleusement pour éviter tous risques causés à des personnes, animaux et objets.

#### Ce symbole attire l'attention sur une note ou un avertissement important

Ce symbole présent sur l'article, sur l'emballage ou sur la documentation indique que le produit ne doit pas être collecté, récupéré ou éliminé avec les déchets domestiques, au terme de sa vie utile.

Une gestion impropre du déchet d'équipement électrique et électronique peut causer la libération de substances dangereuses contenues dans le produit. Pour éviter toute atteinte à l'environnement ou à la santé, on invite l'utilisateur à séparer cet appareil des autres types de déchets et de le confier au service municipal de collecte ou d'en demander le prélèvement au distributeur aux conditions et suivant les modalités prévues par les normes nationales de transposition de la Directive 2012/19/UE. La collecte sélective et le recyclage des appareils mis au rebut favorisent la conservation des ressources naturelles et garantissent le traitement de ces déchets dans le respect de l'environnement tout en protégeant la santé.

Pour tout renseignement complémentaire sur les modalités de collecte des déchets d'appareils électriques et électroniques, il faut s'adresser aux Communes ou aux Autorités publiques compétentes pour la délivrance des autorisations.

Le marquage << CE >> atteste que les produits sont conformes aux exigences essentielles de l'ensemble des directives qui leurs sont applicables. La déclaration CE de conformité peut être demandée au fabricant.

PAYS DE DESTINATION: IT - ES - NL

Ľ Ì

| 1 Instructions d'utilisation | 177 |
|------------------------------|-----|
| 1.1 Introduction             |     |
| 1.2 Tableau des commandes    |     |
| 1.3 Allumage et extinction   |     |
| 1.4 Réglages                 |     |

# 2 Installation1912.1 Dispositions générales1912.2 Emplacement1912.3 Raccordements hydrauliques1912.4 Raccordement gaz2052.5 Branchements électriques2062.6 Conduits de fumée2082.7 Raccordement de l'évacuation de la condensation210

| 3 Utilisation et entretien |     |  |
|----------------------------|-----|--|
| 3.1 Réglages               | 211 |  |
| 3.2 Mise en service        |     |  |
| 3.3 Entretien              |     |  |
| 3.4 Dépannage              |     |  |

| 4 Caractéristiques et données techniques    |     |
|---------------------------------------------|-----|
| 4.1 Dimensions et raccords                  | 223 |
| 4.2 Vue générale                            | 224 |
| 4.3 - Circuit hydraulique                   | 224 |
| 4.4 Tableau des caractéristiques techniques | 225 |
| 4.5 Tableaux ErP                            | 226 |
| 4.6 Diagrammes                              | 229 |
| 4.7 Schémas électriques                     | 230 |

# 1. Instructions d'utilisation

## **1.1 Introduction**

#### Cher Client,

Nous vous remercions d'avoir choisi **FORCE B**, une chaudière murale **FERROLI** de conception avancée, de technologie d'avant-garde, de fiabilité élevée et de haute qualité constructive. Lire attentivement les instructions contenues dans la présente notice, car elles fournissent des indications importantes concernant la sécurité d'installation, l'utilisation et l'entretien de l'appareil.

**FORCE B** est un générateur de chaleur destiné au chauffage, **prémélangé à condensation** à haut rendement et à très basses émissions polluantes, fonctionnant au gaz naturel ou GPL, et commandé par un système avancé de contrôle par microprocesseur.

Le corps de la chaudière se compose d'un échangeur lamellé en aluminium et d'un brûleur prémélangé en acier, à allumage électronique avec contrôle de flamme par ionisation, avec ventilateur à vitesse modulante et vanne à gaz modulante.

# 1.2 Tableau des commandes

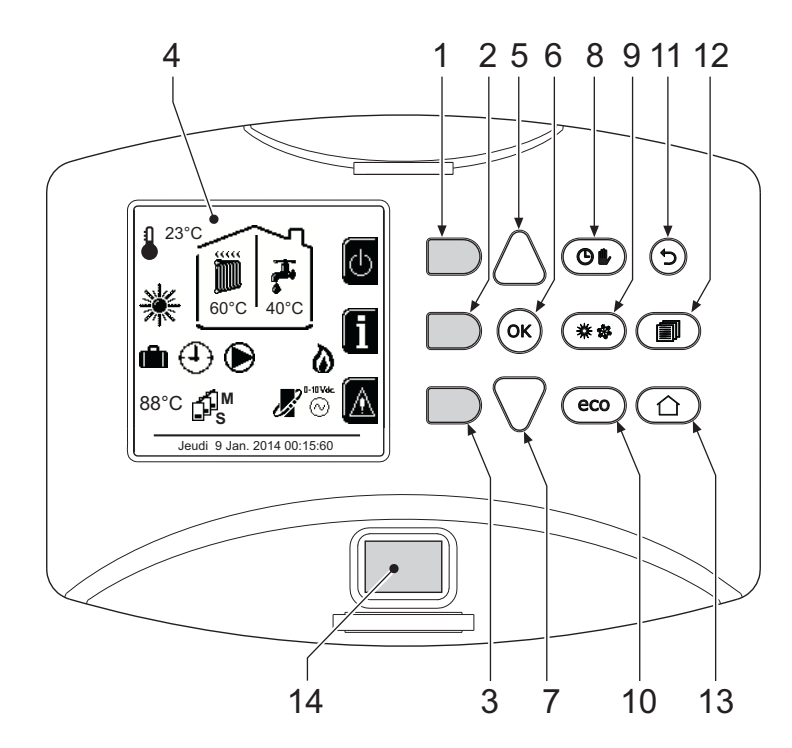

fig. 1- Panneau de contrôle

#### Légende

- 1 = Touche contextuelle 1
- 2 = Touche contextuelle 2
- 3 = Touche contextuelle 3
- **4** = Afficheur à matrice de points (exemple page principale)
- **5** = Touche de navigation menu
- **6** = Touche confirmation/accès menu
- 7 = Touche de navigation menu

- 8 = Touche fonctionnement automatique/manuel chauffage/ECS
- 9 = Touche de sélection des modes Été/Hiver
- 10 = Touche de sélection du mode Economy/Confort
- **11** = Touche quitter menu
- 12 = Touche menu principal
- **13** = Touche Accueil (retour à la page principale)
- **14** = Interrupteur général

ĹĿÌ

#### Touches contextuelles

Les touches contextuelles (rep. 1, 2, 3 - fig. 1) sont grises, sans symbole et peuvent représenter différentes fonctions selon le menu sélectionné. Observer impérativement l'explication qui s'affiche (icône et textes). Dans fig. 1, par exemple, la touche contextuelle 2 (rep. 2 - fig. 1) permet d'accéder aux informations de l'appareil telles que : températures des capteurs, puissances de service, etc.

#### **Touches directes**

Les touches directes (rep. 8, 9, 10 - fig. 1) ont toujours la même fonction.

#### Touches de navigation/menu

Les touches navigation/menu (rep. 5, 6, 7, 11, 12, 13 - fig. 1) servent à naviguer parmi les différents menus disponibles sur le panneau de contrôle.

#### Structure du menu

À partir de la page principale (Accueil), appuyer sur la touche Menu principal (rep. 12 - fig. 1).

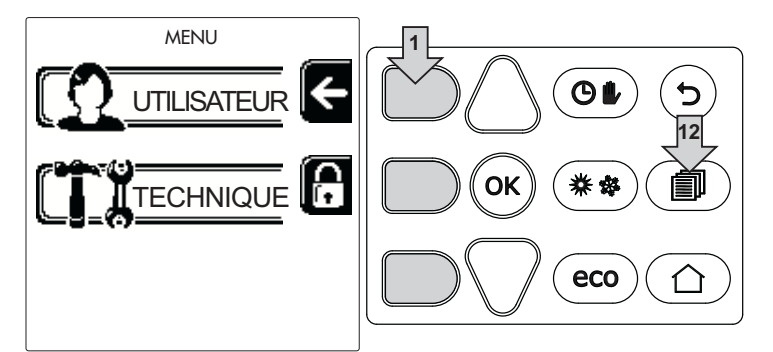

Accéder au menu « Utilisateur » en appuyant sur la touche contextuelle 1 (rep. 1 - fig. 1). Utiliser ensuite les touches « navigation menu » pour accéder aux différents niveaux décrits dans le tableau suivant.

|   | MENU UTILISATEUR     |                        |                                                                                 |               |  |  |
|---|----------------------|------------------------|---------------------------------------------------------------------------------|---------------|--|--|
|   | CHAUFFAGE            |                        |                                                                                 |               |  |  |
|   |                      | Temp Réglage           |                                                                                 | Voir fig. 12  |  |  |
|   |                      | Temp Réglage Réduction |                                                                                 | Voir fig. 13  |  |  |
|   |                      | Température évolutive  | Courbe1                                                                         | Voir fig. 26  |  |  |
|   | mm                   |                        | Offset1                                                                         | Voir fig. 27  |  |  |
|   |                      |                        | Temp Extérieure Chauff Off                                                      | Voir page 189 |  |  |
|   |                      |                        | Courbe2                                                                         | /             |  |  |
|   |                      |                        | Û<br>ur, Offset2                                                                | /             |  |  |
|   |                      | Programme Horaire      | Voir "Programmation horaire" on page 18                                         | 35            |  |  |
|   | EAU CHAUDE SANITAIRE |                        |                                                                                 |               |  |  |
|   |                      | 🕰 Temp Réglage         |                                                                                 | Voir fig. 14  |  |  |
|   | <b>T</b>             | Temp Réglage Réduction |                                                                                 | Voir fig. 15  |  |  |
| - | 5                    | L Légionellose         | Voir "Programmation Légionellose (avec ballon en option installé<br>on page 187 |               |  |  |
|   |                      | Programme Horaire      | Voir "Programmation horaire" on page 185                                        |               |  |  |
|   | FONCTION V           | ACANCES                |                                                                                 |               |  |  |
|   |                      |                        | Voir "Fonction vacances" on page 188                                            |               |  |  |
|   |                      | ·                      | •                                                                               |               |  |  |

| ENTRETIEN      |                                                                 |                           |                                              |                                                          |
|----------------|-----------------------------------------------------------------|---------------------------|----------------------------------------------|----------------------------------------------------------|
|                |                                                                 |                           | Mode Test                                    | Voir fig. 61                                             |
|                | ĭ                                                               | Mode Test                 | Sélection type de gaz                        | Voir fig. 58                                             |
|                |                                                                 |                           | TEST<br>Mode Test Cascade                    | Voir "Activation du mode<br>TEST CASCADE" on<br>page 213 |
|                | i                                                               | Information Service       | Voir "Information de Service" on page 18     | 8                                                        |
|                | P                                                               | Date Intervention Service | Voir "Date Intervention Service" on page 188 |                                                          |
| CONFIGURATIONS |                                                                 |                           |                                              |                                                          |
|                | $\left  \begin{array}{c} \\ \\ \\ \\ \\ \\ \end{array} \right $ | Langue                    |                                              | Voir fig. 7                                              |
|                | °¢ <sub>F</sub>                                                 | Unité de mesure           |                                              | /                                                        |
|                | Ĵ                                                               | Configuration Date        |                                              | Voir fig. 8                                              |
|                | $\odot$                                                         | Configuration Horaire     |                                              | Voir fig. 9                                              |

#### Indication durant le fonctionnement

#### Chauffage

La demande de chauffage (venant du thermostat d'ambiance ou de la chronocommande à distance ou du signal 0-10 Vcc) est indiquée par l'activation du circulateur et de l'air chaud au-dessus du radiateur (fig. 2).

Configuration « Chauffage/Double circulateur uniquement »

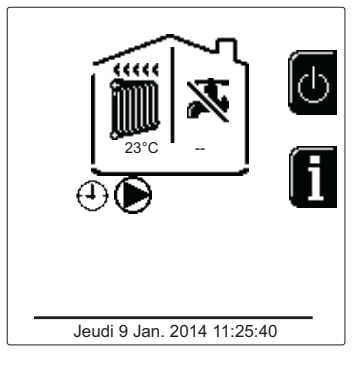

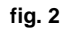

#### Configuration « Circulateur et vanne 3 voies »

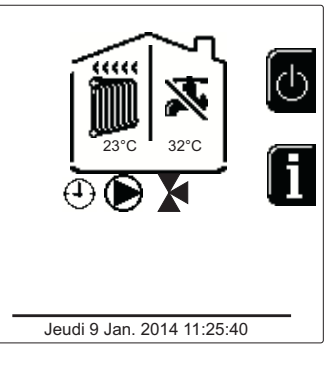

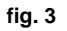

#### Sanitaire (avec ballon en option installé)

La demande de chauffage du ballon est indiquée par l'activation de la goutte sous le robinet (fig. 4 et fig. 5).

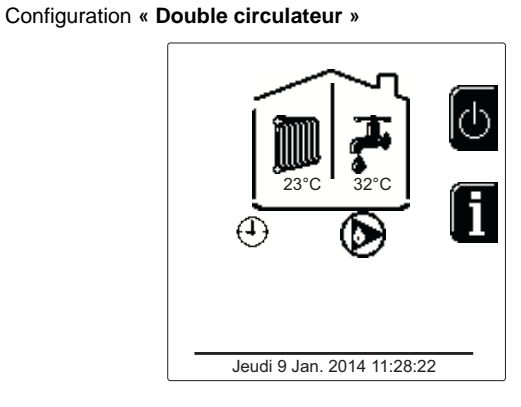

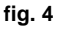

#### Configuration « Circulateur et vanne 3 voies »

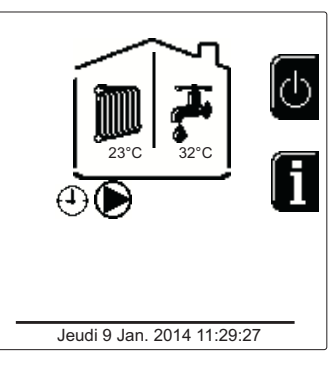

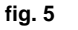

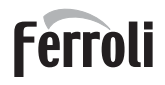

#### Exclusion du ballon (ECO)

L'utilisateur peut exclure le chauffage/maintien de la température dans le ballon. En cas d'exclusion, l'eau chaude sanitaire ne sera pas disponible. Le ballon peut être désactivé par l'utilisateur (mode ECO) en appuyant sur la touche **eco/ confort** (rep. 10 - fig. 1). En mode ECO, l'afficheur active le symbole (S). Pour activer le mode CONFORT, réappuyer sur la touche **eco/confort** (rep. 10 - fig. 1).

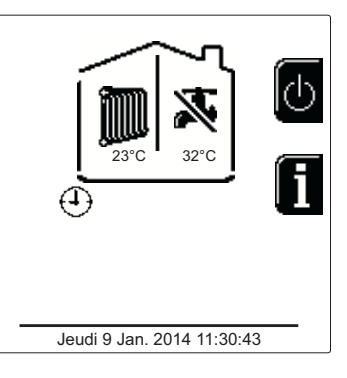

fig. 6 - Economy

#### Informations

ŃП

À partir de la page principale (Accueil), appuyer sur la touche contextuelle 2 (rep. 2 - fig. 1). Ensuite, utiliser les touches « Navigation menu » pour afficher les valeurs suivantes :

|                                     | OT - Requête commande OpenTherm              |
|-------------------------------------|----------------------------------------------|
| Demande de chauffage                | TA - Requête thermostat d'ambiance           |
| Demande de chadhage                 | 0-10 Vcc - Requête signal 0-10 Vcc           |
|                                     | TA2 - Requête deuxième thermostat d'ambiance |
| Circulateur circuit chauffage       | ON/OFF                                       |
| Vanne 3 voies chauffage             | ON/OFF                                       |
| Vanne 3 voies sanitaire             | ON/OFF                                       |
| Temps d'attente                     | ON/OFF                                       |
| Protection Delta T                  | ON/OFF                                       |
| Superviseur de Flamme               | ON/OFF                                       |
| Capteur chauffage1                  | °C                                           |
| Capteur sécurité                    | °C                                           |
| Capteur de retour                   | °C                                           |
| Capteur sanitaire                   | °C                                           |
| Sonde extérieure                    | °C                                           |
| Capteur des fumées                  | °C                                           |
| Capteur chauffage cascade           | °C                                           |
| Fréquence ventilateur               | Hz                                           |
| Charge brûleur                      | %                                            |
| Pression eau installation           | 1,4 bar = ON, 0,0 bar = OFF                  |
| Circulateur modulant                | %                                            |
| Circulateur modulant Cascade        | %                                            |
| Courant Ionisation                  | uA                                           |
| Entrée 0-10 Vcc                     | Vcc                                          |
| Température de réglage chauffage    | Point de consigne (°C)                       |
| Réglage niveau de puissance 0-10Vcc | Point de consigne (%)                        |
|                                     |                                              |
# 1.3 Allumage et extinction

# Allumage chaudière

Appuyer sur la touche de Marche/Arrêt (rep. 14 - fig. 1).

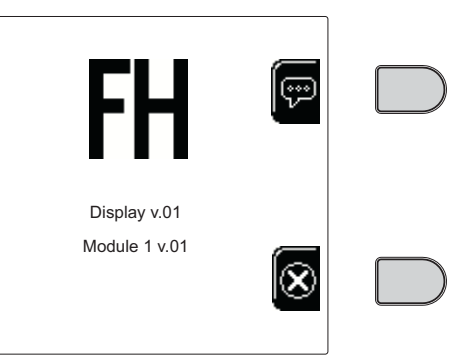

fig. 7 - Arrêt chaudière

Appuyer sur la touche contextuelle 1 pour choisir la langue et la confirmer en appuyant sur « OK ».

Appuyer sur la touche contextuelle 3 pour interrompre le mode FH.

Si aucun choix n'est fait entre les deux propositions, procéder de la façon suivante.

- Pendant les 300 secondes qui suivent, l'afficheur visualise FH (cycle de purge de l'air du circuit de chauffage).
- L'afficheur visualise également la version micrologicielle des cartes.
- Ouvrir le robinet du gaz en amont de la chaudière
- Dès que l'indication FH disparaît, la chaudière est prête à fonctionner automatiquement chaque fois que le thermostat d'ambiance relève un besoin thermique (demande).

# **Programmations**

#### **Réglage contraste**

Pour régler le contraste de l'afficheur, appuyer simultanément sur la touche **contextuelle 2** et sur la touche **OK**. Après quoi, appuyer sur la touche 5 de fig. 1 pour augmenter le contraste ou sur la touche 7 de fig. 1 pour le réduire.

# **Réglage Date et Heure**

Accéder à la page qui s'affiche sur fig. 8 en naviguant à travers le menu à travers le parcours « MENU UTILISATEUR « Configurations » « Configuration Date ». Appuyer sur les touches de navigation 5 et 7 pour sélectionner la valeur et la modifier à l'aide des touches contextuelles 1 et 2. Confirmer en appuyant sur OK.

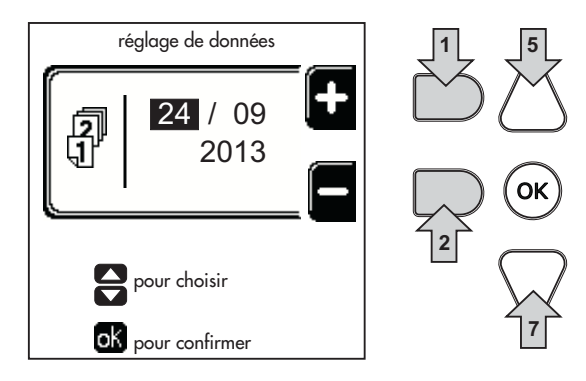

fig. 8 - Réglage de la date

ÚĽ

Accéder à la page qui s'affiche sur fig. 9 en naviguant à travers le menu à travers le parcours « MENU UTILISATEUR « Configurations » « Configuration Horaire ». Appuyer sur les touches de navigation 5 et 7 pour sélectionner la valeur et la modifier à l'aide des touches contextuelles 1 et 2. Confirmer en appuyant sur OK.

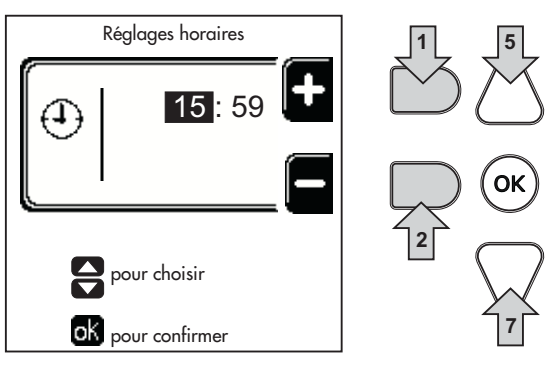

fig. 9 - Réglage de l'heure

# Extinction de la chaudière

À partir de la page principale/Accueil, appuyer sur la touche contextuelle 🔥 et confirmer en appuyant sur 🔍.

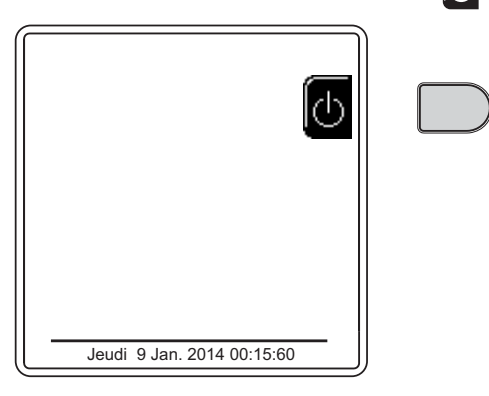

fig. 10 - Arrêt chaudière

Au moment où l'on éteint la chaudière, la carte électronique reste encore sous tension.

Le fonctionnement de l'eau chaude sanitaire (avec ballon en option installé) et du chauffage est désactivé. Le système antigel reste actif.

Pour rallumer la chaudière, appuyer à nouveau sur la touche contextuelle

La chaudière est prête à fonctionner immédiatement, chaque fois que l'on prélève de l'eau chaude sanitaire (avec le ballon en option installé) ou en présence d'une demande de la part du thermostat d'ambiance.

Pour couper complètement l'alimentation électrique de l'appareil, appuyer sur la touche 14 fig. 1.

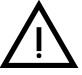

En cas de coupure de la tension d'alimentation de l'appareil et/ou de coupure de l'arrivée de gaz, le système antigel ne fonctionne pas. Pour les longues périodes d'arrêt en hiver et afin d'éviter les dommages causés par le gel, il est conseillé de vider toute l'eau contenue dans la chaudière, dans le circuit sanitaire et dans l'installation ou bien de ne vider que l'eau sanitaire et de verser l'antigel approprié dans l'installation de chauffage, en respectant les prescriptions au sez. 2.3.

Í

# 1.4 Réglages

# Commutation Été/Hiver

Appuyer sur la touche (\*\*) (rep. 9 - fig. 1) pendant 1 seconde.

L'afficheur allume le symbole Été. La fonction chauffage est désactivée mais la production éventuelle d'eau sanitaire (avec ballon externe optionnel) est activée. Le système antigel reste actif.

Pour désactiver le mode Été, appuyer à nouveau sur la touche (\*\*) (rep. 9 - fig. 1) pendant 1 seconde.

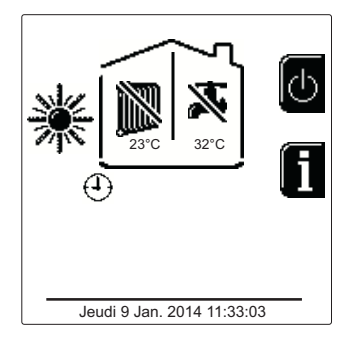

fig. 11 - Été

# Réglage de la température de chauffage

Accès au menu « **Temp Réglage** » pour régler la température entre 20°C (minimum) et 80°C (maximum). Confirmer en appuyant sur OK.

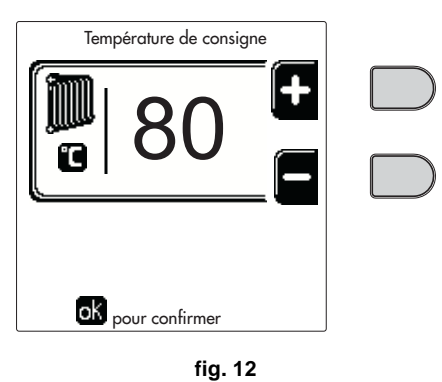

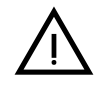

À la livraison, le programme horaire de la chaudière n'est pas activé. Par conséquent, en cas de demande, le point de consigne est le suivant.

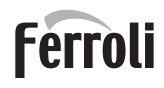

# Baisse de la température de chauffage

Accès au menu « **Temp Réglage Réduction** » pour régler la température entre 0°C (minimum) et 50°C (maximum). Confirmer en appuyant sur OK.

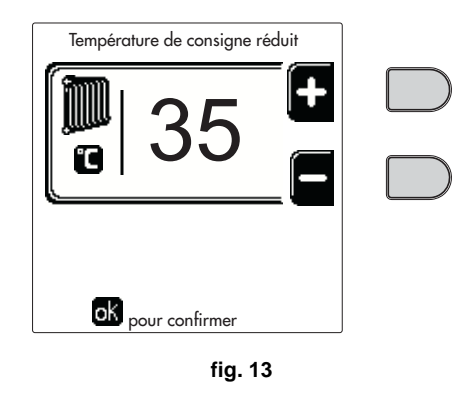

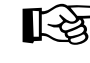

Ц D

Ce paramètre est utilisé uniquement si la programmation horaire est validée. Voir \*\*\* 'Programmation horaire' on page 185 \*\*\*

# Réglage Réduction température eau chaude sanitaire (avec ballon en option installé)

Accès au menu « **Temp Réglage** » pour régler la température entre 10°C (minimum) et 65°C (maximum). Confirmer en appuyant sur OK.

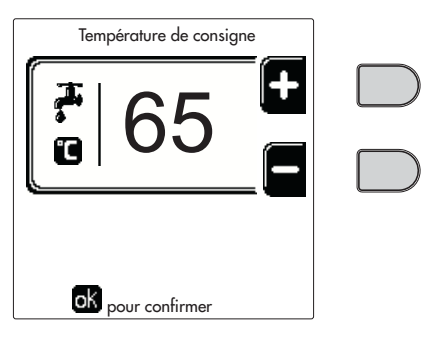

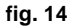

À la livraison, le programme horaire de la chaudière n'est pas activé. Par conséquent, en cas de demande, le point de consigne est le suivant.

#### Réduction de la température eau chaude sanitaire (avec ballon en option installé)

Accès au menu « **Temp Réglage Réduction** » pour régler la température entre 0°C (minimum) et 50°C (maximum). Confirmer en appuyant sur OK.

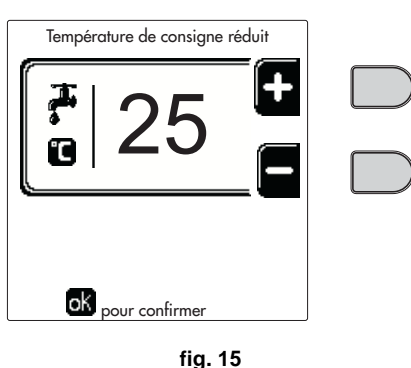

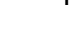

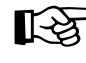

Ce paramètre est utilisé uniquement si la programmation horaire est validée. Voir \*\*\* 'Programmation horaire' on page 185 \*\*\*

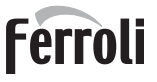

Ú DÌ

# Programmation horaire

La programmation de l'horaire suit la même procédure, qu'il s'agisse du chauffage ou de l'eau chaude sanitaire ; les deux programmes sont indépendants.

Pour la programmation du **Chauffage** accéder au menu « Programme Horaire » à travers le parcours « MENU UTILI-SATEUR • « CHAUFFAGE » • « Programme Horaire ».

Pour la programmation du **Sanitaire** accéder au menu « Programme Horaire » à travers le parcours « MENU UTILISA-TEUR • « EAU CHAUDE SANITAIRE » • « Programme Horaire ».

Choisir un type de programmation et suivre les indications décrites ci-après.

Sélectionner le jour (fig. 16) ou l'intervalle de jours à programmer (fig. 17) et confirmer en appuyant sur OK.

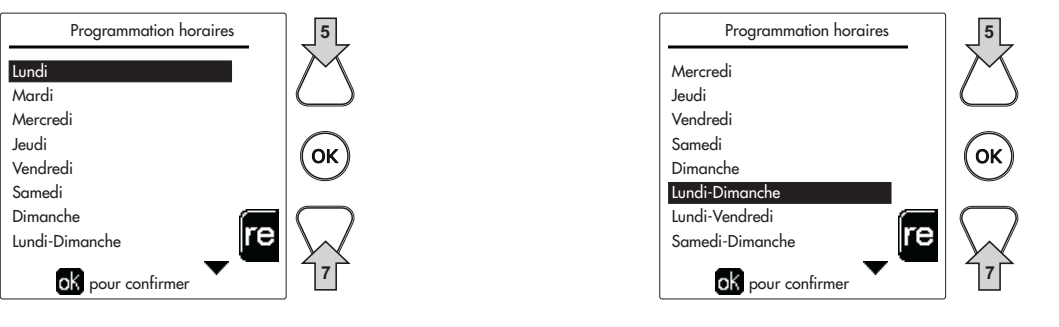

fig. 16

fig. 17

Le programme est de type hebdomadaire : il est donc possible de définir 6 tranches horaires indépendantes pour chaque jour de la semaine (fig. 18) ; il est possible de choisir 4 options pour chaque tranche horaire :

- **ON**. En cas de demande Chauffage/ECS, la chaudière fonctionne à la Température de Réglage Chauffage/Sanitaire (fig. 12/fig. 14) définie.
- In cas de demande Chauffage/ECS, la chaudière fonctionne à la Température de Réglage Réduite. On obtient la température Réduite en ôtant la valeur de la Température de Réglage Réduction (fig. 13/fig. 15) de la Température de Réglage Chauffage/ECS (fig. 12/fig. 14) définie.
- OFF. En cas de demande Chauffage/ECS, la chaudière n'enclenchera pas le mode Chauffage/ECS.
- -- : -- OFF. Tranche horaire désactivée.

À la livraison, le programme horaire de la chaudière n'est pas activé. En effet, chaque jour sera programmé de 00 h 00 à 24 h 00 en mode ON (fig. 18).

Définir d'abord l'heure à laquelle débute la première tranche horaire (fig. 18) en utilisant les touches contextuelles 1 et 2.

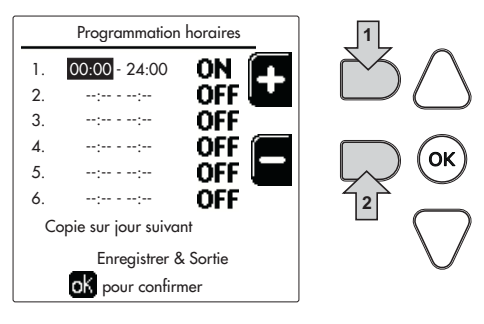

fig. 18

Appuyer sur la touche de navigation 7 pour se placer sur l'heure à laquelle termine la première tranche horaire (fig. 19) et la définir sur la valeur choisie en utilisant les touches contextuelles 1 et 2.

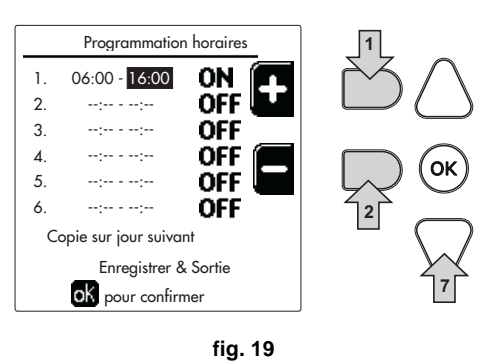

Appuyer sur la touche de navigation 7 et utiliser les touches contextuelles 1 et 2 pour définir le mode de travail de la première tranche horaire (fig. 20)

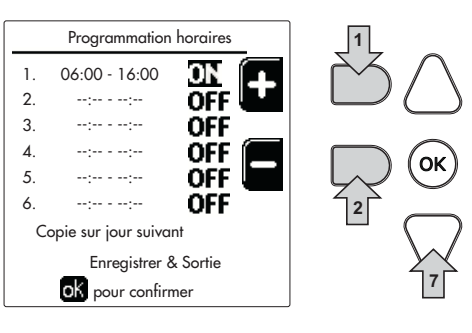

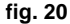

Appuyer ensuite sur la touche de navigation 7 pour définir (si nécessaire) les tranches horaires successives (fig. 21, fig. 22 et fig. 23).

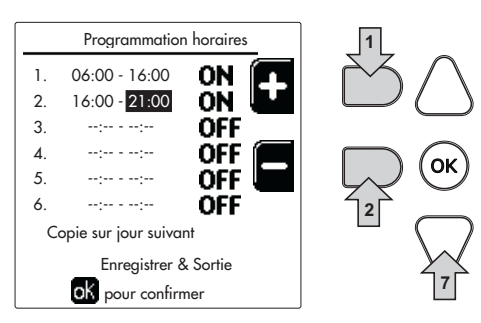

fig. 21

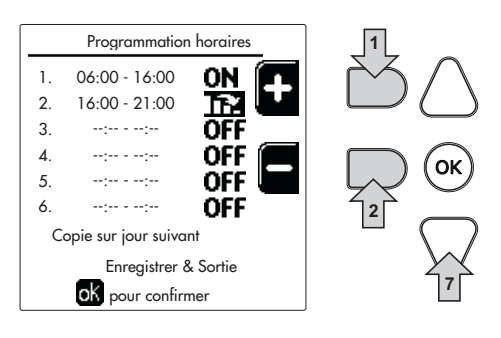

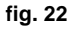

Í

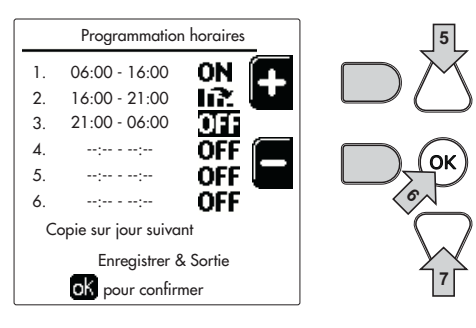

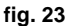

Une fois la journée programmée, appuyer sur OK ; la rubrique « Mémoriser & quitter » est automatiquement sélectionnée (fig. 24). Utiliser les touches de navigation 5 et 7 pour modifier les configurations précédentes ou appuyer sur OK pour confirmer : dans ce cas, l'afficheur visualise à nouveau le jour (fig. 16) ou l'intervalle de jours à programmer (fig. 17). Il sera ainsi possible de suivre la même procédure pour compléter le programme hebdomadaire souhaité.

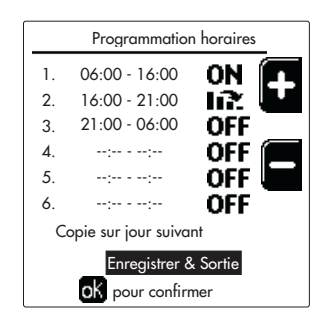

fig. 24

Pour programmer le jour suivant de la même façon, sélectionner « Copier sur jour suivant » et appuyer sur OK pour confirmer (fig. 24).

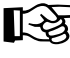

Pour rétablir le programme horaire sur les valeurs d'origine, appuyer sur la touche **contextuelle 3** dans le menu Programme Horaire (fig. 25) et confirmer en appuyant sur OK.

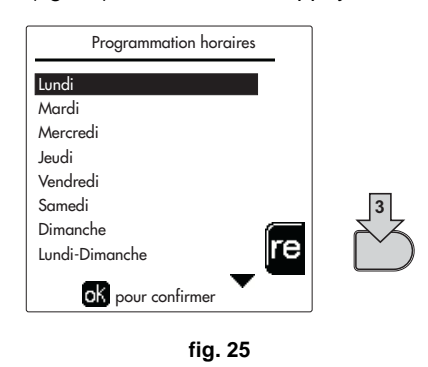

> Les deux programmes horaires Chauffage et ECS sont indépendants, y compris en cas de Rétablissement sur la valeur d'origine.

#### Programmation Légionellose (avec ballon en option installé)

Activer cette fonction en validant un paramètre d'installation.

Accéder au menu « Légionellose » à travers le parcours « MENU UTILISATEUR 🌩 « EAU CHAUDE SANITAIRE » « Légionellose » pour pouvoir définir :

- Jour Anti-légionellose. Définit le jour de la semaine durant lequel la fonction sera activée.
- Heure du Jour Anti-légionellose. Définit l'heure à laquelle la fonction commence.
- Durée Anti-légionellose. Définit la durée (en minutes) de la fonction.
- Temp. Réglage Anti-légionellose. Définit la température de Réglage de l'eau chaude sanitaire durant la fonction.

# **Fonction vacances**

Accéder au menu « FONCTION VACANCES » à travers le parcours « MENU UTILISATEUR « FONCTION VA-CANCES » pour pouvoir définir :

- Date début Vacances.
- Date fin Vacances.

L'afficheur peut activer deux types d'icônes :

- Interpretentation la construction vacances est programmée mais n'est pas encore active.
- La fonction Vacances est en cours. La chaudière se comportera comme si le mode Été et le mode ECO (avec ballon optionnel installé) étaient activés.

Les fonctions antigel et la fonction Légionellose (si elle a été activée) resteront activées.

#### **Date Intervention Service**

Cette information permet de savoir quand sera activée la signalisation de l'opération de maintenance programmée par le technicien. Elle ne représente pas une alarme ou une anomalie mais simplement une signalisation. Passée la date prévue pour la maintenance, la chaudière affichera un message rappelant d'effectuer l'entretien chaque fois que l'on accède au Menu Principal.

#### Information de Service

Cette information montre le numéro de téléphone à contacter en cas de besoin d'assistance (s'il a été programmé par le technicien).

#### Réglage de la température ambiante (avec thermostat d'ambiance en option)

Programmer à l'aide du thermostat d'ambiance la température souhaitée à l'intérieur des pièces.

#### Régulation de la température ambiante (par chronocommande à distance en option)

Programmer à l'aide de la chronocommande à distance la température souhaitée à l'intérieur des pièces. La chaudière réglera la température dans le circuit d'eau de l'installation en fonction de la température ambiante demandée. Pour le fonctionnement par chronocommande à distance, se reporter au manuel d'utilisation spécifique.

## Température évolutive

Lorsqu'une sonde extérieure (option) est installée, l'afficheur du tableau des commandes visualise le symbole correspondant à la température extérieure. Le système de régulation de la chaudière travaille en mode « température évolutive ». Dans ce mode, la température de l'installation chauffage est régulée en fonction des conditions climatiques extérieures de manière à garantir un confort élevé et une économie d'énergie pendant toute l'année. En particulier, lorsque la température extérieure augmente, la température de départ installation diminue selon une « courbe de compensation » donnée.

Avec la régulation de la Température Évolutive, la température « Régulation chauffage » devient la température maximale de départ installation. Il est conseillé de régler la valeur maximale pour permettre au système de réguler la température sur toute la plage utile de fonctionnement.

La chaudière doit être réglée au cours de l'installation par un professionnel qualifié. Noter que l'utilisateur pourra faire des adaptations ou ajustements éventuels pour améliorer son confort.

#### Courbe de compensation et déplacement des courbes

Accéder au menu Température évolutive. Régler la courbe désirée de 1 à 10, selon la caractéristique (fig. 28) à travers le paramètre « **Courbe1** » et confirmer en appuyant sur OK.

Si la courbe est réglée sur 0, le réglage de la température évolutive est désactivé.

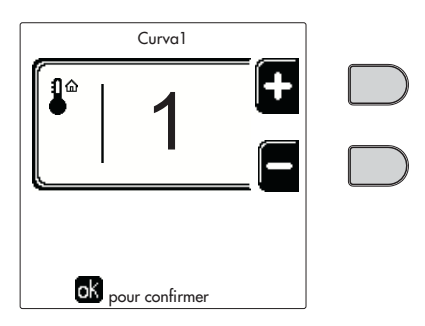

fig. 26 - Courbe de compensation

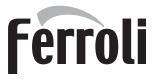

í.

Régler le déplacement parallèle des courbes de 20 à 60 °C (fig. 29) à travers le paramètre « Offset1 » et confirmer en appuyant sur OK.

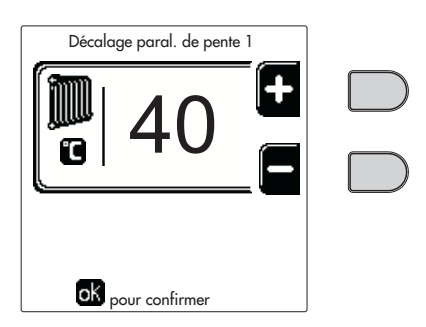

fig. 27 - Déplacement parallèle des courbes

Si la température ambiante est inférieure à la valeur désirée, il est conseillé de définir une courbe supérieure et vice versa. Augmenter ou diminuer d'une unité et vérifier le résultat dans la pièce ou le local.

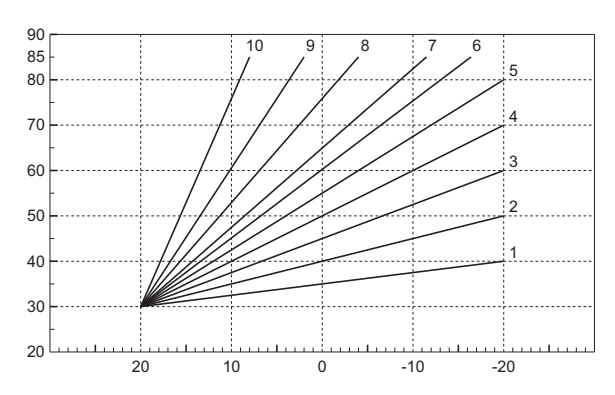

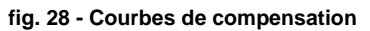

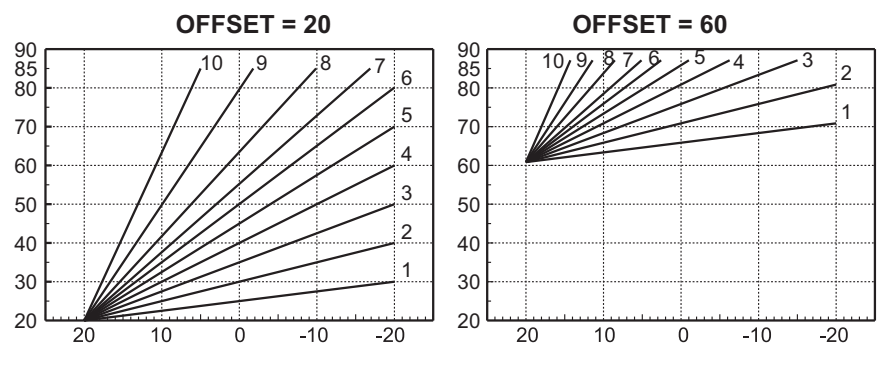

fig. 29 - Exemple de déplacement parallèle des courbes de compensation

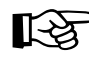

Ce paramètre est utilisé uniquement si la programmation horaire est validée. Voir \*\*\* 'Programmation horaire' on page 185 \*\*\*

# Température Extérieure Chauffage OFF

Accéder au menu « Temp Ext Chauff Off » pour valider la fonction : entre 7 °C et 30 °C.

Si elle est validée, cette fonction désactivera le besoin thermique chaque fois que la température mesurée par la sonde extérieure résultera supérieure à la valeur programmée.

Le besoin thermique sera réactivé dès que la température mesurée par la sonde extérieure résultera inférieure à la valeur programmée.

# Réglages à partir de la chronocommande à distance

Ĺ

Si la chaudière est reliée à la chronocommande à distance (option), les réglages ci-dessus seront gérés comme indiqué dans le tableau tableau 1.

# Tableau 1

| Réglage de la température de chauffage                                         | Le réglage peut être effectué à partir du menu de la chronocommande à distance ou directe-<br>ment sur le tableau des commandes de la chaudière.                                                                                              |
|--------------------------------------------------------------------------------|----------------------------------------------------------------------------------------------------|
| Réglage température eau chaude sanita-<br>ire (avec ballon en option installé) | Le réglage peut être effectué à partir du menu de la chronocommande à distance ou directe-<br>ment sur le tableau des commandes de la chaudière.                                                                                              |
| Commutation Été/Hiver                                                          | Le mode Été a la priorité sur un éventuel besoin thermique provenant de la chronocommande à distance.                                                                                                    |
| Sélection Eco/Confort (avec ballon en<br>option installé)                      | En désactivant l'option ECS du menu de la chronocommande à distance, la chaudière sélec-<br>tionne le mode Economy. Dans cette condition, la touche 10 - fig. 1 sur le tableau de com-<br>mande de la chaudière, est désactivée.              |
|                                                                                | En activant l'option ECS du menu de la chronocommande à distance, la chaudière sélectionne le mode Confort. Dans cette condition, la touche 10 - fig. 1 sur le tableau de commande de la chaudière, permet de sélectionner un des deux modes. |
| Température évolutive                                                          | La chronocommande à distance et la carte chaudière commandent le réglage de la tempéra-<br>ture évolutive : entre les deux, c'est la température évolutive de la carte chaudière qui a la prio-<br>rité.                                      |

# Réglage de la pression hydraulique de l'installation

La pression de charge de l'installation à froid doit être d'environ 1,0 bar. Si la pression de l'installation descend en dessous de la valeur minimale, la carte électronique de la chaudière activera l'anomalie 37 et le numéro du module (fig. 30).

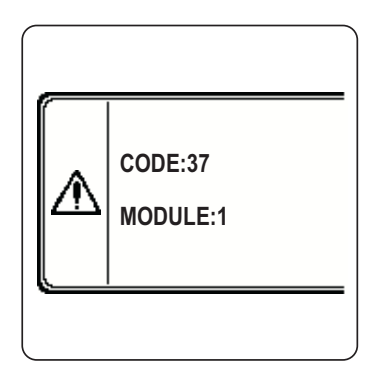

fig. 30 - Anomalie de pression insuffisante sur l'installation Module 1

Après le rétablissement de la pression de l'installation, la chaudière activera le cycle de purge de l'air pendant 300 secondes ; cette condition est signalée sur l'afficheur par la mention FH.

# 2. Installation

# 2.1 Dispositions générales

L'INSTALLATION DE LA CHAUDIÈRE DOIT ÊTRE EFFECTUÉE CONFORMÉMENT AUX TEXTES RÉGLEMENTAI-RES ET RÈGLES DE L'ART EN VIGUEUR, SUIVANT LES INSTRUCTIONS DU CONSTRUCTEUR ET PAR UN PRO-FESSIONNEL QUALIFIÉ.

# 2.2 Emplacement

Le générateur doit être installé dans un local approprié, muni d'ouvertures d'aération vers l'extérieur, conformément aux normes en vigueur. En présence de plusieurs brûleurs ou aspirateurs dans le local pouvant fonctionner simultanément, les ouvertures d'aération doivent être dimensionnées pour le fonctionnement de tous les appareils. Le local ou lieu d'installation ne doit contenir aucun objet ou matériau inflammable, gaz corrosif, poussière ou substance volatile. Le local d'installation doit être sec et à l'abri de la pluie, de la neige et du gel.

Lors de l'installation, prévoir un espace pour les activités de maintenance normales.

# 2.3 Raccordements hydrauliques

# **Avertissements**

La capacité thermique de l'appareil sera préalablement définie à l'aide d'un calcul des besoins caloriques de l'édifice, conformément aux normes en vigueur. L'installation doit comprendre tous les accessoires requis pour garantir un fonctionnement correct et régulier. En particulier, prévoir tous les dispositifs de protection et de sécurité prescrits par les normes en vigueur pour le générateur modulaire complet. Ces dispositifs doivent être installés sur le tuyau de refoulement du circuit d'eau chaude, immédiatement en aval du dernier module, à une distance ne dépassant pas 0.5 mètres, sans installer de dispositif d'arrêt. L'appareil n'est pas doté d'un vase d'expansion. Son raccordement doit donc être confié à l'installateur.

Ne pas utiliser les tuyauteries des installations hydrauliques comme mise à la terre d'appareils électriques.

Avant l'installation, laver soigneusement toutes les tuyauteries de l'installation afin d'éliminer toutes les impuretés ou résidus risquant de compromettre le bon fonctionnement de la PAC.

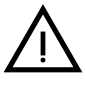

Installer un filtre sur le tuyau de retour de l'installation pour éviter que des impuretés ou de la boue provenant de l'installation puissent endommager ou colmater les générateurs.

L'installation du filtre est absolument nécessaire en cas de remplacement des générateurs dans des installations existantes. Le constructeur ne répond pas des dommages causés au générateur par l'absence ou la mauvaise installation de ce filtre.

Effectuer les raccordements aux prises prévues, comme indiqué dans le dessin du tableau sez. 4.1 et conformément aux pictogrammes apposés sur l'appareil.

# Montage en cascade

Retirez les plaques latérales et retirez les pré-découpages.

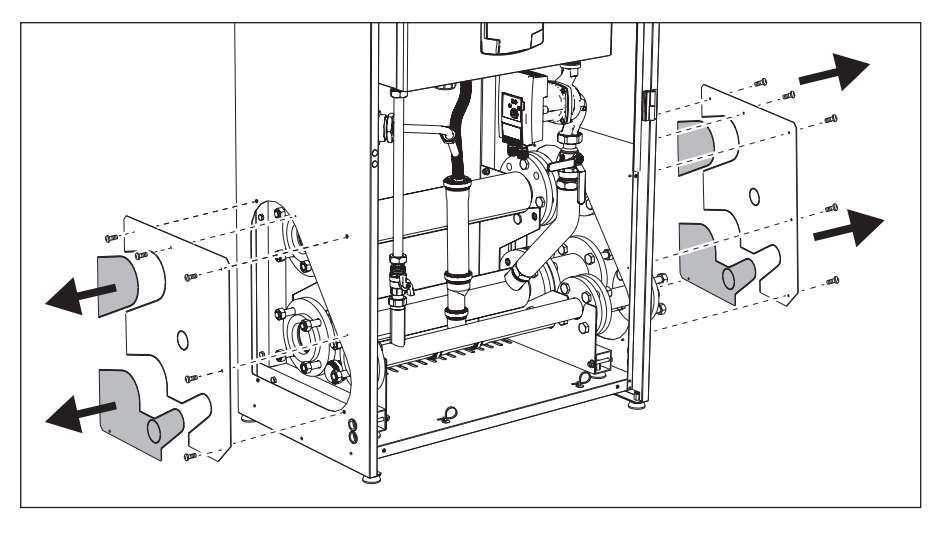

fig. 31

Fixez les tiges au premier module.

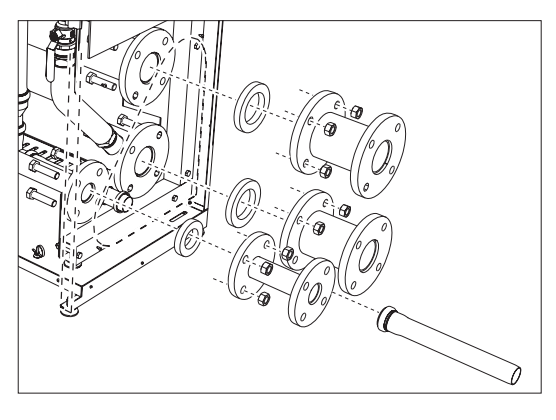

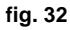

Placez et fixez le deuxième module. Insérez la plaque comme décrit dans fig. 33.

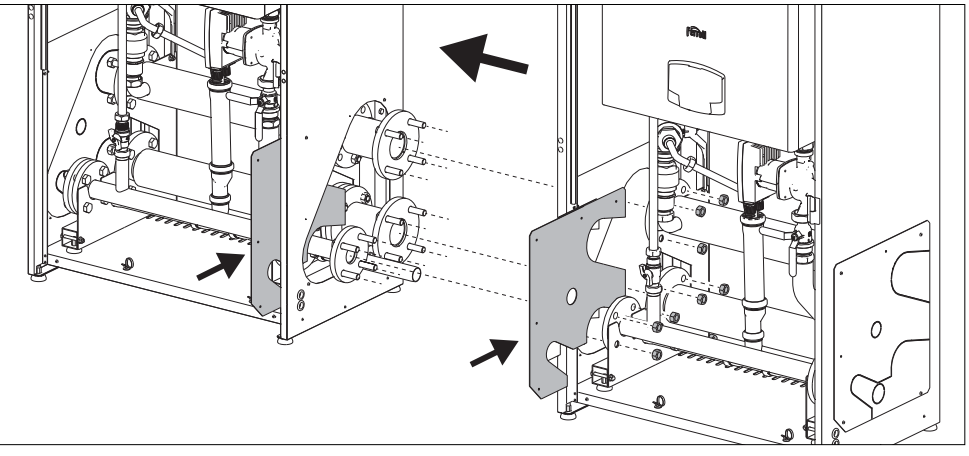

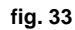

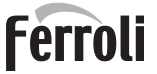

# Circulateur haute efficacité

La configuration standard s'adapte à tous les types d'installation ; il est toutefois possible de définir un mode de fonctionnement différent en fonction des caractéristiques de l'installation à travers le sélecteur de vitesse (voir fig. 34).

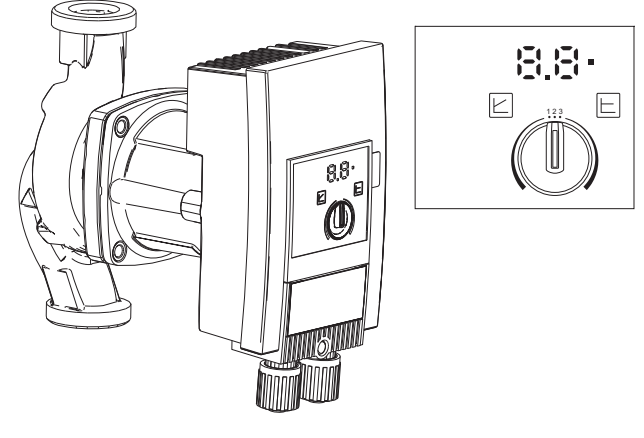

fig. 34

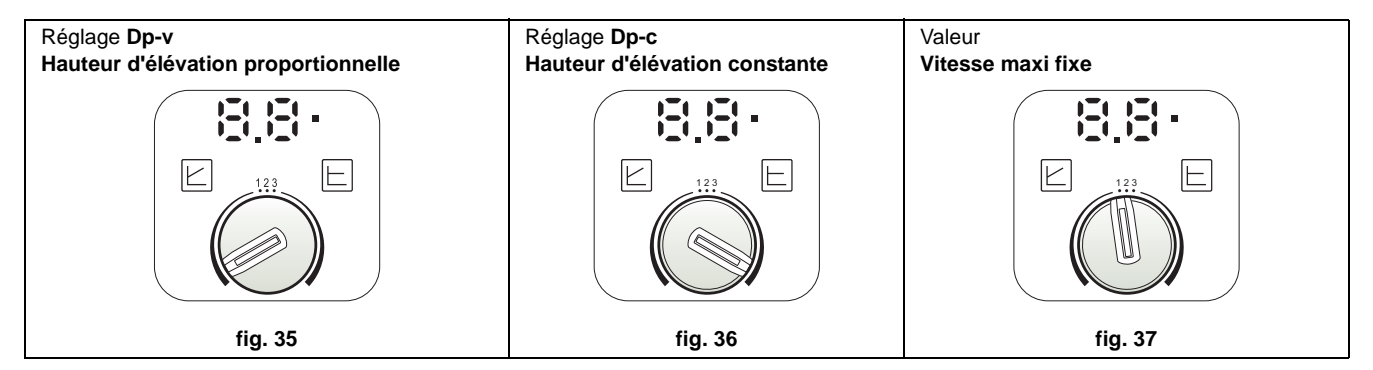

#### - Réglage de la valeur Dp-v Hauteur d'élévation proportionnelle (fig. 35)

La hauteur d'élévation du circulateur diminuera automatiquement, proportionnellement au débit nécessaire au circuit. Ce réglage s'avère optimal pour des installations prévoyant des radiateurs (2 tubes ou monotube) et/ou des vannes thermostatiques.

Ses atouts sont la réduction de consommation d'énergie qui s'adapte à la demande et la réduction du niveau de bruit sur les radiateurs et/ou les vannes thermostatiques. La plage de fonctionnement s'échelonne entre un minimum 2 et un maximum 7 ou 10 suivant le modèle de circulateur installé.

#### - Réglage de la valeur Dp-c Hauteur d'élévation constante (fig. 36)

La hauteur d'élévation du circulateur restera constante lorsque le débit nécessaire au circuit diminuera. Ce réglage s'avère optimal pour tous les circuits au sol ou les anciens circuits dotés de tuyaux de grosse section.

Il permet de réduire la consommation d'énergie électrique sur les circuits au sol et équilibre tous les circuits sous l'effet de cette chute de débit. La plage de fonctionnement s'échelonne entre un minimum 0,5 et un maximum 7 ou 10 suivant le modèle de circulateur installé.

#### - Réglage Vitesse maxi fixe (fig. 37)

Le circulateur n'adapte pas sa puissance. Il fonctionnera toujours à la vitesse préréglée avec le sélecteur. Il est possible de prérégler le circulateur sur 3 vitesses : 1 (Vitesse minimum), 2 (Vitesse moyenne) et 3 (Vitesse maximum).

Dans ce cas, il fonctionne comme les circulateurs traditionnels (avec une réduction de la consommation d'énergie par rapport à ces derniers).

# Caractéristiques de l'eau de l'installation

Avant de procéder à l'installation du générateur FORCE B, l'installation, nouvelle ou existante, doit être correctement nettoyée afin d'éliminer les résidus d'installation, les solvants, les boues et les contaminants en général pouvant empêcher l'efficacité du traitement de protection. Utilisez des produits de nettoyage neutres non agressifs contre les métaux, le caoutchouc et les pièces en plastique du générateur/installation. Videz, lavez et rechargez l'installation en respectant les instructions suivantes. Un système sale ne garantira pas la durée de vie du générateur, même avec l'utilisation de produits protecteurs.

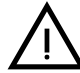

Les chaudières **FORCE B** peuvent être installées sur des systèmes de chauffage sans apport significatif d'oxygène (réf. Installations « **de type I** » selon la norme EN14868). En cas d'installations dotées d'amenée permanente d'oxygène (par exemple, plancher chauffant sans tuyaux pourvus d'une barrière anti-diffusion ou à vase ouvert) ou fréquente (remplissages en eau répétés), prévoir un séparateur (par exemple, un échangeur à plaques).

L'eau d'une installation de chauffage doit répondre aux textes réglementaires en vigueur ainsi qu'aux caractéristiques indiquées dans la norme UNI 8065 et respecter les prescriptions fonctionnelles de la norme EN 14868 (protection des matériaux métalliques contre la corrosion).

L'eau servant au remplissage (premier remplissage et appoints) doit être potable, limpide, de la dureté indiquée dans le tableau ci-après, et ne contenir que les produits chimiques de traitement déclarés par le fabriquant (énumérés cidessous), afin d'éviter la formation d'incrustations, l'apparition de phénomènes de corrosion sur les métaux et les matières plastiques du générateur et de l'installation, ainsi que le développement de gaz et la prolifération bactérienne ou microbienne dans les installations à basse température.

L'eau contenue dans l'installation, ainsi que l'eau d'appoint, doit être vérifiée périodiquement (à chaque démarrage de l'installation, après chaque intervention extraordinaire telle que, par exemple, le remplacement du générateur ou d'autres composants de l'installation, et au moins une fois par an lors des opérations de maintenance de routine requises par la norme UNI 8065). L'eau doit avoir une apparence claire et respecter les limites indiquées dans le tableau suivant.

|                                               | INSTALLATION EXISTANTE | INSTALLATION NEUVE |
|-----------------------------------------------|------------------------|--------------------|
| PARAMÈTRE DE L'EAU                            |                        |                    |
| Dureté totale de l'eau de remplissage (°F)    | <10                    | <10                |
| Dureté totale de l'eau de l'installation (°F) | <15                    | <10                |
| РН                                            | 7 < Ph <               | 8,5                |
| Cuivre Cu (mg/l)                              | Cu < 0,5 r             | ng/l               |
| Fer Fe (mg/l)                                 | Fe < 0,5 n             | ng/l               |
| Chlorures (mg/l)                              | Cl < 50 m              | ng/l               |
| Conductibilité (µS/cm)                        | < 600 µS/              | cm*                |
| Sulfates                                      | < 100 m                | g/l                |
| Nitrates                                      | < 100 m                | g/l                |

\* En présence de produits de traitement, la limite augmente à **1200 µS/cm**.

En présence de valeurs différentes ou dans des contextes de vérification difficile des valeurs avec des analyses/tests/ procédures conventionnels, contactez l'entreprise pour des évaluations supplémentaires. Les conditions de l'eau d'alimentation à traiter peuvent varier considérablement en fonction des zones géographiques où les installations sont situées.

Les agents de conditionnement chimiques, désoxygénants, anti-calcaires, anticorrosions, antibactériens, anti-algues, antigels, correcteurs de pH etc. doivent être adaptés aux besoins en sus des matériaux du générateur et de l'installation. Ils doivent être insérés dans l'installation en respectant la quantité indiquée par le fournisseur du produit chimique et vérifiés dans leurs concentrations.

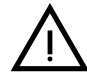

Un agent de conditionnement chimique avec une concentration insuffisante ne pourra pas garantir la protection pour laquelle il a été introduit dans le système.

Vérifiez toujours la concentration du produit après chaque introduction et de manière cyclique, au moins une fois par an, à l'aide d'un personnel technique qualifié tel que celui de notre réseau d'assistance technique agréé.

Tableau 2- Les agents de conditionnement chimiques déclarés appropriés et disponibles auprès de notre réseau de centres d'assistance technique agréés

|                                                                                     | Description                                 | Produits alternatifs type Sentinel |  |  |
|-------------------------------------------------------------------------------------|---------------------------------------------|------------------------------------|--|--|
| LIFE PLUS/B - MOLY - MOLY K                                                         | Inhibiteur de corrosion a base de molybdène | X100                               |  |  |
| LIFE DUE                                                                            | Réduction du bruit/entretien anti-calcaire  | X200                               |  |  |
| BIO KILL                                                                            | Anti-algue biocide                          | X700                               |  |  |
| PROGLI                                                                              | Propylène antigel                           | X500                               |  |  |
| Des produits ayant des caractéristiques au moins équivalentes peuvent être utilisés |                                             |                                    |  |  |

L'appareil est équipé d'un système antigel qui enclenche la chaudière en mode chauffage lorsque la température de l'eau de départ installation descend en dessous de 6°C. Le dispositif ne peut pas s'enclencher si la tension d'alimentation de la chaudière est coupée et/ou si le robinet du gaz est fermé. Si nécessaire, protéger le circuit à l'aide d'un antigel approprié en s'assurant qu'il satisfait bien aux prescriptions susmentionnées et prévues par la norme italienne UNI 8065.

Pour garantir la fiabilité et le bon fonctionnement des chaudières, installez toujours un filtre mécanique dans le circuit de remplissage et un séparateur de boues (si possible magnétique) et un dégazeur conformément à la norme UNI 8065, ainsi qu'un compteur volumétrique sur la ligne de réintégration de l'installation.

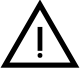

Le non-respect des dispositions de ce paragraphe, « Caractéristiques de l'eau de l'installation », entraînera la non-reconnaissance de la garantie et des dommages causés en raison de ces défauts.

## Maintenance chambre de combustion

Pour que le groupe électrogène reste performant et fiable dans le temps, il est très important de contacter notre assistance technique autorisée, au moins une fois par an, ainsi que pour les opérations de maintenance ordinaires, ainsi que pour vérifier l'état de la chambre de combustion et si nécessaire la nettoyer. À cet égard, nous recommandons l'utilisation des produits suivants, testés et vérifiés sur nos échangeurs et disponibles dans nos centres d'assistance technique agréés.

# Tableau 3- Produits déclarés appropriés et disponibles auprès de notre réseau de centres d'assistance technique agréés

|                                                                                     | Description                                                               |  |  |
|-------------------------------------------------------------------------------------|---------------------------------------------------------------------------|--|--|
| BIO ALL BF/TF                                                                       | produit liquide pour le nettoyage des chambres de combustion en aluminium |  |  |
| ALUCLEAN                                                                            | produit gel pour le nettoyage des chambres de combustion en aluminium     |  |  |
| Des produits ayant des caractéristiques au moins équivalentes peuvent être utilisés |                                                                           |  |  |

Compte tenu de l'agressivité des produits chimiques pour les chambres de combustion, il est important de se fier uniquement et exclusivement à un personnel qualifié et de sécuriser les éléments sensibles tels que les électrodes, les isolants et autres pouvant être endommagés par le contact direct avec le produit. Bien rincer après chaque processus de nettoyage de l'échangeur de chaleur (temps d'application du produit de 15 à 20 min) et répéter l'opération si nécessaire.

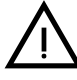

Quels que soient les produits chimiques utilisés, faites toujours appel à un personnel technique qualifié tel que celui de notre réseau d'assistance technique agréé et gérez les fluides technologiques conformément aux lois, règles et réglementations en vigueur.

# Système antigel, produits antigel, additifs et inhibiteurs

La chaudière est équipée d'un système antigel qui active la chaudière en mode chauffage quand la température de l'eau de refoulement de l'installation descend en dessous de 6 °C. Le dispositif n'est pas actif en cas de coupure d'alimentation électrique et/ou gaz de la chaudière. Si nécessaire, il est possible d'utiliser des liquides antigel, des additifs et des inhibiteurs, seulement et exclusivement si le producteur de ces liquides ou additifs fournit une garantie qui assure que ses produits sont idoines à l'utilisation et ne provoquent pas de dommages à l'échangeur de la chaudière ou à d'autres composants et/ou matériaux de la chaudière et de l'installation. Il est interdit d'utiliser des liquides antigel, des additifs et des inhibiteurs non spécifiquement prévus pour l'utilisation dans des circuits thermiques et compatibles avec les matériaux composant la chaudière et le circuit. 196

## Exemples de circuits hydrauliques

Dans les exemples décrits ci-après, il pourrait être nécessaire de vérifier/modifier certains paramètres. Pour cela, accéder d'abord au menu Technicien.

À partir de la page principale (Accueil), appuyer sur la touche Menu principal (rep. 12 - fig. 1). Accéder au menu « Technicien » en appuyant sur la touche contextuelle 2 (rep. 2 - fig. 1).

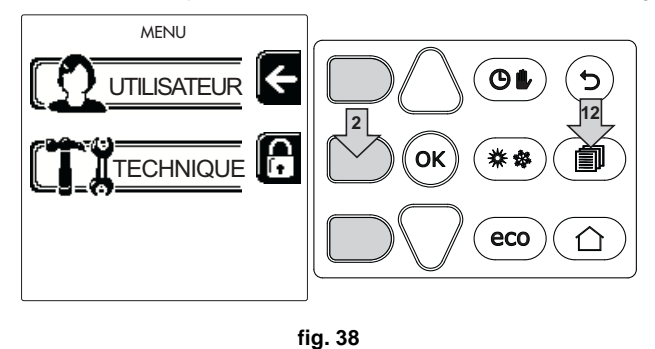

Saisir le code « 4 1 8 » à l'aide des touches contextuelles 1 et 2. Confirmer chaque chiffre en appuyant sur OK.

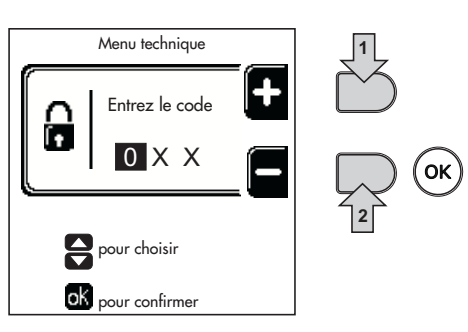

fig. 39

Accéder au menu Paramètres en appuyant sur la touche OK.

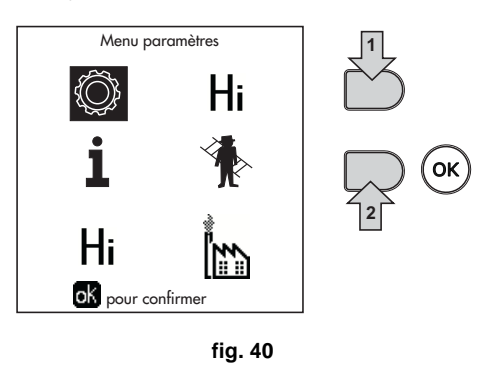

Accéder au « Menu Configuration » ou au « Menu Type installation » en fonction du paramètre à modifier, comme le montre chaque exemple du circuit hydraulique.

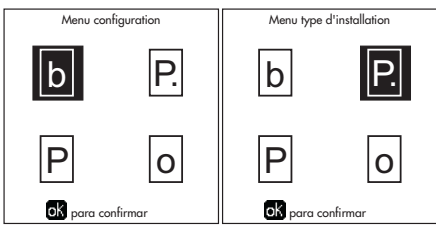

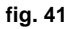

# Deux circuits chauffage directs

- Schéma de principe

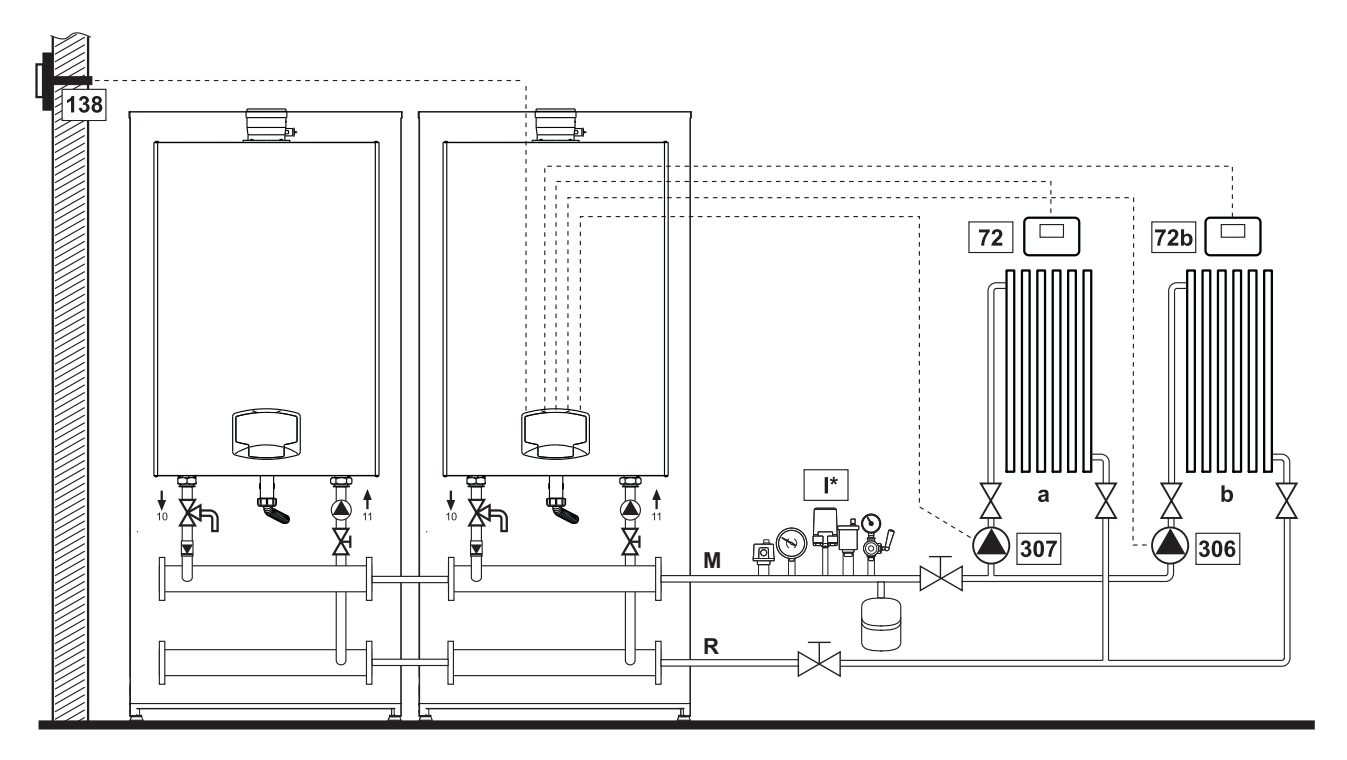

#### fig. 42

# - Branchements électriques

Après l'installation, effectuer les branchements électriques nécessaires comme le montre le schéma électrique. Après quoi, configurer l'unité comme indiqué dans le paragraphe correspondant.

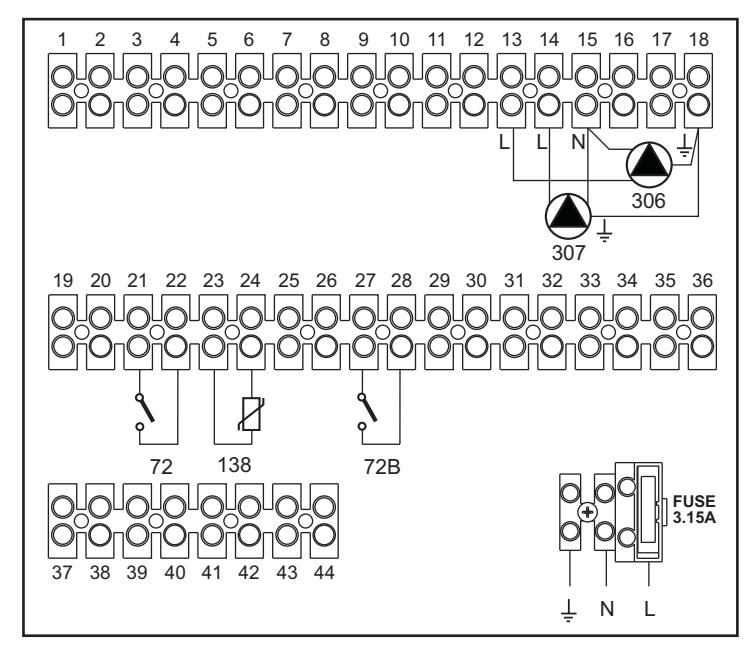

fig. 43

#### Légende

- 72 Thermostat d'ambiance 1ère zone (directe)
- **72b** Thermostat d'ambiance 2e zone (directe)
- 138 Sonde extérieure
- 307 Circulateur 1ère zone (directe)
- 306 Circulateur 2e zone (directe)
  - I\* Dispositifs de sécurité ISPESL (Si nécessaires non fournis)
- a 1ère zone (directe)
- b 2ème zone (directe)
- M Départ
- R Retour

#### Pour contrôler la température évolutive, commander l'accessoire sonde extérieure, réf. 013018X0

#### - Paramètres

Chaque circuit doit être configuré individuellement. Suivre la procédure d'accès indiquée ci-après.

#### « Menu Type Installation »

Modifier le paramètre P.01 du « Menu Type Installation » sur 4.

#### - Fonctions en option

Outre les connexions électriques de la figure précédente (nécessaires à cette configuration d'installation), il existe des options qui n'ont pas besoin d'être configurées.

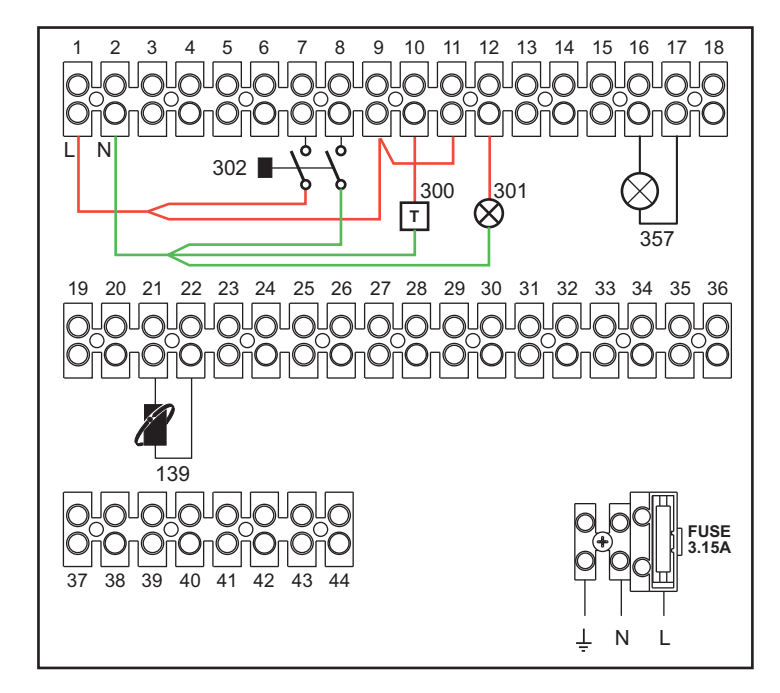

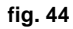

#### Légende

- 139 Commande à distance : peut être installée à la place du 72 pour commander la demande de la 1ère zone (directe)
- 300 Indication brûleur allumé (sortie contact propre) : l'exemple montre la connexion d'un compteur d'heures à 230 Vca
- 301 Indication anomalie (sortie contact propre) : l'exemple montre la connexion d'une ampoule 230 Vca
- 302 Entrée reset à distance (230 Vca) : l'exemple montre la connexion d'un interrupteur bipolaire à 230 Vca qui permet de corriger une anomalie tendant à bloquer le fonctionnement
- 357 Indication anomalie (230 Vca) : l'exemple montre la connexion d'une ampoule 230 Vca

# Un circuit chauffage direct et un circuit eau chaude sanitaire avec circulateur

# - Schéma de principe

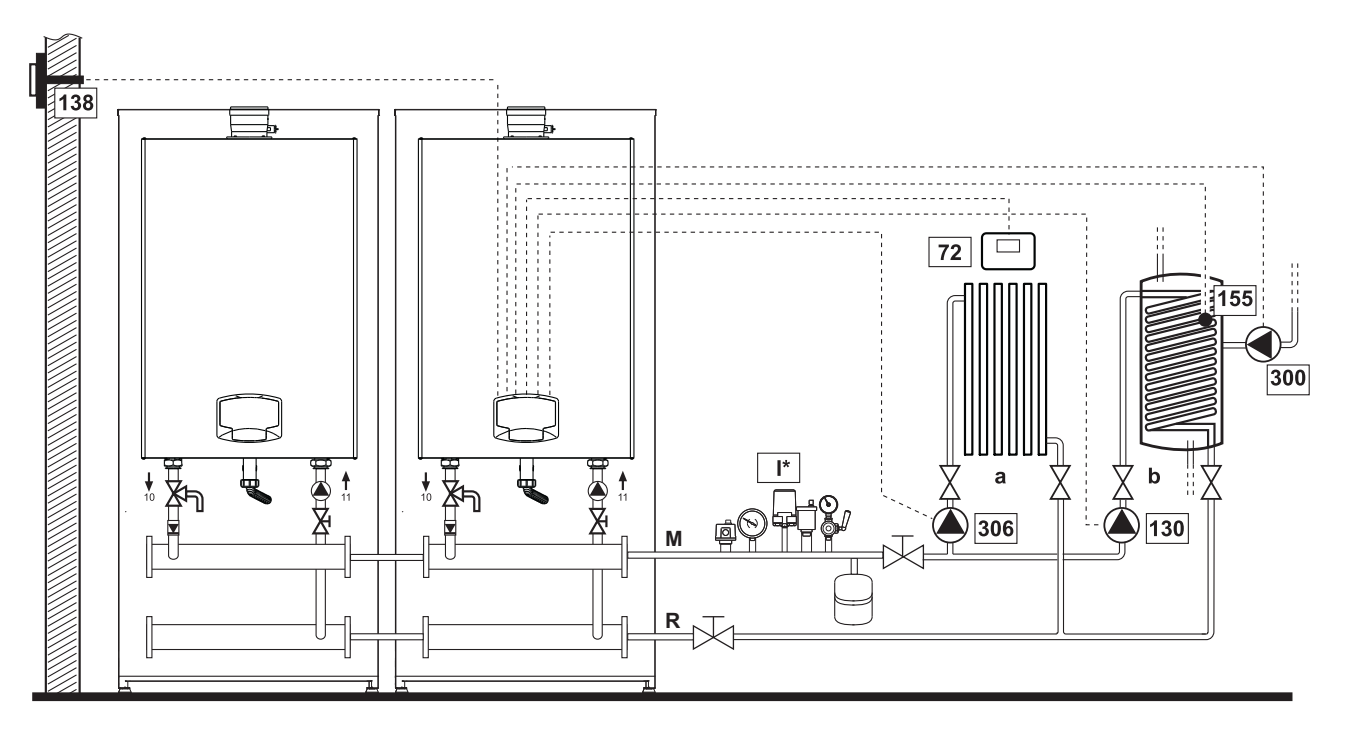

fig. 45

# - Branchements électriques

Après l'installation, effectuer les branchements électriques nécessaires comme le montre le schéma électrique. Après quoi, configurer l'unité comme indiqué dans le paragraphe correspondant.

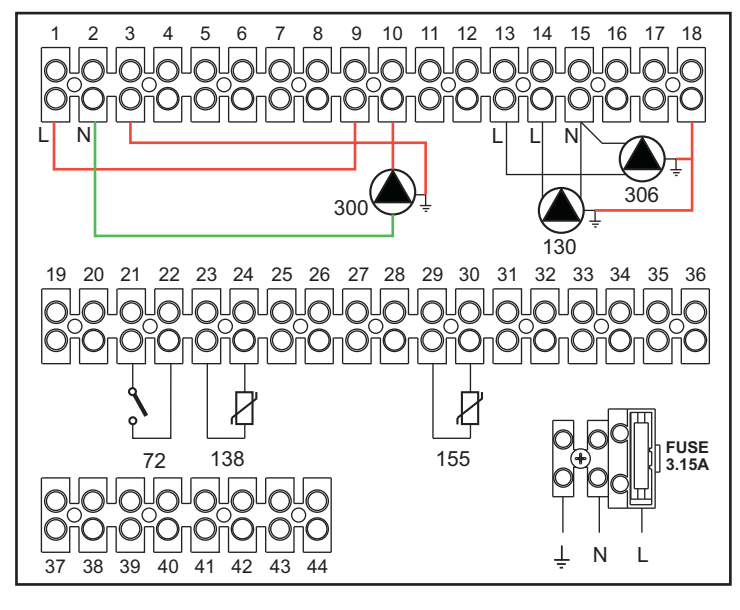

fig. 46

Ferroli

#### Légende

- 72 Thermostat d'ambiance 1ère zone (directe)
- 130 Circulateur ballon
- 138 Sonde extérieure
- 155 Sonde ballon
- 300 Circulateur anti-légionellose
- **306** Circulateur 1ère zone (directe)
  - I\* Dispositifs de sécurité ISPESL (Si nécessaires non fournis)

Pour contrôler la température évolutive, commander l'accessoire sonde extérieure, réf. 013018X0 En cas d'utilisation d'une sonde ballon (non fournie), commander la sonde accessoire NTC, réf. 1KWMA11W (2 m) ou réf. 043005X0 (5 m)

a 1ère zone (directe)

b Circuit ballon

M Départ

R Retour

En cas d'utilisation d'un thermostat ballon (non fourni), commander le kit accessoire, réf. 013017X0 (à brancher à la place de la sonde ballon)

#### - Paramètres

Chaque circuit doit être configuré individuellement. Suivre la procédure d'accès indiquée ci-après.

#### « Menu Paramètres - Configuration »

Vérifier/Modifier paramètre b02 du « Menu Paramètres Transparents » sur 8.

Vérifier/Modifier paramètre b08 du « Menu Paramètres Transparents » sur 1.

Vérifier/Modifier paramètre **b04**, **b05 et b06** du « Menu Paramètres Transparents » suivant les valeurs indiquées dans le tableau \*\*\* 'Menu Paramètres - Configuration' on page 214 \*\*\*.

#### - Fonctions en option

Outre les connexions électriques de la figure précédente (nécessaires à cette configuration d'installation), il existe des options qui n'ont pas besoin d'être configurées.

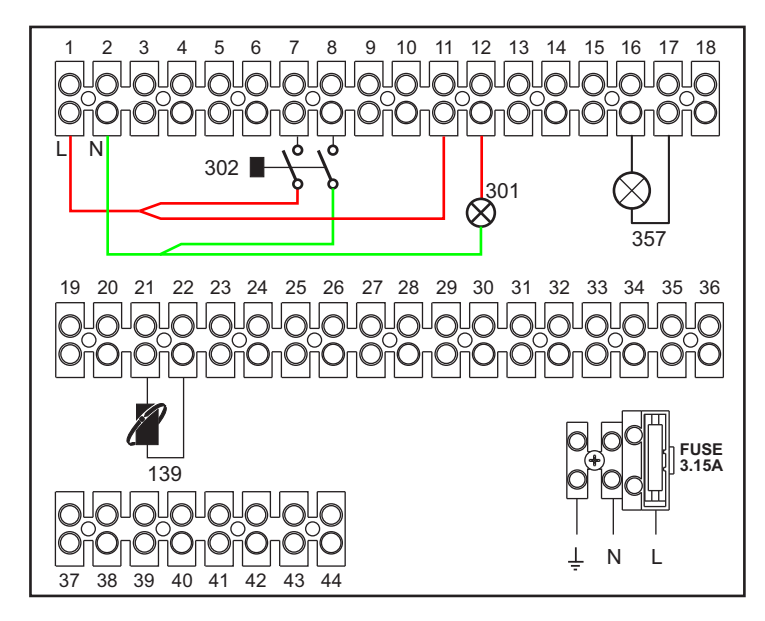

# Légende

- 139 Commande à distance : peut être installée à la place du 72 pour commander la demande de la 1ère zone (directe)
- 301 Indication anomalie (sortie contact propre) : l'exemple montre la connexion d'une ampoule 230 Vca
- 302 Entrée reset à distance (230 Vca) : l'exemple montre la connexion d'un interrupteur bipolaire à 230 Vca qui permet de corriger une anomalie tendant à bloquer le fonctionnement
- 357 Indication anomalie (230 Vca) : l'exemple montre la connexion d'une ampoule 230 Vca

# Un circuit chauffage direct et un circuit eau chaude sanitaire avec by-pass (3 fils)

## - Schéma de principe

- Utiliser des by-pass à 3 fils :
- PHASE D'OUVERTURE 230 V
- PHASE DE FERMETURE 230 V
- NEUTRE

avec temps de commutation (de fermé à ouvert) ne dépassant pas 90 secondes.

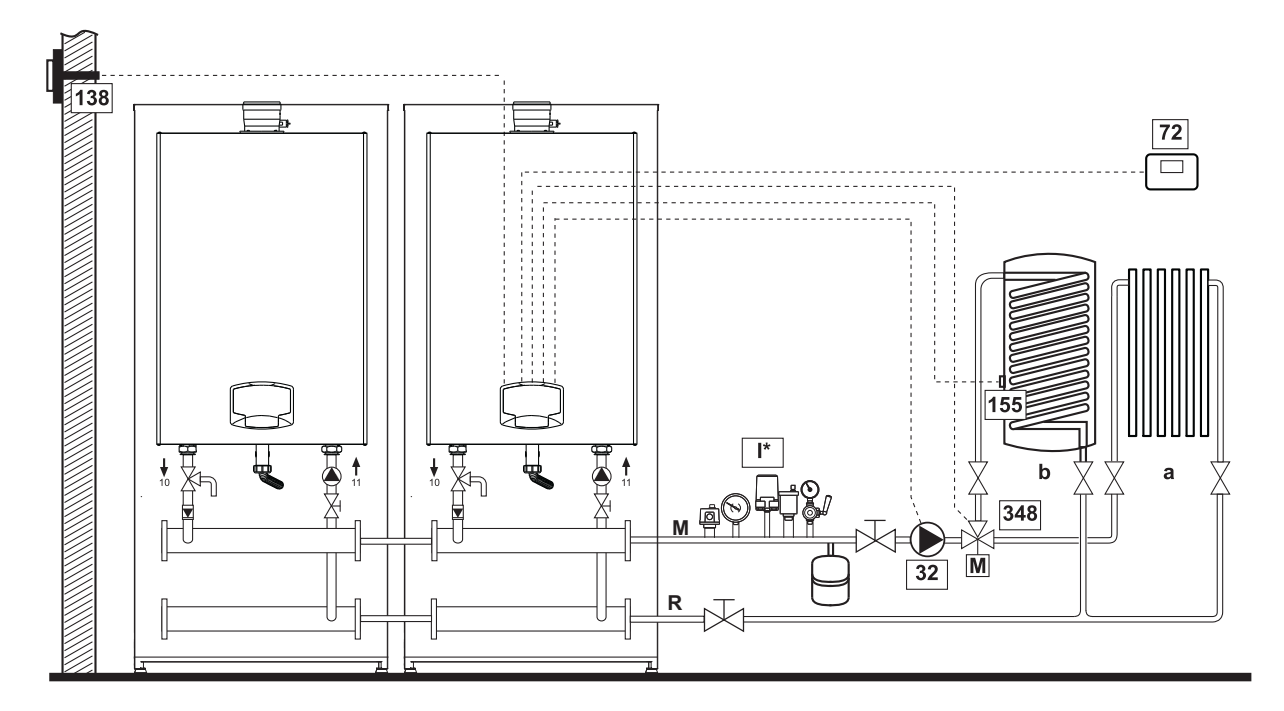

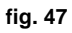

# - Branchements électriques

Après l'installation, effectuer les branchements électriques nécessaires comme le montre le schéma électrique. Après quoi, configurer l'unité comme indiqué dans le paragraphe correspondant.

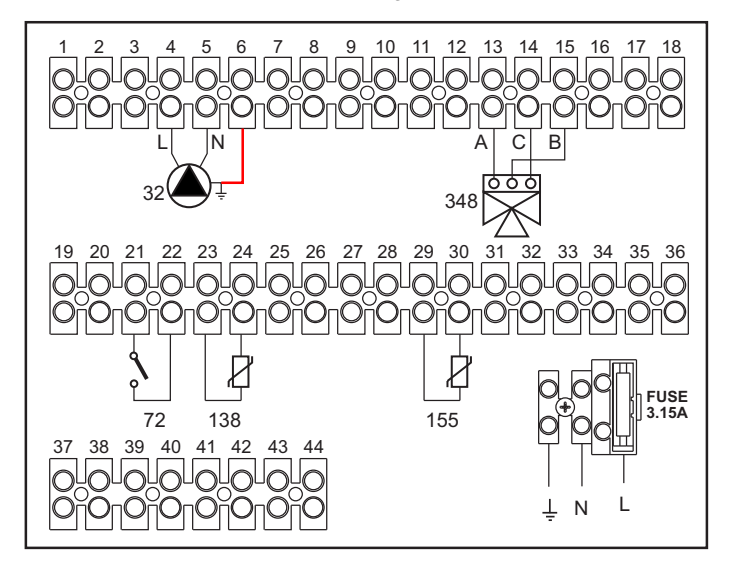

fig. 48

## Légende

- 32 Circulateur circuit chauffage
- 72 Thermostat d'ambiance 1ère zone (directe)
- 138 Sonde extérieure
- 155 Sonde ballon
- 348 Vanne 3 voies (trois fils)
  - A = PHASE D'OUVERTURE
    - **B =** NEUTRE
    - **C** = PHASE DE FERMETURE
  - I\* Dispositifs de sécurité ISPESL (Si nécessaires non fournis)

- a 1ère zone (directe)
- b Circuit ballon
- M Départ
- R Retour

Pour contrôler la température évolutive, commander l'accessoire sonde extérieure, réf. 013018X0

En cas d'utilisation d'une sonde ballon (non fournie), commander la sonde accessoire NTC, réf. 1KWMA11W (2 m) ou réf. 043005X0 (5 m)

En cas d'utilisation d'un thermostat ballon (non fourni), commander le kit accessoire, réf. 013017X0 (à brancher à la place de la sonde ballon)

#### - Paramètres

Chaque circuit doit être configuré individuellement. Suivre la procédure d'accès indiquée ci-après.

### « Menu Paramètres - Configuration »

Vérifier/Modifier paramètre b02 du « Menu Paramètres - Configuration » sur 9.

Vérifier/Modifier paramètre **b04**, **b05 et b06** du « Menu Paramètres - Configuration » suivant les valeurs indiquées dans le tableau \*\*\* 'Menu Paramètres - Configuration' on page 214 \*\*\*.

#### - Fonctions en option

Outre les connexions électriques de la figure précédente (nécessaires à cette configuration d'installation), il existe des options qui n'ont pas besoin d'être configurées.

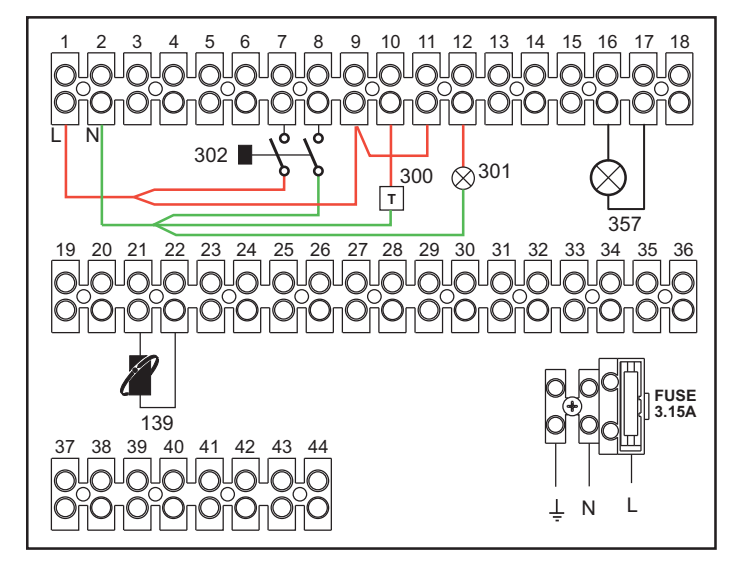

fig. 49

# Légende

- 139 Commande à distance : peut être installée à la place du 72 pour commander la demande de la 1ère zone (directe)
- 300 Indication brûleur allumé (sortie contact propre) : l'exemple montre la connexion d'un compteur d'heures à 230 Vca
- 301 Indication anomalie (sortie contact propre) : l'exemple montre la connexion d'une ampoule 230 Vca
- 302 Entrée reset à distance (230 Vca) : l'exemple montre la connexion d'un interrupteur bipolaire à 230 Vca qui permet de corriger une anomalie tendant à bloquer le fonctionnement
- 357 Indication anomalie (230 Vca) : l'exemple montre la connexion d'une ampoule 230 Vca

Deux circuits chauffage mélangés, un circuit chauffage direct et un circuit eau chaude sanitaire avec circulateur

#### - Schéma de principe

La carte **contrôle de zone FZ4B** peut gérer différents types de systèmes. Type d'installation cité comme exemple. Utiliser des by-pass à 3 fils :

- PHASE D'OUVERTURE 230 V
- PHASE DE FERMETURE 230 V

- NEUTRE

avec temps de commutation (de fermé à ouvert) ne dépassant pas 180 secondes.

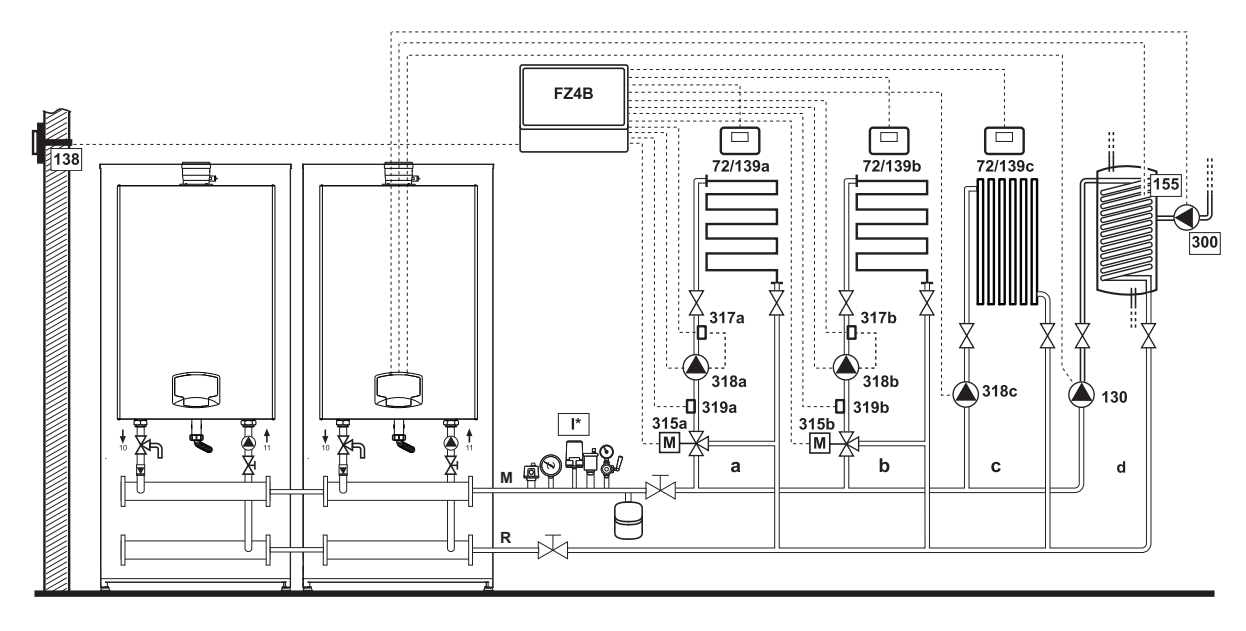

fig. 50

#### - Branchements électriques

Après l'installation, effectuer les branchements électriques nécessaires comme le montre le schéma électrique. Après quoi, configurer l'unité comme indiqué dans le paragraphe correspondant.

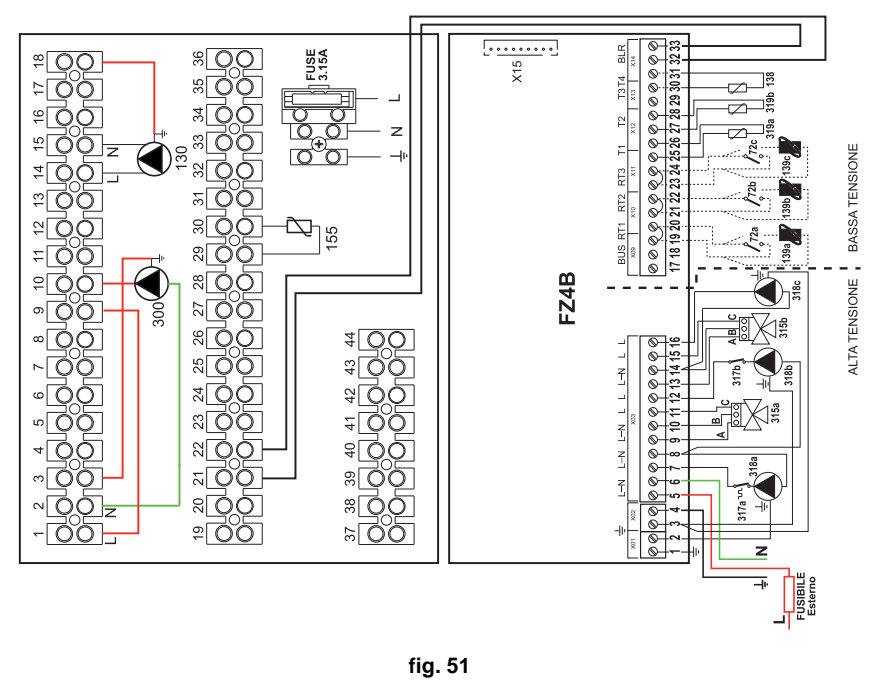

#### Légende

- 72a Thermostat d'ambiance 1ère zone (mélangée)
- 72b Thermostat d'ambiance 2e zone (mélangée)
- 72c Thermostat d'ambiance 3e zone (directe)
- 130 Circulateur ballon
- 138 Sonde extérieure
- 139a Chronocommande à distance 1 ère zone (mélangée)
- 139b Chronocommande à distance 2e zone (mélangée)
- **139c** Chronocommande à distance 3e zone (directe)
- 155 Sonde ballon
- 300 Circulateur anti-légionellose
- **315a** Soupape thermostatique 1ère zone (mélangée) **A = PHASE D'OUVERTURE** 
  - **B** = NEUTRE
  - **C** = PHASE DE FERMETURE
- 315b Soupape thermostatique 2e zone (mélangée)
  - A = PHASE D'OUVERTURE
    - **B** = NEUTRE
  - **C** = PHASE DE FERMETURE
  - I\* Dispositifs de sécurité ISPESL (Si nécessaires non fournis)

- 317a Thermostat de sécurité 1ère zone (mélangée)
- 317b Thermostat de sécurité 2e zone (mélangée)
- 318a Circulateur 1ère zone (mélangée)
- **318b** Circulateur 2e zone (mélangée)
- **318c** Circulateur 3e zone (directe)
- 319a Capteur départ 1ère zone (mélangée)
- **319b** Capteur départ 2e zone (mélangée)
  - M Départ
  - R Retour
  - a 1ère zone (mélangée)
  - b 2ème zone (mélangée)
  - c 3ème zone (directe)
  - d Circuit ballon

Pour contrôler la température évolutive, commander l'accessoire sonde extérieure, réf. 013018X0

En cas d'utilisation d'une sonde ballon (non fournie), commander la sonde accessoire NTC, réf. 1KWMA11W (2 m) ou réf. 043005X0 (5 m)

En cas d'utilisation d'un thermostat ballon (non fourni), commander le kit accessoire, réf. 013017X0 (à brancher à la place de la sonde ballon)

#### - Paramètres

Chaque circuit doit être configuré individuellement. Suivre la procédure d'accès indiquée ci-après.

« Menu Paramètres - Configuration »

Vérifier/Modifier paramètre b02 du « Menu Paramètres - Configuration » sur 9.

Vérifier/Modifier paramètre **b08** du « Menu Paramètres - Configuration » sur **1**.

Vérifier/Modifier paramètre **b04**, **b05 et b06** du « Menu Paramètres - Configuration » suivant les valeurs indiquées dans le tableau \*\*\* 'Menu Paramètres - Configuration' on page 214 \*\*\*.

#### - Paramètres FZ4B

Voir manuel correspondant faisant partie du kit.

#### - Fonctions en option

Outre les connexions électriques de la figure précédente (nécessaires à cette configuration d'installation), il existe des options qui n'ont pas besoin d'être configurées.

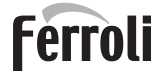

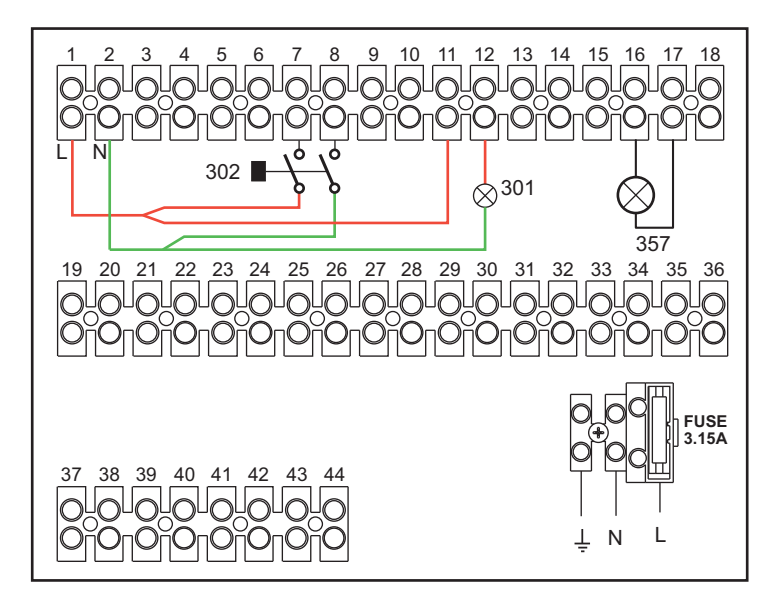

fig. 52

- 301 Indication anomalie (sortie contact propre) : l'exemple montre la connexion d'une ampoule 230 Vca
- **302** Entrée reset à distance (230 Vca) : l'exemple montre la connexion d'un interrupteur bipolaire à 230 Vca qui permet de corriger une anomalie tendant à bloquer le fonctionnement
- 357 Indication anomalie (230 Vca) : l'exemple montre la connexion d'une ampoule 230 Vca

# 2.4 Raccordement gaz

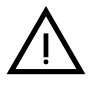

Avant d'effectuer le raccordement, veiller à ce que l'appareil soit préparé pour fonctionner avec le type de combustible disponible et prendre soin de bien nettoyer les conduites du circuit afin d'en retirer tout résidu pouvant compromettre le bon fonctionnement de la chaudière.

Le raccordement au gaz doit s'effectuer au raccord prévu (voir fig. 66) conformément aux normes en vigueur avec un tuyau métallique rigide ou flexible à paroi continue d'acier inoxydable, avec un robinet des gaz intercalé entre la chaudière et le circuit. Vérifier l'étanchéité de toutes les connexions de gaz. La capacité du compteur de gaz doit suffire pour l'utilisation simultanée de tous les appareils reliés. Le diamètre de la conduite du gaz sortant de la chaudière n'est pas déterminant pour le choix du diamètre de la tuyauterie placée entre l'appareil et le compteur ; elle doit être choisie en fonction de sa longueur et des pertes de charge, conformément aux normes en vigueur.

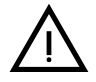

Ne pas utiliser les conduites de gaz comme mise à la terre d'appareils électriques.

En cas de branchement en cascade, il est recommandé d'installer une soupape d'arrêt de combustible externe aux modules.

# 2.5 Branchements électriques

# AVERTISSEMENTS

 $\underline{\wedge}$ 

AVANT TOUTE OPÉRATION PRÉVOYANT LE DÉMONTAGE DE L'HABILLA-GE, DÉBRANCHER LA CHAUDIÈRE DU SECTEUR EN INTERVENANT SUR L'INTERRUPTEUR GÉNÉRAL.

NE TOUCHER AUCUN COMPOSANT ÉLECTRIQUE OU CONTACT SI L'IN-TERRUPTEUR GÉNÉRAL N'A PAS ÉTÉ COUPÉ ! RISQUE DE BLESSURES OU DE MORT PAR ÉLECTROCUTION !

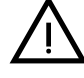

La sécurité électrique de l'appareil ne peut être assurée que lorsque celui-ci est correctement raccordé à une ligne de mise à la terre efficace conforme aux normes en vigueur Faire vérifier par un professionnel qualifié l'efficacité et la conformité de la connexion avec la mise à la terre. Le constructeur décline toute responsabilité pour des dommages découlant de l'absence de connexion de mise à la terre ou de son inefficacité et du non-respect des normes électriques en vigueur

La chaudière est précâblée ; le câble de raccordement au réseau électrique de l'établissement (au secteur) est de type tripolaire sans fiche. Les connexions au secteur doivent être réalisées par raccordement fixe et prévoir un interrupteur bipolaire avec une distance entre les contacts d'ouverture d'au moins 3 mm et l'interposition de fusibles de 3A maxi entre la chaudière et la ligne II est important de respecter la polarité (LIGNE : câble marron / NEUTRE : câble bleu / TERRE : câble jaune-vert) dans les raccordements au secteur.

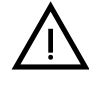

Le câble d'alimentation de l'appareil NE DOIT PAS ÊTRE REMPLACÉ PAR L'UTI-LISATEUR. En cas d'endommagement du câble, éteindre l'appareil. Pour son remplacement, s'adresser exclusivement un professionnel qualifié En cas de remplacement du câble électrique d'alimentation, utiliser exclusivement un câble « HAR H05 VV-F » 3x0,75 mm2 avec diamètre extérieur maximum de 8 mm.

# Pour le montage en cascade

REMARQUE : l'électronique de la chaudière est en mesure de gérer jusqu'à 6 modules maximum.

1. Relier les modules comme le montre la fig. 53 (exemple avec 3 modules)

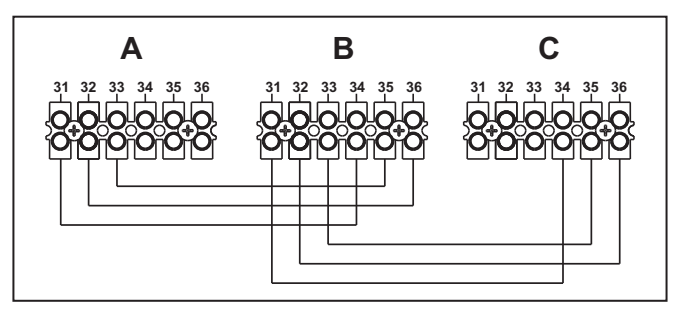

fig. 53 - Montage en cascade

A 1er Module B 2e Module C 3e Module

- 2. Réaliser tous les branchements électriques (bornes de 1 à 30) sur le module n°1
- 3. Pour les autres modules, brancher uniquement l'alimentation électrique et éventuellement les contacts relatifs sur : brûleur allumé (300), contact anomalie (301) et entrée réinitialisation à distance (302).
- Défaire le pontage avec : Thermostat d'ambiance (72) / Chronocommande à distance 139).
- 4. Fournir l'alimentation électrique à toute la cascade
- 5. Une fois terminée la procédure « FH », vérifier le fonctionnement correct de la cascade :
  - Module 1 : Icône MASTER
  - Module 2 : Icône SLAVE
  - Module 3 : Icône SLAVE

Si cela ne se produit pas, couper l'alimentation électrique et contrôler le câblage fig. 53.

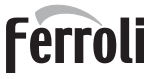

# Configuration

Tous les réglages devront être effectués sur tous les modules, tandis que la Programmation horaire ne devra être configurée que sur le module n°1.

## Éventuelles anomalies

Si pour une raison quelconque, le raccordement électrique d'un module est interrompu, le module 1 activera l'anomalie F70.

Si pour une raison quelconque, le raccordement électrique **d'un module est interrompu, le module suivant activera** l'anomalie F71.

## Thermostat d'ambiance (en option)

 $\underline{\wedge}$ 

ATTENTION : LE THERMOSTAT D'AMBIANCE DOIT ÊTRE À CONTACTS PRO-PRES. EN RELIANT 230 V. AUX BORNES DU THERMOSTAT, LA CARTE ÉLECTRONIQUE EST IRRÉMÉDIABLEMENT DÉTÉRIORÉE.

En raccordant une chronocommande ou un interrupteur horaire (minuterie), éviter d'utiliser l'alimentation de ces dispositifs à partir de leur contact d'interruption. Leur alimentation doit se faire par raccordement direct au secteur ou par piles selon le type de dispositif.

# Sonde extérieure (option)

Relier la sonde aux bornes. La longueur maximale autorisée pour le câble électrique de raccordement chaudière-sonde extérieure est de 50 m. Utiliser un câble normal à 2 conducteurs. La sonde extérieure doit être installée de préférence sur le mur orienté Nord, Nord-Ouest, ou sur celui donnant sur la plus grande partie de la salle de séjour principale. La sonde ne doit jamais être exposée au soleil du matin et, en général, pour autant que possible, elle ne doit pas être soumise au rayonnement direct ; Si nécessaire, il faut la protéger. La sonde ne doit en aucun cas être montée à côté de fenêtres, portes, ouvertures de ventilation, cheminées ou sources de chaleur qui pourraient en altérer la lecture.

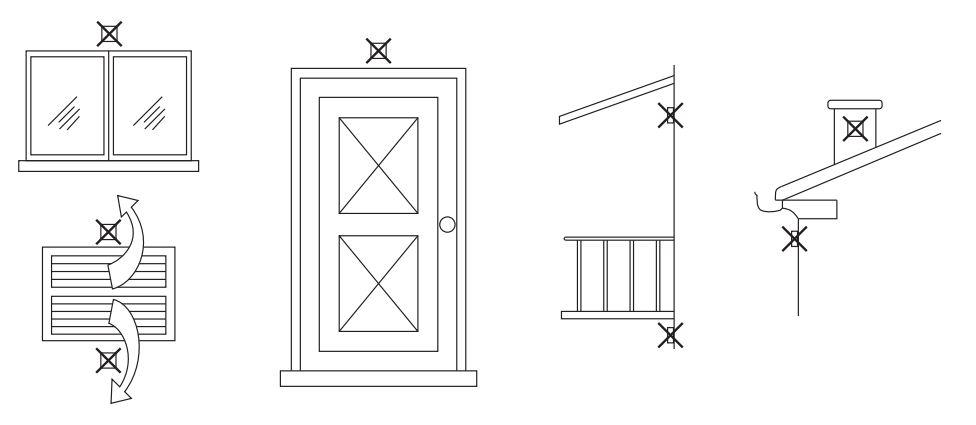

fig. 54 - Positionnement déconseillé sonde extérieure

# Accès au bornier

Après avoir retiré le panneau avant, il est possible d'accéder au bornier électrique. Effectuer les raccordements selon le schéma électrique représenté sur la fig. 72 et la fig. 73.

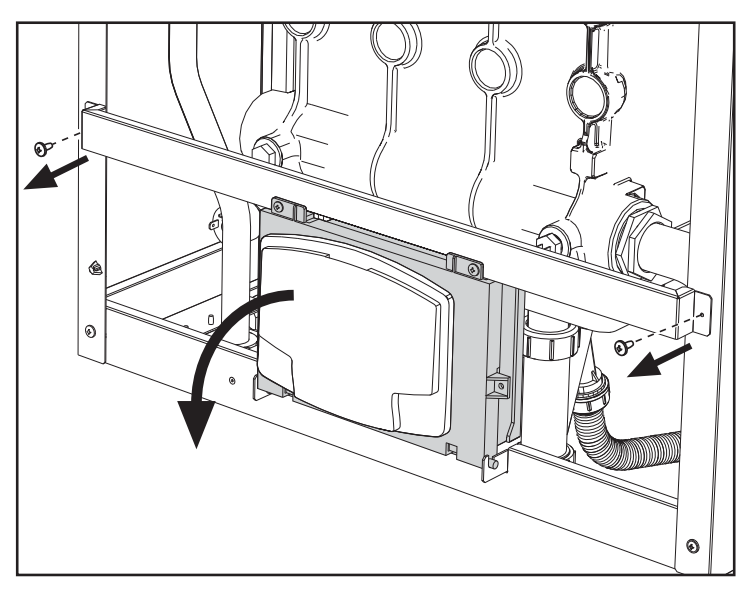

fig. 55- Bornier électrique

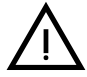

La puissance du relais de sortie du circulateur chauffage (**32** de la fig. 72 et la fig. 73) correspond à **8A@230Vca**.

La puissance du relais de sortie de la soupape de déviation ou bipasse (**95** de la fig. 72 et la fig. 73) correspond à **5A@230Vca**.

En cas d'absorption supérieure de la part des charges, installer des relais de support avec des protections supplémentaires.

# 2.6 Conduits de fumée

LES CHAUDIÈRES DOIVENT ÊTRE INSTALLÉES DANS DES LOCAUX X RÉPONDANT AUX EXIGENCES D'AÉRATION FONDAMENTALES. POUR NE COURIR AUCUN RISQUE D'ASPHYXIE OU D'INTOXICATION.

LIRE LES CONSIGNES D'INSTALLATION ET D'ENTRETIEN AVANT D'IN-STALLER L'APPAREIL.

**RESPECTER ÉGALEMENT LES CONSIGNES DE PROJET.** 

EN PRÉSENCE DE PRESSIONS À L'INTÉRIEUR DES CONDUITS (TUBES) D'ÉVACUATION DES FUMÉES SUPÉRIEURES À 200 Pa, IL EST OBLIGATOI-RE D'UTILISER DES CONDUITS DE CHEMINÉE DE CLASSE « H1 ».

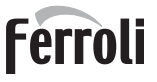

# **Avertissements**

L'appareil est du type B23 à aspiration de l'air comburant du local d'installation et évacuation des fumées par ventilateur (fonctionnement avec une cheminée sous pression) et doit être raccordé à un des systèmes d'évacuation décrits ciaprès. Avant de procéder à l'installation, vérifier et respecter scrupuleusement les prescriptions des normes et des règlements du lieu d'installation. En outre, respecter le positionnement des terminaux muraux et/ou sur le toit et les distances minimales d'une fenêtre adjacente, sous une bouche d'aération, d'un angle de l'édifice, etc.

Collecteur, conduits et cheminée doivent être correctement dimensionnés, conçus et construits conformément aux normes en vigueur. Ils doivent être réalisés dans les matériaux adaptés, à savoir résistants à la température et à la corrosion, lisses à l'intérieur et étanches. En particulier, les joints doivent être insensibles aux condensats. Prévoir les points de purge de condensation, reliés à des siphons pour éviter que la condensation des cheminées ne pénètre dans les générateurs.

#### Raccordement avec des conduits séparés

Avant de procéder à l'installation, vérifier à l'aide d'une simple formule que la hauteur d'élévation maximale admissible ne soit pas dépassée :

- 1. Définissez complètement le schéma du système de cheminées.
- 2. Consultez le tableau 4 et repérez les fuites de chaque composant.
- Vérifier que la perte totale calculée est inférieure ou égale à la hauteur d'élévation maximum admissible indiquée dans le tableau 4.

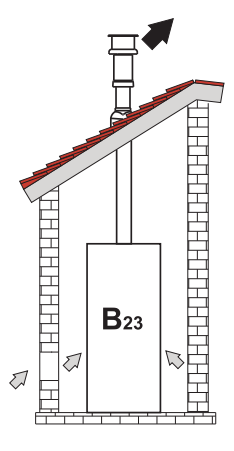

fig. 56- Exemples de raccordement ( =>= Air / =>= Fumées)

|      |                                             | MODÈLES    |             |             |
|------|---------------------------------------------|------------|-------------|-------------|
|      |                                             | FORCE B 80 | FORCE B 120 | FORCE B 150 |
|      | Hauteur d'élévation maximale autorisée (Pa) | 166        | 199         | 235         |
|      | TUYAU 1 M m/f                               | 7,5        | 16,0        | 24,5        |
|      | TUYAU 0.5 M m/f                             | 3,8        | 8           | 12,3        |
| Ø80  | COUDE 90°                                   | 17         | 39          | 63          |
|      | COUDE 45°                                   | 8,5        | 19,5        | 31,5        |
|      | TERMINAL                                    |            |             |             |
|      | TUYAU 1 M m/f                               | 2,5        | 5,4         | 8,2         |
|      | TUYAU 0.5 M m/f                             | 1,3        | 2,7         | 4,1         |
| Ø100 | COUDE 90°                                   | 7          | 16          | 26          |
|      | COUDE 45°                                   | 3,5        | 8           | 13          |
|      | TERMINAL                                    |            |             |             |

#### Tableau 4Tableau des accessoires

#### Exemples de calcul

#### FORCE B 80 : hauteur d'élévation disponible 166 Pa

5 mètres TUYAU Ø80 + 3 COUDES 90° Ø80 = (5 x 7,5) + (3 x 17) = 88,5<166 = **OK** 8 mètres TUYAU Ø80 + 8 COUDES Ø80 = (8 x 7,5) + (8 x 17) = 196> 166 = **NO** 

# 2.7 Raccordement de l'évacuation de la condensation

# **AVERTISSEMENTS**

La chaudière est munie de siphon interne pour l'évacuation des condensats. Suivre les instructions suivantes pour effectuer le montage.

- 1. Remplissez le siphon avec de l'eau à travers le conduit d'évacuation des fumées.
- 2. Connectez le tuyau d'évacuation de la chaudière et le tuyau d'évacuation des condensats (A fig. 57) à une installation d'élimination.

Les évacuations de raccordement au tout-à-l'égout ou réseau public d'assainissement doivent pouvoir résister aux condensats acides.

Si l'évacuation des condensats n'est pas raccordée au système d'évacuation des eaux usées, un neutralisant doit être installé.

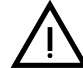

ATTENTION ! NE JAMAIS METTRE L'APPAREIL EN MARCHE SI LE SIPHON Sest vide !

LE NON-RESPECT DE CETTE CONSIGNE PEUT ENTRAÎNER LE RISQUE D'ASPHYXIE À CAUSE DE LA SORTIE DES FUMÉES DE COMBUSTION.

IL FAUT IMPÉRATIVEMENT EFFECTUER LE RACCORDEMENT DE L'ÉVA-CUATION DES CONDENSATS AU TOUT-À-L'ÉGOUT OU RÉSEAU PUBLIC D'ASSAINISSEMENT DE TELLE SORTE QUE LE LIQUIDE CONTENU NE PUISSE PAS GELER.

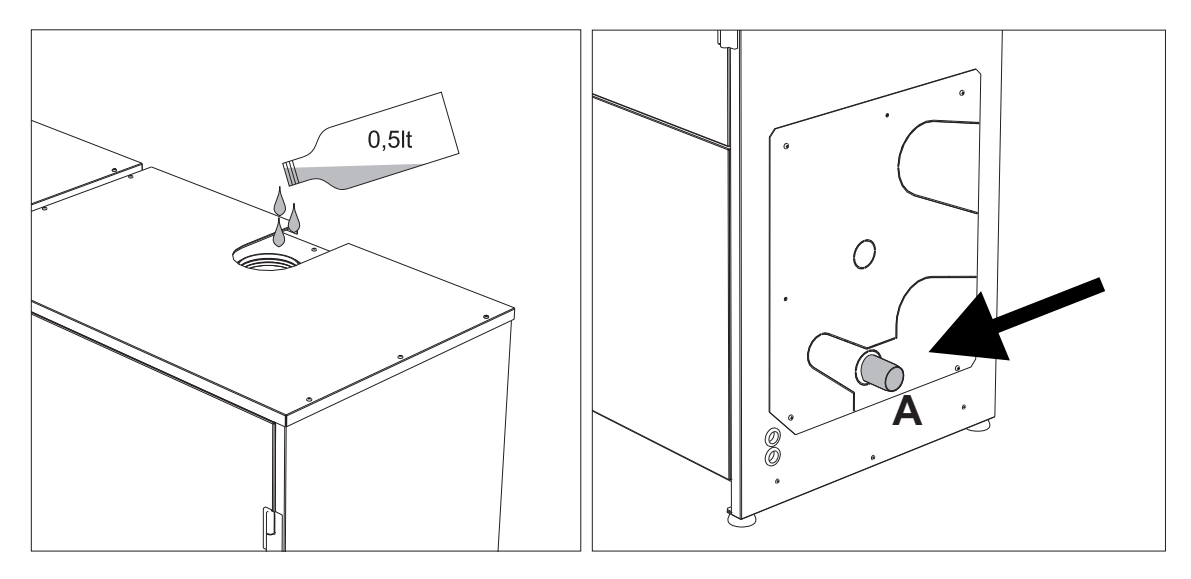

fig. 57- Raccordement de l'évacuation des condensats

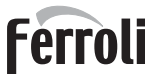

ÍĽ

# 3. Utilisation et entretien

Toutes les opérations de réglage, de transformation, de mise en service, d'entretien décrites ci-après doivent être effectuées par un professionnel qualifié (possédant les connaissances ou requis techniques professionnels prévus par les normes en vigueur), tel que le personnel du SAV.

**FERROLI** Toute responsabilité contractuelle et extracontractuelle du constructeur est exclue pour les dommages aux biens et/ou personnes causés par des modification de la machine par des personnes non qualifiées et non autorisées, ainsi que des erreurs dans l'installation et l'utilisation et, dans tous les cas, par le non-respect des instructions fournies par le constructeur.

# 3.1 Réglages

## Adaptation au gaz d'alimentation

L'appareil peut fonctionner au gaz naturel ou gaz liquide, et est prédisposé en usine pour l'un de ces deux types de gaz comme il est clairement indiqué sur l'emballage et sur la plaquette des données techniques. Quand l'appareil doit être utilisé avec un gaz différent de celui avec lequel il a été étalonné et essayé en usine, il conviendra de se procurer le kit de transformation prévu à cet effet et de procéder de la manière suivante :

- 1. Couper l'alimentation électrique de la chaudière.
- 2. Refermer les panneaux.
- 3. Débrancher les connexions électriques du moule électronique de commande de la vanne gaz.
- 4. Desserrer les vis de fixation « E » et retirez la soupape de gaz.
- Remplacer le gicleur du gaz F en le positionnant à l'intérieur du joint G avec celui contenu dans le kit de transformation. Remonter les composants et vérifier l'étanchéité.
- 6. Modifier le paramètre concernant le type de gaz en procédant comme décrit ci-après.
- Accéder à la page qui s'affiche sur fig. 58 en naviguant à travers le menu à travers le parcours « MENU UTILISA-TEUR ➡ Entretien ➡ Mode TEST ➡ Sélection type de gaz. Appuyer sur les touches contextuelles 1 et 2 pour choisir le type de gaz. Confirmer en appuyant sur OK.

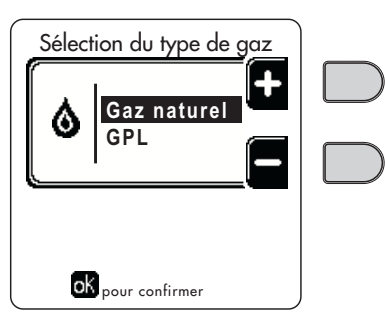

fig. 58 - Sélection type de gaz

- 7. Appliquer la plaquette adhésive contenue dans le kit de transformation près de la plaque d'identification portant les données techniques.
- Relier un analyseur de combustion à la sortie fumées de la chaudière ; vérifier que la teneur de CO<sub>2</sub> dans les fumées, avec la chaudière fonctionnant à puissance maximum et minimum, correspond à celle prévue sur la table des caractéristiques techniques pour le type de gaz correspondant.

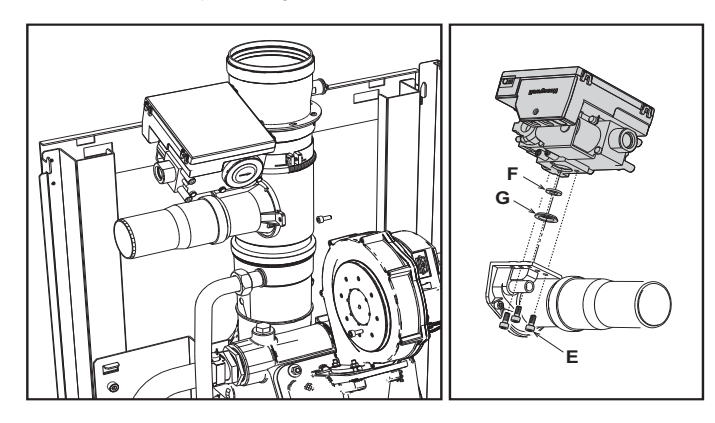

fig. 59- Modèle FORCE B 80

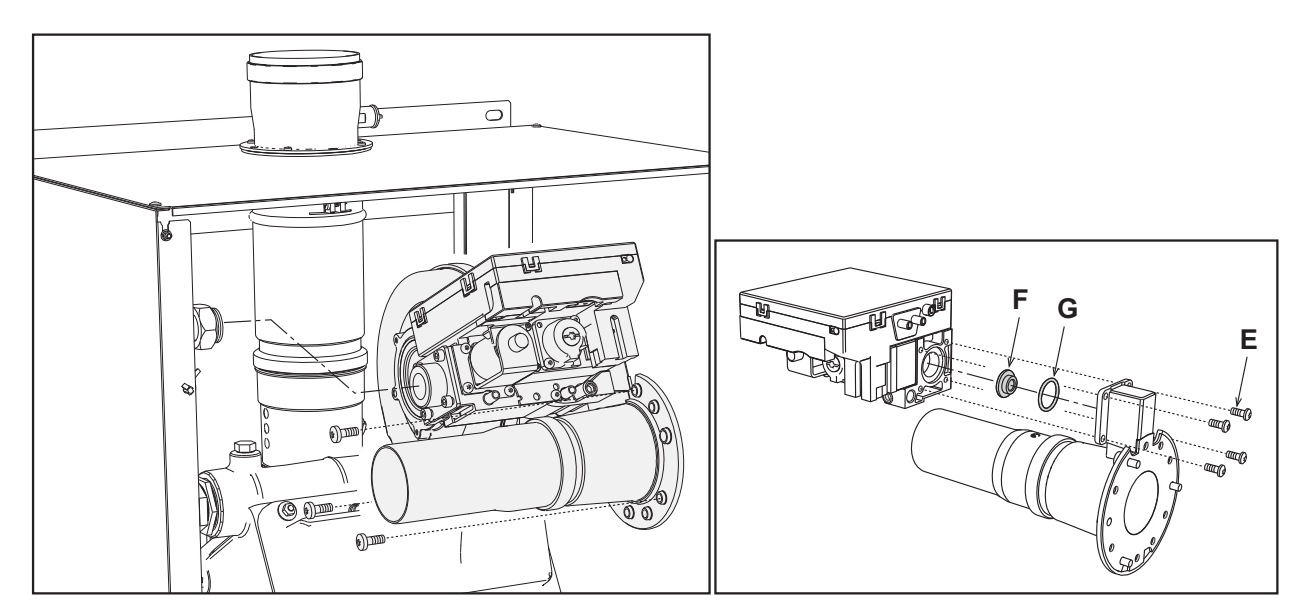

fig. 60- Modèles FORCE B 120 et FORCE B 150

# Activation du mode TEST

Accéder à la page qui s'affiche sur fig. 61 en naviguant dans le menu en suivant le chemin « MENU UTILISATEUR Entretien Mode Test Mode test ».

La chaudière s'allume à la puissance maximale de chauffage (Range Rated) fixée, comme l'indique le paragraphe suivant, de façon progressive.

L'afficheur visualise la puissance de chauffage actuelle et celle qui est programmée.

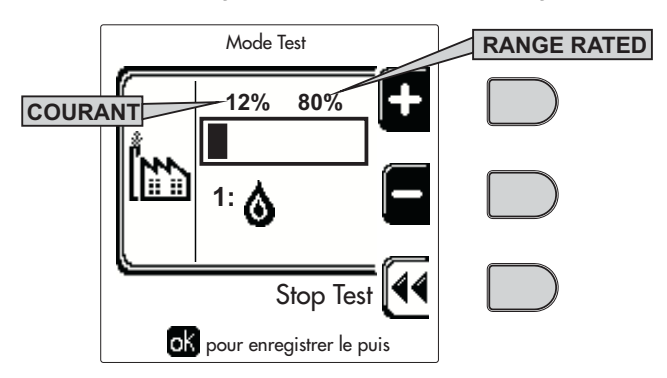

fig. 61 - Mode TEST (exemple puissance chauffage = 80%)

Appuyer sur les touches contextuelles 1 et 2 pour augmenter la puissance maximale.

Pour désactiver le mode TEST, appuyer sur la touche contextuelle 3.

Le mode TEST se désactive automatiquement après un laps de temps de 15 minutes.

Après avoir activé le mode TEST, pour sortir du TEST, il est recommandé de désactiver la fonction en appuyant exclusivement sur la touche contextuelle « Stop Test ».

## ÉVITER IMPÉRATIVEMENT DE COUPER LA TENSION D'ALIMENTATION DES CHAUDIÈRES PENDANT LE TEST.

Le cas échéant, au rétablissement de la tension d'alimentation, le système ne reconnaîtrait pas la désactivation du TEST et commencerait donc à fonctionner comme s'il était encore en mode TEST et non pas comme pour une normale demande d'énergie de chauffage.

212

Ferroli

## Réglage de la puissance thermique (RANGE RATED)

Cette chaudière est du type « **RANGE RATED** » (selon EN 483) et peut être adapté aux besoins thermiques du système en définissant la capacité thermique maximale en mode chauffage, comme indiqué ci-dessous :

- Mettre la chaudière en fonctionnement TEST (voir sez. 3.1).
- Appuyer sur les touches contextuelles 1 et 2 pour augmenter ou diminuer le flux thermique (minimum = 00 maximum = 100). Voir diagramme « Réglage Puissance Thermique » (fig. 62).
- Appuyer sur la touche OK (rep. 6 fig. 1) pour conserver la puissance thermique maximale qui vient d'être configurée. Sortir du mode de fonctionnement TEST (voir sez. 3.1).

Une fois la puissance thermique désirée définie, noter la valeur sur l'étiquette autocollante fournie et l'apposer sur la chaudière, sous la plaque signalétique. Pour tous contrôles et réglages futurs, se rapporter à la valeur préréglée.

L'AJUSTEMENT DE LA PUISSANCE THERMIQUE EFFECTUÉ DE CETTE MANIÈRE GARANTIT LE MAINTIEN DES VALEURS DE RENDEMENT DÉCLARÉES AUcap. 4.4 "Tableau des caractéristiques techniques"

#### Diagramme de réglage de la puissance thermique

A = kW - B = Paramètre Carte Électronique

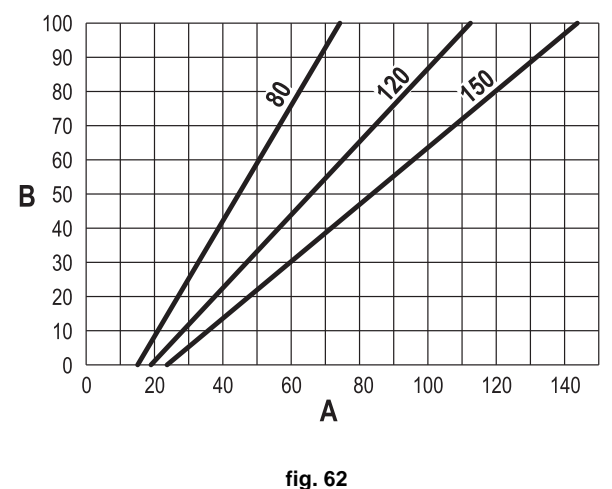

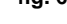

## Activation du mode TEST CASCADE

Cette fonction permet d'activer tous les modules reliés en cascade (RANGE RATED) sur la même valeur de chauffage. Depuis le tableau de commande de la chaudière Master (reconnaissable par l'icône ﷺ), accéder à la page qui s'affiche sur fig. 63 en naviguant dans le menu en suivant le chemin « MENU UTILISATEUR ➡ Entretien ➡ Mode Test ➡ Mode Test Cascade ».

Les modules s'allument à la puissance maximale de chauffage (Range Rated) de façon progressive.

L'afficheur visualise la puissance de chauffage actuelle (fig. 63 - exemple avec deux modules).

- 5 % = Puissance de chauffage actuelle
- 1/2 = Modules allumés/Modules branchés

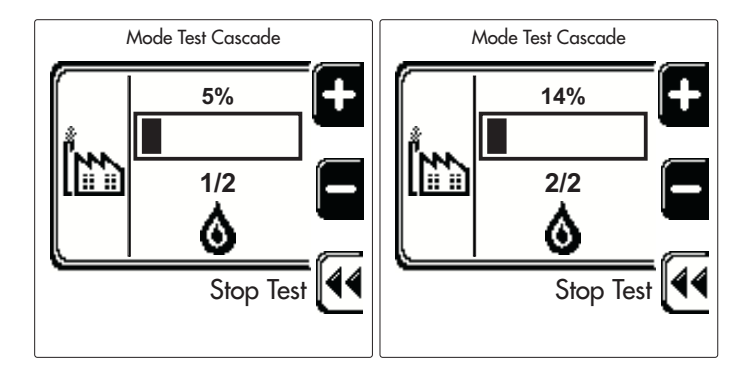

fig. 63 - Mode TEST Cascade (exemple avec deux modules)

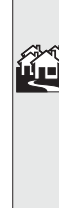

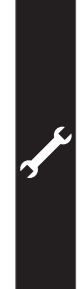

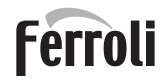

Appuyer sur les touches contextuelles 1 et 2 pour augmenter la puissance maximale de tous les modules.

Pour désactiver le mode TEST CASCADE, appuyer sur la touche contextuelle 3.

Le mode TEST CASCADE se désactive automatiquement au bout de 15 minutes.

ß

Après avoir activé le mode TEST, pour sortir du TEST, il est recommandé de désactiver la fonction en appuyant exclusivement sur la touche contextuelle « Stop Test ».

## ÉVITER IMPÉRATIVEMENT DE COUPER LA TENSION D'ALIMENTATION DES CHAUDIÈRES PENDANT LE TEST.

Le cas échéant, au rétablissement de la tension d'alimentation, le système ne reconnaîtrait pas la désactivation du TEST et commencerait donc à fonctionner comme s'il était encore en mode TEST et non pas comme pour une normale demande d'énergie de chauffage.

#### **MENU TECHNICIEN**

#### L'ACCÈS AU MENU SERVICE ET LA MODIFICATION DES PARAMÈTRES NE PEUVENT ÊTRE EFFECTUÉS QUE PAR UN PERSONNEL QUALIFIÉ.

L'accès au Menu Technicien n'est possible qu'après avoir saisi le code 4 1 8. La durée de validité de celui-ci est de 15 minutes.

# Menu Paramètres - Configuration

Il y a 16 paramètres indiqués par la lettre « **b** » ces paramètres ne peuvent pas être modifiés par Chronocommande à distance.

#### Tableau 5- Paramètres - Configuration

| Paramètre | Description                                                       | Plage                                                                                                    | FORCE B<br>80 | FORCE B<br>120 | FORCE B<br>150 |
|-----------|-------------------------------------------------------------------|----------------------------------------------------------------------------------------------------|---------------|----------------|----------------|
| b01       | Sélection type de gaz                                             | Gaz naturel/ GPL                                                                                                    | Gaz natu-     | Gaz natu-      | Gaz natu-      |
|           |                                                                   |                                                                                                    | rei           | rei            | rei            |
| b02       | Sélection type de chaudière                                       | 1-9                                                                                                    | 7             | 7              | 7              |
| b03       | Sélection protection pression circuit eau                         | 0=Pressostat<br>1=Fluxostat 1 s<br>2=Fluxostat 3 s<br>3=Fluxostat 5 s<br>4=Fluxostat 10 s<br>5=Transducteur de pression | 0             | 0              | 0              |
| b04       | Fréquence maximale du ventilateur en mode Sanitaire               | 0-255 Hz                                                                                                    | 190           | 225            | 240            |
| b05       | Fréquence maximale du ventilateur en mode Chauf-<br>fage          | 0-255 Hz                                                                                                    | 190           | 225            | 240            |
| b06       | Fréquence minimale du ventilateur en mode Sanitaire/<br>Chauffage | 0-255 Hz                                                                                                    | 50            | 45             | 50             |
| b07       | Offset Fréquence minimale du ventilateur                          | 0-255 Hz                                                                                                    | 40            | 40             | 40             |
| b08       | Sélection fonctionnement Relais de sortie variable                | 0=Brûleur allumé<br>1=Pompe légionellose<br>2=Ventilation chaufferie<br>3=Vanne d'arrêt ou d'isolement<br>motorisée     | 0             | 0              | 0              |
| b09       | Post-ventilation                                                  | 0-120 secondes                                                                                                    | 30            | 30             | 30             |
| b10       | Pré-ventilation chaufferie                                        | 1-15 minutes                                                                                                    | 1             | 1              | 1              |
| b11       | Post-ventilation chaufferie                                       | 1-15 minutes                                                                                                    | 1             | 1              | 1              |
| b12       | Capteur de fumées                                                 | OFF=Désactivé,<br>ON=Activé                                                                                             | ON            | ON             | ON             |
| b13       | Non prévu                                                         |                                                                                                    |               |                |                |
| b14       | Température maxi des fumées                                       | 0-125 °C                                                                                                    | 110           | 110            | 110            |
| b15       | Sélection du type de ventilateur                                  |                                                                                                    |               |                |                |
| b16       | Temps de fonctionnement antiblocage pompe                         | 0-20 secondes                                                                                                    | 5             | 5              | 5              |

#### Remarques

- 1. Les paramètres qui présentent plus d'une description varient leur fonctionnement et/ou plage en fonction de la configuration du paramètre entre parenthèses.
- 2. Les paramètres qui présentent plus d'une description retournent à la valeur par défaut si le paramètre entre parenthèses est modifié.

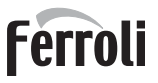

Ĺ

# Menu Paramètres - Transparents

Il y a 31 paramètres indiqués par la lettre « P » modifiables également par Chronocommande à distance.

| Fableau 6 <sup>,</sup> | · Paramètres | - Transparents |
|------------------------|--------------|----------------|
|------------------------|--------------|----------------|

| Paramètre | Description                                                                   | Plage                                              | FORCE B<br>80 | FORCE B<br>120 | FORCE B<br>150 |
|-----------|-------------------------------------------------------------------------------|----------------------------------------------------|---------------|----------------|----------------|
| P01       | Puissance d'allumage                                                          | 0-100 %                                            | 30            | 30             | 30             |
| P02       | Rampe de chauffage                                                            | 1-10 °C/minute                                     | 1             | 1              | 1              |
| P03       | Température minimale point de consigne virtuel                                | 20-80 °C                                           | 20            | 20             | 20             |
| P04       | Temps attente chauffage                                                       | 0-10 minutes                                       | 4             | 4              | 4              |
| P05       | Post Circulation chauffage                                                    | 0-255 minutes                                      | 3             | 3              | 3              |
| P06       | Fonctionnement pompe                                                          | 0-3 Stratégie de fonc-<br>tionnement               | 0             | 0              |                |
| P07       | Vitesse minimale pompe modulante                                              | 0-100 %                                            | 30            | 30             | 30             |
| P08       | Vitesse départ pompe modulante                                                | 0-100 %                                            | 75            | 75             | 75             |
| P09       | Vitesse maximale pompe modulante                                              | 30-100 %                                           | 100           | 100            | 100            |
| P10       | Température d'arrêt de la pompe durant la post-circulation                    | 0-100 °C                                           | 35            | 35             | 35             |
| P11       | Température d'hystérésis d'amorçage de la pompe durant la<br>post-circulation | 0-20 °C                                            | 5             | 5              | 5              |
| P12       | Point de consigne minimum usager chauffage                                    | 10-90 °C                                           | 20            | 20             | 20             |
| P13       | Point de consigne maximum usager chauffage                                    | 20-90 °C                                           | 80            | 80             | 80             |
| P14       | Puissance maximum chauffage                                                   | 0-100 %                                            | 80            | 80             | 80             |
| P15       | Rampe eau chaude sanitaire                                                    | 1-10 °C/min                                        | 5             | 5              | 5              |
| P16       | Temps attente eau chaude sanitaire                                            | 0-255 secondes                                     | 120           | 120            | 120            |
| P17       | Post-circulation pompe eau chaude sanitaire                                   | 0-255 secondes                                     | 30            | 30             | 30             |
| P18       | Non prévu                                                                     |                                                    |               |                |                |
| P19       | Non prévu                                                                     |                                                    |               |                |                |
| P20       | Puissance maximum eau chaude sanitaire                                        | 0-100 %                                            | 80 %          | 80 %           |                |
| P21       | Non prévu                                                                     |                                                    |               |                |                |
| P22       | Non prévu                                                                     |                                                    |               |                |                |
| P23       | Non prévu                                                                     |                                                    |               |                |                |
| P24       | Fréquence ventilateur en veille                                               | 0-255 Hz                                           | 0             | 0              | 0              |
| P25       | Température réglage pompe modulante                                           | 0-60 °C                                            | 20            | 20             | 20             |
| P26       | Température protection échangeur primaire                                     | 0-80 °C                                            | 35            | 35             | 35             |
| P27       | Valeur mini pression installation                                             |                                                    |               |                |                |
| P28       | Valeur nominale pression installation                                         |                                                    |               |                |                |
| P29       | Déclenchement de la protection échangeur                                      | <b>0</b> = No F43,<br><b>1-15</b> = 1-15°C/seconde | 0             | 0              |                |
| P30       | Hystérésis chauffage après allumage                                           | 6-30 °C                                            | 10            | 10             | 10             |
| P31       | Minuterie hystérésis chauffage après allumage                                 | 0-180 secondes                                     | 60            | 60             | 60             |

#### Remarques

1. Les paramètres qui présentent plus d'une description varient leur fonctionnement et/ou plage en fonction de la configuration du paramètre entre parenthèses.

2. Les paramètres qui présentent plus d'une description retournent à la valeur par défaut si le paramètre entre parenthèses est modifié.

3. Il est également possible de modifier le paramètre Puissance Maximum Chauffage en Mode Test.

# Menu Paramètres – Type d'installation

Il y a 23 paramètres indiqués par la lettre « P » ces paramètres ne peuvent pas être modifiés par Chronocommande à distance.

| Paramètre | Description                                                | Plage                                         | FORCE B<br>80 | FORCE B<br>120 | FORCE B<br>150 |
|-----------|------------------------------------------------------------|-----------------------------------------------|---------------|----------------|----------------|
| P.01      | Sélection demande de chauffage                             | 0-5                                           | 0             | 0              | 0              |
| P.02      | Sélection capteur cascade                                  | 0=Désactivé,<br>1 ou 2=Activé                 | 0             | 0              | 0              |
| P.03      | Aucune fonction                                            | 0-1                                           | 0             | 0              | 0              |
| P.04      | Temps vanne 3 voies                                        | 0-255 secondes                                | 0             | 0              | 0              |
| P.05      | Minuterie activation*                                      | 0-255 minutes                                 | 1             | 1              | 1              |
| P.06      | Minuterie désactivation*                                   | 0-255 minutes                                 | 5             | 5              | 5              |
| P.07      | Puissance activation*                                      | 0-100 %                                       | 70            | 70             | 70             |
| P.08      | Puissance désactivation*                                   | 0-100 %                                       | 25            | 25             | 25             |
| P.09      | Fonction séparateur hydraulique                            | <b>OFF</b> = Désactivé, <b>ON</b> = Activé    | OFF           | OFF            | OFF            |
| P.10      | Fonction remplissage circuit d'eau                         | <b>OFF</b> = Désactivé, <b>ON</b> = Activé    | OFF           | OFF            | OFF            |
| P.11      | Sélection vanne 3 voies                                    | <b>2/3</b> = 2 ou 3 fils<br><b>2</b> = 2 fils | 2/3           | 2/3            | 2/3            |
| P.12      | 0-10 Vcc Tension chauffage OFF (Contrôle en Température)** | 0,1-10 Vcc                                    | 2.5           | 2.5            | 2.5            |
| P.13      | 0-10 Vcc Tension chauffage ON (Contrôle en Température)**  | 0,1-10 Vcc                                    | 3.0           | 3.0            | 3.0            |
| P.14      | 0-10 Vcc Tension maximale (Contrôle en Température)**      | 0,1-10 Vcc                                    | 10            | 10             | 10             |
| P.15      | 0-10 Vcc Température minimale (Contrôle en Température)**  | 0-100 °C                                      | 20            | 20             | 20             |
| P.16      | 0-10 Vcc Température maximale (Contrôle en Température)**  | 0-100 °C                                      | 90            | 90             | 90             |
| P.17      | 0-10 Vcc Tension chauffage OFF (Contrôle en Puissance)**   | 0,1-10 Vcc                                    | 2.5           | 2.5            | 2.5            |
| P.18      | 0-10 Vcc Tension chauffage ON (Contrôle en Puissance)**    | 0,1-10 Vcc                                    | 3.0           | 3.0            | 3.0            |
| P.19      | 0-10 Vcc Puissance maximale (Contrôle en Puissance)**      | 0,1-10 Vcc                                    | 10            | 10             | 10             |
| P.20      | 0-10 Vcc Puissance minimale (Contrôle en Puissance)**      | 0-100 %                                       | 0             | 0              | 0              |
| P.21      | 0-10 Vcc Puissance maximale (Contrôle en Puissance)**      | 0-100 %                                       | 100           | 100            | 100            |
| P.22      | Activation sanitaire chaudière esclave (autocascade)       | <b>OFF</b> = Désactivé, <b>ON</b> = Activé    | OFF           | OFF            | OFF            |
| P.23      | Confort continu chaudière esclave (Ax5200SQ)               | <b>OFF</b> = Désactivé, <b>ON</b> = Activé    | OFF           | OFF            | OFF            |

#### Remarques

- 1. \* Ces paramètres sont actifs uniquement lorsque deux unités sont reliées à un seul afficheur ACP01.
- 2. \*\* Ces paramètres sont actifs uniquement lorsque le système fonctionne avec une entrée 0-10Vcc.

# 3.2 Mise en service

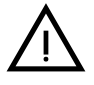

Vérifications à effectuer au premier allumage et après toutes les opérations d'entretien ayant occasionné le débranchement des installations ou une intervention sur des dispositifs de sécurité ou parties de la chaudière :

# Avant d'allumer la chaudière

- Ouvrir les éventuelles vannes d'arrêt entre la chaudière et les installations.
- Vérifier l'étanchéité de l'installation de gaz en procédant avec prudence et en utilisant une solution aqueuse pour détecter les fuites éventuelles au niveau des raccords.
- Vérifier le prégonflage du vase d'expansion (rep. sez. 4.4).
- Remplir le circuit hydraulique et assurer une purge totale de l'air contenu dans la chaudière et dans l'installation, en ouvrant le purgeur monté sur la chaudière et les purgeurs situés sur l'installation.
- Remplir le siphon d'évacuation de l'eau de condensation et véririer le branchement correct à l'installation d'élimination de la condensation.
- Vérifier qu'il n'y ait pas de fuites d'eau dans l'installation ni dans la chaudière.
- Vérifier le raccordement correct de l'installation électrique et le fonctionnement de l'installation de terre
- Vérifier que la valeur de pression gaz pour le chauffage soit celle demandée
- · Vérifier l'absence de liquides ou matériaux inflammables près de la chaudière
ÍD

### LE NON-RESPECT DES CONSIGNES CI-DESSUS COMPORTE LE RISQUE D'ASPHYXIE OU D'EMPOISONNEMENT DÛ AUX FUITES DE GAZ OU DE FU-MÉE ET LE RISQUE D'INCENDIE OU D'EXPLOSION. RISQUE D'ÉLECTROCU-TION OU D'INONDATION DU LOCAL.

#### Vérifications en cours de fonctionnement

- Allumer l'appareil ainsi qu'il est décrit sez. 1.3.
- S'assurer de l'étanchéité des circuits combustible et eau.
- Contrôler l'efficacité de la cheminée et des conduits d'air/fumées pendant le fonctionnement de la chaudière.
- Vérifier l'étanchéité et le fonctionnement du siphon, ainsi que du circuit d'évacuation de l'eau de condensation.
- Vérifier que la circulation d'eau entre la chaudière et l'installation s'effectue correctement.
- Vérifier que la vanne à gaz module correctement en chauffage ou en production ECS.
- Vérifier que l'allumage de la chaudière se fasse correctement, en effectuant plusieurs essais d'allumage et d'extinction au moyen du thermostat d'ambiance et de la commande à distance.
- Relier un analyseur de combustion à la sortie de fumées de la chaudière ; vérifier que la teneur de CO<sub>2</sub> dans les fumées, avec la chaudière fonctionnant à puissance maximum et minimum, correspond à celle prévue sur la table des données techniques pour le type de gaz.
- S'assurer que la consommation de combustible indiquée par le compteur corresponde à celle qui est indiquée sur le tableau des caractéristiques techniques sez. 4.4.
- Vérifier la programmation correcte des paramètres et effectuer les personnalisations (courbe de compensation, puissance, température etc...).

### 3.3 Entretien

#### **AVERTISSEMENTS**

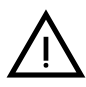

TOUTES LES OPÉRATIONS D'ENTRETIEN ET DE REMPLACEMENT DOI-VENT ÊTRE CONFIÉES À DES TECHNICIENS SPÉCIALISÉS ET QUALIFIÉS.

Avant d'effectuer une quelconque opération à l'intérieur de la chaudière, la mettre hors tension et fermer le robinet du gaz en amont Le non-respect de cette consigne entraîne le risque d'explosion, d'électrocution, d'asphyxie ou d'empoisonnement.

#### Contrôle périodique

Pour un fonctionnement correct durable de l'appareil, il est nécessaire de faire effectuer par un professionnel qualifié un contrôle annuel qui prévoit les opérations suivantes :

 Contrôle de l'état de l'échangeur de chaleur et nettoyage avec des produits spéciaux s'il est sale ou colmaté. Le nettoyage de l'échangeur ne doit se faire que lorsque la température de celui-ci est inférieure à 40 °C. Nettoyer uniquement en utilisant des produits appropriés et approuvés par le constructeur, notamment :

ALU CLEANGEL

BIO HALL FLUIDE

- Contrôle et nettoyage éventuel du brûleur (ne pas utiliser de produits chimiques ni de brosses en acier).
- Contrôle et nettoyage des électrodes qui ne doivent présenter aucune trace de tartre et être installées correctement.
- Contrôle des joints (brûleur, chambre étanche, etc.).
- Contrôle et nettoyage des filtres désemboueurs et des filtres le long du circuit.
- Contrôle, nettoyage et remplissage des siphons d'évacuation des condensats.
- Contrôle des câblages, des contacts et des actionnements électriques.
- Contrôle et nettoyage des arrivées d'air du générateur et des prises d'air dans le local de la chaudière.
- Contrôle et nettoyage du système canal-collecteur-cheminée d'évacuation des produits de combustion.
- Contrôle et prégonflage des vases d'expansion.
- Contrôle de la pression de l'eau du circuit afin de s'assurer qu'elle est conforme à la pression de service prévue pour la centrale.

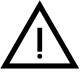

L'utilisation de systèmes de remplissage automatique servant à rétablir les conditions d'utilisation doit prévoir un traitement adéquat de l'eau (rep. "Caractéristiques de l'eau de l'installation" on page 194)

- contrôle des paramètres chimiques et physiques de l'eau du circuit de chauffage (rep. "Caractéristiques de l'eau de l'installation" on page 194)
- contrôle de l'étanchéité des circuits eau et gaz
- contrôle de la pression d'alimentation du gaz à la centrale (20 mbar en cas de fonctionnement au gaz méthane) ; toute oscillation ou chute de pression en-dessous de la valeur déclarée peut entraîner un dysfonctionnement, voir l'arrêt impliquant le réarmement manuel.
- contrôle de l'allumage correct du brûleur et fonctionnement des dispositifs de commande et de sûreté (vanne gaz, contrôleur de débit, thermostats, etc.)
- · contrôle du fonctionnement des pompes de circulation, avec déblocage le cas échéant
- analyse des fumées et contrôle des paramètres de combustion

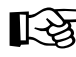

Le nettoyage éventuel de l'habillage, du tableau de commande et des « enjoliveurs » de la chaudière peut être effectué avec un chiffon doux et humide, éventuellement imbibé d'eau savonneuse. Tous les produits abrasifs et solvants sont à proscrire.

#### Ouverture du panneau avant

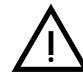

Ĺι

Certains composants logés dans l'unité intérieure peuvent atteindre des températures élevées pouvant provoquer des brûlures graves. Avant d'effectuer une opération quelconque, attendre le refroidissement desdits composants ou bien porter des gants de protection appropriés.

Pour retirer l'habillage de l'unité intérieure :

- 1. Dévisser les vis A (voir fig. 64).
- 2. Tirer vers soi le panneau B.

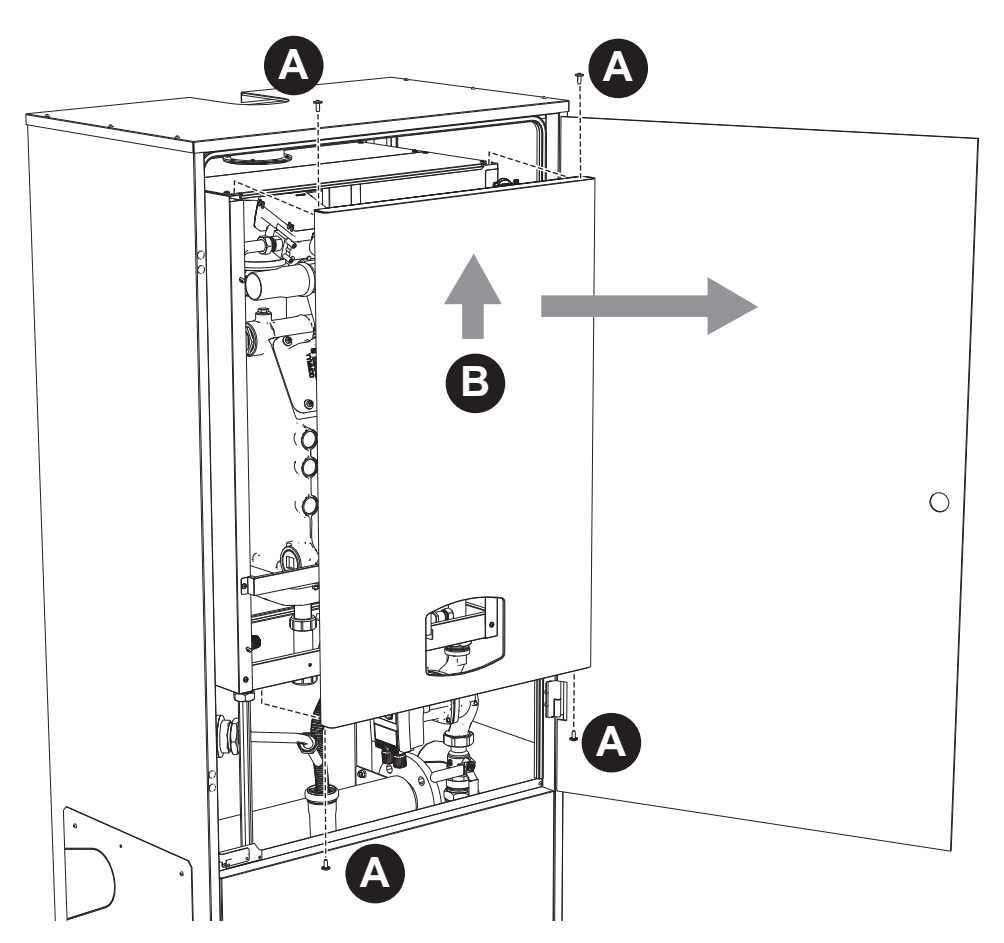

fig. 64- Ouverture du panneau avant

Procéder dans l'ordre inverse pour remonter le panneau avant. S'assurer qu'il a été fixé correctement aux crochets supérieurs et qu'il repose parfaitement sur les flancs.

#### Entretien extraordinaire et remplacement des composants

Remplacement de l'électrode

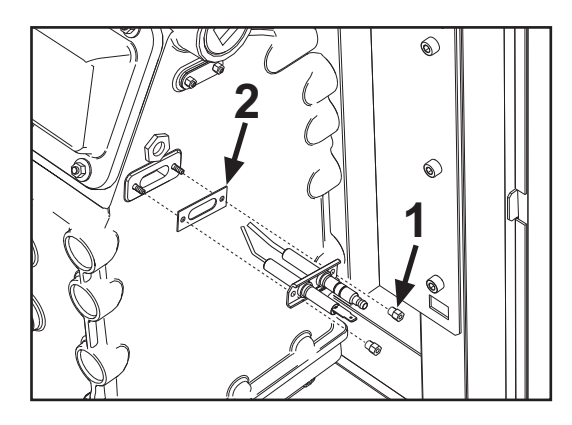

### Nettoyage de l'échangeur

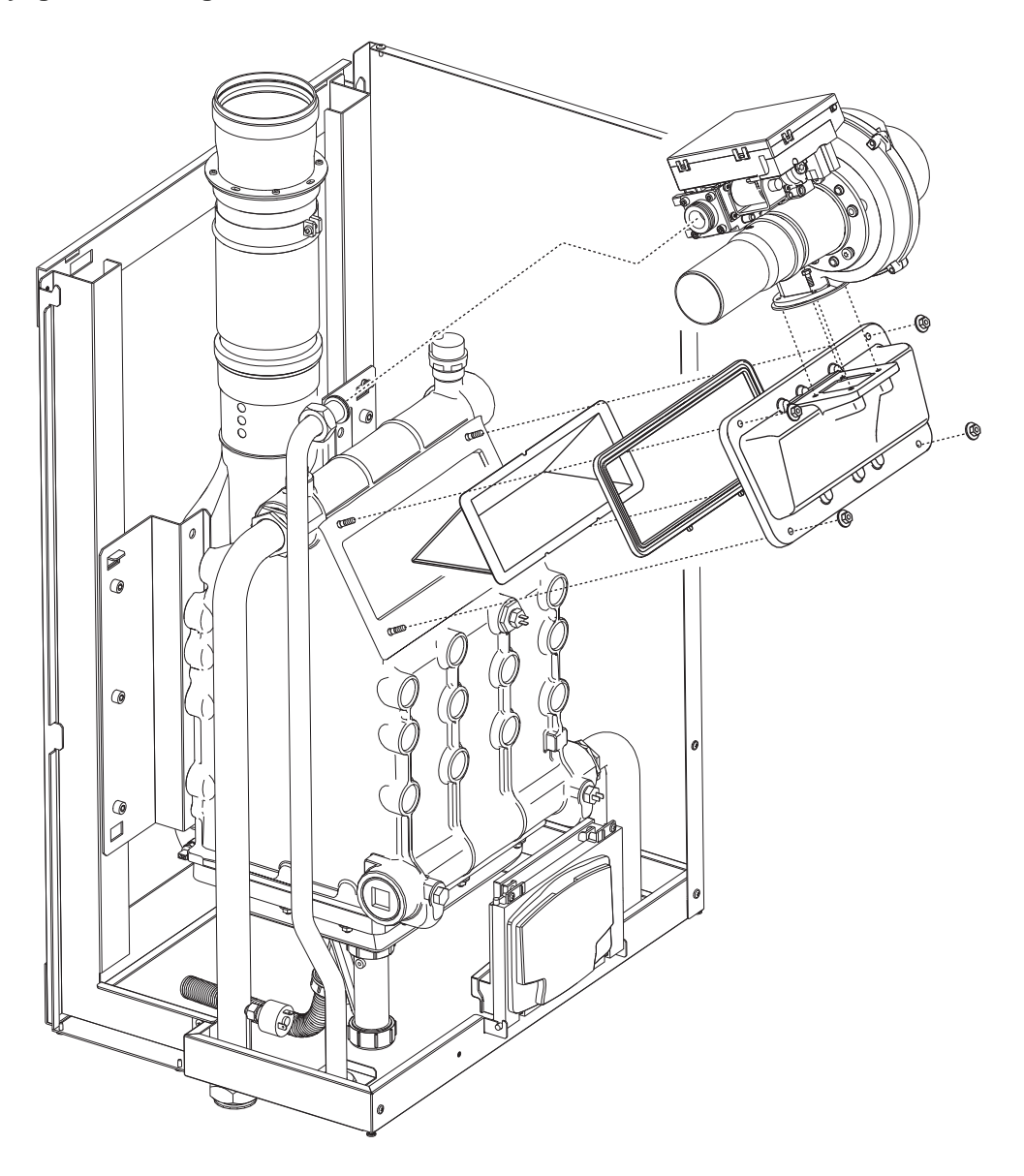

## 3.4 Dépannage

#### **Diagnostic**

La chaudière est équipée d'un dispositif d'autodiagnostic avancé. Si la chaudière présente une anomalie, l'afficheur s'allume et visualise le code de l'anomalie et, en cas de connexion en cascade, le numéro du module.

Les anomalies qui causent le blocage permanent de la chaudière sont marquées du symbole **OK** pour réinitialiser) : pour réinitialiser la chaudière, il suffit d'appuyer sur la touche **OK** pendant 1 seconde ou de commander la **RAZ** de la chronocommande à distance (en option) si elle est installée ; si la chaudière ne redémarre pas, résoudre d'abord le problème.

Les autres anomalies qui causent un blocage momentané de la chaudière sont automatiquement éliminées dès que la valeur se trouve de nouveau dans la plage de fonctionnement normal de la chaudière.

#### Tableau des anomalies

#### Tableau 7- Liste des anomalies

| Code<br>anomalie | Anomalie                                                       | Causes probables                                         | Solution                                                                                          |
|------------------|----------------------------------------------------------------|----------------------------------------------------------|---------------------------------------------------------------------------------------------------|
|                  |                                                                | Manque d'alimentation de gaz                             | Contrôler l'arrivée régulière du gaz à la chau-<br>dière et que l'air est éliminé des tuyaux      |
| ۸01              | Le brûleur ne s'allume<br>pas                                  | Anomalie électrode d'allumage/de détection               | Contrôler que les électrodes soient correcte-<br>ment câblées, positionnées et non incrustées     |
|                  |                                                                | Vanne à gaz défectueuse                                  | Contrôler et remplacer si nécessaire la vanne à gaz                                               |
|                  |                                                                | Pression gaz du réseau insuffisante                      | Vérifier la pression du gaz du réseau                                                             |
|                  |                                                                | Siphon bouché                                            | Vérifier et nettoyer éventuellement le siphon                                                     |
| ۸02              | Présence de la flamme                                          | Anomalie électrode                                       | Vérifier le câblage de l'électrode d'ionisation                                                   |
| AUZ              | brûleur éteint                                                 | Anomalie carte                                           | Vérifier la carte                                                                                 |
| A02              | Déclenchement de la                                            | Capteur chauffage endommagé                              | Contrôler le positionnement et le fonctionnement corrects du capteur de température chauffage     |
| A03              | protection de suitem-                                          | Absence de circulation d'eau dans l'installation         | Vérifier le circulateur                                                                           |
|                  | perature                                                       | Présence d'air dans l'installation                       | Purger l'installation                                                                             |
| A04              | Intervention sécurité du<br>conduit d'évacuation<br>des fumées | Anomalie F07 générée 3 fois ces dernières 24 heu-<br>res | Voir anomalie F07                                                                                 |
| A05              | Intervention protection ventilateur                            | Anomalie F15 générée pendant 1 heure consécu-<br>tive    | Voir anomalie F15                                                                                 |
|                  |                                                                | Anomalie électrode d'ionisation                          | Contrôler la position de l'électrode d'ionisation et<br>la remplacer éventuellement               |
|                  | Absence de flamme                                              | Flamme instable                                          | Contrôler le brûleur                                                                              |
| A06              | après la phase d'allu-<br>mage (6 fois en 4 min.)              | Anomalie Offset vanne à gaz                              | Vérifier le tarage Offset à la puissance minimale                                                 |
|                  |                                                                | Conduits d'air/de fumée bouchés                          | Libérer la cheminée, les conduits d'évacuation<br>de fumées et l'entrée de l'air et des terminaux |
|                  |                                                                | Siphon bouché                                            | Vérifier et nettoyer éventuellement le siphon                                                     |
| E07              | Température fumées                                             | Cheminée partiellement bouchée ou insuffisante           | Contrôler l'efficacité de la cheminée, des con-<br>duits de fumée et du terminal de sortie        |
| FVI              | élevée                                                         | Position capteur de fumées                               | Contrôler le positionnement et le fonctionnement<br>du capteur de fumées                          |
|                  |                                                                | Capteur endommagé                                        |                                                                                                   |
| F10              | Anomalie capteur<br>départ 1                                   | Câblage en court-circuit                                 | Contrôler le câblage ou remplacer le capteur                                                      |
|                  |                                                                | Câblage interrompu                                       |                                                                                                   |
| F11              |                                                                | Capteur endommagé                                        |                                                                                                   |
|                  | Anomalie capteur de retour                                     | Câblage en court-circuit                                 | Contrôler le câblage ou remplacer le capteur                                                      |
|                  |                                                                | Câblage interrompu                                       |                                                                                                   |
|                  |                                                                | Capteur endommagé                                        |                                                                                                   |
| F12              | Anomalie capteur d'eau -<br>chaude sanitaire                   | Câblage en court-circuit                                 | Contrôler le câblage ou remplacer le capteur                                                      |
|                  |                                                                | Câblage interrompu                                       |                                                                                                   |

## FORCE B

| Code<br>anomalie         | Anomalie                                                               | Causes probables                                                                | Solution                                                                                      |  |
|--------------------------|------------------------------------------------------------------------|---------------------------------------------------------------------------------|-----------------------------------------------------------------------------------------------|--|
| Anomalie capteur des     |                                                                        | Capteur endommagé                                                               |                                                                                               |  |
| F13                      | fumées                                                                 | Câblage en court-circuit                                                        | Contrôler le câblage ou remplacer le capteur                                                  |  |
|                          |                                                                        | Câblage interrompu                                                              |                                                                                               |  |
|                          |                                                                        | Capteur endommagé                                                               |                                                                                               |  |
| F14                      | départ 2                                                               | Câblage en court-circuit                                                        | Contrôler le câblage ou remplacer le capteur                                                  |  |
|                          | dopun 2                                                                | Câblage interrompu                                                              |                                                                                               |  |
|                          |                                                                        | Absence de tension alimentation 230V                                            | Vérifier le câblage du connecteur 3 pôles                                                     |  |
| F15                      | Anomalie ventilateur                                                   | Signal tachymètre interrompu                                                    | Vérifier le câblage du connecteur 5 pôles                                                     |  |
|                          |                                                                        | Ventilateur endommagé                                                           | Vérifier le ventilateur                                                                       |  |
| F26                      | Anomalie Touche<br>RESET sur l'unité mon-<br>tée sur la vanne à gaz.   | Touche RESET sur l'unité montée sur la vanne à gaz, bloquée ou défectueuse.     | Contrôler la touche RESET et remplacer éven-<br>tuellement l'unité montée sur la vanne à gaz. |  |
| F34                      | Tension d'alimentation<br>inférieure à 170 V                           | Problèmes au réseau électrique                                                  | Vérifier l'installation électrique                                                            |  |
| F35                      | Fréquence de réseau<br>anormale                                        | Problèmes au réseau électrique                                                  | Vérifier l'installation électrique                                                            |  |
| F37                      | Contact pressostat<br>ouvert                                           | Pression de l'installation insuffisante Contrôler la pression de l'eau su       |                                                                                               |  |
| Anomalia conda           | Sonde endommagée ou court-circuit de câblage                           | Contrôler le câblage ou remplacer le capteur                                    |                                                                                               |  |
| F39                      | extérieure                                                             | Sonde débranchée après l'activation de la fonction<br>« température évolutive » | Rebrancher la sonde extérieure ou désactiver la<br>fonction "température évolutive"           |  |
| A41                      | Positionnement des<br>capteurs                                         | Capteur départ débranché de la tuyauterie                                       | Contrôler le positionnement et le fonctionner<br>corrects du capteur de température chauffag  |  |
| A42                      | Anomalie capteur de<br>température chauffage                           | Capteur endommagé                                                               | Remplacer le capteur                                                                          |  |
|                          | Anomalia contaur tam                                                   | Capteur endommagé                                                               |                                                                                               |  |
| F50                      | nérature cascade                                                       | Câblage en court-circuit                                                        | Contrôler le câblage ou remplacer le capteur                                                  |  |
|                          |                                                                        | Câblage interrompu                                                              |                                                                                               |  |
| F52                      | Anomalie capteur de température chauffage                              | Capteur endommagé                                                               | Remplacer le capteur                                                                          |  |
| A61                      | Anomalie unité électro-<br>nique                                       | Erreur interne de l'unité électronique                                          | Contrôler la mise à la terre et remplacer éven-<br>tuellement l'unité.                        |  |
|                          | Absence de communi-                                                    | Unité de commande déconnectée                                                   | Connecter le pupitre à la soupape de gaz                                                      |  |
| A62                      | cation entre pupitre<br>électronique et vanne à<br>gaz                 | Vanne endommagée                                                                | Remplacer la vanne à gaz                                                                      |  |
| A63<br>A64<br>A65<br>F66 | Anomalie unité électro-<br>nique                                       | Erreur interne de l'unité électronique                                          | Contrôler la mise à la terre et remplacer éven-<br>tuellement l'unité                         |  |
| F99                      | Absence de communi-<br>cation entre unité<br>électronique et afficheur | Câblage interrompu                                                              | Vérifier le câblage des 6 câbles entre unité<br>électronique et afficheur                     |  |

ĺĽÌ

## 4. Caractéristiques et données techniques

Légende des figures cap. 4 "Caractéristiques et données techniques" Arrivée gaz 7 Départ installation 10 **Retour installation** 11 14 Soupape de sécurité 16 Ventilateur 32 Circulateur circuit chauffage (non fourni) Capteur de température chauffage 34 36 Purgeur d'air automatique 44 Vanne à gaz Thermostat d'ambiance (non fourni) 72 72b Deuxième thermostat d'ambiance (non fourni) Vanne 3 voies - 2 fils (non fournie) 95 A = Phase chauffage  $\mathbf{B} = \text{Neutre}$ 98 Interrupteur 114 Pressostat eau 130 Circulateur eau chaude sanitaire (non fourni) 138 Sonde extérieure (non fournie) 139 Chronocommande à distance (non fournie) 145 Hydromètre 154 Tuyau d'évacuation des condensats 155 Sonde température ballon (non fournie) 179 Clapet anti-retour Capteur de retour 186 188 Électrode d'allumage/ionisation 191 Capteur de température des fumées 193 Siphon 196 Bac à condensats 252 Robinet d'arrêt et de vidange à 3 voies 253 Robinet d'arrêt 256 Signal circulateur chauffage modulant 275 Robinet de vidange 298 Capteur température cascade (non fourni) 299 Entrée 0-10 Vcc 300 Contact brûleur allumé (contact propre) 301 Contact anomalie (contact propre) Entrée réinitialisation (reset) à distance (230 V) 302 Circulateur circuit chauffage (non fourni) 306 307 Deuxième circulateur circuit chauffage (non fourni) 348 Vanne 3 voies - 3 fils (non fournie) A = Phase chauffage **B** = Neutre C = Phase sanitaire 357 Contact anomalie (230 Vca) 361 Connexion en cascade module suivant 362 Connexion en cascade module précédent 363 **Communication MODBUS** 374 Échangeur en aluminium 388 Capteur de sécurité Raccord évacuation des condensats A6

## 4.1 Dimensions et raccords

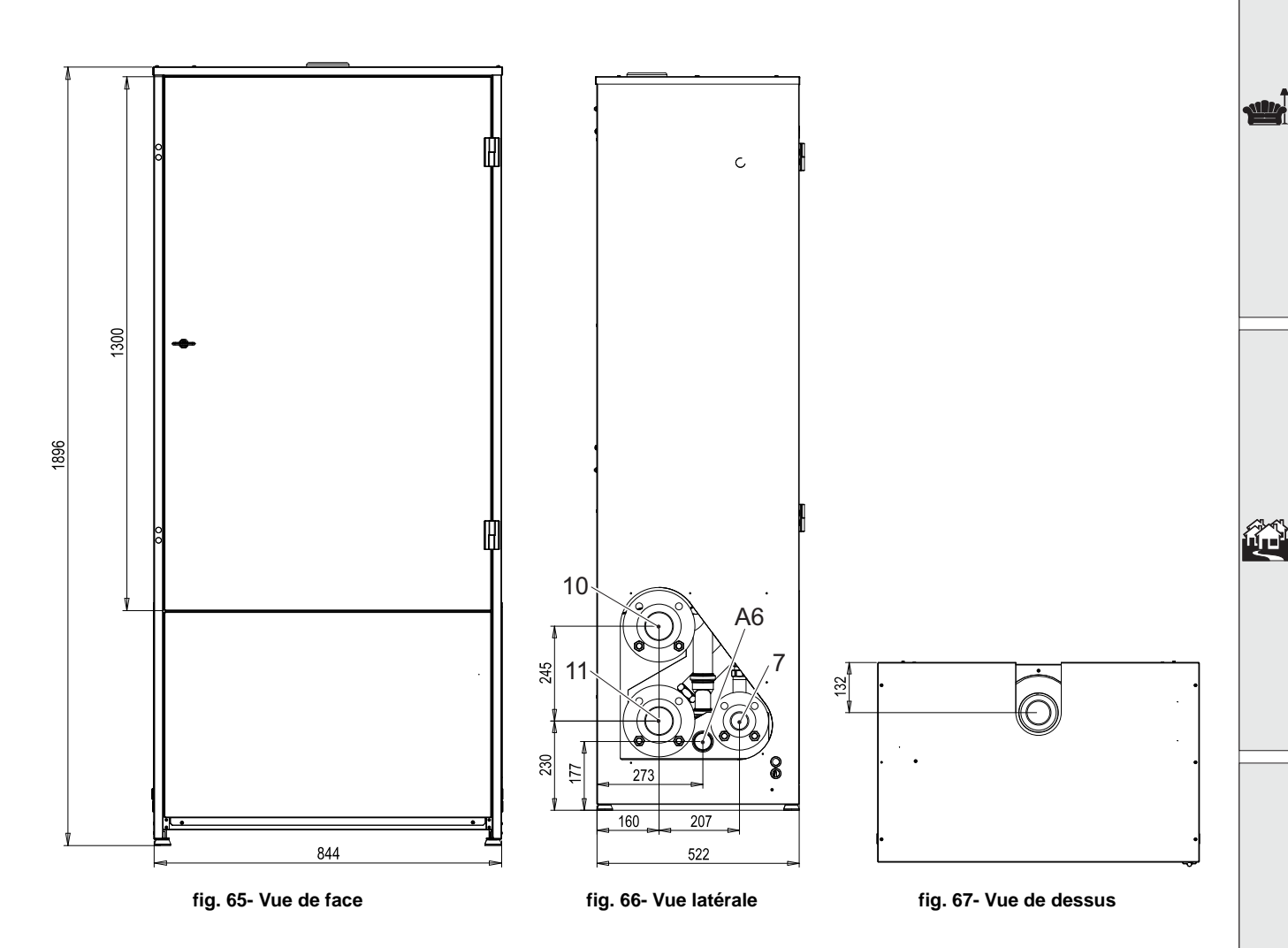

ALL.

## 4.2 Vue générale

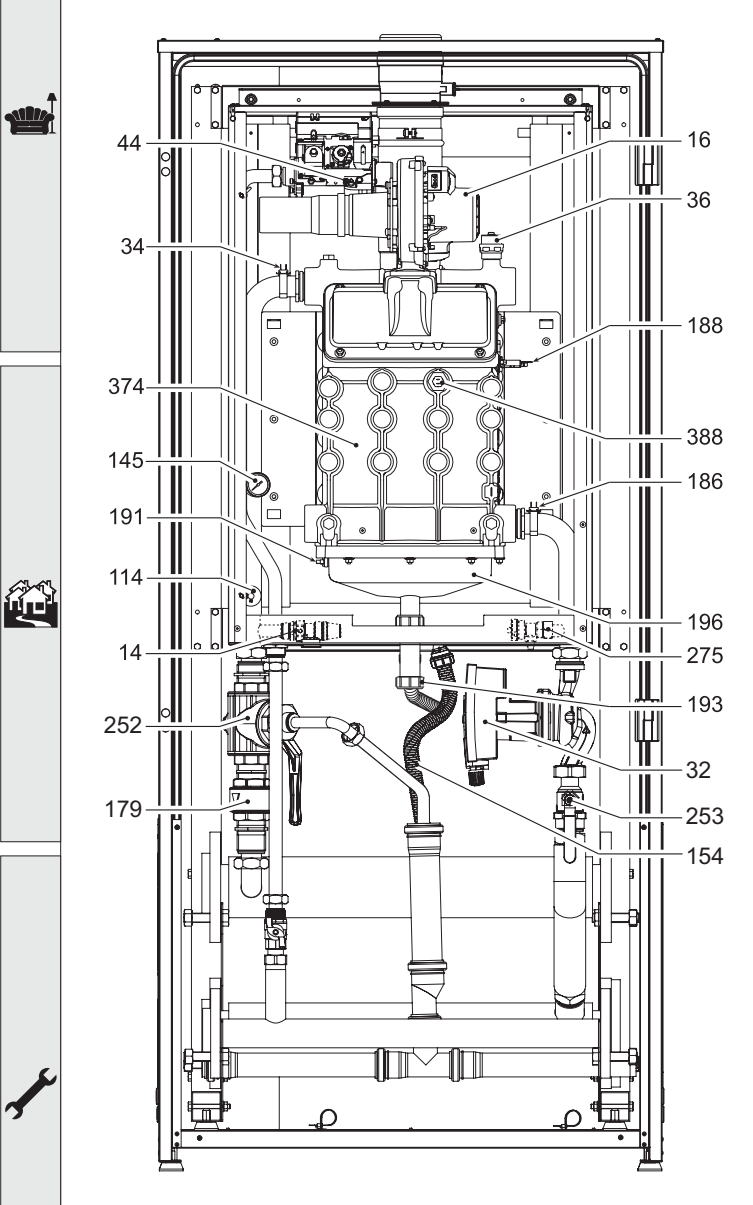

fig. 68- Vue générale

4.3 - Circuit hydraulique

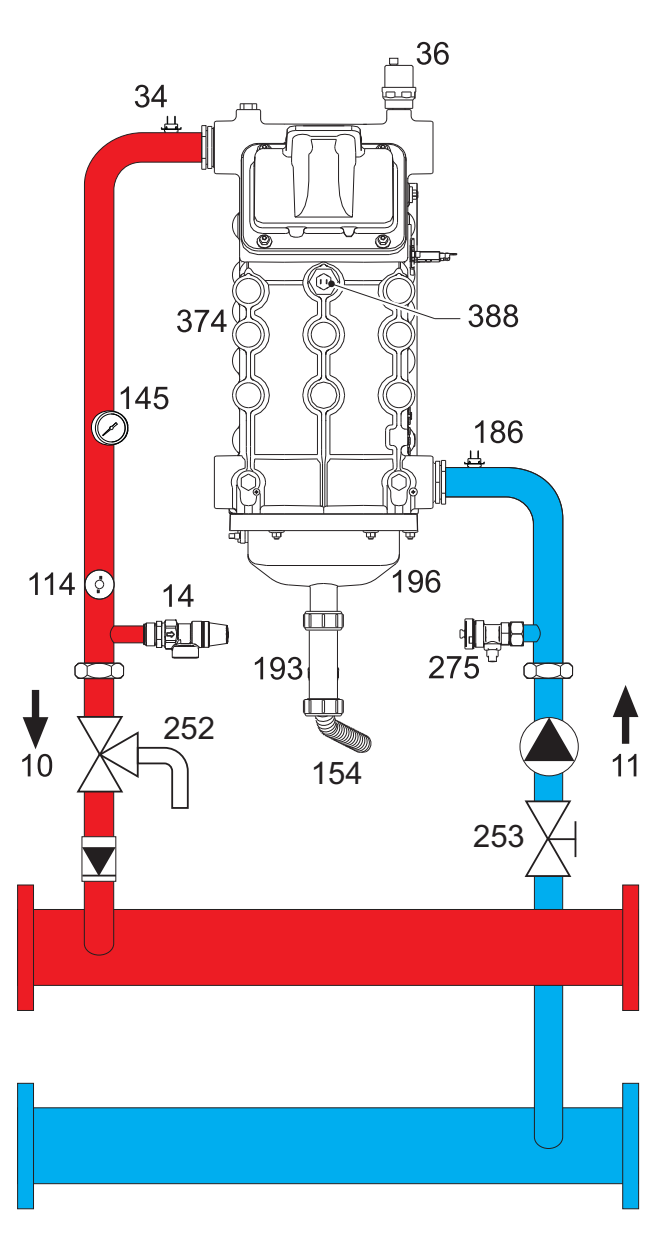

fig. 69- Circuit hydraulique

## 4.4 Tableau des caractéristiques techniques

La colonne de droite indique l'abréviation utilisée sur la plaquette des caractéristiques techniques.

| Modèle                                           |                   | FORCE B 80     | FORCE B 120     | FORCE B 150    |                    |
|--------------------------------------------------|-------------------|----------------|-----------------|----------------|--------------------|
| CODES D'IDENTIFICATION DES PRODUITS              |                   | OMDDCAWA       | OMDDEAWA        | OMDDFAWA       | 1                  |
| PAYS DE DESTINATION                              |                   |                | IT - ES - NL    | <u> </u>       |                    |
| CATÉGORIE DE GAZ                                 |                   | II2HM3B/P (IT) | - II2H3P (ES) - | II2EK3B/P (NL) |                    |
| Débit thermique maxi chauffage                   | kW                | 74.4           | 113,0           | 143,0          | (Q)                |
| Débit thermique mini chauffage                   | kW                | 15.0           | 19,0            | 24,0           | (Q)                |
| Puissance thermique maximale chauffage (80/60°C) | kW                | 72.9           | 110,5           | 140,0          | (P)                |
| Puissance thermique mini chauffage (80°C - 60°C) | kW                | 14.7           | 18,7            | 23,6           | (P)                |
| Puissance thermique maxi chauffage (50°C - 30°C) | kW                | 77.0           | 117,0           | 148,0          | (P)                |
| Puissance thermique mini chauffage (50°C - 30°C) | kW                | 16.3           | 20,5            | 25,9           | (P)                |
| Rendement Pmax (80/60 °C)                        | %                 | 98,0           | 97,8            | 97,8           | ·                  |
| Rendement Pmin (80/60 °C)                        | %                 | 98,3           | 98,3            | 98,3           | ·                  |
| Rendement Pmax (50/30 °C)                        | %                 | 103,5          | 103,5           | 103,5          | ·                  |
| Rendement Pmin (50/30 °C)                        | %                 | 108,5          | 108,0           | 108,0          | ·                  |
| Rendement 30 %                                   | %                 | 108,6          | 108,1           | 108,1          | ·                  |
| Classe d'émission NOx                            |                   |                | 6               |                | (NOx)              |
| Température fumées Pmax (80/60 °C)               | °C                | 70             | 72              | 73             | ·                  |
| Température fumées Pmin (80/60 °C)               | °C                | 60             | 60              | 60             |                    |
| Température fumées Pmax (50/30 °C)               | °C                | 48             | 54              | 54             | ·                  |
| Température fumées Pmin (50/30 °C)               | °C                | 30             | 30              | 30             | ·                  |
| Débit fumées Pmaxi                               | g/s               | 34             | 51              | 65             | ·                  |
| Débit fumées Pmini                               | g/s               | 7              | 9               | 11             |                    |
| Gicleur du gaz G20                               | Ø                 | 8.5            | 9.4             | 9.4            | ·                  |
| Pression d'alimentation gaz G20                  | mbar              | 20             | 20              | 20             |                    |
| Débit gaz maxi G20                               | m <sup>3</sup> /h | 7,87           | 11,96           | 15,13          |                    |
| Débit gaz mini G20                               | m <sup>3</sup> /h | 1,59           | 2,01            | 2,54           |                    |
| CO <sub>2</sub> maxi G20                         | %                 | 9,3            | 9,3             | 9,3            |                    |
| CO <sub>2</sub> mini G20                         | %                 | 8,9            | 8,9             | 8,9            |                    |
| Gicleur du gaz G31                               | Ø                 | 6.4            | 7.2             | 7.2            |                    |
| Pression d'alimentation gaz G31                  | mbar              | 37             | 37              | 37             |                    |
| Débit gaz maxi G31                               | kg/h              | 5,78           | 8,78            | 11,11          | <br>I              |
| Débit gaz mini G31                               | kg/h              | 1,17           | 1,48            | 1,86           |                    |
| CO <sub>2</sub> maxi G31                         | %                 | 10,5           | 10,5            | 10,5           |                    |
| CO <sub>2</sub> mini G31                         | %                 | 10,0           | 10,0            | 10,0           |                    |
| Pression maxi d'utilisation chauffage            | bar               | 6              | 6               | 6              | (PMS)              |
| Pression mini d'utilisation chauffage            | bar               | 0,8            | 0,8             | 0,8            |                    |
| Température maxi chauffage                       | °C                | 95             | 95              | 95             | (tmax)             |
| Capacité eau circuit chauffage                   | litres            | 10             | 11,2            | 12,6           | (H <sub>2</sub> O) |
| Indice de protection                             | IP                | IPX4D          | IPX4D           | IPX4D          |                    |
| Tension d'alimentation                           | V/Hz              | 230/50         | 230/50          | 230/50         | . <u></u>          |
| Puissance électrique consommée                   | W                 | 93             | 175             | 250            |                    |
| Poids à vide                                     | kg                | 54             | 63              | 73             | i                  |
| Type d'appareil                                  |                   |                | B <sub>23</sub> |                |                    |
| IPIN CE                                          |                   | <u> </u>       | 0085            |                |                    |
|                                                  |                   |                |                 |                |                    |

ALL.

## 4.5 Tableaux ErP

### Fiche de produit ErP

#### MODÈLE: FORCE B 80 - (0MDDCAWA)

| Marque commerciale: FERROLI                                                   |            |        |        |
|-------------------------------------------------------------------------------|------------|--------|--------|
| Chaudière à condensation: OUI                                                 |            |        |        |
| Chaudière basse température (**): OUI                                         |            |        |        |
| Chaudière de type B1: NO                                                      |            |        |        |
| Dispositif de chauffage mixte: NO                                             |            |        |        |
| Dispositif de chauffage des locaux par cogénération: NO                       |            |        |        |
| Caractéristique                                                               | Symbole    | Unité  | Valeur |
| Puissance thermique nominale                                                  | Pn         | kW     | 73     |
| Efficacité énergétique saisonnière pour le chauffage des locaux               | $\eta_{s}$ | %      | 93     |
| Production de chaleur utile                                                   |            |        |        |
| À la puissance thermique nominale et en régime haute température (*)          | P4         | kW     | 72,9   |
| À 30 % de la puissance thermique nominale et en régime basse température (**) | P1         | kW     | 14,6   |
| Efficacité utile                                                              |            |        |        |
| À la puissance thermique nominale et en régime haute température (*)          | $\eta_4$   | %      | 88,2   |
| À 30 % de la puissance thermique nominale et en régime basse température (**) | $\eta_1$   | %      | 97,8   |
| Consommation d'électricité auxiliaire                                         |            |        |        |
| À pleine charge                                                               | elmax      | kW     | 0,093  |
| À charge partielle                                                            | elmin      | kW     | 0,025  |
| En mode veille                                                                | PSB        | kW     | 0,003  |
| Autres caractéristiques                                                       |            |        |        |
| Pertes thermiques en régime stabilisé                                         | Pstby      | kW     | 0,140  |
| Consommation d'électricité du brûleur d'allumage                              | Pign       | kW     | 0,000  |
| Consommation annuelle d'énergie                                               | QHE        | GJ     | 136    |
| Niveau de puissance acoustique                                                | LWA        | dB     | 62     |
| Émissions d'oxydes d'azote                                                    | NOx        | mg/kWh | 54     |

(\*) Par régime haute température, on entend une température de retour de 60 °C à l'entrée du dispositif de chauffage et une température d'alimentation de 80 °C à la sortie du dispositif de chauffage. (\*\*) Par basse température, on entend une température de retour (à l'entrée du dispositif de chauffage), de 30 °C pour les chaudières à condensation, de 37 °C pour les chaudières basse température et de 50 °C pour les autres dispositifs de chauffage.

ALL.

### Fiche de produit ErP

#### MODÈLE: FORCE B 120 - (OMDDEAWA)

| Marque commerciale: FERROLI                                                   |            |        |        |
|-------------------------------------------------------------------------------|------------|--------|--------|
| Chaudière à condensation: OUI                                                 |            |        |        |
| Chaudière basse température (**): OUI                                         |            |        |        |
| Chaudière de type B1: NO                                                      |            |        |        |
| Dispositif de chauffage mixte: NO                                             |            |        |        |
| Dispositif de chauffage des locaux par cogénération: NO                       |            |        |        |
| Caractéristique                                                               | Symbole    | Unité  | Valeur |
| Puissance thermique nominale                                                  | Pn         | kW     | 111    |
| Efficacité énergétique saisonnière pour le chauffage des locaux               | $\eta_{s}$ | %      | 92     |
| Production de chaleur utile                                                   |            |        |        |
| À la puissance thermique nominale et en régime haute température (*)          | P4         | kW     | 110,5  |
| À 30 % de la puissance thermique nominale et en régime basse température (**) | P1         | kW     | 21,4   |
| Efficacité utile                                                              |            |        |        |
| À la puissance thermique nominale et en régime haute température (*)          | $\eta_4$   | %      | 88,1   |
| À 30 % de la puissance thermique nominale et en régime basse température (**) | $\eta_1$   | %      | 97,3   |
| Consommation d'électricité auxiliaire                                         |            |        |        |
| À pleine charge                                                               | elmax      | kW     | 0,175  |
| À charge partielle                                                            | elmin      | kW     | 0,021  |
| En mode veille                                                                | PSB        | kW     | 0,003  |
| Autres caractéristiques                                                       |            |        |        |
| Pertes thermiques en régime stabilisé                                         | Pstby      | kW     | 0,170  |
| Consommation d'électricité du brûleur d'allumage                              | Pign       | kW     | 0,000  |
| Consommation annuelle d'énergie                                               | QHE        | GJ     | 201    |
| Niveau de puissance acoustique                                                | LWA        | dB     | 64     |
| Émissions d'oxydes d'azote                                                    | NOx        | mg/kWh | 38     |

(\*) Par régime haute température, on entend une température de retour de 60 °C à l'entrée du dispositif de chauffage et une température d'alimentation de 80 °C à la sortie du dispositif de chauffage. (\*\*) Par basse température, on entend une température de retour (à l'entrée du dispositif de chauffage), de 30 °C pour les chaudières à condensation, de 37 °C pour les chaudières basse température et de 50 °C pour les autres dispositifs de chauffage.

### Fiche de produit ErP

#### MODÈLE: FORCE B 150 - (0MDDFAWA)

| Marque commerciale: FERROLI                                                   |            |        |        |
|-------------------------------------------------------------------------------|------------|--------|--------|
| Chaudière à condensation: OUI                                                 |            |        |        |
| Chaudière basse température (**): OUI                                         |            |        |        |
| Chaudière de type B1: NO                                                      |            |        |        |
| Dispositif de chauffage mixte: NO                                             |            |        |        |
| Dispositif de chauffage des locaux par cogénération: NO                       |            |        |        |
| Caractéristique                                                               | Symbole    | Unité  | Valeur |
| Puissance thermique nominale                                                  | Pn         | kW     | 140    |
| Efficacité énergétique saisonnière pour le chauffage des locaux               | $\eta_{s}$ | %      | 93     |
| Production de chaleur utile                                                   |            |        |        |
| À la puissance thermique nominale et en régime haute température (*)          | P4         | kW     | 140,0  |
| À 30 % de la puissance thermique nominale et en régime basse température (**) | P1         | kW     | 27,1   |
| Efficacité utile                                                              |            |        |        |
| À la puissance thermique nominale et en régime haute température (*)          | $\eta_4$   | %      | 88,1   |
| À 30 % de la puissance thermique nominale et en régime basse température (**) | $\eta_1$   | %      | 97,3   |
| Consommation d'électricité auxiliaire                                         |            |        |        |
| À pleine charge                                                               | elmax      | kW     | 0,250  |
| À charge partielle                                                            | elmin      | kW     | 0,022  |
| En mode veille                                                                | PSB        | kW     | 0,003  |
| Autres caractéristiques                                                       |            |        |        |
| Pertes thermiques en régime stabilisé                                         | Pstby      | kW     | 0,190  |
| Consommation d'électricité du brûleur d'allumage                              | Pign       | kW     | 0,000  |
| Consommation annuelle d'énergie                                               | QHE        | GJ     | 255    |
| Niveau de puissance acoustique                                                | LWA        | dB     | 68     |
| Émissions d'oxydes d'azote                                                    | NOx        | mg/kWh | 40     |

(\*) Par régime haute température, on entend une température de retour de 60 °C à l'entrée du dispositif de chauffage et une température d'alimentation de 80 °C à la sortie du dispositif de chauffage. (\*\*) Par basse température, on entend une température de retour (à l'entrée du dispositif de chauffage), de 30 °C pour les chaudières à condensation, de 37 °C pour les chaudières basse température et de 50 °C pour les autres dispositifs de chauffage.

## 4.6 Diagrammes

#### Perte de charge

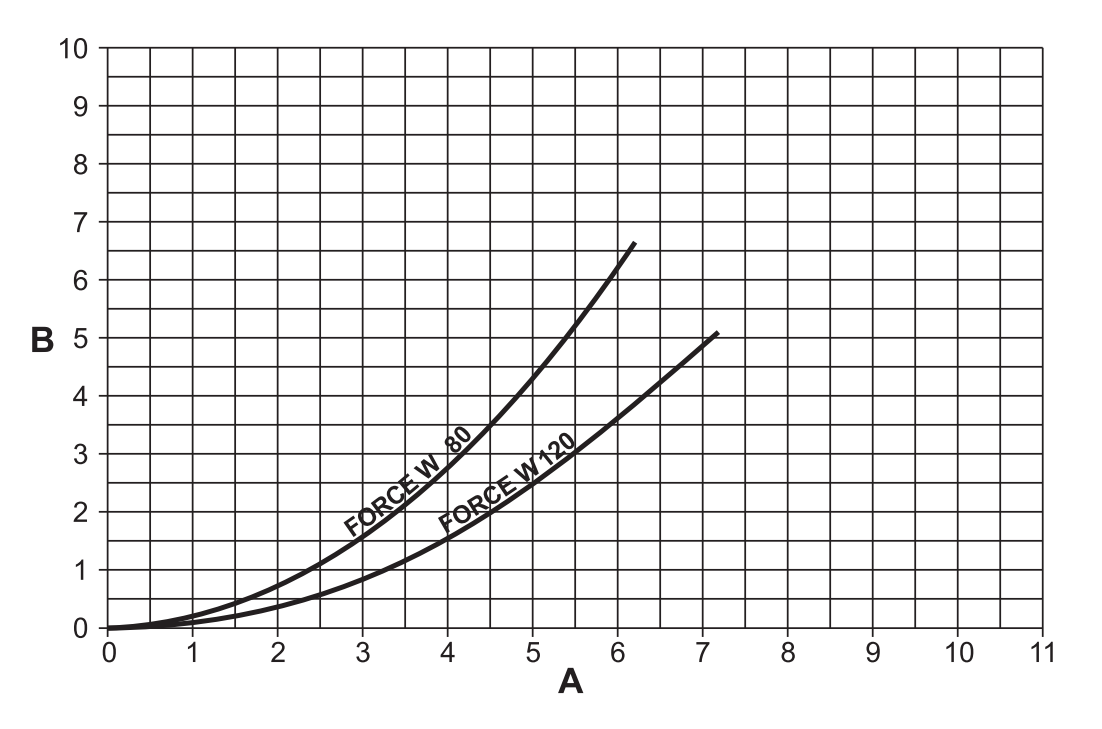

fig. 70- Diagramme de perte de charge

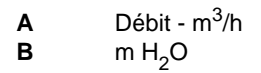

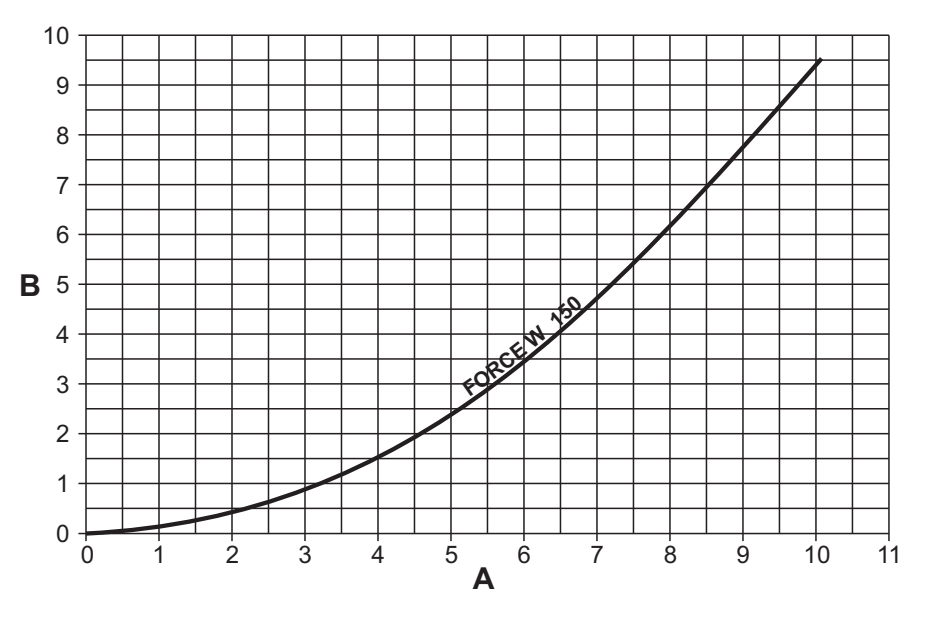

fig. 71 - Diagramme de perte de charge

A) Débit - m<sup>3</sup>/h B) m H<sub>2</sub>O ALL.

## 4.7 Schémas électriques

ATTENTION ! Avant de brancher le thermostat d'ambiance ou la chronocommande à distance, défaire le pontage sur le bornier.

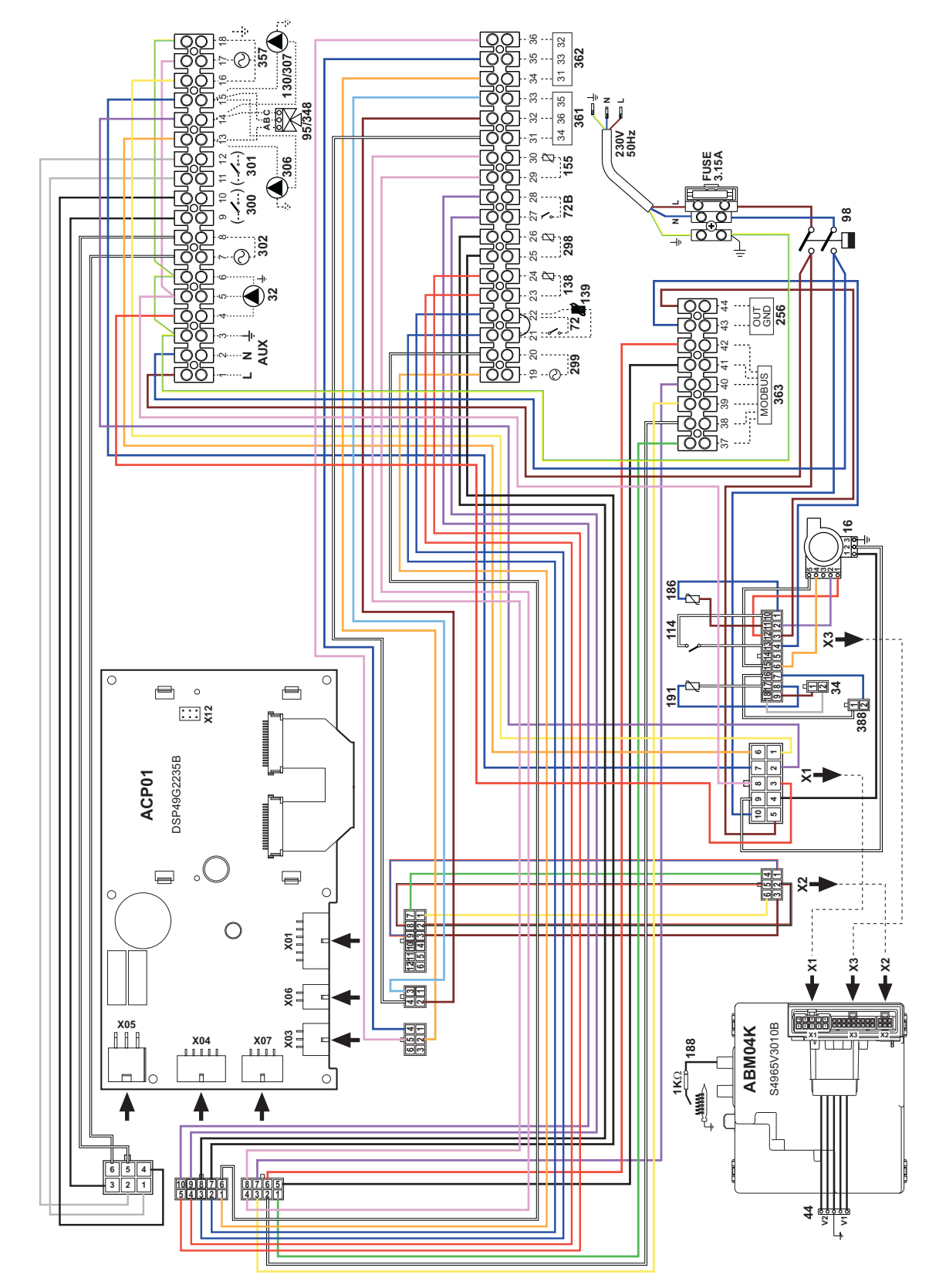

fig. 72- Schéma électrique modèle FORCE B 80

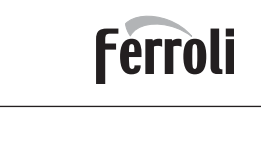

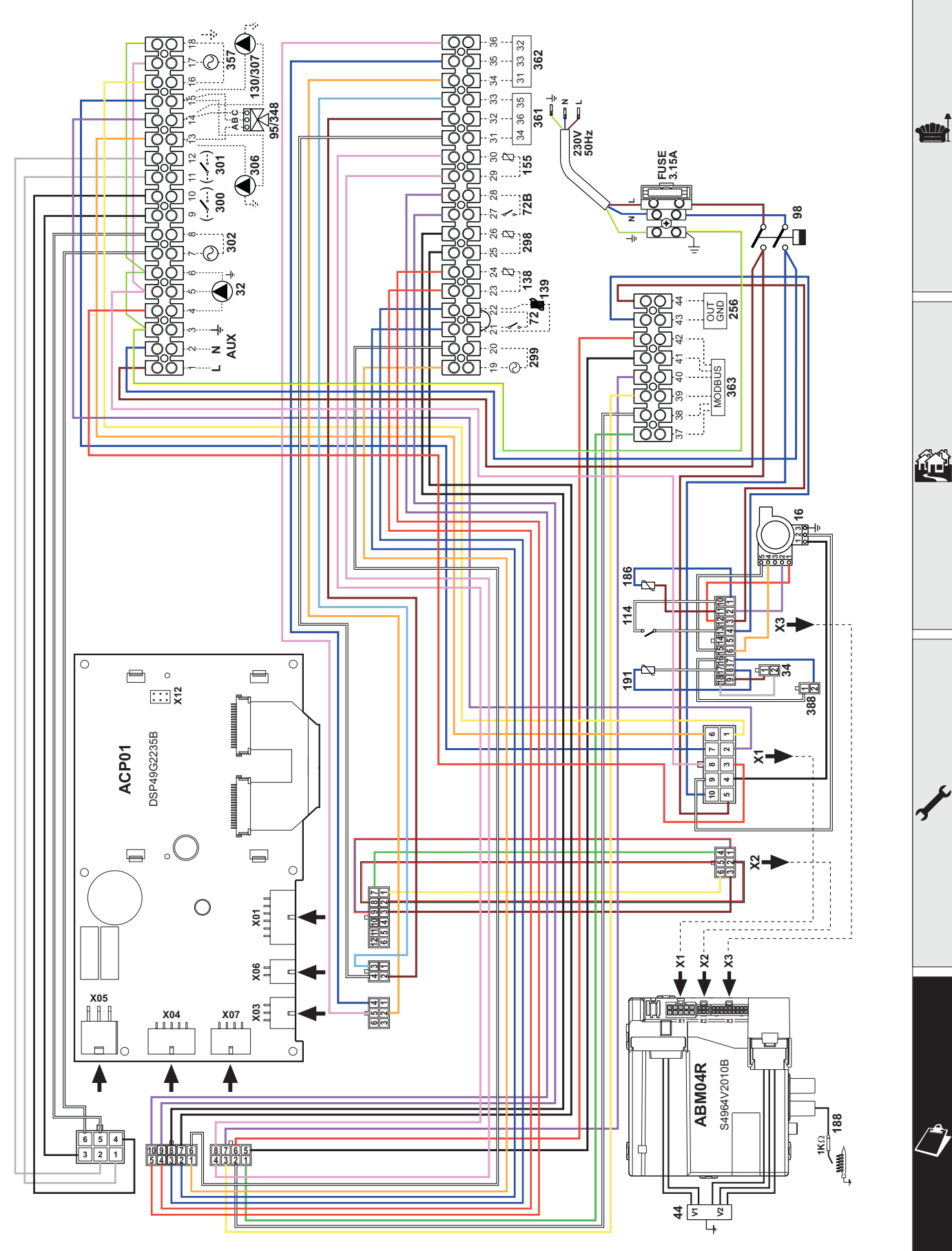

fig. 73- Schéma électrique modèles FORCE B 120 et FORCE B 150

# FORCE B

# Ferroli

- <u>∧</u> · Lo da m
  - Lees de waarschuwingen in deze handleiding aandachtig door, omdat ze belangrijke veiligheidsinformatie bevatten met betrekking tot de installatie, het gebruik en het onderhoud.
  - De handleiding is een essentieel onderdeel van het product en moet zorgvuldig bewaard worden door de gebruiker voor verdere raadpleging.
  - Bij verhuizing of verandering van eigenaar van het apparaat, dient deze handleiding de verwarmingsketel altijd te vergezellen zodat deze door de nieuwe eigenaar, gebruiker en/of installateur kan worden geraadpleegd.
  - De installatie en het onderhoud moeten door technisch gekwalificeerd personeel worden uitgevoerd en met inachtneming van de geldende normen en overeenkomstig de aanwijzingen van de fabrikant.
  - Verkeerde installatie of slecht onderhoud kan letsel veroorzaken aan personen of dieren en tot materiële schade leiden. De fabrikant aanvaardt geen enkele aansprakelijkheid voor schade die veroorzaakt is door een niet goed uitgevoerde installatie, oneigenlijk gebruik en het niet opvolgen van de door de fabrikant verstrekte aanwijzingen.
  - Alvorens een willekeurige reinigings- of onderhoudswerkzaamheid uit te voeren, het apparaat van het elektriciteitsnet loskoppelen door de hoofdschakelaar van de installatie uit te schakelen en/of de daarvoor bestemde afsluitsystemen te activeren.
  - In geval van storingen en/of als het apparaat slecht werkt, moet het uitgeschakeld worden. Er mogen op geen enkele wijze pogingen tot reparatie of andere ingrepen worden ondernomen. Wendt u zich uitsluitend tot technisch gekwalificeerd, geautoriseerd personeel. Eventuele reparaties-vervangingen van producten mogen uitsluitend door technisch gekwalificeerd personeel worden uitgevoerd en uitsluitend met gebruik van originele onderdelen ter vervanging. Het niet naleven van bovenstaande voorschriften kan tot gevolg hebben dat het apparaat niet veilig meer is.

- De goede werking van het apparaat kan uitsluitend gewaarborgd worden indien periodiek een onderhoudsbeurt door gekwalificeerd personeel wordt uitgevoerd.
- Dit apparaat mag alleen gebruikt worden voor het doel waarvoor het uitdrukkelijk ontworpen is. leder ander gebruik wordt als oneigenlijk, en dus gevaarlijk beschouwd.
- Controleer na het verwijderen van de verpakking of de inhoud intact is. De onderdelen van de verpakking mogen niet binnen het bereik van kinderen worden achtergelaten, want dat kan gevaar opleveren.
- Het apparaat mag worden gebruikt door kinderen van 8 jaar en ouder en door personen met lichamelijke, zintuiglijke of geestelijke beperkingen of met een gebrek aan ervaring of kennis, mits ze onder toezicht staan en geïnstrueerd zijn betreffende het veilige gebruik van het apparaat en bekend zijn met de daaraan verbonden gevaren. Kinderen mogen niet met het apparaat spelen. De door de gebruiker uit te voeren reiniging en het onderhoud mogen ook door kinderen vanaf 8 jaar worden uitgevoerd, mits deze onder toezicht staan.
- Het apparaat in geval van twijfel niet gebruiken en contact opnemen met de leverancier.
- Het apparaat en de bijbehorende accessoires moeten op passende wijze tot afval verwerkt worden, in overeenstemming met de geldende voorschriften.
- De afbeeldingen in deze handleiding zijn een vereenvoudigde voorstelling van het product. Er kunnen lichte en niet-significante verschillen zijn tussen deze voorstelling en het geleverde product.

Dit symbool betekent "LET OP" en bevindt zich in de nabijheid van alle waarschuwingen die betrekking hebben op de veiligheid. Houd u strikt aan dergelijke voorschriften om risico's voor, en letsel en schade aan personen, dieren en zaken te voorkomen.

#### Dit symbool verwijst naar een opmerking of een belangrijke waarschuwing.

Dit symbool dat op het product, op de verpakking of op de documentatie staat, geeft aan dat het product aan het einde van de gebruiksduur niet samen met huishoudelijk afval mag worden ingezameld of verwijderd.

X

13

Een onjuist beheer van afgedankte elektrische en elektronische apparatuur kan leiden tot het vrijkomen van gevaarlijke stoffen in het product. Om schade aan het milieu of aan de gezondheid te voorkomen, wordt de gebruiker verzocht om deze apparatuur te scheiden van andere soorten afval en deze bij de gemeentelijke inzameldienst af te geven of op te laten halen door de distributeur, volgens de voorwaarden en de voorschriften die zijn vastgelegd in de nationale bepalingen ter uitvoering van Richtlijn 2012/19/EU. De gescheiden inzameling en recycling van oude apparatuur bevordert het behoud van natuurlijke hulpbronnen en zorgt ervoor dat dit afval op een milieuvriendelijke manier wordt behandeld en de bescherming van de gezondheid wordt gewaarborgd. Voor meer informatie over de inzameling van afgedankte elektrische en elektronische apparatuur is het noodzakelijk contact op te nemen met de gemeenten of de bevoegde overheidsinstanties.

De CE-markering certificeert dat de producten voldoen aan de essentiële eisen van de geldige relevante richtlijnen.

De conformiteitsverklaring kan bij de fabrikant worden opgevraagd.

LANDEN VAN BESTEMMING: IT - ES - NL

Ô

| 1 Gebruiksaanwijzingen  |     |
|-------------------------|-----|
| 1.1 Presentatie         | 234 |
| 1.2 Bedieningspaneel    |     |
| 1.3 In- en uitschakelen | 238 |
| 1.4 Regelingen          | 240 |

| 2 Installatie                    | 248 |
|----------------------------------|-----|
| 2.1 Algemene regels              |     |
| 2.2 Plaats van installatie       |     |
| 2.3 Hydraulische aansluitingen   |     |
| 2.4 Gasaansluiting               |     |
| 2.5 Elektrische aansluitingen    |     |
| 2.6 Rookleidingen                |     |
| 2.7 Afsluiting van condensafvoer |     |

| 3 Service en onderhoud     |     |
|----------------------------|-----|
| 3.1 Regelingen             |     |
| 3.2 Inwerkingstelling      |     |
| 3.3 Onderhoud              | 274 |
| 3.4 Oplossen van storingen | 277 |
|                            |     |

| 4 Kenmerken en technische gegevens |  |
|------------------------------------|--|
| 4.1 Afmetingen en aansluitingen    |  |
| 4.2 Aanzichttekening               |  |
| 4.3 Watercircuit                   |  |
| 4.4 Tabel technische gegevens      |  |
| 4.5 ErP-tabellen                   |  |
| 4.6 Diagrammen                     |  |
| 4.7 Schakelschema's                |  |
|                                    |  |

ĹΒ

## 1. Gebruiksaanwijzingen

### 1.1 Presentatie

#### Beste klant,

Wij danken u voor uw keuze van **FORCE B**, een hangende ketel van **FERROLI** met een geavanceerd concept en vooruitstrevende technologie, met een uiterst betrouwbare constructie van hoogstaande kwaliteit. Wij verzoeken u deze handleiding aandachtig door te lezen, want er staan belangrijke veiligheidsvoorschriften in vermeld omtrent installatie, gebruik en onderhoud.

**FORCE B** is een warmtegenerator voor verwarming, **voorgemengd met condensatie**, met zeer hoog rendement en uiterst lage emissies, die op aardgas of LPG werkt en die voorzien is van een controlesysteem met microprocessor.

De verwarmingsketel bestaat uit een aluminium warmtewisselaar en uit een stalen voorgemengde brander met elektronische ontsteking met vlamcontrole door ionisatie, met ventilator op modulerende snelheid en modulerende gasklep.

## 1.2 Bedieningspaneel

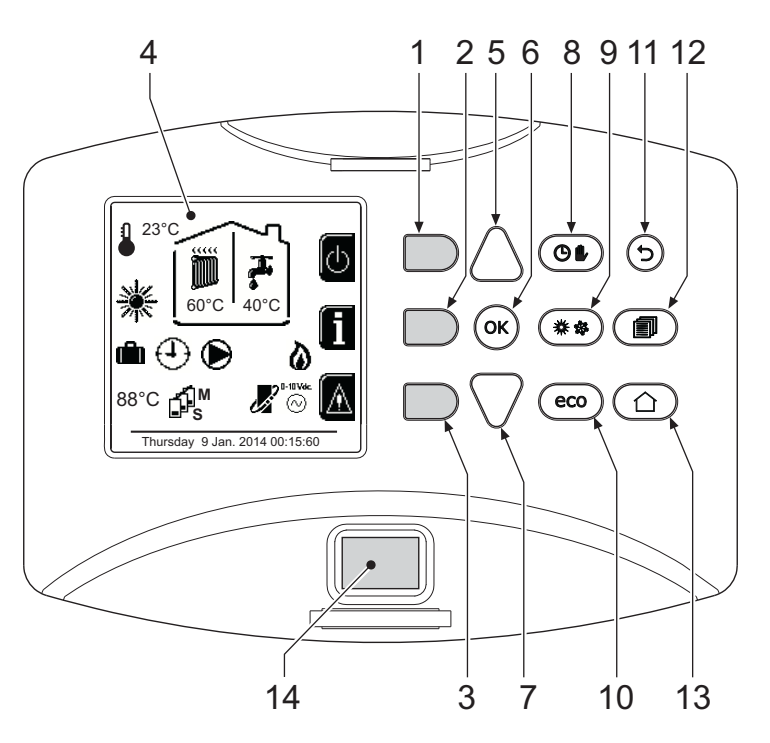

fig. 1- Stuurpaneel

#### Legenda

- 1 = Contexttoets 1
- 2 = Contexttoets 2
- 3 = Contexttoets 3
- 4 = Puntenmatrixdisplay (voorbeeld hoofdscherm)
- **5** = Menunavigatietoets
- 6 = Bevestigingstoets/openingstoets menu
- 7 = Menunavigatietoets

- 8 = Toets Automatische werking/Handbediening ver rwarming/sanitair water
- 9 = Keuzetoets Zomer/Winter-modus
- **10 =** Keuzetoets Economy/Comfort-modus
- **11 =** Sluitingstoets menu
- 12 = Hoofdmenutoets
- **13 =** Home-toets (terug naar het hoofdscherm)
- 14 = Hoofdschakelaar

Ferroli

Ú.

#### **Contexttoetsen**

De contexttoetsen (det. 1, 2, 3 - fig. 1) zijn te herkennen aan hun grijze kleur en het ontbreken van een zeefdruk; ze kunnen van betekenis veranderen naargelang het geselecteerde menu. Het is belangrijk de aanduiding op het display te bekijken (pictogrammen en teksten). In fig. 1 is het bijvoorbeeld mogelijk om met contexttoets 2 (det. 2 - fig. 1) informatie over het apparaat te krijgen, zoals: sensortemperaturen, werkvermogens, enz.

#### Directe toetsen

De directe toetsen (det. 8, 9, 10 - fig. 1) hebben altijd dezelfde functie.

#### Menu/navigatietoets

De menu/navigatietoetsen (det. 5, 6, 7, 11, 12, 13 - fig. 1) dienen om door de verschillende menu's te navigeren die zijn geïmplementeerd in het stuurpaneel.

#### **Menustructuur**

Druk in het hoofdscherm (Home) op de Hoofdmenutoets (det. 12 - fig. 1).

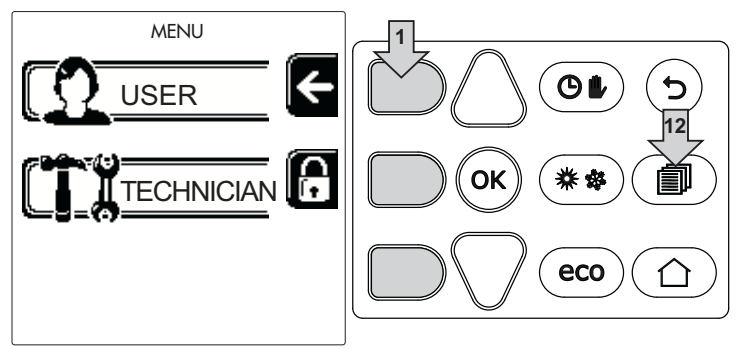

Open het menu "Gebruiker" door contexttoets 1 in te drukken (det. 1 - fig. 1). Gebruik vervolgens de menunavigatietoetsen om toegang te krijgen tot de verschillende niveaus die in onderstaande tabel zijn beschreven.

|                                                   | GEBRUIKERSMENU                                                                                                    |                                                                                                    |                                                                                                    |
|---------------------------------------------------|----------------------------------------------------------------------------------------------------|----------------------------------------------------------------------------------------------------|----------------------------------------------------------------------------------------------------|
| ling                                              |                                                                                                    |                                                                                                    |                                                                                                    |
| Regeltemperatuur                                  |                                                                                                    | Zie fig. 12                                                                                                    |                                                                                                    |
| Regeltemp. verlaging                              |                                                                                                    | Zie fig. 13                                                                                                    |                                                                                                    |
| Weersafhankelijke temperatuur                     | Curve1                                                                                                    | Zie fig. 26                                                                                                    | 3                                                                                                    |
|                                                   | Û<br>□F, Offset1                                                                                                    | Zie fig. 27                                                                                                    |                                                                                                    |
|                                                   | 🔆 🛛 Buitentemp. verw. uit                                                                                                    | Zie page 247                                                                                                    |                                                                                                    |
|                                                   | Curve2                                                                                                    | 1                                                                                                    |                                                                                                    |
|                                                   | ∫<br>□F, Offset2                                                                                                    | 1                                                                                                    |                                                                                                    |
| Tijdprogramma                                     | Zie "Tijdprogrammering" on page 242                                                                                                    |                                                                                                    |                                                                                                    |
| NITAIR WATER                                      |                                                                                                    |                                                                                                    |                                                                                                    |
| Regeltemperatuur                                  |                                                                                                    | Zie fig. 14                                                                                                    |                                                                                                    |
| Regeltemp. verlaging                              |                                                                                                    | Zie fig. 15                                                                                                    |                                                                                                    |
| Legionella                                        | Zie "Legionellaprogrammering (als de optionele boiler is geïnsta<br>erd)" on page 244                                                                                                    |                                                                                                    |                                                                                                    |
| Tijdprogramma Zie "Tijdprogrammering" on page 242 |                                                                                                    | 242                                                                                                    |                                                                                                    |
| FUNCTIE                                           |                                                                                                    |                                                                                                    |                                                                                                    |
|                                                   | Zie "Vakantiefunctie" on page 245                                                                                                    | 5                                                                                                    |                                                                                                    |
|                                                   | IING<br>Regeltemperatuur<br>Regeltemp. verlaging<br>Weersafhankelijke temperatuur<br>Tijdprogramma<br>VITAIR WATER<br>Regeltemperatuur<br>Regeltemp. verlaging<br>Legionella<br>Tijdprogramma<br>FUNCTIE | GEBRUIKERSMENU         ING       Regeltemperatuur         Image: Regeltemp. verlaging       Image: Curve1         Image: Regeltemp. verlaging       Image: Curve1         Image: Regeltemp. verlaging       Image: Curve2         Image: Regeltemp. verlaging       Image: Curve2         Image: Regeltemp. verlaging       Image: Curve2         Image: Regeltemperatuur       Image: Curve2         Image: Regeltemperatuur       Image: Curve2         Image: Regeltemp. verlaging       Image: Curve2         Image: Regeltemp. verlaging       Image: Curve2         Image: Regeltemp. verlaging       Image: Curve2         Image: Regeltemp. verlaging       Image: Curve2         Image: Regeltemp. verlaging       Image: Curve2         Image: Regeltemp. verlaging       Image: Curve2         Image: Regeltemp. verlaging       Image: Curve2         Image: Regeltemp. verlaging       Image: Curve2         Image: Curve2       Image: Curve2         Image: Curve3       Image: Curve3         Image: Curve3       Image: Curve3         Image: Curve3       Image: Curve3         Image: Curve3       Image: Curve3         Image: Curve3       Image: Curve3         Image: Curve3       Image: Curve3 <tr< td=""><td>GEBRUIKERSMENU         ING       Zie fig. 12         Ing       Regeltemperatuur       Zie fig. 13         Ing       Regeltemp. verlaging       Zie fig. 26         Ing       Curve1       Zie fig. 26         Ing       Curve1       Zie fig. 27         Ing       Offset1       Zie fig. 27         Ing       Buitentemp. verw. uit       Zie page 247         Ing       Curve2       /         Ing       Offset2       /         Ing       Offset2       /         Ing       Offset2       /         Ing       Curve2       /         Ing       Offset2       /         Ing       Curve2       /         Ing       Offset2       /         Ing       Curve2       /         Ing       Regeltemperatuur       Zie "Tijdprogrammering" on page 242         Ing       Regeltemperatuur       Zie fig. 14         Ing       Regeltemp. verlaging       Zie "Legionellaprogrammering (als de optionele boiler is geïnstalleerd)" on page 244         Ing       Tidprogramma       Zie "Tidprogrammering" on page 242         FUNCTIE       Zie "Vakantiefunctie" on page 245</td></tr<> | GEBRUIKERSMENU         ING       Zie fig. 12         Ing       Regeltemperatuur       Zie fig. 13         Ing       Regeltemp. verlaging       Zie fig. 26         Ing       Curve1       Zie fig. 26         Ing       Curve1       Zie fig. 27         Ing       Offset1       Zie fig. 27         Ing       Buitentemp. verw. uit       Zie page 247         Ing       Curve2       /         Ing       Offset2       /         Ing       Offset2       /         Ing       Offset2       /         Ing       Curve2       /         Ing       Offset2       /         Ing       Curve2       /         Ing       Offset2       /         Ing       Curve2       /         Ing       Regeltemperatuur       Zie "Tijdprogrammering" on page 242         Ing       Regeltemperatuur       Zie fig. 14         Ing       Regeltemp. verlaging       Zie "Legionellaprogrammering (als de optionele boiler is geïnstalleerd)" on page 244         Ing       Tidprogramma       Zie "Tidprogrammering" on page 242         FUNCTIE       Zie "Vakantiefunctie" on page 245 |

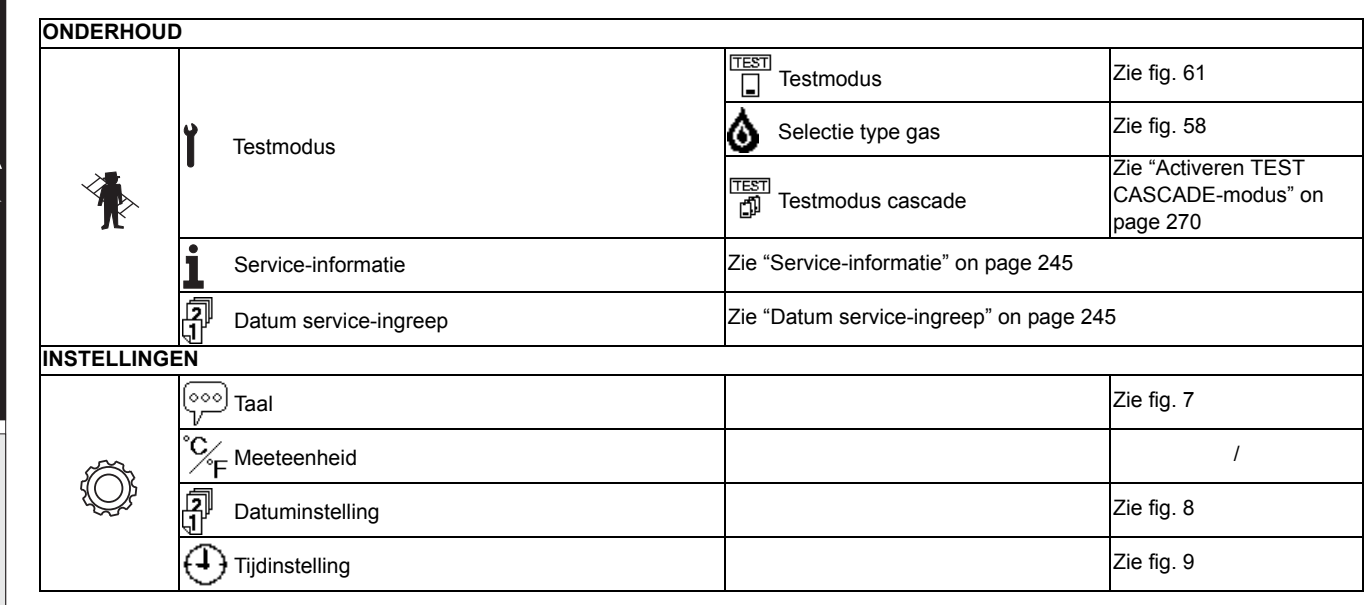

#### Aanduiding tijdens werking

#### Verwarming

Ц D

De warmtevraag (gegenereerd door de omgevingsthermostaat of de klokthermostaat of het 0-10 Vdc-signaal) wordt aangegeven door activering van de circulatiepomp en de warme lucht boven de radiator (fig. 2).

Configuratie "Alleen verwarming/Dubbele circulatiepomp"

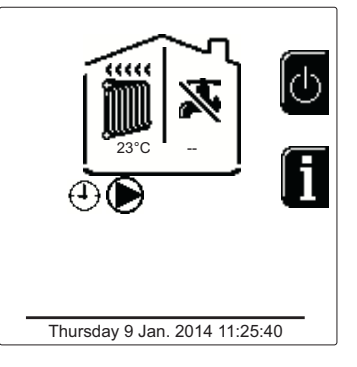

fig. 2

#### Configuratie "Circulatiepomp en 3-weg klep"

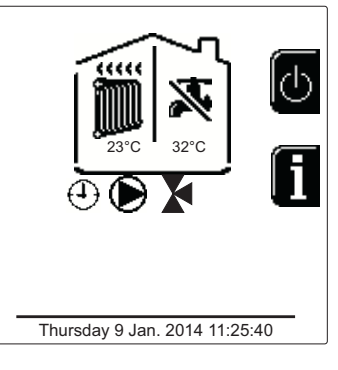

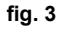

#### Sanitair (optionele boiler geïnstalleerd)

De warmtevraag van de boiler wordt aangegeven door activering van de druppel onder de kraan (fig. 4 en fig. 5).

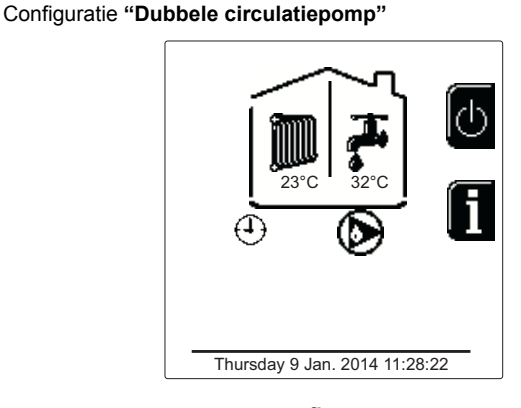

fig. 4

#### Configuratie "Circulatiepomp en 3-weg klep"

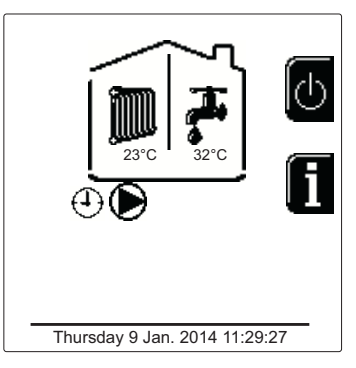

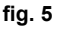

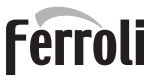

#### **Uitschakeling boiler (economy)**

De gebruiker kan het verwarmen/op temperatuur houden van de boiler uitschakelen. Als hij uitgeschakeld wordt, wordt er geen sanitair warm water geleverd. De gebruiker kan de boiler uitschakelen (ECO-modus) door indrukken van de toets **eco-comfort** (detail 10 - fig. 1). In de ECO-modus activeert het display het symbool (a). Om de COMFORT-modus te activeren, druk opnieuw op de toets **eco/comfort** (det. 10 - fig. 1).

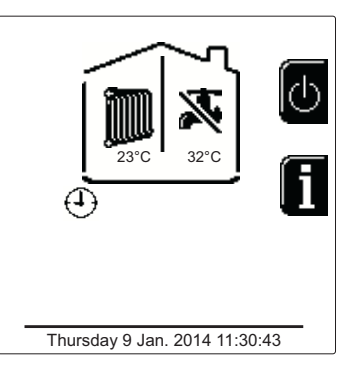

fig. 6- Economy

#### Informatie

Druk in het hoofdscherm (Home) op de contexttoets 2 (det. 2 - fig. 1). Gebruik vervolgens de menunavigatietoetsen om de volgende waarden te zien:

|                                    | OT - Vraag bediening OpenTherm          |
|------------------------------------|-----------------------------------------|
| Warmtauraag                        | TA - Vraag omgevingsthermostaat         |
| waintevraag                        | 0-10Vdc - Vraag signaal 0-10Vdc         |
|                                    | TA2 - Vraag tweede omgevingsthermostaat |
| Circulatiepomp verwarming          | ON/OFF                                  |
| 3-weg klep verwarming              | ON/OFF                                  |
| 3-weg klep sanitair water          | ON/OFF                                  |
| Wachttijd                          | ON/OFF                                  |
| Bescherming Delta T                | ON/OFF                                  |
| Vlambewaker                        | ON/OFF                                  |
| Verwarmingssensor 1                | °C                                      |
| Veiligheidssensor                  | °C                                      |
| Retoursensor                       | °C                                      |
| Sensor sanitair water              | °C                                      |
| Externe sonde                      | °C                                      |
| Rookgassensor                      | °C                                      |
| Verwarmingssensor cascade          | °C                                      |
| Frequentie ventilator              | Hz                                      |
| Branderbelasting                   | %                                       |
| Waterdruk installatie              | 1,4 bar = ON, 0,0 bar = OFF             |
| Modulerende circulatiepomp         | %                                       |
| Modulerende circulatiepomp cascade | %                                       |
| Ionisatiestroom                    | uA                                      |
| Ingang 0-10Vdc                     | Vdc                                     |
| Regeltemperatuur verwarming        | Setpoint (°C)                           |
| Regeling vermogensniveau 0-10Vdc   | Setpoint (%)                            |

## 1.3 In- en uitschakelen

#### **Ontsteking verwarmingsketel**

Druk op de aan/uit-toets (det 14 - fig. 1).

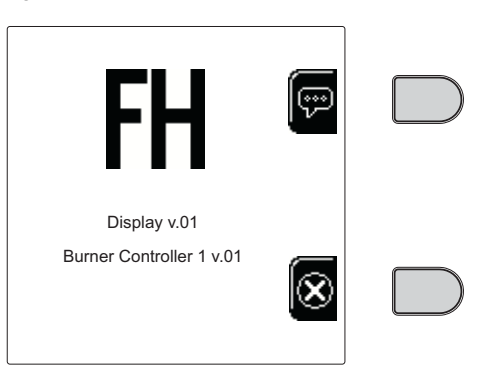

fig. 7- Ontsteking verwarmingsketel

Door op contexttoets 1 te drukken, kan de gewenste taal worden gekozen en worden bevestigd met de toets "OK".

Door op contexttoets 3 te drukken kan de FH-modus worden gestopt.

Als geen van de twee beschreven mogelijkheden wordt gekozen, gaat u als volgt verder.

- De eerstvolgende 300 seconden wordt op het display FH weergegeven, hetgeen betekent dat de verwarmingsinstallatie ontlucht wordt.
- Het display geeft ook de firmwareversie van de kaarten weer.
- Open de gaskraan bovenstrooms van de verwarmingsketel.
- Wanneer de melding FH niet meer zichtbaar is, is de verwarmingsketel gereed om telkens automatisch te starten wanneer de omgevingsthermostaat dat vraagt.

#### Instellingen

ĹĿÌ

#### Contrastregeling

Voor de contrastregeling van het display moeten tegelijkertijd de **contexttoets 2** en de **OK-toets** worden ingedrukt. Druk nu op de toets ref. 5 van fig. 1 om het contrast te versterken of toets ref. 7 van fig. 1 om hem te verzwakken.

#### Regeling datum en tijd

Ga naar het scherm dat is afgebeeld op fig. 8 door in het menu te navigeren volgens het pad "GEBRUIKERSMENU "Instellingen" ("Datuminstelling". Druk op de navigatietoetsen 5 en 7 om de waarde te selecteren en wijzig deze met de contexttoetsen 1 en 2. Bevestig met de toets OK.

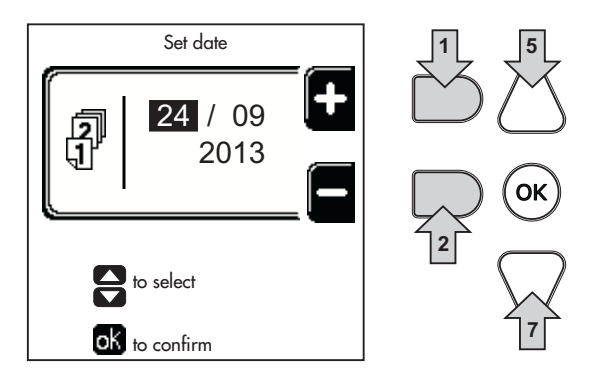

fig. 8- Inregeling datum

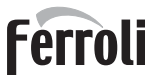

Ga naar het scherm dat is afgebeeld op fig. 9 door in het menu te navigeren volgens het pad "GEBRUIKERSMENU "Instellingen" Tijdinstelling". Druk op de navigatietoetsen 5 en 7 om de waarde te selecteren en wijzig deze met de contexttoetsen 1 en 2. Bevestig met de toets OK.

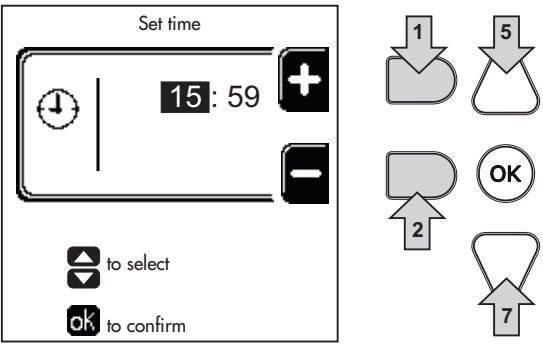

fig. 9- Inregeling tijd

#### Uitschakelen verwarmingsketel

Druk in het hoofdscherm/Home op de contexttoets de nevestig met de toets (.

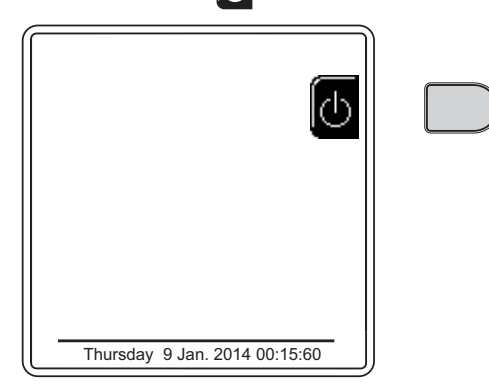

fig. 10- Uitschakelen verwarmingsketel

Wanneer de verwarmingsketel word uitgezet, wordt de elektronische kaart nog van stroom voorzien.

De verwarmingswerking en sanitaire werking (met geïnstalleerde optionele boiler) zijn niet meer actief. Het antivriessysteem blijft actief.

Om de ketel opnieuw in te schakelen, druk opnieuw op de contexttoets

De verwarmingsketel is onmiddellijk gereed om te functioneren telkens wanneer er warm sanitair water (met geïnstalleerde optionele boiler) wordt gebruikt of de omgevingsthermostaat hierom vraagt.

De elektrische voeding naar het apparaat wordt helemaal weggenomen door indrukken van de toets det. 14 fig. 1.

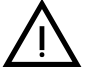

Wanneer de elektrische voeding en/of gastoevoer van het apparaat wordt onderbroken werkt het antivriessysteem niet. Om schade door vorst te voorkomen, is het bij lange pauzes tijdens de winterperiode derhalve raadzaam al het water in de verwarmingsketel, het sanitaire water en het water in de installatie af te tappen; of alleen het sanitaire water af te tappen en een speciaal antivriesproduct in de verwarmingsinstallatie te doen, in overeenstemming met hetgeen is voorgeschreven in sez. 2.3. ŃП

## 1.4 Regelingen

#### **Omschakelen Zomer/Winter**

Druk op de toets (\*\*) (det. 9 - fig. 1) gedurende 1 seconde.

Het display activeert het **Zomer**-symbool. De verwarmingsfunctie wordt gedeactiveerd terwijl eventuele levering van sanitair water (als de optionele boiler is geïnstalleerd) actief blijft. Het antivriessysteem blijft actief. Om de Zomer-modus uit te schakelen, de toets (\*\*) (det. 9 - fig. 1) nogmaals 1 seconde indrukken.

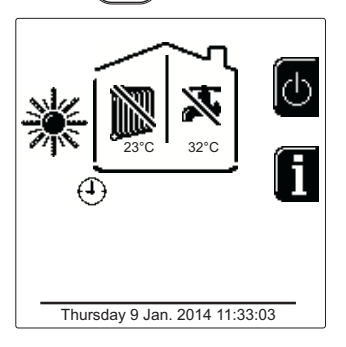

fig. 11- Zomer

#### Regeling van verwarmingstemperatuur

Open het menu **"Regeltemperatuur"** om de temperatuur te veranderen van een minimum van 20°C tot een maximum van 80°. Bevestig met de toets OK.

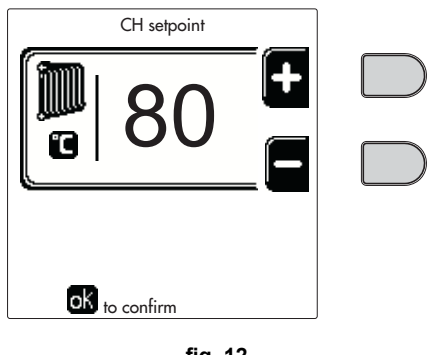

fig. 12

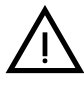

De ketel wordt verkocht zonder geactiveerd tijdprogramma. Bij warmtevraag is dit dus de setpointwaarde.

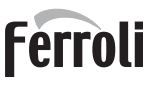

Ú, o

#### Verlaging van de verwarmingstemperatuur

Open het menu **"Regeltemperatuur verlaging"** om de temperatuur te veranderen van een minimum van 0°C tot een maximum van 50°. Bevestig met de toets OK.

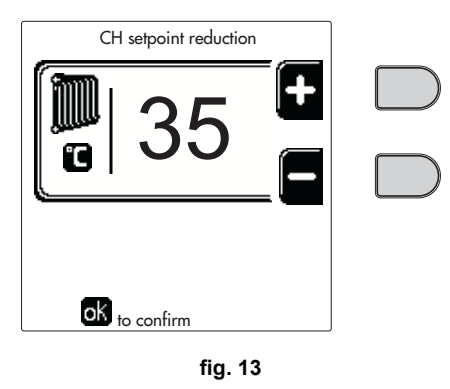

Deze parameter wordt alleen gebruikt als de tijdprogrammerig is geactiveerd. Zie \*\*\* 'Tijdprogrammering' on page 242 \*\*\*

#### Regeling Verlaging temperatuur sanitair water (als de optionele boiler is geïnstalleerd)

Open het menu **"Regeltemperatuur"** om de temperatuur te veranderen van een minimum van 10°C tot een maximum van 65°C. Bevestig met de toets OK.

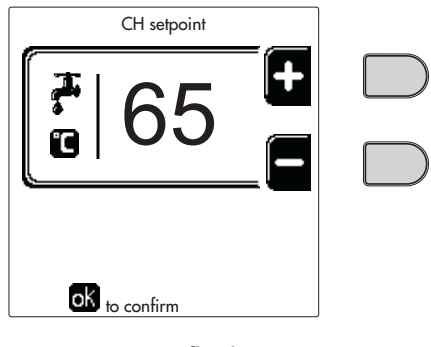

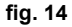

De ketel wordt verkocht zonder geactiveerd tijdprogramma. Bij warmtevraag is dit dus de setpointwaarde.

#### Verlaging temperatuur sanitair water (als de optionele boiler is geïnstalleerd)

Open het menu **"Regeltemperatuur verlaging"** om de temperatuur te veranderen van een minimum van 0°C tot een maximum van 50°C. Bevestig met de toets OK.

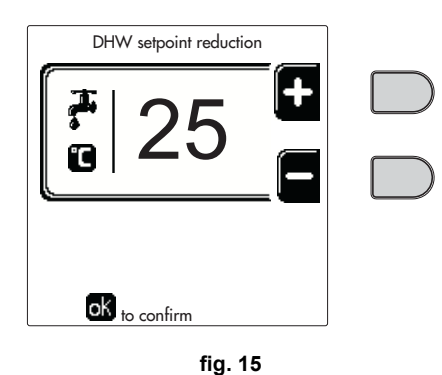

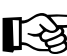

Deze parameter wordt alleen gebruikt als de tijdprogrammerig is geactiveerd. Zie \*\*\* 'Tijdprogrammering' on page 242 \*\*\* μD

#### **Tijdprogrammering**

De tijdprogrammering van zowel de verwarming als het sanitaire water gebeurt op dezelfde manier; de twee programma's zijn onafhankelijk van elkaar.

Om Verwarming te programmeren, opent u het menu "Tijdprogramma" volgens het pad "GEBRUIKERSMENU I "VE-RWARMING" 
Tijdprogramma".

Om Sanitair water te programmeren, opent u het menu "Tijdprogramma" volgens het pad "GEBRUIKERSMENU 🔶 "WARM SANITAIR WATER" 🔶 "Tijdprogramma".

Kies het gewenste type programmering en volg de hieronder beschreven aanwijzingen.

Kies de dag (fig. 16) of het interval van dagen dat u wilt programmeren (fig. 17) en bevestig met de toets OK.

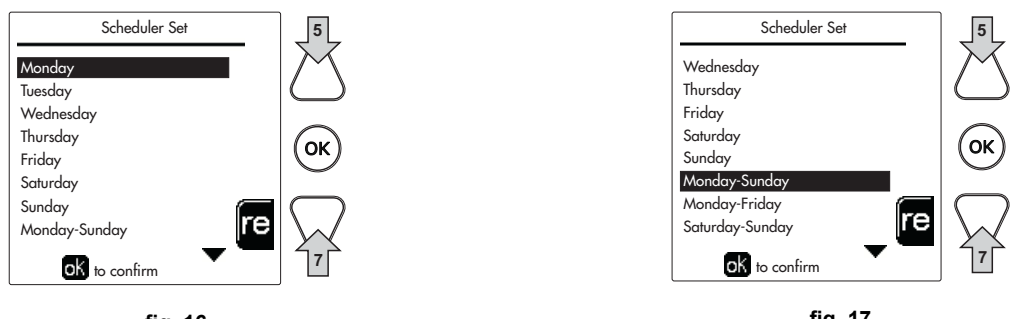

fig. 16

fig. 17

Het programma is een weekprogramma: dit betekent dat er 6 zelfstandige tijdvakken kunnen worden ingesteld voor elke dag van de week (fig. 18); voor elk tijdvak kunnen 4 opties worden geselecteerd:

- ON. Bij vraag om warmte/sanitair water werkt de ketel op de Regeltemperatuur Verwarming/Sanitair water (fig. 12/ fig. 14) die is ingesteld.
- R Bij vraag om warmte/sanitair water werkt de ketel op de verlaagde regeltemperatuur die is ingesteld. De verlaagde temperatuur wordt verkregen door de waarde van de Regeltemperatuur verlaging (fig. 13/fig. 15) af te trekken van de Regeltemperatuur verwarming/sanitair water (fig. 12/fig. 14).
- OFF. Bij vraag om warmte/sanitair water activeert de ketel de modus Verwarming/Sanitair water niet.
- --: -- OFF. Tijdvak gedeactiveerd.

De ketel wordt verkocht zonder geactiveerd tijdprogramma. Iedere dag wordt van 00:00 uur tot 24:00 uur ge-િસ્ત્રે programmeerd in de ON-modus (fig. 18).

Stel om te beginnen het begintijdstip van het eerste tijdvak (fig. 18) in met de contexttoetsen 1 en 2.

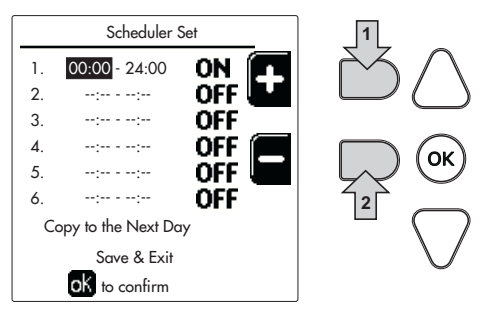

fig. 18

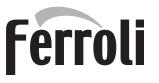

Druk op navigatietoets 7 om naar de eindtijd van het eerste tijdvak te gaan (fig. 19) en stel de gewenste waarde in met de contexttoetsen 1 en 2.

Scheduler Set 06:00 - 16:00 ON 1. 2. --:-- - --:--OFF OFF 3. 4. --:-- - --:--OFF Ok 5. OFF 6. -----OFF Copy to the Next Day Save & Exit ok to confirm fig. 19

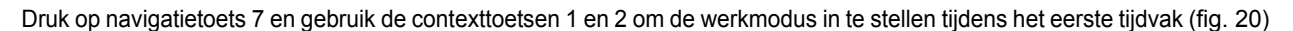

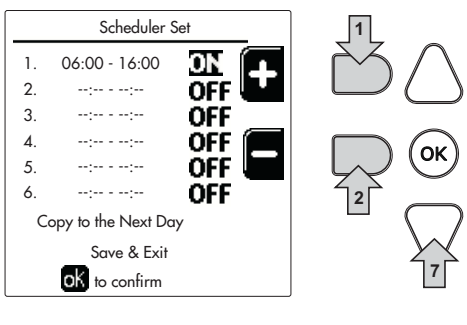

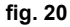

Druk vervolgens op navigatietoets 7 om de volgende tijdvakken in te stellen (indien nodig) (fig. 21, fig. 22 en fig. 23).

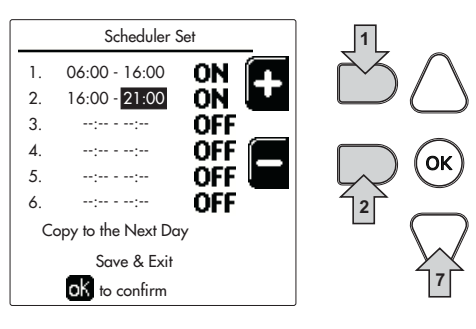

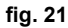

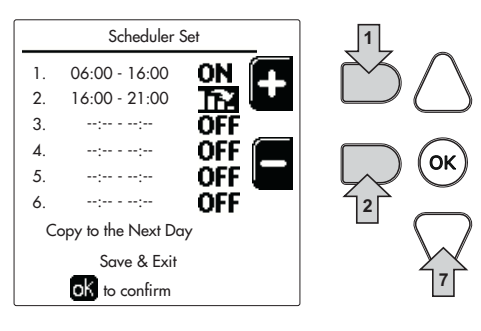

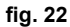

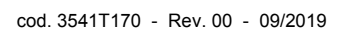

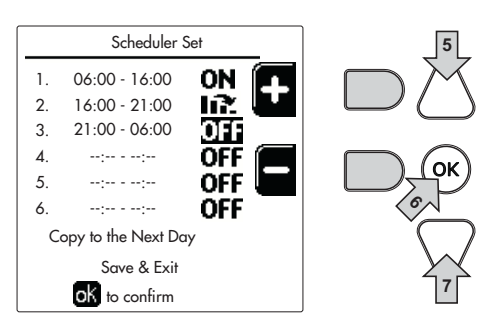

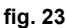

Wanneer de dag is geprogrammeerd, drukt u op de toets OK; het item "Opslaan en afsluiten" wordt dan automatisch geselecteerd (fig. 24). Gebruik de navigatietoetsen 5 en 7 om de voorafgaande instellingen te wijzigen of druk op OK om te bevestigen: in dit geval geeft het display opnieuw de dag (fig. 16) of het interval van dagen (fig. 17) weer dat geprogrammeerd moet worden. Dezelfde procedure kan vervolgens worden gevolgd om het gewenste weekprogramma te voltooien.

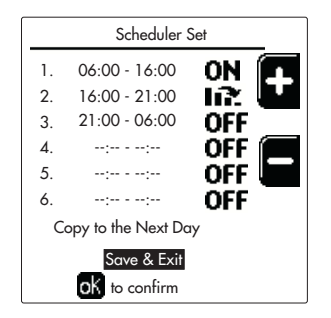

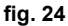

Als u de volgende dag op dezelfde manier wilt programmeren, selecteer dan **"Kopieer op volgende dag"** en druk op **OK** om te bevestigen (fig. 24).

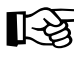

μD

Om het tijdprogramma terug te zetten op de fabriekswaarden, drukt u op contexttoets 3 in het menu Tijdprogramma (fig. 25) en bevestigt u met OK.

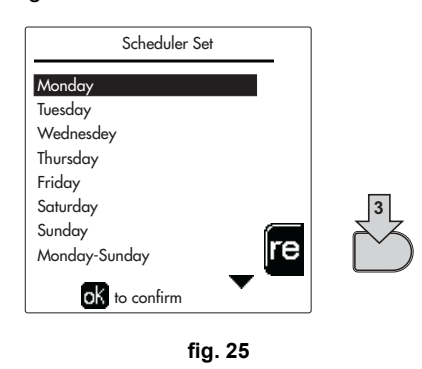

De twee tijdprogramma's Verwarming en Sanitair water zijn onafhankelijk van elkaar, ook bij het terugzetten op de fabriekswaarde.

#### Legionellaprogrammering (als de optionele boiler is geïnstalleerd)

Deze functie moet worden geactiveerd door vrijgave van een installatieparameter.

Open het menu "Legionella" volgens het pad "GEBRUIKERSMENU 
"WARM SANITAIR WATER" "Legionella" om het volgende te kunnen instellen:

- Anti-legionelladag. Legt vast op welke dag van de week de functie wordt geactiveerd.
- Tijd van de anti-legionelladag. Legt de begintijd van de functie vast.
- Duur anti-legionella. Legt de duur van de functie vast (in minuten).
- · Regeltemperatuur anti-legionella. Legt de regeltemperatuur vast van het sanitaire warme water tijdens de functie.

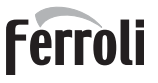

Ú.

#### **Vakantiefunctie**

Open het menu "VAKANTIEFUNCTIE" volgens het pad "GEBRUIKERSMENU 
VAKANTIEFUNCTIE" om het volgende te kunnen instellen:

- · Begindatum vakantie.
- Einddatum vakantie.

Het display kan twee soorten pictogrammen activeren:

- In the second second sec
- De vakantiefunctie is bezig. De ketel gedraagt zich alsof de Zomermodus en de Economy-modus (als de optionele boiler is geïnstalleerd) actief zijn.
   De antivriesfuncties blijven actief en de legionellafunctie (indien geactiveerd).

#### Datum service-ingreep

Met deze informatie kan worden bekeken wanneer er een waarschuwing wordt geactiveerd voor een geprogrammeerde onderhoudsingreep door de technicus. Dit is geen alarm of storing, maar eenvoudig een waarschuwing. Vanaf die datum activeert de ketel, telkens wanneer het hoofdmenu wordt geopend, een scherm dat u eraan herinnert dat er geprogrammeerd onderhoud moet worden uitgevoerd.

#### Service-informatie

Deze informatie geeft het telefoonnummer dat moet worden gebeld als er assistentie nodig is (indien geprogrammeerd door de technicus).

#### Regeling van de omgevingstemperatuur (met optionele omgevingsthermostaat)

Stel met behulp van de omgevingsthermostaat de voor de vertrekken gewenste temperatuur in.

#### Regeling van de omgevingstemperatuur (met optionele timerafstandsbediening)

Stel met behulp van de timerafstandsbediening de gewenste temperatuur voor de vertrekken in. De verwarmingsketel stelt de temperatuur van het water in de installatie af op grond van de gewenste omgevingstemperatuur. Voor wat de werking met timerafstandsbediening betreft, wordt verwezen naar de betreffende gebruikershandleiding.

#### Weersafhankelijke temperatuur

Wanneer de (optionele) externe sonde is gemonteerd, wordt op het display van het bedieningspaneel het symbool van de buitentemperatuur geactiveerd. Het regelsysteem van de ketel werkt met "Weersafhankelijke temperatuur". In deze modus wordt de temperatuur van de verwarmingsinstallatie geregeld overeenkomstig de externe weersomstandigheden, zodat gedurende het hele jaar een hoger comfort en grotere energiebesparing wordt gegarandeerd. Bij toename van de buitentemperatuur wordt de uitgangstemperatuur van de installatie namelijk volgens een vastgestelde 'compensatiecurve' verlaagd.

Bij regeling met weersafhankelijke temperatuur wordt de temperatuur "Regeling verwarming" de maximale toevoertemperatuur van de installatie. Aanbevolen wordt om de maximumwaarde in te stellen, zodat het systeem bij het regelen gebruik kan maken van het gehele werkingsbereik.

De verwarmingsketel moet tijdens de installatiefase door gekwalificeerd personeel worden afgesteld. Ter verhoging van het comfort kan de gebruiker echter ook enige aanpassingen programmeren.

#### Compensatiecurve en verplaatsen van curven

Open het menu Weersafhankelijke temperatuur. Regel de gewenste curve van 1 tot 10 volgens de karakteristiek (fig. 28) via de parameter **"Curve1"** en bevestig met de toets OK.

Wanneer de curve op 0 wordt ingesteld, is de weersafhankelijke temperatuur niet geactiveerd.

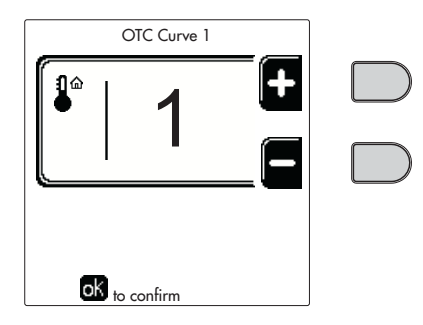

fig. 26- Compensatiecurve

Regel de evenwijdige verplaatsing van de curve van 20 tot 60 °C (fig. 29) via de parameter "Offset1" en bevestig met de toets OK.

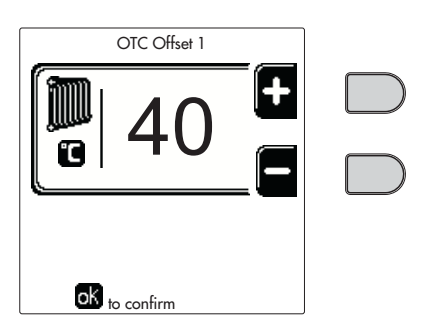

fig. 27- Parallel verplaatsen van de curven

Als de omgevingstemperatuur lager blijkt dan de gewenste waarde, wordt aanbevolen een hogere curve in te stellen, en omgekeerd. Verhoog of verlaag de curve met één eenheid en verifieer daarna de omgevingstemperatuur.

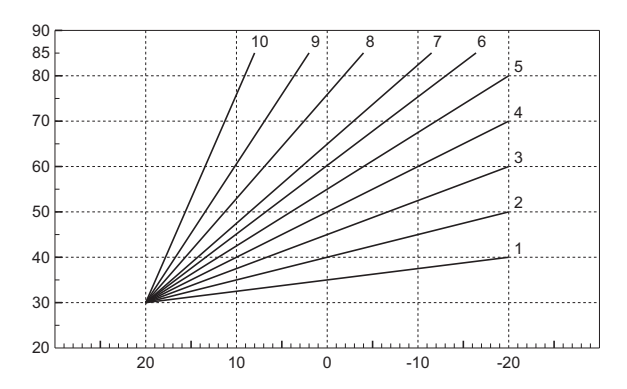

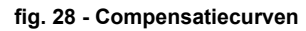

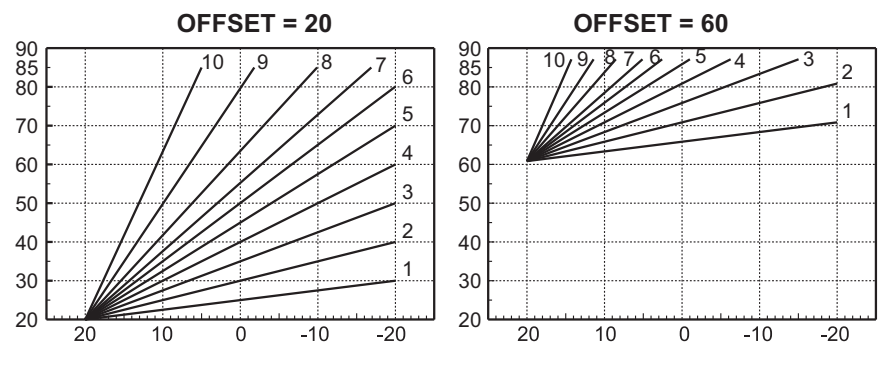

fig. 29- Voorbeeld van parallelle verplaatsing van de compensatiecurven

Deze parameter wordt alleen gebruikt als de tijdprogrammerig is geactiveerd. Zie \*\*\* 'Tijdprogrammering' on page 242 \*\*\*

[-2

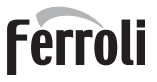

#### Buitentemperatuur verwarming UIT

Open het menu "Buitentemp. verw uit" om de functie te activeren: tussen 7°C en 30°C.

Deze functie deactiveert de warmtevraag, als deze is geactiveerd, telkens wanneer de temperatuur die gemeten wordt door de externe sonde hoger is dan de geprogrammeerde waarde.

De warmtevraag wordt weer geactiveerd zodra de temperatuur die gemeten wordt door de externe sonde lager is dan de geprogrammeerde waarde.

#### Regeling vanaf de klokthermostaat

Als de (optionele) klokthermostaat met de ketel is verbonden, worden de eerder beschreven regelingen beheerd zoals uiteen gezet in tabella 1.

#### Tabella. 1

| Regeling van verwarmingstemperatuur                                     | De regeling is zowel mogelijk vanuit het menu van de klokthermostaat als vanaf het bediening-<br>spaneel van de ketel.                                                                                                    |
|-------------------------------------------------------------------------|----------------------------------------------------------------------------------------------------|
| Temperatuurregeling sanitair water (met optionele boiler geïnstalleerd) | De regeling is zowel mogelijk vanuit het menu van de klokthermostaat als vanaf het bediening-<br>spaneel van de ketel.                                                                                                    |
| Omschakelen Zomer/Winter                                                | De zomermodus heeft prioriteit boven een eventuele warmtevraag van de klokthermostaat.                                                                                                    |
| Selectie Eco/Comfort (als de optionele boiler is geïnstalleerd)         | Bij uitschakeling van de sanitaire functie in het menu van de klokthermostaat met afstandsbe-<br>diening selecteert de verwarmingsketel de Economy-modus. In dit geval is de toets fig. 1 detail<br>10 - op het ketelpaneel niet actief.                |
|                                                                         | Bij inschakeling van de sanitaire functie in het menu klokthermostaat met afstandsbediening selecteert de verwarmingsketel de Comfort-modus. In dit geval kan met de toets detail 10 - fig. 1 op het ketelpaneel een van beide functies gekozen worden. |
| Weersafhankelijke temperatuur                                           | Zowel de klokthermostaat met afstandsbediening als de kaart van de verwarmingsketel behe-<br>ren de regeling van de weersafhankelijke temperatuur: van deze twee, heeft de weersafhanke-<br>lijke temperatuur van de ketelkaart voorrang.               |

#### Regeling hydraulische druk in installatie

De vuldruk bij een installatie in ruststand moet ongeveer 1,0 bar bedragen. Wanneer de druk in de installatie onder de minimumwaarden daalt, activeert de kaart van de verwarmingsketel **storing 37 en het nummer van de module** (fig. 30).

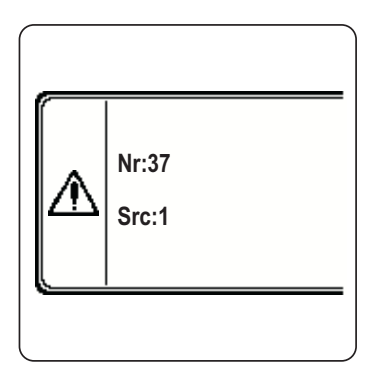

fig. 30- Storing installatiedruk te laag Module 1

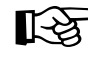

> Wanneer de installatiedruk weer hersteld is, activeert de verwarmingsketel een ontluchtingscyclus van 300 seconden, hetgeen op het display met FH wordt weergegeven.

## 2. Installatie

## 2.1 Algemene regels

DE INSTALLATIE VAN DE VERWARMINGSKETEL MAG UITSLUITEND DOOR GESPECIALISEERD EN SPECIFIEK OPGELEID PERSONEEL WORDEN UITGEVOERD, MET INACHTNEMING VAN ALLE INSTRUCTIES VAN DEZE TECHNISCHE HANDLEIDING, VAN DE BEPALINGEN VAN DE GELDENDE WETGEVING, VAN DE VOORSCHRIF-TEN VAN DE PLAATSELIJK EN LANDELIJK VAN KRACHT ZIJNDE NORMEN, EN VOLGENS DE REGELS VAN GO-EDE TECHNIEK.

## 2.2 Plaats van installatie

De generator moet in een aparte ruimte geïnstalleerd worden, met ventilatieopeningen naar buiten, in overeenstemming met de geldende voorschriften. Als er zich in eenzelfde ruimte meerdere branders of afzuiginstallaties bevinden die tegelijkertijd kunnen functioneren, moeten de ventilatieopeningen afmetingen hebben die geschikt zijn voor gelijktijdige werking van alle apparatuur. In de installatieruimte mogen zich geen ontvlambare voorwerpen of materialen, corrosief gas, stofdeeltjes of snel verdampende stoffen bevinden. De ruimte moet droog zijn en niet blootgesteld aan regen, sneeuw of vorst.

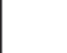

Bij de installatie moet ruimte worden vrijgehouden voor normale onderhoudswerkzaamheden.

## 2.3 Hydraulische aansluitingen

#### Waarschuwingen

Het thermisch vermogen van het apparaat moet vooraf worden vastgesteld door berekening van de warmtebehoefte van het gebouw volgens de geldende voorschriften. De installatie moet uitgerust zijn met alle componenten, zodat zij correct en regelmatig kan werken. Zorg voor al die beschermingen en veiligheidsinrichtingen die volgens de geldende regelgeving vereist zijn voor een complete modulaire generator. Zij moeten op de uitgangsleiding van het warmwatercircuit worden geïnstalleerd en wel onmiddellijk benedenstrooms van de laatste module, binnen een afstand van niet meer dan 0,5 meter, waarbinnen geen afsluitsystemen geplaatst mogen zijn. Het apparaat wordt zonder expansievat geleverd; aansluiting hiervan moet daarom door de installateur worden verzorgd.

Gebruik de leidingen van de hydraulische installaties niet voor aarding van elektrische apparaten.

Reinig, voordat u de installatie verricht, alle leidingen van de installatie zorgvuldig om eventuele restmaterialen of vuil te verwijderen, die de goede werking van het apparaat nadelig kunnen beïnvloeden.

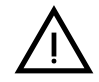

Bovendien moet tevens een filter op de retourleiding van de installatie worden geplaatst om te voorkomen dat onzuiverheden of bezinksels uit het systeem de warmtegenerator kunnen verstoppen en beschadigen.

Installatie van het filter is absoluut noodzakelijk bij vervanging van generatoren in een bestaande installatie. De fabrikant houdt zich niet aansprakelijk voor eventuele schade aan de generator die veroorzaakt wordt door het niet installeren of niet goed installeren van een dergelijk filter.

Verricht de aansluitingen op de overeenkomstige aansluitpunten, zoals in de afbeelding op sez. 4.1 en volgens de op het apparaat aangebrachte symbolen.

#### **Cascadeaansluiting**

Verwijder de platen aan de zijkanten en maak de voorgestanste elementen los.

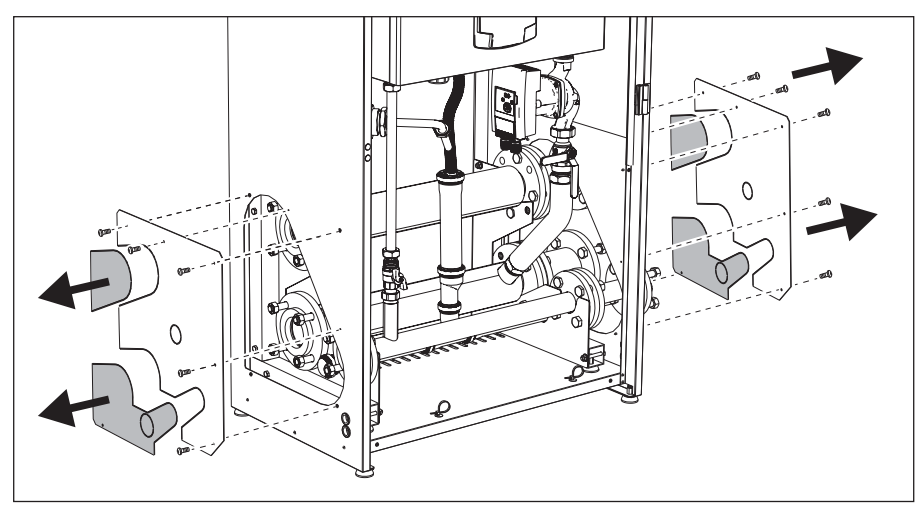

fig. 31

Zet de pijpstompen vast aan de eerste module.

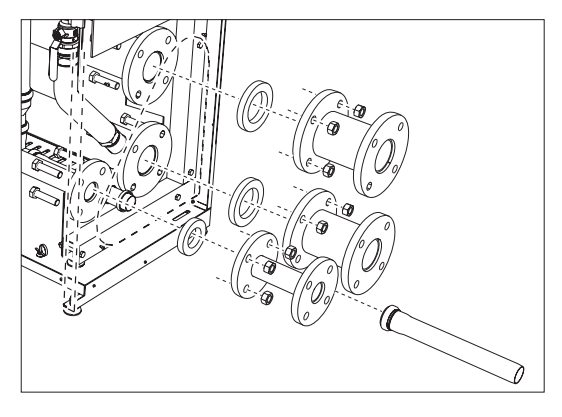

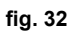

Zet de tweede module erop en bevestig deze.

Breng de plaat aan zoals beschreven in fig. 33.

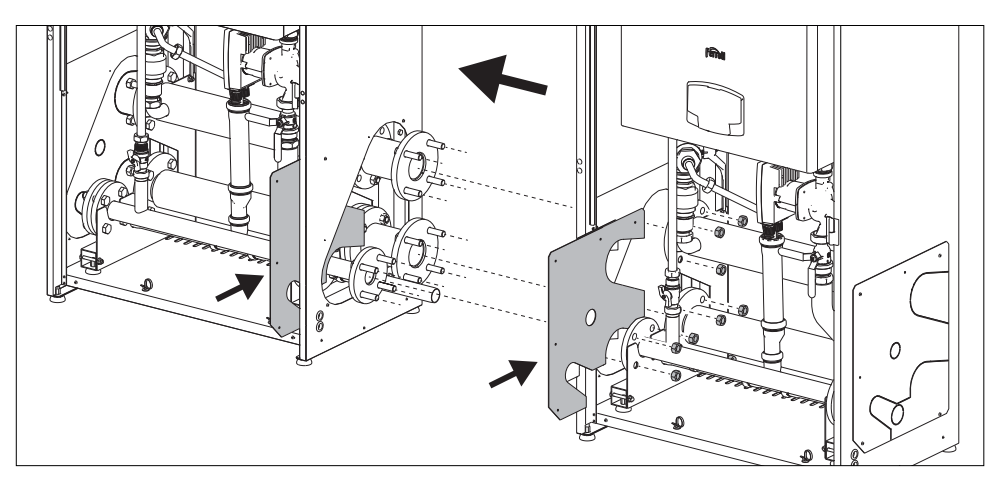

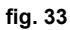

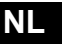

#### Hoogefficiënte circulatiepomp

De fabrieksinstelling is geschikt voor alle installaties; het is echter mogelijk om een andere werkingsstrategie in te stellen met behulp van de snelheidsschakelaar (zie fig. 34), op basis van de eigenschappen van de installatie.

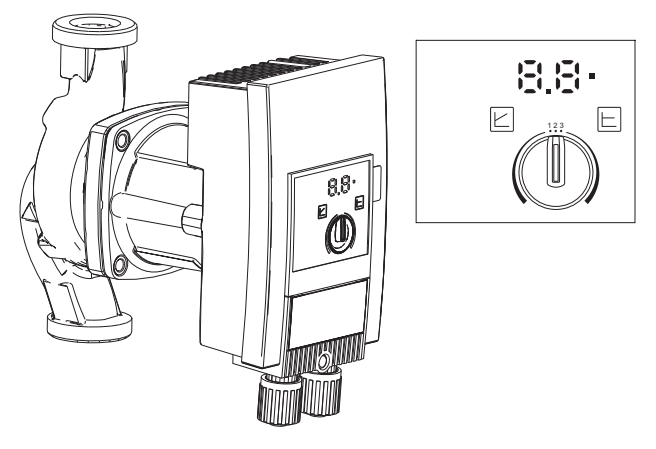

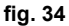

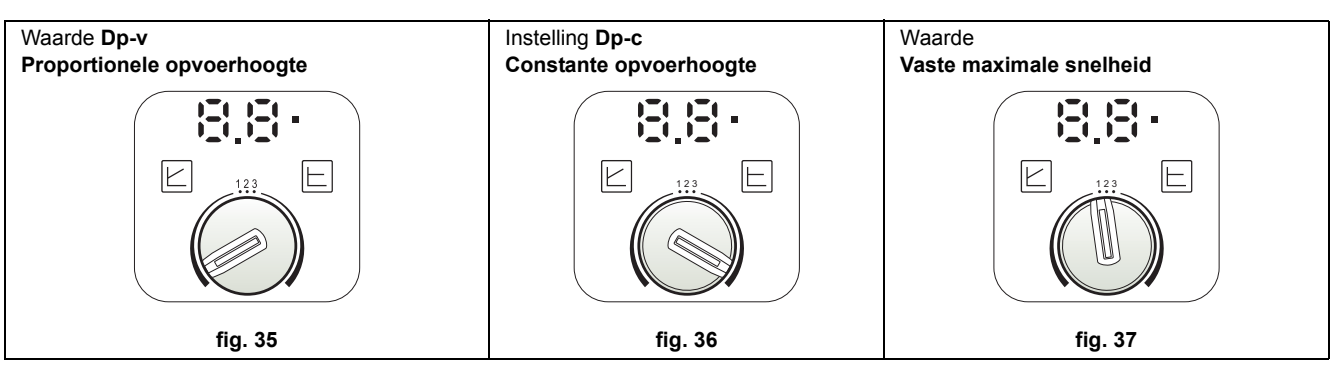

#### - Waarde Dp-v Proportionele opvoerhoogte (fig. 35)

De opvoerhoogte van de circulatiepomp zal automatisch verminderd worden naargelang er minder debiet wordt gevraagd door de installatie. Deze waarde blijkt optimaal voor systemen met radiatoren (2 buizen of een enkele buis) en/of thermostaatkleppen.

De sterke punten zijn de beperking van elektriciteitsverbruik bij afname van de vraag van de installatie en de vermindering van het lawaai op radiatoren en/of thermostaatkleppen. Het werkingsbereik loopt van een minimum van 2 tot een maximum van 7 of 10, al naargelang het model circulatiepomp dat is gemonteerd.

#### - Instelling Dp-c Constante opvoerhoogte (fig. 36)

De opvoerhoogte van de circulatiepomp blijft constant bij afname van het door de installatie gevraagde debiet. Deze instelling is optimaal voor alle vloerinstallaties of oude installaties met leidingen met een grote doorsnede.

Afgezien van een lager elektriciteitsverbruik, zijn bij vloerinstallaties alle circuits gebalanceerd voor dezelfde daling van de opvoerhoogte. Het werkingsbereik loopt van een minimum van **0,5** tot een maximum van **7** of **10**, al naargelang het model circulatiepomp dat is gemonteerd.

#### - Instelling vaste maximale snelheid (fig. 37)

De circulatiepomp moduleert het eigen vermogen niet. Werkt altijd op de snelheid die is ingesteld met de keuzeschakelaar. De circulatiepomp kan op 3 seconden worden ingesteld: 1 (Minimale snelheid), 2 (Gemiddelde snelheid) en 3 (Maximale snelheid).

Het werkingsprincipe is dat van traditionele circulatiepompen (maar dan met een lager elektriciteitsverbruik).

#### Kenmerken van het water van de installatie

Voordat de FORCE B generator wordt geïnstalleerd, moet de (nieuwe of bestaande) installatie goed worden schoongemaakt om installatieresiduen, oplosmiddelen, slib en verontreinigingen in het algemeen te elimineren die de efficiëntie van de conditionerende beschermingsbehandelingen kunnen verhinderen. Gebruik neutrale producten die de metalen, rubber en kunststof onderdelen van de generator/installatie niet aantasten. Maak de installatie leeg, was en vul hem weer met inachtneming van de volgende voorschriften. Bij een vuile installatie wordt de levensduur van de generator niet gewaarborgd, ook niet als er een beschermende conditioner wordt gebruikt.

 $\wedge$ 

De verwarmingsketels **FORCE B** zijn geschikt voor installatie in verwarmingssystemen met geringe zuurstofinlaat (ref. Systemen '**geval I**' norm EN14868). In systemen met voortdurende zuurstofinlaat (bijv. vloerinstallaties zonder diffusiedichte buizen of installaties met open vat), of frequente zuurstofinlaat (veelvuldige bijvullingen van water) moet een fysieke scheiding aanwezig zijn (bv. platenwarmtewisselaar).

Het water in een verwarmingsinstallatie moet worden behandeld overeenkomstig de geldende wetten en voorschriften, en de juiste kenmerken hebben zoals aangegeven door de norm UNI 8065; bovendien moeten de aanwijzingen van de norm EN14868 in acht worden genomen (bescherming van metalen tegen corrosie).

Het vulwater (eerste vulling en latere bijvullingen) moet drinkbaar en helder zijn, een hardheid hebben die lager is dan de waarden in onderstaande tabel, behandeld en geconditioneerd zijn met producten die geschikt verklaard zijn door de fabrikant (zie de volgende lijst), om te waarborgen dat er geen afzettingen, corrosie of aantastingen van de metalen en kunststoffen van de generator en de installatie ontstaan, er zich geen gassen vormen en, bij installaties op lage temperatuur, geen bacteriële of microbacteriële massa's groeien.

Het water in de installatie, alsook het aanvullende water, moet regelmatig worden gecontroleerd (bij iedere start van de installatie, na elke buitengewone ingreep zoals vervanging van de generator of andere componenten van de installatie, en bovendien eenmaal per jaar tijdens het gewone onderhoud, dat verplicht is volgens de norm UNI 8065). Het water moet helder zijn en voldoen aan de limieten die in de volgende tabel staan vermeld.

|                                      | BESTAANDE INSTALLATIE | NIEUWE INSTALLATIE |  |
|--------------------------------------|-----------------------|--------------------|--|
| WATERPARAMETER                       |                       |                    |  |
| Totale hardheid vulwater (f)         | <10                   | <10                |  |
| Totale hardheid installatiewater (f) | <15                   | <10                |  |
| РН                                   | 7 < Ph                | 7 < Ph < 8,5       |  |
| Koper Cu (mg/l)                      | Cu < 0,               | Cu < 0,5 mg/l      |  |
| IJzer Fe (mg/I)                      | Fe < 0,               | Fe < 0,5 mg/l      |  |
| Chloor (mg/l)                        | Cl < 50               | Cl < 50 mg/l       |  |
| Geleidbaarheid (µS/cm)               | < 600 µS/cm*          |                    |  |
| Sulfaten                             | < 100                 | < 100 mg/l         |  |
| Nitraten                             | < 100 mg/l            |                    |  |

\* In aanwezigheid van conditioners, stijgt de limiet tot 1200 µS/cm.

Bij afwijkende waarden of in situaties waarin de waarden moeilijk te controleren zijn met conventionele analyses/tests/ procedures, gelieve contact op te nemen met het bedrijf voor aanvullende beoordelingen. De condities van het voedingswater dat behandeld moet worden, kunnen zelfs aanzienlijk variëren naargelang de verschillende geografische gebieden waar de installaties zich bevinden.

Chemische, zuurstofopruimende, ontkalkende, corrosieremmende, antibacteriële, algenbestrijdende, tegen vorst beschermende, pH-corrigerende en andere conditioners moeten geschikt zijn voor de behoeften, maar ook voor de materialen van de generator en de installatie. Ze moeten in de installatie worden geïntroduceerd in de hoeveelheid die is aangegeven door de leverancier van het chemische product. Bovendien moet de concentratie worden geverifieerd.

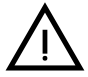

Een te lage concentratie van een chemische conditioner waarborgt niet de bescherming waarvoor hij in de installatie wordt gebruikt.

Laat altijd de productconcentratie controleren, na elke toevoeging en verder minstens eenmaal per jaar, door gekwalificeerd technisch personeel, bijvoorbeeld dat van ons erkende technische assistentienetwerk. Tabella. 2- Chemische conditioners die geschikt zijn verklaard en verkrijgbaar bij ons netwerk van erkende technische assistentiecentra

|                                                                  | Beschrijving                           | Alternatieve producten, type Senti-<br>nel |  |
|------------------------------------------------------------------|----------------------------------------|--------------------------------------------|--|
| LIFE PLUS/B - MOLY - MOLY K                                      | Corrosieremmer op basis van molybdeen  | X100                                       |  |
| LIFE DUE                                                         | Lawaaidemper/ontkalker voor handhaving | X200                                       |  |
| BIO KILL                                                         | Biocide algenbestrijdingsmiddel        | X700                                       |  |
| PROGLI                                                           | Propyleen vorstbescherming             | X500                                       |  |
| Er kunnen producten met gelijkwaardige kenmerken worden gebruikt |                                        |                                            |  |

Het apparaat is voorzien van een antivriessysteem dat de verwarmingsketel in de verwarmingsmodus inschakelt als de aanvoertemperatuur van het water onder de 6°C daalt. Het systeem is niet actief als de elektriciteit en/of het gas van het apparaat wordt afgesloten. Gebruik voor de bescherming van de installatie zo nodig een geschikte antivriesvloeistof die aan dezelfde eisen voldoet als hierboven zijn beschreven en die in de norm UNI 8065 zijn opgenomen.

Voor de betrouwbaarheid en de juiste werking van de ketels, moet in het vulcircuit altijd een mechanisch filter worden gemonteerd en in de installatie een vuilafscheider (zo mogelijk magnetisch) en een ontluchter zoals voorzien door de norm UNI 8065, en daarnaast een volumetrische teller op de suppletielijn van de installatie.

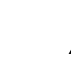

#### Veronachtzaming van de voorschriften van deze paragraaf, "Kenmerken van het installatiewater" heeft tot gevolg dat de garantie en schade die door dergelijke veronachtzaming wordt veroorzaakt, niet worden erkend.

#### Onderhoud verbrandingskamer

Om de generatorprestaties constant en betrouwbaar te houden, is het zeer belangrijk dat u zich minstens eenmaal per jaar tot onze erkende technische assistentie wendt, behalve voor het gewone onderhoud ook om de toestand van de verbrandingskamer te controleren en deze indien nodig schoon te laten maken. Hiertoe adviseren wij om de volgende producten te gebruiken, die getest en geverifieerd zijn op onze warmtewisselaars en verkrijgbaar bij onze erkende technische assistentiecentra.

#### Tabella. 3- Producten die geschikt zijn verklaard en verkrijgbaar bij onze erkende technische assistentiecentra

|                                                                  | Beschrijving                                                  |
|------------------------------------------------------------------|---------------------------------------------------------------|
| BIO ALL BF/TF                                                    | vloeibaar reinigingsproduct voor aluminium verbrandingskamers |
| ALUCLEAN                                                         | reinigingsgel voor aluminium verbrandingskamers               |
| Er kunnen producten met gelijkwaardige kenmerken worden gebruikt |                                                               |

Gezien de agressiviteit van chemische producten voor de verbrandingskamers is het belangrijk dat uitsluitend gekwalificeerd personeel wordt ingezet en dat gevoelige elementen zoals de elektroden, isolatiematerialen en andere componenten die beschadigd zouden kunnen worden door direct contact met het product, goed worden beschermd. Spoel goed na elk reinigingsproces van de warmtewisselaar (toepassingstijd van het product 15-20 min) en herhaal de behandeling indien nodig.

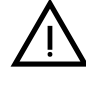

Ongeacht de gebruikte chemische producten moet altijd gekwalificeerd technisch personeel worden ingezet, bijvoorbeeld van ons erkende technische assistentienetwerk, en moeten technologische vloeistoffen worden beheerd volgens de geldende wetten, normen en lokale verordeningen.

#### Antivriessysteem, antivriesmiddel, additieven en remmende stoffen

De verwarmingsketel is uitgerust met een antivriessysteem dat de ketel in de verwarmingsmodus activeert wanneer de temperatuur van het water onder de 6 °C daalt. Het systeem functioneert niet wanneer het apparaat niet van stroom en/ of gas wordt voorzien. Het gebruik van antivriesmiddelen, additieven en remmende stoffen is, indien noodzakelijk, uit-sluitend toegestaan indien de fabrikant van dergelijke vloeistof of additieven garant staat voor het feit dat zijn producten voor het betreffende doel geschikt zijn en geen schade veroorzaken aan de warmtewisselaar of aan overige componenten en/of materialen van verwarmingsketel en installatie. Het is verboden antivriesmiddelen, additieven en remmende stoffen te gebruiken die bestemd zijn voor algemene doeleinden en niet specifiek bedoeld voor verwarmingsinstallaties en ongeschikt voor het materiaal waaruit verwarmingsketel en installatie samengesteld zijn.
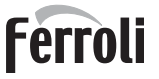

#### Voorbeelden van hydraulische circuits

In de hieronder beschreven voorbeelden kan het zijn dat er enkele parameters moeten worden geverifieerd/gewijzigd. Om dit te doen moet het menu Technicus worden geopend.

Druk in het hoofdscherm (Home) op de Hoofdmenutoets (det. 12 - fig. 1).

Open het menu "Technicus" door contexttoets 2 in te drukken (det. 2 - fig. 1).

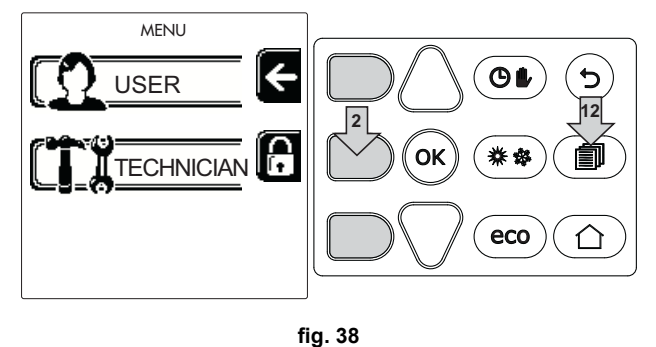

Voer de code "4 1 8" in met de contexttoetsen 1 en 2. Bevestig elk cijfer met de toets OK.

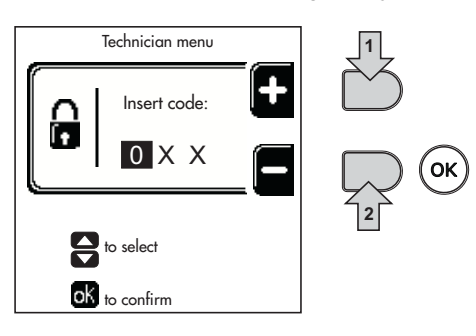

fig. 39

Open het menu Parameters door de toets OK in te drukken.

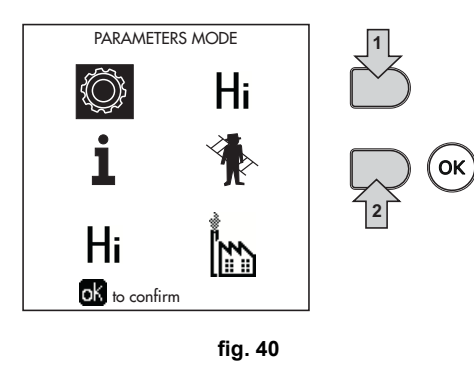

Open het "Configuratiemenu" of het Menu "Type installatie", al naargelang de parameter die moet worden gewijzigd, zoals vermeld in elk voorbeeld van een hydraulisch circuit.

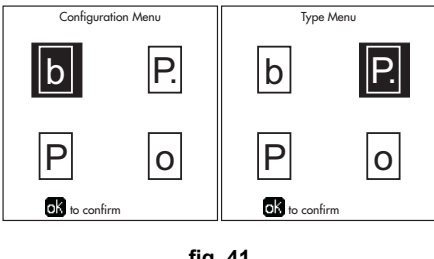

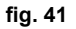

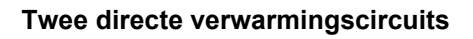

# - Principeschema

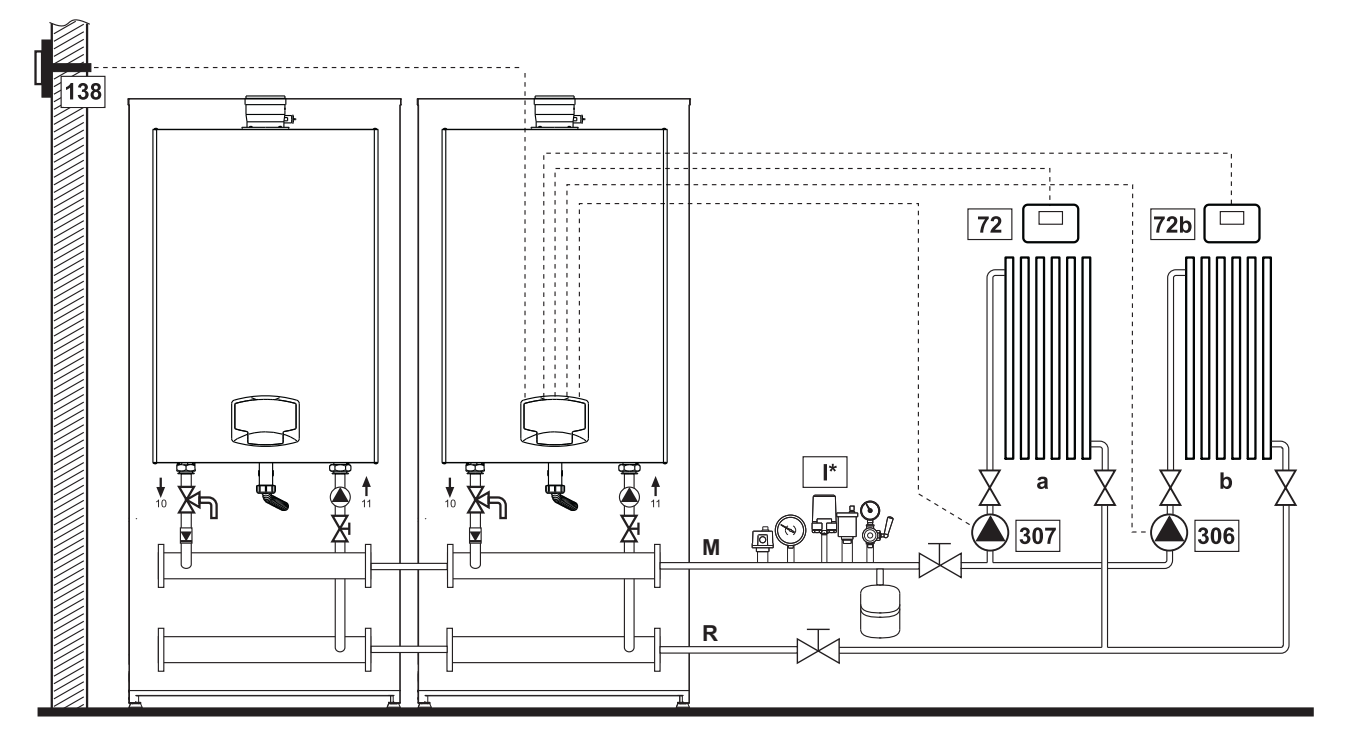

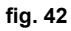

### - Elektrische aansluitingen

Na de installatie moeten de elektrische aansluitingen tot stand worden gebracht die nodig zijn, zoals aangegeven in het schakelschema.

Configureer daarna de regeleenheid zoals beschreven in de betreffende paragraaf.

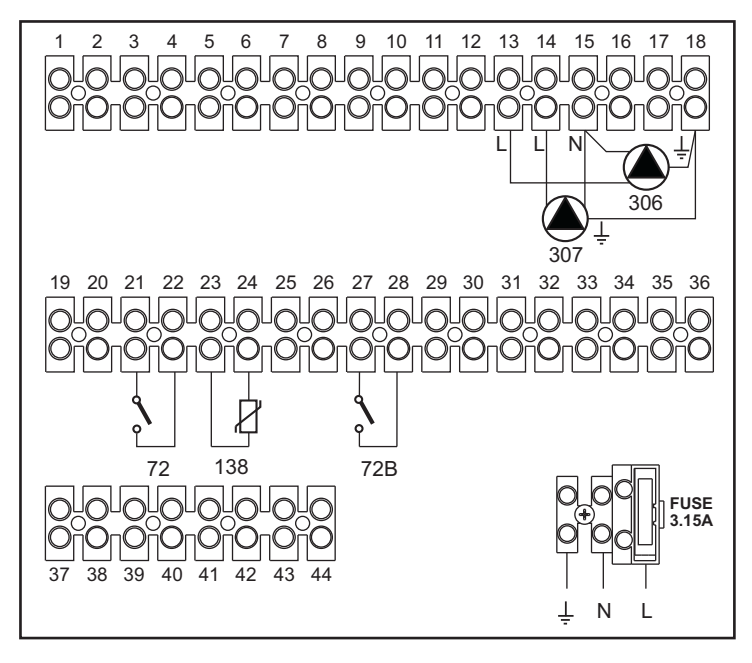

fig. 43

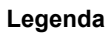

- 72 Omgevingsthermostaat 1e zone (direct)
- 72b Omgevingsthermostaat 2e zone (direct)
- 138 Externe sonde
- 307 Circulatiepomp 1e zone (direct)
- 306 Circulatiepomp 2e zone (direct)
  - I\* Veiligheidssystemen ISPESL (Indien aangevraagd niet bijgeleverd)
- a 1e zone (direct)
- b 2e zona (direct)
- M Toevoer
- ${\bf R}$  Retouropening

Voor het beheer van de weersafhankelijke temperatuur moet de externe sonde worden aangeschaft, code 013018X0

#### - Parameters

Elke installatie behoeft een andere parametrisering. Volg de hieronder beschreven toegangsprocedure.

#### "Menu Installatietype"

Verander parameter P.01 van het "Menu Installatietype" in 4.

#### - Optionele functies

Behalve de elektrische aansluitingen van de voorgaande afbeelding (die nodig zijn voor deze configuratie van de installatie), bestaan er opties die geen instellingen vereisen.

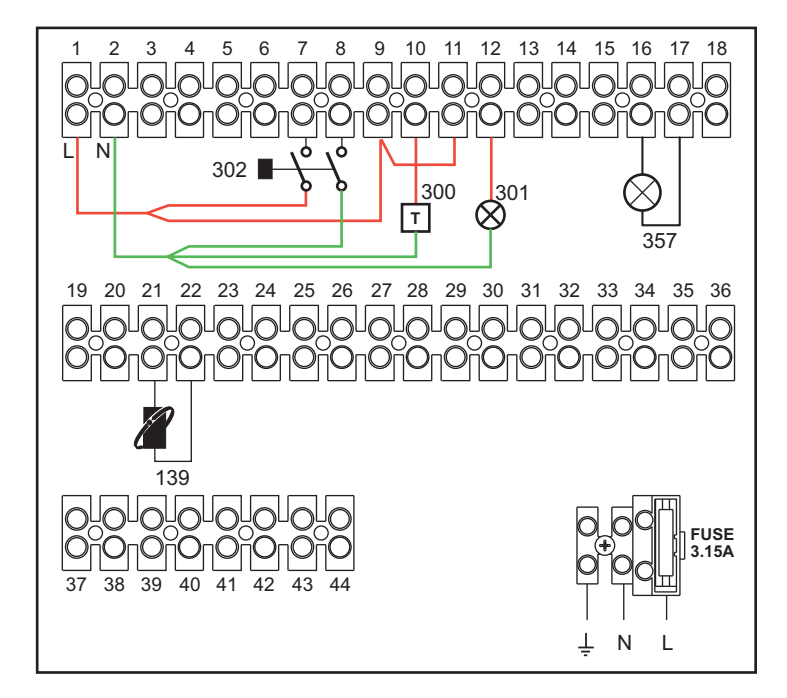

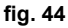

#### Legenda

- 139 Afstandsbediening: kan worden ingesteld in plaats van 72 om de vraag van de 1e zone (direct) te beheren
- 300 Indicatie brander ingeschakeld (uitgang potentiaalvrij contact): het voorbeeld toont de verbinding van een urenteller op 230 Vac
- 301 Storingsindicatie (uitgang potentiaalvrij contact): het voorbeeld toont de verbinding van een lamp op 230Vac
- **302** Ingang reset op afstand (230 Vac): het voorbeeld toont de verbinding van een tweepolige schakelaar op 230Vac, waarmee een blokkeringsstoring kan worden opgeheven
- 357 Storingsindicatie (230 Vac): het voorbeeld toont de verbinding van een lamp op 230 Vac

erroli

# Een direct verwarmingscircuit en een sanitair circuit met circulatiepomp

# - Principeschema

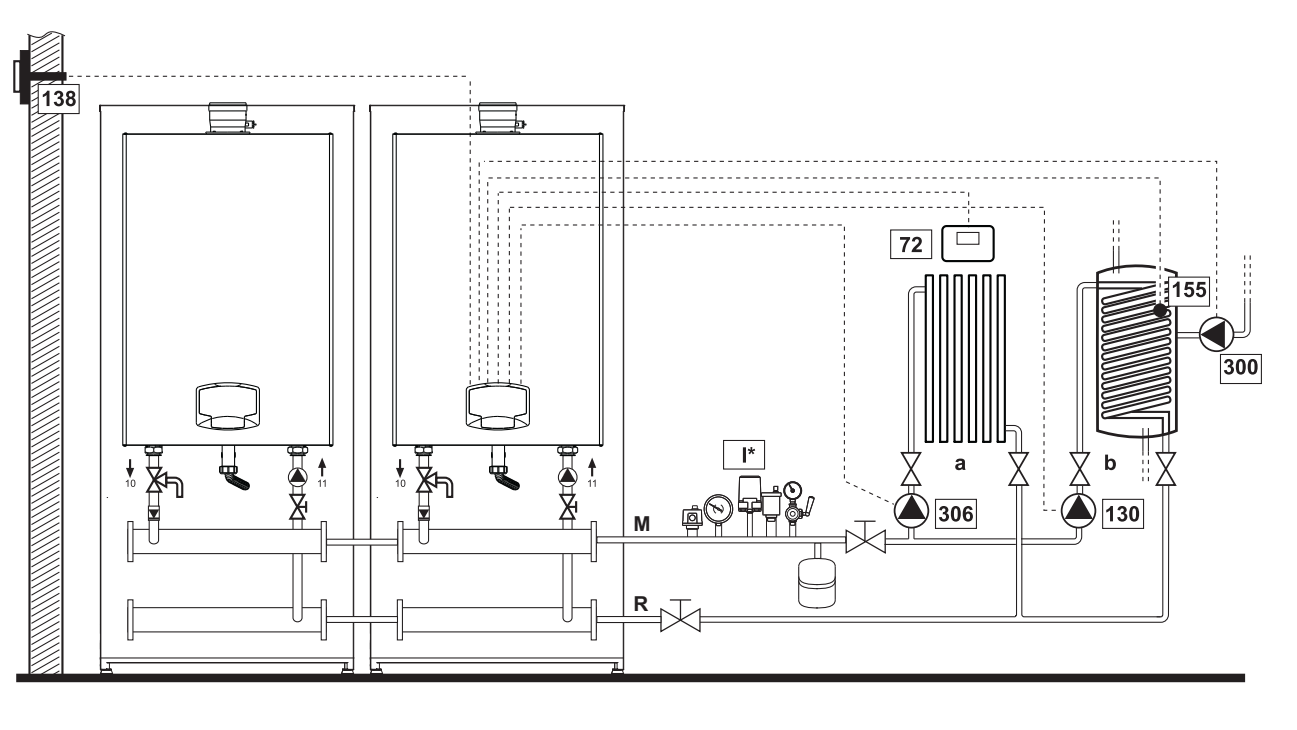

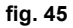

#### - Elektrische aansluitingen

Na de installatie moeten de elektrische aansluitingen tot stand worden gebracht die nodig zijn, zoals aangegeven in het schakelschema.

Configureer daarna de regeleenheid zoals beschreven in de betreffende paragraaf.

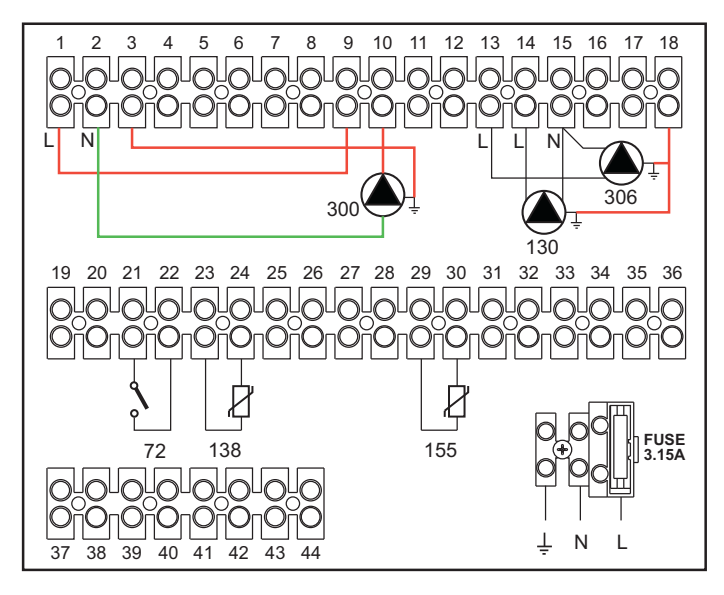

fig. 46

#### Legenda

- 72 Omgevingsthermostaat 1e zone (direct)
- 130 Circulatiepomp boiler
- 138 Externe sonde
- 155 Sonde boiler
- 300 Circulatiepomp tegen legionella
- **306** Circulatiepomp 1e zone (direct)
  - I\* Veiligheidssystemen ISPESL (Indien aangevraagd niet bijgeleverd)

Voor het beheer van de weersafhankelijke temperatuur moet de externe sonde worden aangeschaft, code 013018X0 Als er een boilersonde (niet meegeleverd) wordt gebruikt, moet de NTC-sonde worden aangeschaft, code 1KWMA11W (2 m.) of code 043005X0 (5 m.)

a 1e zone (direct)b Boilercircuit

R Retouropening

M Toevoer

Als er een boilerthermostaat (niet meegeleverd) wordt gebruikt, moet de overeenkomende kit worden aangeschaft code 013017X0 (aan te sluiten in plaats van de boilersonde)

#### - Parameters

Elke installatie behoeft een andere parametrisering. Volg de hieronder beschreven toegangsprocedure.

#### "Menu Parameters - Configuratie"

Controleer/verander parameter b02 van het "Menu Transparante Parameters" in 8.

Controleer/verander parameter b08 van het "Menu Transparante Parameters" in 1.

Controleer/verander parameter **b04**, **b05** en **b06** van het "Menu Transparante parameters" volgens de waarde die vermeld zijn in de tabel \*\*\* 'Menu Parameters - Configuratie' on page 271 \*\*\*.

#### - Optionele functies

Behalve de elektrische aansluitingen van de voorgaande afbeelding (die nodig zijn voor deze configuratie van de installatie), bestaan er opties die geen instellingen vereisen.

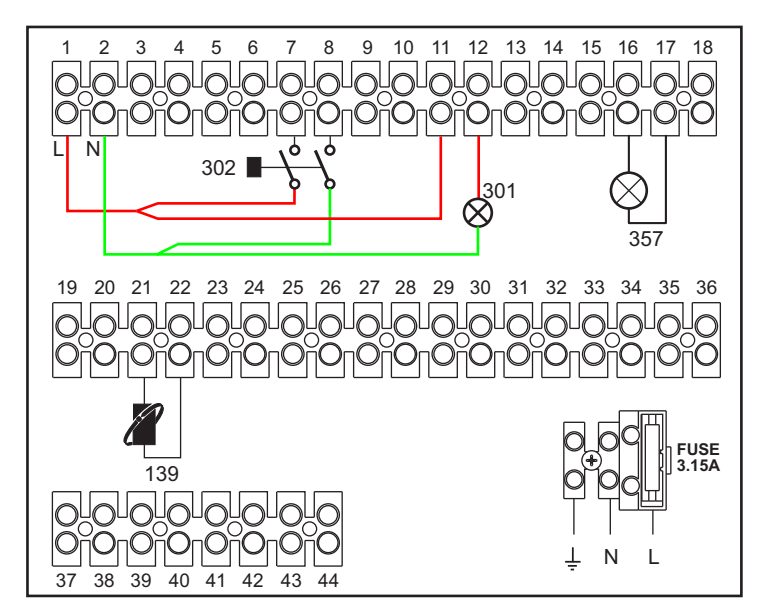

#### Legenda

- 139 Afstandsbediening: kan worden ingesteld in plaats van 72 om de vraag van de 1e zone (direct) te beheren
- 301 Storingsindicatie (uitgang potentiaalvrij contact): het voorbeeld toont de verbinding van een lamp op 230Vac
- **302** Ingang reset op afstand (230 Vac): het voorbeeld toont de verbinding van een tweepolige schakelaar op 230Vac, waarmee een blokkeringsstoring kan worden opgeheven
- 357 Storingsindicatie (230 Vac): het voorbeeld toont de verbinding van een lamp op 230 Vac
- NL

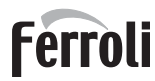

### Eén direct verwarmingscircuit en één sanitair circuit met wisselklep (3-draads)

## - Principeschema

Gebruik van 3-draadse wisselkleppen:

- OPENINGSFASE 230V
- SLUITINGSFASE 230V
- NUL

met omschakeltijden (van alles gesloten naar alles open) van niet meer dan 90 seconden.

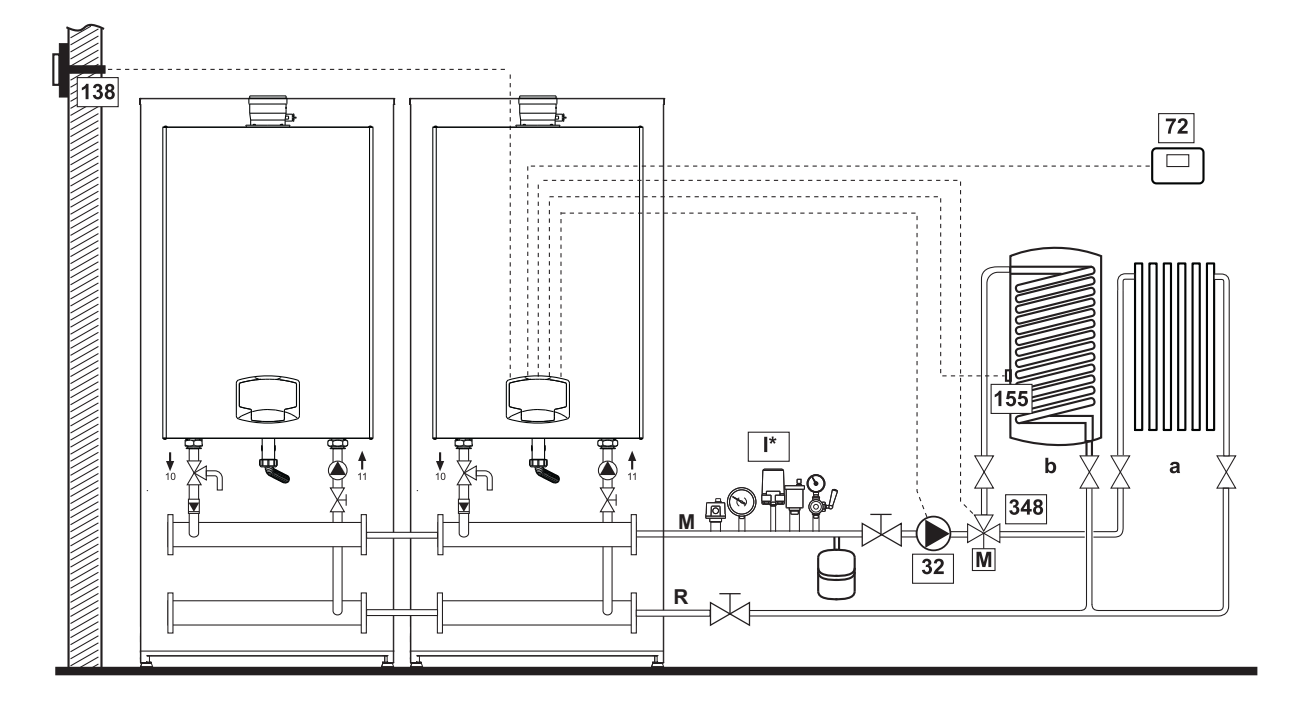

fig. 47

#### - Elektrische aansluitingen

Na de installatie moeten de elektrische aansluitingen tot stand worden gebracht die nodig zijn, zoals aangegeven in het schakelschema.

Configureer daarna de regeleenheid zoals beschreven in de betreffende paragraaf.

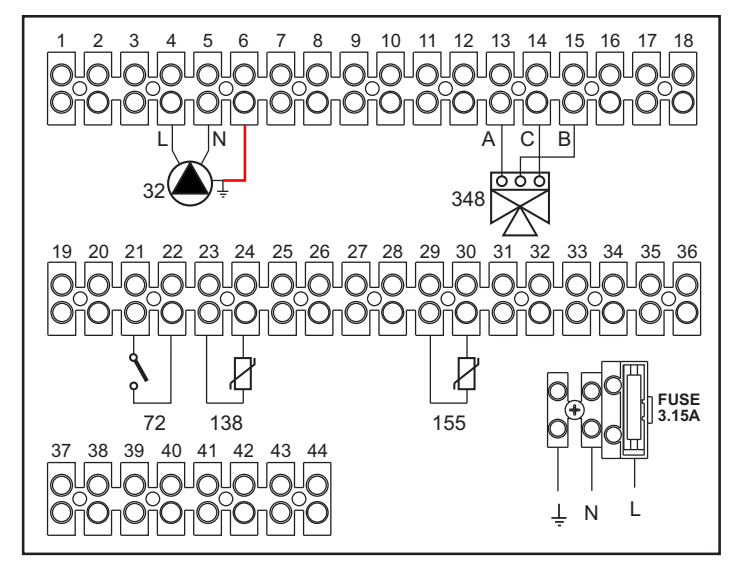

fig. 48

#### Legenda

- 32 Circulatiepomp verwarming
- 72 Omgevingsthermostaat 1e zone (direct)
- 138 Externe sonde
- 155 Sonde boiler
- 348 3-weg klep (met drie draden)
  - A = OPENINGSFASE
    - B = NUL
    - **C** = SLUITINGSFASE
  - I\* Veiligheidssystemen ISPESL (Indien aangevraagd niet bijgeleverd)

- a 1e zone (direct)
- **b** Boilercircuit
- M Toevoer
- R Retouropening

Voor het beheer van de weersafhankelijke temperatuur moet de externe sonde worden aangeschaft, code 013018X0

Als er een boilersonde (niet meegeleverd) wordt gebruikt, moet de NTC-sonde worden aangeschaft, code 1KWMA11W (2 m.) of code 043005X0 (5 m.)

Als er een boilerthermostaat (niet meegeleverd) wordt gebruikt, moet de overeenkomende kit worden aangeschaft code 013017X0 (aan te sluiten in plaats van de boilersonde)

#### - Parameters

Elke installatie behoeft een andere parametrisering. Volg de hieronder beschreven toegangsprocedure.

#### "Menu Parameters - Configuratie"

Controleer/verander parameter b02 van het "Menu Parameters - Configuratie" in 9.

Controleer/verander parameter **b04**, **b05** en **b06** van het "Menu parameters - Configuratie" volgens de waarden die vermeld zijn in de tabel \*\*\* 'Menu Parameters - Configuratie' on page 271 \*\*\*.

#### - Optionele functies

Behalve de elektrische aansluitingen van de voorgaande afbeelding (die nodig zijn voor deze configuratie van de installatie), bestaan er opties die geen instellingen vereisen.

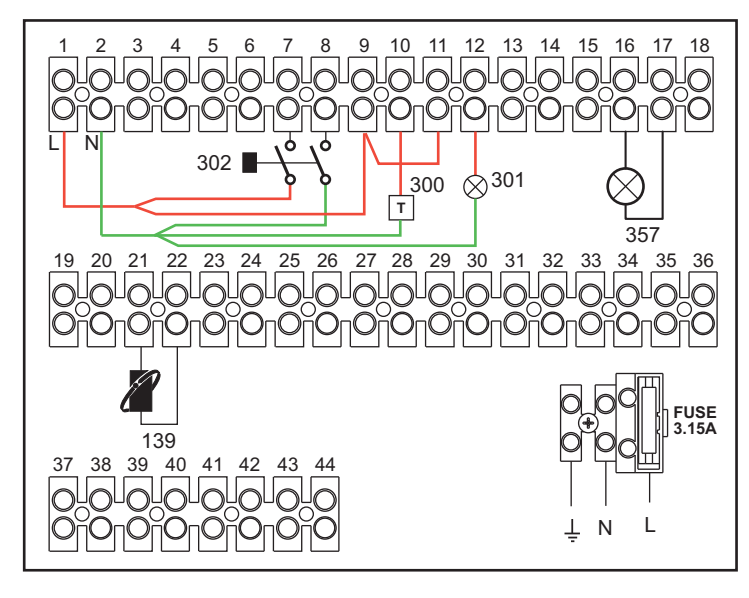

fig. 49

#### Legenda

- 139 Afstandsbediening: kan worden ingesteld in plaats van 72 om de vraag van de 1e zone (direct) te beheren
- 300 Indicatie brander ingeschakeld (uitgang potentiaalvrij contact): het voorbeeld toont de verbinding van een urenteller op 230 Vac
- **301** Storingsindicatie (uitgang potentiaalvrij contact): het voorbeeld toont de verbinding van een lamp op 230Vac
- **302** Ingang reset op afstand (230 Vac): het voorbeeld toont de verbinding van een tweepolige schakelaar op 230Vac, waarmee een blokkeringsstoring kan worden opgeheven
- 357 Storingsindicatie (230 Vac): het voorbeeld toont de verbinding van een lamp op 230 Vac

erroli

Twee gemengde verwarmingscircuits, één direct verwarmingscircuit en één sanitair circuit met circulatiepomp

#### - Principeschema

De stuurkaart zone FZ4B kan verschillende types installaties beheren. De weergegeven installatie geldt slechts als voorbeeld.

Gebruik van 3-draadse wisselkleppen:

- OPENINGSFASE 230V
- SLUITINGSFASE 230V

#### - NUL

met omschakeltijden (van helemaal gesloten naar helemaal open) van niet meer dan 180 seconden.

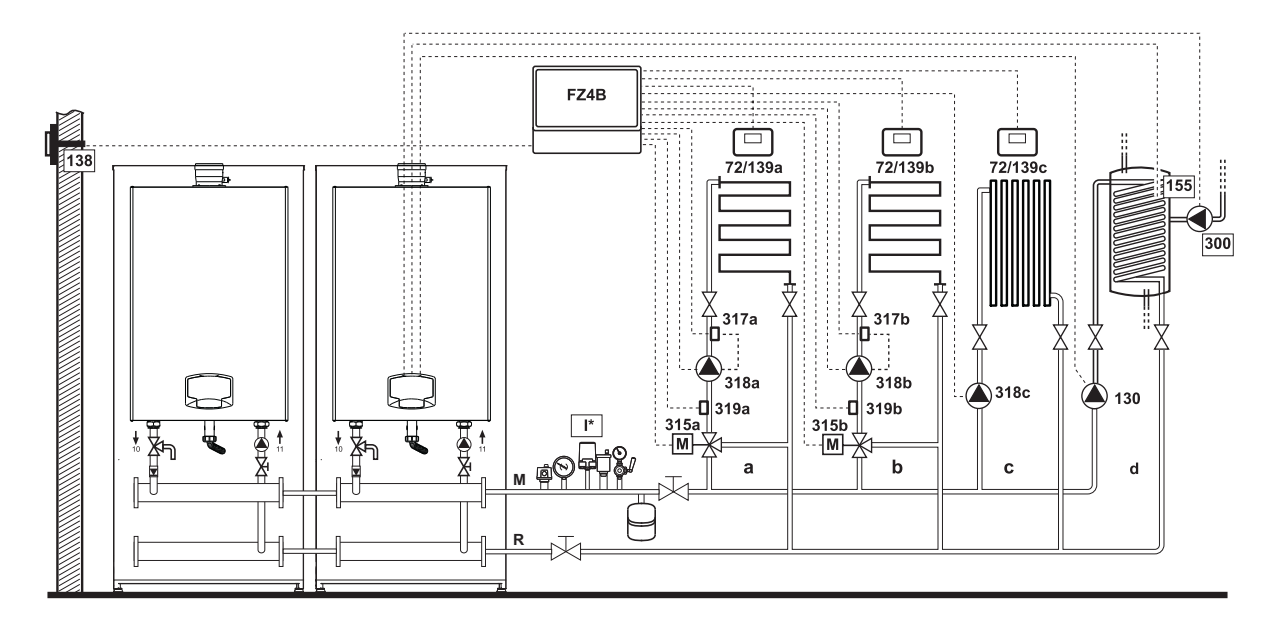

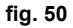

#### - Elektrische aansluitingen

Na de installatie moeten de elektrische aansluitingen tot stand worden gebracht die nodig zijn, zoals aangegeven in het schakelschema.

Configureer daarna de regeleenheid zoals beschreven in de betreffende paragraaf.

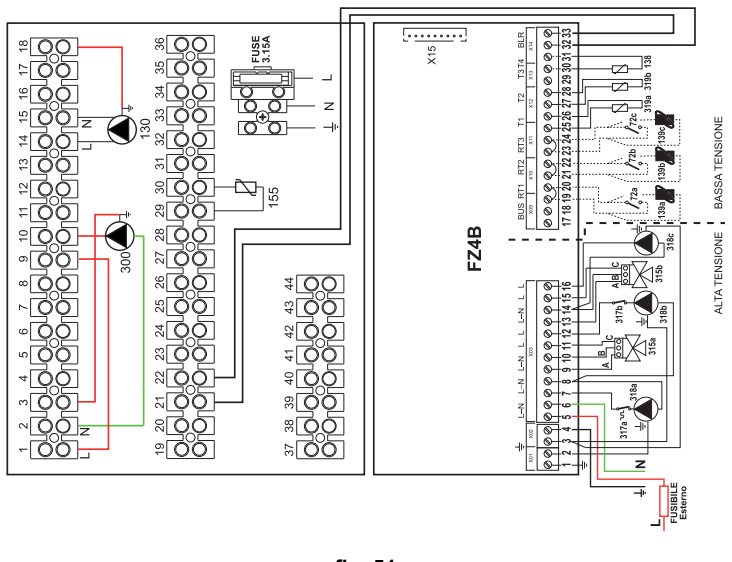

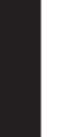

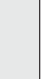

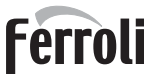

#### Legenda

- 72a Omgevingsthermostaat 1e zone (gemengd)
- 72b Omgevingsthermostaat 2e zone (gemengd)
- 72c Omgevingsthermostaat 3e zone (direct)
- 130 Circulatiepomp boiler
- 138 Externe sonde
- 139a Klokthermostaat 1e zone (gemengd)
- 139b Klokthermostaat 2e zone (gemengd)
- 139c Klokthermostaat 3e zone (direct)
- 155 Sonde boiler
- 300 Circulatiepomp tegen legionella
- 315a Mengklep 1e zone (gemengd)
  - A = OPENINGSFASE
  - B = NUL
  - C = SLUITINGSFASE
- 315b Mengklep 2e zone (gemengd)
  - A = OPENINGSFASE
  - B = NUL
  - C = SLUITINGSFASE
  - I\* Veiligheidssystemen ISPESL (Indien aangevraagd niet bijgeleverd)

- 317a Veiligheidsthermostaat 1e zone (gemengd)317b Veiligheidsthermostaat 2e zone (gemengd)318a Circulatiepomp 1e zone (gemengd)
- **318b** Circulatiepomp 2e zone (gemengd)
- **318c** Circulatiepomp 3e zone (direct)
- 319a Toevoersensor 1e zone (gemengd)
- 319b Toevoersensor 2e zone (gemengd)
  - M Toevoer
  - R Retouropening
  - a 1e zone (gemengd)
  - b 2e zone (gemengd)
  - c 3e zone (direct)
  - d Boilercircuit

Voor het beheer van de weersafhankelijke temperatuur moet de externe sonde worden aangeschaft, code 013018X0 Als er een boilersonde (niet meegeleverd) wordt gebruikt, moet de NTC-sonde worden aangeschaft, code 1KWMA11W (2 m.) of code 043005X0 (5 m.)

Als er een boilerthermostaat (niet meegeleverd) wordt gebruikt, moet de overeenkomende kit worden aangeschaft code 013017X0 (aan te sluiten in plaats van de boilersonde)

#### - Parameters

Elke installatie behoeft een andere parametrisering. Volg de hieronder beschreven toegangsprocedure.

#### "Menu Parameters - Configuratie"

Controleer/verander parameter b02 van het "Menu Parameters - Configuratie" in 9.

Controleer/verander parameter **b08** van het "Menu Parameters - Configuratie" in **1**.

Controleer/verander parameter **b04**, **b05** en **b06** van het "Menu parameters - Configuratie" volgens de waarden die vermeld zijn in de tabel \*\*\* 'Menu Parameters - Configuratie' on page 271 \*\*\*.

#### - Parameters FZ4B

Zie de handleiding die aanwezig is in de kit.

#### - Optionele functies

Behalve de elektrische aansluitingen van de voorgaande afbeelding (die nodig zijn voor deze configuratie van de installatie), bestaan er opties die geen instellingen vereisen.

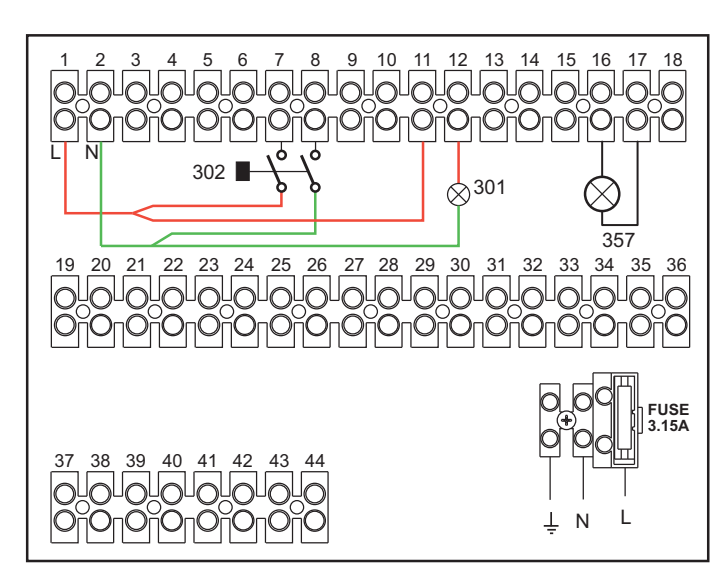

fig. 52

- 301 Storingsindicatie (uitgang potentiaalvrij contact): het voorbeeld toont de verbinding van een lamp op 230Vac
- **302** Ingang reset op afstand (230 Vac): het voorbeeld toont de verbinding van een tweepolige schakelaar op 230Vac, waarmee een blokkeringsstoring kan worden opgeheven
- 357 Storingsindicatie (230 Vac): het voorbeeld toont de verbinding van een lamp op 230 Vac

# 2.4 Gasaansluiting

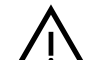

Controleer voordat u de aansluiting tot stand brengt of het apparaat geschikt is voor werking met het beschikbare type brandstof, en reinig alle gasleidingen van de installatie zorgvuldig om eventuele restmaterialen te verwijderen die de goede werking van de verwarmingsketel nadelig zouden kunnen beïnvloeden.

Het gas moet, in overeenstemming met de geldende wetgeving, worden aangesloten op de desbetreffende aansluiting (zie fig. 66) met een starre metalen buis, of met een flexibele leiding met continue wand van roestvrij staal. Tussen de installatie en de verwarmingsketel dient een gaskraan te worden aangebracht. Controleer of alle gasaansluitingen dicht zijn. Het debiet van de gasmeter moet voldoende zijn voor het gelijktijdige gebruik van al de apparaten die erop zijn aangesloten. De diameter van de gasleiding die uit de verwarmingsketel komt is niet bepalend voor de keuze van de diameter van de leiding tussen apparaat en gasmeter; deze moet worden gekozen op basis van de lengte en drukverliezen en in overeenstemming met de geldende voorschriften.

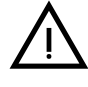

Gebruik de gasleidingen niet voor de aarding van elektrische apparaten.

Bij een cascadeaansluiting wordt geadviseerd een brandstofafsluitklep te monteren buiten de modules.

# 2.5 Elektrische aansluitingen

# WAARSCHUWINGEN

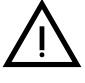

KOPPEL DE KETEL LOS VAN HET ELEKTRICITEITSNET MET BEHULP VAN DE HOOFDSCHAKELAAR ALVORENS WERKZAAMHEDEN UIT TE VOEREN WAARVOOR DE MANTEL MOET WORDEN VERWIJDERD.

RAAK DE ELEKTRISCHE COMPONENTEN OF CONTACTEN NIET AAN ALS DE HOOFDSCHAKELAAR IS INGESCHAKELD! GEVAAR VOOR ELEKTRI-SCHE SCHOKKEN MET LETSEL- OF LEVENSGEVAAR!

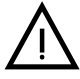

Het apparaat moet aangesloten worden op een doeltreffende aarde-installatie die uitgevoerd is zoals voorzien door de geldende veiligheidsvoorschriften. Laat door een vakman controleren of de aarding efficiënt en afdoende is. De fabrikant is niet aansprakelijk voor eventuele schade die ontstaat doordat de installatie niet geaard is.

De verwarmingsketel is voorbedraad en voorzien van een driepolige kabel zonder stekker voor aansluiting op het elektriciteitsnet. De aansluitingen op het net moeten worden gerealiseerd met een vaste aansluiting, door middel van een tweepolige schakelaar met een opening tussen de contacten van minstens 3 mm; er moeten zekeringen van max. 3A tussen verwarmingsketel en lijn worden geplaatst. Het is belangrijk dat de polariteit (LIJN: bruine draad / NEUTRAAL: blauwe draad/ AARDE: geel-groene draad) in acht wordt genomen bij het aansluiten van de elektriciteitsleiding.

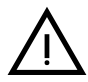

De voedingskabel van het apparaat MAG NIET DOOR DE GEBRUIKER WOR-DEN VERVANGEN. Als de kabel beschadigd is, moet het apparaat worden uitgeschakeld en dient u zich voor vervanging van de kabel uitsluitend tot gekwalificeerde vakmensen te wenden. Als de elektrische voedingskabel vervangen wordt, mag uitsluitend een kabel "HAR H05 VV-F" 3x0,75 mm2 worden gebruikt met een buitendiameter van maximaal 8 mm.

# Voor cascadeaansluiting

NB: de ketelelektronica is in staat om maximaal 6 modules te beheren.

1. Sluit de modules aan zoals te zien is in fig. 53 (voorbeeld met 3 modules)

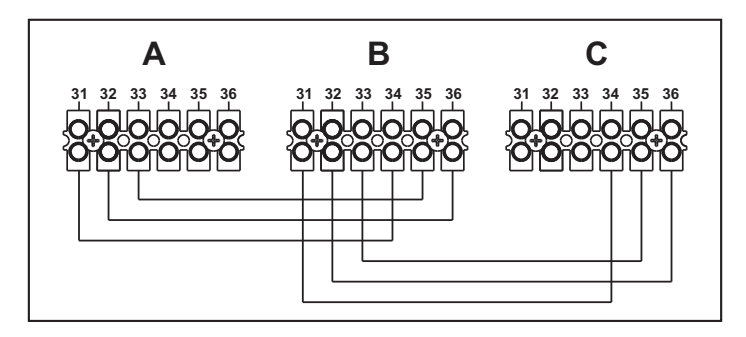

fig. 53- Cascadeaansluiting

A 1e module B 2e module

C 3e module

- 2. Voer alle elektrische aansluitingen (klemmen 1 t/m 30) uit op module 1
- Sluit op de resterende modules alleen de elektrische voeding en eventuele de contacten aan voor: brander ingeschakeld (300), storingscontact (301) en externe resetingang (302). Verwijder de brug van: Omgevingsthermostaat (72)/Klokthermostaat (139).
- Zorg voor elektrische voeding naar de hele cascade Controleer na uitvoering van de procedure "FH" of de cascade correct functioneert. 5
  - Module 1: MASTER-pictogram Module 2: SLAVE-pictogram Module 3: SLAVE-pictogram

Als dit niet het geval is, koppel de elektrische voeding dan los en controleer de bedrading in fig. 53.

### Instellingen

Alle regelingen moeten worden uitgevoerd op alle modules, terwijl de tijdprogrammering alleen nodig is op module nr. 1.

### Mogelijke storingen

Als de elektrische aansluiting van een module om een of andere reden wordt onderbroken, genereert module 1 de storing **F70**.

Als de elektrische aansluiting van een module om een of andere reden wordt onderbroken, genereert de daaropvolgende module de storing **F71**.

### Omgevingsthermostaat (optie)

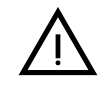

LET OP: DE OMGEVINGSTHERMOSTAAT MOET SCHONE CONTACTEN HEB-BEN. DOOR 230 V. AAN TE SLUITEN OP DE KLEMMEN VAN DE OMGEVING-STHERMOSTAAT WORDT DE ELEKTRONISCHE KAART ONHERSTELBAAR BESCHADIGD.

Bij het aansluiten van timerafstandsbedieningen of timers, mag de voeding voor deze voorzieningen niet van hun schakelcontacten worden genomen. De voeding ervan moet rechtstreeks door het net of door batterijen worden geleverd, afhankelijk van het type voorziening.

## Externe sonde (optie)

Sluit de sonde aan op de betreffende klemmen. De elektrische kabel die de ketel met de externe sonde verbindt mag een lengte hebben van maximaal 50 m. Er kan een gemeenschappelijke 2-aderige kabel worden gebruikt. De externe temperatuurvoeler moet bij voorkeur op de wand aan de noord-, noordoostkant worden geïnstalleerd of op de wand waaraan het grootste gedeelte van het meest gebruikte vertrek grenst. De voeler mag nooit aan de ochtendzon worden blootgesteld, en mag in het algemeen, indien mogelijk, niet aan directe zonnestralen worden blootgesteld; indien noo-dzakelijk de voeler afschermen. De sonde mag in ieder geval niet dichtbij ramen, deuren, ventilatieopeningen, afvoerleidingen of warmtebronnen worden geïnstalleerd, omdat hierdoor de betrouwbaarheid van de lezing nadelig beïnvloed kan worden.

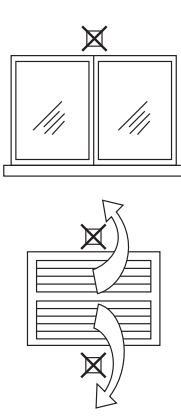

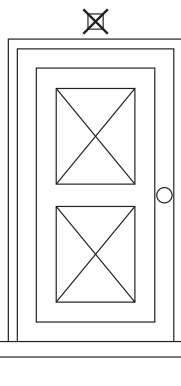

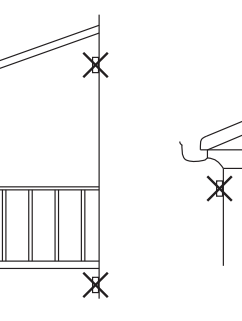

fig. 54- Ontraden positie externe sonde

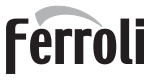

# Toegang tot het elektrische klemmenbord

Toegang tot het elektrische klemmenbord krijgt u door het voorpaneel te verwijderen. Breng de aansluitingen tot stand zoals aangegeven in het schakelschema op fig. 72 en fig. 73.

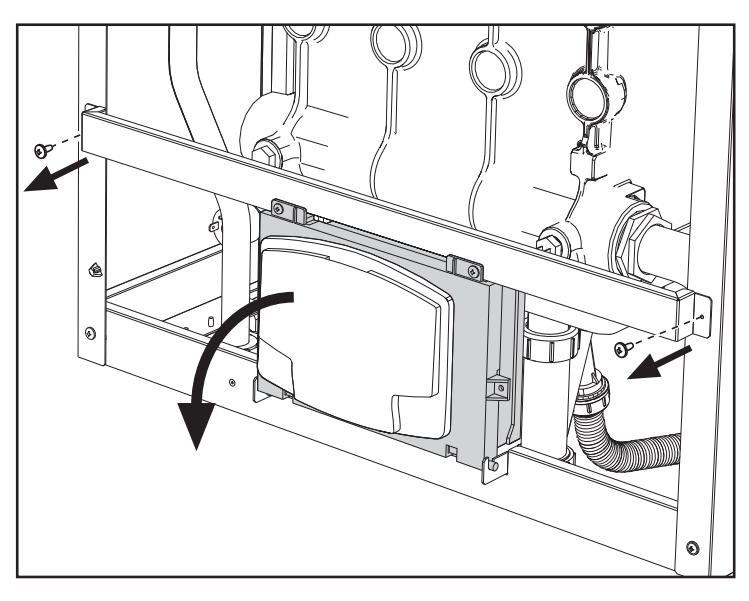

fig. 55- Elektrisch klemmenbord

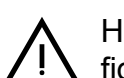

Het uitgangsrelais van de circulatiepomp voor de verwarming (**32** van fig. 72 en fig. 73) heeft een vermogen van **8A@230Vac**.

De uitgangsrelais van de wisselklep (**95** van fig. 72 en fig. 73) hebben een vermogen van **5A@230Vac**.

Bij belastingen met grotere stroomopnamen moeten er hulprelais worden gemonteerd met bijbehorende extra beveiligingen.

# 2.6 Rookleidingen

DE VERWARMINGSKETELS MOETEN IN VERTREKKEN WORDEN GEÏN-STALLEERD DIE AAN DE ESSENTIËLE VENTILATIE-EISEN VOLDOEN. ZO NIET, DAN BESTAAT ER VERSTIKKINGS- EN VERGIFTIGINGSGEVAAR. LEES DE INSTALLATIE- EN ONDERHOUDSINSTRUCTIES ALVORENS HET TOESTEL TE INSTALLEREN.

NEEM OOK DE ONTWERPVOORSCHRIFTEN IN ACHT.

BIJ DRUKWAARDEN IN DE ROOKAFVOERPIJPEN HOGER DAN 200 Pa IS HET GEBRUIK VAN SCHOORSTENEN IN DE KLASSE 'H1' VERPLICHT.

### Waarschuwingen

Het apparaat is van het type B23 met aanzuiging van de verbrandingslucht uit de installatieruimte en rookafvoer middels ventilator (werking met rookafvoerleiding onder druk) en moet worden aangesloten op één van de hieronder beschreven afvoersystemen. Alvorens tot installatie over te gaan, de voorschriften van plaatselijke normen en verordeningen controleren en strikt in acht nemen. Houd u bovendien aan de regels met betrekking tot de plaatsing van de terminals aan de wand en/of het dak en de minimumafstanden tot ramen, wanden, ventilatie-openingen, enz.

De afmetingen, het ontwerp en de fabricage van de verzamelleiding, gaskokers en het rookkanaal moeten conform zijn aan de geldende voorschriften. Het materiaal moet geschikt zijn voor het bestemde doel, d.w.z. warmte- en corrosiebestendig en van binnen glad en lekdicht. Tevens is van belang dat de verbindingsstukken geen condens doorlaten. Zorg bovendien voor geschikte condensafvoerpunten die op de sifon zijn aangesloten om te voorkomen dat de condens die in de afvoerleidingen wordt geproduceerd in de generators stroomt.

#### Aansluiting met separate leidingen

Voordat u overgaat tot de installatie moet met behulp van de volgende, eenvoudige berekening, worden gecontroleerd of de maximaal toegestane opvoerhoogte niet wordt overschreden:

- 1. Leg het schema van het hele schoorsteenstelsel vast.
- 2. Raadpleeg tabella 4 en stel de verliezen van elke component vast.
- 3. Controleer of de totaalsom van het verlies minder is dan, of gelijk aan, de maximaal toelaatbare opvoerhoogte, voor elk model, in tabella 4.

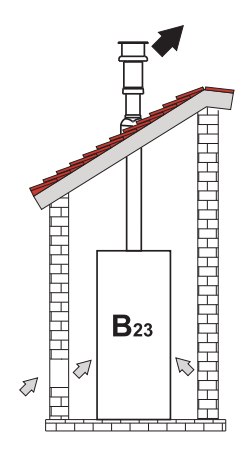

fig. 56- Aansluitvoorbeelden (=>= Lucht / == Rook)

|      |                                    |    | MODELLEN |             |             |  |  |
|------|------------------------------------|----|----------|-------------|-------------|--|--|
|      |                                    | FO | RCE B 80 | FORCE B 120 | FORCE B 150 |  |  |
|      | Max. toelaatbare opvoerhoogte (Pa) |    | 166      | 199         | 235         |  |  |
|      | LEIDING 1 M m/v                    |    | 7,5      | 16,0        | 24,5        |  |  |
| Ø80  | LEIDING 0.5 M m/v                  |    | 3,8      | 8           | 12,3        |  |  |
|      | BOCHT 90°                          |    | 17       | 39          | 63          |  |  |
|      | BOCHT 45°                          |    | 8,5      | 19,5        | 31,5        |  |  |
|      | EINDSTUK                           |    |          |             |             |  |  |
|      | LEIDING 1 M m/v                    |    | 2,5      | 5,4         | 8,2         |  |  |
|      | LEIDING 0.5 M m/v                  |    | 1,3      | 2,7         | 4,1         |  |  |
| Ø100 | BOCHT 90°                          |    | 7        | 16          | 26          |  |  |
|      | BOCHT 45°                          |    | 3,5      | 8           | 13          |  |  |
|      | EINDSTUK                           |    |          |             |             |  |  |

# Tabella. 4Accessoiretabel

#### Rekenvoorbeelden

#### FORCE B 80: beschikbare opvoerhoogte 166 Pa

5 meter LEIDING Ø80 + 3 BOCHTEN 90° Ø80 = (5 x 7,5) + (3 x 17) = 88,5<166 = **OK** 8 meter LEIDING Ø80 + 8 BOCHTEN Ø80 = (8 x 7,5) + (8 x 17) = 196>166 = **NEE** 

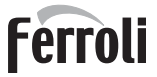

# 2.7 Afsluiting van condensafvoer

# WAARSCHUWINGEN

De verwarmingsketel heeft een sifon voor de afvoer van condens. Volg onderstaande instructies om de montage uit te voeren.

- 1. Vul de sifon met water door de rookafvoerleiding.
- 2. Verbind de leiding van de ketelafvoer en condensafvoer (A fig. 57) met een verwerkingsinstallatie.

De afvoeren op het rioolstelsel moeten bestand zijn tegen zure condens.

Als de condensafvoer niet op het afvoersysteem van het rioolwater wordt aangesloten, moet een neutralisator worden geïnstalleerd.

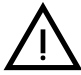

LET OP: HET APPARAAT MAG NOOIT IN WERKING WORDEN GESTELD MET LEGE SIFON!

WANNEER DIT TOCH GEBEURT, BESTAAT ER VERSTIKKINGSGEVAAR DOOR HET NAAR BUITEN STROMEN VAN VERBRANDINGSGASSEN. DE CONDENSAFVOER MOET ZODANIG OP DE RIOLERING WORDEN AAN-GESLOTEN DAT DE VLOEISTOF ERIN NIET KAN BEVRIEZEN.

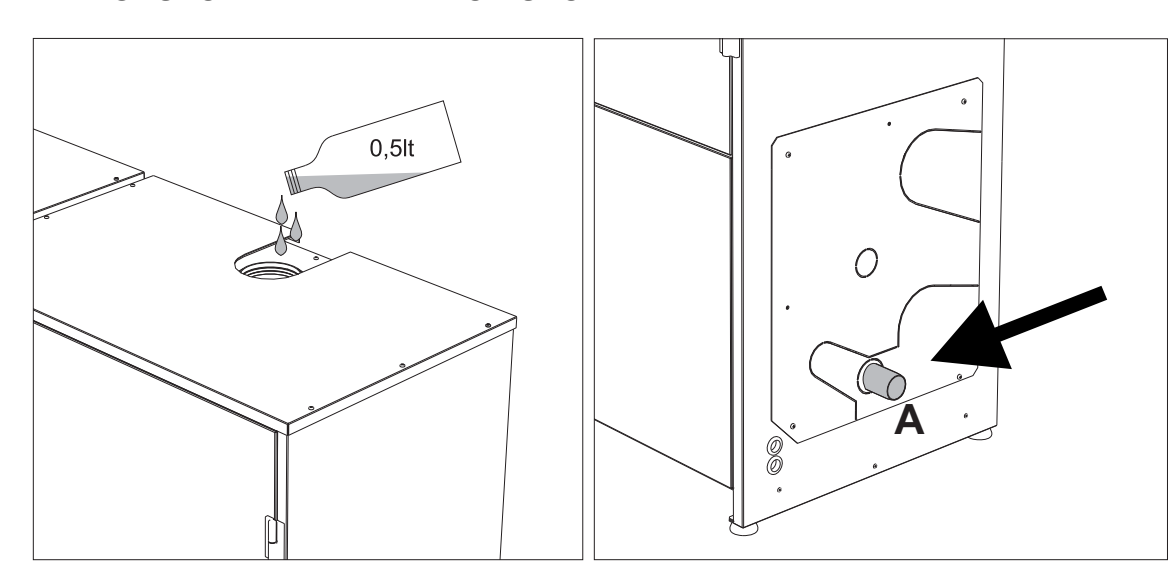

fig. 57- Aansluiting condensafvoer

ŃШ

# 3. Service en onderhoud

Alle hieronder beschreven werkzaamheden die afstellingen, wijzigingen, inbedrijfstelling en onderhoud betreffen mogen uitsluitend worden uitgevoerd door gekwalificeerd en hiervoor opgeleid personeel (dat voldoet aan de technisch-professio-nele vereisten op grond van de geldende voorschriften), zoals het personeel van de plaatselijke technische klantenservice.

FERROLI is geenszins aansprakelijk voor schade aan zaken en/of persoonlijk letsel, veroorzaakt door ingrepen op het apparaat, uitgevoerd door onbevoegde en ondeskundige personen.

# 3.1 Regelingen

### Wijziging van het soort gas

Het apparaat kan werken op aardgas of LPG en wordt in de fabriek ingesteld op één van de twee gastypes, zoals duidelijk wordt aangegeven op de verpakking en op het plaatje met de technische gegevens van het apparaat zelf. Maak, indien het apparaat moet werken op een ander soort gas dan is ingesteld, gebruik van de speciale ombouwkit en ga als volgt te werk:

- Schakel de stroom naar de verwarmingsketel uit.
- 2. Verwijder de panelen.
- 3.
- 4
- Neem de elektrische aansluitingen weg van de regeleenheid van de gasklep. Draai de bevestigingsschroeven "**E**" los en verwijder de gasklep. Vervang de gassproeier "**F**" door de sproeier uit de ombouwkit, door hem binnen de afdichting "**G**" te plaatsen. 5. Plaats de onderdelen terug en controleer de afdichtingen
- 6.
- Ga naar het scherm dat is afgebeeld op fig. 58 door in het menu te navigeren volgens het pad "GEBRUIKERSMENU Onderhoud Testmodus Selectie gassoort". Druk op de contexttoetsen 1 en 2 om de gassoort te kiezen. Bevestig met de toets OK.

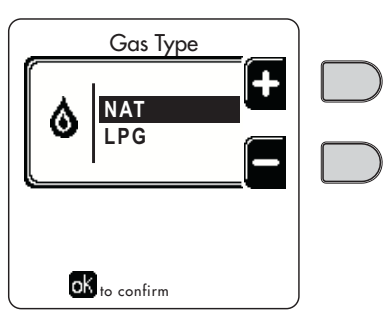

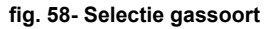

- 7. Het plaatje uit de ombouwset in de buurt van het plaatje met de technische gegevens bevestigen.
- Controleer met een verbrandingsanalysator, die u aansluit op de rookuitgang van de verwarmingsketel, of het CO<sub>3</sub>gehalte in de rook bij werking van de verwarmingsketel op het maximale en minimale vermogen overeenstemt met het gehalte dat in de tabel met technische gegevens vermeld wordt voor het betreffende type gas.

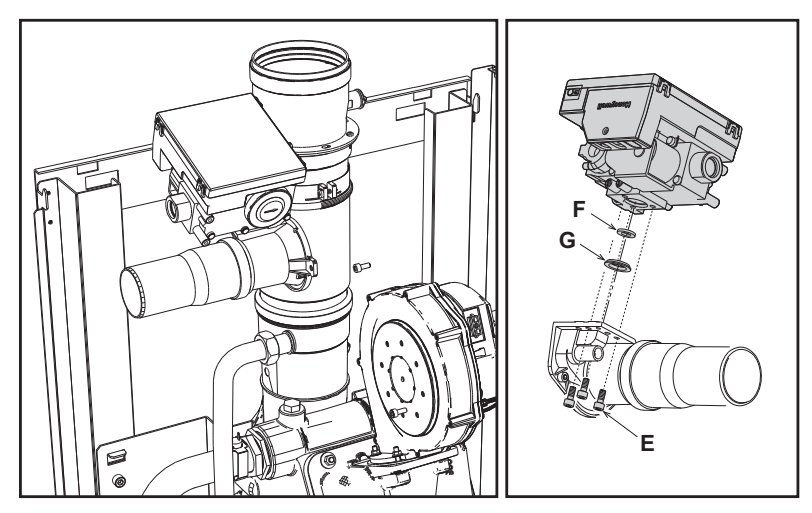

fig. 59- Model FORCE B 80

Ferroli

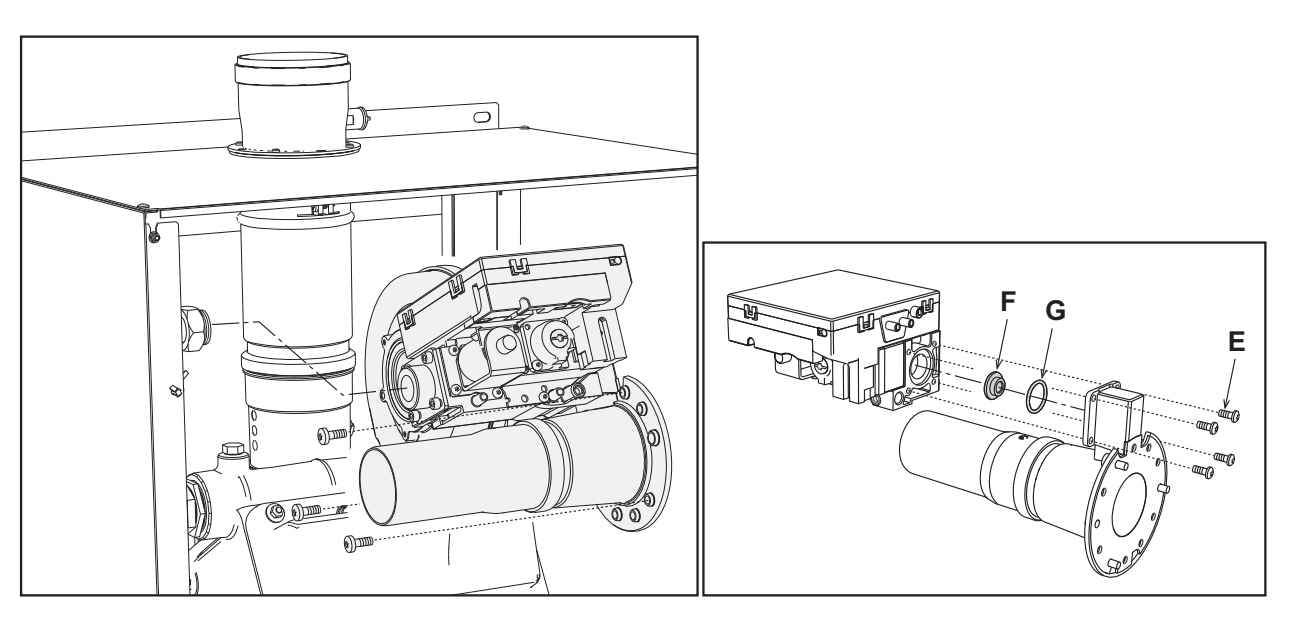

fig. 60- Modellen FORCE B 120 en FORCE B 150

### Activeren TEST-modus

Ga naar het scherm dat is afgebeeld op fig. 61 door in het menu te navigeren volgens het pad "GEBRUIKERSMENU ➡ Onderhoud ➡ Testmodus ➡ Testmodus".

De ketel wordt ontstoken en bereikt geleidelijk het maximale verwarmingsvermogen (Range Rated), ingesteld zoals in de volgende paragraaf.

Op het display worden het huidige en het ingestelde verwarmingsvermogen weergegeven.

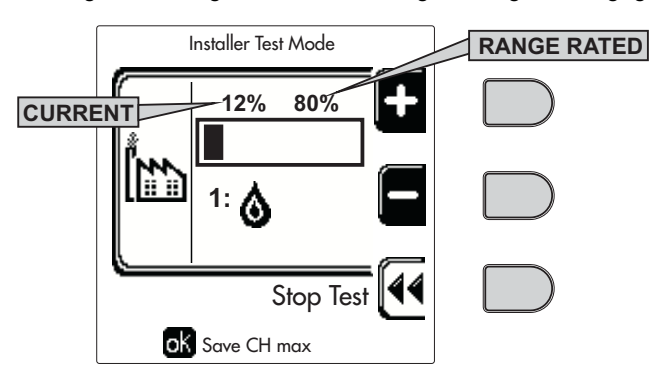

fig. 61- TEST-modus (voorbeeld verwarmingsvermogen = 80%)

Druk op de contexttoetsen 1 en 2 om het maximumvermogen te verhogen.

Om de TEST-modus uit te schakelen, druk op de contexttoets 3.

Na 15 minuten wordt de TEST-modus automatisch gedeactiveerd.

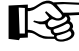

Nadat de TEST-modus is geactiveerd, wordt aanbevolen om voor het afsluiten van de TEST de functie uit te schakelen door uitsluitend op de contexttoets "Stop Test" te drukken.

#### SCHAKEL DE KETELS BESLIST NIET ELEKTRISCH UIT TIJDENS DE TEST.

Als dat gebeurt, herkent het systeem bij elektrische herontsteking niet dat de TEST is uitgeschakeld en begint het te werken alsof de TEST-modus nog actief is, en niet voor een normale warmtevraag.

ĹШ

# Regeling van de warmteafgifte (RANGE RATED)

Deze ketel is van het type "**RANGE RATED**" (volgens EN 483) en kan aan de warmtebehoefte van de installatie worden aangepast door de maximale warmteafgifte in te stellen voor werking als verwarming, zoals hieronder is beschreven:

- Zet de ketel op de TEST-functie (zie sez. 3.1).
- Druk op de contexttoetsen 1 en 2 om de warmteafgifte te verhogen of te verlagen (minimum = 00 maximum = 100). Zie het schema "Regeling warmteafgifte" (fig. 62).
- Door op de toets OK te drukken (detail 6 fig. 1), blijft de maximale warmteafgifte de waarde die zojuist is ingesteld. Sluit de TEST-functie af (zie sez. 3.1).

Nadat de gewenste warmteafgifte is ingesteld, moet de waarde op de meegeleverde sticker worden genoteerd, die op de ketel moet worden geplakt, onder het typeplaatje. Voor latere controles en regelingen moet altijd de ingestelde waarde in aanmerking worden genomen.

# DE AANPASSING VAN DE WARMTEAFGIFTE DIE ZO IS UITGEVOERD WAARBORGT DAT DE RENDE-MENTSWAARDEN WORDEN AANGEHOUDEN DIE AANGEGEVEN ZIJN IN cap. 4.4

#### Schema Regeling warmteafgifte

**A** = kW - **B** = Parameter printplaat

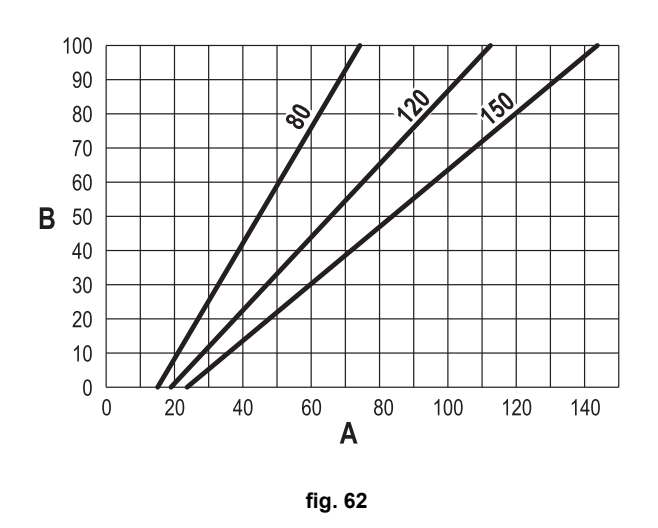

#### Activeren TEST CASCADE-modus

Met deze functie kunnen, bij hetzelfde verwarmingsvermogen, alle in cascade verbonden modules worden geactiveerd (RANGE RATED). Ga op het paneel van de hoofdketel (te herkennen aan het pictogram ↔) naar het scherm dat is weergegeven in fig. 63 door in het menu het pad "MENU GEBRUIKER → Onderhoud → Test-modus → Test cascade-modus" te volgen.

De modules worden ontstoken en bereiken geleidelijk het maximale verwarmingsvermogen (Range Rated).

Op het display verschijnt het huidige verwarmingsvermogen (fig. 63 - voorbeeld met twee modules).

- 5% = Huidig verwarmingsvermogen
- 1/2 = Ontstoken modules/Verbonden modules

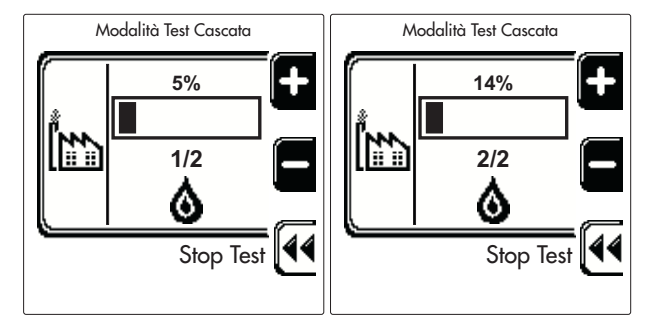

fig. 63- TEST cascade-modus (voorbeeld met twee modules)

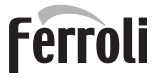

Druk op de contexttoetsen 1 en 2 om het maximumvermogen te verhogen van alle modules.

Om de TEST CASCADE-modus uit te schakelen, druk op de contexttoets 3.

Na 15 minuten wordt de TEST CASCADE-modus automatisch uitgeschakeld.

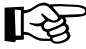

Nadat de TEST-modus is geactiveerd, wordt aanbevolen om voor het afsluiten van de TEST de functie uit te schakelen door uitsluitend op de contexttoets "Stop Test" te drukken.

#### SCHAKEL DE KETELS BESLIST NIET ELEKTRISCH UIT TIJDENS DE TEST.

Als dat gebeurt, herkent het systeem bij elektrische herontsteking niet dat de TEST is uitgeschakeld en begint het te werken alsof de TEST-modus nog actief is, en niet voor een normale warmtevraag.

#### **MENU TECHNICUS**

#### ALLEEN GEKWALIFICEERD PERSONEEL MAG TOEGANG KRIJGEN TOT HET SERVICEMENU EN PARAME-TERS WIJZIGEN.

Het menu Technicus kan alleen worden geopend na de code 4 1 8 te hebben ingetoetst. De toegang duurt 15 minuten.

#### Menu Parameters - Configuratie

Er zijn 16 parameters beschikbaar die aangegeven worden met de letter **"b"**, deze kunnen niet worden veranderd vanaf de klokthermostaat.

| Parameter | Beschrijving                                             | Bereik                                                                                                    | FORCE B<br>80 | FORCE B<br>120 | FORCE B<br>150 |
|-----------|----------------------------------------------------------|----------------------------------------------------------------------------------------------------|---------------|----------------|----------------|
| b01       | Selectie type gas                                        | Methaan/LPG                                                                                                    | Aardgas       | Aardgas        | Aardgas        |
| b02       | Selectie type verwarmingsketel                           | 1-9                                                                                                    | 7             | 7              | 7              |
| b03       | Selectie bescherming druk installatiewater               | 0=Drukschakelaar<br>1=Stromingsschakelaar 1 sec<br>2=Stromingsschakelaar 3 sec<br>3=Stromingsschakelaar 5 sec<br>4=Stromingsschakelaar 10 sec<br>5=Drukomzetter | 0             | 0              | 0              |
| b04       | Max. frequentie ventilator bij sanitair water            | 0-255 Hz                                                                                                    | 190           | 225            | 240            |
| b05       | Max. frequentie ventilator bij verwarming                | 0-255 Hz                                                                                                    | 190           | 225            | 240            |
| b06       | Min. frequentie ventilator bij sanitair water/verwarming | 0-255 Hz                                                                                                    | 50            | 45             | 50             |
| b07       | Offset min. frequentie ventilator                        | 0-255 Hz                                                                                                    | 40            | 40             | 40             |
| b08       | Selectie variabele werking uitgangsrelais                | 0=Brander ingeschakeld<br>1=Legionellapomp<br>2=Ventilatie ketelruimte<br>3=Gemotoriseerde afsluitklep                                                          | 0             | 0              | 0              |
| b09       | Na ventilatie                                            | 0-120 seconden                                                                                                    | 30            | 30             | 30             |
| b10       | Voorventilatie ketelruimte                               | 1-15 minuten                                                                                                    | 1             | 1              | 1              |
| b11       | Naventilatie ketelruimte                                 | 1-15 minuten                                                                                                    | 1             | 1              | 1              |
| b12       | Rookgassensor                                            | OFF=Uitgeschakeld,<br>ON=Ingeschakeld                                                                                                    | ON            | ON             | ON             |
| b13       | Niet geïmplementeerd                                     |                                                                                                    |               |                |                |
| b14       | Max. rookgastemperatuur                                  | 0-125 °C                                                                                                    | 110           | 110            | 110            |
| b15       | Selectie type ventilator                                 |                                                                                                    |               |                |                |
| b16       | Tijd werking antiblokkering pomp                         | 0-20 seconden                                                                                                    | 5             | 5              | 5              |

#### Tabella. 5- Parameters - Configuratie

#### Opmerkingen

- 1. De parameters met meer dan één beschrijving variëren hun werking en/of bereik op basis van de instelling van de parameter tussen haakjes.
- 2. De parameters met meer dan één beschrijving worden op de standaard waarde teruggebracht als de parameter tussen haakjes wordt gewijzigd.

#### Menu Parameters - Transparante

Er zijn 31 parameters beschikbaar die worden aangegeven door de letter "**P**", deze kunnen ook worden veranderd vanaf de klokthermostaat. μD

#### Tabella. 6- Parameters - Transparante

| Parameter | Beschrijving                                                 | Bereik                                               | FORCE B<br>80 | FORCE B<br>120 | FORCE B<br>150 |
|-----------|--------------------------------------------------------------|------------------------------------------------------|---------------|----------------|----------------|
| P01       | Ontstekingsvermogen                                          | 0-100%                                               | 30            | 30             | 30             |
| P02       | Helling verwarming                                           | 1-10°C/minuut                                        | 1             | 1              | 1              |
| P03       | Min. temperatuur virtueel setpoint                           | 20-80°C                                              | 20            | 20             | 20             |
| P04       | Wachttijd verwarming                                         | 0-10 minuten                                         | 4             | 4              | 4              |
| P05       | Nacirculatie verwarming                                      | 0-255 minuten                                        | 3             | 3              | 3              |
| P06       | Werking pomp                                                 | 0-3 Werkingsstrategie                                | 0             | 0              |                |
| P07       | Min. snelheid modulatiepomp                                  | 0-100%                                               | 30            | 30             | 30             |
| P08       | Startsnelheid modulatiepomp                                  | 0-100%                                               | 75            | 75             | 75             |
| P09       | Max. snelheid modulatiepomp                                  | 30-100%                                              | 100           | 100            | 100            |
| P10       | Temperatuur uitschakeling pomp tijdens nacirculatie          | 0-100°C                                              | 35            | 35             | 35             |
| P11       | Temperatuur hysterese inschakeling pomp tijdens nacirculatie | 0-20°C                                               | 5             | 5              | 5              |
| P12       | Min. gebruikersinstelpunt verwarming                         | 10-90°C                                              | 20            | 20             | 20             |
| P13       | Max. gebruikersinstelpunt verwarming                         | 20-90°C                                              | 80            | 80             | 80             |
| P14       | Max. verwarmingsvermogen                                     | 0-100%                                               | 80            | 80             | 80             |
| P15       | Helling sanitair water                                       | 1-10°C/min                                           | 5             | 5              | 5              |
| P16       | Wachttijd sanitair                                           | 0-255 seconden                                       | 120           | 120            | 120            |
| P17       | Nacirculatie pomp sanitair water                             | 0-255 seconden                                       | 30            | 30             | 30             |
| P18       | Niet geïmplementeerd                                         |                                                      |               |                |                |
| P19       | Niet geïmplementeerd                                         |                                                      |               |                |                |
| P20       | Maximaal sanitair vermogen                                   | 0-100%                                               | 80%           | 80%            |                |
| P21       | Niet geïmplementeerd                                         |                                                      |               |                |                |
| P22       | Niet geïmplementeerd                                         |                                                      |               |                |                |
| P23       | Niet geïmplementeerd                                         |                                                      |               |                |                |
| P24       | Frequentie ventilator in stand-by                            | 0-255 Hz                                             | 0             | 0              | 0              |
| P25       | Regeltemperatuur modulerende temperatuur                     | 0-60°C                                               | 20            | 20             | 20             |
| P26       | Beschermingstemperatuur warmtewisselaar primair circuit      | 0-80°C                                               | 35            | 35             | 35             |
| P27       | Min. drukwaarde installatie                                  |                                                      |               |                |                |
| P28       | Nominale drukwaarde installatie                              |                                                      |               |                |                |
| P29       | Ingrijpen beveiliging warmtewisselaar                        | <b>0</b> = Geen F43,<br><b>1-15</b> = 1-15°C/seconde | 0             | 0              |                |
| P30       | Hysterese verwarming na inschakeling                         | 6-30°C                                               | 10            | 10             | 10             |
| P31       | Timer hysterese verwarming na inschakeling                   | 0-180 seconden                                       | 60            | 60             | 60             |

#### Opmerkingen

- 1. De parameters met meer dan één beschrijving variëren hun werking en/of bereik op basis van de instelling van de parameter tussen haakjes.
- 2. De parameters met meer dan één beschrijving worden op de standaard waarde teruggebracht als de parameter tussen haakjes wordt gewijzigd.
- 3. De parameter Maximaal verwarmingsvermogen kan ook in de testmodus worden gewijzigd.

#### Menu Parameters – Installatietype

Er zijn 23 parameters beschikbaar die worden aangegeven door de letter "**P**.", die niet kunnen worden veranderd vanaf de klokthermostaat.

| Parameter | Beschrijving           | Bereik                                    | FORCE B<br>80 | FORCE B<br>120 | FORCE B<br>150 |
|-----------|------------------------|-------------------------------------------|---------------|----------------|----------------|
| P.01      | Selectie warmtevraag   | 0-5                                       | 0             | 0              | 0              |
| P.02      | Selectie cascadesensor | 0 = Uitgeschakeld,<br>1 of 2=Ingeschakeld | 0             | 0              | 0              |
| P.03      | Geen functie           | 0-1                                       | 0             | 0              | 0              |
| P.04      | Tijd 3-wegklep         | 0-255 seconden                            | 0             | 0              | 0              |
| P.05      | Activeringstimer*      | 0-255 minuten                             | 1             | 1              | 1              |
| P.06      | Deactiveringstimer*    | 0-255 minuten                             | 5             | 5              | 5              |
| P.07      | Activeringsvermogen*   | 0-100%                                    | 70            | 70             | 70             |

| Parameter | Beschrijving                                                       | Bereik                                                  | FORCE B<br>80 | FORCE B<br>120 | FORCE B<br>150 |
|-----------|--------------------------------------------------------------------|---------------------------------------------------------|---------------|----------------|----------------|
| P.08      | Deactiveringsvermogen*                                             | 0-100%                                                  | 25            | 25             | 25             |
| P.09      | Functie hydraulische scheider                                      | OFF = Uitgeschakeld,<br>ON = Ingeschakeld               | OFF           | OFF            | OFF            |
| P.10      | Functie installatievulling                                         | OFF = Uitgeschakeld,<br>ON = Ingeschakeld               | OFF           | OFF            | OFF            |
| P.11      | Selectie 3-wegklep                                                 | <b>2/3</b> = 2 of 3 draden<br><b>2</b> = 2 draden       | 2/3           | 2/3            | 2/3            |
| P.12      | 0-10Vdc Spanning verwarming OFF (regeling naar tempera-<br>tuur)** | 0,1-10 Vdc                                              | 2.5           | 2.5            | 2.5            |
| P.13      | 0-10Vdc Spanning verwarming ON (regeling naar tempera-<br>tuur)**  | 0,1-10 Vdc                                              | 3.0           | 3.0            | 3.0            |
| P.14      | 0-10Vdc Max. spanning (regeling naar temperatuur)**                | 0,1-10 Vdc                                              | 10            | 10             | 10             |
| P.15      | 0-10Vdc Min. temperatuur (regeling naar temperatuur)**             | 0-100°C                                                 | 20            | 20             | 20             |
| P.16      | 0-10Vdc Max. temperatuur (regeling naar temperatuur)**             | 0-100°C                                                 | 90            | 90             | 90             |
| P.17      | 0-10Vdc Spanning verwarming OFF (regeling naar vermo-<br>gen)**    | 0,1-10 Vdc                                              | 2.5           | 2.5            | 2.5            |
| P.18      | 0-10Vdc Spanning verwarming ON (regeling naar vermogen)**          | 0,1-10 Vdc                                              | 3.0           | 3.0            | 3.0            |
| P.19      | 0-10Vdc Max. vermogen (regeling naar vermogen)**                   | 0,1-10 Vdc                                              | 10            | 10             | 10             |
| P.20      | 0-10Vdc Min. vermogen (regeling naar vermogen)**                   | 0-100%                                                  | 0             | 0              | 0              |
| P.21      | 0-10Vdc Max. vermogen (regeling naar vermogen)**                   | 0-100%                                                  | 100           | 100            | 100            |
| P.22      | Inschakeling sanitair water slave-ketel (aut. cascade)             | OFF = Uitgeschakeld,<br>ON = Ingeschakeld               | OFF           | OFF            | OFF            |
| P.23      | Continu comfort slave-ketel (Ax5200SQ)                             | <b>OFF</b> = Uitgeschakeld,<br><b>ON</b> = Ingeschakeld | OFF           | OFF            | OFF            |

#### Opmerkingen

- 1. \* Deze parameters zijn alleen actief wanneer er twee regeleenheden met één display ACP01 worden verbonden.
- 2. \*\* Deze parameters zijn alleen actief als het systeem functioneert met ingang 0-10Vdc

# 3.2 Inwerkingstelling

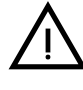

Controles die uitgevoerd moeten worden bij de eerste ontsteking en naar aanleiding van alle onderhoudswerkzaamheden die afsluiting van de installaties met zich meebrengen, of na een ingreep op de veiligheidsinrichtingen of delen van de verwarmingsketel:

### Alvorens de verwarmingsketel te ontsteken

- · Open eventuele interceptiekleppen tussen de ketel en installaties.
- Controleer of de gasinstallatie lekdicht is. Ga hierbij zorgvuldig te werk en gebruik een water met zeepoplossing om eventuele lekken in de aansluitingen op te sporen.
- Controleer of het expansievat goed voorbelast is (zie sez. 4.4).
- Vul de hydraulische installatie en zorg ervoor dat de verwarmingsketel en de installatie volledig ontlucht zijn door de ontluchtingsklep op de verwarmingsketel en de eventuele ontluchtingskleppen op de installatie te openen.
- Vul de sifon voor condensafvoer en controleer of deze correct is aangesloten op de condensafvoerinstallatie.
- Controleer of er geen waterlekken in de installatie, de circuits van het sanitaire water, de verbindingen of de verwarmingsketel zitten.
- · Controleer of de elektrische installatie goed is aangesloten en of de aardingsinstallatie goed werkt
- · Controleer of de gasdruk voor de verwarming de juiste waarde heeft
- · Controleer of er geen brandbare vloeistoffen of materialen in de onmiddellijke nabijheid van de ketel zijn

ALS BOVENSTAANDE AANWIJZINGEN NIET WORDEN NAGELEEFD, KAN ER GEVAAR VOOR VERSTIKKING OF VERGIFTIGING ONTSTAAN DOOR GAS- OF ROOKLEKKEN OF BRAND- OF EXPLOSIEGEVAAR. BOVENDIEN KAN HET GEVAAR VOOR EEN ELEKTRISCHE SCHOK OF OVERSTROMING VAN DE RUIMTE ONTSTAAN.

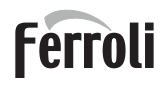

### Controles tijdens de werking

- Schakel het apparaat in zoals beschreven in sez. 1.3.
- · Controleer de lekdichtheid van het brandstofcircuit en van de waterinstallaties.
- Controleer de doeltreffendheid van de afvoerleiding en de lucht-rookleidingen tijdens de werking van de verwarmingsketel.
- Controleer de lekdichtheid en de werking van de sifon en van de condensafvoerinstallatie.
- Controleer of de watercirculatie tussen de verwarmingsketel en de installaties correct verloopt.
- Controleer of de standen van de gasklep correct zijn, zowel in de verwarmingsfase als in die van de productie van sanitair water.
- Controleer of de ontsteking van de verwarmingsketel correct werkt door hem verschillende malen te ontsteken en weer uit te zetten door middel van de omgevingsthermostaat of de afstandsbediening.
- Controleer met een analysetoestel van de verbranding, dat u aansluit op de rookuitgang van de verwarmingsketel, of het CO<sub>2</sub> gehalte in de rook bij werking van de verwarmingsketel op het maximale en minimale vermogen overeenkomt met het gehalte dat in de tabel met technische gegevens vermeld wordt voor het betreffende type gas.
- Verzeker u ervan dat het brandstofverbruik dat de gasmeter aangeeft overeenkomt met de waarden in de tabel met technische gegevens op sez. 4.4.
- Controleer de correcte programmering van de parameters en programmeer het apparaat naar gelang persoonlijke behoeften (compensatiecurves, vermogen, temperatuur, enz.).

# 3.3 Onderhoud

### WAARSCHUWINGEN

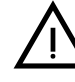

# ALLE ONDERHOUDS- EN VERVANGINGSWERKZAAMHEDEN MOETEN WORDEN UITGEVOERD DOOR GESPECIALISEERD EN GEKWALIFICEERD PERSONEEL.

Voordat binnen in de verwarmingsketel een willekeurige ingreep wordt uitgevoerd, moet de stroomtoevoer worden afgesloten en de bovenstroomse gaskraan worden dichtgedraaid. Zo niet, dan kan gevaar voor explosie, elektrische schok, verstikking of vergiftiging ontstaan.

### Periodiek onderhoud

Om de goede werking van het apparaat in de loop der tijd te handhaven, moet door gekwalificeerd personeel een jaarlijkse controle worden uitgevoerd, met:

 Controle van de toestand van de warmtewisselaar en reiniging met geschikte producten als hij vuil is of verstopt zit. De wisselaar mag alleen worden schoongemaakt als de temperatuur ervan lager is dan 40°C. Gebruik uitsluitend geschikte reinigingsproducten die zijn goedgekeurd door de fabrikant, bijvoorbeeld:

#### ALU CLEANGEL

BIO HALL VLOEISTOF

- · Controle en eventuele reiniging van de brander (gebruik geen chemische producten of staalborstels).
- Controle en reiniging van elektroden, die geen afzettingen mogen vertonen en goed moeten zijn gepositioneerd.
- Controle van afdichtingen en pakkingen (brander, gesloten kamer, enz.).
- Controle en reiniging van slibfilters en installatiefilters.
- Controle, reiniging en vulling van de condensafvoersifons.
- Controle van de toestand van de bedradingen, contacten, elektrische aandrijvingen.
- Controle en reiniging van de luchtingangen van de generator en van de luchtinlaten van de ketelruimte.
- Controle en reiniging van het stelsel kanaal-collector-afvoerschoorsteen van verbrandingsproducten.
- Controle en voorbelasting expansievaten.
- Controle van de juiste, stabiele waterdruk in de installatie, die moet overeenstemmen met de werkdruk bepaald door de centrale.

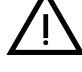

Bij gebruik van automatische vulsystemen om werkomstandigheden te herstellen, moet het ingebrachte water naar behoren worden behandeld (ref. "Kenmerken van het water van de installatie" on page 251)

- Controle fysisch-chemische parameters van het water van de verwarmingsinstallatie (ref. "Kenmerken van het water van de installatie" on page 251)
- Controle dichtheid water- en gassystemen

- Controle van de juiste, stabiele voedingsdruk van het gas naar de centrale (20 mbar voor werking met methaangas); eventuele schommelingen of drukdalingen onder de aangegeven waarde kunnen problemen in de werking en stopzettingen veroorzaken waarna handmatige reset nodig is.
- Controle van de juiste ontsteking van de brander en werking van de bedienings- en veiligheidsvoorzieningen (gasklep, flowmeter, thermostaten, enz.)
- Controle van de werking van de circulatiepompen, die indien nodig moeten worden gedeblokkeerd
- Rookgasanalyse en controle verbrandingsparameters

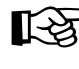

Ommanteling, paneel en sierelementen van de verwarmingsketel kunnen indien nodig schoongemaakt worden met een zachte doek, eventueel bevochtigd met water met zeepoplossing. Vermijd het gebruik van elke soort schuurmiddel of oplosmiddel.

#### Openen van het voorpaneel

Sommige interne componenten in de verwarmingsketel kunnen zulke hoge temperaturen bereiken dat ze ernstige brandwonden kunnen veroorzaken.Alvorens werkzaamheden uit te voeren, moet gewacht worden tot deze componenten zijn afgekoeld of draag anders geschikte handschoenen.

Ga voor het openen van de ommanteling als volgt te werk:

- 1. Draai de schroeven A los (zie fig. 64).
- 2. Trek het paneel **B** naar u toe.

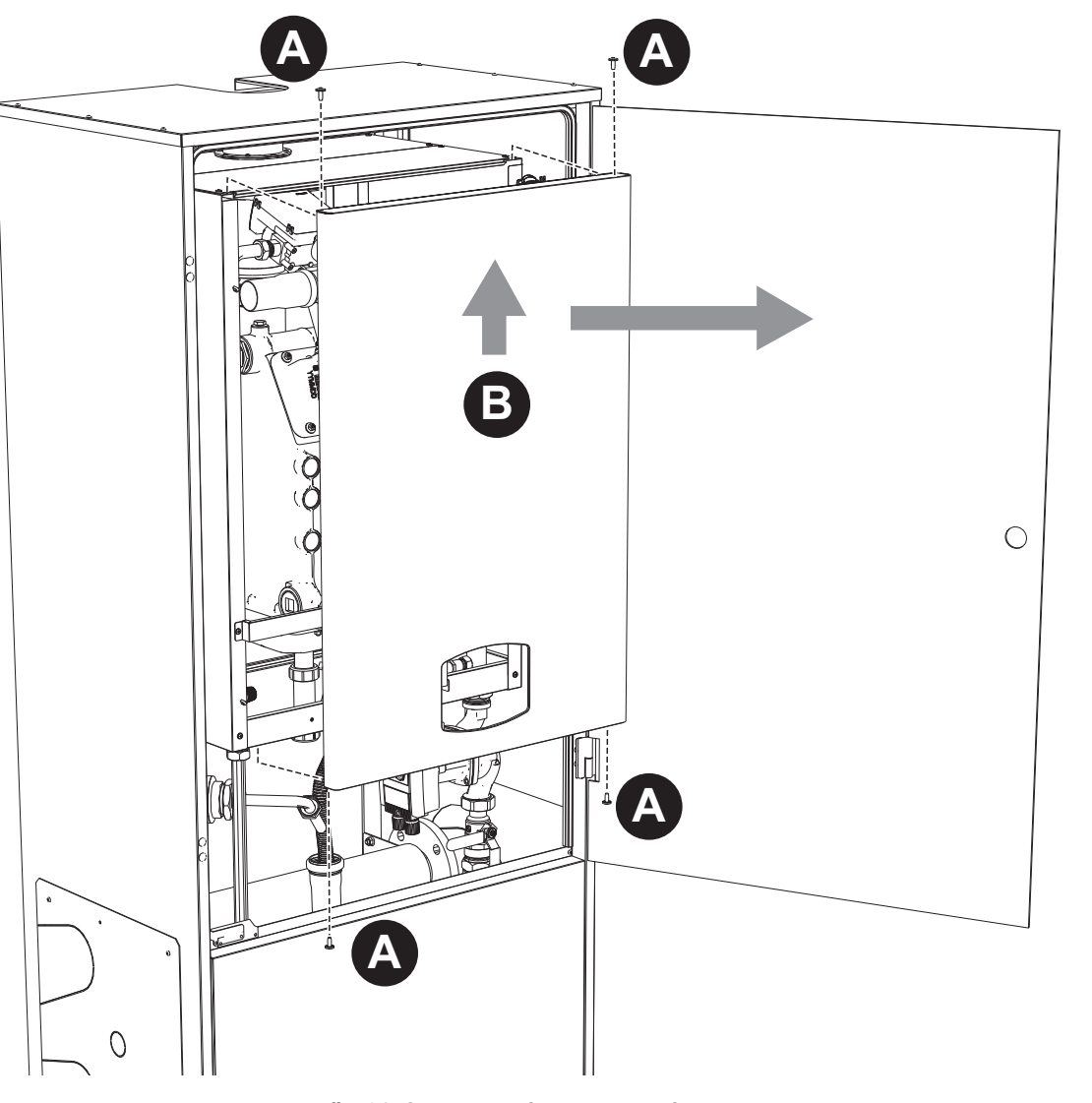

fig. 64- Openen van het voorpaneel

Ferroli

ÍĽ

# Buitengewoon onderhoud en onderdelen vervangen

Vervanging elektrode

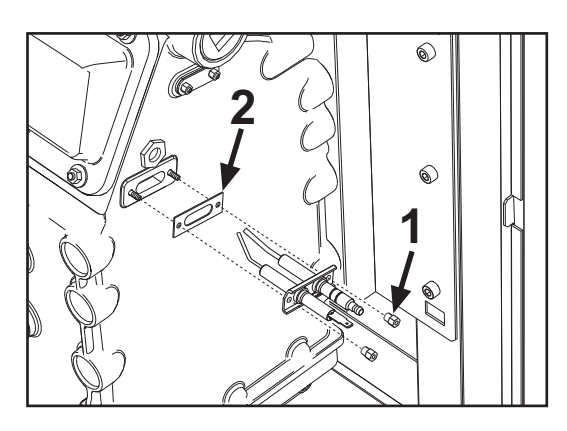

# Reiniging wisselaar

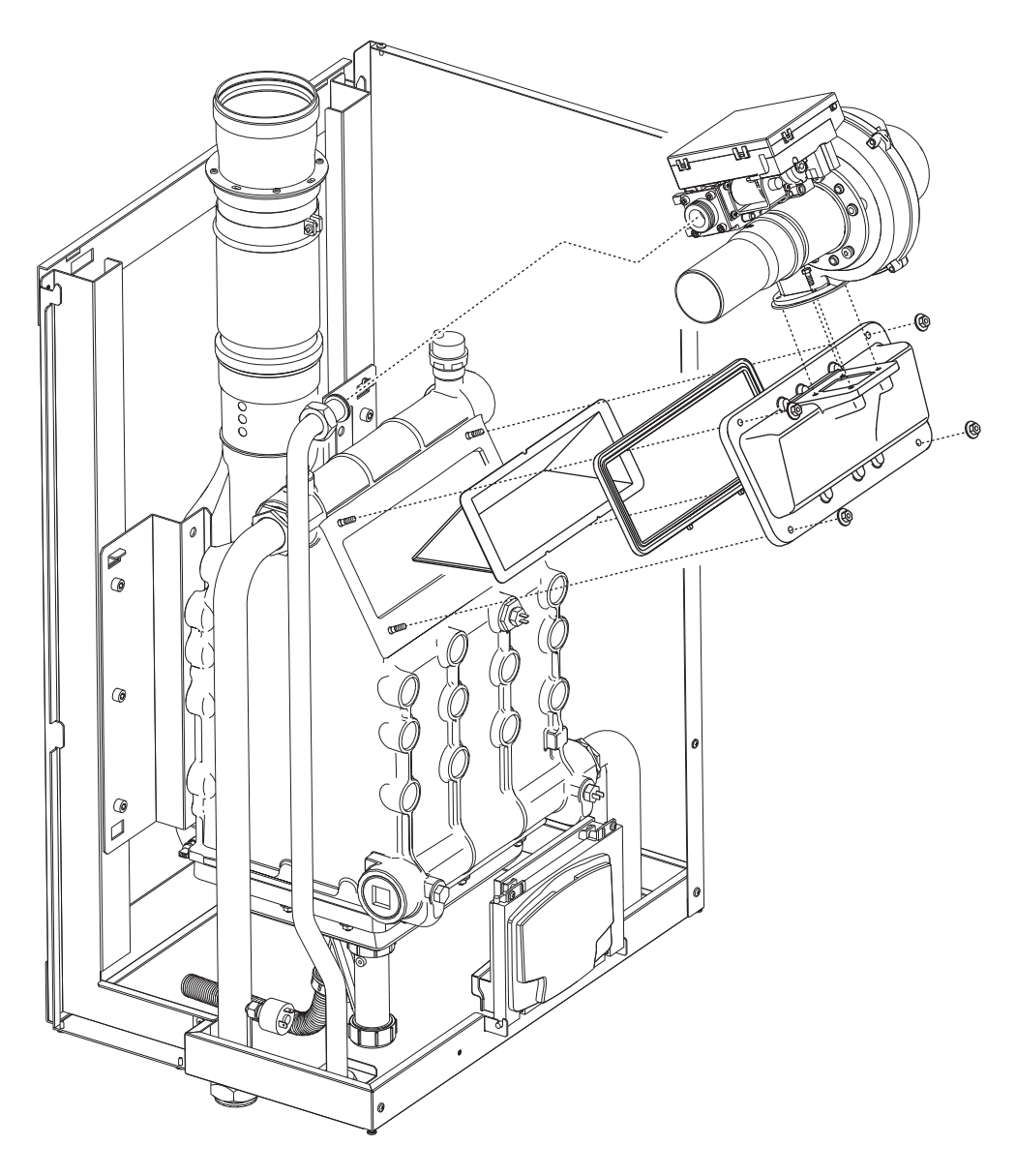

SI.

ĹĽÌ

# 3.4 Oplossen van storingen

# **Diagnostiek**

De verwarmingsketel is voorzien van een geavanceerd zelfdiagnosesysteem. Bij een storing in de ketel, licht op het display de storingscode op en, in het geval van een cascadeaansluiting, ook het nummer van de module.

Er zijn storingen die permanente blokkeringen veroorzaken (aangegeven door het symbool **OK** om te resetten): om de werking te hervatten is het voldoende 1 seconde op de toets **OK** te drukken of de **RESET** te gebruiken van de (optionele) klokthermostaat, als deze is geïnstalleerd; als de ketel niet start, dan moet eerst de storing worden verholpen.

Andere storingen zorgen voor tijdelijke blokkering, die automatisch wordt opgeheven zodra de waarde weer binnen het normale werkingsbereik van de verwarmingsketel komt.

## **Storingentabel**

| Code<br>storing | Storing                                                         | Mogelijke oorzaak                                           | Oplossing                                                                                                |
|-----------------|-----------------------------------------------------------------|-------------------------------------------------------------|----------------------------------------------------------------------------------------------------|
|                 |                                                                 | Er is geen gas                                              | Controleer of de gastoevoer naar de verwarmin-<br>gsketel normaal is en of de leidingen ontlucht<br>zijn |
| A01             | De brander ontsteekt<br>niet                                    | Storing van meet-/ontstekingselektrode                      | Controleer de bedrading van de elektrode en of deze correct geplaatst is en vrij van afzettingen         |
|                 |                                                                 | Gasklep defect                                              | Controleer de gasklep en vervang deze                                                                    |
|                 |                                                                 | Onvoldoende voedingsdruk                                    | Controleer de druk van het gasnet                                                                        |
|                 |                                                                 | De sifon is verstopt                                        | De sifon controleren en eventueel reinigen                                                               |
| A02             | Vlamsignaal aanwezig<br>bij uitgeschakelde bran-                | Storing elektrode                                           | Controleer de bedrading van de ionisatie-elek-<br>trode                                                  |
|                 | der                                                             | Storing kaart                                               | Controleer de kaart                                                                                      |
| 402             | Ingrijpen beveiliging                                           | Verwarmingssensor beschadigd                                | Controleer positie en werking van de verwarmin-<br>gssensor                                              |
| AUS             | tuur                                                            | Onvoldoende watercirculatie in de installatie               | Controleer de circulatiepomp                                                                             |
|                 |                                                                 | Lucht in de installatie                                     | Ontlucht de installatie                                                                                  |
| A04             | Inwerkingtreding veili-<br>gheidssysteem rookga-<br>safvoerpijp | Storing F07 deed zich 3 keer voor tijdens de laatste 24 uur | Zie storing F07                                                                                          |
| A05             | Inwerkingtreding venti-<br>latorbeveiliging                     | Storing F15 1 uur lang onafgebroken opgetreden              | Zie storing F15                                                                                          |
|                 |                                                                 | Storing ionisatie-elektrode                                 | De positie van de ionisatie-elektrode controleren<br>en deze eventueel vervangen                         |
|                 | Coop vlam pa opt                                                | Instabiele vlam                                             | De brander controleren                                                                                   |
| A06             | stekingsfase (6 keer in                                         | Storing gas/luchtverhouding (Offset) gasklep                | Controleer kalibratie gas/luchtverhouding (Off-<br>set) bij minimaal vermogen                            |
|                 |                                                                 | lucht-/rookpijpen verstopt                                  | Ontstop de schoorsteen, de gasafvoerpijpen, de luchtinlaten en de eindstukken                            |
|                 |                                                                 | De sifon is verstopt                                        | De sifon controleren en eventueel reinigen                                                               |
| F07             | Hoge rooktemperatuur                                            | Schoorsteen gedeeltelijk verstopt of onvoldoende            | Controleer de doeltreffendheid van de schoor-<br>steen, de rookafvoerkanalen en het eindstuk             |
| 107             | noge rookemperatuur                                             | Positie rooksensor                                          | Controleer of de positie en de werking van de<br>rooksensor correct is                                   |
|                 | Storing concerdrukziide                                         | Sensor beschadigd                                           |                                                                                                    |
| F10             | 1                                                               | Kortsluiting in bedrading                                   | Controleer de bedrading of vervang de sensor                                                             |
|                 |                                                                 | Breuk in bedrading                                          |                                                                                                    |
|                 | Storing van retoursen-                                          | Sensor beschadigd                                           |                                                                                                    |
| F11             | sor                                                             | Kortsluiting in bedrading                                   | Controleer de bedrading of vervang de sensor                                                             |
|                 |                                                                 | Breuk in bedrading                                          |                                                                                                    |
|                 | Storing van sensor sani-                                        | Sensor beschadigd                                           |                                                                                                    |
| F12             | tair water                                                      | Kortsluiting in bedrading                                   | Controleer de bedrading of vervang de sensor                                                             |
|                 |                                                                 | Breuk in bedrading                                          |                                                                                                    |

#### Tabella. 7- Overzicht storingen

# Ferroli

| Code<br>storing          | Storing                                                | Mogelijke oorzaak                                                             | Oplossing                                                                                               |
|--------------------------|--------------------------------------------------------|-------------------------------------------------------------------------------|----------------------------------------------------------------------------------------------------|
|                          |                                                        | Sensor beschadigd                                                             |                                                                                                    |
| F13                      | Storing rooksensor                                     | Kortsluiting in bedrading                                                     | Controleer de bedrading of vervang de sensor                                                            |
|                          |                                                        | Breuk in bedrading                                                            | 1                                                                                                    |
|                          | Storing concerdruktide                                 | Sensor beschadigd                                                             |                                                                                                    |
| F14                      | 2                                                      | Kortsluiting in bedrading                                                     | Controleer de bedrading of vervang de sensor                                                            |
|                          | 2                                                      | Breuk in bedrading                                                            |                                                                                                    |
|                          |                                                        | Geen voedingsspanning van 230V                                                | Controleer de bedrading van de 3-polige con-<br>nector                                                  |
| F15                      | Storing ventilator                                     | Tachometrisch signaal verbroken                                               | Controleer de bedrading van de 5-polige con-<br>nector                                                  |
|                          |                                                        | Ventilator beschadigd                                                         | Controleer de ventilator                                                                                |
| F26                      | Storing RESET-toets op de regeleenheid op de gasklep.  | RESET-toets op de regeleenheid op de gasklep geblokkeerd of defect.           | Controleer de RESET-toets en vervang even-<br>tueel de regeleenheid die op de gasklep is<br>gemonteerd. |
| F34                      | Voedingsspanning lager dan 170V                        | Problemen met het elektriciteitsnet                                           | Controleer het elektriciteitsnet                                                                        |
| F35                      | Abnormale netfrequen-<br>tie                           | Problemen met het elektriciteitsnet                                           | Controleer het elektriciteitsnet                                                                        |
| F37                      | Contact drukschake-<br>laar open                       | Onvoldoende druk in installatie                                               | Ga de waterdruk van de installatie na                                                                   |
|                          | Storing sonde buiten-                                  | Sonde beschadigd of kortsluiting in bedrading                                 | Controleer de bedrading of vervang de sensor                                                            |
| F39                      | temperatuur                                            | Sonde niet aangesloten na activeren van de weer-<br>safhankelijke temperatuur | Sluit de externe sonde weer aan of schakel de weersafhankelijke temperatuur uit                         |
| A41                      | Plaats sensoren                                        | Toevoersensor los van de leiding                                              | Controleer of de plaatsing en werking van de verwarmingssensor correct zijn                             |
| A42                      | Storing verwarmings-<br>sensor                         | Sensor beschadigd                                                             | Vervang de sensor                                                                                       |
|                          | Storing Tomporatuur                                    | Sensor beschadigd                                                             |                                                                                                    |
| F50                      | sensor cascade                                         | Kortsluiting in bedrading                                                     | Controleer de bedrading of vervang de sensor                                                            |
|                          |                                                        | Breuk in bedrading                                                            |                                                                                                    |
| F52                      | Storing verwarmings-<br>sensor                         | Sensor beschadigd                                                             | Vervang de sensor                                                                                       |
| A61                      | Storing regeleenheid                                   | Interne fout in regeleenheid                                                  | Controleer de aardaansluiting en vervang de regeleenheid indien nodig.                                  |
|                          | Geen communicatie                                      | Regeleenheid niet aangesloten                                                 | Sluit de regeleenheid aan op de gasklep                                                                 |
| A62                      | tussen regeleenheid en<br>gasklep                      | Klep beschadigd                                                               | Klep vervangen                                                                                          |
| A63<br>A64<br>A65<br>F66 | Storing regeleenheid                                   | Interne fout in regeleenheid                                                  | Controleer de aardaansluiting en vervang de regeleenheid indien nodig                                   |
| F99                      | Geen communicatie<br>tussen regeleenheid en<br>display | Breuk in bedrading                                                            | Controleer de bedrading van de 6 kabels tusser<br>regeleenheid en display                               |

# 4. Kenmerken en technische gegevens

## Legenda afbeeldingen cap. 4

| 7<br>10<br>11<br>14<br>16<br>32<br>34<br>36<br>44<br>72<br>72b<br>95 | Gasingang<br>Toevoer installatie<br>Retour installatie<br>Veiligheidsklep<br>Ventilator<br>Circulatiepomp verwarming (niet bijgeleverd)<br>Temperatuursensor verwarming<br>Automatische ontluchting<br>Gasklep<br>Omgevingsthermostaat (niet bijgeleverd)<br>Tweede omgevingsthermostaat (niet bijgeleverd)<br>3-weg klep, 2-draads (niet bijgeleverd) |
|----------------------------------------------------------------------|----------------------------------------------------------------------------------------------------|
|                                                                      | A = Verwarmingsfase                                                                                                    |
|                                                                      |                                                                                                    |
| 98                                                                   | B - Nul<br>Schakelaar                                                                                                    |
| 114                                                                  | Waterdrukschakelaar                                                                                                    |
| 130                                                                  | Circulatiepomp sanitair water (niet biigeleverd)                                                                                                    |
| 138                                                                  | Externe sonde (niet bijgeleverd)                                                                                                    |
| 139                                                                  | Klokthermostaat (niet bijgeleverd)                                                                                                    |
| 145                                                                  | Vochtmeter                                                                                                    |
| 154                                                                  | Condensafvoerslang                                                                                                    |
| 155                                                                  | Temperatuursonde boiler (niet bijgeleverd)                                                                                                    |
| 179                                                                  | Terugslagklep                                                                                                    |
| 186                                                                  | Retoursensor                                                                                                    |
| 188                                                                  | Elektrode voor ontsteking/ionisatie                                                                                                    |
| 191                                                                  | Sifen                                                                                                    |
| 195                                                                  | Siloli                                                                                                    |
| 252                                                                  | Driewegs afsluit- en afvoerkraan                                                                                                    |
| 253                                                                  | Afsluitkraan                                                                                                    |
| 256                                                                  | Signaal circulatiepomp modulerende verwar-                                                                                                    |
|                                                                      | ming                                                                                                    |
| 275                                                                  | Afvoerkraan                                                                                                    |
| 298                                                                  | Temperatuursensor cascade (niet bijgeleverd)                                                                                                    |
| 299                                                                  | Ingang 0-10 Vdc                                                                                                    |
| 300                                                                  | Contact brander ingeschakeld (spanningloos contact)                                                                                                    |
| 301                                                                  | Contact storing (spanningloos contact)                                                                                                    |
| 302                                                                  | Ingang reset afstand (230 Volt)                                                                                                    |
| 306                                                                  | Circulatiepomp verwarmingsinstallatie (niet bij-<br>geleverd)                                                                                                    |
| 307                                                                  | Tweede circulatiepomp verwarmingsinstallatie (niet bijgeleverd)                                                                                                    |
| 348                                                                  | 3-weg klep, 3-draads (niet bijgeleverd)                                                                                                    |
|                                                                      | A = Verwarmingsfase                                                                                                    |
|                                                                      | B = Nul                                                                                                    |
|                                                                      |                                                                                                    |
| 257                                                                  | U = Fase sanitair water                                                                                                    |
| 351<br>361                                                           | Storingscontact (230 Vac)                                                                                                    |
| 362                                                                  | Cascadeaansluiting voige module                                                                                                    |

- **363** MODBUS-communicatie
- 374 Warmtewisselaar van aluminium
- 388 Veiligheidssensor
- A6 Aansluiting condensafvoer

# Ferroli

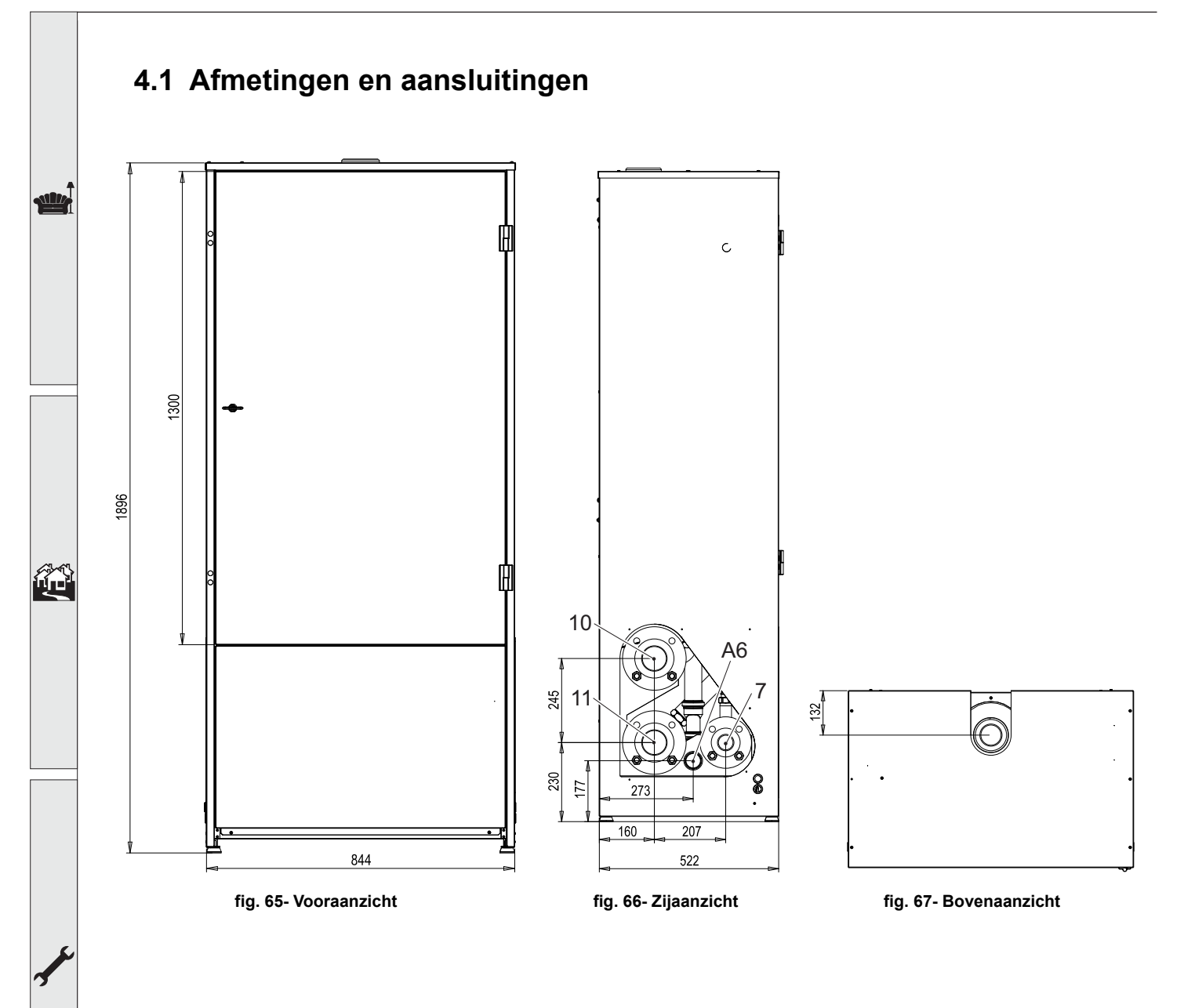

# 4.2 Aanzichttekening

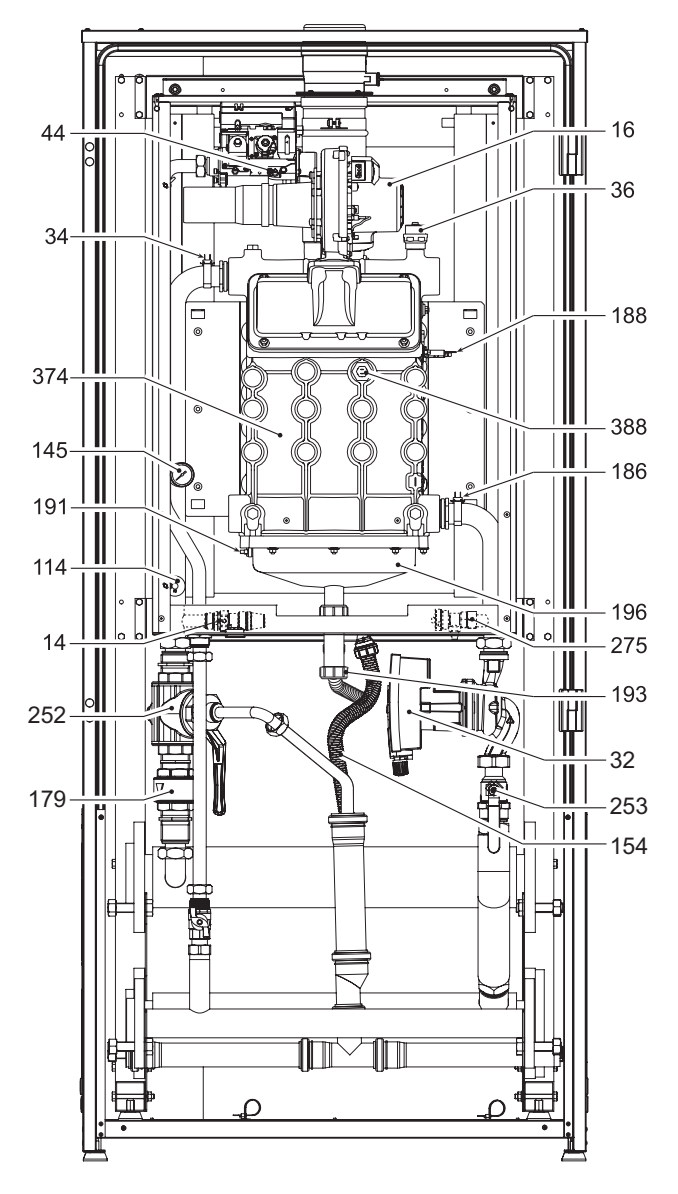

fig. 68- Aanzichttekening

# 4.3 Watercircuit

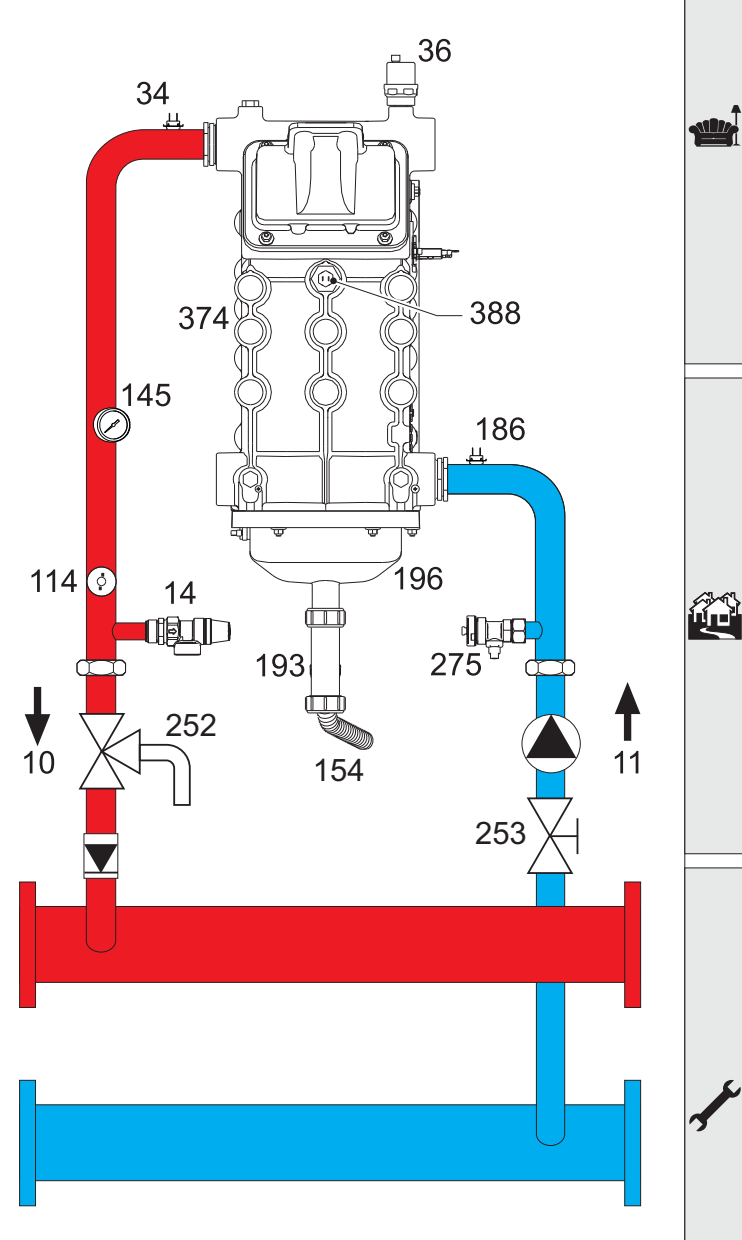

fig. 69- Watercircuit

# 4.4 Tabel technische gegevens

In de rechter kolom wordt de op het plaatje van de technische gegevens gebruikte afkorting vermeld.

| Model                                   |                   | FORCE B 80     | FORCE B 120     | FORCE B 150    |                    |
|-----------------------------------------|-------------------|----------------|-----------------|----------------|--------------------|
| PRODUCTIDENTIFICATIECODES               |                   | 0MDDCAWA       | 0MDDEAWA        | 0MDDFAWA       |                    |
| LAND VAN BESTEMMING                     |                   |                | IT - ES - NL    |                |                    |
| CATEGORIE GAS                           |                   | II2HM3B/P (IT) | - II2H3P (ES) - | II2EK3B/P (NL) |                    |
| Max. thermisch vermogen verwarming      | kW                | 74,4           | 113,0           | 143,0          | (Q)                |
| Min. thermisch vermogen verwarming      | kW                | 15,0           | 19,0            | 24,0           | (Q)                |
| Max. warmteafgifte verwarming (80/60°C) | kW                | 72,9           | 110,5           | 140,0          | (P)                |
| Min. warmteafgifte verwarming (80/60°C) | kW                | 14,7           | 18,7            | 23,6           | (P)                |
| Max. warmteafgifte verwarming (50/30°C) | kW                | 77,0           | 117,0           | 148,0          | (P)                |
| Min. warmteafgifte verwarming (50/30°C) | kW                | 16,3           | 20,5            | 25,9           | (P)                |
| Rendement Pmax (80/60 °C)               | %                 | 98,0           | 97,8            | 97,8           |                    |
| Rendement Pmin (80/60 °C)               | %                 | 98,3           | 98,3            | 98,3           |                    |
| Rendement Pmax (50/30 °C)               | %                 | 103,5          | 103,5           | 103,5          |                    |
| Rendement Pmin (50/30 °C)               | %                 | 108,5          | 108,0           | 108,0          |                    |
| Rendement 30%                           | %                 | 108,6          | 108,1           | 108,1          |                    |
| Emissieklasse NOx                       | -                 |                | 6               |                | (NOx)              |
| Temperatuur rookgassen Pmax (80/60 °C)  | °C                | 70             | 72              | 73             |                    |
| Temperatuur rookgassen Pmin (80/60 °C)  | °C                | 60             | 60              | 60             |                    |
| Temperatuur rookgassen Pmax (50/30 °C)  | °C                | 48             | 54              | 54             |                    |
| Temperatuur rookgassen Pmin (50/30 °C)  | °C                | 30             | 30              | 30             |                    |
| Rookgasdebiet Pmax                      | g/s               | 34             | 51              | 65             |                    |
| Rookgasdebiet Pmin                      | g/s               | 7              | 9               | 11             |                    |
| Gassproeier G20                         | Ø                 | 8.5            | 9.4             | 9.4            |                    |
| Gasdruk voeding G20                     | mbar              | 20             | 20              | 20             |                    |
| Max. gasdebiet G20                      | m <sup>3</sup> /h | 7,87           | 11,96           | 15,13          |                    |
| Min. gasdebiet G20                      | m <sup>3</sup> /h | 1,59           | 2,01            | 2,54           |                    |
| CO <sub>2</sub> max G20                 | %                 | 9,3            | 9,3             | 9,3            |                    |
| CO <sub>2</sub> min G20                 | %                 | 8,9            | 8,9             | 8,9            |                    |
| Gassproeier G31                         | Ø                 | 6.4            | 7.2             | 7.2            |                    |
| Gasdruk voeding G31                     | mbar              | 37             | 37              | 37             |                    |
| Max. gasdebiet G31                      | kg/uur            | 5,78           | 8,78            | 11,11          |                    |
| Min. gasdebiet G31                      | kg/uur            | 1,17           | 1,48            | 1,86           |                    |
| CO <sub>2</sub> max G31                 | %                 | 10,5           | 10,5            | 10,5           |                    |
| CO <sub>2</sub> min G31                 | %                 | 10,0           | 10,0            | 10,0           |                    |
| Max. bedrijfsdruk verwarming            | bar               | 6              | 6               | 6              | (PMS)              |
| Min. bedrijfsdruk verwarming            | bar               | 0,8            | 0,8             | 0,8            |                    |
| Max. verwarmingstemperatuur             | °C                | 95             | 95              | 95             | (tmax)             |
| Inhoud verwarmingswater                 | liter             | 10             | 11,2            | 12,6           | (H <sub>2</sub> O) |
| Beschermingsgraad                       | IP                | IPX4D          | IPX4D           | IPX4D          |                    |
| Voedingsspanning                        | V/Hz              | 230/50         | 230/50          | 230/50         |                    |
| Opgenomen elektrisch vermogen           | W                 | 93             | 175             | 250            |                    |
| Leeggewicht                             | kg                | 54             | 63              | 73             |                    |
| Type apparaat                           |                   |                | B <sub>23</sub> | 1              |                    |
| PIN EG                                  |                   |                | 0085            |                |                    |
|                                         |                   |                |                 |                |                    |

# Ferroli

ALL D

# 4.5 ErP-tabellen

# **Produktkaart ErP**

#### MODEL: FORCE B 80 - (0MDDCAWA)

| Handelsmerk: FERROLI                                                       |            |         |        |
|----------------------------------------------------------------------------|------------|---------|--------|
| Ketel met rookgascondensor: JA                                             |            |         |        |
| Lagetemperatuur (**)-ketel: JA                                             |            |         |        |
| B1-ketel: NEE                                                              |            |         |        |
| Combinatieverwarmingstoestel: NEE                                          |            |         |        |
| Ruimteverwarmingstoestel met warmtekrachtkoppeling: NEE                    |            |         |        |
| Item                                                                       | Symbool    | Eenheid | Waarde |
| Nominale Warmteafgifte                                                     | Pn         | kW      | 73     |
| Seizoensgebonden energie-efficiëntie voor ruimteverwarming                 | $\eta_{s}$ | %       | 93     |
| Nuttige warmteafgifte                                                      |            |         |        |
| Bij nominale warmteafgifte en werking op hoge temperatuur (*)              | P4         | kW      | 72,9   |
| Bij 30 % van de nominale warmteafgifte en werking op lage temperatuur (**) | P1         | kW      | 14,6   |
| Nuttig rendement                                                           |            |         |        |
| Bij nominale warmteafgifte en werking op hoge temperatuur (*)              | $\eta_4$   | %       | 88,2   |
| Bij 30 % van de nominale warmteafgifte en werking op lage temperatuur (**) | $\eta_1$   | %       | 97,8   |
| Supplementair elektriciteitsverbruik                                       |            |         |        |
| Bij volledige belasting                                                    | elmax      | kW      | 0,093  |
| Bij deellast                                                               | elmin      | kW      | 0,025  |
| In stand-by-stand                                                          | PSB        | kW      | 0,003  |
| Andere items                                                               |            |         |        |
| Stand-by-warmteverlies                                                     | Pstby      | kW      | 0,140  |
| Energieverbruik van ontstekingsbrander                                     | Pign       | kW      | 0,000  |
| Jaarlijks energieverbruik                                                  | QHE        | GJ      | 136    |
| Geluidsvermogensniveau                                                     | LWA        | dB      | 62     |
| Emissies van stikstofoxides                                                | NOx        | mg/kWh  | 54     |

(\*) Werking op hoge temperatuur betekent een retourtemperatuur van 60 °C bij de inlaat van het verwarmingstoestel en een toevoertemperatuur van 80 °C bij de uitlaat van het verwarmingstoestel. (\*\*) Lage temperatuur betekent voor ruimteverwarmingstoestellen met ketel met rookgascondensor een retourtemperatuur van 30 °C, voor lagetemperatuur-ketels 37 °C en voor andere verwarmingstoestellen 50 °C (bij de inlaat van het verwarmingstoestel).

# Produktkaart ErP

# MODEL: FORCE B 120 - (OMDDEAWA)

| Handelsmerk: FERROLI                                                       |                |         |        |
|----------------------------------------------------------------------------|----------------|---------|--------|
| Ketel met rookgascondensor: JA                                             |                |         |        |
| Lagetemperatuur (**)-ketel: JA                                             |                |         |        |
| B1-ketel: NEE                                                              |                |         |        |
| Combinatieverwarmingstoestel: NEE                                          |                |         |        |
| Ruimteverwarmingstoestel met warmtekrachtkoppeling: NEE                    |                |         |        |
| Item                                                                       | Symbool        | Eenheid | Waarde |
| Nominale Warmteafgifte                                                     | Pn             | kW      | 111    |
| Seizoensgebonden energie-efficiëntie voor ruimteverwarming                 | $\eta_{\rm s}$ | %       | 92     |
| Nuttige warmteafgifte                                                      |                |         |        |
| Bij nominale warmteafgifte en werking op hoge temperatuur (*)              | P4             | kW      | 110,5  |
| Bij 30 % van de nominale warmteafgifte en werking op lage temperatuur (**) | P1             | kW      | 21,4   |
| Nuttig rendement                                                           |                |         |        |
| Bij nominale warmteafgifte en werking op hoge temperatuur (*)              | $\eta_4$       | %       | 88,1   |
| Bij 30 % van de nominale warmteafgifte en werking op lage temperatuur (**) | $\eta_1$       | %       | 97,3   |
| Supplementair elektriciteitsverbruik                                       |                |         |        |
| Bij volledige belasting                                                    | elmax          | kW      | 0,175  |
| Bij deellast                                                               | elmin          | kW      | 0,021  |
| In stand-by-stand                                                          | PSB            | kW      | 0,003  |
| Andere items                                                               |                |         |        |
| Stand-by-warmteverlies                                                     | Pstby          | kW      | 0,170  |
| Energieverbruik van ontstekingsbrander                                     | Pign           | kW      | 0,000  |
| Jaarlijks energieverbruik                                                  | QHE            | GJ      | 201    |
| Geluidsvermogensniveau                                                     | LWA            | dB      | 64     |
| Emissies van stikstofoxides                                                | NOx            | mg/kWh  | 38     |

(\*) Werking op hoge temperatuur betekent een retourtemperatuur van 60 °C bij de inlaat van het verwarmingstoestel en een toevoertemperatuur van 80 °C bij de uitlaat van het verwarmingstoestel. (\*\*) Lage temperatuur betekent voor ruimteverwarmingstoestellen met ketel met rookgascondensor een retourtemperatuur van 30 °C, voor lagetemperatuur-ketels 37 °C en voor andere verwarmingstoestellen 50 °C (bij de inlaat van het verwarmingstoestel).

ALL.

# Produktkaart ErP

# MODEL: FORCE B 150 - (0MDDFAWA)

| Handelsmerk: FERROLI                                                       |                |         |        |
|----------------------------------------------------------------------------|----------------|---------|--------|
| Ketel met rookgascondensor: JA                                             |                |         |        |
| Lagetemperatuur (**)-ketel: JA                                             |                |         |        |
| B1-ketel: NEE                                                              |                |         |        |
| Combinatieverwarmingstoestel: NEE                                          |                |         |        |
| Ruimteverwarmingstoestel met warmtekrachtkoppeling: NEE                    |                |         |        |
| Item                                                                       | Symbool        | Eenheid | Waarde |
| Nominale Warmteafgifte                                                     | Pn             | kW      | 140    |
| Seizoensgebonden energie-efficiëntie voor ruimteverwarming                 | $\eta_{\rm s}$ | %       | 93     |
| Nuttige warmteafgifte                                                      |                |         |        |
| Bij nominale warmteafgifte en werking op hoge temperatuur (*)              | P4             | kW      | 140,0  |
| Bij 30 % van de nominale warmteafgifte en werking op lage temperatuur (**) | P1             | kW      | 27,1   |
| Nuttig rendement                                                           |                |         |        |
| Bij nominale warmteafgifte en werking op hoge temperatuur (*)              | $\eta_4$       | %       | 88,1   |
| Bij 30 % van de nominale warmteafgifte en werking op lage temperatuur (**) | $\eta_1$       | %       | 97,3   |
| Supplementair elektriciteitsverbruik                                       |                |         |        |
| Bij volledige belasting                                                    | elmax          | kW      | 0,250  |
| Bij deellast                                                               | elmin          | kW      | 0,022  |
| In stand-by-stand                                                          | PSB            | kW      | 0,003  |
| Andere items                                                               |                |         |        |
| Stand-by-warmteverlies                                                     | Pstby          | kW      | 0,190  |
| Energieverbruik van ontstekingsbrander                                     | Pign           | kW      | 0,000  |
| Jaarlijks energieverbruik                                                  | QHE            | GJ      | 255    |
| Geluidsvermogensniveau                                                     | LWA            | dB      | 68     |
| Emissies van stikstofoxides                                                | NOx            | mg/kWh  | 40     |

(\*) Werking op hoge temperatuur betekent een retourtemperatuur van 60 °C bij de inlaat van het verwarmingstoestel en een toevoertemperatuur van 80 °C bij de uitlaat van het verwarmingstoestel. (\*\*) Lage temperatuur betekent voor ruimteverwarmingstoestellen met ketel met rookgascondensor een retourtemperatuur van 30 °C, voor lagetemperatuur-ketels 37 °C en voor andere verwarmingstoestellen 50 °C (bij de inlaat van het verwarmingstoestel). SIL.

# 4.6 Diagrammen

# **Belastingsverlies**

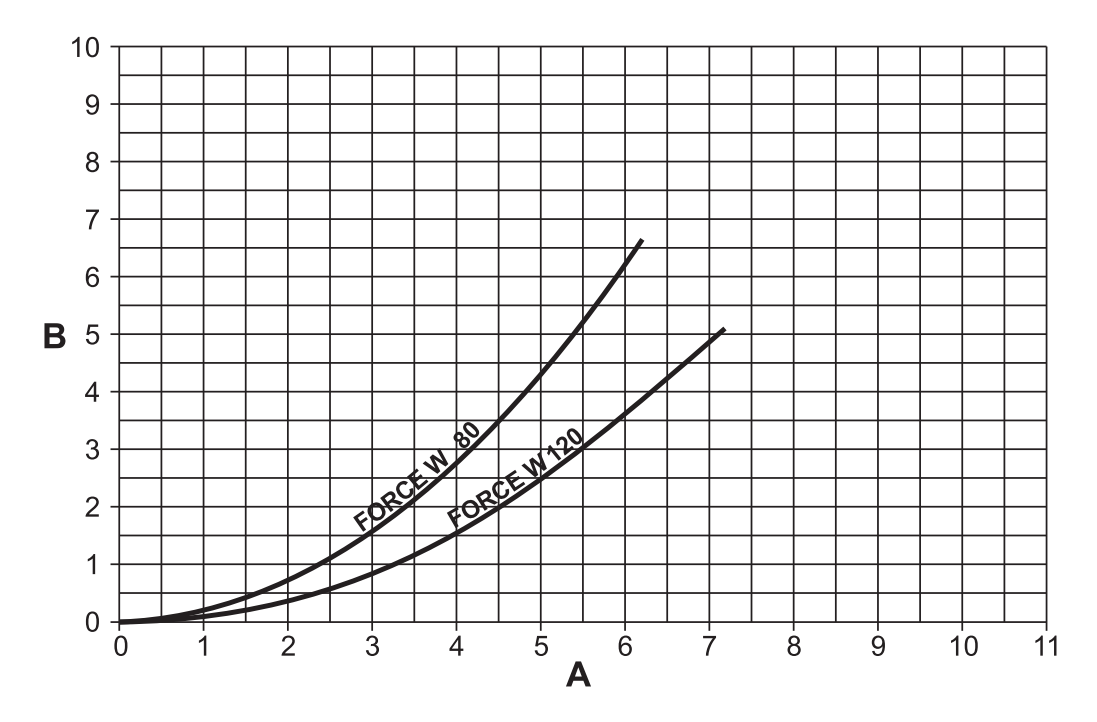

fig. 70- Belastingsverliesschema

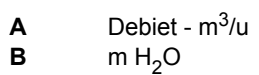

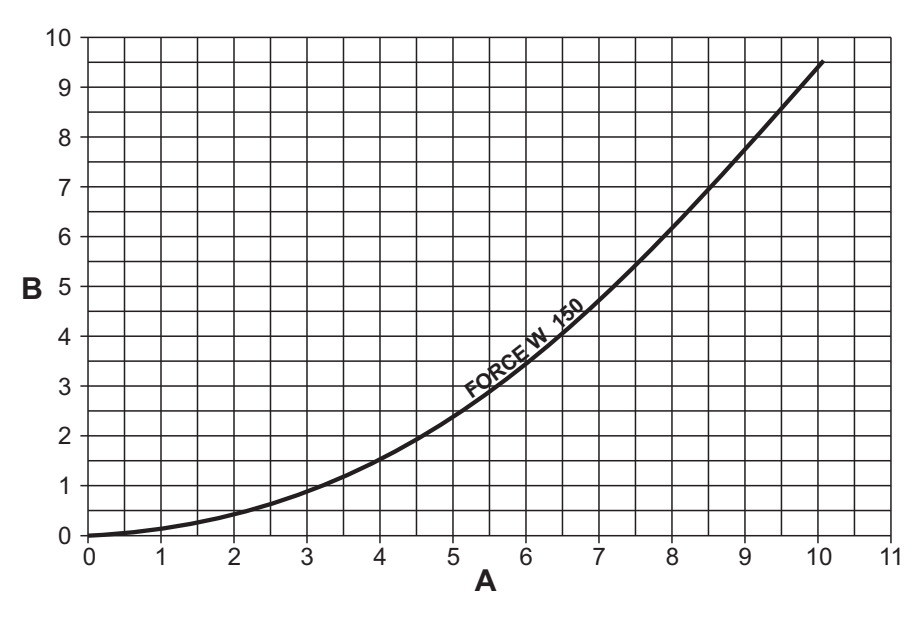

fig. 71 - Belastingsverliesschema

**A)** Debiet - m<sup>3</sup>/u **B)** m H<sub>2</sub>O

Ferroli

# 4.7 Schakelschema's

LET OP: Alvorens omgevingsthermostaat of de klokthermostaat aan te sluiten, eerst de brug op het klemmenbord verwijderen.

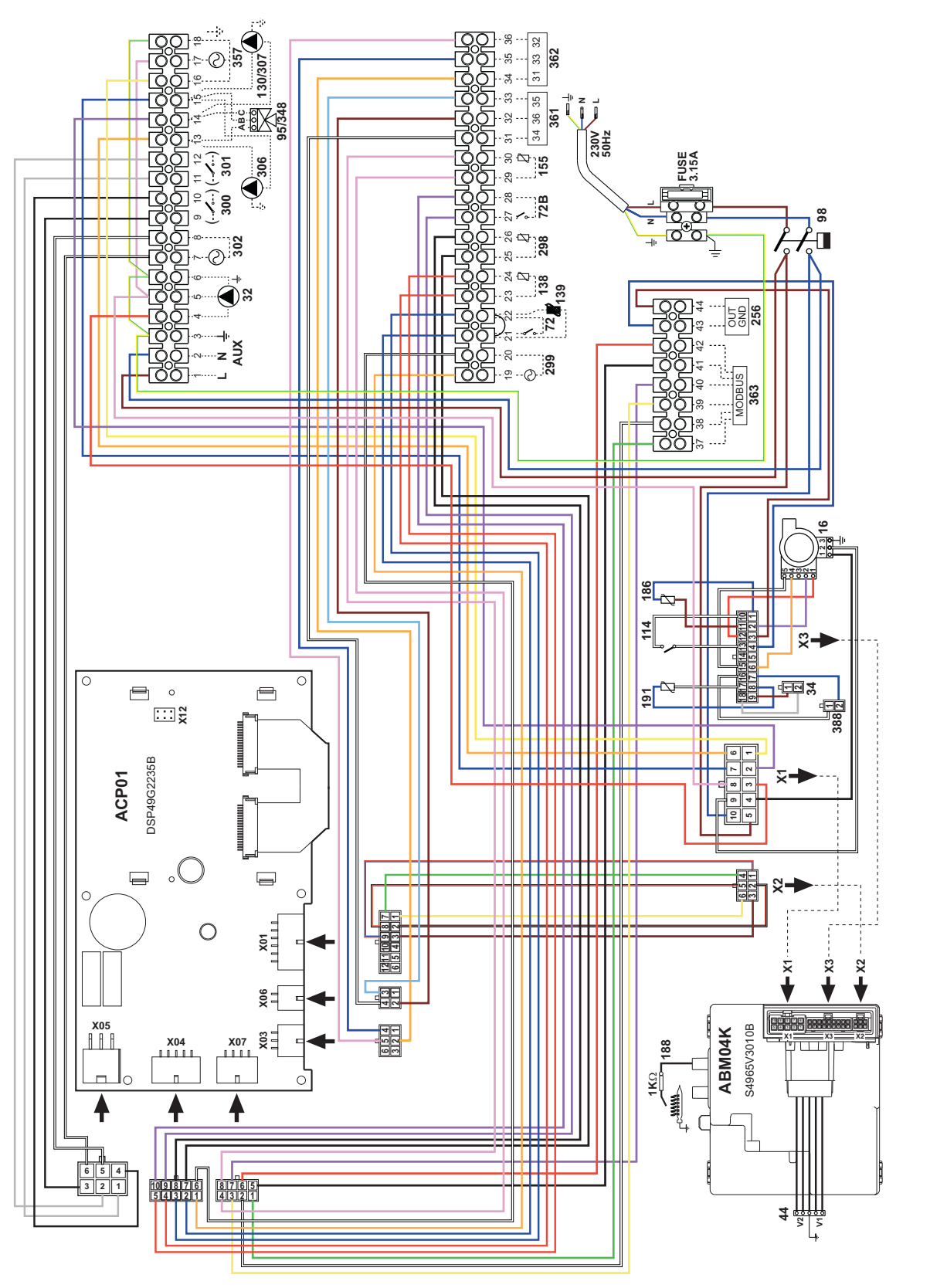

fig. 72- Schakelschema model FORCE B 80

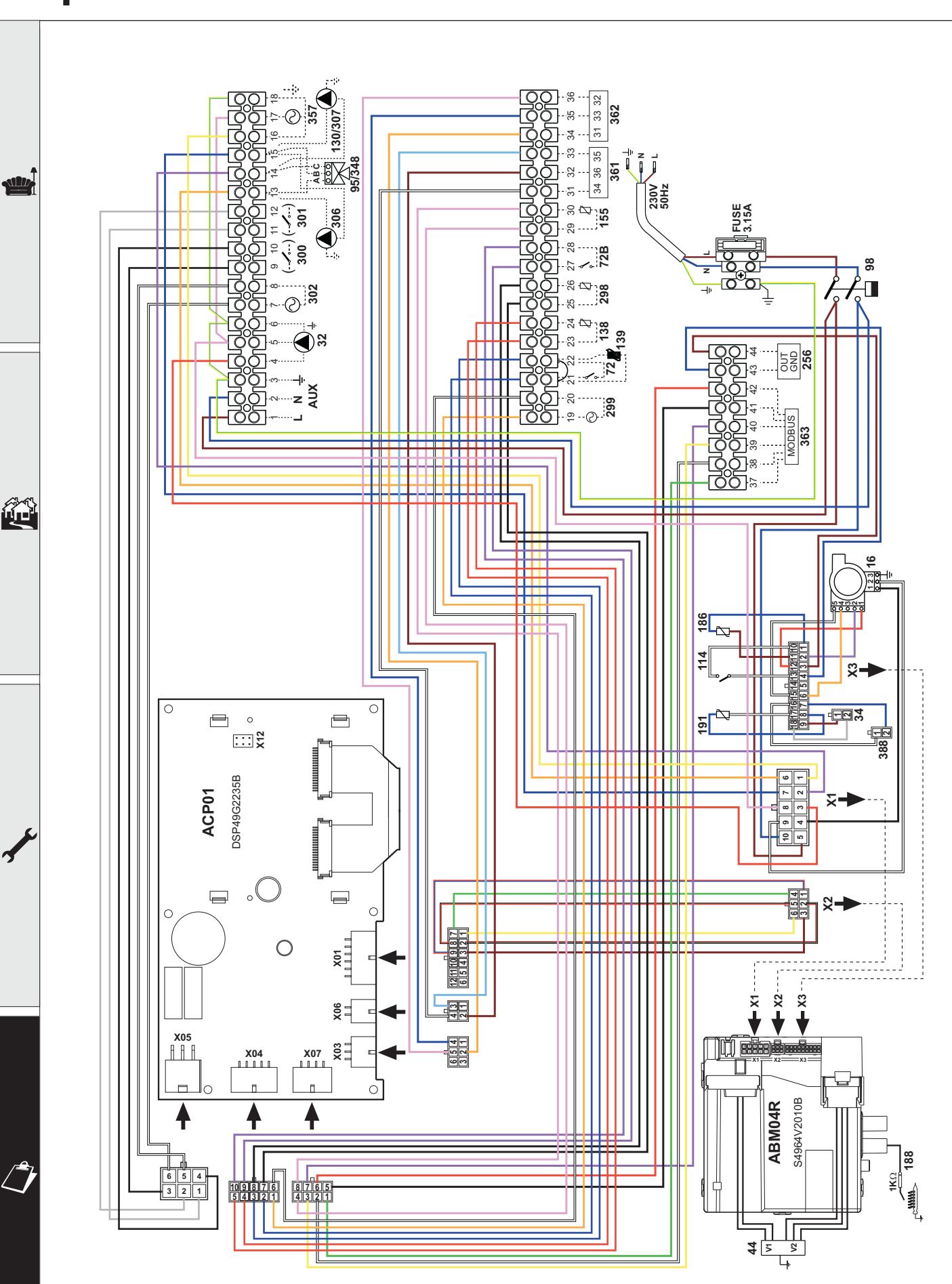

fig. 73- Schakelschema modellen FORCE B 120 en FORCE B 150
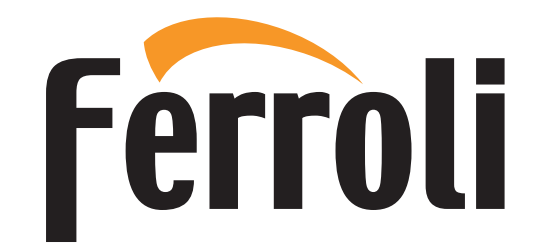

FERROLI S.p.A. Via Ritonda 78/a 37047 San Bonifacio - Verona - ITALY www.ferroli.com

Fabbricato in Italia - Fabricado en Italia Made in Italy - Fabriqué en Italie - Vervaardigd in Italië